## SoftBank **931SC** User Guide 取扱説明書

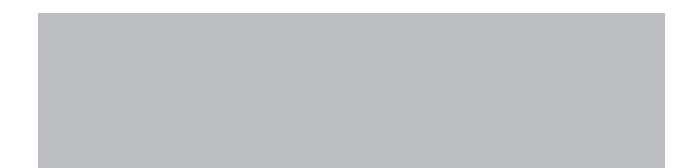

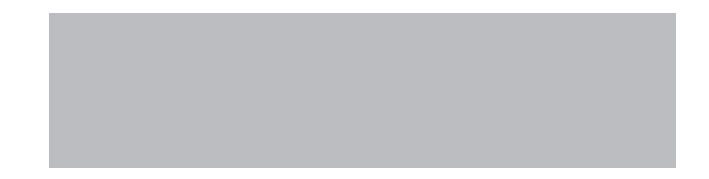

## SoftBank

## はじめに

このたびは、「SoftBank 931SC」をお買い上げいただき、まこと にありがとうございます。

SoftBank 931SC は、3G 方式と GSM 方式に対応しております。

- ●SoftBank 931SC をご利用の前に、この「取扱説明書(本書)」をご覧になり、正しくお取り扱いください。
- ●本書をご覧いただいたあとは、大切に保管してください。
- ●本書を万一紛失または損傷したときは、お問い合わせ先 (●P.15-28)までご連絡ください。
- ●ご契約の内容により、ご利用になれるサービスが限定されます。

#### ご注意

- ・ 本書の内容の一部でも無断転載することは禁止されております。
- ・ 本書の内容は将来、予告無しに変更することがございます。
- ・本書の内容については万全を期しておりますが、万一ご不審 な点や記載漏れなどお気づきの点がございましたら、お問い 合わせ先(●P.15-28)までご連絡ください。
- 乱丁、落丁はお取り替えいたします。
- 本書の最新版は、ソフトバンクモバイルのホームページよりダウンロードできます。
  http://www.softbank.jp/mb/r/support/931sc/

## お買い上げ品の確認

SoftBank 931SC 本体のほかに、次の付属品がそろっていることをお確かめください。付属品は、オプション品としても取り扱いしております。

付属品、オプション品につきましては、お問い合わせ先(●P.15-28)までご連絡ください。

電池パック [SCBAR1]

ストラップタッチペン

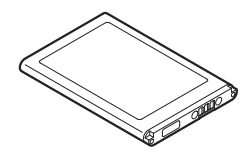

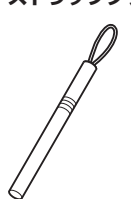

•931SC の充電には、ソフトバンクが指定した充電器(オプション品)を使用してください。

•931SC では microSD™ メモリカードに対応しています。ご利用にあたっては、市販の microSD™ メモリカードを購入してください。 •本書では、microSD™ メモリカードを「メモリカード」と記載しています。

• Samsung New PC Studio は、SAMSUNG ホームページ(http://jp.samsungmobile.com/pc/lineup/931download.html) か らダウンロードしてご利用いただけます。

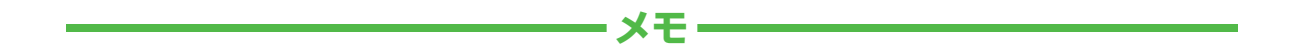

| <br> |
|------|
| <br> |
| <br> |
| <br> |
| <br> |
| <br> |
| <br> |
| <br> |
| <br> |
| <br> |

| 十書の                                                                             | 931SC をお使いになるための準備や基礎的な知識、基本的な共通操作をまと                    | 準備/基礎知識     | 1  |
|---------------------------------------------------------------------------------|----------------------------------------------------------|-------------|----|
| 本音の<br>構成                                                                       | めて説明しています。必ずお読みください。                                     | 共通機能/共通操作   | 2  |
| 149/40                                                                          |                                                          | 電話          | 3  |
|                                                                                 |                                                          | メール         | 4  |
|                                                                                 | 931SC の代表的な機能を、章単位でまとめて説明しています。<br>お使いになりたい機能の章をお読みください。 | インターネット     | 5  |
|                                                                                 |                                                          | テレビ         | 6  |
|                                                                                 |                                                          | カメラ/静止画編集   | 7  |
|                                                                                 |                                                          | メディアプレイヤー   | 8  |
|                                                                                 | 931SC で利用できるその他の便利なツール(道具)やサービスについて説明                    | エンタテイメント    | 9  |
|                                                                                 | しています。                                                   | ツール         | 10 |
|                                                                                 | 931SCのセキュリティを強化する機能を説明しています。                             | セキュリティ      | 11 |
| SoftBank                                                                        | 931SC でのデータの管理方法について説明しています。                             | データフォルダ/メモリ | 12 |
| - SUITERIN 99 196.<br>Starter Guide muzzh-re<br>Induter An Erghti Fex Sup Guide | データ通信やパソコン接続、データのバックアップについて説明しています。                      | 通信/バックアップ   | 13 |
| 最初に<br>「使い方ガイド」を                                                                | 931SC を使いこなすためのカスタマイズ方法について説明しています。                      | カスタマイズ      | 14 |
| お読みください。                                                                        | 931SCについての資料や各種情報、索引をまとめています。                            | 資料/付録       | 15 |

## 機能の探しかた

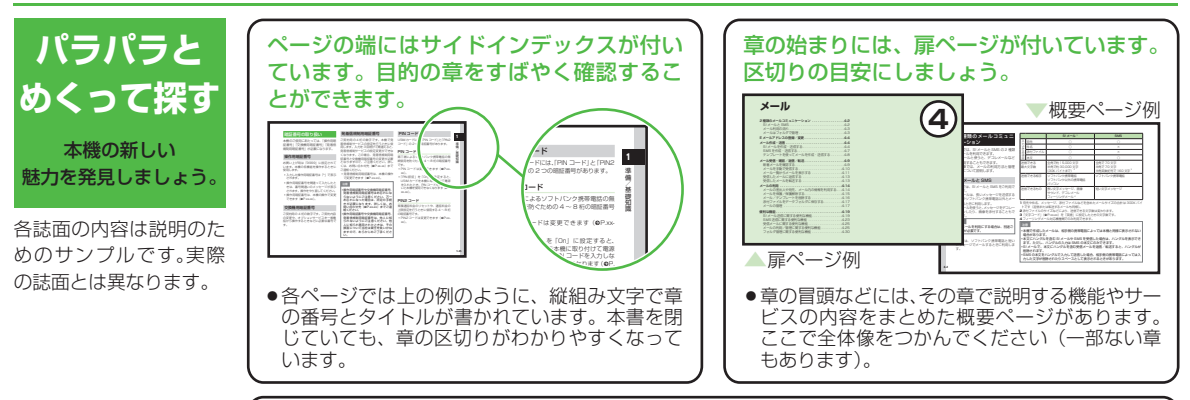

説明ページのレイアウトはいくつかのパターンに分かれています。それぞれのパターンの意味を覚えておけば、必要な箇所だけを読むことができます。

| ●基本操作パターン                                                                                                    | ●応用操作パターン                                                                                                    | ●設定操作パターン                                  |
|----------------------------------------------------------------------------------------------------|----------------------------------------------------------------------------------------------------|--------------------------------------------|
| Construction  Construction | Control      Control      Control <t< th=""><th></th></t<> |                                            |
| 機能やサービスの基本操作<br>を説明しているページです。<br>章や項目の前半にあります。                                                                                                    | 機能やサービスの応用的な操<br>作を説明しているページです。<br>章の後半にあります。                                                                                                    | 本機の設定変更を説明<br>しているページです。カス<br>タマイズの章にあります。 |

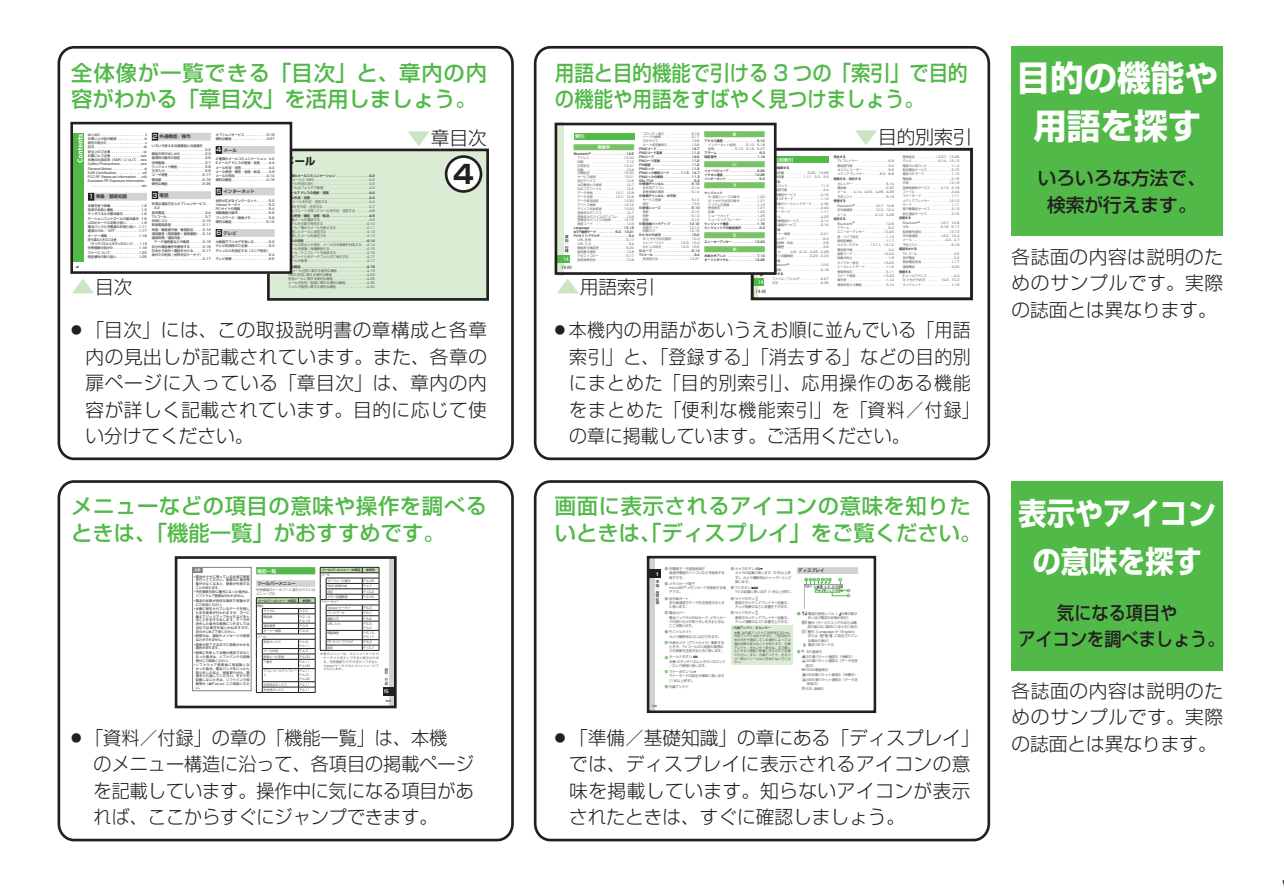

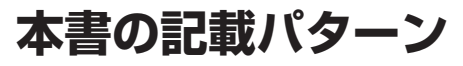

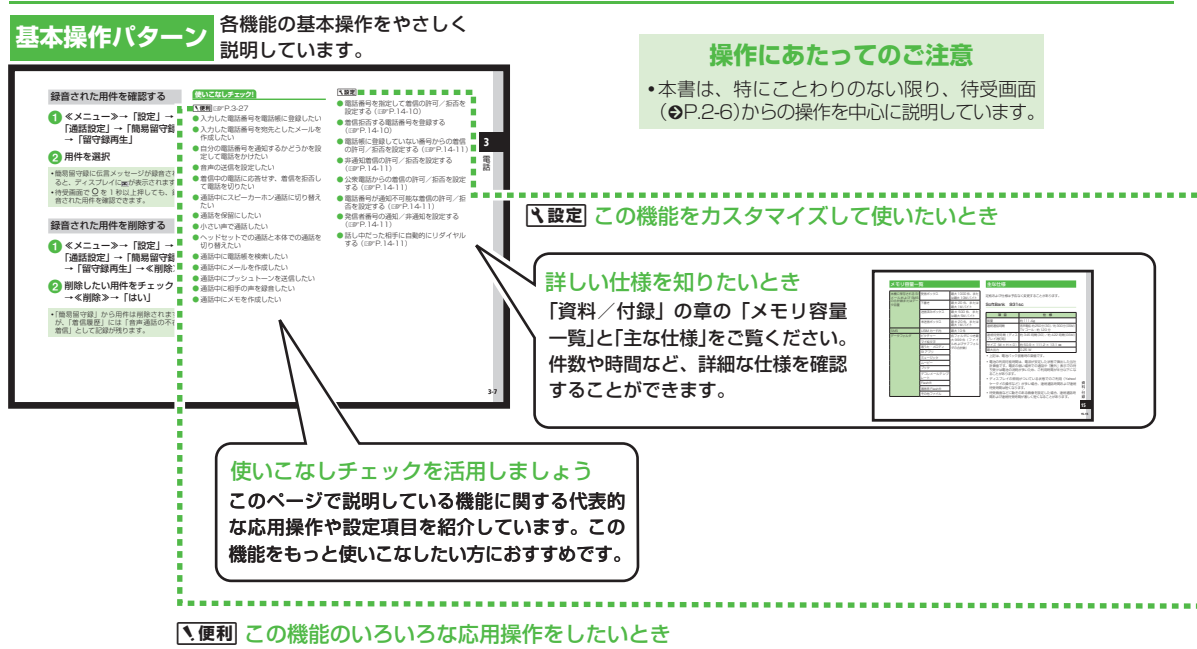

各誌面の内容は説明のためのサンプルです。実際の誌面とは異なります。

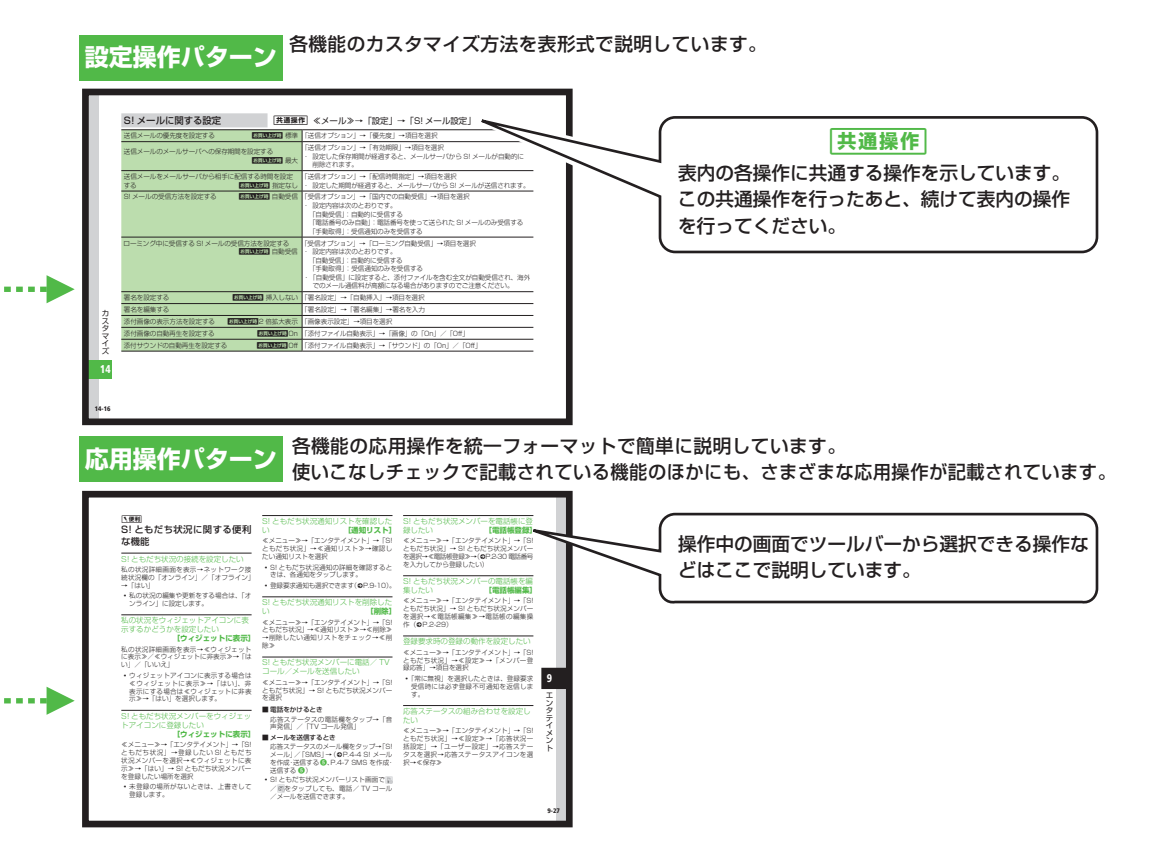

## 表記の見かた

本書では、「SoftBank 931SC」を「本機」と表記しています。 あらかじめご了承ください。

また、主にお買い上げ時の状態を基準に説明しているため、設 定を変更された場合、本機の表示や動作が本書の記載と異なる 場合があります。

#### ディスプレイの表記と本機のイラストについて

記載している画面は、表示されている内容や番号などが実際の 画面と異なる場合があります。操作の目安としてご利用ください。 本書のイラストはイメージイラストであり、実際の商品とは形 状が異なる場合があります。

本書では、画面を見やすくするために、待受画面の壁紙の設定 を「なし」にした状態で掲載している場合があります。

#### 確認/警告メッセージについて

操作中、本書に記載していないメッセージが表示されることが あります。確認や警告のメッセージが表示されたときは、その メッセージをよく読んで内容をよくご確認ください。

#### ボタンとタッチパネル操作の表記について

本書では、本機のボタンをすべて記号で表記しています。「各部 の名称と機能」(●P.1-3)を参照してください。また、本機のディ スプレイはタッチパネルになっており、付属のタッチペンで軽 く触れる(タップする)ことでさまざまな操作ができます。 タッチパネルの操作については、次のように表記しています。

#### ツールバー

ディスプレイの最下段(ツールバー)には「電話」「メール」の ような、機能や操作のメニューが表示されます。

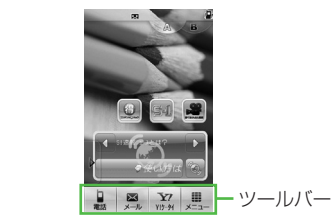

メニューをタップして内容を実行する操作は、簡略化した表記 方法で説明しています。

#### ツールバー操作の表記

#### ≪電話≫

- ツールバーに触れる(タップする)操作を示す

#### タッチパネル操作

本機では、タッチペンでディスプレイに触れたり、触れたまま タッチペンを動かしたりなど、さまざまな操作のしかたができ ます。タッチパネル操作について詳しくは、「タッチパネルの基 本操作」(**O**P.1-6)を参照してください。

#### メニュー操作の表記について

メニュー操作は、簡略化した表記方法で説明しています。

#### メニュー操作

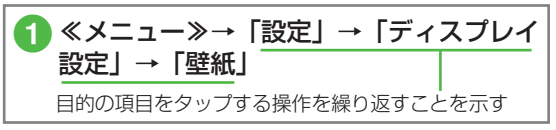

メインメニュー操作について詳しくは、「メインメニューから機能を呼び出す」(●P.2-4)を参照してください。

#### 「反転表示」について

項目や文字列の選択画面などで目的の位置にカーソルを移動させることを、この取扱説明書では「反転表示する」と表記します。

| はじめに ii                              |
|--------------------------------------|
| お買い上げ品の確認iii                         |
| 表記の見かたx                              |
| 目次                                   |
| 安全上のご注意 xv                           |
| お願いとご注意xxiv                          |
| 本機の比吸収率 (SAR) について xxix              |
| Safety Precautionsxxxi               |
| General Notes                        |
| SAR Certification xlii               |
| FCC RF Exposure Information xliii    |
| European RF Exposure Informationxliv |

### 準備/基礎知識

### 2 共通機能/共通操作

| いろいろ使える共通機能と共通操作2 | -2 |
|-------------------|----|
| 機能の呼び出しかた 2-      | -3 |
| 着信時の動作の設定 2-      | -5 |
| 待受画面2             | -6 |
| ウィジェット機能2         | -8 |
| 文字入力2             | -9 |
| ユーザー辞書2-1         | 6  |
| 電話帳               | 7  |
| 便利な機能2-2          | 24 |

## 3 電話

| 多様な通話方法とオプションサービス. | . 3-2 |
|--------------------|-------|
| 音声電話               | . 3-4 |
| 「∨ ⊐−ル             | . 3-7 |
| お気に入り              | 3-10  |
| 緊急電話発信             | 3-10  |
| 呆留/簡易留守録/着信拒否      | 3-11  |
| 通話履歴(発信履歴/着信履歴)    | 3-13  |
| 通話時間/通話料金/         |       |
| データ通信量などの確認        | 3-15  |
| 自分の電話番号を確認する       | 3-15  |
| 日本から海外へ電話をかける      | 3-16  |
| 毎外での利用(世界対応ケータイ)   | 3-16  |
| オプションサービス          | 3-19  |
| 更利な機能              | 3-26  |
|                    |       |

## 4 メール

| 2種類のメールコミュニケーション4-2 |
|---------------------|
| Eメールアドレスの登録/変更4-4   |
| メール作成・送信4-4         |
| メール受信・確認/返信/転送4-9   |
| メールの利用4-14          |
| 便利な機能4-19           |

5 インターネット

| 世界が広がるインターネット5 | -2 |
|----------------|----|
| Yahoo! ケータイ 5  | -3 |
| PC サイトの閲覧5     | -4 |
| 情報画面の操作5       | -6 |
| ブックマーク/画面メモ5   | -9 |
| 便利な機能5-1       | 0  |

| 6 | テレ | ノビ |
|---|----|----|
|---|----|----|

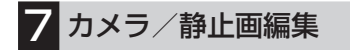

| 写真も動画も編集も本格派 7-2 |
|------------------|
| 静止画撮影            |
| 動画撮影7-10         |
| 画像加工7-13         |
| プリント7-15         |
| 便利な機能7-16        |

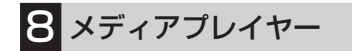

| 音楽も動画もメディアプレイヤー 8-2 |
|---------------------|
| 音楽/動画のダウンロード 8-3    |
| 音楽再生8-4             |
| 動画再生                |
| プレイリスト 8-9          |
| ストリーミング8-10         |
| 便利な機能8-11           |

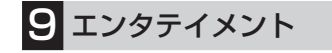

| エンタテイナーな機能たち | 9-2 |
|--------------|-----|
| S! アプリ       | 9-3 |
| ゲーム          | 9-3 |
| S! 速報ニュース    | 9-5 |
| S! 情報チャンネル   | 9-6 |
| S! ともだち状況    | 9-7 |
| ちかチャット9      | -12 |

| ブックサーフィン | 9-15 |
|----------|------|
| バイオリズム   | 9-15 |
| ウィジェット   | 9-16 |
| 便利な機能    | 9-26 |

10 ツール

| 多種・多彩なツールたち10-2 |
|-----------------|
| カレンダー 10-3      |
| アラーム10-5        |
| 電卓10-6          |
| 通貨・単位換算10-7     |
| 世界時計10-8        |
| メモ帳 10-8        |
| 予定リスト10-9       |
| ボイスレコーダー10-10   |
| ストップウォッチ 10-11  |
| タイマー10-11       |
| バーコードリーダー10-12  |
| ドキュメントビューア10-14 |
| 和英辞典/英和辞典10-15  |
| 見せかけ着信10-16     |
| 便利な機能10-17      |

1 セキュリティ

| 安全&安心にお使いいただくために11-2 |
|----------------------|
| 暗証番号の変更11-3          |
| 本機のロック11-4           |

| 機能別のロック      | 1  | 1-8 |
|--------------|----|-----|
| お買い上げ時の状態に戻す |    |     |
| (メモリ消去/リセット) | 1  | 1-9 |
| 便利な機能1       | 1. | -1C |
|              |    |     |

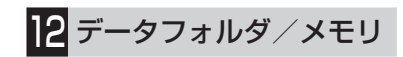

#### 音楽も写真も動画も

| データはフォルダで管理  | 12- | 2 |
|--------------|-----|---|
| ファイルの確認      | 12- | 4 |
| フォトアルバム      | 12- | 8 |
| ファイル/フォルダの管理 | 12- | 9 |
| メモリカード1      | 2-1 | 2 |
| メモリ容量を確認する1  | 2-1 | 4 |
| 便利な機能1       | 2-1 | 5 |
|              |     |   |

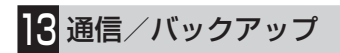

#### データのやり取りと

| もしものときのバックアップ          | 13-2 |
|------------------------|------|
| 赤外線通信                  | 13-3 |
| Bluetooth <sup>®</sup> | 13-5 |
| USB 接続1                | 3-10 |
| メモリカードバックアップ1          | 3-11 |
| S! 電話帳バックアップを利用する 1    | 3-13 |
| 便利な機能1                 | 3-16 |
|                        |      |

## Contents

# Contents

## ן<mark>4</mark> אַגאַפּער

| 本体機能の設定14-2           |
|-----------------------|
| 音/バイブレータ/着信ライトの設定14-3 |
| 画像/文字表示の設定14-5        |
| マナーモードの設定14-6         |
| 通話の設定14-6             |
| 電話帳の設定14-12           |
| メールの設定14-12           |
| インターネットの設定14-17       |
| テレビの設定14-19           |
| カメラの設定14-22           |
| メディアプレイヤーの設定14-24     |
| エンタテイメントの設定14-25      |
| セキュリティの設定14-26        |
| メモリの設定14-28           |
| 外部接続の設定14-29          |

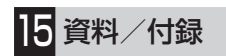

| 故障かな?と思ったら  | 15-2 |
|-------------|------|
| ソフトウェアを更新する | 15-6 |
| 機能一覧        | 15-7 |
| 文字入力用キー一覧1  | 5-10 |
| 記号一覧1       | 5-13 |
| 絵文字一覧       | 5-14 |
| メモリ容量一覧1    | 5-15 |
| 主な仕様1       | 5-15 |
| 索引          | 5-17 |

| 目的別索引       | .15-23 |
|-------------|--------|
| 便利な機能索引     | .15-26 |
| 保証とアフターサービス | .15-27 |
| お問い合わせ先一覧   | 15-28  |

## 安全上のご注意

ご使用の前に、この「安全上のご注意」をよくお読みのうえ、 正しくお使いください。また、お読みになったあとはこの「取 扱説明書」を大切に保管してください。

- ●ここに示した注意事項は、お使いになる人や、他の人への危害、財産への損害を未然に防ぐための内容を記載していますので、必ずお守りください。
- ●本製品の故障、誤動作または不具合などにより、通話などの 機会を逸したために、お客様、または第三者が受けられた損 害につきましては、当社は責任を負いかねますのであらかじ めご了承ください。

次の表示の区分は、表示内容を守らず、誤った使用をした場合 に生じる危害や損害の程度を説明しています。内容をよく理解 したうえで本文をお読みください。

| 金陵         | この表示は、取り扱いを誤った場合、「死亡または重傷 <sup>1</sup> を負う危険が切迫して生じることが<br>想定される」内容です。                        |
|------------|-----------------------------------------------------------------------------------------------|
| <u> </u>   | この表示は、取り扱いを誤った場合、「死亡または重傷 <sup>1</sup> を負う可能性が想定される」内容です。                                     |
| <u> 注意</u> | この表示は、取り扱いを誤った場合、「傷害 <sup>2</sup><br>を負う可能性が想定される場合および物的損<br>害 <sup>3</sup> のみの発生が想定される」内容です。 |

1重症とは、失明・けが・高温やけど・低温やけど(体温より高い温度の発熱体を長時間肌にあてていると紅斑、水疱などの症状を起こすやけど)・感電・骨折・中毒などで、後遺症が残るものおよび治療に入院や長期の通院を要するものをさします。

- 2傷害とは、治療に入院や長期の通院を要さない、けが・やけど・ 感電などをさします。
- 3物的損害とは、家屋・家財および家畜・ペットなどにかかわる拡大損害をさします。

次の絵表示の区分は、お守りいただく内容を説明しています。 内容をよく理解したうえで本文をお読みください。

| <b>○</b><br>禁止 | 禁止(してはいけないこと)を示します。                      |
|----------------|------------------------------------------|
| 分解禁止           | 分解してはいけないことを示します。                        |
| 水濡れ禁止          | 水がかかる場所で使用したり、水に濡らし<br>たりしてはいけないことを示します。 |
| 濡れ手禁止          | 濡れた手で扱ってはいけないことを示します。                    |

| 日前                           | 指示に基づく行為の強制(必ず実行していただ<br>くこと)を示します。 |
|------------------------------|-------------------------------------|
| <b>日</b> -C-<br>電源プラグ<br>を抜く | 電源プラグをコンセントから抜いていただくこ<br>とを示します。    |

本機、電池パック、USIM カード、充電器(オプション品)、メモリカード(オプション品)の取り扱いについて(共通)

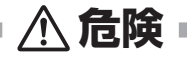

本機に使用する電池パック・充電器(オプション品) は、ソフトバンクが指定したものを使用してくだ さい。

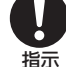

指定品以外のものを使用した場合は、電池パックの漏 液・発熱・破裂・発火や、充電器の発熱・発火・故障などの原 因となります。

分解・改造・ハンダ付けなどお客様による修理を しないでください。

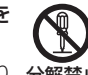

火災・けが・感電などの事故または故障の原因となり 分解禁止 ます。また、電池パックの漏液・発熱・破裂・発火な どの原因となります。

電話機の改造は電波法違反となり、罰則の対象となります。

濡らさないでください。

水やペットの尿などの液体が入ったときに、濡れ たまま放置したり、濡れた電池パックを充電すると、水濡れ禁止 発熱・感電・火災・けが・故障などの原因となります。 使用場所、取り扱いにご注意ください。

高温になる場所(火のそば、暖房器具のそば、直射 日光の当たる場所、炎天下の車内など)で充電・使 用・放置しないでください。

機器の変形・故障や電池パックの漏液・発熱・発火・ 破裂の原因となります。また、ケースの一部が熱くなり、やけ どなどの原因となることがあります。

本機に電池パックを取り付けたり、充電器を接続す る際、うまく取り付けや接続ができないときは、無 理に行わないでください。電池パックや端子の向き を確かめてから、取り付けや接続を行ってくださ い。

電池パックを漏液・発熱・破裂・発火させるなどの原因となります。

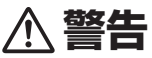

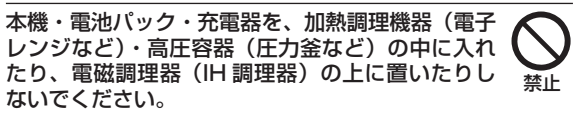

電池パックの漏液・発熱・破裂・発火や、本機と充電器の発熱・ 発煙・発火・故障などの原因となります。 プロパンガス、ガソリンなどの引火性ガスや粉塵の 発生する場所(ガソリンスタンドなど)では、必ず 事前に本機の電源をお切りください。また、充電も しないでください。

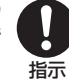

本機の熱でガスに引火する恐れがあります。

プロパンガス、ガソリンなど引火性ガスや粉塵の発生する場所 で使用すると、爆発や火災などの原因となります。

落としたり、投げたりして、強い衝撃を与えないで

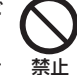

電池パックの漏液・発熱・破裂・発火や火災・感電・ **き** 故障などの原因となります。

使用中、充電中、保管時に、異音・発煙・異臭など、 今までと異なることに気づいたときは、次の作業を 行ってください。

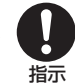

1コンセントやシガーライターソケットから充電器を 持ってプラグを抜いてください。

2本機の電源を切ってください。

**3**やけどやけがに注意して、電池パックを取り外してください。 異常な状態のまま使用すると、火災や感電などの原因となります。

充電端子や外部接続端子、外部メモリーカードホル ダに水やペットの尿などの液体や導電性異物(鉛筆 の芯や金属片、金属製のネックレス、ヘアピンなど) が触れないようにしてください。また内部に入れな いようにしてください。

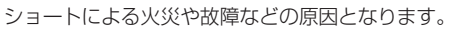

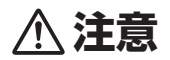

ぐらついた台の上や傾いた所など、不安定な場所に 置かないでください。

落下して、けがや故障などの原因となります。バイブ 禁止 レータ設定中や充電中は、特にご注意ください。

**乳幼児の手の届かない場所に保管してください。** 誤って飲み込んだり、けがなどの原因となります。

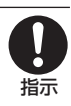

指示

子供が使用する場合は、保護者が取り扱い方法を教 えてください。使用中においても、指示どおりに使 用しているかをご注意ください。

けがなどの原因となります。

#### 電池パックの取り扱いについて

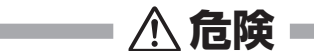

電池パックのラベルに記載されている表示により、電池の種類 を確認した上で、ご利用・処分をしてください。

| 表示       | 電池の種類     |
|----------|-----------|
| Li-ion00 | リチウムイオン電池 |

#### 火の中に投下しないでください。

電池パックを漏液・破裂・発火させるなどの原因となります。

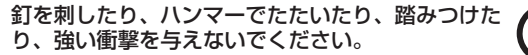

電池パックを漏液・発熱・破裂・発火させるな どの原因となります。

電池パックの端子に、針金などの金属類を接触させ ないでください。また、導電性異物(鉛筆の芯や金 属片、金属製のネックレス、ヘアピンなど)と一緒 に電池パックを持ち運んだり保管したりしないで ください。

電池パックを漏液・発熱・破裂・発火させるなどの原因となります。

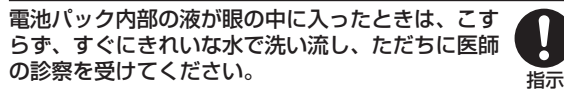

失明などの原因となります。

禁止

禁止

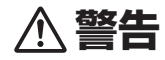

電池パック内部の液が皮膚や衣服に付着した場合 は、ただちに本機の使用をやめ、きれいな水で洗い 流してください。

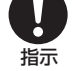

皮膚に傷害を起こすなどの原因となります。

所定の充電時間を超えても充電が完了しない場合 は、充電を中止してください。

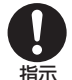

電池パックを漏液・発熱・破裂・発火させるなどの原 **芽** 因となります。

電池パックの使用中・充電中・保管時に、異臭・発 熱・変色・変形など、今までと異なることに気づい たときは、やけどやけがに注意して電池パックを取 り外し、さらに火気から遠ざけてください。

異常な状態のまま使用すると、電池パックを漏液・発熱・破裂・発火させるなどの原因となります。

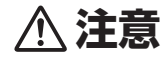

## 不要になった電池パックは、一般のゴミと一緒に捨くてないでください。

端子にテープなどを貼り、個別回収に出すか、最寄り の「ソフトバンクショップ」へお持ちください。 電池を分別している市町村では、その規則に従って処理してく ださい。 本機の取り扱いについて

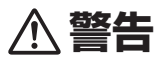

#### 自動車、バイク、自転車などの乗り物の運転中には 使用しないでください。

交通事故の原因となります。

乗り物を運転しながら携帯電話を使用することは、法 律で禁止されており、罰則の対象となります。運転者が使用す る場合は、駐停車が禁止されていない安全な場所に止めてから ご使用ください。

高精度な制御や微弱な信号を取り扱う電子機器の 近くでは、本機の電源を切ってください。

電子機器が誤動作するなどの影響を与える場合があり 指示 ます。

※ご注意いただきたい電子機器の例

補聴器・植込み型心臓ペースメーカ・植込み型除細動器・その 他の医用電気機器・火災報知器・自動ドア・その他の自動制御 機器など

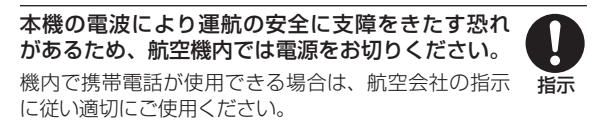

禁止

#### 心臓の弱い方は、着信時のバイブレーション(振動) や着信音量の設定に注意してください。

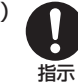

心臓に影響を与える恐れがあります。

**屋外で使用中に雷が鳴りだしたら、ただちに電源を** 切って屋内などの安全な場所に移動してください。 落雷や感電の原因となります。

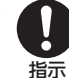

禁止

赤外線ポートを目に向けて送信しないでください。 目に影響を与える可能性があります。

ライトの発光部を人の目に近づけて点灯発光させないでください。また、ライト点灯時は発光部を直視しないようにしてください。同様にライトを他の人の目に向けて点灯させないでください。

視力低下などの傷害を起こす原因となります。 特に乳幼児に対して至近距離で撮影しないでください。 また、目がくらんだり、驚いたりしてけがなどの事故の原因と なります。

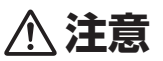

車両電子機器に影響を与える場合は使用しないで ください。

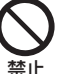

本機を自動車内で使用すると、車種によりまれに車両 響子機器に影響を与え、安全走行を損なう恐れがあり ます。

本機の使用により、皮膚に異常が生じた場合は、ただち に使用をやめて医師の診察を受けてください。

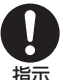

本機では材料として金属などを使用しています。お客 指 様の体質や体調によっては、かゆみ・かぶれ・湿疹な どが生じることがあります。

| 使用箇所              | 使用材料、表面処理             |
|-------------------|-----------------------|
| 表面外装周囲            | PC/SPRAY              |
| 裏面外装              | PC/SPRAY              |
| 通話キー/クリアキー/終話キー部分 | AL/Anodizing          |
| サイドキー部分           | PC + ポリウレタン/<br>SPRAY |
| 電池カバー             | PC/SPRAY              |

本機に磁気カードなどを近づけたり、挟んだりしないでください。

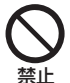

キャッシュカード・クレジットカード・テレホンカード・ フロッピーディスクなどの磁気データが消えてしまう ことがあります。

#### ストラップなどを持って本機をふり回さないでく ださい。

本人や周囲の人に当ったり、ストラップが切れたりし 埜止 て、けがなどの事故や故障および破損の原因となります。

#### 本機を長時間ご使用になる場合、特に高温環境では 熱くなることがありますので、ご注意ください。

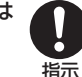

長時間肌にふれたまま使用していると、低温や けどになる恐れがあります。

着信音が鳴っているときや、本機でメロディを再生 しているときなどは、スピーカーに耳を近づけない でください。

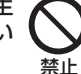

難聴になる可能性があります。

デジタルテレビを視聴するときは、充分明るい場所 で、画面からある程度の距離を空けてご使用くださ L)

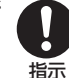

視力低下につながる可能性があります。

イヤホンマイクを使用するときは音量に気をつけ てください。

長時間使用して難聴になったり、突然大きな音が出て 指示 耳をいためたりする原因となります。

充電器(オプション品)の取り扱いについて

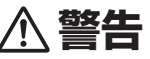

充電中は、布や布団でおおったり、包んだりしない でください。

熱がこもって火災や故障などの原因となります。

指定以外の電源・電圧で使用しないでください。 指定以外の電源・電圧で使用すると、火災や故障など の原因となります。 禁止

急速充電器: AC100V~240V (家庭用 AC コンセ ント専用)

シガーライター充電器(オプション品): DC12V・24V(マイ ナスアース車専用)

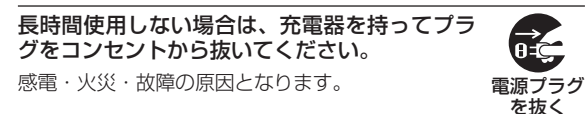

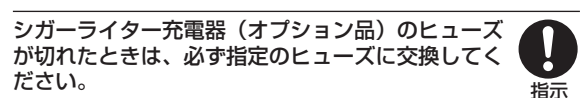

指定以外のヒューズを使用すると、火災や故障の原因 となります。指定のヒューズに関しては、シガーライター充電 器の取扱説明書でご確認ください。

埜止

万一、水やペットの尿などの液体が入った場合 は、ただちに充電器を持ってコンセントやシ ガーライターソケットからプラグを抜いてくだ さい。

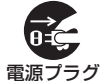

を抜く

感電・発煙・火災の原因となります。

プラグにほこりがついたときは、充電器を持ってプ ラグをコンセントから抜き、乾いた布などでふき 取ってください。

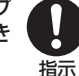

火災の原因となります。

シガーライター充電器(オプション品)は、マイナ スアース車専用です。プラスアース車には絶対に使 用しないでください。 禁止

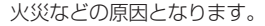

充電器をコンセントに差し込むときは、充電器のプ ラグや端子に導電性異物(鉛筆の芯や金属片、金属 製のネックレス、ヘアピンなど)が触れないように 注意して、確実に差し込んでください。

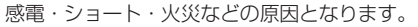

濡れた手で充電器のプラグを抜き差ししないで ください。

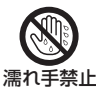

埜止

指示

感雷や故障などの原因となります。

雷が鳴り出したら、充電器には触れないでくだい。 感電などの原因となります。

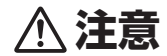

お手入れの際は、コンセントやシガーライター ソケットから、必ず充電器を持ってプラグを抜 いてください。

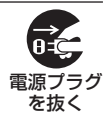

感電などの原因となります。

充電器をコンセントやシガーライターソケットか ら抜くときは、コードを引っ張らず、充電器を持っ てプラグを抜いてください。

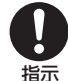

コードを引っ張るとコードが傷つき、感電や火 災などの原因となります。

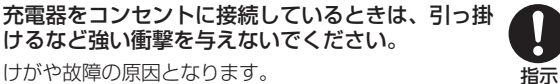

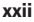

#### 医用電気機器近くでの取り扱いについて

●ここで記載している内容は、「医用電気機器への電波の影響を防止するための携帯電話端末等の使用に関する指針」(電波環境協議会[平成9年4月])に準拠、ならびに「電波の医用機器等への影響に関する調査研究報告書」(平成13年3月「社団法人電波産業会」)の内容を参考にしたものです。

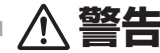

植込み型心臓ペースメーカおよび植込み型除細動 器を装着されている場合は、ペースメーカ等の装着 部位から 22cm 以上離して携行および使用してく ださい。

電波により植込み型心臓ペースメーカおよび植込み型除細 動器の作動に影響を与える場合があります。

自宅療養など医療機関の外で、植込み型心臓ペース メーカおよび植込み型除細動器以外の医用電気機 器を使用される場合には、電波による影響について 個別に医用電気機器メーカなどに確認してください。

電波により医用電気機器の作動に影響を与える場合があり ます。

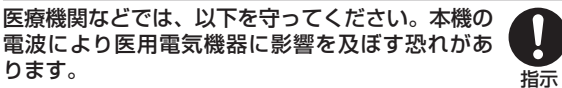

- ●手術室・集中治療室(ICU)・冠状動脈疾患監視病室 (CCU)には、本機を持ち込まないでください。
- ●病棟内では、本機の電源を切ってください。電源が自動的に 入る設定(アラーム機能など)をしている場合は、設定を解 除してから電源を切ってください。
- ●ロビーなど、携帯電話の使用を許可された場所であっても、 近くに医用電気機器があるときは本機の電源を切ってください。
- ●医療機関が個々に使用禁止、持ち込み禁止などの場所を定めている場合は、その医療機関の指示に従ってください。

満員電車などの混雑した場所にいるときは、本機の 電源を切ってください。付近に植込み型心臓ペース メーカおよび植込み型除細動器を装着されている 方がいる可能性があります。電源が自動的に入る設 定(アラーム機能など)をしている場合は、設定を 解除してから電源を切ってください。

電波により、植込み型心臓ペースメーカおよび植込み型除細 動器が誤動作するなどの影響を与える場合があります。

指示

## お願いとご注意

#### ご利用にあたって

- 事故や故障などにより本機またはメモリカードに登録した データ(電話帳、画像、サウンドなど)が消失・変化した場 合の損害につきましては、当社は責任を負いかねますのであ らかじめご了承ください。大切な電話帳などのデータは、控 えをとっておかれることをおすすめします。
- 本機は、電波を利用しているため、特に屋内や地下街、トンネル内などでは電波が届きにくくなり、通話が困難になることがあります。また、通話中に電波状態の悪い場所へ移動すると、通話が急に途切れることがありますので、あらかじめご了承ください。
- 本機を公共の場所でご利用いただくときは、まわりの方の迷惑にならないようにご注意ください。
- 本機は電波法に定められた無線局です。したがって、電波法 に基づく検査を受けていただくことがあります。あらかじめ ご了承ください。
- 一般の電話機やテレビ、ラジオなどをお使いになっている近くで本機を使用すると、雑音が入るなどの影響を与えることがありますので、ご注意ください。

#### ・傍受にご注意ください。

本機は、デジタル信号を利用した傍受されにくい商品ですが、 電波を利用している関係上、通常の手段を超える方法をとら れたときには第三者が故意に傍受するケースもまったくない とは言えません。この点をご理解いただいたうえで、ご使用 ください。

#### 傍受(ぼうじゅ)とは

無線連絡の内容を第三者が別の受信機で故意または偶然に受 信することです。

#### 自動車内でのご使用にあたって

- 運転中は、本機を絶対にご使用にならないでください。
- 本機をご使用になるために、禁止された場所に駐停車しない でください。
- 本機を車内で使用したときは、自動車の車種によって、まれ に車両電子機器に影響を与えることがありますので、ご注意 ください。

#### 航空機の機内でのご使用について

航空機の機内では、絶対にご使用にならないでください(電源も入れないでください)。運航の安全に支障をきたす恐れがあります。

#### 機能制限について

- 機種変更または解約した場合、本機では次の機能が利用できなくなります。
  - カメラ
  - -メディアプレイヤー
  - -テレビ
- 本機を長期間お使いにならなかった場合、上記の機能が利用 できなくなる可能性があります。

#### お取り扱いについて

- 本機の電池パックを長い間外していたり、電池残量のない状態で放置したりすると、お客様が登録、設定した内容が消失または変化してしまうことがありますので、ご注意ください。なお、これらに関しまして発生した損害につきましては、当社は責任を負いかねますので、あらかじめご了承ください。
- 本機は5~40℃の範囲でご使用ください。極端な高温や低 温環境、直射日光の当たる場所でのご使用、保管は避けてく ださい。
- カメラ部分に、直射日光が長時間当たると、内部のカラーフィ ルターが変色して、映像が変色することがあります。
- 本機を落下させたり衝撃を与えたりしないでください。
- お手入れは、乾いた柔らかい布などで拭いてください。
  また、アルコール、シンナー、ベンジンなどを用いると色があせたり、文字が薄くなったりすることがありますので、ご使用にならないでください。
- 雨や雪の日など、湿気の多い場所でご使用になるときは、水にぬらさないように十分ご注意ください。
- 本機は精密部品で作られた無線通信装置です。絶対に分解、 改造はしないでください。
- 本機のディスプレイを堅いものでこすったり、傷つけないようにご注意ください。
- ステレオヘッドフォンの中には開放型のものがあり、音が外に漏れることがあります。周囲の人の迷惑にならないようにご注意ください。

## ・本機は防水仕様にはなっていません。水にぬらしたり、湿度の高い所に置かないでください。

- 雨の日にバッグの外のポケットに入れたり、手で持ち歩かないでください。
- エアコンの吹き出し口に置かないでください。急激な温度変化により結露し、内部が腐食する原因となります。
- 洗面所などでは衣服に入れないでください。ポケットなどに 入れて、身体をかがめたりすると、洗面所に落としたり、水 でぬらす原因となります。
- 海辺などに持ち出すときは、海水がかかったり直射日光が当たらないように、バッグなどに入れてください。
- ・汗をかいた手で触ったり、汗をかいた衣服のポケットに入れないでください。手や身体の汗が本機の内部に浸透し、故障の原因になる場合があります。
- 本機に無理な力がかかるような場所には置かないでください。
  故障やけがの原因となります。
  - 本機をズボンやスカートの前、または後ろのポケットに入れたまま、しゃがみこんだり座席や椅子などに座らないでください。特に、厚い生地の衣服のときはご注意ください。
  - 荷物の詰まった鞄などに入れるときは、重たいものの下にならないようにご注意ください。
- 本機の充電端子/外部接続端子に指定品以外の商品は取り付けないでください。誤動作を起こしたり、本機を傷めることがあります。
- 電池パックを取り外すときは、必ず本機の電源を切ってから 取り外してください。データの登録やメールの送信などの動 作中に電池パックを取り外さないでください。データの消失、 変化、破損などの恐れがあります。

#### 著作権などについて

音楽、映像、コンピュータ・プログラム、データベースなどは 著作権法により、その著作物および著作権者の権利が保護され ています。こうした著作物を複製することは、個人的にまたは 家庭内で使用する目的でのみ行うことができます。上記の目的 を超えて、権利者の了解なくこれを複製(データ形式の変換を 含む)、改変、複製物の譲渡、ネットワーク上での配信などを行 うと、「著作権侵害」「著作者人格権侵害」として損害賠償の請 求や刑事処罰を受けることがあります。本製品を使用して複製 などをなされる場合には、著作権法を遵守のうえ、適切なご使 用を心がけていただきますよう、お願いいたします。また、本 製品にはカメラ機能が搭載されていますが、本カメラ機能を使 用して記録したものにつきましても、上記と同様の適切なご使 用を心がけていただきますよう、お願いいたします。

本機に搭載のソフトウェアは著作物であり、著作権、著作者人 格権などをはじめとする著作者等の権利が含まれており、これ らの権利は著作権法により保護されています。ソフトウェアの 全部または一部を複製、修正あるいは改変したり、ハードウェ アから分離したり、逆アセンブル、逆コンパイル、リバースエ ンジニアリング等は行わないでください。第三者にこのような 行為をさせることも同様です。

#### 登録商標について

• 下記一件または複数の米国特許またはそれに対応する他国の 特許権に基づき、QUALCOMM 社よりライセンスされてい ます。

Licensed by QUALCOMM Incorporated under one or more of the following United States Patents and/or their counterparts in other nations:

4,901,307 5,490,165 5,056,109 5,504,773 5,101,501 5,506,865 5,109,390 5,511,073 5,228,054 5,535,239 5,267,261 5,544,196 5,267,262 5,568,483 5,337,338 5,600,754 5,414,796 5,657,420 5,416,797 5,659,569 5,710,784 5,778,338

- TVコール、S!メール、PCサイトブラウザ、SI速報ニュース、S! アプリ、S!ともだち状況、S!電話帳バックアップ、デコレメール、フィーリングメール、デルモジ、S!情報チャンネル、お天気アイコン、ちかチャット、S-1バトル、コンテンツ得パック、選べるかんたん、ともだちメールはソフトバンクモバイル株式会社の登録商標または商標です。
- SOFTBANK およびソフトバンクの名称、ロゴは日本国およびその他の国におけるソフトバンク株式会社の登録商標または商標です。
- [Yahoo!] および [Yahoo!] [Y!] のロゴマークは、米国 Yahoo! Inc. の登録商標または商標です。

 This product contains ACCESS Co., Ltd.'s NetFront Internet browser software.NetFront is a trademark or registered trademark of ACCESS Co., Ltd. in Japan and in other countries.

#### A@@ESS NetFront

- 本製品のソフトウェアの一部に、Independent JPEG Groupが開発したモジュールが含まれています。
- THIS PRODUCT IS LICENSED UNDER THE MPEG-**4 VISUAL PATENT PORTFOLIO LICENSE FOR** THE PERSONAL AND NON-COMMERCIAL USE OF A CONSUMER FOR (i) ENCODING VIDEO IN COMPLIANCE WITH THE MPEG-4 VISUAL STANDARD ("MPEG-4 VIDEO") AND/OR (ii) DECODING MPEG-4 VIDEO THAT WAS ENCODED BY A CONSUMER ENGAGED IN A PERSONAL AND NONCOMMERCIAL ACTIVITY AND/OR WAS OBTAINED FROM A VIDEO PROVIDER LICENSED BY MPEG LA TO PROVIDE MPEG-4 VIDEO, NO LICENSE IS GRANTED OR SHALL BE IMPLIED FOR ANY OTHER USE, ADDITIONAL INFORMATION INCLUDING THAT RELATING TO PROMOTIONAL. INTERNAL AND COMMERCIAL USES AND LICENSING MAY BE OBTAINED FROM MPEG LA. LLC. SEE HTTP://WWW. MPEGLA.COM.

- Contains Macromedia<sup>®</sup> Flash® Flash Lite<sup>™</sup> technology by Adobe Systems Incorporated.
- Copyright © 1995-2005 Adobe Systems Incorporated. All rights reserved.
- Macromedia, Flash, Macromedia Flash, and Macromedia Flash Lite are trademarks or registered trademarks of Adobe Systems Incorporated in the United States and other countries.
- この製品では、株式会社アプリックスが Java™ アプリケーションの実行速度が速くなるように設計した JBlend™ が搭載されています。
- Powered by JBlend<sup>™</sup> Technology.JBlend およびJBlend ロゴマークは、株式会社アプリックスの商標または登録商標です。

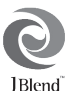

- Powered by JBlend<sup>™</sup>, ©1997-2006 Aplix Corporation. All rights reserved.
- JBlend および JBlend に関連する商標は、日本およびその 他の国における株式会社アプリックスの商標または登録商標 です。
- Java および Java に関連する商標は、米国およびその他の国における米国 Sun Microsystems, Inc.の商標または登録商標です。

- 「着うた<sup>®</sup>」「着うたフル<sup>®</sup>」は、株式会社ソニー・ミュージックエンタテインメントの登録商標です。
- ・microSD™はSDアソシエーションの商標です。
- Bluetooth is a trademark of the Bluetooth SIG, Inc. The Bluetooth word mark and logos are owned by the Bluetooth SIG, Inc. and any use of such marks by Samsung Electronics is under license. Other trademarks and trade names are those of their respective owners.
- QR コードは株式会社デンソーウェーブの登録商標です。
- Powered by SwiftDecoder™ Copyright ©1996-2007, Omniplanar, Inc. All Rights Reserved.
- Windows、Windows Media は 米 国 Microsoft Corporationの米国およびその他の国における登録商標です。
- •「BookSurfing」は株式会社セルシス、株式会社ボイジャー、 株式会社インフォシティの登録商標です。
- Windows は Microsoft Windows operating system の略 称として表記しています。

### Bluetooth® について

本機の Bluetooth<sup>®</sup> 機能の周波数帯では、電子レンジなどの産 業・科学・医療用機器や、工場の製造ラインなどで使用されて いる構内無線局、アマチュア無線局など(以下、「他の無線局」 と略す)が運用されています。他の無線機器との電波干渉を防 止するため、下記の事項に注意してご使用ください。

- ■Bluetooth<sup>®</sup>機能を使用する前に、近くで同じ周波数帯を使用する「他の無線局」が運用されていないことを確認してください。
- 2万一、Bluetooth<sup>®</sup> 機能の使用にあたり、本機と「他の無線局」 との間に電波干渉の事例が発生した場合には、速やかに使用 場所を変えるか、Bluetooth<sup>®</sup> 機能の使用を停止(電波の発 射を停止)してください。
- **3**その他不明な点やお困りのことが起きたときには、次の連絡 先へお問い合わせください。

#### 連絡先:ソフトバンクモバイルお客さまセンター

ソフトバンク携帯電話から 157(無料)

※一般電話からおかけの場合、「お問い合わせ先一覧」

(●P.15-28)を参照してください。

この無線機器は、2.4 GHz 帯を使用します。変調方法として FH-SS 変調方式を採用し、与干渉距離は 1.5 ~ 5m 以下です。 与干渉距離は、周囲の環境により変化します。

## 本機の比吸収率(SAR)について

## 本機の携帯電話機は、国が定めた電波の人体吸収に関する技術基準に適合しています。

この技術基準は、人体頭部のそばで使用する携帯電話機などの 無線機器から送出される電波が人間の健康に影響を及ぼさない よう、科学的根拠に基づいて定められたものであり、人体頭部 に吸収される電波の平均エネルギー量を表す比吸収率(SAR: Specific Absorption Rate)について、これが2W/kg\*の許 容値を超えないこととしています。この許容値は、使用者の年 齢や身体の大きさに関係なく十分な安全率を含んでおり、世界 保健機関(WHO)と協力関係にある国際非電離放射線防護委員 会(ICNIRP)が示した国際的なガイドラインと同じ値になって います。

すべての機種の携帯電話機は、発売開始前に、電波法に基づき 国の技術基準に適合していることの証明(技術基準適合証明) を受ける必要があります。

この携帯電話機「931SC」も財団法人テレコムエンジニアリン グセンターから技術基準適合証明を受けており、SARは 0.784 W/kg です。

この値は、技術基準適合証明のために財団法人テレコムエンジ ニアリングセンターによって取得されたものであり、国が定め た方法に従い、携帯電話機の送信電力を最大にして測定された 最大の値です。

個々の製品によって SAR に多少の差異が生じることもありま すが、いずれも許容値を満足しています。また、携帯電話機は、 携帯電話基地局との通信に必要な最低限の送信電力になるよう 設計されているため、実際に通話している状態では、通常 SAR はより小さい値となります。 SAR について、さらに詳しい情報をお知りになりたい方は、下 記のホームページをご参照ください。

#### 総務省のホームページ

http://www.tele.soumu.go.jp/j/ele/index.htm

#### 社団法人電波産業会のホームページ

http://www.arib-emf.org/initiation/sar.html

※技術基準については、電波法関連省令(無線設備規則第14 条の2)で規定されています。

#### 「ソフトバンクのボディ SAR ポリシー」について

\*ボディ(身体) SAR とは:携帯電話機本体を身体に装着した 状態で、携帯電話機にイヤホンマイク等を装着して連続通話 をした場合の最大送信電力時での比吸収率(SAR)のことです。 \*\*比吸収率(SAR):6分間連続通話状態で測定した値を掲載 しています。当社では、ボディSARに関する技術基準として、 米国連邦通信委員会(FCC)の基準および欧州における情報 を掲載しています。詳細は「米国連邦通信委員会(FCC)の 電波ばく露の影響に関する情報」「欧州における電波ばく露の 影響に関する情報」をご参照ください。

\*\*\*身体装着の場合:一般的な携帯電話の装着法として身体 から1.5 センチに距離を保ち携帯電話機の背面を身体に向け る位置で測定試験を実施しています。電波ばく露要件を満た すためには、身体から1.5 センチの距離に携帯電話を固定出 来る装身具を使用し、ベルトクリップやホルスター等には金 属部品の含まれていないものを選んでください。

ソフトバンクモバイルのホームページからも内容をご確認い ただけます。

http://www.softbankmobile.co.jp/ja/info/public/emf/emf02.htmll

#### 「米国連邦通信委員会(FCC)の電波ばく露の影響 に関する情報」

米国連邦通信委員会の指針は、独立した科学機関が定期的かつ 周到に科学的研究を行った結果策定された基準に基づいていま す。この許容値は、使用者の年齢や健康状態にかかわらず十分 に安全な値となっています。携帯電話機から送出される電波の 人体に対する影響は、比吸収率(SAR: Specific Absorption Bate)という単位を用いて測定します。FCC で定められてい る SAR の許容値は、1.6W/kg となっています。測定試験は機 種ごとに FCC が定めた基準で実施され、下記のとおり本取扱説 明書の記載に従って身体に装着した場合は0.144 W/kgです。 身体装着の場合:この携帯電話機「931SC」では、一般的な 携帯電話の装着法として身体から15 センチに距離を保ち携帯 電話機の背面を身体に向ける位置で測定試験を実施しています。 FCC の電波ばく露要件を満たすためには、身体から1.5 ヤンチ の距離に携帯電話を固定出来る装身具を使用し、ベルトクリッ プやホルスター等には金属部品の含まれていないものを選んで ください。上記の条件に該当しない装身具は、FCCの電波ばく 露要件を満たさない場合もあるので使用を避けてください。 比吸収率(SAR)に関するさらに詳しい情報をお知りになりた い方は下記のホームページを参照してください。

#### Cellular Telecommunications &Internet Association (CTIA) のホームページ

http://www.phonefacts.net (英文のみ)

#### 「欧州における電波ばく露の影響に関する情報」

この携帯電話機「931SC」は無線送受信機器です。本品は国際 指針の推奨する電波の許容値を超えないことを確認しています。 この指針は、独立した科学機関である国際非電離放射線防護委 員会 (ICNIRP) が策定したものであり、その許容値は、使用者 の年齢や健康状態にかかわらず十分に安全な値となっています。 携帯電話機から送出される電波の人体に対する影響は、比吸収 率 (SAR: Specific Absorption Rate) という単位を用いて測 定します。携帯機器における SAB 許容値は2 W/kg で、身体 に装着した場合の SAR の最高値は 0.784 W/kg\*です。 SAR 測定の際には、送信電力を最大にして測定するため、実際 に通話している状態では、通常 SAB はより小さい値となります。 これは、携帯電話機は、通信に必要な最低限の送信電力で基地 局との通信を行うように設計されているためです。世界保健機 関は、モバイル機器の使用に関して、現在の科学情報では人体 への悪影響は確認されていないと表明しています。また、電波 の影響を抑えたい場合には、通話時間を短くすること、または 携帯電話機を頭部や身体から離して使用することが出来るハン ズフリー用機器の利用を推奨しています。

さらに詳しい情報をお知りになりたい場合には世界保健機関の ホームページをご参照ください。

#### 世界保健機関のホームページ

http://www.who.int/emf(英文のみ)

※身体に装着した場合の測定試験は、FCC が定めた基準に従っ て実施されています。値は欧州の条件に基づいたものです。

## **Safety Precautions**

Read safety precautions before using handset.

- Observe precautions to avoid injury to self or others, or damage to property.
- SoftBank is not liable for any damages resulting from use of this product.

These labels indicate the degree of risk from improper use. Make sure you thoroughly understand their meanings before reading on.

| Danger  | Great risk of death or serious injury <sup>1</sup> from improper use                     |
|---------|------------------------------------------------------------------------------------------|
| Warning | Risk of death or serious injury <sup>1</sup> from improper use                           |
| Caution | Risk of serious injury <sup>2</sup> or damage to property <sup>3</sup> from improper use |

- 1 "Serious injury" includes blindness, wounds, low/high heat burns, electric shock, bone fractures, poisoning or other physical harm with aftereffects, or requiring hospitalization or ongoing hospital visits.
- **2**"Serious injury" includes wounds, burns, electric shock or other physical harm not requiring hospitalization or ongoing hospital visits.
- ${\bf 3}$  "Damage to property" includes damage to home, furniture, livestock, pets, etc.

These symbols indicate prohibited or compulsory actions. Make sure you thoroughly understand their meanings before reading on.

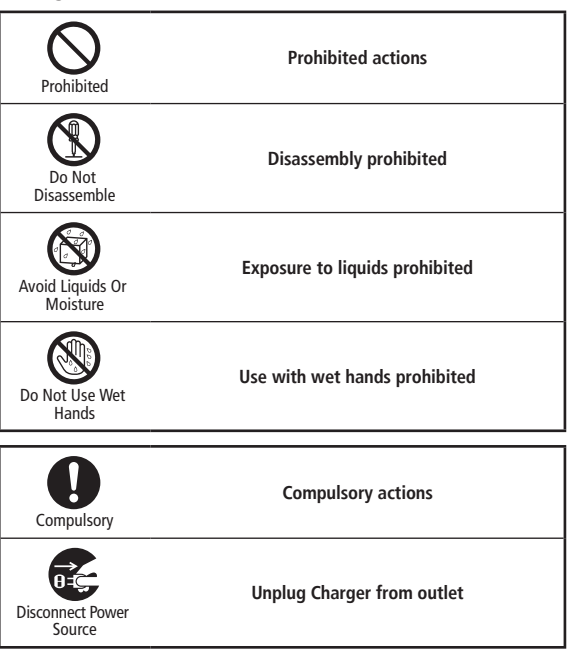

Handset, Battery, USIM Card, Charger (Sold Separately) & Memory Card (Sold Separately)

Danger

Use specified battery and Charger (sold separately) only.

Non-specified equipment use may cause battery to leak. overheat, burst or ignite, and may cause Charger to overheat. ignite, malfunction, etc.

#### Do not disassemble, modify or solder handset or related hardware.

May cause fire, injury, electric shock or malfunction. Battery may leak, overheat, burst or ignite. Modifying this mobile phone is prohibited by the Radio Law and subject to a penalty.

Do not expose handset or related hardware to liquids.

Do not leave handset or related hardware wet after exposure to water, pet urine, etc., and do not charge wet battery. May cause overheating, electric shock, fire,

injury or malfunction. Use them in an appropriate place properly.

Do not charge battery in or expose handset or related hardware to extreme heat (e.g., near fire or sources of heat, in direct sunlight, inside vehicles, etc.).

May cause warping/malfunction; battery may leak, overheat, ignite or burst. Handset or related hardware may become hot to the touch, leading to burn injuries, etc.

Do not force battery/Charger into handset. Check the direction and retry.

Battery may leak, overheat, burst, ignite, etc.

Do not place handset, battery or Charger in/on ovens, microwave ovens, pressure cookers, induction stoves or other cooking appliances.

Battery may leak, overheat, burst or ignite. Handset/Charger may overheat, emit smoke, ignite, malfunction, etc.

#### Keep handset off and Charger disconnected near gas stations or places with fire/explosion risk.

Handset use near petrochemicals or other flammables may cause fire/explosion.

To prevent fire or explosion, do not use handset near gas or fine particles (Coal, dust, metal, etc.).

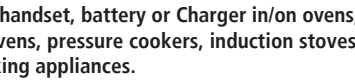

Warning

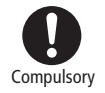

Prohibited

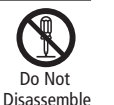

Avoid Liquids Or Moisture

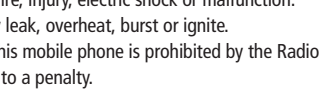

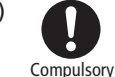

Prohibited

Prohibited

xxxiii

#### Do not drop/throw handset or related hardware. Battery may leak, overheat, burst or ignite, resulting in fire, electric shock,

abnormality: Continued use may cause fire, electric shock, etc.; grasp plug to disconnect charger from connector or cigarette socket.

If there is unusual sound/odor, smoke or any other

Do not apply strong shocks or impacts.

malfunction, etc.

Keep liquids (water, pet urine, etc.) or conductive material (pencil lead, metallic strip, metal jewelry, etc.) away from Charging terminals, External Device or Memory Card Holder.

May cause short circuit, resulting in fire, malfunction, etc.

Do not place handset or related hardware on unstable surfaces.

Handset or related hardware may fall, resulting in injury, malfunction, etc.; be especially careful when Vibration is set or during Charge.

Keep handset and related hardware out of infants' reach.

Infants may choke from swallowing handset or related hardware or be injured, etc.

If your child is using handset and related hardware, explain all instructions and supervise usage.

Misuse may cause injury, etc.

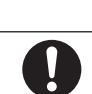

Compulsory

Compulsory

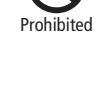

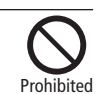

Compulsory

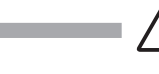

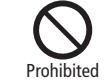

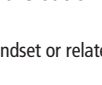

Caution

#### Battery

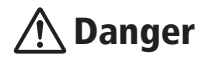

Read battery label to confirm battery type; use/dispose of battery accordingly.

| Display  | Battery type |
|----------|--------------|
| Li-ion00 | Lithium-ion  |

Do not dispose of battery in fire.

Battery may leak, burst, ignite, etc.

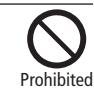

Do not damage battery (with a nail, hammer, foot, etc.) or subject it to strong impacts or shocks.

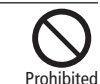

Battery may leak, overheat, burst, ignite, etc.

Keep wire or other metal objects away from battery terminals. Do not carry/store battery with conductive material (pencil lead, metallic strip, metal jewelry, etc.).

Battery may leak, overheat, burst, ignite, etc.

If battery fluid gets in eyes, do not rub; rinse with water and consult a doctor immediately.

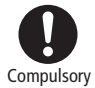

Prohibited

Eyes may be severely damaged.

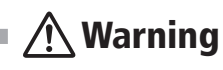

If battery fluid contacts skin or clothes, discontinue handset use and rinse with clean water immediately.

May cause skin damage.

If battery does not charge properly, stop trying. Battery may leak, overheat, burst, ignite, etc.

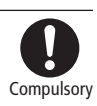

Compulsory

If there is abnormal odor, excessive heat, discoloration or distortion, remove battery, being careful not to burn or injure yourself. Avoid fire sources.

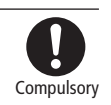

Continued use may cause battery to leak, overheat, burst, ignite, etc.

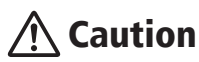

Do not dispose of an exhausted battery with ordinary refuse.

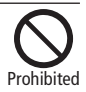

Tape over battery terminals before disposal. Take battery to a SoftBank Shop, or follow the local disposal regulations.

xxxiv

XXXV

#### Users with a heart condition should adjust ringtone Vibration and Volume as needed.

May cause heart damage.

If thunder is heard while outdoors, turn power off; find cover.

There is a risk of lightning strike or electric shock.

Do not look into Infrared Port during infrared transmissions.

Eyesight may be affected.

#### Do not use Mobile Light near people's faces.

May cause injury such as loss of eyesight.

Evesight may be temporarily affected leading to accidents.

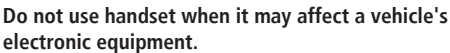

Handset use inside vehicles may cause electronic equipment to Prohibited malfunction, resulting in accidents.

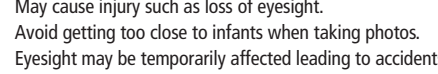

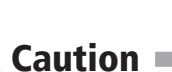

#### Handset

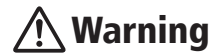

#### Do not use handset while driving or cycling.

Accidents may result.

Phone use while driving or cycling is prohibited by law and subject to a penalty; park in a legal parking space beforehand.

Turn handset power off near electronic devices that employ high precision control systems or weak signals.

Compulsory

May cause electronic malfunctions, etc. Be especially careful near the following devices:

Hearing aids, implanted pacemakers/defibrillators and other electronic medical equipment; fire alarms, automatic doors and other automatic control devices.

Because handset radio waves may impair aircraft operations, please power off handset while aboard.

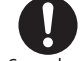

When handset use aboard aircraft is allowed, please follow instructions of airline personnel.

Compulsory

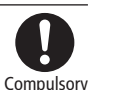

Prohibited

Prohibited

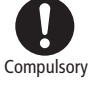

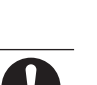

Prohibited

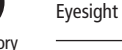

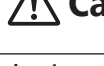

If you experience any skin irritation associated with handset use, discontinue handset use and consult a doctor.

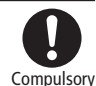

Metal and other materials may cause skin irritation, rashes, or itchiness depending on your physical condition.

| Parts                      | Materials & Finishing     |
|----------------------------|---------------------------|
| Housing (front)            | PC / SPRAY                |
| Housing (rear)             | PC / SPRAY                |
| Call Key/Clear Key/End Key | AL / Anodizing            |
| Side Key                   | PC + POLYURETHANE / SPRAY |
| Battery Cover              | PC / SPRAY                |

#### Keep handset away from magnetic cards, etc.

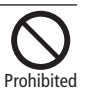

Data on bank cards, credit cards, telephone cards, floppy disks, etc. may be lost.

#### Do not swing handset by strap.

May harm self or others; strap may break, resulting in injury or handset malfunction/breakage.

Handset may become hot while in use, especially at high temperature.

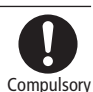

Prohibited

Prolonged contact with skin may cause burn injuries.

Always maintain some distance from Speaker while ringtones, music or other handset sounds play.

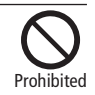

Excessive volume may damage ears or hearing.

When view Digital TV, be sure to view in place with enough light and view from distance.

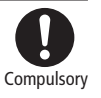

Otherwise it may cause decrease in vision.

Moderate handset volume when using Earphone Microphone.

Excessive volume may damage ears or hearing.

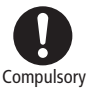

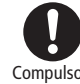

xxxvi
#### **Charger (Sold Separately)**

# **M** Warning

Do not cover/wrap Charger while charging.

Charger may overheat, resulting in fire, malfunction, etc.

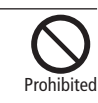

Prohibited

#### Use only the specified voltage.

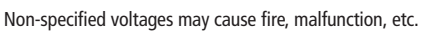

AC Charger (only for household wall sockets): AC 100V-240V

Input

InCar Charger (Optional) : DC12V/24V (only for vehicles with negative ground)

# Leave Charger unplugged during periods of disuse; grasp plug to disconnect it.

8-5

May cause electric shock, fire or malfunction.

Disconnect Power Source

When fuse of InCar Charger (Optional) blown, be sure to change with specified fuse.

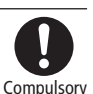

If unspecified fuse is being use, may cause fire, electric shock or damage. For specified fuse information see InCar Charger manual. If liquids (water, pet urine, etc.) seep inside Charger, grasp plug from cigarette socket and disconnect Charger immediately.

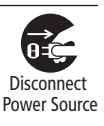

May cause electric shock, smoke/fire.

If plug is dusty, grasp it and disconnect Charger, then clean with a dry cloth.

Fire may result.

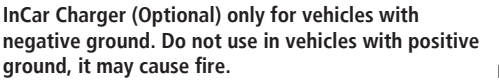

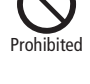

Compulsory

Plug Charger firmly into the outlet, keeping the plug and Charger charging terminals away from conductive material (pencil lead, metallic strip, metal jewelry, etc.).

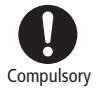

May cause electric shock, short circuit, fire, etc.

**Do not touch Charger plug with wet hands.** May cause electric shock or malfunction, etc.

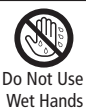

**Do not touch Charger if thunder is heard.** May cause electric shock, etc.

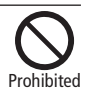

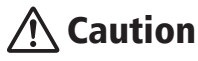

Grasp plug and disconnect Charger from outlet or cigarette socket before cleaning.

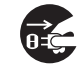

May cause electric shock, etc.

Disconnect Power Source

Always grasp plug (not cord) to disconnect Charger from outlet or cigarette socket.

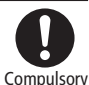

Pulling the plug by cord may damage cord, causing electric shock, fire, etc.

Do not subject Charger (sold separately) to strong shocks or impacts while it is plugged into the outlet.

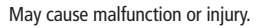

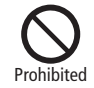

#### Handset Use & Electronic Medical Equipment

This section is based on "Guidelines on the Use of Radio Communications Equipment such as Cellular Telephones and Safeguards for Electronic Medical Equipment" (Electromagnetic Compatibility Conference, April 1997) and "Report of Investigation of the Effects of Radio Waves on Medical Equipment, etc." (Association of Radio Industries and Businesses, March 2001).

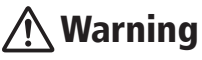

Persons with implanted pacemaker/defibrillator should keep handset more than 22 cm away.

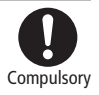

Radio waves may interfere with implanted pacemakers or defibrillators.

If you intend to use electronic medical equipment other than implanted pacemaker/defibrillator outside medical facilities, consult the vendor on radio wave effects.

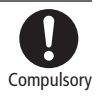

Radio waves may interfere with electronic medical equipment.

Observe these rules inside medical facilities to avoid effects of radio waves on electronic medical equipment:

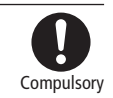

- Do not enter an operating room or an Intensive or Coronary Care Unit while carrying a handset.
- Keep handset off in hospitals; cancel the setting that turns handset power on automatically (alarm, etc.) beforehand.
- Even in lobbies or other places where handset use is permitted, keep handset off near electronic medical equipment.
- Obey medical facility rules on mobile phone use.

Turn handset off in crowds or trains where persons with implanted pacemaker/defibrillator may be near; cancel the setting that turns handset power on automatically (alarm, etc.) beforehand.

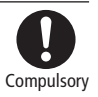

Radio waves may interfere with implanted pacemakers or defibrillators causing such devices to malfunction.

# **General Notes**

#### General Use

- SoftBank is not liable for any damage resulting from accidental loss/ alteration of any data on handset/Memory Card. Please keep separate records of Phonebook entries, etc.
- Handset transmissions may be disrupted inside buildings, tunnels, or underground, or when moving into/out of such places.
- Use handset without disturbing others.
- Handsets are radios as stipulated by the Radio Law. Under the Radio Law, handsets must be submitted for inspection upon request.
- Handset use near landlines, TVs or radios may cause interference.

#### • Beware of eavesdropping.

Because this service is completely digital, the possibility of signal interception is greatly reduced. However, some transmissions may be overheard.

#### Eavesdropping

Deliberate/accidental interception of communications constitutes eavesdropping.

## Inside Vehicles

- Never use handset while driving.
- Do not park illegally to use handset.
- Handset use may affect a vehicle's electronic equipment.

## Aboard Aircraft

• Never use handset aboard aircraft (Keep the power off). Handset use may impair aircraft operation.

# Function Usage Limits

- The following functions are disabled after handset upgrade/replacement or service cancellation:
  - Camera
  - Media Player
  - TV
- After a long period of disuse, these functions may be unusable; establish a Network connection to restore usability.

#### Handset Care

- If handset is left with no battery or an exhausted one, data may be altered/lost. SoftBank is not liable for any resulting damage.
- Use handset between  $5\,^\circ\!C$   $40\,^\circ\!C$  . Avoid extreme temperatures/direct sunlight.
- Exposing the lens to direct sunlight may damage the color filter and affect image color.
- Do not drop or subject handset to shocks.
- Clean handset with a dry, soft cloth. Using alcohol, thinner, etc. may damage it.
- Do not expose handset to rain, snow, or high humidity.
- Never disassemble or modify handset.
- Avoid scratching Display.
- When closing handset, keep straps, etc. outside to avoid damaging Display.
- When using headphones, moderate the volume to avoid sound bleed.
- · Handset is not water-proof. Avoid exposure to liquids and high humidity.
  - Keep handset away from precipitation.
  - Cold air from air conditioning, etc. may condense causing corrosion.
  - Avoid placing handset in damp places (Restrooms, bath/shower rooms, etc.).
  - On the beach, keep handset away from water and direct sunlight.
  - Perspiration may get inside handset causing malfunction.

- Heavy objects or excessive pressure should be avoided. This may cause malfunction or injury.
  - Do not sit down with handset in a back pocket.
  - Do not place heavy objects on handset in a bag.
- Insert only specified devices into Headphone Port. Malfunction or damage may result.
- Always turn power off before removing battery. If battery is removed while saving data or sending mail, data may be lost, changed or destroyed.

#### Copyrights

Copyright laws protect sounds, images, computer programs, databases, other materials for copyright holders. Duplicated material is limited to private use only.

Use of materials beyond this limit or without permission of copyright holders may constitute copyright infringement, and be subject to criminal punishment. Comply with copyright laws when using images captured with handset camera.

The software contained in 931SC is copyrighted material; copyright, moral right, and other related rights are protected by copyright laws. Do not copy, modify, alter, disassemble, decompile, or reverse-engineer the software, and do not separate it from hardware in whole or part.

# **SAR Certification**

#### 931SC meets the technical standards of Ministry of Internal Affairs and Communications (MIC) regarding radio wave absorption by a human body.

These technical standards are established on a scientific basis to prevent radio waves emitted from wireless devices such as mobile phones that are used close to human head from affecting human health. These standards assure that the SAR (Specific Absorption Rate), an indicator of the amount of average energy absorbed in the side of a human head, must not exceed the permissive value of 2W/kg\*. This value includes a substantial safety margin designated to assure the safety of all persons, regardless of age and physical size. The value is equal to the international guideline recommended by International Commission on Non-Ionizing Radiation Protection (ICNIRP) that has a cooperative relationship with the World Health Organization (WHO).

The highest SAR value for 931SC is 0.784 W/kg. This value is obtained in accordance with the MIC testing procedure with the mobile phone transmitting at its highest permitted power level. While there may be differences in the SAR levels depending on phones, they all meet the MIC's permissible value. Because mobile phones are designed to employ the minimum power level required for the communication with the base station, the SAR of the phone during a call is usually below the maximum value. For further information about SAR, please see the following websites: MIC: http://www.tele.soumu.go.jp/j/ele/index.htm ARIB: http://www.arib-emf.org/initiation/sar.html

\* The guideline is defined by relevant laws and regulations associated with the Radio Law (No. 2 of Article 14 of Ordinance Regulating Radio Equipment).

#### SoftBank's Body SAR Policy

- \* Body SAR: The SAR value at the maximum transmission power when continuously talking with handset placed on the body and using earphone-microphone.
- \*\* Specific Absorption Rate (SAR): The value measured when having talked continuously for 6 minutes.
- \*\*\* Placement on the body: Measurements are taken with the rear of handset facing the body at a distance of 1.5 cm as the ordinary handset position. In order to comply with radio frequency exposure requirements, use an accessory (e.g. belt clip, holster) that does not contain metallic parts to maintain a 1.5 cm separation between the body and handset. For further information, see the following SoftBank website: http://www.softbankmobile.co.jp/ja/info/public/emf/emf02.html

# **FCC RF Exposure Information**

Your handset is a radio transmitter and receiver.

It is designed and manufactured not to exceed the emission limits for exposure to radio frequency (RF) energy set by the Federal Communications Commission of the U.S. Government.

The guidelines are based on standards that were developed by independent scientific organisations through periodic and thorough evaluation of scientific studies. The standards include a substantial safety margin designed to assure the safety of all persons, regardless of age and health.

The exposure standard for wireless handsets employs a unit of measurement known as the Specific Absorption Rate, or SAR. The SAR limit set by the FCC is 1.6 W/kg.

The tests are performed in positions and locations (e.g., at the ear and worn on the body) as required by the FCC for each model. The highest SAR value for this model handset when tested for use at the ear is 0.443 W/kg and when worn on the body, as described in this user guide, is 0.144 W/kg. Body-worn Operation; This device was tested for typical body-worn operations with the back of the handset kept 1.5 cm from the body. To maintain compliance with FCC RF exposure requirements, use accessories that maintain a 1.5 cm separation distance between the user's body and the back of the handset. The use of belt clips, holsters and similar accessories should not contain metallic components in its assembly. The use of accessories that do not satisfy these requirements may not comply with FCC RF exposure requirements, and should be avoided. The FCC has granted an Equipment Authorisation for this model handset with all reported SAR levels evaluated as in compliance with the FCC RF emission guidelines. SAR information on this model handset is on file with the FCC and can be found under the Display Grant section of http://www.fcc.gov/oet/fccid after searching on FCC ID A3LSWD931SC.

Additional information on Specific Absorption Rates (SAR) can be found on the Cellular Telecommunications & Internet Association (CTIA) website at http://www.phonefacts.net.

# **European RF Exposure Information**

Your mobile device is a radio transmitter and receiver. It is designed not to exceed the limits for exposure to radio waves recommended by international guidelines. These guidelines were developed by the independent scientific organization ICNIRP and include safety margins designed to assure the protection of all persons, regardless of age and health.

The guidelines use a unit of measurement known as the Specific Absorption Rate, or SAR. The SAR limit for mobile devices is 2 W/kg and the highest SAR value for this device when tested at the ear was 1.18 W/kg\*. As mobile devices offer a range of functions, they can be used in other positions, such as on the body as described in this user guide. In this case, the highest tested SAR value is 0.784 W/kg.

As SAR is measured utilizing the devices highest transmitting power the actual SAR of this device while operating is typically below that indicated above. This is due to automatic changes to the power level of the device to ensure it only uses the minimum level required to reach the network. The World Health Organization has stated that present scientific information does not indicate the need for any special precautions for the use of mobile devices. They note that if you want to reduce your exposure then you can do so by limiting the length of calls or using a hands-free device to keep the mobile phone away from the head and body.

\* The tests are carried out in accordance with international guidelines for testing.

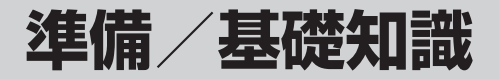

| 本機を使う準備                      | . 1-2 |
|------------------------------|-------|
| 各部の名称と機能                     | . 1-3 |
| 本体                           | . 1-3 |
| ディスプレイ                       | . 1-4 |
| タッチパネルの基本操作                  | . 1-6 |
| タップ                          | . 1-6 |
|                              | . 1-6 |
|                              | . 1-6 |
|                              | .  -/ |
| 人ワイフ<br>タッチパラルの場佐個           | . 1-7 |
|                              | . 1-0 |
| モーションコントロールの基本保作             | . 1-8 |
|                              | . 1-8 |
|                              | 1-10  |
| USIM カードを取り付ける / 取り込ま        | 1-10  |
|                              | 1-11  |
| 電池パックと充電品のの取り扱い              | 1-12  |
| 电池パックとル电品をこう用になる別に           | 1-12  |
| 電池パックを充電する                   | 1-14  |
| シガーライター充電器(オプション品)を利用して充電する. | 1-16  |
| 雷源の ON / OFF                 | 1-17  |
| 電源を入れる                       | 1-17  |
| 電源を切る                        | 1-17  |

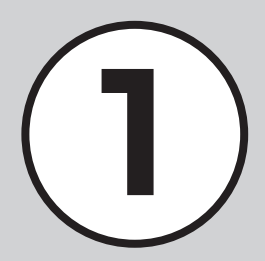

| オーナー情報                                                                                              | <b>.1-18</b><br>.1-18<br>.1-18                     |
|----------------------------------------------------------------------------------------------------|----------------------------------------------------|
| 持ち運ぶときのご注意(タッチパネルとボタンのロック)                                                                          | . 1-19                                             |
| 待受画面の見かた                                                                                            | .1-19                                              |
| <b>マナーについて</b><br>電波 Off モードを設定/解除する<br>マナーモードを設定/解除する<br>モードを切り替える<br>各モードのお買い上げ時の設定               | . <b>1-20</b><br>.1-20<br>.1-21<br>.1-21<br>.1-21  |
| 暗証番号の取り扱い         操作用暗証番号         交換機用暗証番号         発着信規制用暗証番号         PIN コード         USIM 昭合用パスワード | .1-25<br>.1-25<br>.1-25<br>.1-25<br>.1-25<br>.1-26 |

# 本機を使う準備

この章では、各部の名称や基本的な操作方法など本機をお使いにあたり、はじめに知ってほしいことについて説明します。

#### 各部の名称と機能

本機には、様々なボタンやカメラなどの機能があります。 また、ディスプレイには、様々なアイコンを使用しています。 それらのものについて説明します。

#### タッチパネルやモーションコントロールを利用した 操作

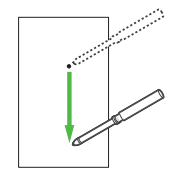

本機では、各ボタンを使った操作のほか にタッチパネルやモーションコントロー ルを利用した操作も利用できます。 (●P.1-6)

#### 本機で使用する暗証番号

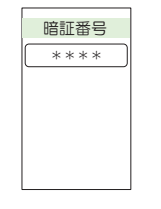

本機では、次の暗証番号によってお客様確認を 行っています。

- 操作用暗証番号
- 交換機用暗証番号
- 発着信規制用暗証番号
- PIN  $\Box$   $\vdash$
- USIM 照合用パスワード

暗証番号は、本機から変えることもできます (●P.1-25)。

#### 携帯電話ご使用時のマナー

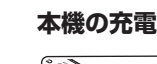

急速充電器やパソコンの USB ポート などを利用して本機を充電できます (●P.1-14)。

本機に接続コネクターを差し込むとき は、接続コネクターの刻印面を下側に して差し込んでください。

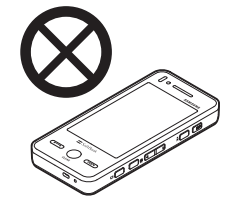

公共の場では、マナーを守って携帯 電話をお使いください。 本機では、マナーを守るために2 つのモードがありますので、その場 に応じてご使用ください(●P.1-20)。 また、携帯電話の電源を切らなけれ ばならない場合は、電源をお切りく ださい(●P.1-17)。

# 各部の名称と機能

# 本体

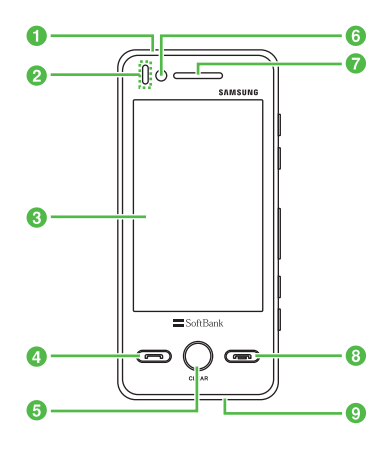

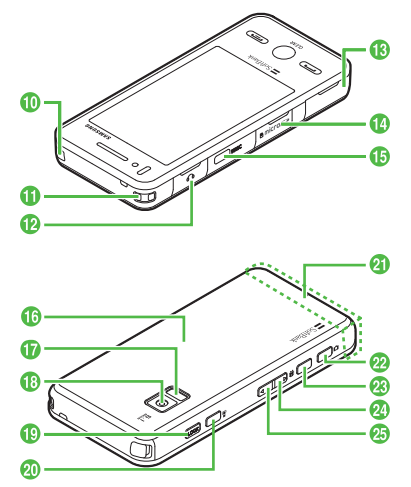

#### ● 着信ライト

着信時や不在着信、メール着信などが あるときに点滅してお知らせします。 また、充電中に赤色で点灯します。

#### 2 光センサー

周りの明るさを感知したり、通話中耳 に近づけたのを感知するセンサーで す。

- 3 ディスプレイ
- ④ 開始ボタン 音声電話をかけたり、受けたりすると きに使います。
- クリア/バックボタン Q 操作を1つ前の状態に戻すときに使い ます。
- の側カメラ(インカメラ)
   顔認証や、TV コール利用時に使います。
- 7 レシーバー(受話口)/スピーカー
- 8 電源/終了ボタン (二) 電源を入れたり切ったりするときや、 操作を終了するときに使います。
- ③マイク(送話口)

#### 10 アンテナ

テレビを受信するときに使います。

🛈 ストラップ取り付け穴

- 12 イヤホンマイク端子
  - マイク付きステレオイヤホン変換ケー ブル (オプション品)を接続する端子 です。
- ③ 充電端子/外部接続端子 急速充電器やパソコンなどを接続する 端子です。
- ⑤ 赤外線ポート 赤外線通信でデータを送受信するとき に使います。
- 10 電池カバー 電池パックやUSIMカード、メモリカー ドの取り付けや取り外しをするときは、 ここを開けます。
- ① モバイルライト カメラ撮影時などに点灯できます。
- 13 外側カメラ(アウトカメラ)撮影する ときや、TVコール中に周囲の風景な どの映像を送信するときに使います。
- ホールドボタン main
   本機のタッチパネルとボタンのロック /ロック解除に使います。
- マナーボタン □
   マナーモードの設定や解除に使います
   (1 秒以上押す)。

- 2 内蔵アンテナ
- 2 カメラボタン 🗔 🗅

カメラの起動に使います(2秒以上押す)。カメラ撮影時はシャッターとして 使います。

🔞 TV ボタン 🛎 🗖

TV の起動に使います(1秒以上押す)。

- ② サイドボタン □ 着信中やメディアプレイヤー起動中、 テレビ視聴中などに音量を下げます。
- ひイドボタン □
   着信中やメディアプレイヤー起動中、

テレビ視聴中などに音量を上げます。

•内蔵アンテナ/光センサー

本機は内蔵アンテナで送受信するため、 外部アンテナはありません。ご使用中の 体の向きや通話している場所によっては 通話品質が変わることがあります。内蔵 アンテナ、光センサー部分は、手で覆っ たりすると感度に影響しますのでご注意 ください。また、内蔵アンテナ、光セン サー部分にシールなどを貼らないでくだ さい。

- 光センサー部分に異物がないことを確認 してください。異物があると、誤動作す る恐れがあります。
- 保護フィルムなどを使用する場合は、光 センサー部分に異物がないように注意し てください。異物があると、誤動作する 恐れがあります。

ディスプレイ

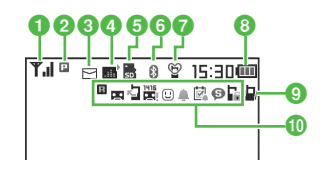

- ▼.1 電波の受信レベル( .1)の棒の数が 多いほど電波の状態が良好)
  - 圏外 圏外 (サービスエリア外または電 波の届かない場所にいるときに表示)
  - UUT 圏外(Language が「English」 または「**한국어**」に設定されてい る場合の表示)
  - 🖹 電波 Off モード中

#### 2 🖪 3G 接続中

- 😪 3G 網パケット通信中(待機中)
- ③ 3G 網パケット通信中(データ送受 信中)
- 📟 GSM 網接続中
- るGSM 網パケット通信中(待機中)
- GSM 網パケット通信中(データ送 受信中)
- ≌ SSL 接続中
- パケット通信不可状態
- 音声電話通話中
  - (発信中/着信中は点滅)

基礎知識

準備

- 🖁 TV コール通話中
- (発信中/着信中は点滅)
- 🙆 私の状況オンライン
- 3 🖸 新着メールあり
  - ☞ メール送信中
  - ☑ メール受信中
  - 島 配信確認あり
  - 空き容量なし(S! メール/ SMS)
  - コンテンツ・キー受信時
- ④ ミュージック再生中
  - ミュージックー時停止中
  - ➡ テレビ録画中
  - 🍹 テレビ予約中
  - 🚗 S! アプリ中
  - S! アプリー時停止中
  - 🛋 S! アプリ起動要求中
- 🜀 🖥 メモリカードを取り付けている状態
  - ☞ メモリカードに読み書き中
  - 🗟 ソフトウェア更新表示
  - PC サイトブラウザ接続中
  - 未読の S! 速報ニュースあり
  - 🔉 新着の S! 情報チャンネルあり
  - 誤動作防止設定中
- ⑥ ⑧ Bluetooth<sup>®</sup> 通信可能
  - 👔 Bluetooth® 通信中
  - Bluetooth<sup>®</sup> を利用してインター ネット通信中

- Bluetooth<sup>®</sup>を利用してヘッドセットに接続中
- 🖞 USB 通信可能
- 🕴 (黄)USB 通信中
- 중(灰色)赤外線通信接続中
- データ同期中
- 🔞 🎟 電池が十分残っている
  - 💷 電池が少し減っている
  - □ 電池の残量が少ない
  - □ 電池がほとんど残っていない
  - □(赤で点滅)電池残量なし
- - ♪ 音声着信時に着信音が鳴り、バイブ レータが振動しないように設定中
  - 音声着信時にバイブレータが振動
    - し、着信音は鳴らないように設定中
  - 音声着信時に着信音もバイブレータ も鳴動しないように設定中
- 🔟 🛛 ローミング中
  - 🖪 簡易留守録設定中
  - 未再生の簡易留守録メッセージあり

- □ 留守番電話または音声電話の転送電話「呼出なし」を設定中
   〒 留守番電話サービス設定中
   〒 報守番電話メッセージあり
   □ S! ともだち状況登録要求通知あり
   □ 未読の S! ともだち状況通知あり
   □ アラーム設定中
   □ スケジュールあり
   □ アラーム設定したスケジュールあり
   □ 予定リストあり
   □ アラーム設定した予定リストあり
   □ シークレットモード設定表示中
- 🔓 パスワードロック中
- ・
   「(赤) が表示されたときは、パケット 接続とS!メール送信のみ可能です。通話、 S!メールの受信通知および SMS 送受信 はできません。

# タッチパネルの基本操作

本機は、ディスプレイに表示されている項目やアイコンをタッチペンで触れたりなぞったりして操作します。また機能によっ ては、本機を縦または横にするとディスプレイの表示が切り替わり、使いやすいほうの表示で操作することができます。 ここではタッチパネルの操作のしかたと、本書での表記のしかたについて記載します。

# タップ

ディスプレイに軽く触れ、すぐに離す操 作です。項目の選択や機能の実行などで 使います。

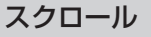

ディスプレイに軽く触れたまま、ディス プレイをなぞる操作です。 メニュー項目やインターネットにアクセ スして表示される情報画面をスクロール

するときなどで使います。

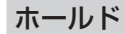

約1秒以上ディスプレイに触れたままに する操作です。 機能の実行などで使います。

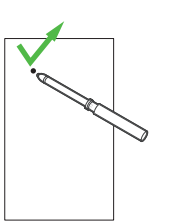

 本書では操作文中の項目を選んで実行 する操作については簡略化して表記し ています。(●P.x)

 本書では「画面をスクロール」のよう に表記しています。

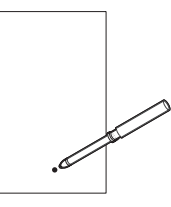

 本書では「アイコンをホールド」のよ うに表記しています。

# ドラッグ&ドロップ

ディスプレイ上のアイテムなどに触れ、 触れたままディスプレイ上を移動させた 後、目的の場所でタッチペンを離す操作 です。アイテムの移動などで使います。

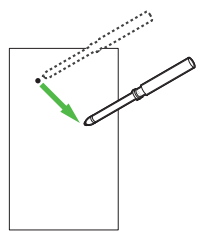

 本書では「バーからアイテムをドラッ グし、待受画面にドロップ」のように 表記しています。 スワイプ

ディスプレイに軽く触れたまま、ディス プレイをすばやくなぞる操作です。 ページをめくる操作やすばやくスクロー ルするときなどで使います。

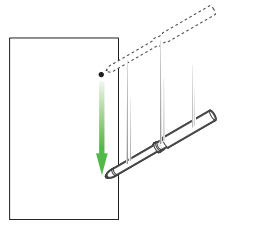

 本書では「画面をスワイプ」のように 表記しています。 注意

タッチパネルの操作は付属のタッチペンで行ってください。タッチパネルを指で押すと指紋が付きます。先の尖がったペンなどで押すと、タッチパネルの感度が悪くなる場合があります。また、タップするときはタッチパネルを強い力で押さず、正確にそっと押してください。

•同時に複数の項目をタップすると、 動作しない場合があります。

 
 ・湿気の多い場所で使用したり、水に 濡れたりすると、センサーが正しく 動作しない場合がありますのでご注 意ください。

 ディスプレイ保護フィルム、または アクセサリなどをタッチパネルに付 着して使用すると、正しく動作しな い場合があります。

#### タッチパネルの操作例

ここでは各画面での基本的な操作につい て記載します。

次のような画面では、
 使のデータや画面に表示を切り替えられます。

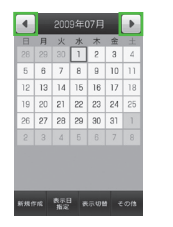

多数のメニューやタブなどがあるときや、メールの閲覧やPCサイトブラウザ、ドキュメントビューアで画面内に表示しきれない部分があるときは、画面をスクロールすることができます。また、文字入力画面/メール閲覧中/インターネット閲覧中などでは、[]/[]を押してスクロールすることもできます。

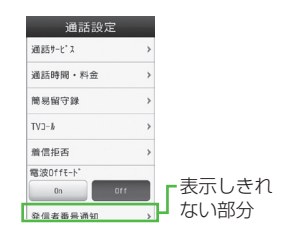

項目にプルダウンメニューがある場合は、
 ・をタップするとメニューが表示されます。

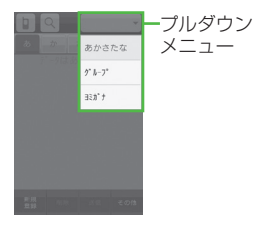

 すべての項目をチェックするには、「全 チェック」をタップします。また、す べてのチェックを外すには、「全解除」 をタップします。

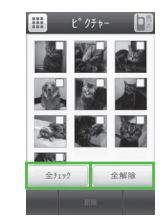

次の機能で本機を縦または横にすると、 ディスプレイの表示も合わせて切り替わ ります。本書では縦画面を基本として操 作説明を記載しています。

- イメージビューア (●P.12-5)
- PC サイトブラウザ (●P.5-4)
- ・テレビ視聴 (●P.6-1)
- ・カメラ撮影(**●**P.7-1)
- メディアプレイヤー (●P.8-5)
- ドキュメントビューア (●P.10-14)

#### 使いこなしチェック!

#### く設定

- タッチパネル消灯時の自動ロックを設定 する((1)でP.14-3)
- タッチパネル操作時の確認音の音量とバイブレータの強度を設定する (です P.14-3)
- タッチスクリーンの調整をする (でアP.14-3)

準備/基礎知識

# モーションコントロールの基本操作

本機は、機能によって、振る、傾けるなどして操作することができます。

# 操作のしかた

ここではモーションコントロールの操作のしかたと、本書での表記のしかたについて記 載します。

#### 振る

本機を左右に振る操作です。ゲームなど本機を左右に傾ける操作です。 で使います。

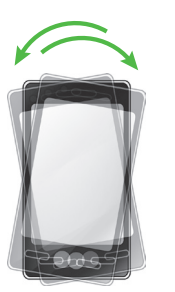

 本書ではサイコロゲームで遊ぶときな どに使用します。(●P.9-4)

#### 傾ける

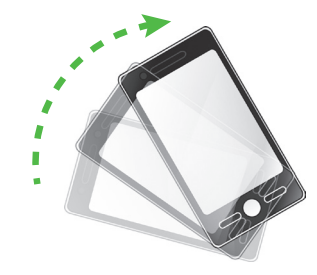

•本書ではフォトアルバムで画像一覧を スクロールしたいときなどに使用しま す。(●P.12-8)

# USIM カードのお取り扱い

# USIM カードをご利用になる 前に

USIM カードは電話番号やお客様情報が入ったICカードです。USIMカード対応のソフトバンク携帯電話に取り付けて使用します。本機は、USIMカードが取り付けられていないと利用できません。

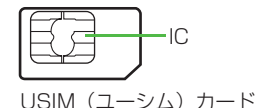

USIM カードには電話帳と SMS を保存 できます。USIM カードに保存したデー タは、他の USIM カード対応のソフト バンク携帯電話でもご利用いただけます。 次の点にご注意ください。USIM カード の詳細については、USIM カードに付属 の説明書を参照してください。

- USIM カードの取り付けや取り外しを するときには、必要以上に力を入れな いでください。
- 他社製品のICカードリーダーなどにUSIM カードを挿入し、故障したときは、お客様 ご自身の責任となり当社では責任を負いか ねますのでご注意ください。

- IC部分はいつもきれいな状態でご使用 ください。
- お手入れするときは、乾いた柔らかい 布などで拭いてください。
- USIM カードにラベルなどを貼り付け ないでください。USIM カードは非常 に薄く、精密に作られているため、ラ ベルやシール程度の厚みでも接触不良 やデータの破壊などの原因となること があります。

注意

・USIM カードの所有権は当社に帰属 します。

・紛失、破損などによる USIM カード の再発行は有償となります。

・解約、休止などの際は、USIM カー ドを当社にご返却ください。

・お客様からご返却いただいた USIM カードは、環境保全のためリサイク

•USIM カードの仕様、性能は予告な しに変更する可能性があります。ご 了承ください。

ルされています。

・国内外を問わず、USIM カードならびにソフトバンク携帯電話(USIM カード挿入済み)の盗難・紛失の際は、必ず緊急利用停止の手続きを行ってください。緊急利用停止の手続きについては、お問い合わせ先(●P.15-28)までご連絡ください。

- 本機の修理やUSIMカードの交換、
   機種変更を行った場合、本体やメモリカードに保存した着うた®や着うたフル®、動画などのファイルがご利用になれなくなる可能性があります。あらかじめご了承ください。
- ・お客様ご自身で USIM カードに登録 された情報内容は、別途メモなどに控 えて保管することをおすすめします。
   万一、データが消失または変化した 場合でも、当社では責任を負いかね ますのであらかじめご了承ください。

# USIM カードを取り付ける/ 取り外す

USIM カードの取り付けや取り外しをす るときは、電池パックを取り外す前に必 ず電源を切ってください。

# 取り付ける

- 1 電池パックを取り外す (●P.1-14)
- 2 USIM カードの金色の IC 部 分を下側にし、切り欠き部 の向きに注意して挿入口に 差し込む

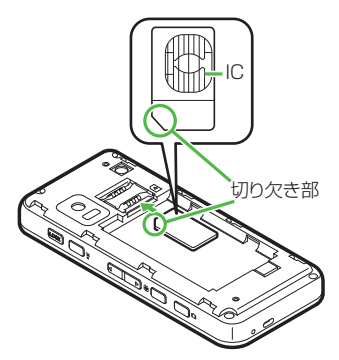

3 USIM カードが固定される ように、奥まで押し込む

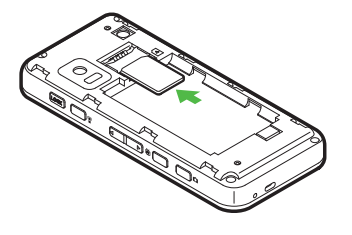

# 取り外す

- 2 USIM カードに指を押し当 て、スライドさせながら静 かに引き抜く

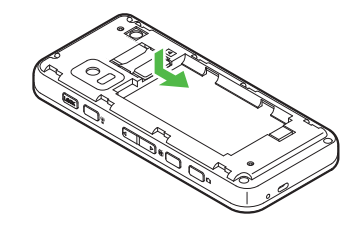

#### 注意

・無理に取り付けたり取り外したりすると、USIMカードや本機が破損することがありますのでご注意ください。
 ・取り外したUSIMカードは、紛失しないようにご注意ください。

•USIM カードの取り付けや取り外し を行うときは、IC 部分に不用意に触 れたり、傷をつけたりしないでくだ さい。また、電池パックとの接点部 分にも触れないようにしてください。

# 電池パックと充電器のお取 り扱い

## 電池パックと充電器をご利用 になる前に

初めてお使いになるときや、長時間ご使 用にならなかったときには、ご使用前に 必ず充電してください。

#### 充電について

- 電池残量のない状態で保管、放置はしないでください。電池パックを長期間保管または放置される場合でも、半年に1回程度、電池パックの充電を行ってください。長い間ご使用にならなかった電池パックは十分に充電されず、使用時間が短くなったり、使用できなくなる場合があります。
- 電池パックの使用条件によって、寿命 が近づくにつれて電池パックが膨れる ことがありますが、安全上問題はあり ません。
- 電池パックはリチウムイオン電池を使用しています。リチウムイオン電池はメモリ効果がないため、継ぎ足し充電ができます。

- 次のような場所では充電しないでくだ さい。
- 周囲の温度が 5℃以下、または 40℃ 以上になる場所
- 湿気、ほこり、振動の多い場所(誤動 作の原因となります)
- ラジオなどのそば(ラジオなどに雑音 が入ることがあります)
- 充電中に電池パックや充電器が温かくなることがありますが、異常ではありません。ただし、手で触れられないほど熱くなった場合は、充電を中止し、お問い合わせ先(●P.15-28)までご相談ください。
- 電池パックは消耗品です。電池パックを 完全に充電しても使用できる時間が極端に短くなったら、交換時期です。新し い電池パックをお買い求めください。

#### 注意

- 本機に使用する充電用機器は、必ず 当社指定のものをご使用ください。
   電池パック単体で充電することはでき ません。必ず本機に電池パックを取り 付けた状態で充電してください。電池 パックなしの状態では、充電すること も電源を入れることもできません。
   充電器を長時間ご使用にならない場
- ・允電器を長時間ご使用にならない場合は、プラグをコンセントから抜いてください。

# 電池パックの持ちについて

次のような使い方や操作をすると、電池 パックの消耗が早まり、利用可能時間が 短くなります。

- 使用環境
  - 極端な低温または高温の状態での使用、および保存(5~40℃の温度範囲でご使用ください)
  - 電波の弱い場所での通話や、圏外表示での待受(なるべく電波状態の良い環境でご使用ください)
  - 本機や電池パック、充電器の充電端子の汚れ(汚れのために接触が悪くなると、正常に充電できなくなります)

#### • 操作

- カメラでの撮影を何度も行ったとき
- 動画や音楽を再生したとき
- メール作成などで連続した操作をした とき(照明の点灯時間が長くなるため)
- Bluetooth® 通信を何度も行ったとき
- テレビを視聴しているとき

設定

- スライドショーを設定しているとき
- ディスプレイ設定の「バックライト」 で明るさのレベルを上げているときや、
   長時間の点灯を設定しているとき
- メディアプレイヤーのバックライトが 「常時 On」に設定されている状態で、 ムービーを再生したとき

#### 不要になった電池パックは

不要になった電池パックは、一般のゴミ と一緒に捨てずに、端子にテーブなどを 貼り付けて絶縁し、個別回収に出すか最 寄りのソフトバンクショップへお持ちく ださい。電池を分別廃棄している市町村 の場合は、その条例に基づいて廃棄して ください。

リチウムイオン電池は、リサイクル可能 な貴重な資源です。

#### 電池が切れると

電池がほとんど残っていない状態になる と、警告音とメッセージでお知らせしま す。電池パックを充電してください。そ のまま充電をしないでいると、自動的に 本機の電源が切れます。 電池パックを取り付ける/取 り外す

#### 取り付ける

1 電池カバーを矢印の方向に 押しながらスライドさせる

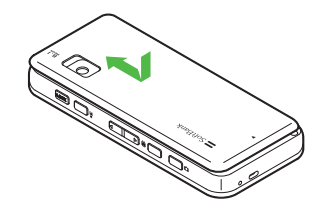

2 電池カバーを矢印の方向に 引き上げて、取り外す

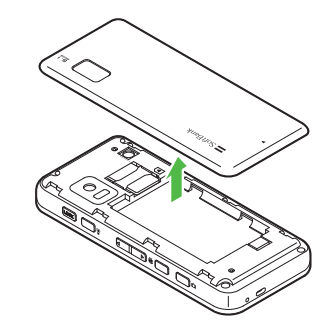

3 本機の突起部に電池パック のくぼみを合わせて取り付 ける

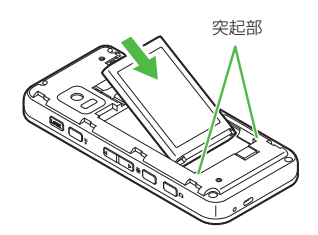

電池カバーを本体にかぶせ、 矢印の方向にスライドさせる

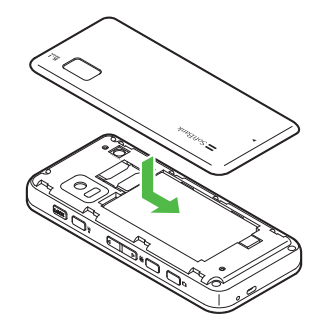

注意 •取り付けるときに、電池パックに無 理な力を加えないでください。本機 の充電端子が壊れる場合があります。 •電池カバーが外れた状態で使用する と、電池パックが抜ける恐れがあり ます。使用するときには、電池カバー を正しく取り付けてください。 •強い衝撃などを与えると、電池カバー が曲がって取り付けにくくなること があります。 2 電池カバーを矢印の方向に 引き上げて、取り外す

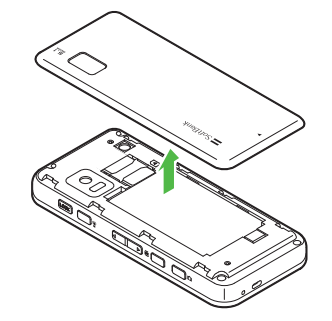

# 取り外す

電池パックの取り外しは、電源を切って から行ってください。また、急速充電器 を接続していない状態で行ってください。

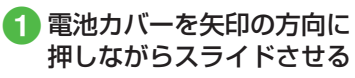

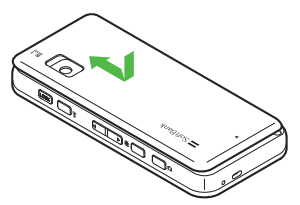

3 電池パックを持ち上げて、 取り外す

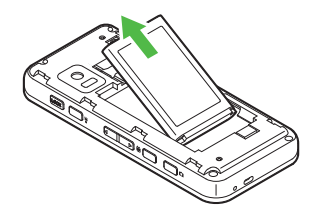

# 電池パックを充電する

- ・電源が入っているときは、ディスプレイの電池アイコンで電池の充電状態が確認できます。充電中は□→□
   →回のように残量表示が変わり、充電が完了すると回が点滅します。電源を切っているときは、充電が開始されるとディスプレイに「充電中…」と表示され、完了すると、「充電が完了しました」と表示されます。また、充電中は着信ライトが赤色で点灯します。
- 充電にかかる時間は、約155分です。
   時間は本機の電源をOFFにした状態で充電した場合の目安です。周囲の 温度によっても変わります。

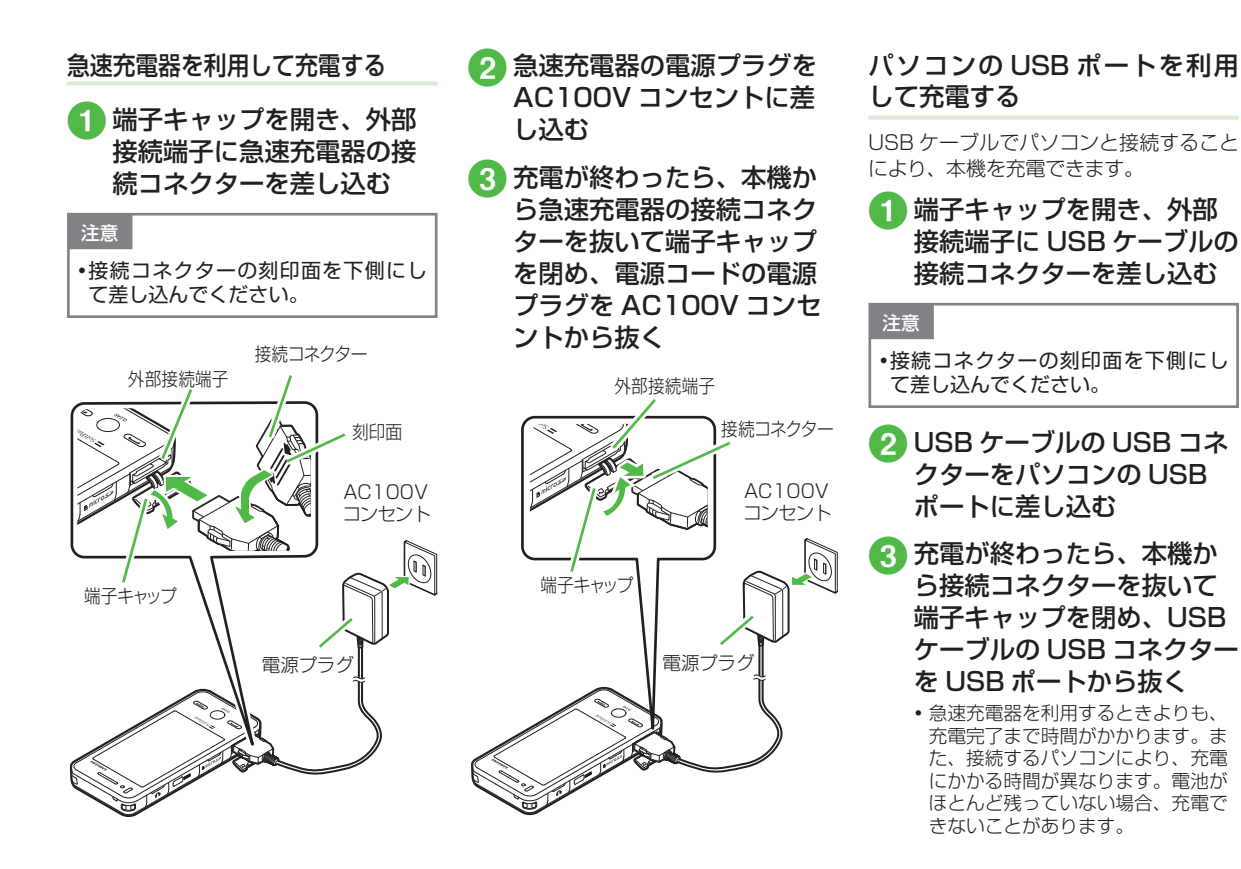

1-15

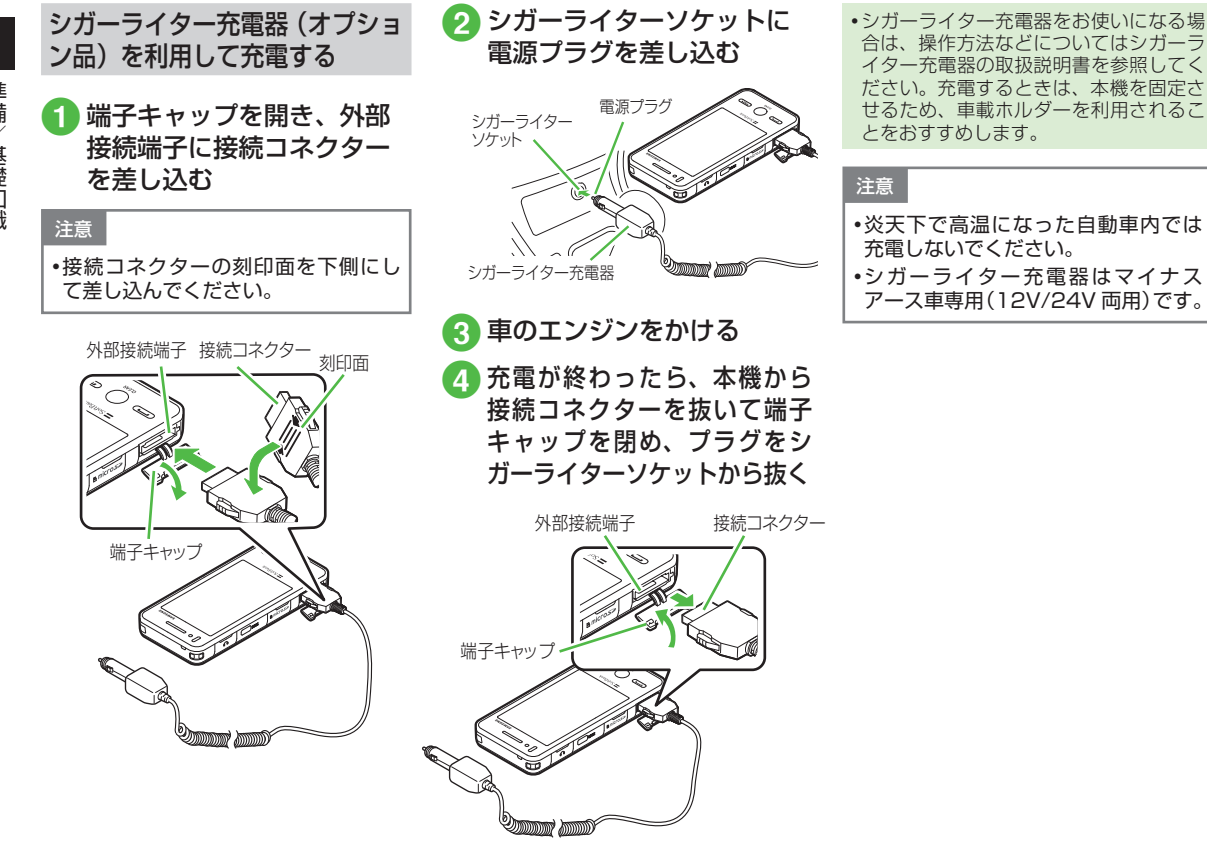

準備/基礎知識

1-16

# 電源の ON / OFF

#### 電源を入れる

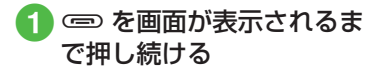

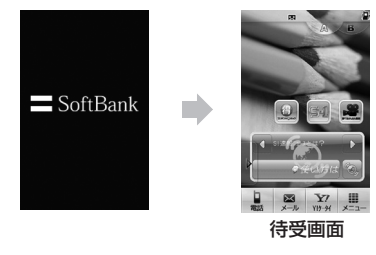

・お客様の電話番号を確認するには、≪電話≫→「オーナー情報」をタップします。オーナー情報の一部としてお客様の電話番号が表示されます。オーナー情報の編集やメニュー操作ができます(●P.1-18)。
 ・操作をしない状態が続くと電池の消耗を抑えるため、自動的に画面表示が消えます(●P.14-5)。また、お買い上げ時の設定では、画面表示が消えると同時に誤動作防止が設定されます(●P.1-19)。

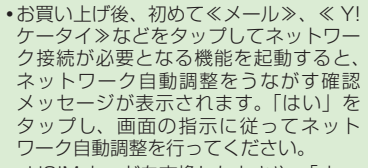

- USIM カードを交換したときや、「オー ルリセット」を行ったときにも確認メッ セージが表示されます。
- ネットワーク自動調整を行うと、日付 /時刻が設定されます。また、メール や Yahoo! ケータイ、S! ともだち状況 などネットワークを利用するサービス がお使いいただけます。
- ネットワーク自動調整は、手動で行う こともできます(●P.14-31)。
- 本書では、ことわりがない限り、日付 /時刻が設定されている状態での操作 を説明しています。

#### 電源を切る

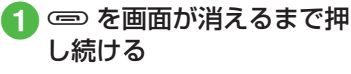

 終了画面が表示されたあと、電源が 切れます。

注意

 ・電源を切るときは、必ず (=)を画面 が消えるまで押し続けて正常に終了 してください。

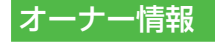

準備

/基礎知識

オーナー情報として、名前、メールア ドレス、血液型などを登録することが できます。

# オーナー情報を確認する

登録されているオーナー情報を確認する ことができます。

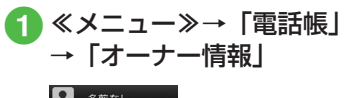

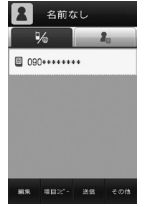

- お買い上げ時の設定では、電話番号のみ が登録されています。
- ・待受画面から≪電話≫→「オーナー情報」
   でも確認することができます。

オーナー情報を編集する

ここでは例として、本機に姓名、電話番号、 Eメールアドレスを登録します。

 他の項目については、「電話帳に情報を 登録したい」(●P.2-25)を参照してくださ い。

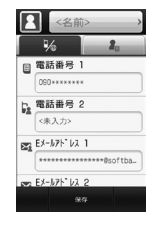

- **1** ≪メニュー≫→「電話帳」→ 「オーナー情報」→≪編集≫
- 2 名前欄をタップ
- 3「名前/姓」/「名前/名」 /「ヨミガナ/姓」/「ヨ ミガナ/名」→姓/名/ヨ ミガナを入力→≪ OK ≫

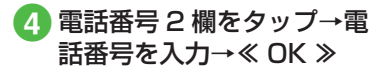

5 Eメールアドレス欄をタッ プ→Eメールアドレスを入 カ→「タイプ」をタップ→ 「個人携帯」/「自宅」/ 「会社」/「インターネット」 →≪ OK ≫

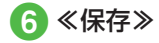

- ・文字の入力方法については「文字入力」
   (●P.2-9)を参照してください。
- お買い上げ時の設定では、電話番号 1 欄にご契約の電話番号のみが登録されています。電話番号 1 欄は、変更できません。

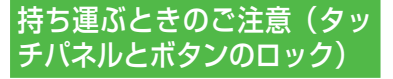

本機を持ち運ぶときは、次の点にご注 意ください。

- 鞄やポケットなどに入れて持ち運ぶ ときは、誤動作しないようにボタン をロックすることをおすすめします。
- 電源コードを持ち運ぶときは、プラ グを倒してください。また、コードを 強く引っぱったり無理にねじったりす ると、断線の原因となります。

本機を持ち運ぶときなどに誤動作しない よう、タッチパネルとボタンをロックす ることができます。

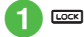

• 誤動作防止が設定されます。

- 誤動作防止は機能の操作中でも設定でき ますが、機能によっては設定できない場 合があります。
- 通話中は誤動作防止が設定されます。通
   話中に操作をする場合は、誤動作防止を
   解除してください。
- お買い上げ時の設定では、本機を操作しない状態が続くと画面表示が消え、自動的に誤動作防止が設定されます。自動的に誤動作防止が設定されないようにするには、「パネル消灯時自動ロック」を「Off」に設定します(●P.11-4)。
- ・誤動作防止を解除する場合は、 を押して誤動作防止解除のガイダンスを表示した後、もう一度 を押します。

# 待受画面の見かた

待受画面では、操作したい機能をショートカットボタン、ウィジェットバー、 ツールバーから呼び出すことができま す(●P.2-3)。また、データフォルダに 保存した静止画を壁紙に設定すること ができます(●P.12-19)。

# マナーについて

携帯電話は、マナーを守ってご使用く ださい。

- •劇場や映画館、美術館などでは、電源を切っておきましょう。
- 航空機内や病院など、使用を禁止された区域では、電源を切っておきましょう。
- レストランやホテルのロビーなど、静 かな場所では、周囲の迷惑にならな いように気をつけましょう。
- 新幹線や電車の中などでは、車内の アナウンスや掲示に従いましょう。
- 街中では、通行の妨げにならない場所で使いましょう。

本機には、マナーを守るための2つのモードが用意されています。

電波 Off モード

電波の送受信を停止するモードです。 通信以外の操作はできます。

• マナーモード

着信音や操作音などをミュートまた はバイブレータにするモードです。マ ナーモードは、ワンタッチで設定/ 解除できます。 マナーモード以外に、着信音や操作 音などが設定されたモードとして、 通常モード、運転中モード、会議モー ド、アウトドアモードがあります。

電波 Off モードやマナーモードを利用して着信音をミュートにしたり、バイブレータにしたりする方法のほかにも、着信の種類(音声通話、TVコール、S!メールなど)ごとに個別に着信音量、バイブレータを設定することもできます(●P.14-3)。

電波 Off モードを設定/解除 する

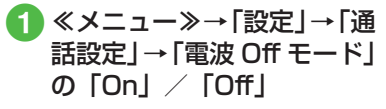

| 通話設定          |   |
|---------------|---|
| 通話サーピス        | > |
| 通話時間・料金       | > |
| 簡易留守録         | > |
| TVD- <i>I</i> | > |
| 着信拒否          | > |
| 電波Offモ-ド      |   |
| On Of         | t |
| 發信者委員通知       | > |

 電波 Off モード中に電源を切ると、電源 を入れ直したときに、電波 Off モードの ままで電源が入ります。

1

準備

マナーモードを設定/解除する

簡単な操作で現在設定中のモードからマ ナーモードを設定/解除できます。

# 1 □ 📽 (1 秒以上)

- マナーモード中はディスプレイ最上段に

   が表示されます。
- マナーモードを設定しても、カメラ撮影
   時のシャッター音は鳴ります。

 マナーモードを解除する場合は、設定と 同様に □ \* を 1 秒以上押します。解除 すると、マナーモードを設定する前に設 定していたモードに戻ります。 モードを切り替える

マナーモードを含む5種類の中から選択 できます。

1 🗆 🖗

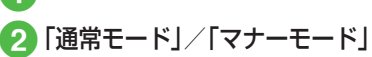

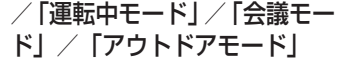

モードは使用状況に合わせて選択し、必要に応じて設定を編集してご利用ください(●P.1-21)。

| モード                     | 内容                                    |
|-------------------------|---------------------------------------|
| ◀<br>通常モード <sup>*</sup> | 本機から出る音を気に<br>せずに使える状況に適<br>したモード     |
| マナーモード                  | 本機から音を出さない<br>モード                     |
| → 運転中モード                | 車の運転中にも使える<br>モード                     |
| <b>*▲*</b><br>会議モード     | 着信音や効果音が、あ<br>らかじめミュートに設<br>定されているモード |
| <b>え</b><br>アウトドアモード    | 着信音や効果音が、あ<br>らかじめ最大音量に設<br>定されているモード |

※通常モードのアイコンは、ディスプレ イには表示されません。

#### 各モードのお買い上げ時の設定

お買い上げ時に、各モードに設定されて いる音量や着信音などを次の表に示しま す。各モードの音声電話やTVコール、メー ルを受けたときの着信設定を変更できま す(●P.14-6)。

| 設                     | モード 定項目     | 通常モード                | マナーモード | 運転中モード | 会議モード                | アウトドアモード             |
|-----------------------|-------------|----------------------|--------|--------|----------------------|----------------------|
| 音                     |             |                      |        |        |                      |                      |
|                       | 音声着信        | レベル3                 | -      | -      | レベルロ                 | レベル 5                |
|                       | TV コール着信    | レベル3                 | -      | -      | レベルロ                 | レベル 5                |
|                       | メール着信       | レベル3                 | -      | -      | レベルロ                 | レベル 5                |
|                       | S! ともだち状況着信 | レベル3                 | _      | -      | レベルロ                 | レベル 5                |
|                       | 着信お知らせ機能    | レベル3                 | -      | -      | レベルロ                 | レベル 5                |
|                       | S! 速報ニュース   | レベルロ                 | _      | -      | レベルロ                 | レベルロ                 |
|                       | 配信確認        | レベル3                 | _      | -      | レベルロ                 | レベル 5                |
|                       | 効果音         | レベル3                 | _      | _      | レベルロ                 | レベル 5                |
| 着信音(上段:着信音選択、下段:鳴動時間) |             |                      |        |        |                      |                      |
|                       | 音声着信        | Young hopefuls.mp4   | —      | —      | Young hopefuls.mp4   | Young hopefuls.mp4   |
|                       | TV コール着信    | Samsung Tune.mp4     | —      | —      | Samsung Tune.mp4     | Samsung Tune.mp4     |
|                       | メール着信       | A Toy Box.mp4<br>5 秒 | _      | _      | A Toy Box.mp4<br>5 秒 | A Toy Box.mp4<br>5 秒 |
|                       | S! ともだち状況着信 | A Toy Box.mp4<br>5 秒 | _      | _      | A Toy Box.mp4<br>5 秒 | A Toy Box.mp4<br>5 秒 |
|                       | 着信お知らせ機能    | A Toy Box.mp4<br>5 秒 | _      | _      | A Toy Box.mp4<br>5 秒 | A Toy Box.mp4<br>5 秒 |
|                       | S! 速報ニュース   | A Toy Box.mp4<br>5 秒 | _      | _      | A Toy Box.mp4<br>5 秒 | A Toy Box.mp4<br>5 秒 |
|                       | 配信確認        | A Toy Box.mp4<br>5 秒 | _      | _      | A Toy Box.mp4<br>5 秒 | A Toy Box.mp4<br>5 秒 |

準備/基礎知識

1

1-22

| /<br>設 | モード むぼうしん モード | 通常モード                           | マナーモード        | 運転中モード | 会議モード     | アウトドアモード                          |
|--------|---------------|---------------------------------|---------------|--------|-----------|-----------------------------------|
| バー     | イブ            |                                 |               |        |           |                                   |
|        | 音声着信          | Off                             | パターン 1        | _      | Off       | Off                               |
|        | TV コール着信      | Off                             | パターン 1        | _      | Off       | Off                               |
|        | メール着信         | Off                             | パターン 1        | _      | Off       | Off                               |
|        | S! ともだち状況着信   | Off                             | パターン 1        | _      | Off       | Off                               |
|        | 着信お知らせ機能      | Off                             | パターン 1        | _      | Off       | Off                               |
|        | S! 速報ニュース     | Off                             | Off           | _      | Off       | Off                               |
|        | 配信確認          | Off                             | パターン 1        | _      | Off       | Off                               |
|        |               | ポップアップ音/<br>通話終了音/通話中<br>イベント通知 | 通話中イベント通<br>知 | _      | 通話中イベント通知 | ポップアップ音/<br>通話終了音 / 通話中<br>イベント通知 |
| 着      | 言ライト          |                                 |               |        |           |                                   |
|        | 音声着信          | グリーン                            | グリーン          | グリーン   | グリーン      | グリーン                              |
|        | TV コール着信      | グリーン                            | グリーン          | グリーン   | グリーン      | グリーン                              |
|        | メール着信         | グリーン                            | グリーン          | グリーン   | グリーン      | グリーン                              |
|        | S! ともだち状況着信   | グリーン                            | グリーン          | グリーン   | グリーン      | グリーン                              |
|        | 着信お知らせ機能      | グリーン                            | グリーン          | グリーン   | グリーン      | グリーン                              |
|        | S! 速報ニュース     | Off                             | Off           | Off    | Off       | Off                               |
|        | アラーム          | グリーン                            | グリーン          | グリーン   | グリーン      | グリーン                              |
|        | 配信確認          | グリーン                            | グリーン          | グリーン   | グリーン      | グリーン                              |

| / 設 | モード         | 通常モード  | マナーモード | 運転中モード | 会議モード  | アウトドアモード |
|-----|-------------|--------|--------|--------|--------|----------|
| 通   | 知ライト        |        |        |        |        |          |
|     | 不在着信        | ブルー    | ブルー    | ブルー    | ブルー    | ブルー      |
|     | メール着信       | グリーン   | グリーン   | グリーン   | グリーン   | グリーン     |
|     | 簡易留守録       | ホワイト   | ホワイト   | ホワイト   | ホワイト   | ホワイト     |
|     | S! ともだち状況着信 | ライトブルー | ライトブルー | ライトブルー | ライトブルー | ライトブルー   |
|     | 着信お知らせ機能    | ブルー    | ブルー    | ブルー    | ブルー    | ブルー      |
|     | アラーム        | ピンク    | ピンク    | ピンク    | ピンク    | ピンク      |
|     | 配信確認        | グリーン   | グリーン   | グリーン   | グリーン   | グリーン     |
| 簡   | 易留守録        | Off    | On     | _*     | Off    | Off      |

※「運転中モード」に設定すると、自動的に簡易留守録が「On」に設定されます。

# 準備/基礎知識

1

# 暗証番号の取り扱い

本機のご使用にあたっては、「操作用暗 証番号」「交換機用暗証番号」「発着信 規制用暗証番号」が必要になります。

## 操作用暗証番号

お買い上げ時は「9999」に設定されて います。本機の各機能を操作するときに 使用します。

- 入力した操作用暗証番号は「\*」で表示 されます。
- 操作用暗証番号を間違って入力したときは、番号間違いのメッセージが表示されます。操作をやり直してください。
- 操作用暗証番号は、本機の操作で変更 できます (●P.11-3)。

## 交換機用暗証番号

ご契約時の4桁の数字です。ご契約内容 の変更や、オプションサービスを一般電 話から操作するときなどに必要な番号で す。

#### 発着信規制用暗証番号

ご契約時の4桁の数字です。本機で発 着信規制サービスの設定を行うときに使 用します。入力を3回続けて間違えると、 発着信規制サービスの設定変更ができな くなります。この場合、発着信規制用暗 証番号と交換機用暗証番号の変更が必要 となりますので、ご注意ください。詳し くは、お問い合わせ先(●P.15-28)までご連絡 ください。

 ・発着信規制用暗証番号は、本機の操作 で変更できます(●P.3-25)。

注意

- ・操作用暗証番号や交換機用暗証番号、 発着信規制用暗証番号はお忘れにな らないようにご注意ください。万一 お忘れになった場合は、所定の手続 きが必要になります。詳しくは、お 問い合わせ先(●P.15-28)までご連絡くだ さい。
- 操作用暗証番号や交換機用暗証番号、 発着信規制用暗証番号は、他人に知られないようにご注意ください。他人に知られないようにご注意ください。他人に知られ悪用されたときは、その 損害について当社は責任を負いかねますので、あらかじめご了承ください。

#### PIN コード

USIM カードには、「PIN コード」と「PIN2 コード」の2つの暗証番号があります。

#### PINコード

第三者によるソフトバンク携帯電話の無 断使用を防ぐための4~8桁の暗証番号 です。

- PIN コードは変更できます (●P.11-3)。
- 「PIN 認 証 」を「On」に設定する と、USIM カードを本機に取り付けて 電源を入れたとき、PIN コードを入力 しないと本機を使用できなくなります (◆P.11-4)。

#### PIN2 コード

累積通話料金のリセットや、通話料金の 上限設定を行うときに使用する4~8桁 の暗証番号です。

• PIN2コードは変更できます(●P.11-3)。

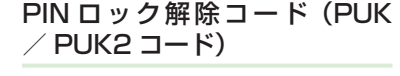

準備

基礎知識

PIN ロック解除コード (PUK コード) と は、PIN ロック状態を解除するために使 用する暗証番号です。PIN コードまたは PIN2 コードの入力を3回続けて間違え ると、PIN ロック状態になります。 PIN ロック解除コードについては、お問 い合わせ先(●P.15-28)までご連絡ください。

# USIM 照合用パスワード

USIM パスワードとは、USIM カードの 認証に使用する専用のパスワードです。 USIM パスワードが一致すれば、他の USIM カードでも本機を使用できます。 USIM パスワードは、「USIM 照合」を「On」 に設定するたびに変更できます。

#### 注意

 ・PIN ロック解除コードを 10回続け て間違えると、USIM カードがロッ クされ、本機を使用できなくなりま す。PIN ロック解除コードはメモに 控えるなどして、お忘れにならない ようにご注意ください。
 ・USIM カードがロックされた場合、 ロックを解除する方法はありません。お問い合わせ先(●P.15-28)まで ご連絡ください。

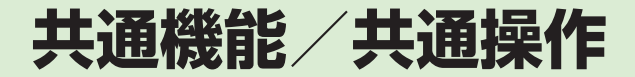

|                                                                                                    | 2-2                                                                                         |
|----------------------------------------------------------------------------------------------------|---------------------------------------------------------------------------------------------|
| 機能の呼び出しかた                                                                                                    | 2-3                                                                                         |
| ツールバーで機能を呼び出す                                                                                                    | 2-3                                                                                         |
| ウィジェットで機能を呼び出す                                                                                                    | 2-3                                                                                         |
| メインメニューから機能を呼び出す                                                                                                    | 2-4                                                                                         |
| 待受中にショートカットボタンで機能を呼び出す                                                                                                    | 2-5                                                                                         |
| 着信時の動作の設定                                                                                                    | 2-5                                                                                         |
| 着信音量を変更する                                                                                                    | 2-5                                                                                         |
| 着信音を変更する                                                                                                    | 2-6                                                                                         |
| バイブレータを使う/解除する                                                                                                    | 2-6                                                                                         |
| 待受画面                                                                                                    | 2-6                                                                                         |
| ディスプレイの壁紙を設定する                                                                                                    | 2-6                                                                                         |
| スライドショーを設定する                                                                                                    | 2-7                                                                                         |
| ウィジェット機能                                                                                                    | 2-8                                                                                         |
|                                                                                                    |                                                                                             |
| 画面の見かた                                                                                                    | 2-9                                                                                         |
| <ul><li> 歯面の見かた ・・・・・・・・・・・・・・・・・・・・・・・・・・・・・・・・・・・・</li></ul>                                                                                                    | 2-9                                                                                         |
| 画面の見かた                                                                                                    | 2-9<br><b>2-9</b><br>2-9                                                                    |
| <ul> <li>画面の見かた</li> <li>文字入力</li> <li>文字入力画面の見かた</li> <li>文字入力の流れ</li> </ul>                                                                                                    | 2-9<br>2-9<br>2-10                                                                          |
| 画面の見かた<br><b>文字入力</b><br>文字入力画面の見かた<br>文字入力の流れ<br>入力方法を切り替える                                                                                                    | 2-9<br>2-9<br>2-10<br>2-10                                                                  |
| <ul> <li>画面の見かた</li> <li>文字入力</li> <li>文字入力画面の見かた</li> <li>文字入力の流れ</li> <li>入力方法を切り替える</li> <li>入力モードを切り替える</li> </ul>                                                                                                  | 2-9<br><b>2-9</b><br>2-9<br>.2-10<br>.2-10<br>.2-11                                         |
| 画面の見かた<br>文字入力                                                                                                    | 2-9<br>2-9<br>2-9<br>.2-10<br>.2-10<br>.2-11<br>.2-11                                       |
| 画面の見かた<br>文字入力                                                                                                    | 2-9<br>2-9<br>2-9<br>.2-10<br>.2-10<br>.2-11<br>.2-11<br>.2-13                              |
| <ul> <li>画面の見かた</li> <li>文字入力.</li> <li>文字入力画面の見かた.</li> <li>文字入力の流れ.</li> <li>入力方法を切り替える.</li> <li>入力モードを切り替える.</li> <li>ひらがな/漢字を入力する.</li> <li>カタカナ/英字/数字を入力する.</li> <li>記号を入力する.</li> <li>や空気/範疇空気1.11473</li> </ul> | 2-9<br>2-9<br>.2-10<br>.2-10<br>.2-11<br>.2-11<br>.2-13<br>.2-13<br>.2-13                   |
| 画面の見かた<br>文字入力                                                                                                    | 2-9<br>2-9<br>.2-10<br>.2-10<br>.2-11<br>.2-11<br>.2-13<br>.2-13<br>.2-14<br>.2-14          |
| <ul> <li>画面の見かた</li> <li>文字入力</li></ul>                                                                                                    | 2-9<br>2-9<br>.2-10<br>.2-10<br>.2-11<br>.2-11<br>.2-13<br>.2-13<br>.2-14<br>.2-14<br>.2-14 |

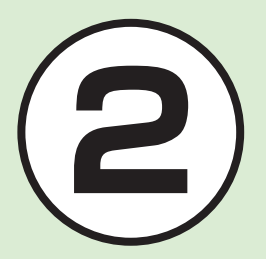

| メールアドレス/ URL の一部を簡単に入力する<br>文字を消去/編集する | 2-16<br>2-16 |
|----------------------------------------|--------------|
| ユーザー辞書                                 | 2-16         |
| ユーザー辞書を編集する                            | 2-16         |
| 入力した文字をユーザー辞書に登録する                     | 2-17         |
| 電話帳                                    | 2-17         |
| 電話帳の見かた                                | 2-19         |
| 電話帳に登録する                               | 2-20         |
| 電話帳を検索する                               | 2-21         |
| 電話帳から電話をかける                            | 2-22         |
| 電話帳を削除する                               | 2-23         |
| 便利な機能                                  | 2-24         |
| 待受画面の設定に関する便利な機能                       | 2-24         |
| 文字入力に関する便利な機能                          | 2-24         |
| ユーザー辞書に関する便利な機能                        | 2-25         |
| 電話帳に関する便利な機能                           | 2-25         |

# いろいろ使える共通機能と共通操作

本機には、電話、メールなど様々な機能があります。

この章では、これらのたくさんの機能をお使いいただくために、機能の呼び出しかたや文字の入力方法など、本機をお使い いただくうえで共通して使う機能について説明しています。

#### 様々な方法で機能を呼び出す

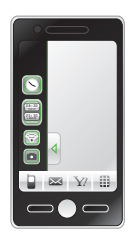

ツールバー、ウィジェットなどを使うと、本機の機能を簡単に呼び出すことができます (●P.2-3)。

## 文字の入力方法

キーパッドで文字を入力するだけでなく、 タッチパネルを利用して、手書きで文字 を入力することもできます。 日本語、英語、ハングルを入力できます (**④**P.2-9)。

#### 着信時の動作設定

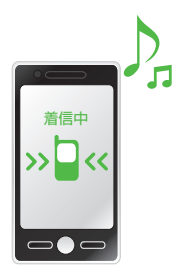

着信音の設定やバイブレータの設定など、 着信時の動作を設定できます(●P.2-5)。

#### 電話帳

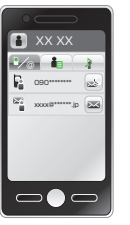

ご家族やお友達など、よく電話やメールをする 相手の電話番号やメールアドレスなどを電話 帳に登録できます(●P.2-17)。
# 2 共通機能/共通操作

# 機能の呼び出しかた

本機には、機能の呼び出し方として次の 4つの方法を用意しています。 1つの機能でもいろいろな呼び出しかた ができるので、簡単に機能をご利用いた だけます。

- ・ツールバー
- ウィジェット
- •メインメニュー
- •ショートカットボタン

# ツールバーで機能を呼び出す

画面の下部には、ツールバーが表示されます。待受画面の下部にあるツールバーからは、「電話」「メール」「Yahoo!ケータイ」「メインメニュー」を呼び出すことができます。

ツールバーには、よく使う機能、または「選 択」「保存」のような操作や設定の選択肢 が表示されます。ツールバーに表示され る内容や数は、操作する画面や機能によっ て変わります。

ツールバー上の機能を実行するには、目 的の項目をタップします。

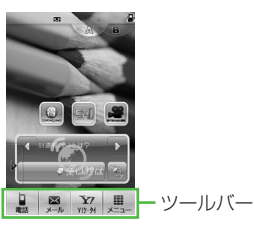

# ウィジェットで機能を呼び出す

ウィジェットバーや待受画面に配置した ウィジェットアイコンをタップして、機 能を呼び出したり、待受画面で操作した りできます。

また、ウィジェット表示には、A パッケー ジ、B パッケージの 2 種類の表示パター ンがあり、パッケージごとにウィジェッ トの配置を設定することができます。 ウィジェット操作について、詳しくは 「ウィジェットを待受画面に配置する」

(●P.9-19) を参照してください。

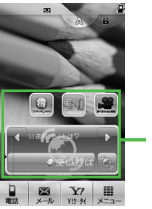

・ウィジェットアイコン (お買い上げ時)

お買い上げ時には、待受画面にあらかじ め次のウィジェットアイコンが表示され ています。

| パッケージ/                                                                                                    | 呼び出される機能                         |
|----------------------------------------------------------------------------------------------------|----------------------------------|
| <u>リイシェットアイコン</u><br>A パッケージ                                                                                                    |                                  |
|                                                                                                    | コンテンツ得パッ<br>ク ( <b>9</b> P.9-18) |
| 54                                                                                                    | S-1 バトル<br>(OP.9-18)             |
|                                                                                                    | 選べるかんたん動<br>画( <b>●</b> P.9-18)  |
| C == C == C == C                                                                                                    | S! 速報ニュース<br>(●P.9-21)           |
| Bパッケージ                                                                                                    |                                  |
|                                                                                                    | S!アプリ<br>(€P.9-3)                |
|                                                                                                    | お絵かきアニメ<br>(�P.7-13)             |
| □         □         □         □         □         □         □         □         □         □         □         □         □         □         □         □         □         □         □         □         □         □         □         □         □         □         □         □         □         □         □         □         □         □         □         □         □         □         □         □         □         □         □         □         □         □         □         □         □         □         □         □         □         □         □         □         □         □         □         □         □         □         □         □         □         □         □         □         □         □         □         □         □         □         □         □         □         □         □         □         □         □         □         □         □         □         □         □         □         □         □         □         □         □         □         □         □         □         □         □         □         □         □         □         □         □         □ | トップ3( <b>●</b> P.9-24)           |

# メインメニューから機能を呼 び出す

本機のすべての機能は、このメインメ ニューから使うことができます。

1 待受中に《メニュー》

| 🖉 🗷 🗗                         |  |  |  |  |
|-------------------------------|--|--|--|--|
|                               |  |  |  |  |
| F                             |  |  |  |  |
|                               |  |  |  |  |
| ■ 図 ② 合<br>電話 メール YI5-91 待受局面 |  |  |  |  |
| メインメニュー<br>画面                 |  |  |  |  |

🕗 目的の項目をタップ

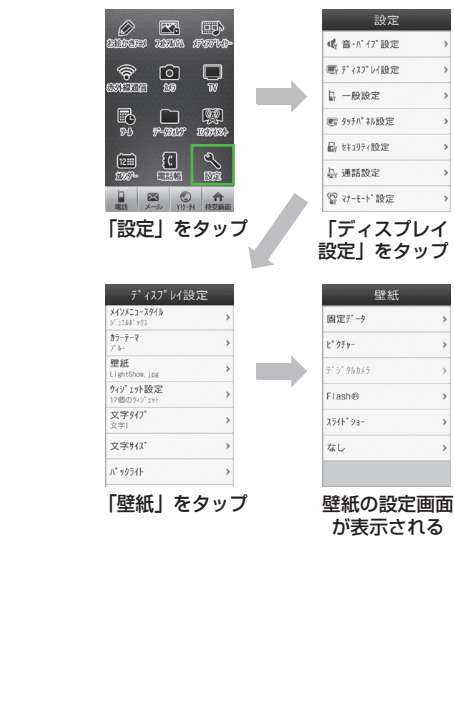

🚯 操作 2 を繰り返して、目的

「設定 | → 「ディスプレイ設定 | → 「壁紙 |

の機能を呼び出し

〈例〉「壁紙」を変更する場合

- ・操作を1つ前の状態に戻すには、○を 押します。
- メニュー操作を終了するには、 定を押します。 定を押すと待受画面に戻ります。ただし、複数の機能を同時に使っている場合は、起動中のほかの機能に切り替わります。
- メニュー操作を途中でやめるには、
   を押します。設定中の内容を破棄して待
   受画面やもとの画面に戻ります。ただし、
   メニューによっては内容を破棄するかど
   うかの確認メッセージが表示されます。

# 待受中にショートカットボタ ンで機能を呼び出す

待受画面でショートカットボタンを押し て、機能を呼び出すことができます。

| ボタン        | 呼び出される機能                          |
|------------|-----------------------------------|
| Ĵ          | 発信履歴                              |
| Q (1 秒以上)  | 録音メッセージの再生                        |
|            | 誤動作防止の設定/解<br>除                   |
| ®          | マナーモードの選択                         |
| □♥(1 秒以上)  | マナーモードの設定/<br>解除                  |
|            | 受話音量の調節                           |
| 』(2秒以上)    | 見せかけ着信の起動<br>(サイドキー(下)で<br>実行設定時) |
| • <b>—</b> | TV メニュー                           |
| ♥□ (1 秒以上) | テレビの起動                            |
| □□ (2 秒以上) | カメラの起動                            |

# 着信時の動作の設定

音声通話、TV コール、メール、S! ともだち状況着信など、着信の内容ごとに着信音、着信音量、バイブレータの振動パターンを設定できます。

着信の内容ごとに設定を変えれば、着信音 を聞くだけで(バイブレータの振動パター ンだけで)、どの着信かを区別できます。

# 着信音量を変更する

着信音の音量を0(ミュート)~5の6 段階で調整できます。

≪メニュー≫→「設定」→ 「音・バイブ設定」→「音量」

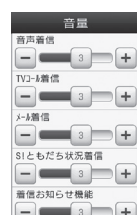

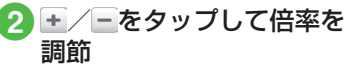

 

 をスクロールしても倍率を調節で きます。

# 着信音を変更する

お買い上げ時にすでに本機に登録され ている着信音のほかにも、インターネッ トからダウンロードした着信音や着うた、 ムービーや着信音 Flash® などを設定で きます。

# **1** ≪メニュー≫→「設定」→ 「音・バイブ設定」→「着信音」

| 音声着信<br>Young hopefuls.mp4  | > |
|-----------------------------|---|
| TVコール着信<br>Samsung Tune.mp4 | > |
| メール着信<br>A Toy Box.mp4      | > |
| SIともだち状況着信<br>A Toy Box.mp4 | > |
| 着信お知らせ機能<br>A Toy Box.mp4   | > |
| S!速報:コール<br>A Toy Box.mp4   | > |
| 配信確認<br>A Toy Box.mp4       | > |

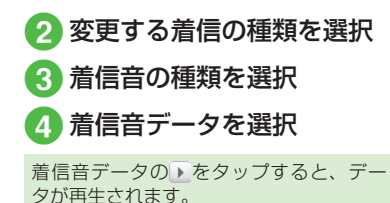

# バイブレータを使う/解除する

着信時のバイブの振動パターンを Off、パ ターン 1 ~パターン 5、音連動の 7 種類 から設定できます。

**1** 《メニュー》→「設定」→ 「音・バイブ設定」→「バイブ」

| ۸ <sup>*</sup> 17 <sup>*</sup> |   |
|--------------------------------|---|
| 音声着信<br>Off                    | > |
| TVコ-参着信<br>Off                 | > |
| メール増信<br>Off                   | > |
| SIともだち状況着信<br>Off              | > |
| 着信お知らせ機能<br>Off                | > |
| S!速報:コース<br>Off                | > |
| 配信確認<br>Off                    | > |

- 2 変更する着信の種類を選択
   3 バイブの選択操作
  - ■バイブを使わないとき 「Off」
  - ■バイブのパターンから選択するとき 「パターン1」~「パターン5」
  - ■着信音に合わせて振動するように設定するとき 「音連動」

バイブのパターンの▶をタップすると、 バイブの震え方を確認できます。

# 待受画面

自分で撮影したお気に入りの写真やお絵か きアニメで作成した Flash®、複数の写真 で作ったスライドショーなどで、待受画面 をお好みに設定できます。

# ディスプレイの壁紙を設定する

データフォルダに保存されている静止画 やアニメーション、スライドショーを壁 紙に設定できます。また、静止画を表示 しないように設定することもできます。

# ● 《メニュー》→「設定」→ 「ディスプレイ設定」→「壁紙」

| 壁紙          |   |  |  |  |  |  |
|-------------|---|--|--|--|--|--|
| 固定データ       | > |  |  |  |  |  |
| £° 95⊅-     | > |  |  |  |  |  |
| 7* 2* 9%5×5 | > |  |  |  |  |  |
| Flash®      | > |  |  |  |  |  |
| スライト* ショー   | > |  |  |  |  |  |
| なし          | > |  |  |  |  |  |
|             |   |  |  |  |  |  |

共通機能/共通操作

2

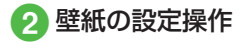

データフォルダの画像を設定すると
 き

ファイルの保存場所を選択→ファイ ルを選択→≪設定≫

- ■スライドショーを設定するとき 「スライドショー」→(●P.2-7 スライ ドショーを設定する ②)
- ■表示しないように設定するとき 「なし」

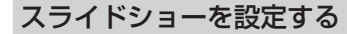

最大9枚の静止画を次々にスライド表 示させる「スライドショー」を作成して、 壁紙に設定できます。

≪メニュー≫→「設定」→
 「ディスプレイ設定」→「壁
 紙」→「スライドショー」

| スライト* ショー |                 |                  |  |  |  |  |
|-----------|-----------------|------------------|--|--|--|--|
| 画像        |                 | 設定               |  |  |  |  |
| 1         | 2               | 3                |  |  |  |  |
| 4         | 5               | 6                |  |  |  |  |
| 7         | 8               | 9                |  |  |  |  |
| ## 21     | د» الالح<br>192 | <b>2</b> て 第75次元 |  |  |  |  |

# 2 静止画の選択操作

■ 1 枚ずつ追加するとき

静止画を設定していない箇所を選択 →ファイルの保存場所を選択→設定 したい静止画を選択

■まとめて追加するとき ≪まとめて設定≫→ファイルの保存 場所を選択→設定したい静止画を チェック→≪ OK ≫

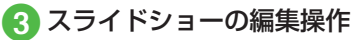

- ■プレビューを見るとき 《ブレビュー》→「はい」(画面サ イズにあわせる) /「いいえ」(も との縦横比率で表示)
- 効果を設定するとき 「設定」タブをタップ→「効果」→ 項目を選択
- ■静止画1枚あたりの再生時間を 変更するとき 「設定」タブをタップ→「切替時間」 →時間を選択
- ④ ≪保存≫→「はい」(画面サ イズにあわせる) /「いいえ」 (もとの縦横比率で表示)

スライドショーのサイズ調整
 ディスプレイに合わせて表示するには、
 操作 ② で「はい」を選択します。もとの縦横比率のまま全体を表示するには、
 「いいえ」を選択します。

#### 使いこなしチェック!

**、便利** 1 P.2-24

- 静止画を拡大して表示させたい
- 静止画を回転して表示させたい

# ウィジェット機能

ウィジェット機能は、よく使う機能を簡単に使うための機能です。よく使う機能 をウィジェットアイテムとして登録できます。登録した機能は、ショートカット 操作で呼び出すことができます。また、その中でも特によく使う機能をウィジェッ トアイコンとして待受画面に配置することもできます。

| 登録可能         | 「「「「」」「」」」」」」                 |
|--------------|-------------------------------|
|              |                               |
| ・アナロク時計      |                               |
| ・デジタル時計      | ・ナンバーフレイスリールド                 |
| ・2ヶ国時計       | ・タッチゴルフ バンヤ                   |
| ・カレンダー       | ・ヒドゥンキャッチ 4                   |
| ・予定リスト       | ・サイコロゲーム                      |
| ・アラーム        | ・ランダムボール                      |
| ・メモ(黄、青、赤)   | ・S! メール                       |
| ・タイマー        | ・メモ帳                          |
| ・ライト         | ・ボイスレコーダー                     |
| ·壁紙設定        | ·電卓                           |
| ・S! 情報チャンネル  | ·通貨·単位換算                      |
| ・S! ともだち状況   | ・ストップウォッチ                     |
| ・S! 速報ニュース   | · 辞典                          |
| ・トップ3        | · Bluetooth                   |
| ・ミニプレイヤー     | <ul> <li>· 赤外線</li> </ul>     |
| ・お絵かきアニメ     | · 電話帳                         |
| ・フォトアルバム     | ・Yahoo! ケータイブックマーク            |
| ・ミュージックプレイヤー | ・S-1 バトル                      |
| ・ムービープレイヤー   | <ul> <li>コンテンツ得パック</li> </ul> |
| ・データフォルダ     | ・選べるかんたん動画                    |
| ・カメラ         | ・PC サイトブラウザ ブックマーク            |
| · TV         | · 設定                          |
| ・S! アプリ      | ・ウィジェット設定                     |
| ・ちかチャット      |                               |
| ・ブックサーフィン    |                               |

- ウィジェットバーと待受画面との間 でのウィジェットアイテムの移動は、 ドラッグ&ドロップ操作でできます。
- ウィジェットバーに登録するウィジェットアイテムの選択方法は、「ウィジェットアイテムを登録する」(●P.9-16)を参照してください。

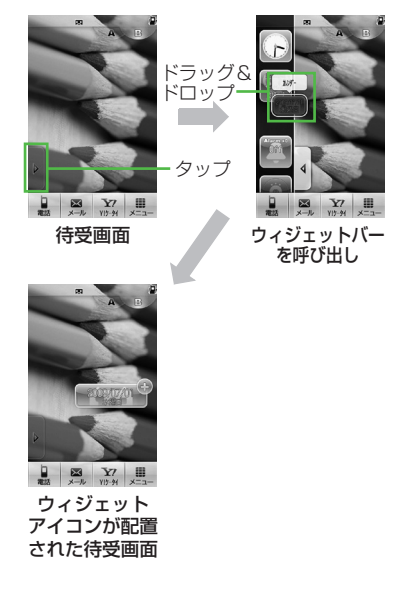

# 画面の見かた

ウィジェットバーには、登録した機能が ウィジェットアイテムとして一覧で表示 されます。

ウィジェットアイテムが多数ある場合は、 ウィジェットバーをスクロールします。

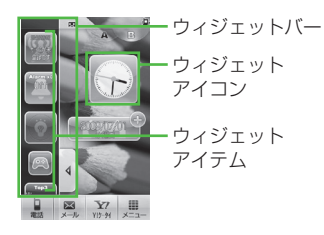

# 文字入力

タッチペンでキーパッドをタップした り手書きしたりして、漢字、ひらがな、 カタカナ(全角/半角)、英数字(全角 /半角)、記号(全角/半角)、絵文字、 顔文字、ハングルを入力できます。

| 表示         | 入力モード                       | 表示 | 入力モード                      |
|------------|-----------------------------|----|----------------------------|
| 漢          | 漢字/かな<br>( <b>●</b> P.2-11) | 記  | 全角記号<br>(●P.2-13)          |
| カナ         | 全角カタカナ<br>(●P.2-13)         |    | 半角記号<br>(●P.2-13)          |
| <i>ħ</i> † | 半角カタカナ<br>(●P.2-13)         | 絵  | 絵文字<br>( <b>●</b> P.2-14)  |
| Ab         | 全角英字<br>(�P.2-13)           | 顏  | 顔文字<br>( <b>●</b> P.2-14)  |
| Ab         | 半角英字<br>( <b>●</b> P.2-13)  | 韓  | ハングル<br>(●P.2-15)          |
| 12         | 全角数字<br>(●P.2-13)           | ab | 全角英字<br>(小文字)<br>(�P.2-13) |
| 12         | 半角数字<br>(�P.2-13)           | ab | 半角英字<br>(小文字)<br>(�P.2-13) |

入力モードの切り替えについては、「入力 モードを切り替える」(●P.2-11)を参照して ください。

# 文字入力画面の見かた

本機の文字入力方法には、キーパッド をタップして文字を入力する「キーパッ ド入力」と、画面に手書きで文字を書 いて文字を入力する「手書き入力」が あります。

文字入力方法の切り替え方については、 「入力方法を切り替える」(●P.2-10)を参照してください。

#### キーパッド入力画面の見かた

ディスプレイ上に表示されたキーパッドをタップして入力します。

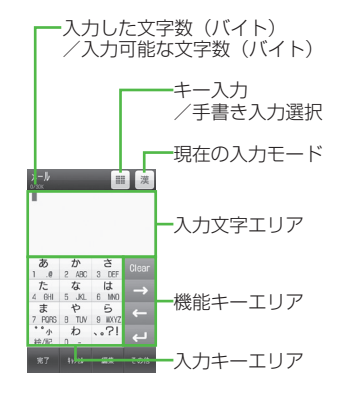

# 手書き入力画面の見かた

手書き入力エリアに文字を直接書いて、 文字を入力します。

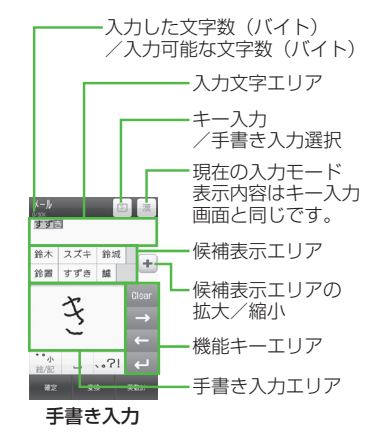

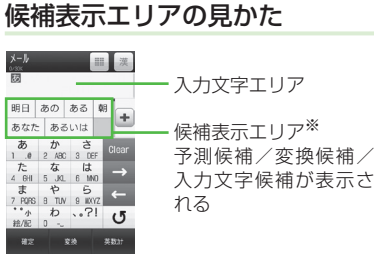

- ※候補表示エリアは、全角および半角の カタカナ、英字、数字の各入力モードで は表示されません。漢字/かな入力モー ドで「予測入力」を「Off」にしている場合、 ≪変換≫や≪英数カナ≫をタップした ときに表示されます。
- ・日時設定やアラームの時刻設定など数
   字しか入力できない場合は、数字キー、
   □ ω 、 ← / → が表示されます。

 文字の入力中や編集中に音声電話やTV コールがかかってきたときは、そのまま 応答してください。通話が終了すると、 もとの文字入力画面に戻ります。アラー ム通知が起動した場合も、アラーム通知 を終了させるともとの画面に戻ります。

# 文字入力の流れ

入力方法の選択→入力モードの選択→ 文字入力→予測変換→候補を選択

# 入力方法を切り替える

「キー入力」と「手書き入力」を切り替え ます。使用できる入力方法は、状況によっ て制限されます。

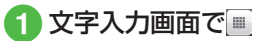

| <b>Х-1/</b><br>8/396 |                  |         | 漢 |  |  |  |
|----------------------|------------------|---------|---|--|--|--|
| 1                    |                  |         |   |  |  |  |
|                      | Input            | Mode    |   |  |  |  |
| <b>III</b> +-        | <b>    </b> ‡-入力 |         |   |  |  |  |
| Ø ₹                  | 書き入力             |         | 0 |  |  |  |
| 7 POPS               |                  | 9 IKKYZ | ~ |  |  |  |
|                      | わ<br>0 ~_        |         |   |  |  |  |
|                      |                  |         |   |  |  |  |

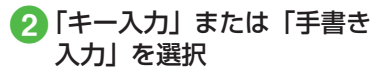

# 入力モードを切り替える

入力モード(漢字ひらがな、カタカナ、 英数字、記号、絵文字、顔文字、ハングル) を切り替えます。

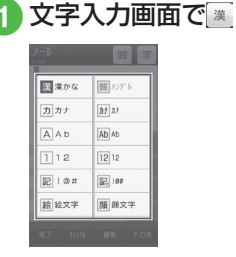

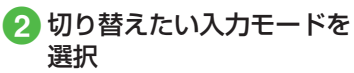

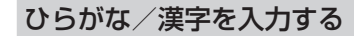

候補表示エリアに表示される予測候補を 使って簡単に入力できます。予測候補を 使わずに、入力したひらがなを目的の文 字に変換することもできます。候補表示 エリアにカタカナや絵文字などが表示さ れたときは、これらの文字も入力できます。 ここでは例として、「鈴木」と入力します。

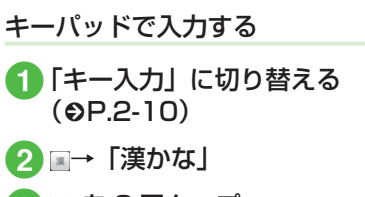

- 3 👬を3回タップ
  - •「す」と入力されます。
- 4 →をタップ
- 続けて同じキーの文字を入力する場合、
   をタップしてカーソルを移動します。
- 5 ₅ を3回タップ→ 旈
  - ・「ず」と入力されます。

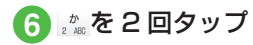

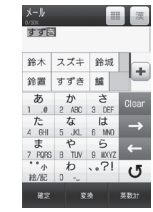

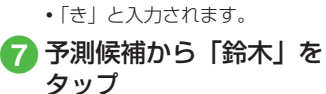

# 手書きで入力する

画面は「手書き入力」で入力する場合です。

 「手書き入力」に切り替える (
 P.2-10)

2 圖→「漢かな」

3 手書き入力エリアに「す」 「ず」「き」と続けて入力

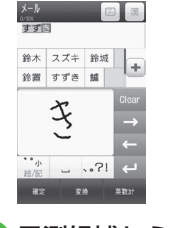

4 予測候補から「鈴木」を タップ

- キー入力中、「・」や「°」を付ける場合は、 濁点や半濁点を付けるひらがなを入力したあと、
   たタップします。
- ・キー入力中、「っ」などの小文字を入力 する場合は、小文字にするひらがなを入 力したあと、 ☆をタップします。
- 文字を間違えた場合は、 0cc または Q を タップして文字を消し、もう一度入力し ます。
- キー入力中、キーをタップしすぎた場合
   は または ⑤ を押すと、同じボタン
   の1つ前の割り当て文字に戻ります。
- ・ひらがなで決定する場合は、≪確定≫を タップします。
- 目的の予測候補が表示されていない場合は、《変換》→必要に応じて ・ / → で変換する範囲を変更→目的の変換候補をタップ→同じ操作を繰り返してすべての文字を決定する操作をします。
- 予測候補や変換候補が多数ある場合は、 候補表示エリアの+をタップして候補表 示エリアを拡大します。-をタップする と、候補表示エリアが元の大きさに戻り ます。
- 目的の漢字に変換されないときは、漢字の読みかたを変えて入力してください。
   一度に変換できない2文字以上の漢字は、変換する範囲を1文字に変更して変換してください。

- ・候補表示エリアに予測候補が表示されているときに≪変換≫をタップすると変換候補が、変換候補が表示されているときに≪予測≫をタップすると予測候補が表示されます。
- •手書き入力で漢字を直接入力することは できません。
- 手書き入力では、文字を入力すると機能 エリアに文字候補が表示されます。認識 された文字が目的の文字と違う場合は、 文字候補から文字を選択します。
   を タップすると文字候補を閉じます。
- 手書き入力で文字入力モードが「漢かな」 になっている場合は、ひらがな以外の文 字を入力しても一番似ているひらがなと して認識されます。

カタカナ/英字/数字を入力 する

- 文字入力画面で
   ○ 「か」/「Ab」/「Ab」
   「12」/「12」
- 2 キーパッドをタップして目的のカタカナ/英字/数字を入力
- ・キー入力中、「・」や「°」を付ける場合は、 濁点や半濁点を付けるカタカナを入力したあと、 ☆をタップします。
- キー入力中、「ッ」などの小文字を入力 する場合は、小文字にするカタカナを入 力したあと、 たタップします。
- ・英字入力モード(Au、Au、au、au、au)で文字をタップした後に 続をタップすると、タップするたびに大文字と小文字が切り替わります。
- 文字を間違えた場合は、
   をタップまたは Q を押して文字を消し、もう一度入力します。
- キー入力中、キーをタップしすぎた場合は または ⑤ を押して、同じキーの1つ前の割り当て文字に戻ります。
- キー入力中、続けて同じキーの文字を入 力する場合は、 → をタップしてカーソ ルを右に移動します。

- ・漢かな入力モードで、文字を入力して 《英数力ナ》をタップするとカタカナ/ 英字/数字に変換できます。例として、 「くも」と入力して《英数カナ》をタッ プすると、カタカナの「クモ」や英字の 「C」、数字の「22277777」が変換候 補として表示されます。また入力した文 字の条件によっては、時刻や日付も変換 候補として表示されます。
- •手書き入力では、どのような文字を入力 しても文字入力モードで選択している文 字として認識されます。

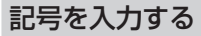

¥や!などの記号を入力できます(●P.15-13)。

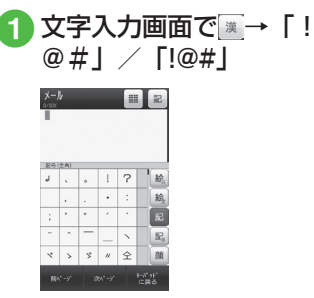

- 入力したい記号が表示されるまで 《前ページ≫/ ≪次ページ≫をタッ プします。

# 2 目的の記号を選択

- ・続けて記号を入力できます。記号入力をやめるときは、≪キーパッドに戻る≫をタップします。
- •記号を一度入力すると履歴が残り、記号 一覧の最初のページに表示されます。
- ・漢かな入力モードで、文字を入力して
   ≪変換≫をタップすると記号に変換できます。例として、「てん」と入力して≪変換≫をタップすると、記号の「・」や「・・・」
   が変換候補として表示されます。

2

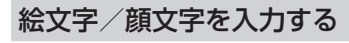

絵文字の入力だけでなく、記号を組み合わせることで顔文字の入力も行うことができます(●P.15-13)。

 
 文字入力画面で → 「絵文 字」 / 「顔文字」

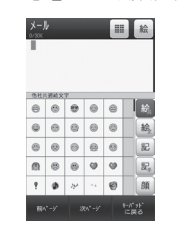

- 號☆→ 絵 / 絵 / 風でも入力モードを 切り替えられます。
- 入力したい絵文字(顔文字)が表示 されるまで≪前ページ≫/≪次ペー ジ≫をタップします。

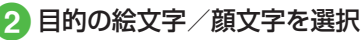

・続けて絵文字/顔文字を入力できます。絵文字/顔文字入力をやめるときは、≪キーパッドに戻る≫をタッブします。

- ●▲は、メール本文/件名の入力画面のみで、選択できます。▲は、他社携帯で共通して使える絵文字を使う場合に選択します。
- ・絵文字を一度入力すると履歴が残り、絵 文字一覧の最初のページに表示されま す。
- 漢かな入力モードで、「はーと」や「で んわ」と入力して絵文字に変換できます。
   同様に、「わーい」や「えーん」などを 顔文字に変換することもできます。

# 改行する

改行の操作は、どの入力モードでも同じ です。

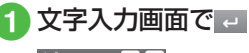

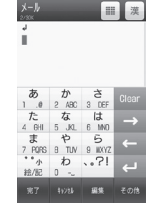

メールの件名入力画面など、画面によっては、改行の操作ができない場合があります。

# スペースを入力する

入力モードによって、スペースの入力方 法は異なります。

# 「漢かな」「カナ」「カナ」の場合

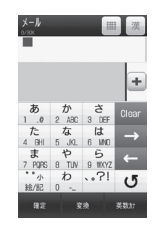

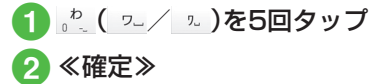

# 「Ab」「Ab」の場合

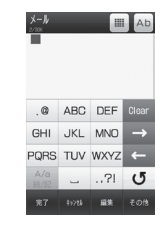

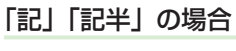

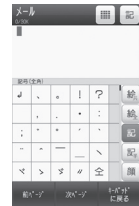

 《前ページ》/《次ページ》 をタップして、 をタップ

# 「ハングル」の場合

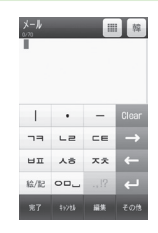

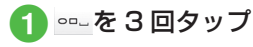

- •入力モードが「12」「12」「絵文字」「顔 文字」の場合は、上記の入力モードに切 り替えて入力します。
- ・文末にカーソルがある場合は、→ でも スペースを入れられます。

| 12 | ング                 | ブル  | を  | 入:    | 力する        |
|----|--------------------|-----|----|-------|------------|
|    | 文                  | 字フ  | け  | 阃     | 面で∭→「ハングル」 |
|    | <b>⊁−№</b><br>₀/?0 | -   |    | R .   |            |
|    |                    |     |    |       |            |
|    | 1                  | •   | -  | Clear |            |
|    | 73                 | LZ  | CE |       |            |
|    | нщ                 | ㅅㅎ  | 大大 |       |            |
|    | 1余/112             | 00. |    | -     |            |

完了 キョンさる 編集 その他

1

# 2 キーパッドをタップして文 字を入力

キー入力時は、画面に表示された文字に対応する数字をタップして、子音と母音を組み合わせて文字を入力します。

| 子音の入力例    |     |        |      |     |    |   |  |  |  |
|-----------|-----|--------|------|-----|----|---|--|--|--|
|           | 73  | (1回押す) |      |     |    |   |  |  |  |
| Ξ         | 73  | (2     | 2 回邦 | ₽₫  | )  |   |  |  |  |
| רר        | 73  | (Э     | 回邦   | ₽₫  | )  |   |  |  |  |
|           |     | 臣      | 暗の   | )入; | 力例 |   |  |  |  |
| 아         | 00_ | I      | •    |     |    |   |  |  |  |
| 야         | 00_ | I      | •    | •   |    |   |  |  |  |
| 어         | 00_ | •      | I    |     |    |   |  |  |  |
| ٩         | 00_ | •      | •    | Т   |    |   |  |  |  |
| <u>오</u>  | 00_ | •      | -    |     |    |   |  |  |  |
| <u>ਸ਼</u> | 00_ | •      | •    | -   |    |   |  |  |  |
| 왜         | 00_ | •      | -    | Ι   | •  | 1 |  |  |  |

 S! メールでは受信したメールのハングル を表示できますが、S! メールの入力画 面でハングルを入力することはできません。

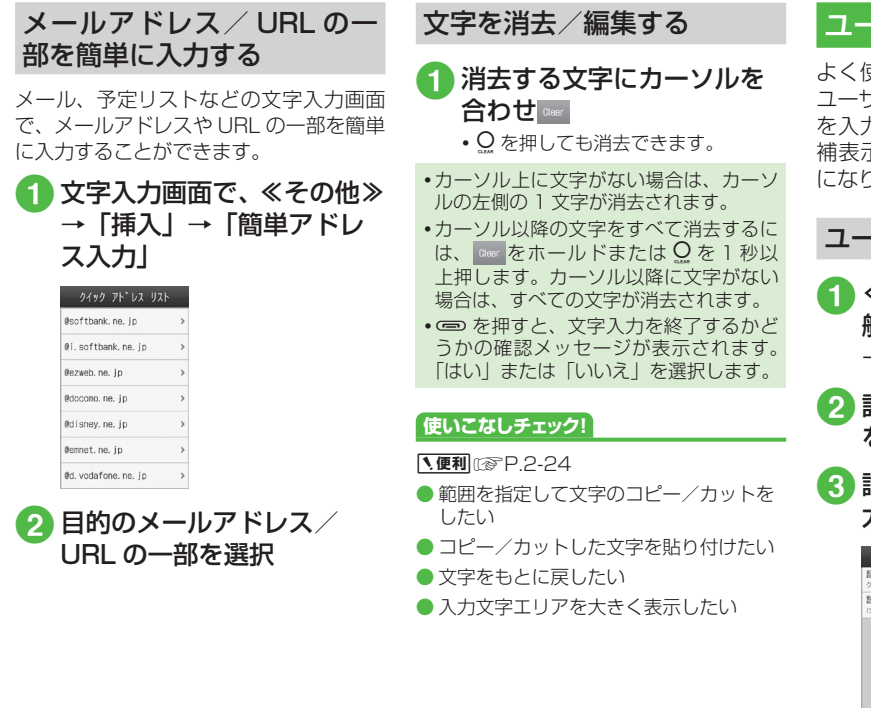

# ユーザー辞書

よく使う単語や文(最大20文字)を ユーザー辞書に登録しておくと、「読み」 を入力しただけで目的の単語や文が候 補表示エリアに表示され、入力が簡単 になります。

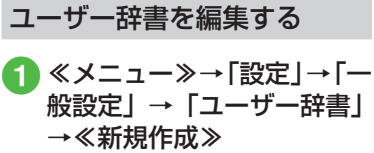

- 2 語句欄をタップ→単語や文 を入力→≪完了≫
- 3 読み欄をタップ→文字を入 カ→≪完了≫

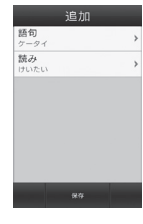

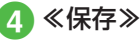

入力した文字をユーザー辞書 に登録する

- 文字入力画面で≪その他≫

   →「ユーザー辞書登録」
- 2 登録する文字の先頭をタッ プして≪始点≫
- 3 登録する文字の末尾をタッ プして範囲を指定→≪終 点≫
  - 追加 勝句 ケータイ → 読み (油ル入力)>

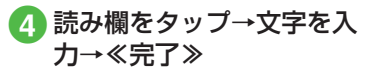

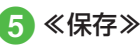

• 改行を含む範囲を指定すると、改行前ま での文字列が語句に登録されます。

#### 使いこなしチェック!

▲ 1 (1977) 1 (1977)

ユーザー辞書の登録内容を削除したい

く設定

- ユーザー辞書を登録する(☞P.14-2)
- ユーザー辞書の登録内容を編集する (で P.14-2)
- ユーザー辞書の登録内容を削除する (© P.14-3)

# 電話帳

本機には最大 1,000 件の電話帳を登録 できます。USIM カードに登録できる件 数は、カードの種類によって異なります。 USIM カードの電話帳は、カードを差し 替えることにより、ほかのソフトバンク 携帯電話でも利用できます。

1件の電話帳に登録できる内容は次のとおりです。

|                                     | 項目/内容                                | 登録                       |  |
|-------------------------------------|--------------------------------------|--------------------------|--|
| 名                                   | 前/姓                                  |                          |  |
|                                     | 全角/半角文字<br>(USIM カードには               | 931SC 本体:〇<br>(50 バイトまで) |  |
|                                     | 名前」として登録)                            | USIM カード:○¹              |  |
| 名                                   | 前/名                                  |                          |  |
| (<br>[                              | 全角/半角文字<br>(USIM カードには<br>「名前」として登録) | 931SC 本体:〇<br>(50 バイトまで) |  |
|                                     |                                      | USIM カード:○ <sup>1</sup>  |  |
| ヨミガナ/姓                              |                                      |                          |  |
| 半角文字<br>(USIM カート<br>「ヨミガナ」と<br>登録) | 半角文字<br>(USIM カードには                  | 931SC 本体:〇<br>(50 バイトまで) |  |
|                                     | 「ヨミガナ」として<br>  登録)                   | USIM カード∶○¹              |  |

|        | 項目/内容            | 登録                          |                                         | 項目/内容                                 | 登録                      |           | 項目/内容                                     | 登録                 |
|--------|------------------|-----------------------------|-----------------------------------------|---------------------------------------|-------------------------|-----------|-------------------------------------------|--------------------|
| ヨミガナ/名 |                  | - [ <sup>-</sup>            | フォト                                     |                                       | 5                       | シークレットモード |                                           |                    |
|        | 半角文字             | 931SC本体: 〇                  |                                         | 音声電話、TV コー                            | 931SC本体:〇               |           | On/Off                                    | 931SC本体:〇          |
|        | (USIM カードには      | (50 バイトまで)                  |                                         | ルの着信時に表示                              | USIM カード:×              |           |                                           | USIM カード:×         |
|        | 1コミカノ」として<br>登録) | USIM カード:〇'                 |                                         | タフォルダからの                              |                         | Ī         | 延生日                                       |                    |
| 電      | 話番号              |                             |                                         | 選択やカメラでの                              |                         |           | 生年月日                                      | 931SC本体:〇          |
| [      | 市外局番も含めて         | 931SC本体:〇                   |                                         |                                       |                         |           |                                           | USIM カード:×         |
|        | 登録               | (32 バイトまでで 5 件)             |                                         | 看信首設定<br>                             |                         | 1         | 血液型                                       |                    |
|        |                  | USIM カード : ○ <sup>1 2</sup> |                                         | 音声電話/ TV                              | 931SC本体: 〇              |           | 4種類と「設定な                                  | 931SC本体:〇          |
| 電      | 話番号アイコン          |                             |                                         | S! ともだち状況の                            | USIM カード:×              |           | し」から選択                                    | USIM カード:×         |
|        | 7 種類から選択         | 931SC本体: 〇                  |                                         | 着信音。データフォ                             |                         | 1         | -<br>会社                                   |                    |
|        |                  | USIM カード:〇 ³                |                                         | レタからの選択が<br>可能                        |                         |           | 64 バイトまで                                  | 931SC本体:〇          |
| E      | メールアドレス          |                             | Ŀ                                       | バイブ設定                                 |                         |           |                                           | USIM カード:×         |
|        | 半角英数字            | 931SC本体:〇                   |                                         | · · · · · · · · · · · · · · · · · · · | 93150 木休 : 〇            | í         | 殳職                                        |                    |
|        |                  | (128八イトまでで5件)               |                                         | コール/メール/                              |                         |           | 64 バイトまで                                  | 931SC本体:〇          |
|        |                  | USIM カード:〇 '<br>(1 件)       |                                         | S! ともだち状況の                            | USIM カート:×              |           |                                           | USIM カード:×         |
|        |                  |                             | (1) (1) (1) (1) (1) (1) (1) (1) (1) (1) |                                       | 1                       | 主所        |                                           |                    |
| [      | 4種類から選択          | 931SC本体:〇                   |                                         | グループ                                  |                         |           | 郵便番号は 40 バ                                | 931SC本体:〇<br>(2 件) |
|        |                  | USIM カード:×                  |                                         | 「グループなし」を                             | 931SC本体:〇               |           | は64バイトまで、                                 | USIM カード:×         |
|        |                  | (1 作単決り)の)                  |                                         | さかに5種類と追加されたグループの中から選択。最大16種類からの選択が可能 | USIM カード:○ <sup>2</sup> |           | 都道府県名、市町<br>村名、番地、追加<br>情報は 128 バイ<br>トまで |                    |

共通機能/共通操作

| 項目/内容      |            | 登録                  |  |  |
|------------|------------|---------------------|--|--|
| 住所アイコン     |            |                     |  |  |
|            | 2 種類から選択   | 931SC本体: 〇          |  |  |
|            |            | USIM カード:×          |  |  |
| 巾          | ニームページ     |                     |  |  |
|            | 1024 バイトまで | 931SC 本体:〇<br>(2 件) |  |  |
|            |            | USIM カード:×          |  |  |
| ホームページアイコン |            |                     |  |  |
|            | 2 種類から選択   | 931SC本体: 〇          |  |  |
|            |            | USIM カード:×          |  |  |
| XE         |            |                     |  |  |
|            | 512バイトまで   | 931SC本体: 〇          |  |  |
|            |            | USIM カード:×          |  |  |

- ■登録できる文字数は、USIM カードの 種類によって異なります。
- **2**登録できる件数は、USIM カードの種 類によって異なります。
- **3**登録できるアイコンの種類は、USIM カードの種類によって異なります。

電話帳が登録されている別の USIM カードに差し替えた場合、差し替えて初めて電話帳を利用するときに、USIM カードの電話帳の内容を本機にコピーするかどうかの確認メッセージが表示されます。
 [はい]を選択するとコピーが開始されます。

#### 注意

 大切なデータを失わないために 電話帳に登録した電話番号や名前な どは、電池パックを長い間外してい たり電池残量のない状態で放置した りすると、消失または変化してしま うことがあります。事故や故障でむ 同様の可能性があります。大切な電 話帳などは、控えをとっておかれる ことをおすすめします。電話帳が消 失または変化した場合の損害につき ましては、当社では責任を負いかね ますのであらかじめご了承ください。

# 電話帳の見かた

本機の電話帳に登録した各項目(●P.2-17)は 3 つのタブに分かれています。 それぞれのタブをタップすることで表示 する項目を切り替えます。

# 電話帳の各タブに表示され る内容は次のとおりです。

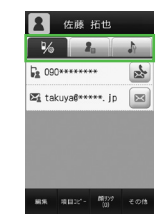

| タブ  | 項目          |
|-----|-------------|
| b/  | 電話番号 1      |
| =/@ | E メールアドレス 1 |

| タブ         | 項目            |
|------------|---------------|
|            | グループ          |
|            | 誕生日           |
|            | 血液型           |
|            | 住所 1          |
| <b>4</b> 8 | ホームページ 1      |
|            | 会社            |
|            | 役職            |
|            | ХŦ            |
|            | シークレットモード     |
|            | 着信音:音声通話      |
|            | 着信音:TV コール    |
|            | 着信音:メール       |
| - P        | 着信音:S! ともだち状況 |
|            | バイブ:音声通話      |
|            | バイブ:TV コール    |
|            | バイブ:メール       |
|            | バイブ:S! ともだち状況 |

#### 電話帳に登録する

電話帳は、本体とUSIM カードに保存で きます。お買い上げ時の電話帳の保存先は 「本体」です。USIM カードに保存するには、 保存先設定で設定を変更します(●P.14-12)。 ここでは、電話帳を新規に登録する方法と 通話履歴から登録する方法について説明 します。

#### 新規に電話帳を登録する

本機に姓名、ヨミガナ、電話番号、Eメー ルアドレスを登録します。

・他の項目については、「電話帳に情報を 登録したい」(●P.2-25)を参照してください。

# 】≪電話≫→「電話帳」→≪新 規登録≫

保存先設定(●P.14-12)が「毎回確認」
 に設定されている場合、保存先を確認するメッセージが表示されます。
 「本体」/「USIM」をタップします。

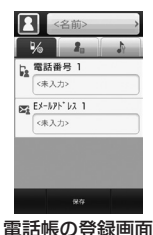

#### 2 名前欄をタップ

- 3「名前/姓」/「名前/名」 /「ヨミガナ/姓」/「ヨ ミガナ/名」→姓/名/ヨ ミガナを入力→≪完了≫→ ≪ OK ≫
- 4 電話番号欄をタップ→電話 番号を入力→≪完了≫→タ イプ欄をタップ→電話番号 のタイプを選択→≪ OK ≫
- 5 Eメールアドレス欄をタッ プ→Eメールアドレスを入 カ→≪完了≫→タイプ欄を タップ→メールアドレスの タイプを選択→≪ OK ≫

6 ≪保存≫

2 共通機能/共通操作

- ・電話番号欄に入力できる電話番号には、
   ~ 9の数字のほか、#、\*、P(ボーズ)、
   ・、+(国際コード)を登録できます。
   \*、P、-は ≪ をタップするごとに切り替わります。+を入力するには、◎をホールドします。
- メモリカードに保存されているファイル を着信画像や着信音などに設定すると、 ファイルを本機にコピーしてから設定す るかどうかの確認メッセージが表示され ます。著作権保護ファイルの場合は、移 動してから設定するかどうかの確認メッ セージが表示されます。「はい」を選択 すると設定が完了します。
- Samsung New PC Studio で電話帳を 同期すると、「シークレットモード・On」 に設定されている電話帳は、同期され ません (パソコン側にバックアップさ れません)。「シークレットモード・Off」 から「シークレットモード・On」に変 更した電話帳は、「シークレットモード On」に設定して同期した時点から同期 されなくなります。パソコン側でも削除 されます。Samsung New PC Studio については、SAMSUNGホームページ (http://jp.samsungmobile.com/pc/ lineup/931download.html) からダウ ンロードしてご利用いただけます。

通話履歴から電話帳を登録する

通話履歴に記録されている電話番号を新 規登録したり、既存の電話帳へ追加登録 したりできます。

□ / 《電話》の「通話履歴 |

2 登録したい通話履歴をタッ プして表示

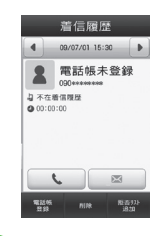

# 3 ≪電話帳登録≫

・保存先設定(●P.14-12)が「毎回確認」
 に設定されている場合、保存先を確認するメッセージが表示されます。
 「本体」/「USIM」をタップします。

# 4 電話帳の登録操作

- ■新しい電話帳に登録するとき 「新規」→(令P.2-20電話帳に登録する2)
- ■既存の電話帳に追加登録するとき 「追加」→電話番号を登録する電話 帳を検索して選択(●P.2-21)→電話帳 の登録操作(●P.2-20)

# 電話帳を検索する

本機では、「あかさたな」、「グループ」、「ヨ ミガナ」の検索方法で電話帳を検索できます。

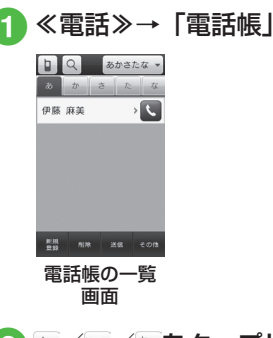

- 2 / / をタップして、 検索する場所に表示を切り 替える(○P.2-27)
- 3 検索方法のプルダウンメ ニューをタップ

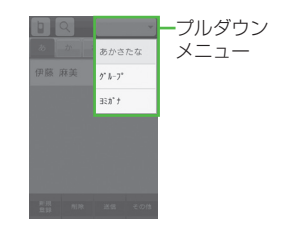

2

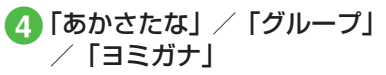

•変更した検索方法の設定は保存されます。

# 5 電話帳を検索

■「あかさたな」を選択したとき 電話帳が五十音、英字、ハングル、 数字のタブに分かれて表示されま す。

あ~わ/AB/フェ/123/※の夕

- ブをタップして目的の行に切り替え →目的の電話帳を選択
- ・ 
   へをタップしてヨミガナ(先頭一部でよい)を入力しても検索する ことができます。
- ■「グループ」を選択したとき 電話帳に登録されているグループが 一覧で表示されます。
  - 目的のグループを選択→表示された 一覧から目的の電話帳を選択
  - ・目的のグループを選択したあと、
     ④をタップしてヨミガナ(先頭の 一部でよい)を入力して検索する ことができます。
- ■「ヨミガナ」を選択したとき 電話帳がヨミガナのあいうえお順に 一覧で表示されます。 表示された一覧から日的の電話帳を
  - 表示された一覧から目的の電話帳を 選択

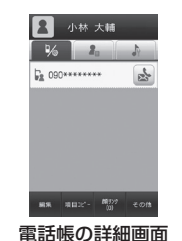

# セキュリティ設定のシークレットモードが「表示しない」のとき、「シークレットモード・On」に設定されている電話帳は表示されません。検索する場合は、電話帳の検索面面で≪その他≫→「シークレットー時解除」→操作用暗証番号を入力で、一時的にシークレットモードを解

除してから操作します。

電話帳から電話をかける

- 1 電話帳を検索して(●P.2-21)、
   詳細画面で<sup>™</sup>
  - 電話帳に複数の電話番号が登録されている場合は、電話をかけたい電話番号の☆をタップします。

| 2 小林 大輔                                   |
|-------------------------------------------|
| <b>% 2</b> . <b>.</b>                     |
| Da 090*******                             |
| an add: - att                             |
|                                           |
| 電話の光信操作                                   |
| ■ 音声電話をかけるとき<br>「音声発信」                    |
| ■ TV コールをかけるとき<br>「TV コール発信」              |
| ■ 国際電話をかけるとき                              |
| 「国際発信」(●P.3-26 日本から国際電<br>話をかけたい)         |
| ■ 発信前に電話番号を編集してかけるとき                      |
| コビーしてタイヤル」→選択した電話<br>番号を編集→≪発信》/≪ TV コール》 |
| 話帳の一覧画面で目的の電話帳の                           |

2

 電話帳の一覧画面で目的の電話帳の気を タッブすると、音声電話をかけることが できます。1つの電話帳に複数の電話番 号が登録されている場合は、電話番号を 選択する画面が表示されます。

2

# 2 共通機能/共通操作

# 電話帳を削除する

1 《電話》→「電話帳」→《削 除》

# 2 電話帳の削除操作

#### ■ 選択削除

 本体または USIM カードの電話帳のみ を表示しているとき(選択削除)

削除したい電話帳をチェック→≪削除≫ →「はい」

•本体とUSIMカードの電話帳を両方表 示しているとき(選択削除)

「個別」→削除したい電話帳をタップ→ 「はい」

#### ■ 全削除

 本体または USIM カードの電話帳のみ を表示しているとき(全削除)

「全チェック」→≪削除≫→操作用暗証 番号を入力→≪ OK ≫→「はい」

本体と USIM カードの電話帳を両方表
 示しているとき(全削除)

「全件」→「本体」/「USIM」/「本 体と USIM」→操作用暗証番号を入力→ ≪ OK ≫→「はい」

 ・電話帳の詳細画面で≪その他≫→≪削 除≫→「はい」をタップしても電話帳を 削除できます。

#### 使いこなしチェック!

▲ 1 (1977) 1 (1977)

- 電話帳に情報を登録したい
- 電話帳を v ファイルに変換して送信したい
- 電話帳を登録するときの保存先を設定したい
- USIM カードに保存されているサービス 番号を表示したい
- 電話帳のシークレット設定を一時的に解除したい
- 電話帳を編集したい
- 電話帳から項目をコピーしたい
- 電話帳からお気に入りに追加したい
- 電話帳から S! ともだち状況メンバーに追加したい
- ユーザー辞書の登録内容を削除したい
- vファイルを作成して「その他ファイル」 フォルダに保存したい
- 電話帳の詳細を Bluetooth<sup>®</sup> 対応のプリ ンタで印刷したい
- 電話番号を入力してから登録したい

#### く設定

- ●優先的に登録される電話帳を変更する (127 P.14-12)
- 表示される電話帳(本機/USIMカード) を変更する(12)P.14-12)
- 電話帳の検索方法を切り替える (12) P.14-12)
- 電話帳の内容を全件コピーして本機/ USIMカードに登録する(10)P.14-12)

# 便利な機能

# 、便利

# 待受画面の設定に関する便利 な機能

#### 静止画を拡大して表示させたい 【ズーム】

≪メニュー≫→「設定」→「ディスプレイ 設定」→「壁紙」→ファイルの保存場所を 選択→ファイルを選択→≪ズーム≫→@/ @をタップして倍率を調節→≪設定≫

 ≪元に戻す≫をタップするともとの表示 に戻ります。

静止画を回転して表示させたい【回転】 ≪メニュー≫→「設定」→「ディスプレイ 設定」→「壁紙」→ファイルの保存場所を 選択→ファイルを選択→≪回転≫→@/ <sup>[20]</sup> →≪設定≫

 ≪元に戻す≫をタップするともとの表示 に戻ります。

#### スライドショーを編集したい

≪メニュー≫→「設定」→「ディスプレイ 設定」→「壁紙」→「スライドショー」

#### ■ 静止画を変更するとき

変更したい静止画を選択→「画像変更」 →ファイルの保存場所を選択→設定した い静止画を選択→≪保存≫→「はい」/「い いえ」

#### ■ 静止画の順序を変更するとき

≪順序変更≫→順序を変更したい静止画 をドラッグし、挿入する位置へドロップ →≪ OK ≫→≪保存≫→「はい」/「い いえ」

#### ■ 静止画を削除するとき

削除したい静止画を選択→「リセット」 →「はい」→≪保存≫→「はい」/「い いえ」

・ 画像を画面サイズに合わせて表示するときは「はい」を、もとの縦横比のまま全体を表示するときは「いいえ」を選択します。

# (1) 便利 文字入力に関する便利な機能

範囲を指定して文字のコピー/カット をしたい 【コピー】/【カット】 文字入力画面で≪編集≫→「コピー」/「カッ ト」→コピー/カットをする最初の文字を タップして≪始点≫→最後の文字をタップ して範囲を指定→≪終点≫

- コピー/カットを行うと、コピー/カットをした内容は電源を切っても保持されます。

コピー/カットした文字を貼り付けたい
い

文字入力画面で文字を貼り付ける位置に カーソルを移動→≪編集≫→「貼り付け」

文字をもとに戻したい 【元に戻す】

文字入力画面で≪編集≫→「元に戻す」

 漢字/かな入力モードで直前に行った文 字の入力や切り取り、貼り付け、削除な どの操作をもとに戻すことができます。 変換した文字をもとに戻すこともできます。

入力文字エリアを大きく表示したい 【キーパッド非表示】 文字入力画面で≪編集≫→「キーパッド非表示」

2

# 2 共通機能/共通操作

#### 1.便利

### ユーザー辞書に関する便利な 機能

#### ユーザー辞書の登録内容を削除したい 【削除】

≪メニュー≫→「設定」→「一般設定」→「ユー ザー辞書」→≪削除≫→削除したいユーザー 辞書をチェック→≪削除≫→「はい」

「全チェック」をタップした場合は、≪削
 除≫→操作用暗証番号を入力→≪ OK ≫
 →「はい」をタップします。

#### 学習情報をリセットしたい

文字入力画面で≪その他≫→「入力/変換 設定」→「学習リセット」→操作用暗証番 号を入力→≪ OK ≫→「はい」をタップし ます。

# 、便利

#### 電話帳に関する便利な機能

電話帳に情報を登録したい【新規登録】

≪電話≫→「電話帳」→≪新規登録≫

■ グループを登録するとき

♪グループ欄をタップ→項目を選択
 →≪保存≫

■ 誕生日を登録するとき

▲ → 誕生日欄をタップ→生年月日を入
 カ→≪ OK ≫→≪保存≫

■ 血液型を登録するとき

▲ →血液型欄をタップ→項目を選択→
 ≪保存≫

#### ■ 住所を登録するとき

#### ■ホームページの URL を登録するとき

▲ →ホームページ欄をタップ→ URL
を入力→≪完了≫→タイプ欄をタップ→
タイプを選択→≪ OK ≫→≪保存≫

#### ■ 会社を登録するとき

▲ →会社欄をタップ→会社名を入力→
 《完了》→《保存》

■ 役職を登録するとき

 →役職欄をタップ→役職名を入力→
 ≪完了≫→≪保存≫

#### ■ メモを登録するとき

▲ →メモ欄をタップ→内容を入力→ 《完了》→《保存》

- シークレットモードを設定するとき
  - →シークレットモード欄で「On」/「Off」→≪保存≫
- グループ以外は USIM カードの電話帳に は登録できません。

#### 電話帳に着信画像を設定したい

≪電話≫→「電話帳」→≪新規登録≫→**⊡** または、

≪電話≫→「電話帳」→着信画像を設定す る電話帳を検索(●P.2-21)→≪編集≫→

#### ■保存された画像を設定するとき

- 「ピクチャー」→ファイルを選択→≪保存≫
- ・メモリカードを取り付けているときは、 「ピクチャー」フォルダと「デジタルカ メラ」フォルダからファイルを選択でき ます。
- ■静止画を撮影して設定するとき 「カメラ起動」→静止画を撮影
- 設定した着信画像を解除するとき 「Off」→≪保存≫

- 2 共通機能/共通操作
- メモリカードに保存されているファイル を着信画像や着信音などに設定すると、 ファイルを本機にコピーしてから設定す るかどうかの確認メッセージが表示され ます。著作権保護ファイルの場合は、移 動してから設定するかどうかの確認メッ セージが表示されます。「はい」を選択 すると設定が完了します。

#### 電話帳に着信音を設定したい

≪電話》→「電話帳」→≪新規登録》
→着信音欄をタップ

#### または、

着信音を設定する電話帳を検索(●P.2-21)→ ≪編集≫→ → 着信音欄をタップ

- 音声着信 / TV コール着信を設定するとき 「着信音:音声通話」/「着信音:TV コー ル」→ファイルの保存場所を選択→ファ イルを選択→≪保存≫
- ■メール着信/S!ともだち状況着信を設定 するとき

「着信音:メール」/「着信音:S!とも だち状況」→「着信音」→ファイルの保 存場所を選択→ファイルを選択→「再生 時間」→時間を入力→≪ OK ≫→≪保存≫

- ファイル選択時にをタップするとファイルが再生されます。
- メモリカードに保存されているファイルを着 信画像や着信音などに設定すると、ファイル を本機にコピーしてから設定するかどうかの 確認メッセージが表示されます。著作権保護 ファイルの場合は、移動してから設定する かどうかの確認メッセージが表示されます。 「はい」を選択すると設定が完了します。

電話帳にバイブレータを設定したい ≪電話≫→「電話帳」→≪新規登録≫

→ →バイブ欄をタップ

または、

バイブを設定する電話帳を検索(●P.2-21)→ ≪編集≫→ →バイブ欄をタップ

振動パターンを選択→≪保存≫

 バイブパターン選択時に)をタップする と本機が振動します。

#### 電話帳からメールを作成したい

≪電話≫→「電話帳」→メールを作成した い電話帳を検索し、選択(●P.2-21)→宛先にす る電話番号のは、またはEメールアドレス の

#### ■ 💩をタップした場合

「メール作成」→「S! メール」/「SMS」 →(●P.4-4 S! メールを作成・送信する ⑤、 P.4-7 SMS を作成・送信する ⑤)

#### ■ ■をタップした場合

メール作成画面表示→(●P.4-4 S! メール を作成・送信する 5)

#### 電話帳からホームページに接続したい

≪電話≫→「電話帳」→ホームページが登録された電話帳を検索し、選択(●P.2-21)→接続するホームページアドレスの●→「はい」

 PC サイトブラウザで接続するときは 「PC サイトブラウザ」をタップします。 電話帳を v ファイルに変換して送信したい 【送信】

≪電話≫→「電話帳」→≪送信≫

#### ■ メールで送信するとき

「メール添付」→送信したい電話帳を検索 し、選択(●P.2-21)→(●P.4-4 S! メールを 作成・送信する 2)

#### ■ Bluetooth<sup>®</sup> で送信するとき

「Bluetooth」→送信したい電話帳を チェック→≪送信≫→(●P.13-8データを送 信する ②)

#### ■ 赤外線で送信するとき

「赤外線通信」→送信したい電話帳を チェック→≪送信≫(●P.13-4)

 電話帳の詳細画面で≪その他≫→「送信」 をタップしても送信できます。

#### 本機とUSIM カードとの間で電話帳を コピーしたい

≪電話≫→「電話帳」

#### ■選択してコピーするとき

《その他》→「USIM にコピー」/「本 体にコピー」→コピーしたい電話帳を チェック→《コピー》→「はい」

- 本体と USIM カードの電話帳を両方表示している場合は、≪その他≫→「個別コピー」→コピーしたい電話帳をタップ
   →「はい」をタップします。
- 電話帳の詳細画面で≪その他≫→
   「USIM にコピー」/「本体にコピー」
   をタップしてもコピーできます。

- ・電話帳の検索方法をグループ検索にしている場合は、コピーする電話帳を検索し、選択→≪その他≫→「USIMにコピー」
   /「本体にコピー」→「はい」をタップしてコピーします。
- ■本機/USIMカードに保存されている電 話帳をまとめてコピーするとき ≪その他≫→「全件コピー」→「本体 →USIM」/「USIM→本体」→「はい」

電話帳を登録するときの保存先を設定 したい 【保存先設定】 ≪電話≫→「電話帳」→≪その他≫→「保 存先設定」→「本体」/「USIM」/「毎回 確認」

USIM カードに保存されているサービ ス番号を表示したい 【サービス番号】 ≪電話≫→「電話帳」→≪その他≫→「サー ビス番号」

 USIM カードの種類によっては、「サービ ス番号」の項目は表示されません。

電話帳のシークレット設定を一時的に 解除したい 【シークレットー時解除】 ≪電話≫→「電話帳」→≪その他≫→「シー クレットー時解除」→操作用暗証番号を入 カ→≪ OK ≫

セキュリティ設定のシークレットモードを「表示しない」にしているときに、「シークレットモード -On」に設定した電話帳を一時的に表示することができます。

電話帳の検索方法をグループ検索にしている場合は、≪シークレットー時解除≫
 →操作用暗証番号を入力→≪OK≫をタップします。

[編集]

#### 電話帳を編集したい

≪電話≫→「電話帳」→編集したい電話帳 を検索し、選択(●P2-21)→≪編集≫→(●P2-20 電話帳に登録する 2)

「シークレットモード - On」に設定している電話帳を編集するときは、あらかじめセキュリティ設定のシークレットモードを「表示する」にします。

#### 電話帳から項目をコピーしたい 【項目コピー】

≪電話≫→「電話帳」→電話帳を検索し、 選択(�P.2-21)→≪項目コピー≫

#### 電話帳からお気に入りに追加したい 【お気に入り登録】

≪電話≫→「電話帳」→電話帳を検索し、 選択(●P.2-21)→≪その他≫→「お気に入り登録」→登録する番号欄を選択

#### 電話帳から S! ともだち状況メンバー に追加したい [S! ともだち状況登録]

≪電話≫→「電話帳」→電話帳を検索し、 選択(●P.2-21)→≪その他≫→「S!ともだち 状況登録」→電話番号を選択→「はい」

#### S! ともだち状況を表示したい [S! ともだち状況表示]

≪電話≫→「電話帳」→電話帳を検索し、 選択(●P.2-21)→≪その他≫→「S!ともだち 状況表示」→電話番号を選択

v ファイルを作成して「その他ファイ ル」フォルダに保存したい 「データフォルダに保存]

≪電話≫→「電話帳」→電話帳を検索し、 選択(●P.2-21)→≪その他≫→「データフォ ルダに保存」→「本体」/「メモリカード」 →「はい」

 メモリカードを取り付けているときは、 「メモリカード」を選択できます。

# 電話帳の詳細を Bluetooth® 対応のプリンタで印刷したい

#### [Bluetooth で印刷]

≪電話≫→「電話帳」→電話帳を検索し、 選択(●P.2-21)→≪その他≫→「Bluetooth で印刷」→(●P.7-15 Bluetooth®経由でプリ ントする ⑤)

#### 表示を USIM カード/本機の電話帳に 切り替えたい

≪電話≫→「電話帳」→ D / D / L→「本体」 /「USIM」/「本体と USIM」

 電話帳表示を変更すると、次に設定を変 更するまで設定は保持されます。

#### 電話番号を入力してから登録したい 【電話帳登録】

≪電話≫→「ダイヤル」→電話番号を入力 →≪電話帳登録≫

#### ■ 新規で登録するとき

「新規」→(●P.2-20 電話帳に登録する 2)

#### ■ 追加で登録するとき

- 「追加」→電話帳を検索し、選択(●P.2-21) →電話帳の登録操作(●P.2-20)
- 姓名、ヨミガナ、Eメールアドレス、グループ以外の項目は USIM カードの電話帳では登録できません。

#### グループを追加したい

≪電話≫→「電話帳」→検索方法のプルダ ウンメニューをタップ→グループ→≪グ ループ設定≫→「追加」

#### ■ 着信画像を設定する

- •「ピクチャー」を選択した場合は、ファ イルを選択します。
- •「カメラ起動」を選択した場合は、静止 画を撮影します。
- 「Off」を選択した場合は、着信画像は設 定しません。

#### ■ グループ名を設定する

グループ名欄をタップ→グループ名を入 力→≪完了≫

#### ■ グループアイコンを設定する

グループアイコン欄をタップ→アイコン を選択 ■ 着信音を設定する

- ・音声着信/TVコール着信を設定すると
   さ
  - 「着信音:音声通話」/「着信音:TV コー ル」→ファイルの保存場所を選択→ファ イルを選択→≪保存≫
- メール着信/S!ともだち状況着信を設 定するとき

「着信音:メール」/「着信音:S!と もだち状況」→「着信音」→ファイル の保存場所を選択→ファイルを選択→ 「再生時間」→時間を入力→≪ OK ≫→ ≪ OK ≫→≪保存≫

#### ■ バイブレータを設定する

- バイブ欄をタップ→振動パターンを選択 →≪保存≫
- •USIM カードのグループにはグループ名 とアイコンのみ設定できます。
- 着信画像や着信音などを電話帳ごとの個別に設定している場合は、グループごとの設定よりもそちらが優先されます。

#### グループの設定を変更したい

≪電話≫→「電話帳」→「グループ設定」→「編集」→編集するグループを選択→追加の場合と同じように、各項目を編集(�P.2-28)

|   |   |     | T |
|---|---|-----|---|
| _ | _ |     |   |
| - |   |     |   |
|   | _ | L-1 |   |

| 多様な通話方法とオプションサービス                               | 3-2  |
|-------------------------------------------------|------|
| 音声電話                                            | 3-4  |
| 音声電話をかける                                        | 3-4  |
| 音声電話を受ける                                        | 3-4  |
| 通話中の操作                                          | 3-5  |
| 録音された用件を確認する                                    | 3-6  |
| 録音された用件を削除する                                    | 3-6  |
| TV コール                                          | 3-7  |
| TV コールをかける                                      | 3-8  |
| TV コールを受ける                                      | 3-8  |
| お気に入り                                           | 3-10 |
| お気に入りに登録する                                      | 3-10 |
| お気に入りから電話をかける                                   | 3-10 |
| 緊急電話発信                                          | 3-10 |
| 化空气管理空中稳 / 善信垢不                                 | 3-11 |
| 着信を保留する                                         | 3-11 |
| 簡易留守録を利用する                                      | 3-12 |
| 着信拒否を設定する                                       |      |
|                                                 | 212  |
|                                                 | 3-13 |
| 通印履歴を使って電話をかける                                  | 3-14 |
| 通話履歴を削除する                                       | 3-14 |
| 通話時間 / 通話料金 / データ通信量などの確認                       | 3-15 |
|                                                 | 0 10 |
| 日万の電話 金 5 6 4 5 5 5 5 5 5 5 5 5 5 5 5 5 5 5 5 5 | 3-15 |
|                                                 |      |

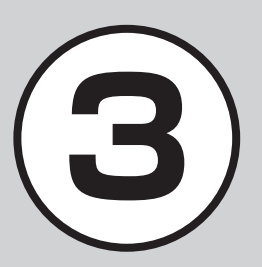

| 日本から海外へ電話をかける                                       | 3-16 |
|-----------------------------------------------------|------|
| 海外での利用(世界対応ケータイ)                                    |      |
| ネットワークモードを切り替える                                     | 3-16 |
| ネットワークを設定する                                         | 3-17 |
| 海外で電話をかける                                           | 3-18 |
| オプションサービス                                           |      |
| 留守番電話サービス                                           | 3-19 |
| 転送電話サービス                                            | 3-21 |
| 割込通話サービス                                            | 3-22 |
| グループ通話サービス                                          | 3-23 |
| 発着信規制サービス                                           | 3-24 |
| 発信者番号通知サービス                                         | 3-26 |
| 便利な機能                                               | 3-26 |
| 電話に関する便利な機能                                         | 3-26 |
| TV コールに関する便利な機能                                     | 3-28 |
| 通話履歴に関する便利な機能                                       | 3-30 |
| オーナー情報に関する便利な機能・・・・・・・・・・・・・・・・・・・・・・・・・・・・・・・・・・・・ |      |
| グループ通話サービスに関する便利な機能                                 | 3-32 |

# 多様な通話方法とオプションサービス

本機では、音声通話をするだけでなく、TV コールをかけたり、お気に入りに登録することで簡単に通話することもできます。 また、留守番電話、転送電話など様々なオプションサービスを利用することもできます。 この章では、電話のかけかたとオプションサービスについて説明します。

#### 通話の種類

本機では、次の方法で通話することができます。

• 音声通話

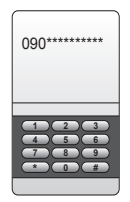

音声のみを使って通話します(●P.3-4)。

#### 電話にでられないときには

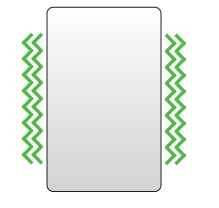

本機に着信中、電話にでられないとき には簡易留守録などの機能を使用でき ます(**④**P.3-12)。

また、電源を切っていたり、電波の届かないところで着信した 場合に留守録を残したり、電話を転送するオプションサービス もあります(●P.3-19)。

TV □−ル

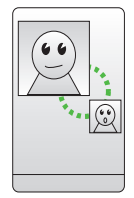

お互いの顔を見ながら通話できます。相手の 機種も TV コールに対応している必要がありま す(●P.3-7)。

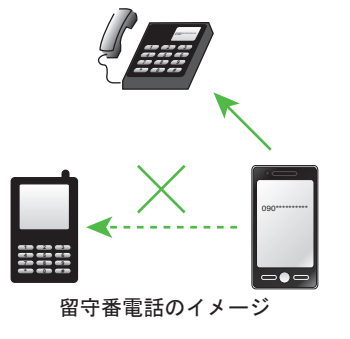

## グローバルな通話

本機は、世界対応ケータイに対応しています。 別途お申し込みいただくと、日本だけでなく世界でも本機をご 使用できます(◆P.3-16)。

また、国際電話も発信できますので、世界中で世界中の人々と 通話を楽しめます。

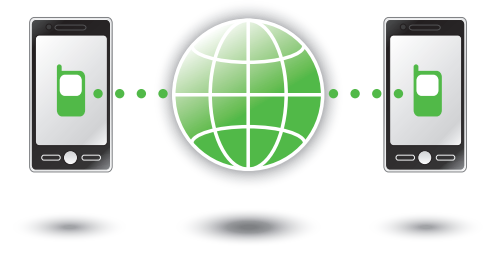

# 素早く電話をかける(お気に入り)

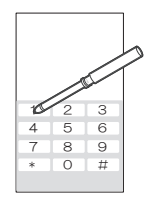

お気に入りを使うと、よく電話をかける相 手に簡単な操作で電話をかけることができ ます (◆P.3-10)。

# 通話履歴の利用

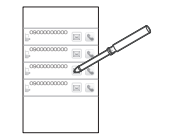

累積通話時間や、前回の通話時間を確認で きます。 また、通話料金の限度値を設定することも

また、通話料金の限度値を設定することも できます(●P.3-15)。

# 様々なオプションサービスの利用

留守番電話、転送電話など様々なオプションサービスを利用で きます (�P.3-19)。

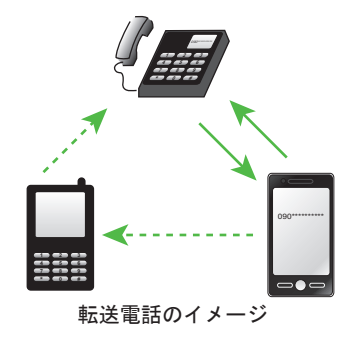

3

電話

# 音声電話

3

電話

ここでは、音声通話のかけ方、受け方、 および通話中の操作について説明しま す。

# 音声電話をかける

ここでは、電話番号を直接入力して音声 電話をかける方法について説明します。 電話帳から音声電話をかける場合は「電 話帳から電話をかける」(●P.2-22)を参照し てください。

□ (1 秒以上) / 《電話》
 →《ダイヤル》→電話番号
 全桁(市外局番を含む)を
 入力

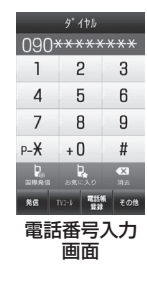

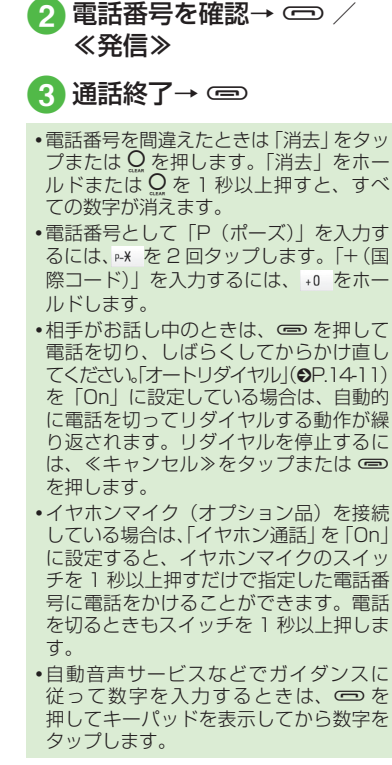

# 音声電話を受ける

ここでは、かかってきた電話を受ける方 法について説明します。

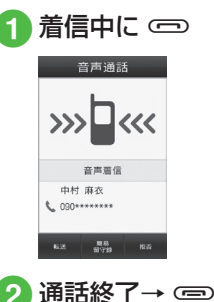

- •着信中に応答せずに保留にするには、 ●を押します。保留を終了して通話を するには、保留中に≪応答≫をタップま たは ● を押します。
- ・着信音量を調節するには、着信中に □、
   □、を押します。
- イヤホンマイク(オプション品)を接続しているときは、着信中にイヤホンマイクのスイッチを1秒以上押しても音声電話を受けられます。電話を切るときもスイッチを1秒以上押します。
- ・通話中の一時保留をご利用になるには、 割込通話サービス(●P.3-22)もしくはグルー ブ通話サービス(●P.3-23)へのお申し込み が必要です。万一、何らかの損害がお客 様に発生した場合でも一切責任を負うも のではありませんので、あらかじめご了 承ください。
- 電話に出なかったときは、不在着信としてお知らせします。通知をタップすると、 着信履歴(●P.3-13)を確認できます。
- ・相手の電話番号が電話帳に登録され、個別またはグルーブごとの着信音が設定されている場合は、設定されている着信音が鳴ります(●P-26、P2-28)。それ以外の場合は、モードごとに設定されている着信音が鳴ります(●P.1-21)。セキュリティ設定のシークレットモードが「表示しない」の場合で、電話帳のシークレットモードが「シークレットモード・On」の相手から着信があったときは、モードごとに設定されている着信音が鳴ります。

- ・相手が電話番号を通知してかけてきたときは、ディスブレイに電話番号が表示されます。電話番号が電話帳に登録されている場合は、登録されている名前が表示されます。相手が電話番号を通知してこなかった場合は、「非通知設定」と表示されます。電話帳やグループに着信画像が設定されている場合は、画像も表示されます(●P2-28)。セキュリティ設定のシークレットモードが「表示しない」の場合で、電話帳のシークレットモードが「シークレットモードが「シークレットモード・On」の相手から着信があったときは、名前や画像は表示されません。
- 電話に出られないときは、転送電話サービスまたは留守番電話サービスをご利用になれます。着信中に≪転送≫をタップすると、すぐに転送先または留守番電話サービスセンターに転送できます(●P.3-20、P.3-21)。また、着信中に≪簡易留守録≥をタップすると、すぐに簡易留守録を利用することができます(●P.3-12)

#### 通話中の操作

ここでは、通話中に使う操作方法につい て説明します。

#### 音量調節

通話中に相手の声の音量を調節できます。

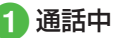

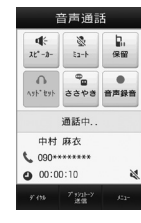

2 🛛 🗸 🖟

•変更した音量は、電源を切っても保持されています。

#### 通話録音

通話中に相手の声を録音できます。

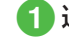

3

電話

#### 

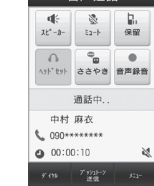

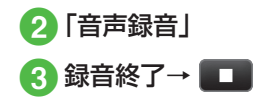

- 通話中にボイスレコーダーを利用して、 相手の声を録音できます。最長2分間録 音できます。
- ・録音中に一時停止する場合は■をタップします。録音を再開する場合は■、一時停止したところまで保存する場合は≪保存≫をタップします。
- 録音された音声ファイルは、データフォ ルダの「着うた・メロディ」フォルダに 保存されます。
- 割込通話サービスをご利用の場合、録音中に他の相手から電話がかかってくると、録音を終了して着信画面を表示します。
- ・録音中に電話が切れると録音が自動的に
   終了し、音声が保存されます。

# 通話メモ

通話中にメモを作成できます。

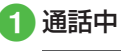

| 音声通話                      |                       |           |  |  |
|---------------------------|-----------------------|-----------|--|--|
| ■<br>また*-3+<br>ほュート<br>保留 |                       |           |  |  |
| vah. fah                  | 0<br>8<br>8<br>7<br>8 | ●<br>音声錄音 |  |  |
| 通話中                       |                       |           |  |  |
| 中村 麻衣<br>6 090*******     |                       |           |  |  |
| O0:00:10 &                |                       |           |  |  |
|                           | 7*5911-5<br>迷信        |           |  |  |

2 《メニュー》→「メモ帳」→ 「新規作成」→メモを入力→ カテゴリを選択→《保存》

録音された用件を確認する 《メニュー》→「設定」→ 「通話設定」→「簡易留守録」 → 「留守録再生| 2 用件を選択 簡易留守録に伝言メッセージが録音され ると、ディスプレイに■が表示されます。 ・待受画面で
 ○を1秒以上押しても、録 音された用件を確認できます。 録音された用件を削除する ≪メニュー≫→「設定」→ 「通話設定」→「簡易留守録」 →「留守録再生」→≪削除≫

- 2 削除したい用件をチェック →≪削除≫→「はい」
- •「簡易留守録」から用件は削除されます が、「着信履歴」には「音声通話の不在 着信」として記録が残ります。

3-6

#### 使いこなしチェック!

**ヽ便利** ☞ P.3-26

- 入力した電話番号を電話帳に登録したい
- ●入力した電話番号を宛先としたメールを 作成したい
- ●自分の電話番号を通知するかどうかを設定して電話をかけたい
- 音声の送信を設定したい
- 着信中の電話に応答せず、着信を拒否し て電話を切りたい
- 通話中にスピーカーホン通話に切り替えたい
- 通話を保留にしたい
- 小さい声で通話したい
- ヘッドセットでの通話と本体での通話を 切り替えたい
- 通話中に電話帳を検索したい
- 通話中にメールを作成したい
- 通話中にプッシュトーンを送信したい

#### ● 通話中に相手の声を録音したい

● 通話中にメモを作成したい

#### く設定

- 電話番号を指定して着信の許可/拒否を 設定する(12)P.14-10)
- 電話帳に登録していない番号からの着信の許可/拒否を設定する(図P.14-11)
- ●非通知着信の許可/拒否を設定する (123 P.14-11)
- ●公衆電話からの着信の許可/拒否を設定 する(127 P.14-11)
- 電話番号が通知不可能な着信の許可/拒 否を設定する(電子P.14-11)
- 発信者番号の通知/非通知を設定する (でアP.14-11)
- 話し中だった相手に自動的にリダイヤル する(() P.14-11)

# TV コール

TV コールに対応している携帯電話との間 で、お互いの映像を見ながら通話できます。 ここでは、TV コールのかけ方、受け方の 操作について説明します。

- スピーカーホン通話(●P.3-28)中は、受話 音量を大きくすると会話しづらくなるこ とがあります。この場合は音量を下げる か、イヤホンマイク(オプション品)を お使いになることをおすすめします。
- 周囲の騒音が大きい場所では、音声が途切れるなど良好な通話ができないことがあります。この場合はイヤホンマイク(オプション品)をお使いになることをおすすめします。
- スピーカーホン通話のときは、相手の音 声がスピーカーから流れます。ほかの人 の迷惑にならないようにご注意ください。

注意

ソフトバンクのTVコールと異なる方式の携帯電話と接続した場合に、通話が切れることがあります。このときも、切れるまでの通話料金が課金されます。

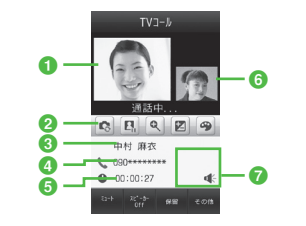

- 1 大画面(通常は相手の映像) タップすると、小画面と表示を切り替えることができます。
- 2 操作用アイコン
  - アウトカメラに切替/インカメ
     ラに切替
  - □ / □: 自画像の送信を一時停止/再開
  - 🔍 : ズーム調整
  - 🛛 : 明るさ調整
  - 🗩 : エフェクト
- 3 相手の名前
- 4 電話番号
- 6 通話時間
- ⑤ 小画面(通常は自分の映像) タップすると、大画面と表示を切り替えることができます。
- ⑦ 状態アイコン
  - ●:ヘッドセットに切替
  - 遂:私の音声ミュート On

TV コールをかける

ここでは、電話番号を直接入力して TV コールをかける方法について説明します。 電話帳から TV コールをかける場合は「電 話帳から電話をかける」(◆P.2-22)を参照し てください。

- □ □ (1 秒以上) →電話番号
   全桁(市外局番を含む)を
   入力
- 2 ≪ TV コール≫

・TV コールがつながらなかったときの操作 メニュー操作をうながす確認メッセージが表示されたときは「リトライ」を選択し、「音声電話」を選択して音声電話でかけ直したり「メール作成」を選択して相手にメールを送信したりできます。。

「電話帳登録」を選択すると、相手の電 話番号を本体または USIM カードの電話 帳に登録できます。もう一度かけるとき は「TV コール」を選択してください。

# TV コールを受ける

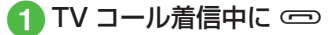

自画像を送信するかどうかの確認
 メッセージが表示されたときは、「はい」/「いいえ」を選択します。

通話終了→ 📼 2

- TV コール着信中に応答せずに保留にする には、《応答保留》をタップまたは ○○ を押します。保留を終了してTV コール通 話を開始するには、保留中に《応答》を タップまたは ○○ を押します。
- ・着信音量を調節するには、TV コール着信
   中に 「 / 」を押します。
- イヤホンマイク(オプション品)を接続している場合は、TVコール着信中にイヤホンマイクのスイッチを1秒以上押しても受けられます。TVコールを切るときもスイッチを1秒以上押します。
- TV コールに応答せずに切るには、≪転送≫または≪着信拒否≫をタップします。
- 操作 ① で を押した直後には自分の映像が大画面に表示されますが、この映像は相手に送信されていません。確認メッセージが表示された場合、自画像を送信するときは「はい」、代替画像を送信するときは「いいえ」を選択してください。選択操作後、TV コール通話が開始されると、小画面に自画像または代替画像が表示されます。
- ・受話音量を調節するには、TV コール中
   に ¶ / ↓ を押します。
- •カメラ画像の送信を停止したときは、相手には代替画像が送信されます。

# 3 電話

#### 使いこなしチェック!

#### ▶.便利 ☞ P.3-28

- 自分の電話番号を通知するかどうかを設定して TV コールをかけたい
- 音声の送信を設定したい
- スピーカーホン通話と本体での通話を切り替えたい
- TV コール通話を保留にしたい
- 送信する画像を切り替えたい
- TV コール中の画像の表示を切り替えたい
- 相手画像を一時停止/再生したい
- ヘッドセットでの通話と本体での通話を 切り替えたい
- TV コール着信を自動で受ける相手を指 定したい
- TV コール着信の自動応答に指定した相 手を削除したい
- TV コール中に電話帳を検索したい
- 通話中にメールを作成したい
- ●相手の電話番号が登録されている電話帳の詳細画面を確認したい
- プッシュトーンを送信したい
- TV コール中にメモを作成し、保存したい

#### く設定

- 自画像の代わりに送信する代替画像をお 買い上げ時の画像に設定する(127 P.14-9)
- 自画像の代わりに送信する代替画像を設 定する(で)P.14-9)
- TV コール中の相手画像の画質を調整する((© P.14-9))
- TV コール中の自画像の画質を調整する (CPP.14-9)
- TV コール中の保留画像をお買い上げ時の画像に設定する(☞ P.14-9)
- TV コール中の保留画像について設定する(() P.14-9)
- TV コールに応答保留する際の画像をお 買い上げ時の画像に設定する(12)P.14-9)
- TV コールに応答保留する際の画像について設定する(1)でP.14-9)
- TV コール中の音声の送信について設定 する(127 P.14-10)
- TV コール中にスピーカーを利用するか どうか設定する(10分P.14-10)
- TV コール中のバックライトの明るさを 設定する(IIP-14-10)
- TV コールがつながらなかったときの動 作を設定する(12) P.14-10)
- 指定した相手からの TV コール着信を自動で受ける(100 P.14-10)
- TV コール着信を自動で受ける相手を指 定する(で)P.14-10)
- TV コール発信時の自画像の送信につい て設定する(12)P.14-10)

- ●電話番号を指定して着信の許可/拒否を 設定する(127 P.14-10)
- 着信拒否する電話番号を登録する (() P.14-10)
- ●電話帳に登録していない番号からの着信の許可/拒否を設定する(☞ P.14-11)
- 非通知着信の許可/拒否を設定する (図 P.14-11)
- ●公衆電話からの着信の許可/拒否を設定 する(127 P.14-11)
- 電話番号が通知不可能な着信の許可/拒 否を設定する(電子P.14-11)
- 発信者番号の通知/非通知を設定する (127 P.14-11)
- 話し中だった相手に自動的にリダイヤル する(127P.14-11)
- ●イヤホン通話を使う(12)P.14-11)
- 通話中の音量を調節する(127 P.14-11)
- 着信音調節機能を設定する(127 P.14-11)
- 着信時の応答方法を設定する(137P.14-29)

# お気に入り

よく電話をかける相手をお気に入りに 登録すると、簡単な操作で電話をかけ ることができます。

3

電話

# お気に入りに登録する

- お気に入りは 99 件登録できます。
- ≪メニュー»→「電話帳」 →「お気に入り」
- 2 ≪追加≫
- 3 電話帳を検索し、選択
   (●P2-21)→登録したい電話番号を選択
- •登録した電話番号を削除するときは、 ≪メニュー≫→「電話帳」→「お気に入 り」→≪解除≫→削除したい相手を選択 →「はい」を選択します。
- 「シークレットモード -On」に設定している電話帳は、お気に入りに登録できません。
- すでにお気に入りに登録されている電話 帳を、「シークレットモード - On」に設 定した場合はお気に入りから自動的に削 除されます。

# お気に入りから電話をかける

 □ □ (1 秒以上) / 《電話》
 の《ダイヤル》→「お気に 入り」

# 2 電話をかける相手の

・操作 ① のあと、電話をかける相手を選択→ ▲をタップすると「音声発信」/「TVコール発信」/「国際発信」/「メール作成」が選択できます。

# 緊急電話発信

緊急電話発信とは、緊急時に使用する 電話発信「110 (警察)」「119 (消防)」 「118 (海上保安部)」のことです。 本機で発信の制限などを設定している 場合、緊急電話発信の可否は次のとお りです。

| 本機の状態                                | 緊急電話発信               |
|--------------------------------------|----------------------|
| 電波 Off モード中<br>( <b>9</b> P.1-20)    | 不可                   |
| 通話料金上限(●P.14-8)<br>を超過したとき           | 「110」「119」<br>「118」可 |
| 電源 On 時ロック中<br>( <b>●</b> P.11-4)    | 不可                   |
| パスワードロック中<br>( <b>9</b> P.11-4)      | 「110」「119」<br>「118」可 |
| PIN 認証 (�P.11-4) で、<br>未認証のとき        | 不可                   |
| USIM照合( <b>9</b> P.11-5)で、<br>未認証のとき | 不可                   |
| 発信規制中(●P.3-25)                       | 「110」「119」<br>「118」可 |
| 緊急通報位置通知について                                                          |
|-----------------------------------------------------------------------|
| 緊急通報位置通知とは、本機から緊急通                                                    |
| 報を行った場合、発信した際の位置の情                                                    |
| 報を緊急通報受理機関(警察など)に対                                                    |
| して通知するシステムです。                                                         |
| 本機では受信している基地局測位情報を                                                    |
| もとに算出した、位置情報を通知します。                                                   |
| •発信場所や電波の受信状況により、正確                                                   |
| な位置が通知されないことがあります。                                                    |
| 緊急通報受理機関に対して、必ず口頭で                                                    |
| 発信場所や目標物をお伝えください。                                                     |
| <ul> <li>基地局測位情報の精度は、数100m~</li> </ul>                                |
| 10km 程度となります。また、実際の位                                                  |
| 置とは異なった位置情報が通知される場                                                    |
| 台かめります(遠方の基地局電波を受信)                                                   |
| した場合など)。                                                              |
| •緊急通報位置通知機能は、接続先となる                                                   |
| 緊急通報受理機関か、位直情報を受信で<br>キスシュニノを導入したまし、 ご知知い                             |
| さるン人ナムを導入したのと、ご利用い                                                    |
|                                                                       |
| <ul> <li>184」を付けて、110」119]118]</li> <li>の取会送却新日本はくわれても見るたじ</li> </ul> |
| の  彩  忌  連  取                                                         |
| は、糸忌理報文珪成民に位単作報は連丸                                                    |
| これなどの。たたし、糸忌通報文珪依因 が 人の生命などに美し泊った合除がある                                |
| と判断した場合には、同機関が発信者の                                                    |
| 位置情報を取得する場合があります。                                                     |
| ●由し込み料全 通信料は一切必要素りま                                                   |
|                                                                       |
|                                                                       |

#### 注意

 海外でのご利用にあたっては、無線 ネットワークや無線信号、本機の機 能の設定状態によって動作が異なる ため、すべての国や地域での接続を 保証するものではありません。

# 保留/簡易留守録/着信拒否

相手と通話が困難なとき、通話したくないときの操作について説明します。

# 着信を保留する

相手との通話を保留にして、あとから 保留を終了して通話を再開することが できます。

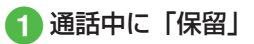

保留中は相手に保留音が流れ、双方の声が聞こえなくなります。保留操作を行うには、割込通話サービスまたはグループ通話サービスのお申し込みが必要です。
 通話に戻るときは「保留」をタップします。

**3**電話

# 簡易留守録を利用する

電話に出られないとき、相手の用件を 本機自体に録音できます。用件は1件 につき最長15秒間録音でき、3件ま で保存できます。

- 簡易留守録を設定/解除する
- **③** ≪メニュー≫→「設定」→「通 話設定」→「簡易留守録」
- 2 [On/Off] の [On] / [Off]
- •簡易留守録を設定すると、ディスプレイに、「「」の「あった」ので、「」であった。
- ・留守録された電話は、着信履歴として記録されます。

# 着信拒否を設定する

着信中の電話を拒否する以外にも、特定の相手からの電話を拒否したり、知らない番号からの電話を拒否したりできます(令P.14-10)。

## 着信中の電話を拒否する

- 1 着信中に≪拒否≫
- ・拒否した電話は、着信拒否履歴として記録されます。
- ・転送電話サービスまたは留守番電話サービスをご利用になっていない場合は、着信中に≪転送≫をタップすると、着信を拒否します。このとき相手のディスプレイには、こちらがお話し中である旨のメッセージが表示されます。ただし、相手がこの機能に対応していない場合は、メッセージ表示されません。

### 電話番号を指定して着信拒否を 設定する

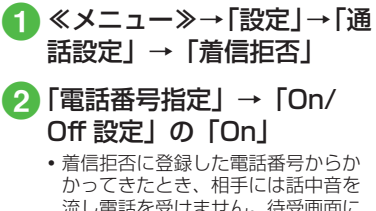

かってきたとき、相手には詰中音を 流し電話を受けません。待受画面に は「不在着信通知」と表示してお知 らせします。

表示を選択すると着信履歴を確認で きます。

- 指定している電話番号の着信を許可 する場合は、「On/Off 設定」の「Off」
   を選択してください。
- 3「拒否リスト」

≪追加≫→項目を選択
 →電話番号の登録操作
 (●P.14-10)

 ・登録した電話番号を削除するには、「拒否 リスト」を選択後、≪削除≫→削除した い電話番号をチェック→≪削除≫→「は い」を選択します。

# 注意

3

電話

 電波の届かない場所にいるときや本機の電源を切っているとき、電波Off モード中は、簡易留守録を利用できません。着信ができない状況の場合は、オプションサービスの留守番電話サービスをご利用ください。
 本機のメモリ残量が 600K バイトより少ない場合は、簡易留守録を利用できません。 電話帳に登録していない電話番 号からの着信拒否を設定する

- ≪メニュー≫→「設定」→「通
   話設定」→「着信拒否」
  - 「電話帳以外」の「On」
    - 電話帳に登録していない電話番号の 着信を許可する場合は、「電話帳以外」の「Off」を選択してください。

公衆電話からの着信拒否を設定 する

- 《メニュー》→「設定」→「通 話設定」→「着信拒否」
  - 2 「公衆電話」の「On」
    - 公衆電話からの着信を許可する場合は、「公衆電話」の「Off」を選択してください。

非通知の相手からの着信拒否を 設定する

- 《メニュー≫→「設定」→「通
   話設定」→「着信拒否」
- 2 「非通知」の「On」
  - 非通知着信を許可する場合は、「非通 知」の「Off」を選択してください。

電話番号が通知不可能な相手からの着信拒否を設定する

- ≪メニュー≫→「設定」→「通
   話設定」→「着信拒否」
- 2「通知不可」の「On」

 電話番号が通知不可能な着信を許可 する場合は、「通知不可」の「Off」を 選択してください。

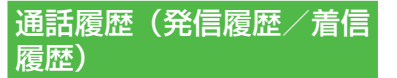

通話履歴には、着信履歴(かかってき た電話の履歴)と発信履歴(かけた電 話の履歴)があります。それぞれの履 歴から相手の電話番号や通話時間など を確認したり、履歴を利用して電話を かけたりすることができます。着信履 歴、発信履歴はそれぞれ 500 件まで 記録されます。

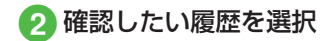

•履歴一覧のアイコン 履歴一覧には、音声電話、TV コールを 識別するアイコンが表示されます。

### 🔓 : 音声通話発信

- ・
   ・
   ・
   ・
   ・
   ・
   ・
   ・
   ・
   ・
   ・
   ・
   ・
   ・
   ・
   ・
   ・
   ・
   ・
   ・
   ・
   ・
   ・
   ・
   ・
   ・
   ・
   ・
   ・
   ・
   ・
   ・
   ・
   ・
   ・
   ・
   ・
   ・
   ・
   ・
   ・
   ・
   ・
   ・
   ・
   ・
   ・
   ・
   ・
   ・
   ・
   ・
   ・
   ・
   ・
   ・
   ・
   ・
   ・
   ・
   ・
   ・
   ・
   ・
   ・
   ・
   ・
   ・
   ・
   ・
   ・
   ・
   ・
   ・
   ・
   ・
   ・
   ・
   ・
   ・
   ・
   ・
   ・
   ・
   ・
   ・
   ・
   ・
   ・
   ・
   ・
   ・
   ・
   ・
   ・
   ・
   ・
   ・
   ・
   ・
   ・
   ・
   ・
   ・
   ・
   ・
   ・
   ・
   ・
   ・
   ・
   ・
   ・
   ・
   ・
   ・
   ・
   ・
   ・
   ・
   ・
   ・
   ・
   ・
   ・
   ・
   ・
   ・
   ・
   ・
   ・
   ・
   ・
   ・
   ・
   ・
- 日声通話着信
   日
- 🔑 : TV コール着信
- : 音声通話の不在着信
- (1): 音声電話の着信拒否)
- ITV コールの着信拒否
- 👑: 留守番電話のお知らせ
- 🔜 : 着信のお知らせ
- 👳 : 簡易留守録
- セキュリティ設定のシークレットモードを「表示しない」に設定しているとき、「シークレットモード -On」に設定されている電話帳は、履歴には電話帳に登録された名前などの情報は表示されません。
- ・待受画面から≪メニュー≫→「電話帳」
   →「通話履歴」→「着信履歴」/「発信 履歴」でも確認することができます。

# 通話履歴を使って電話をかける

 □ →「着信履歴」/「発 信履歴」→目的の履歴を選 択→目的の電話番号の

# 2 電話の発信操作

- 音声電話をかけるとき 「音声発信」
- ■TV コールをかけるとき 「TV コール発信」
- ■国際電話をかけるとき 「国際電話」
- 番号を編集してかけるとき
   「コピーしてダイヤル」
- •一覧画面で目的の履歴の をタップして も、音声電話をかけることができます。

### 通話履歴を削除する

- □ → 「着信履歴」 / 「発 信履歴」
- 2 ≪削除≫→削除したい履歴 をチェック→≪削除≫→「は い」
- ・通話ごとの履歴を確認し、削除するときは、操作 ① のあと、削除したい履歴を選択→履歴を確認後≪削除≫→「はい」を選択します。
- すべての履歴を削除するときは、操作 ①
   のあと、≪削除≫→「全チェック」→≪削
   除≫を選択します。

#### をしていていていていていていていていてい (使いこなしチェック)

- 通話履歴の電話番号が登録されている電 話帳の詳細画面を確認したい
- 通話履歴の電話番号を電話帳に登録したい
- ●通話履歴の電話番号を着信拒否リストに 追加したい

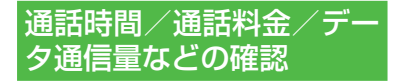

「通話後料金表示」は、ご契約の内容に よりご利用になれない場合があります。 また、「通話後料金表示」がご利用にな れない場合、「通話料金上限設定」もご 利用になれません。

通話データ管理の各項目から、次の操 作ができます。

| 設定           | 設定内容                                      |
|--------------|-------------------------------------------|
| 累積           | 合計通話時間、合計通話料<br>金の目安を確認、リセット<br>できます。     |
| 直前の通話        | 前回の通話時間、通話料金<br>の目安を確認、リセットで<br>きます。      |
| 累積データ<br>通信量 | 累積送信データ量、累積<br>受信データ量の目安を確認、<br>リセットできます。 |
| 通話後料金<br>表示  | 通話終了後に通話料金を表<br>示するかどうか設定します。             |
| 通貨設定         | 通貨単位の変更ができます。                             |
| 通話料金上<br>限設定 | 通話料金の上限の設定がで<br>きます。                      |

≪メニュー≫→「設定」→「通
 話設定」→「通話時間・料金」

# 2 確認したい項目を選択

 ・確認した項目をリセットするには、≪リ セット≫をタップします。

#### 使いこなしチェック!

#### く設定

- すべての通話の合計通話時間/合計通話 料金を確認する(12)P.14-8)
- ●前回の通話時間/通話料金を確認する (で P.14-8)
- 累積データ通信量を確認する (12 P.14-8)
- 通話終了後に通話料金を表示するかどう か設定する(127 P.14-8)
- 通話料金の通貨単位を変更する (12) P.14-8)
- 通話料金の限度額を設定する(127 P.14-8)
- 通話料金の限度額の設定を解除する (◎ P.14-9)

# 自分の電話番号を確認する

本機の USIM に登録されている電話番号を確認することができます。

# オーナー情報を確認する

登録されているオーナー情報を確認する ことができます。

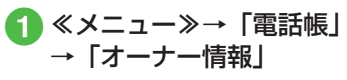

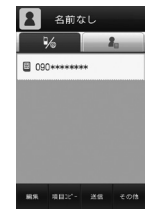

- •お買い上げ時の設定では、電話番号のみ が登録されています。
- ・待受画面から≪電話≫→「オーナー情報」
   でも確認することができます。
- オーナー情報表示中に≪編集≫をタッ プすることで、電話番号以外のオー ナー情報を編集することができます。

3

**ヽ便利** ☞ P.3-31

- オーナー情報の内容を編集したい
- ●オーナー情報を v ファイルに変換して送信したい
- オーナー情報をリセットしたい
- vファイルを作成してオーナー情報を データフォルダに保存したい
- Bluetooth<sup>®</sup>対応のプリンタでオーナー 情報を印刷したい

日本から海外へ電話をかける

日本から国際電話をかけることができ ます。

- 1 □ (1 秒以上) / 《電話》 の「ダイヤル」→電話番号 全桁(市外局番を含む)を 入力
- 2「国際発信」→発信先の国を 選択/「ユーザ入力」を選 択して国番号を入力

電話番号を確認→≪発信≫

海外にいる相手のソフトバンク携帯
 電話へは、相手のいる国にかかわら
 ず電話番号だけでかけることができます。

#### をしてなしチェック!

**ヽ便利** ☞ P.3-26

● 日本から国際電話をかけたい

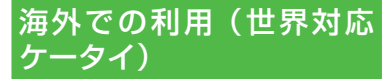

海外でのご利用の詳細については、『世 界対応ケータイガイド』またはソフト バンクモバイルホームページ(http:// www.softbank.jp)を参照してくださ い。

海外にお出かけになるときは、『世界対 応ケータイガイド』を携帯してください。

# ネットワークモードを切り替 える

ネットワークモードとは、携帯電話機の 通信方式(3GやGSM)を利用した状態 を示します。利用するネットワークの切 り替え方を設定します。

お買い上げ時は自動的にネットワーク モードが切り替わるように設定されてい ます。手動で特定のネットワークモード を選択するように設定することもできま す。

 ≪メニュー≫→「設定」→
 「通話設定」→「通話サービス」→「国際設定」→「3G/ GSM 選択」

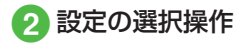

- 自動的にネットワークモードを選択 させるとき
   「自動」
- 手動で特定のネットワークモードを 選択するとき 「手動」→「3G/GSM」/「3G」 /「GSM」

#### ネットワークモードの設定

「自動」:

お使いの場所(ネットワークの状態)に 応じて、自動的にモードが切り替わる 「3G」:

日本国内と海外の 3G/UMTS サービス エリアで使用できるモード

[GSM] :

海外の GSM サービスエリアで使用でき るモード

 通常は「自動」に設定してお使いになる ことをおすすめします。

## ネットワークを設定する

ネットワークには、代表的なものに SoftBank 3Gとしてご提供している第 三世代の 3G や多くの国で標準として使 用されている GSM があります。

### 接続するネットワークを選択する

ご利用になる地域によって、ネットワーク(事業者)を切り替える必要があります。 「手動」で切り替えることもできます。

 ≪メニュー≫→「設定」→「通 話設定」→「通話サービス」 →「国際設定」→「事業者 設定」→「自動・手動選択」

# 2 設定の選択操作

- 自動的にネットワークを選択させる
   とき
   「自動」
- ■特定のネットワークを選択するとき 「手動」→ネットワークを選択

### 優先されるネットワークを設定 する

ネットワーク選択を「自動」に設定した ときに、優先的に選択されるネットワー クの一覧を編集できます。

 ≪メニュー≫→「設定」→「通 話設定」→「通話サービス」
 →「国際設定」→「事業者 設定」→「優先度リスト」

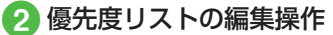

- ネットワークリストから選択して追加するとき
  - ≪追加≫→「ネットワークリスト」 →追加したいネットワークを選択
- ■ネットワークを新規追加するとき ≪追加≫→「新規ネットワーク」→ 国番号欄をタップ→国番号を入力→ ネットワークコード欄をタップ→ ネットワークコードを入力→ネット ワーク名欄をタップ→ネットワーク 名を入力→ネットワークタイプ欄を タップ→「GSM」/「3G」→≪追加≫

3

電話

- 3 電話
- •新規追加すると、一覧の最初にネット ワークが追加されます。
- ・操作 ①のあと、≪順序変更≫をタップ すると優先順位を変更できます。変更したいネットワークをホールドし、選択されたのを確認後ドラッグして変更したい位置へドロップし、≪OK ≫をタップします。
- ・操作 ① のあと、≪削除≫をタップする とネットワークを削除できます。削除し たいネットワークをタップします。
- 「新規ネットワーク」で設定できる項目 は次のとおりです。

「国番号」:最大3桁

「ネットワークコード」: 最大3桁 「ネットワーク名」: 最大20桁 「ネットワークタイプ」: GSM/3Gから 選択

### 海外で電話をかける

海外での緊急通報は、無線ネットワーク や無線信号、本機の機能設定状態、USIM の状態によって動作が異なるため、全て の国やエリアでの接続を保証できるもの ではありません(●P.3-10)。

1 ○ (1 秒以上) / 《電話》 の「ダイヤル」→電話番号 を全桁(市外局番を含む) 入力→ ○

# 2 電話の発信操作

- ■日本へ電話をかけるとき 「日本へ」
- ■日本以外の国へかけるとき 「他国番号付加」→発信したい国を 選択
- ■滞在国の一般電話や携帯電話にかけるとき

「このまま発信」

・国番号などを直接入力して電話をかけるには、+0をホールドして「+」を入力します。続けて国番号、先頭の「0」を除いた電話番号の順に入力して ○を押すと発信できます。イタリアに電話をかける場合、先頭に「0」があるときは除かずにそのまま電話番号を入力します。
 ・電話番号の最初に「+国番号」が付く場合は、操作2が不要です。

#### 使いこなしチェック!

#### く設定

- ネットワークモードを切り替える (1) P.14-7)
- 国際コードを登録する (☞ P.14-7)
- 国番号を追加/編集/削除する(127P.14-7)
- 接続するネットワークを選択する (12) P.14-7)
- 優先されるネットワークをリストから設定する((@P.14-8))
- 優先されるネットワークを新規追加する (© P.14-8)
- ネットワーク自動調整を手動で行う (© P.14-31)

# オプションサービス

オプションサービスの種類は次のとおりです。

| サービス                            | 内容                                                                                                    |
|---------------------------------|----------------------------------------------------------------------------------------------------|
| 留守<br>番サービ<br>ス                 | 電波の届かない場所にいると<br>きや、電話に出られないときに、<br>留守番電話サービスセンター<br>で伝言メッセージをお預かりし<br>ます。<br>・「着信お知らせ機能」を設定<br>すると、電源を切っている<br>ときや圏外のときにかかっ<br>てきた電話を SMS でお知<br>らせします(�P.3-20)。 |
| 転送電話<br>サービス                    | 電波の届かない場所にいると<br>きや、電話に出られないときに、<br>かかってきた電話を指定した<br>電話番号へ転送します。                                                                                                  |
| 割込通話<br>サービス <sup>*</sup>       | 通話中の相手を保留にし、他の<br>相手からの電話を受けたり、他<br>の相手へ電話をかけることが<br>できます。また、相手を切り替<br>えながら通話することもできま<br>す。                                                                       |
| グループ<br>通話サー<br>ビス <sup>*</sup> | 通話中に他の相手に音声電話<br>をかけ、最大6人同時に通話<br>できます。相手を切り替えなが<br>ら通話することもできます。                                                                                                 |

| サービス | 内容             |
|------|----------------|
| 発着信規 | 電話をかけたり受けたりするこ |
| 制サービ | とを、状況に合わせて制限でき |
| ス    | ます。            |
| 発信者  | お客様の電話番号を相手に通  |
| 番号通知 | 知したり、非通知にする設定が |
| サービス | できます。          |

※サービスのご利用には、別途お申し込 みが必要です。

#### 注意

 電波の届かない場所では、本機からは 操作できません。一般電話からの操 作、サービスの詳細についてはソフト バンクモバイルホームページ(http:// www.softbank.jp)でご確認ください。

# 留守番電話サービス

下記の転送条件に従って、かかってき た音声電話を留守番電話サービスセン ターに転送します。

留守番電話サービスの種類は次のとお りです。

| 転送条件 | 内容                                                                     |
|------|------------------------------------------------------------------------|
| 呼出なし | 着信音を鳴らさずに、すべて<br>の着信を転送します。不在着<br>信も記録されません。                           |
| 呼出あり | 設定した呼出時間内に電話に<br>出なかったときや、通話中ま<br>たは圏外などのために電話が<br>つながらないときに転送しま<br>す。 |

#### 注意

留守番電話サービスと転送電話サービスを同時に利用することはできません。
 すでに転送電話サービスを設定しているときに留守番電話サービスを設定すると、転送電話サービスは解除されます。

### 留守番電話サービスを設定する

 ≪メニュー≫→「設定」→「通話 設定」→「通話サービス」→「留 守番・転送電話」→「留守番On」

# 2 項目の選択操作

- すぐに転送電話につなぎたいとき 「呼出なし(0 秒)」
- ■呼び出し時間を設定したいとき 「呼出あり(5-30秒)」→「5秒」 /「10秒」/「15秒」/「20秒」 /「25秒」/「30秒」
- 「呼出あり」で留守番電話サービスを設定したときは、着信中(呼出時間の設定秒数内)に電話に出ると、そのまま通話できます。また、着信中に≪転送≫をタップすると、すぐに転送できます。

### 留守番電話サービスを解除する

 ≪メニュー≫→「設定」→「通 話設定」→「通話サービス」
 →「留守番・転送電話」→「留 守番・転送全て Off」→「はい」

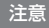

•転送電話サービスが設定されている 場合も、解除されます。

### 留守番電話の伝言メッセージを聞く

留守番電話サービスセンターに伝言メッ セージが録音されると、その旨の通知画 面が表示され、ディスプレイに鼍が表示 されます。

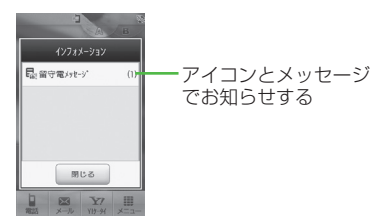

- 通知画面が表示されているとき 通知をタップ→目的の履歴の■
  ・伝言メッセージの詳細情報を確認 するときは、通知画面で通知をタッ ブ→目的の履歴を選択します。
  ・伝言メッセージを聞かずに通知画 面を消すときは、≪閉じる≫をタッ ブします。
- 通知画面が表示されていないとき
   〇 (1 秒以上) → 「1416」を入力→ ○
- ガイダンスに従って数字を入力するときは、 (つ)を押してキーパッドを表示してから数字をタップします。
- 本機から伝言メッセージを聞き、ガイダンスに従ってメッセージを消去すると、 ディスプレイの聞が消えます。

# 着信お知らせ機能を設定する

留守番電話サービス設定中に、電波の届 かない場所や電源が入っていなかったた めに受けられなかった着信があったとき は、SMS でお知らせします。また、通話 中に留守番電話サービスセンターで伝言 メッセージをお預かりした場合もお知ら せします。

- - 国内の固定電話から設定するときは、 「090-665-1414」にかけます。

# 2 ガイダンスに従って操作

- •「通話サービス」の「着信お知らせ機能」 からも設定できます。
- 通知された SMS は、メールではなく着 信履歴として管理されます。
- •着信お知らせ機能は、通話料無料で設定 できます。

#### く設定

- ●呼び出し時間なしで留守番電話サービス を開始する(12)・P.14-6)
- ●呼び出し時間を設定して留守番電話サービスを開始する(103°P.14-6)
- 留守番電話サービス/転送電話サービス を解除する(1207 P.14-6)
- 留守番電話サービス/転送電話サービスの設定を確認する(1200 P.14-6)
- 留守番電話の伝言メッセージを聞く (12) P.14-6)
- 着信お知らせ機能を設定する (12) P.14-7)

### 転送電話サービス

あらかじめ設定した転送条件(●●P.3-19 に従って、かかってきた電話を別の電 話番号に転送します。転送は、着信種 別(音声電話、TV コール)ごとに設 定できます。

### 注意

- 転送電話サービスと留守番電話サービスを同時に利用することはできません。
- すでに留守番電話サービスを設定しているときに転送電話サービスを設定すると、留守番電話サービスは解除されます。

### 転送電話サービスを開始する/ 終了する

サービスを設定するときは転送先を指定 します。「音声/TVコール」「音声通話」 「TVコール」から、それぞれ転送先を指 定することができます。

- ≪メニュー≫→「設定」→「通
   話設定」→「通話サービス」
   →「留守番・転送電話」→「転
   送 On」/「留守番・転送全
   て Off」
  - 解除の場合は、確認メッセージが表示されますので、「はい」をタップすます。手順は終了です。

#### 注意

•留守番電話サービスが設定されている場合も、解除されます。

2「音声/TVコール」/「音 声通話」/「TVコール」

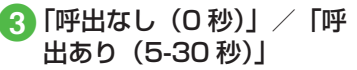

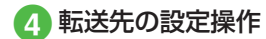

- ■前回の転送先を設定するとき 「前回転送先番号」→前回の電話番 号を選択
- 電話帳から転送先を設定するとき
   「電話帳」→電話帳を検索し、選択
   (●P.2-21) →電話番号を選択
- ■電話番号を入力して設定するとき 「番号入力」→電話番号を入力
- 「呼出あり」で転送電話サービスを設定したときは、着信中(呼出時間の設定秒 数内)に電話に出ると、そのまま通話で きます。また、着信中に≪転送≫をタッ プすると、すぐに転送できます。

#### く設定

- 転送電話サービスを設定する (128 P.14-6)
- 留守番電話サービス/転送電話サービス を解除する(120 P.14-6)
- 留守番電話サービス/転送電話サービスの設定を確認する(120 P.14-6)

# 割込通話サービス

サービスのご利用には、別途お申し込 みが必要です。このサービスは、音声 電話でのみご利用いただけます。

### 割込通話サービスを設定/解除 する

- ≪メニュー≫→「設定」→「通 話設定」→「通話サービス」 →「割込通話」
- 2 「On」/「Off」/「設定確認」
- •現在の設定を確認するには操作 2 で「設 定確認」を選択します。

### 割込通話を受ける

通話中に着信があったときは、割り込み 音と画面表示でお知らせします。通話中 の電話を保留にして、あとからかかって きた電話を受けることができます。

- 割り込み音が聞こえたら ≪通話保留して応答≫/ ≪通話終了して応答≫

  - 現在の通話を保留にして、あとから かかってきた電話に出るときは≪通 話保留して応答≫をタップします。
  - 現在の通話を切って、あとからかかってきた電話に出るときは≪通話終了して応答≫をタップします。
- 2 相手を切り替えるときは、 ≪グループ通話機能≫
- 3 通話相手の切替操作
  - グループ通話に切り替えるとき 「グループ通話に切替」
  - ■通話相手を切り替えるとき 「通話相手を切替」
  - ■相手を選択して通話を切るとき 「個別に通話を終了」→通話を切り たい相手の
  - すべての通話を切るとき 「全ての相手と終話」

- ・割込通話中に通話中の相手が電話を切ったときは、≪再開≫をタップすると、保留にしていた相手との通話になります。
- 転送電話サービスや留守番電話サービスを設定している場合に割り込みに応答しなかったときは、転送先または留守番電話サービスセンターに転送されます。転送条件を「呼出なし」に設定していると、割込通話サービスをご利用になれません。

#### く設定

- 割込通話サービスを開始/解除する (© P.14-6)
- 割込通話サービスの設定を確認する (© P.14-7)

グループ通話サービス

サービスのご利用には、別途お申し込 みが必要です。最大6人まで同時に通 話できます。

#### 通話中に別の相手に電話をかける

相手につながると、それまで通話してい た相手は保留になります。

# 通話中に「ダイヤル」→電 話番号を入力

 ・電話帳から選択するときは、「電話 帳検索」→電話帳を検索し、選択 (●P.2-21)→電話番号を選択します。

2 □ / ≪発信≫→つながっ たら通話

3人目以降に電話をかける場合は、グループ通話中でのみ可能です(保留中の相手がいるときはできません)。

# 通話相手を切り替える

- 複数の相手と通話中に≪グ ループ通話機能≫→「通話 相手を切替」
- 通話中の相手が電話を切っても、保留中の相手は保留状態のままです。保留中の相手と通話するには、「保留」をタップして保留を解除します。

#### すべての相手と通話する

- 1 複数の相手と通話中に≪グ ループ通話機能≫→「グルー プ通話に切替」
  - ・個別通話に切り替えるには、通話中に≪グループ通話機能≫→「個別通話に切替」→通話したい相手のなをタップします。
- すべての通話を切るには、通話中に≪グ ループ通話機能≫をタップして「全ての 相手と終話」を選択します。
- グループ通話中に相手が電話を切ったときは、残された相手との通話になります。

#### **ヽ便利** ☞ P.3-32

● グループ通話中に相手を選択して通話を \_\_切りたい

く設定

3

電話

● TV コール中の保留画像をお買い上げ時の画像に設定する(12) P.14-9)

発着信規制サービス

音声電話や TV コールの発着信、SMS の送受信を、次の規制内容で制限でき ます。

|   | 設定項日           | 内容                                                         |
|---|----------------|------------------------------------------------------------|
| - |                | 11 日                                                       |
| 発 | 信規制            |                                                            |
|   | 全発信規制          | 緊急通話以外、電話を<br>かけられない、または<br>SMS を送信できないよ<br>うにします。         |
|   | 滞在国以外<br>規制    | 滞在国以外へ電話を<br>かけられない、または<br>SMS を送信できないよ<br>うにします。          |
|   | 日本/滞在<br>国以外規制 | 滞在国と日本以外の国へ、<br>国際電話をかけられない、<br>または SMS を送信でき<br>ないようにします。 |
| 着 | 信規制            |                                                            |
|   | 全着信規制          | すべての電話を受けられ<br>ない、または SMS を受<br>信できないようにします。               |
|   | 国際着信規<br>制     | 滞在国以外からの電話<br>を受けられない、または<br>SMS を受信できないよ<br>うにします。        |

- ・設定時には、発着信規制用暗証番号(ご 契約時の4桁の暗証番号)の入力が必要 です。発着信規制用暗証番号は変更する こともできます(●P.3-25)。
- 発信規制中に電話をかけようとすると、
   発信規制中である旨のメッセージが表示 されます。お客様がご利用になる地域に よっては、表示されるまでに時間がかか ることがあります。

#### 注意

先されます)。

発着信規制用暗証番号の入力を3回続けて間違えると、発着信規制サービスの設定や解除ができなくなります。この場合は、発着信規制用暗証番号の変更が必要となりますので、ご注意ください。詳しくは、お問い合わせ先(のP.15-28)までご連絡ください。
 転送電話サービスまたは留守番電話サービスを開始しているときは、「全発信規制」および「全着信規制」は

ご利用になれません(転送電話サー ビスまたは留守番電話サービスが優

3-24

# 発信規制/着信規制を設定/解 除する

発信規制および着信規制は、通話や通信 の種別ごとに設定できます。

- ≪メニュー≫→「設定」→「通
   話設定」→「通話サービス」
   →「発着信規制」
- 2 規制内容の選択操作
  - ■発信規制を選択するとき 「発信規制」→「全発信規制」/「滞 在国以外規制」/「日本/滞在国以 外規制」
  - 着信規制を選択するとき 「着信規制」→「全着信規制」/「国際着信規制」
- 3 [On] / [Off]
- 4 規制暗証番号を入力→
   ≪ OK ≫

発着信規制の制限をすべて解除 する

発信規制および着信規制の制限をすべて 解除します。

- ≪メニュー≫→「設定」→「通
   話設定」→「通話サービス」
   →「発着信規制」
- 2「規制全停止」
   3 規制暗証番号を入力→ ≪ OK ≫→「はい」

発着信規制の設定状況を確認する

- ≪メニュー≫→「設定」→「通 話設定」→「通話サービス」
   →「発着信規制」
- 2「設定確認」→「全発信規制」 /「滞在国以外規制」/「日 本/滞在国以外規制」/「全 着信規制」/「国際着信規制」

# 発着信規制用暗証番号を変更する

- ≪メニュー≫→「設定」→「通 話設定」→「通話サービス」 →「発着信規制」→「規制暗 証番号」
- 2 現在の規制暗証番号を入力
   →≪ OK ≫
- 3 新しい規制暗証番号を入力 →≪ OK ≫
- 4 もう一度新しい規制暗証番
   号を入力→≪ OK ≫

#### 使いこなしチェック!

#### く設定

- 発信規制を設定する(12)P.14-7)
- ●着信規制を設定する(12% P.14-7)
- 発着信規制の設定を確認する(127P.14-7)

# 発信者番号通知サービス

お客様の電話番号を相手に通知するか どうか設定するサービスです。

発信者番号の通知/非通知を設 定する

● 《メニュー》→「設定」→「通 話設定」→「発信者番号通知」

- 2「通知する」/「通知しない」
- •操作 ① のあと、「設定確認」を選択する と現在の設定を確認できます。
- ・本サービスの設定にかかわらず、発信するごとに電話番号を通知/非通知にできます(●P.3-26)。

#### 使いこなしチェック!

#### く設定

 ●発信者番号の通知/非通知を設定する (で P.14-11)

# 便利な機能

# 、便利

電話に関する便利な機能

#### 入力した電話番号を電話帳に登録した い 【電話帳登録】

□ (1秒以上)→電話番号全桁(市外局番を含む)を入力→≪電話帳登録≫→(●P.2-28電話番号を入力してから登録したい)

#### 入力した電話番号を宛先としたメール を作成したい 【メール作成】

○ (1 秒以上)→電話番号全桁を入力→≪その他≫→「メール作成」→「S! メール」/「SMS」→(●P.4-4 S! メールを作成・送信する ⑤、P.4-7 SMS を作成・送信する ⑤)

#### 日本から国際電話をかけたい

#### [国際発信]

- (1 秒以上)→電話番号全桁(市外局番を含む)を入力→「国際発信」→発信先の国を選択/「ユーザ入力」を選択して国番号を入力→電話番号を確認→ ○
- 海外にいる相手のソフトバンク携帯電話 へは、相手のいる国にかかわらず電話番 号だけでかけることができます。

#### 自分の電話番号を通知するかどうかを 設定して電話をかけたい

#### 【番号非通知】 / 【番号通知】

□ (1 秒以上)→電話番号全桁(市外局番を含む)を入力→≪その他≫

#### ■ 番号を非通知にするとき

「番号非通知」→ 📼

#### ■ 番号を通知するとき

「番号通知」→ 📼

- 指定しない場合は、発信者番号通知サー ビスの設定に従います。
- ・

   ・
   (1 秒以上) →
   「186」を入力→相
   手の電話番号を入力→

   ・
   と操作しても、
   通知して電話をかけることができます。
- ○(1秒以上)→「184」を入力→相 手の電話番号を入力→○と操作しても、 非通知で電話をかけることができます。

#### 着信中の電話に応答せず、着信を拒否 して電話を切りたい **拒否**

着信中に≪拒否≫

- 拒否した電話は、着信拒否履歴として記 録されます。
- 転送電話サービスまたは留守番電話サービスをご利用になっていない場合は、着信中に≪転送≫をタップすると、着信を拒否します。このとき相手のディスプレイには、こちらがお話し中である旨のメッセージが表示されます。ただし、相手がこの機能に対応していない場合は、メッセージ表示されません。

3

電話

### 通話中に相手の声の音量を調節したい 通話中に [] / []

 受話ロやイヤホンマイク(オプション品) のイヤホンから聞こえる相手の声の大き さを調節できます。変更した音量は、電 源を切っても保持されています。

音声の送信を設定したい 【ミュート】 通話中に「ミュート」

 通常の通話に切り替えるときは通話中に もう一度「ミュート」をタップします。

通話中にスピーカーホン通話に切り替 えたい 【スピーカー】

通話中に「スピーカー」

 通常の通話に切り替えるときは通話中に もう一度「スピーカー」をタップします。

[保留]

### 通話を保留にしたい

通話中に「保留」

- 保留中は相手に保留音が流れ、双方の声が聞こえなくなります。保留操作を行うには、割込通話サービスまたはグループ通話サービスのお申し込みが必要です。
- 通話に戻るときはもう一度「保留」をタッ プします。

小さい声で通話したい 【ささやき】

通話中に「ささやき」

- •「ささやき」に設定すると、小さい声でも 相手に大きな音声で伝えられます。
- 通常の通話に切り替えるときは通話中に もう一度「ささやき」をタップします。

ヘッドセットでの通話と本体での通話 を切り替えたい

#### [ヘッドセット]

[メール]

通話中に「ヘッドセット」

Bluetooth<sup>®</sup>対応のヘッドセットをご利用の場合に切り替えることができます。

通話中に電話帳を検索したい【電話帳】

通話中に≪メニュー≫→「電話帳」→(●P.2-21 電話帳を検索する 3)

通話中にメールを作成したい

通話中に≪メニュー≫→「メール」→「メー ル作成」/「SMS新規作成」→(●P.4-4 S! メー ルを作成・送信する ②、P.4-7 SMS を作成・ 送信する ②)

#### 通話中にプッシュトーンを送信したい 【プッシュトーン送信】

通話中に≪プッシュトーン送信≫→ダイヤ ルキーをタップ→≪送信≫

電話帳から検索するには、≪プッシュトーン送信≫をタップしたあと、≪電話帳検索≫をタップします。

通話中に相手の声を録音したい

[音声録音]

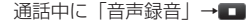

- 通話中にボイスレコーダーを利用して、 相手の声を録音できます。最長2分間録 音できます。
- ・録音中に一時停止する場合は ■をタップします。録音を再開する場合は ■、一時停止したところまで保存する場合は≪保存≫をタップします。
- 録音された音声ファイルは、データフォ ルダの「着うた・メロディ」フォルダに 保存されます。
- 割込通話サービスをご利用の場合、録音中に他の相手から電話がかかってくると、 録音を終了して着信画面を表示します。
- 録音中に電話が切れると録音が自動的に 終了し、音声が保存されます。

通話中にメモを作成したい 【メモ】

通話中に≪メニュー≫→「メモ帳」→ 「新規作成」→メモを入力→項目を選択

# 、便利

TV コールに関する便利な機能

自分の電話番号を通知するかどうかを 設定して TV コールをかけたい

【番号非通知】 / 【番号通知】

□ (1 秒以上)→電話番号全桁(市外局番を含む)を入力→≪その他≫

# ■番号を非通知にするとき

「番号非通知」→≪ TV コール≫

#### ■ 番号を通知するとき

「番号通知」→≪ TV コール≫

- ・

   (1 秒以上) → 「186」を入力→相 手の電話番号を入力→≪ TV コール≫と 操作しても、通知して電話をかけること ができます。
- ・

   (1 秒以上) → 「184」を入力→相 手の電話番号を入力→≪TV コール≫と 操作しても、非通知で電話をかけること ができます。

外側カメラ/内側カメラを切り替えたい TVコール中に®

自画像の送信を一時停止/再開したい TVコール中に風/風

自画像を拡大/縮小したい TV コール中に ▲→ズームを調整 送信する映像の明るさを調節したい TV コール中に図→明るさを調節

送信する映像の色調を調節したい TVコール中に → 項目を選択

#### 音声の送信を設定したい

[ミュート] / [ミュートオフ] TV コール中に《ミュート》/《ミュートオ フ》

スピーカーホン通話と本体での通話を 切り替えたい

#### [スピーカー On] / [スピーカー Off]

TV コール中に《スピーカー On 》/《ス ピーカー Off 》

- 「スピーカー On」にする場合は確認メッ セージが表示されます。「はい」を選択す るとスピーカーホン通話に切り替わりま す。
- TV コール中に≪その他≫→「設定」→「ス ピーカー」の「On」 / 「Off」と操作して
   も、スピーカーホン通話に切り替えることができます。

#### TV コール通話を保留にしたい【保留】

TV コール中に≪保留≫

- 保留中は代替画像が送信され、双方の音 声が聞こえなくなります。
- ・通話に戻るときは、保留中に≪再開≫を タップします。

送信する画像を切り替えたい

#### [自画像切替]

TV コール中に≪その他≫→「自画像切替」

#### 自画像に切り替えるとき 「カメラ」

- ■代替画像に切り替えるとき 「代替画像」
- 送信する画像を選択するとき
  - 「画像送信」→「ピクチャー」→送信した い画像を選択→≪ OK ≫
  - メモリカードを取り付けているときは、 「デジタルカメラ」フォルダからもファ イルを選択できます。

### TV コール中の画像の表示を切り替え たい 【**表示切替**】

TV コール中に≪その他≫→「表示切替」

相手画像を大きく自画像を小さく表示したり、相手画像を小さく自画像を大きく表示したり切り替えることができます。

相手画像を一時停止/再生したい 【相手画像一時停止】/ 【相手画像再生】

TV コール中に≪その他≫→「相手画像一時 停止」/「相手画像再生」

**3** 電話

#### ヘッドセットでの通話と本体での通話 を切り替えたい

【ヘッドセットで通話】/【本体で通話】 TV コール中に≪その他≫→「ヘッドセット で通話」/「本体で通話」

Bluetooth<sup>®</sup>対応のヘッドセットをご利用の場合に切り替えることができます。

#### 自画像の代わりに送信する画像を設定 したい

TV コール中に≪その他≫→「設定」→「代 替画像」

- お買い上げ時の画像に戻すとき 「固定データ」→≪ OK ≫
- データフォルダから画像を選択するとき 「ピクチャー」→送信したい画像を選択→ ≪ OK ≫
  - メモリカードを取り付けているときは、 「デジタルカメラ」フォルダからもファ イルを選択できます。

TV コール中の相手画像の画質を調整 したい

TV コール中に≪その他≫→「設定」→「受 信画質」→項目を選択

TV コール中の自画像の画質を調整したい

TV コール中に≪その他≫→「設定」→「送 信画質」→項目を選択 通話/応答保留中に送信する画像を設 定したい

TV コール中に≪その他≫→「設定」→「保 留設定」→「通話中保留」/「応答保留」

#### ■ お買い上げ時の画像に戻すとき

「固定データ」→≪ OK ≫

- データフォルダから画像を選択するとき 「ピクチャー」→送信したい画像を選択→ ≪ OK ≫
  - メモリカードを取り付けているときは、 「デジタルカメラ」フォルダからもファ イルを選択できます。

#### 音声を送信するかどうか設定したい

TV コール中に≪その他≫→「設定」→「私 の音声ミュート」の「On」/「Off」

 現在通話中の TV コールには設定が反映 されません。次回の TV コールから設定 が反映されます。

#### TV コール中のバックライトの明るさ を設定したい

TV コール中に≪その他≫→「設定」→「バッ クライト」の「On」/「Off」

 TV コール中のディスプレイの明るさを 設定します。「Off」に設定するとディスプ レイは「On」の設定時より暗くなります。

#### 再発信方法を設定したい

TV コール中に≪その他≫→「設定」→「再 発信方法」→項目を選択

#### 指定した相手からの TV コール着信を 自動で受けたい

TV コール中に≪その他≫→「設定」→「自 動応答」→「On/Off 設定」の「On」/「Off」

指定した相手から TV コールの着信があったときに、通知音でお知らせして自動的に 電話を受けることができます。

#### TV コール着信を自動で受ける相手を 指定したい **[追加]**

TV コール中に≪その他≫→「設定」→「自 動応答」→「自動応答リスト」→≪追加≫

#### ■ 電話帳から選択するとき

- 「電話帳」→操作用暗証番号を入力→ ≪OK≫→電話帳を検索し、選択(●P.2-21) →電話番号を選択
- 通話履歴から選択するとき

「通話履歴」→操作用暗証番号を入力→ ≪ OK ≫→「着信履歴」/「発信履歴」 →指定したい履歴を選択

■ 電話番号を直接入力するとき

「直接入力」→操作用暗証番号を入力→ ≪ OK ≫→電話番号を入力

 指定した相手からTVコールの着信が あったときに、通知音でお知らせして自 動的に電話を受けることができます。

TV コール着信の自動応答に指定した 相手を削除したい 【削除】

TVコール中に≪その他≫→「設定」→「自動応 答」→「自動応答リスト」→≪削除≫→削除し たい電話番号をチェック→≪削除≫→「はい」

#### TV コール発信時に自画像を送信する かどうか設定したい

TV コール中に≪その他≫→「設定」→「自 | 画像送信 | の「On | /「Off |

- 現在通話中の TV コールには設定が反映 されません。次回の TV コールから設定 が反映されます。

3

#### TV コール中に電話帳を検索したい [電話帳]

TV コール中に≪その他≫→「電話帳|→ (●P.2-21 電話帳を検索する (3))

# 通話中にメールを作成したい

[メール作成]

TV コール中に≪その他≫→「メール作成」 →[S! X—IL]/[SMS]→(●P.4-4 S! X— ルを作成・送信する 2、P.4-7 SMS を作成・ 送信する 2)

相手の電話番号が登録されている電話 帳の詳細画面を確認したい

TV コール中に≪その他≫→「電話帳 | → (●P.2-21 電話帳を検索する (3~6)→相手 を選択

### プッシュトーンを送信したい [プッシュトーン送信]

TV コール中に≪その他≫→「プッシュトー ン送信 | →ダイヤルキーをタップ→≪送信≫

 電話帳の番号から送信するときは、「プッ シュトーン送信|を選択したあと、《電 話帳検索≫→電話帳を検索し、選択 (●P.2-21) → 電話番号を選択します。

#### TV コール中にメモを作成し、保存し たい [XE]

TV コール中に≪その他≫→「メモ」→メモ を入力→項目を選択→≪保存≫

#### く便利

# 通話履歴に関する便利な機能

#### 通話履歴からメールを作成したい

□ → 「着信履歴」 / 「発信履歴」 → 宛先 にしたい履歴を選択→ S! メール / [SMS | → (●P.4-4 S! メールを作成·送 信する (G, P.4-7 SMS を作成・送信する (G)

通話履歴の電話番号に国際コードと国 番号を付加して国際電話をかけたい

G → 「着信履歴 | / 「発信履歴 | →目的 の履歴を選択→ 「国際発信|→発 信先の国を選択/「ユーザ入力」を選択し て国番号を入力→発信元を選択→電話番号 を確認→ 🕞

通話履歴から自分の電話番号を編集し て雷話をかけたい

G → 「着信履歴 | / 「発信履歴 | →目的 の履歴を選択→ 「コピーしてダイ ヤルー→ □

通話履歴の電話番号が登録されている 電話帳の詳細画面を確認したい

#### [電話帳詳細]

□→「着信履歴」/「発信履歴」→確認 したい履歴を選択→≪電話帳詳細≫

電話

| たい                  | 【電話帳登録】<br>/「発信履歴」→登録<br>電話帳登録≫→(�P.2-21<br>を登録する ❹)      | オーナー情報に関する便利な<br>機能                                                                                                    |
|---------------------|-----------------------------------------------------------|----------------------------------------------------------------------------------------------------|
| 通話履歴の電話番号<br>に追加したい | 号を着信拒否リスト<br>【拒否リスト追加】<br>/「発信履歴」→着信<br>たい履歴を選択→≪拒<br>まい」 | オーナー情報の内容を編集したい<br>[編集]<br>≪電話≫→「オーナー情報」→≪編集≫→<br>(●P.2-20 電話帳に登録する ②)<br>オーナー情報を v ファイルに変換して<br>送信したい<br>《電話≫→「オーナー情報」→≪送信≫<br>■ メールで送信するとま                                                                        |
|                     |                                                           | <ul> <li>メールで送信するとき         「メール添付」→(●P.4-4 S! メールを作成・送信する ②)     </li> <li>Bluetooth<sup>®</sup>で送信するとき         「Bluetooth」→(●P.13-8 データを送信する ②)     </li> <li>赤外線で送信するとき         「赤外線通信」(●P.13-4)     </li> </ul> |
|                     |                                                           | オーナー情報をリセットしたい<br>【リセット】<br>≪電話≫→「オーナー情報」→≪その他≫<br>→「リセット」→「はい」<br>・USIM カードに登録されている電話番号<br>を除くすべてのオーナー情報がリセット<br>されます。                                                                                             |

1. 便利

通話履歴の電話番号を電話帳に登録し

v ファイルを作成してオーナー情報を データフォルダに保存したい

#### [データフォルダに保存]

≪電話≫→「オーナー情報」→≪その他≫ →「データフォルダに保存 | → 「本体 | / 「メ モリカード| → [はい]

 メモリカードを取り付けているときは、 「メモリカード」を選択できます。

Bluetooth<sup>®</sup> 対応のプリンタでオー ナー情報を印刷したい

#### [Bluetooth で印刷]

≪電話≫→「オーナー情報」→≪その 他≫→ [Bluetooth で印刷] → (●P.7-15 Bluetooth<sup>®</sup> 経由でプリントする (4)

#### 1.便利

# グループ通話サービスに関す る便利な機能

グループ通話中に相手を選択して通話を切りたい 【個別に通話を終了】 グループ通話中に≪グループ通話機能≫→ 「個別に通話を終了」→通話を切りたい相手のへ

グループ通話中にすべての通話を保留 にしたい 【保留】

グループ通話中に≪グループ通話機能≫→ 「全て保留」

 ・保留を解除するには、≪グループ通話機 能≫→「再開」を選択します。

**3** 電話

# メール

| 2種類のメールコミュニケーション         | 4-2  |
|--------------------------|------|
| S! メールと SMS              | 4-2  |
| メール利用の流れ                 | 4-3  |
| メールはフォルダで管理              | 4-3  |
| Eメールアドレスの登録/変更           | 4-4  |
| メール作成・送信                 | 4-4  |
| S! メールを作成・送信する           | 4-4  |
| SMS を作成・送信する             | 4-7  |
| テンプレートを使ってメールを作成・送信する    | 4-8  |
| メール受信・確認/返信/転送           | 4-9  |
| 新着メールを確認する               | 4-9  |
| メールを手動で受信する...........   |      |
| メール一覧からメールを表示する          | 4-11 |
| 受信したメールに返信する             | 4-13 |
| 受信したメールを転送する             | 4-13 |
| メールの利用                   | 4-14 |
| メールの差出人や宛先、メール内の情報を利用する. | 4-14 |
| メールを保護/保護解除する            | 4-15 |
| メール/テンプレートを削除する          | 4-16 |
| 添付ファイルをデータフォルダに保存する      | 4-17 |
| メールの管理                   | 4-17 |
| 便利な機能                    | 4-19 |
| S!メール送信に関する便利な機能         | 4-19 |
| SMS 送信に関する便利な機能          | 4-23 |
| 受信メールに関する便利な機能           | 4-25 |
| メールの利用/管理に関する便利な機能       | 4-25 |
| フォルダ管理に関する便利な機能          | 4-30 |

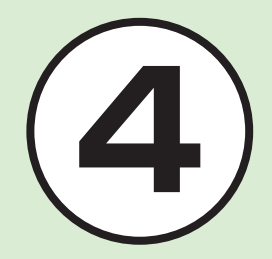

| 2種類のメ- | -ルコミュニ |
|--------|--------|
| ケーション  |        |

本機では、S! メールと SMS の 2 種類 のメールを利用できます。 S! メールと使うと、デコレメールなど を利用することもできます。 この章では、メールの利用方法と管理 方法について説明します。

# S! メールと SMS

本機では、S! メールと SMS をご利用できます。

S!メールは、長いメッセージを送信する ときやソフトバンク携帯電話以外とメー ルするときに利用します。

S! メールを使うと、メッセージをデコレー ションしたり、画像を添付することもで きます。

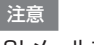

S! メールを利用にする場合は、別途ご 契約が必要です。

SMS は、ソフトバンク携帯電話と短い メッセージでメールするときに利用しま す。

|                |        | S! メール <sup>1</sup>                                          | SMS                                                   |  |
|----------------|--------|--------------------------------------------------------------|-------------------------------------------------------|--|
| 入              | 宛先     | 0                                                            | 0                                                     |  |
| フでま            | 件名     | 0                                                            | ×                                                     |  |
| る福             | 添付ファイル | 0                                                            | ×                                                     |  |
| 旧目             | 本文     | 0                                                            | 0                                                     |  |
| 送信できる<br>最大文字数 |        | 全角で約 15,000 文字<br>半角で約 30,000 文字<br>(30K バイトまで) <sup>2</sup> | 全角で 70 文字<br>半角で 70 文字<br>半角英数記号で 160 文字 <sup>3</sup> |  |
| 送信できる相手        |        | ソフトバンク携帯電話<br>ソフトバンク以外の携帯電話<br>パソコン                          | ソフトバンク携帯電話                                            |  |
| 送信できるもの        |        | 長い文字メッセージ、画像<br>サウンド、デコレメール<br>フィーリングメール <sup>4</sup>        | 短い文字メッセージ                                             |  |

1宛先や件名、メッセージ、添付ファイルなどを含めたメールサイズの合計は 300K バイトです(返信または転送するメールも同様)。

**2**添付ファイルのサイズなどにより、送信できる文字数は変わります。

3「文字コード」(●P.14-17)を「英語」に設定したときの文字数です。

4フィーリングメール対応機種間でのみ利用できます。

#### 注意

- 本機で作成したメールは、相手側の携帯電話によっては本機と同様に表示されない 場合があります。
- 本文にハングルを含む S! メールや SMS を受信した場合は、ハングルを表示できます。ただし、ハングルの入力は SMS の本文にのみできます。
- •S! メールで、本文にハングルを含む受信メールを返信/転送すると、ハングルが 削除されます。
- •SMSの本文をハングルで入力して送信した場合、相手側の携帯電話によっては入力した文字が削除されたりスペースとして表示されるときがあります。

4

メール

# メール利用の流れ

# 注意

S! メールを利用する場合、メールアドレスの登録が必要となります。

メールの送受信の流れは次のとおりです。

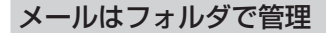

振り分けルールを登録しておくと、メー ルが自動的に振り分けられます (�P.4-18)。

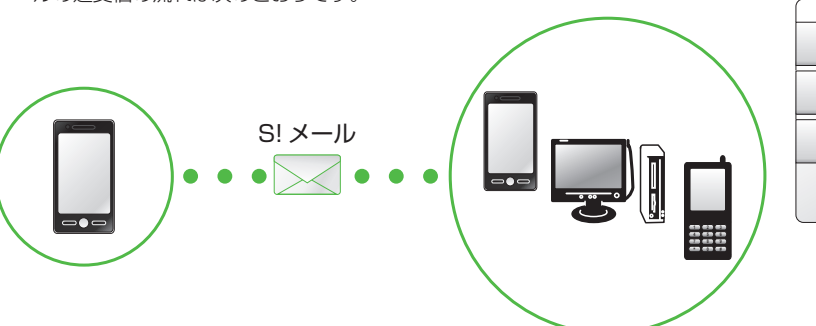

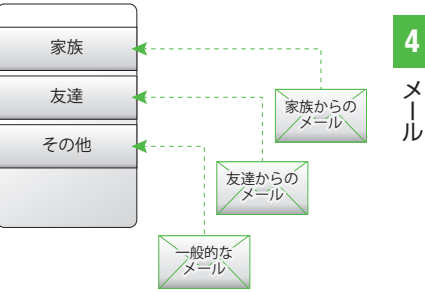

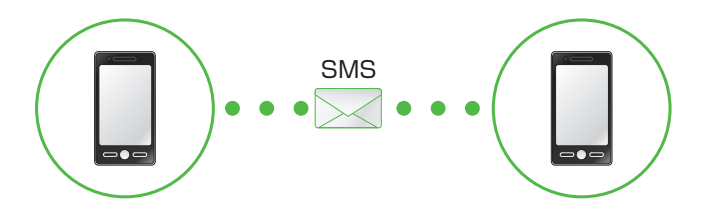

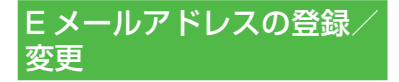

ご契約時のEメールアドレスのアカウ ント名(@より前の部分)は、ランダ ムな英数字に設定されています。アカ ウント名はお好きな文字に変更するこ とができます。

Eメールアドレス変更の詳細について は、ソフトバンクモバイルホームペー ジ(http://www.softbank.jp) で ご 確認ください。

パソコンなどからメールを受信するとき に使用する E メールアドレスのアカウン ト名を変更できます。

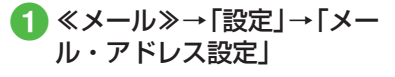

- 2 画面の指示に従って操作
  - Eメールアドレスの変更が完了する と、ソフトバンクよりEメールアド レス変更の完了通知が届きます。

3 ≪メール≫→「受信ボッ クス」→フォルダを選択 → Information からのメー ルを選択→「はい」/「い いえ」

# メール作成・送信

作成・送信したメールは、用途に応じ てフォルダに振り分けられて管理され ます。

たとえば送信したメールは、送信済み ボックスに保存されます。

また、作成中のメールは、下書きに保 存できます。

S! メールと SMS の作成・送信方法、 デコレメールの作成方法、ファイルの 添付方法について説明します。

# S! メールを作成・送信する

ここでは例として、電話帳に登録してい る相手に S! メールを送信します。

注意

•S! メールではハングルの表示はでき ますが、入力や送信はできません。

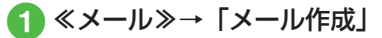

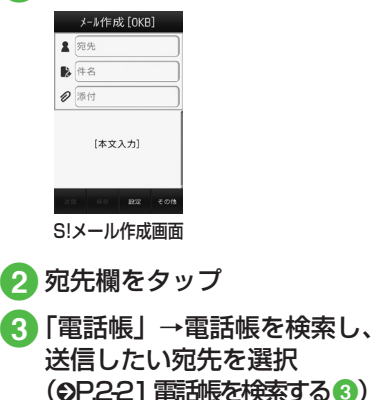

- 4 電話番号/Eメールアドレスを選択
- 5 件名欄をタップ→件名を入力
- ⑥ ファイルを添付する場合は、 添付欄をタップ(●P.4-5)
- 7本文入力欄をタップ→本文 を入力

ル

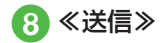

- •「番号入力」/「アドレス入力」/「グルー プ」/「送受信履歴」からも相手に S! メー ルを送信することができます。
- ・待受画面で≪メール≫をホールドしても
   S!メール作成画面を呼び出すことができます。
- •S! メールの宛先には電話番号または E メールアドレスを入力します。入力でき る宛先の件数は最大 20 件です。
- ・宛先、件名、本文のいずれかを入力した 状態、またはファイルを添付した状態で Q. / cm を押すとメール作成の終了を 確認するメッセージが表示されます。「は い」を選択するとただちにメール作成を 終了します。Q. を押した場合は、「保存」 を選択すると作成中のメールが下書さに 保存されます。。
- ・送信したメールは送信済みボックス、または未送信ボックスに保存されます。送信済かボックスの「自動削除設定」(④P14-15)を「On(自動削除)」に設定している場合、メール送信時のメモリ容量がいっぱいになると、自動的に日時の古いメールから順に削除されます(保護されたメールを除く)。ただし、未送信ボックスがいっぱいのときや自動削除できない場合はメッセージが表示されるので、不要なメールを削除してから再度送信します。

# ファイルを添付する

ファイルを添付する画像や動画、サウンドを選択して添付できるほか、電話帳やカレンダー、予定リスト、オーナー情報の登録内容をvCard形式やvCalendar形式にして添付できます。

S! メールに添付できるファイルのサイズ は、宛先や件名、メッセージなどを含め て 300K バイトまでです。

1 通の S! メールに添付できるファイルの 数は 20 個までです。

# 2 ファイルの添付操作

 データフォルダ内のファイルを添付 するとき

「データフォルダ」→ファイルの保 存場所を選択→添付したいファイル を選択

・画像のリサイズ画面が表示された
 ときは、サイズを選択してください。

■ カメラで撮影した画像を添付するとき 「カメラ起動」→静止画を撮影

■ビデオカメラで撮影した動画を添付

するとき 「ビデオカメラ起動」→動画を撮影 ■電話帳の登録内容をvCard 形式で 添付するとき

「電話帳データ」→電話帳を検索し、 添付したい電話帳を選択(�P.2-21)→ ≪追加≫

- ■カレンダー/予定リストの登録内容 をvCalendar 形式で添付するとき 「カレンダーデータ」→プルダウン メニューから「スケジュール」/「予 定リスト」→添付したい登録内容を 選択
- ■メモ帳の登録内容を VNT 形式で添 付するとき

「メモ帳」→添付したい登録内容を 選択

- ■オーナー情報の登録内容を vCard 形式で添付するとき 「オーナー情報引用」→≪追加≫
- ファイルを追加するには、添付ファイル 欄をタップし、「ファイル追加」を選択 して操作2を繰り返します。
- ファイルを添付すると、添付ファイル表示画面にファイルの種別を示すアイコンとファイル名が表示されます。

| 2 | : | 画像 |  | R | ; | サウンド |  |
|---|---|----|--|---|---|------|--|
|   |   |    |  |   |   |      |  |

- 公:動画

  公:vCalendar
- 🖓 : vCard

4

Х

T.

ιĹ

| ・メールを送信する相手によっては、添けしたファイルを受信する相手によっては、添 |
|-----------------------------------------|
| がありますのでご注意ください。ソ                        |
| フトバンク携帯電話が対応するファ                        |
| イルホームページ                                |
| (http://www.softbank.jp)でご確             |
| 認く/こさい。<br>  • SI メールで動画を沃付するときけ        |
| 「動画撮影」(●P.7-10)で撮影したファイ                 |
| ルを選択してください。送信できな                        |
| 付できないという旨のメッセージが                        |
| 表示されます。                                 |
| ・オーナー情報の登録内容を添付する<br>  堤合に 趣味の情報は添けできませ |

本文をデコレメールに編集する ここでは例として、次のとおりに設定し ます。 文字サイズ、背景色を変更 データフォルダの画像、絵文字を挿入 
 ・
 文字を
 た右に
 移動
 表示
 (
 スクロール
 )
 他の項目については、「S! メール送信 に関する便利な機能|(●P.4-19)を参照し 6 てください。 | ≪メール≫→「メール作成」 →本文入力欄をタップ 2 ≪その他≫→「デコレメー ル 漢 A<sup>A</sup> 9亿 Size 挿入 Insert ilitik Incep でいい マイ総文字 Ny Plot E 効果 Effoot  $(\mathbf{R})$ デコレメール

作成画面

 3「サイズ」→「大」/「標準」 /「小」→本文を入力
 ・続けて他の設定をするときは、≪装 飾≫をタップして操作します。
 4 ≪装飾≫→「背景」
 5 背景色を選択
 6 ≪装飾≫→「画像」
 7「ピクチャー」→ファイルを 選択

- メモリカードを取り付けているとき は、「デジタルカメラ」フォルダから ファイルを選択することができます。
- ・ 画像を撮影して挿入するときは「カ メラ起動」を選択します。
- メモリカードを取り付けているとき は、「ピクチャー」を選択したあとに
   をタップすると、メモリカードか らファイルを選択することができま す。
- 8 ≪装飾≫→「マイ絵文字」 →絵文字を選択
- ≪装飾≫→≪範囲選択≫→
   装飾する最初の箇所をタッ
   プ→≪始点≫→装飾する最
   後の箇所をタップ→≪終

Х

T

ル

ho

# 点≫→「効果」

# 10「スクロール」

🕦 「右から左へ」 / 「スイング」

- •1 つ前の状態に戻すには、デコレメール 作成画面で「戻す」をタップします。
- 装飾をすべてやり直すには、デコレメー ル作成画面で「解除」をタップし、「はい」
   を選択します。
- •「手書き入力」は利用できません。

### 使いこなしチェック!

- 送受信履歴の詳細を確認したい
- ●送受信履歴を削除したい
- S! メールに情報を挿入したい
- S! メールの本文を作成中にカーソルを文 頭∕文末に移動させたい
- S! メールの本文を作成中にユーザー辞書 登録したい
- S! メールの本文を作成中に文字の入力/ 変換設定をしたい
- 作成中の S! メールを下書きに保存したい
- フィーリングメールを送信したい
- フィーリング設定を解除したい
- ●「アクション設定」を設定したメールを送信したい
- 送信前にデルモジ表示を確認したい

- 入力した本文をすべて削除したい
- デコレーションを確認したい
- デコレメールテンプレートを登録したい
- テンプレートを利用して S! メールを作成 したい

く設定

- 配信レポートの送信を設定する (12 P.14-13)
- 署名を設定する(127 P.14-16)
- 署名を編集する(127 P.14-16)
- 送信済みボックスのメールの自動削除を 設定する(12)P.14-15)
- 送信の進行状況を表示しない場合の送信の結果表示を設定する(電子P.14-13)
- 送信メールの優先度を設定する (® P.14-16)
- 送信メールのメールサーバへの保存期間
   を設定する(137 P.14-16)
- 送信メールをメールサーバから相手に配信する時間を設定する(100 P.14-16)
- 返信先を設定する(127 P.14-13)
- 返信先アドレスを設定する (☞P.14-13)
- メール本文の文字サイズを変更する (127 P.14-5)

# SMS を作成・送信する

ここでは例として、電話帳に登録してい る相手に SMS を送信します。

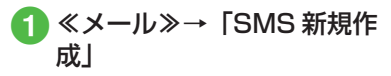

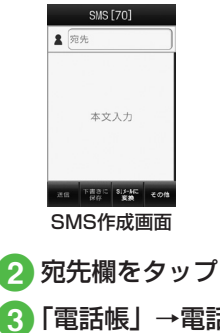

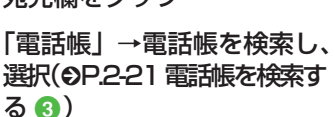

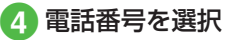

5 本文入力欄をタップ→本文 を入力

≪送信≫

Jレ

4 メール

- SMS の宛先には電話番号を入力します。 入力できる宛先の件数は最大 20 件です。
- ・SMSの本文で送信可能な文字数(●P.4-2) を超えた場合、S!メールに変更する確認 メッセージが表示されます。「はい」を 選択するとS!メールに切り替わります。 本文にハングルが含まれている場合は、 ハングルを削除する旨の確認メッセージ が表示されます。「はい」を選択すると ハングルが削除された S!メールに切り 替わります。
- ・送信した SMS は送信済みボックス、または未送信ボックスに保存されます。送信済みボックスの「自動削除設定」(●P.14-15)を「On(自動削除)」に設定している場合、メール送信時のメモリ容量がいっぱいになると、自動的に日時の古いメールから順に削除されます(保護されたメールを除く)。ただし、未送信ボックスがいっぱいのときや自動削除できない場合はメッセージが表示されるので、不要なメールを削除してから再度送信します。
- 使いこなしチェック!
- **1.便利** 1 P.4-23
- 送受信履歴の詳細を確認したい
- 送受信履歴を削除したい
- SMS に情報を挿入したい
- SMS の本文を作成中にユーザー辞書登録したい
- SMS の本文を作成中に文字の入力/変換設定をしたい

- 作成中の SMS を下書きに保存したい
- 作成中の SMS を S! メールに変更したい
- ●送信前にデルモジ表示を確認したい
- 入力した本文をすべて削除したい
   ヽ設定
- 配信レポートの送信を設定する (123°P.14-13)
- 送信の進行状況を表示しない場合の送信の結果表示を設定する(12)P.14-13)
- メールサーバへの保存期間を設定する (でアP.14-17)
- SMSセンター番号を設定する(12)
- 文字コードを変更する(12) P.14-17)

# テンプレートを使ってメール を作成・送信する

ここでは例として、電話帳に登録してい る相手にテンプレートを使ってメールを 送信します。

- ≪メール≫→「デコレメー ルテンプレート」→デコレ メールテンプレートを選択 →≪メール≫
- 2メールの送信方法(●P.4-4 S! メールを作成・送信する 2 ~ ③)

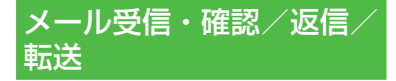

メールの受信方法には、主に自動受信 と手動受信があります。

自動受信は、メール全文が自動的にお 客様の機器に送られる受信方法です。 手動受信は、メールの一部分が自動的 にお客様の機器に送られる受信方法で す。

メール全文を受信するためには、続き を受信する必要があります。

新着メールを受信すると待受画面上に 届いたメールが表示されます。見たい メールを選択することで内容を表示で きます。

受信したメールは、受信ボックスに保 存されます。

メールの受信/確認/返信/転送手順 について説明します。 新着メールを確認する

メールを受信すると、待受画面に新着メー ル受信の通知画面が表示され、受信件数 が表示されます。

 S!メールでは、添付ファイルを含む 全文が自動的に受信されます。お客様 のご契約の内容により、所定の料金が 発生いたしますので、ご注意ください。 自動受信しないように設定することも できます(◆P.4-10)。

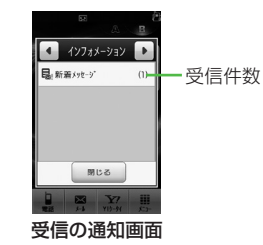

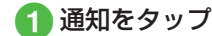

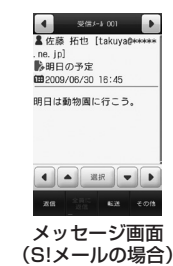

4

 デルモジ表示設定の確認メッセージ が表示されたときは、必要に応じて 「常に表示」/「未読のみ表示」/「表 示しない」を選択します。

#### • デルモジ

デルモジとは、新着または未読のメー ルを確認するとメッセージが単語や絵 文字、顔文字などに合わせた3Dア ニメーションで表示されることです。 「デルモジ表示設定」(●P.14-14)を「表示し ない」以外に設定している場合、メッセー ジがデルモジ表示されます。デルモジ表 示が終了するか、デルモジ表示中に≪停 止≫をタップすると、メッセージ画面が 表示されます。各種操作を行う場合は、 メッセージ画面が表示されてから操作し てください。

- ファイルが添付されている場合は、メー ルの一番下にファイル名やサムネイルが 表示されます。
- ・待受画面以外を表示中にメールを受信すると、ディスプレイ最上段に受信件数と差出人の電話番号またはEメールアドレス(電話帳に登録されている場合は、登録した名前)などがスクロールして表示されます。スクロールが終了すると、ディスプレイ最上段に回が表示されます(●P.1-4、P.14-13)。
- 配信レポートを受信すると、ディスプレイ最上段に国が点滅したあと表示が消えます。待受画面には配信レポート受信の通知画面が表示されます。

 ●受信したメールは受信ボックスに保存されます。受信ボックスの「自動削除設定」 (●P.14-15)を「On(自動削除)」に設定している場合、メール受信時のメモリ容量がいっぱいになると、自動的に日時の古いメールから順に削除されます(保護されたメールを除く)。自動削除ができない場合はメッセージが表示されるので、不要なメールを削除してから再度受信します。

#### 注意

海外でのご利用時に「受信設定」の「ローミング自動受信」を「自動受信」に設定すると、メール通信料が高額になる場合がありますので、ご注意ください。お買い上げ時は「自動受信」に設定されています(のP.14-16)。「自動受信」では、お客様の携帯電話に送信されたメール(電話番号宛、Eメールアドレス宛ともに)は自動的に全文受信されます。

# メールを手動で受信する

S!メールの「受信設定」(●P.14-16)を「手動 取得」に設定している場合は、受信した S!メールがメールサーバに一時保存され、 メッセージの一部が受信通知としてお客 様の本機に送信されます。続きはメール サーバから受信する必要があります。

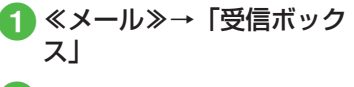

# 2 フォルダを選択→受信通知 を選択

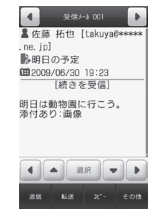

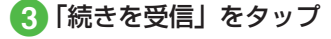

メール

4

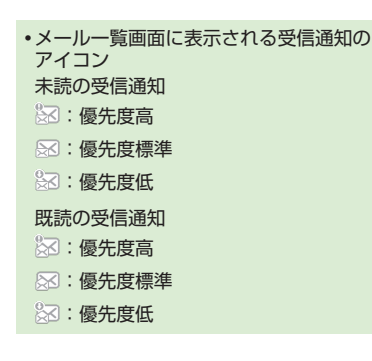

メール一覧からメールを表示 する

受信ボックスや下書き、送信済みボック ス、未送信ボックスのメール一覧画面か ら、メッセージを確認できます。

| ▲メール》→「受信ボック」  |
|----------------|
| 「ス」/「送信済みボックス」 |
| /「未送信ボックス」→必   |
| 要に応じてフォルダを選択   |

| 受信ボックス                       |          |  |  |
|------------------------------|----------|--|--|
| ■受信メール                       | [0/4]>   |  |  |
| <b>1</b> 7 <i>41/9</i> ° 1   | [0/0]>   |  |  |
| <b>1</b> 7 <i>11/9</i> °2    | [0/0] >  |  |  |
| <b>1</b> 7 <i>11/9</i> ° 3   | [0/0]>   |  |  |
| <b>1</b> 7 <i>tN</i> 9° 4    | [0/0]>   |  |  |
| <b>1</b> 7 <i>11</i> /9° 5   | [0/0] >  |  |  |
| 7.147 メー接り 7.1k<br>作成 分け設定 実 | 5°8 €018 |  |  |

メールフォルダー覧画面 (受信ボックスの場合)

🕗 メールを選択

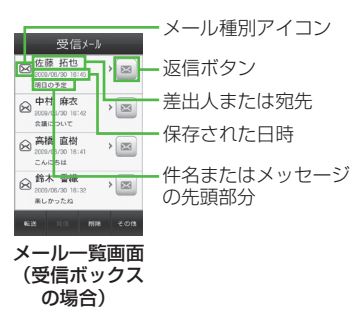

 「シークレット設定」を設定したフォル ダは、セキュリティ設定のシークレット モードが「表示しない」に設定されてい ると確認できません。確認するには、≪そ の他≫→「シークレットー時解除」→操 作用暗証番号を入力→≪ OK ≫→フォル ダを選択します。

- ●画面をスクロールしたり、メール内の電話番号などを反転表示するには●
   ●をタップします。「選択」をタップすると、反転表示した項目を選択します。
- メッセージ画面で「/ / をタップする か、右/左にスクロールすると、前後の メールのメッセージ画面に切り替わりま す。
- ・受信ボックスや下書き、送信済みボックス、未送信ボックスにデータがない場合は「メールはありません」と表示されます。

4

| ・受信ボックスのメール一覧画面に表示さ |
|---------------------|
| れるアイコン              |
| 未読の S! メール          |
| 図 <u>図</u> : 優先度高   |
| 図 <u>図</u> :優先度標準   |
| · 優先度低              |
| 🖾 🔀 : 動画やサウンドの挿入あり  |
|                     |
| 既読の S! メール          |
| ◎ ○ : 優先度高          |
| 🙆 😥 : 優先度標準         |
| ≥ 注 優先度低            |
| 😥 😥 : 動画やサウンドの挿入あり  |
|                     |
| 未読の受信通知             |

※ : 優先度高
 ※ : 優先度標準

☞:優先度低

既読の受信通知

🐼 : 優先度高

🐼 : 優先度標準

🐼 : 優先度低

未読の SMS 〇 : 本体に保存 〇 : USIM カードに保存

#### 受信中

🖂 : S! メール

・下書きのメール一覧画面に表示されるアイコン
 S! メール
 ※ S! メール
 ※ S! メール
 ※ S! メール

# SMS

SMS i⊠ : SMS i☆:USIM カードに保存 送信済みボックスのメール一覧画面に表 示されるアイコン SI X-II ××: S! ×-ル ▶ ○ ○ : 動画やサウンドの挿入あり SMS 🖂 : SMS ○ USIM カードに保存 配信レポート 図図:未読のS!メール □ : 未読の SMS ・ヤキュリティ設定のシークレットモード を「表示しない」に設定している場合、 電話帳のシークレットモードを「シーク レットモード-On」に設定している相手

レットモード-On」に設定している相手 とメールの送受信する際に、名前は表示 されずに電話番号またはEメールアドレ スが表示されます。

4

Х

T

ル

# 4 ×-

# メール

#### 受信したメールに返信する

受信したメールの差出人に返信します。

- ≪メール≫→「受信ボック ス」
- 2 フォルダを選択→返信する メールの■を選択
- 3メールの作成操作(●P.4-4 S! メールを作成・送信する 5)
- •受信したメールの本文を引用して返信することができます(●P.14-13)。
- 返信する S! メールの件名には「Re:」が 自動的に付きます。
- ・受信したメールに入力されているすべての宛先へ返信したいときは、操作 2 で
   ≪全員に返信≫をタップします。
- ≪メール≫→「受信ボックス」→フォル ダを選択→返信するメールを選択→≪返 信≫/≪全員に返信≫→「S!メール」/ 「S!メール(引用付)」/「SMS」/「SMS (引用付)」を選択しても同じ操作が行え ます。

受信したメールを転送する

受信したメールを他の宛先に転送します。

- ≪メール≫→「受信ボック
   ス」→フォルダを選択
- 2 転送するメールを選択→
   ≪転送≫
- 3 メールの作成操作(●P.4-4 S! メールを作成・送信する 2)
- 転送する S! メールの件名には「Fw:」が 自動的に付きます。
- 受信したSMSを転送する場合は、S!メールで転送するかSMSで転送するかを選択できます。
- ≪メール≫→「受信ボックス」→フォル ダを選択→≪転送≫→転送したいメール の≥をタップしても同じ操作が行えま す。

#### 使いこなしチェック!

1.便利 @ P.4-25

- 受信通知/サーバメールを転送したい
- 差出人に電話をかけたい
- 受信通知からメールサーバに保存されているメールを削除したい

#### く設定

- 文字サイズを設定する (☞ P.14-15)
- メッセージ画面で本文をスクロールする
   単位を設定する(CPP.14-15)
- ナビゲーションバーを表示するかどうか を設定する(CPP.14-15)
- 受信の通知を設定する(12 P.14-13)
- ●シークレット設定を設定したフォルダの 受信通知を設定する(127 P.14-13)
- メッセージのデルモジ表示を設定する (
  ( ア.14-14)
- デルモジ表示の文字色と背景色のパターンを設定する(12)P.14-14)
- デルモジ表示の表示速度を設定する (
   (
   (
   でP.14-14
   )
- S! メールの受信方法を設定する (1) P.14-16)
- ローミング中に受信する S! メールの受信 方法を設定する(() ア.14-16)
- ●フィーリングメールを受信したときの着 信ライトの有無を設定する(12)P.14-14)
- ●フィーリングメールを受信したときの着 信ライトの色を設定する(12)P.14-14)

- ●フィーリングメールを受信したときのバ イブレータを設定する(123°P.14-14)
- ●フィーリングメールを受信したときの着 信音の有無を設定する(12)P.14-14)
- フィーリングメールの着信音を設定する (12) P.14-14)
- フィーリングメール着信音の鳴動時間を 設定する(120 P.14-14)
- 添付画像の表示方法を設定する (でアP.14-16)
- 添付画像の自動再生を設定する (12) P.14-16)
- 添付サウンドの自動再生を設定する (© P.14-16)

# メールの利用

本機では、メールの種類ごとに5種類 のメールボックスが用意されています。

| メールボックス          | メールの種類                                                 |
|------------------|--------------------------------------------------------|
| 受信ボックス           | 受信したメールが保存さ<br>れます。                                    |
| 下書き              | 作成途中で保存したメー<br>ルが保存されます。                               |
| デコレメールテ<br>ンプレート | テンプレートとして登録<br>したデコレメールテンプ<br>レートが保存されます。              |
| 送信済みボック<br>ス     | 送信済みのメールが保存<br>されます。                                   |
| 未送信ボックス          | 送信に失敗したメール、<br>送信をキャンセルした<br>メール、送信待機中の<br>メールが保存されます。 |

# メールの差出人や宛先、メー ル内の情報を利用する

メールのメッセージ画面や受信通知画面 で、カーソルを合わせると反転表示する 情報があります。反転表示された差出人 や宛先、メール本文の電話番号、Eメー ルアドレス、URLを使って、電話帳への 登録や、電話の発信、メールの送信、ブッ クマークへの登録、インターネットへの アクセスを行います。

### 電話帳に登録する

- 《メール≫→「受信ボック
   ス」→フォルダを選択→メー
   ルを選択→電話番号/E
   メールアドレス/URLを選
   択→「電話帳登録」
  - 2 電話帳の登録操作

■ 新しい電話帳に登録するとき
 「新規」→(●P.2-20 電話帳に登録する
 ②)

■ 既存の電話帳に追加登録するとき 「追加」→電話帳を検索し、選択 (●P.2-21)→電話帳の登録操作 (●P.2-20)

4

Х

ル
### ブックマークに登録する

2 タイトルを入力

電話発信/メール送信/イン ターネットアクセスを行う

メールのメッセージ画面や受信通知画面 に表示されている差出人や宛先、電話番 号、Eメールアドレス、URLの情報を利 用できます。

 ≪メール≫→「受信ボック ス」→フォルダを選択→メー ルを選択

### 2 情報の利用操作

- ■音声電話をかけるとき 電話番号を選択→「音声通話」
- TV コールをかけるとき 電話番号を選択→「TV コール」
- ■電話番号を変更してから電話をかけるとき 電話番号を選択→「発信前に電話番

号を編集|

- メールを送信するとき 電話番号/Eメールアドレスを選 択→「メール作成」→「S!メール」 /「SMS」→(●P.4-4 S!メールを 作成:送信する⑤、P.4-7 SMS を作 成:送信する⑤)
- インターネットへアクセスするとき URLを選択→「URL に接続」→「はい」
- 電話番号を選択してメールを送信する場合は、S!メールを送信するかSMSを送信するかを選択し、メールを作成します。
   電話番号などは直接タップすることもできます。

メールを保護/保護解除する

メールを指定して保護したり、メールボッ クス内のすべてのメールをまとめて保護 します。

保護設定したメールは、削除するときに 一度お客様に確認するメッセージを表示 します。

保護設定したメールは、その保護を解除 できます。

- 《メール≫→「受信ボック
   ス」/「下書き」/「送信
   済みボックス」/「未送信
   ボックス」→必要に応じて
   フォルダを選択
- ②《保護設定》(画面によっては《その他》→「保護設定」)→保護したいまたは保護解除したいメールをチェック→《 OK 》

4

Х

L

١Ŀ

### メール / テンプレートを削除 する

### メールを削除する

メールを指定して削除したり、メールボッ クス内のすべてのメールをまとめて削除 することができます。

- ≪メール≫→「受信ボック ス」/「下書き」/「送信 済みボックス」/「未送信 ボックス」→必要に応じて フォルダを選択
- 2 ≪削除≫(画面によっては ≪その他≫→「削除」)→削 除したいメールをチェック →≪削除≫→「はい」

### テンプレートを削除する

テンプレートを指定して削除したり、登録されているすべてのテンプレートをまとめて削除することができます。

1 ≪メール≫→「デコレメー ルテンプレート」

- 2 ≪削除≫→削除したいデコ レメールテンプレートを チェック→≪削除≫→「は い」
  - 保護されているメール/テンプレートが含まれる場合は、確認メッセージが表示されます。テンプレートの場合は、「はい」を選択すると保護されたテンプレート以外を削除し、「いいえ」を選択すると保護されたテンプレートを含めて削除します。

### 「使いこなしチェック!`

- **ヽ便利** ☞ P.4-25
- デルモジ表示したい
- 差出人や宛先を電話帳に登録したい
- ●送信者や宛先を確認したい
- メールの内容をコピーしたい
- 表示中のメールを削除したい
- メールの文字コードを設定したい
- メッセージ画面の文頭/文末に移動したい
- メール/デコレメールテンプレートの詳細を確認したい
- メールー覧画面のメールを並べ替えたい
- ●メール/デコレメールテンプレートを保護/保護解除したい
- メールを既読/未読にしたい
- メール一覧画面で SMS を本機/ USIM カードに移動したい
- 下書きからメールを送信したい
- 送信済みメールを編集して送信したい
- 配信レポートを確認したい
- 未送信メールを編集して送信したい
- ●未送信メールを再送信したい
- 未送信メールのエラー詳細を確認したい
- 登録したデコレメールテンプレートを メールで送信したい
- デコレメールテンプレートを移動したい

4

X

ル

- デコレメールテンプレートをコピーしたい
- デコレメールテンプレートを送信したい
- デコレメールテンプレートを並べ替えたい
- デコレメールテンプレートを管理したい
- デコレメールテンプレートのフォルダに 「シークレット設定」を設定したい
- メールリストを更新したい
- メールサーバに保存されているメールを 転送したい
- メールリストを利用してサーバ内のメー ルを削除したい

#### く設定

- 受信ボックスのメールの自動削除を設定 する((図 P.14-15))
- 送信済みボックスのメールの自動削除を 設定する(12)P.14-15)

添付ファイルをデータフォル ダに保存する

- ≪メール≫→「受信ボック ス」 /「送信済みボックス」 →フォルダを選択→メール を選択
- 2 《保存》(画面によっては 《その他》→「保存」→「添 付ファイル保存」)→保存し たいファイルをチェック→ 《保存》
  - 保存時にファイル名が重複する旨のメッセージが表示されたときは、 「OK」→ファイル名を編集します。

### メールの管理

受信ボックス、送信済みボックス内に 自分でフォルダを作成したり、フォル ダにルールを設定して自動でメールを 振り分けます。

フォルダには、セキュリティを設定す ることができます。ただし、「受信メー ル」フォルダ、「送信メール」フォルダ は削除したり、設定を変更したりする ことはできません。

### フォルダを作成する

- 2 《フォルダ作成》
- 3 フォルダ名を編集
  - 新しく作られたフォルダは画面の一 番下に位置されます。
  - 同じ名前のフォルダが存在していて
     も、確認メッセージは表示されません。

4

Х

ル

### メールを移動する

- ス|/「送信済みボックス| →必要に応じてフォルダを 選択
- 🕗 ≪その他≫→「フォルダへ 移動↓→移動したいメール をチェック→≪フォルダへ 移動≫

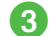

Х

١Ĺ

3 移動先のフォルダを選択

 ・受信したメールは「受信メール」フォル ダに、送信したメールは「送信メール」 フォルダに保存されます。他のフォルダ に移動したあと、メールを元のフォルダ に戻す場合は、操作 2 を実行し、「受信 メール|フォルダ/「送信メール|フォ ルダを選択します。

### メールを振り分ける

送受信したメールを相手の電話番号やE メールアドレスによって自動的に指定し たフォルダに振り分けることができます。 S! メールでの件名や、SMS の本文に入 力されたテキストでも振り分けることが できます。1 つのフォルダに設定できる ルールは最大 20 件です。

- ▲メール》→「受信ボック」 ス|/「送信済みボックス|
- 🕗 ≪メール振り分け設定≫→ 移動先に指定したいフォル ダを選択
- 振り分けルールの設定操作 **B**

■振り分ける電話番号/Eメールアド レスを電話帳から選択するとき ≪ルール追加≫→「送信者」(画面) によっては 「宛先」) → 「電話帳」 → 雷話帳を検索し、 選択( **9**P.2-21) → 雷話番号/Fメールアドレスを選択

■振り分ける電話番号/Eメールアド レスを直接入力するとき

≪ルール追加≫→「送信者」/「送信 者(部分一致))(画面によっては「宛 先 / 「宛先 (部分一致) |) → (「送 信者」/「宛先」を選択した場合のみ 「番号入力| / 「アドレス入力|) →電 話番号/Eメールアドレスを入力

■振り分ける電話番号/Eメールアド レスを電話帳のグループから選択す るとき

≪ルール追加≫→「送信者」(画面 によっては 「宛先」) → 「グループ」 →グループを選択

- ・USIM カードに登録されているグ ループは設定できません。
- ■振り分ける電話番号/Eメールアド レスを履歴から選択するとき ≪ルール追加≫→「送信者」(画面) によっては 「宛先」) → 「送受信履歴 →プルダウンメニューから「送信履 歴 / 「受信履歴 | →履歴を選択
- テキストから選択するとき ≪ルール追加≫→「件名|→振り分 けルールに設定するテキストを入力

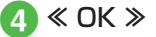

4-18

### 使いこなしチェック!

**、便利** 1 P.4-30

フォルダ名を変更したい

シークレット設定を設定したい

フォルダを削除したい

● フォルダの詳細情報を確認したい

● 振り分けルールを削除したい

### く設定

- 受信ボックスのメールの表示方法を設定 する(127 P.14-15)
- ●送信済みボックスのメールの表示方法を 設定する(120 P.14-15)

### 便利な機能

### 、便利

S! メール送信に関する便利な 機能

「電話帳」以外の方法で宛先を入力し たい

S! メール作成画面で宛先欄をタップ

■ 電話番号を直接入力するとき

「番号入力」→電話番号を入力

■Eメールアドレスを直接入力するとき 「アドレス入力」→Eメールアドレスを 入力

■ 電話帳のグループから選択するとき

「グループ」→「本体」/「USIM」→グルー プを選択

・グループに21件以上登録されている 場合、送信したい宛先をチェック→≪追 加≫をタップします。

・電話番号やEメールアドレスが複数登録されている電話帳が含まれている場合、宛先の選択画面が表示されることがあります。電話番号/Eメールアドレスを選択してください。

### ■ 履歴から入力するとき

「送受信履歴」→プルダウンメニューから 「送信履歴」/「受信履歴」→履歴を選択

### 宛先を追加したい

宛先が入力済みの S! メール作成画面で宛先 欄をタップ→≪宛先追加≫

### ■ 電話帳から選択するとき

「電話帳」→電話帳を検索し、選択(●P.2-21) →電話番号/Eメールアドレスを選択

### ■ 履歴から入力するとき

「送受信履歴」→プルダウンメニューから 「送信履歴」/「受信履歴」→履歴を選択

## ■電話帳のグループから宛先を選択するとき

「グループ」→「本体」 / 「USIM」 → グルー プを選択

・電話番号やEメールアドレスが複数登録されている電話帳が含まれている場合、宛先の選択画面が表示されることがあります。電話番号/Eメールアドレスを選択してください。

■ 電話番号を直接入力するとき

「番号入力」→電話番号を入力

- ■Eメールアドレスを直接入力するとき 「アドレス入力」→Eメールアドレスを 入力
- メール作成画面の宛先欄 ▲の横に宛先件 数が表示されます。

4

X

ル

### 送受信履歴の詳細を確認したい【表示】

S!メール作成画面で宛先欄をタップ→「送 受信履歴」→プルダウンメニューから「送 信履歴」/「受信履歴」→≪表示≫→表示 したい履歴を選択

### 送受信履歴を削除したい

S!メール作成画面で宛先欄をタップ→「送 受信履歴」→プルダウンメニューから「送 信履歴」/「受信履歴」→≪削除≫

[削除]

### ■1件削除するとき

削除したい履歴をチェック→≪削除≫→ 「はい」

### ■ すべて削除するとき

「全チェック」→≪削除≫→「はい」

## 宛先の種類を TO/CC/BCC に変更したい

宛先が入力済みのS!メール作成画面で宛先 欄をタップ→変更したい宛先の ▲をタップ →項目を選択

### 宛先を削除したい

宛先が入力済みの S! メール作成画面で宛先 欄をタップ→≪宛先削除≫

■1件削除するとき

削除したい宛先をチェック→≪宛先削 除≫→「はい」

■ すべて削除するとき

「全チェック」→≪宛先削除≫→「はい」

添付したファイルを確認したい

S! メール作成画面で添付ファイル欄をタッ プ→確認したいファイルを選択

### 添付したファイルを削除したい

S! メール作成画面で添付ファイル欄をタッ プ→≪添付削除≫

#### ■1件削除するとき

削除したい添付ファイルをチェック→ ≪添付削除≫→「はい」

#### ■ すべて削除するとき

「全チェック」→≪添付削除≫→「はい」

S! メールに情報を挿入したい 【挿入】 S! メールの本文を作成中に≪その他≫→「挿 入」

メモ帳を挿入するとき 「メモ帳」→項目を選択

|メモ帳」→項日を選択

- バーコードを挿入するとき 「バーコードリーダー」→(●P.10-12バーコー ド/QRコードを読み取る ②)
- ■署名を挿入するとき

「署名」

■ 電話帳の番号を挿入するとき

「電話帳引用」→電話帳を検索し、選択 (●P.2-21) →項目を選択

- オーナー情報を挿入するとき 「オーナー情報引用」→項目を選択
- アドレスの一部を挿入するとき 「簡単アドレス入力」→項目を選択

S! メールの本文を作成中にカーソルを 文頭/文末に移動させたい

### [カーソル移動]

S!メールの本文を作成中に≪その他≫→ 「カーソル移動」→項目を選択

S! メールの本文を作成中にユーザー辞 書登録したい 【ユーザー辞書登録】 S! メールの本文を作成中に≪その他≫→ 「ユーザー辞書登録」→(●P.2-17入力した文 字をユーザー辞書に登録する 2)

S! メールの本文を作成中に文字の入力 /変換設定をしたい【入力/変換設定】 S!メールの本文を作成中に≪その他≫→「入 力/変換設定」

- 予測入力機能を設定/解除するとき 「予測入力」の「On」/「Off」
- 学習機能を設定/解除するとき 「学習」の「On」/「Off」
- 学習機能をリセットするとき 「学習リセット」→操作用暗証番号を入力 →≪ OK ≫→「はい」
- 絵文字/記号の履歴をリセットするとき

「絵/記号履歴リセット」→「はい」

4 メール

## 作成中の S! メールを下書きに保存したい **「下書きに保存」**

S! メール作成画面で≪保存≫→「下書き に保存」

宛先、件名、本文のいずれかが入力されている、またはファイルが添付/挿入されている場合のみ保存できます。

### フィーリングメールを送信したい [フィーリング設定]

S!メール作成画面で≪設定≫→「フィー リング設定」→フィーリングを選択→感 情を表す絵文字を選択

### フィーリング設定を解除したい 【フィーリング設定解除】

S! メール作成画面で≪設定≫→「フィーリ ング設定解除」

### 「アクション設定」を設定したメール を送信したい S!メール作成画面で≪設定≫→「アクショ ン設定」

### ■相手がメールを読むと自動で削除される かどうか設定するとき

「メール自動消去」の「On」/「Off」

#### ■相手に返信を要求するとき

「返信リクエスト」の「On」

 「On」に設定しているときは、「返信リ クエスト」の「メッセージ編集」からメッ セージを編集することができます。

### ■ 相手が転送できないようにするとき

「転送 NG」の「On」

 「On」に設定しているときは、「転送 NG」の「メッセージ編集」からメッセー ジを編集することができます。

#### ■ 相手が削除できないようにするとき

「削除 NG」の「On」

 「On」に設定しているときは、「削除 NG」の「メッセージ編集」からメッセージを編集することができます。

#### ■相手がクイズ(一問一答)に答えないと メールを読めないようにするとき

「クイズ」→「クイズ設定」→「一問一答」 →「問題」→問題を入力→「答え」→答 えを入力→「メッセージ(正解時)」→正 解の場合のメッセージを入力→「メッセー ジ(不正解時)」→不正解の場合のメッセー ジを入力→≪ OK ≫

・問題を編集し直すときは、「クイズ」の「問 題編集」を選択します。

### ■相手がクイズ(選択式)に答えないとメー ルを読めないようにするとき

「クイズ」→「クイズ設定」→「選択式」 →「問題」→問題を入力→「答え」→正 解番号を選択→選択肢 1 ~ 4 欄をタップ しそれぞれに選択肢を入力→「メッセー ジ(正解時)」→正解の場合のメッセー ジを入力→「メッセージ(不正解時)」 →不正解の場合のメッセージを入力→ ≪ OK ≫

・問題を編集し直すときは、「クイズ」の「問 題編集」を選択します。 「アクション設定」を設定すると、メールを受け取った相手側の動作を設定できます。

### 作成中の S! メールの配信確認を設定 したい

S! メール作成画面で≪設定≫→「送信オプ ション」→「配信確認」の「On」/「Off」

 「On」に設定すると、メールサーバから メールが相手に送信されたときに、配信 レポートがお客様の本機に送信されます。
 作成中のメールにのみ設定が反映されます。

作成中の S! メールの返信先を設定したい

S! メール作成画面で≪設定≫→「送信オプ ション」→「返信先指定」の「On」/「Off」

 ・返信先は「返信先アドレス設定」(●P.14-13) から設定できます。

作成中の S! メールの優先度を設定したい

S! メール作成画面で≪設定≫→「送信オプ ション」→「優先度」→項目を選択

作成中の S! メールのメールサーバに 保存する期限を設定したい

S! メール作成画面で≪設定≫→「送信オプ ション」→「有効期限」→項目を選択

### 作成中の S! メールの配信時間を指定 したい

S! メール作成画面で≪設定≫→「送信オプ ション」→「配信時間指定」→項目を選択

### サーバメール転送後、サーバからメー ルを削除するかどうか設定したい

S!メール作成画面で≪設定≫→「送信オプ ション」→「サーバーメール転送設定」→ 項目を選択

サーバメール転送時(●P.4-30)のみ設定できます。

### 送信前にデルモジ表示を確認したい 【デルモジ表示】

S! メール作成画面で≪その他≫→「デルモ ジ表示」

### 入力した本文をすべて削除したい 【本文削除】

S! メール作成画面で≪その他≫→「本文削 除」→「はい」

### 文字色を変更したい

デコレメール作成画面で「色」→文字色を 選択→本文を入力

### 文字を点滅させたい

デコレメール作成画面で「効果」→「点滅」 →「On」→本文を入力

効果をもとに戻した文字を続けて入力したいときは、「効果」→「点滅」→「Off」と操作してから入力します。

### 文字を整列させたい

デコレメール作成画面で「効果」→「整列」 →項目を選択→本文を入力

BGM / Flash® /区切り線を挿入し たい

デコレメール設定画面で「挿入」

■ データフォルダから BGM を挿入するとき [BGM 挿入] → 「着うた・メロディ」 / 「ミュージック」→ファイルを選択

- BGM を録音して挿入するとき
   「BGM 挿入」→「ボイスレコーダー起動」
   → (今P.10-10 音声を録音する ②)
- Flash® を挿入するとき 「Flash 挿入」→ファイルを選択
- 区切り線を挿入するとき 「区切り線挿入」

挿入した BGM を解除したい BGM が挿入されたデコレメール設定画面で 「挿入」→「BGM 解除」

### 入力済みの文字の文字色/文字サイズ /効果を変更したい

文字が入力済みのデコレメール作成画面で ≪範囲選択≫→装飾する最初の文字をタッ プ→≪始点≫→変更したい最後の文字を タップ→≪終点≫

■ 文字色を変えるとき

「色」→文字色を選択

- 文字サイズを変えるとき 「サイズ」→項目を選択
- ■効果を変えるとき 「効果」→効果を選択→項目を選択

■ 元に戻すとき

デコレーションを確認したい

【プレビュー】

デコレメールの本文入力中に「その他」→「プ レビュー」

デコレメールテンプレートを登録した い 【デコレメールテンプレート保存】

S! メール作成画面で≪保存≫→「デコレメー ルテンプレート保存」→ファイル名を入力

 本文を装飾している場合のみ、デコレメー ルテンプレートに保存できます(●P.4-6)。

4

Х

ル

#### 4-23

4 ×

JĹ

# 4

### テンプレートを利用して S! メールを 作成したい

[デコレメールテンプレート呼出し]

S!メール作成画面で≪その他≫→「デコレ メールテンプレート呼出し」→テンプレー トを選択

すでにテンプレートを利用しているときは、編集内容を破棄する旨の確認メッセージが表示されます。「はい」を選択すると編集内容は破棄され、新たにテンプレートを呼び出すことができます。

### 、便利

### SMS 送信に関する便利な機能

「電話帳」以外の方法で宛先を入力し たい

SMS 作成画面で宛先欄をタップ

### ■ 電話番号を直接入力するとき

「番号入力」→電話番号を入力

■ 電話帳のグループから選択するとき 「グループ」→「本体」/「USIM」→グルー プを選択

・グループに21件以上登録されている 場合、送信したい宛先をチェック→≪追 加≫をタップしてください。

 ・電話番号が複数登録されている電話帳が 含まれている場合、宛先の選択画面が表示されることがあります。電話番号を選 択してください。

### ■ 履歴から入力するとき

「送受信履歴」→プルダウンメニューから 「送信履歴」/「受信履歴」→履歴を選択

### 宛先を追加したい

宛先が入力済みの SMS 作成画面で宛先欄 をタップ→「宛先追加」

### ■ 電話帳から選択するとき

「電話帳」→電話帳を検索し、選択(●P.2-21) →電話番号を選択

### ■ 履歴から入力するとき

「送受信履歴」→プルダウンメニューから 「送信履歴」/「受信履歴」→履歴を選択

### ■ 電話帳のグループから選択するとき

「グループ」→「本体」/「USIM」→グルー プを選択

 ・電話番号が複数登録されている電話帳が 含まれている場合、宛先の選択画面が表示されることがあります。電話番号を選 択してください。

### ■ 電話番号を直接入力するとき

「番号入力」→電話番号を入力

• SMS 作成画面の宛先欄 ▲ の横に宛先件 数が表示されます。

送受信履歴の詳細を確認したい【表示】

SMS 作成画面で宛先欄をタップ→「送受信 履歴」→プルダウンメニューから「送信履歴」 /「受信履歴」→≪表示≫→表示したい履 歴を選択

### 送受信履歴を削除したい 【削除】

SMS 作成画面で宛先欄をタップ→「送受信 履歴」→プルダウンメニューから「送信履歴」 /「受信履歴」→≪削除≫

### ■1件削除するとき

削除したい履歴をチェック→≪削除≫→ 「はい」

#### ■ すべて削除するとき

「全チェック」→≪削除≫→「はい」

### 宛先を削除したい

SMS 作成画面で宛先欄をタップ→≪宛先削 除≫

■1件削除するとき

削除したい宛先をチェック→≪宛先削 除≫→「はい」

■ すべて削除するとき

「全チェック」→≪宛先削除≫→「はい」

SMS に情報を挿入したい **(挿入)** 

SMSの本文を作成中に≪その他≫→「挿入」

■ メモ帳を挿入するとき

- ■バーコードを挿入するとき 「バーコードリーダー」→(●P.10-12バーコー ド/QRコードを読み取る 2)
- ■署名を挿入するとき 「署名」
- ■電話帳の番号を挿入するとき 「電話帳引用」→電話帳を検索し、選択

「電品帳51用」→電品帳を換まし、選択 (●P.2-21)→項目を選択

■ オーナー情報を挿入するとき

「オーナー情報引用」→項目を選択

■ アドレスの一部を挿入するとき

「簡単アドレス入力」→項目を選択

SMSの本文を作成中にユーザー辞書 登録したい 【ユーザー辞書登録】 SMSの本文を作成中に≪その他≫→ 「ユーザー辞書登録」→(●P.2-17入力した 文字をユーザー辞書に登録する 2)

SMSの本文を作成中に文字の入力/ 変換設定をしたい 【入力/変換設定】 SMSの本文を作成中に≪その他≫→「入力 /変換設定」

- 予測入力機能を設定/解除するとき 「予測入力」の「On」/「Off」
- 学習機能を設定/解除するとき 「学習」の「On」/「Off」
- 学習機能をリセットするとき 「学習リセット」→操作用暗証番号を入力 →≪ OK ≫→「はい」

■ 絵文字/記号の履歴をリセットするとき 「絵/記号履歴リセット」→「はい」

### 作成中の SMS を下書きに保存したい **[下書きに保存]**

SMS 作成画面で≪下書きに保存≫

• 宛先、本文のいずれかが入力されている 場合のみ、下書きに保存できます。 作成中の SMS を S! メールに変更したい SMS 作成画面で≪ S! メールに変換 SMS 作成画面で≪ S! メールに変換≫

作成中の SMS の配信確認を設定したい

SMS 作成画面で≪その他≫→「送信オプ ション」→「配信確認」の「On」/「Off」

 「On」に設定すると、メールサーバから メールが相手に送信されたときに、配信 レポートがお客様の本機に送信されます。
 作成中のメールにのみ設定が反映されます。

作成中の SMS の有効期限を設定したい

SMS 作成画面で≪その他≫→「送信オプ ション」→「有効期限」→項目を選択

送信前にデルモジ表示を確認したい 【デルモジ表示】

SMS 作成画面で≪その他≫→「デルモジ表 示」

入力した本文をすべて削除したい

[本文削除]

SMS 作成画面で≪その他≫→「本文削除」 →「はい」

<sup>「</sup>メモ帳」→項目を選択

### 1.便利

### 受信メールに関する便利な機 能

### 手動でメールを受信したい

≪メール≫→「新着メール受信」

### 添付画像の表示サイズを設定したい

≪メール≫→「受信ボックス」→フォルダ を選択→メールを選択→≪その他≫→「設 定」→「画像表示設定」→項目を選択

受信通知/サーバメールを転送したい 【転送】

≪メール≫→「受信ボックス」→フォルダ を選択→転送したい受信通知を選択→≪転 送≫→項目を選択→(●P.4-4 S! メールを作 成・送信する 2)

### 差出人に電話をかけたい 【発信】

≪メール≫→「受信ボックス」→フォルダ を選択→「発信」→目的のメールの

宛先人が電話番号の場合のみ利用できます。

受信通知からメールサーバに保存され ているメールを削除したい 【**削除**】 ≪メール≫→「受信ボックス」→フォルダ を選択→受信通知を選択→≪その他≫→「削 除」→項目を選択

### 、便利

### メールの利用/管理に関する 便利な機能

### 添付ファイルを確認したい

≪メール≫→「受信ボックス」/「送信済 みボックス」/「未送信ボックス」→必要 に応じてフォルダを選択→メールを選択→ ファイルを選択→「開く」

- 確認前にファイルをデータフォルダに保存するには、メッセージ画面でファイルを選択し、「保存」を選択します。
- 確認前に vCard や vCalendar を電話帳 やカレンダー、予定リストに登録するに は、メッセージ画面でファイルを選択し、 「電話帳登録」/「カレンダーに登録」を 選択します。
- 確認後に vCard や vCalendar を電話帳 やカレンダー、予定リストに登録するに は、≪登録≫をタップします。
- コンテンツ・キーの購入/取得が必要な ファイルが添付されている場合は、確認 メッセージが表示されます。ファイルを 確認するときは、「はい」を選択してコン テンツ・キーを購入または取得します。
- 回数制限があり、1回だけ再生/表示できるファイルが添付されているときは、表示/再生回数が1回だけ残っていることをお知らせするメッセージが表示されます。

### S! メールに添付/挿入されているファ イルをデータフォルダに保存したい

≪メール≫→「受信ボックス」/「送信済 みボックス」→フォルダを選択→メールを 選択→≪保存≫(画面によっては≪その他≫ →「保存」→「添付ファイル保存」)→保存 したいファイルをチェック→≪保存≫

 保存時にファイル名が重複する旨のメッ セージが表示されたときは、「OK」→ファ イル名を編集します。

受信 S! メールや送信済み S! メールを デコレメールテンプレートに保存した い

≪メール≫→「受信ボックス」/「送信済 みボックス」→フォルダを選択→メールを 選択→≪保存≫(画面によっては≪その他≫ →「保存」)→「デコレメールテンプレート 保存」→ファイル名を入力

 本文を装飾している場合のみ、デコレメー ルテンプレートに保存できます(●P.4-6)。

デルモジ表示したい 【デルモジ表示】 ≪メール≫→「受信ボックス」/「送信済 みボックス」/「未送信ボックス」→必要 に応じてフォルダを選択→メールを選択→ ≪その他≫→「デルモジ表示」

#### 差出人や宛先を電話帳に登録したい 【電話帳登録】

≪メール》→「受信ボックス」/「送信済 みボックス」→フォルダを選択→≪その他》 →「電話帳登録」→メールを選択→電話番 号/Eメールアドレスを選択

### ■ 新しい電話帳に登録するとき

「新規」→(●P.2-20 電話帳に登録する 2)

- 既存の電話帳に追加登録するとき
- 「追加」→電話帳を検索し、選択(●P.2-21) →電話帳の登録操作 (●P.2-20)
- ≪メール≫→「受信ボックス」/「送信 済みボックス」→フォルダを選択→≪その他≫→「電話帳登録」→目的のメールので→電話番号/Eメールアドレスを選 択しても同じ操作が行えます。

#### 送信者や宛先を確認したい 【メールアドレス表示】

≪メール≫→「受信ボックス」/「送信済 みボックス」→フォルダを選択→メールを 選択→≪その他≫→「メールアドレス表示」

### メールの内容をコピーしたい【コピー】

《メール》→「受信ボックス」/「送信済 みボックス」→フォルダを選択→メールを 選択→《コピー》(画面によっては≪その 他》→「コピー」)

### ■ 差出人や宛先をコピーするとき

「アドレス」→コピーしたいアドレスを選 択

#### ■件名をコピーするとき

「件名」(●P.2-24 範囲を指定して文字のコ ピー/カットをしたい)

#### 本文をコピーするとき

「本文」(●P.2-24 範囲を指定して文字のコ ピー/カットをしたい)

### 表示中のメールを削除したい 【削除】

≪メール≫→「受信ボックス」/「送信済 みボックス」/「未送信ボックス」→必要 に応じてフォルダを選択→メールを選択→ ≪削除≫(画面によっては≪その他≫→「削 除」)→「はい」

### メールの文字サイズを設定したい

≪メール≫→「受信ボックス」/「送信済 みボックス」/「未送信ボックス」→必要 に応じてフォルダを選択→メールを選択→ ≪その他≫→「設定」→「文字サイズ」→ 項目を選択

### メッセージ画面のスクロール単位を設 定したい

≪メール≫→「受信ボックス」/「送信済 みボックス」/「未送信ボックス」→必要 に応じてフォルダを選択→メールを選択→ ≪その他≫→「設定」→「スクロール単位」 →項目を選択

ナビゲーションバーを表示/非表示に したい

≪メール≫→「受信ボックス」/「送信済 みボックス」/「未送信ボックス」→必要 に応じてフォルダを選択→メールを選択→ ≪その他≫→「設定」→「ナビゲーション バー」の「On」/「Off」

### メールの文字コードを設定したい [文字コード変換]

≪メール≫→「受信ボックス」→フォルダ を選択→メールを選択→≪その他≫→「文 字コード変換」→項目を選択

### メッセージ画面の文頭/文末に移動したい 「**画面移動**」

≪メール≫→「受信ボックス」/「送信済 みボックス」/「未送信ボックス」→必要 に応じてフォルダを選択→メールを選択→ ≪その他≫→「画面移動」→項目を選択

メール/デコレメールテンプレートの 詳細を確認したい 【詳細】

≪メール≫→「受信ボックス」/「デコレ メールテンプレート」/「送信済みボックス」 /「未送信ボックス」→必要に応じてフォ ルダを選択→メール/デコレメールテンプ レートを選択→≪詳細≫(画面によっては ≪その他≫→「詳細」)

 ≪メール》→「受信ボックス」/「下書 き」/「デコレメールテンプレート」/ 「送信済みボックス」/「未送信ボック ス」→必要に応じてフォルダを選択→≪詳 細》(画面によっては≪その他》→「詳 細〕)→メール/テンプレートを選択して も同じ操作が行えます。 メールー覧画面のメールを並べ替えたい
[ソート]

≪メール≫→「受信ボックス」/「下書き」 /「送信済みボックス」/「未送信ボック ス」→必要に応じてフォルダを選択→≪ソー ト≫(画面によっては≪その他≫→「ソー ト」)→項目を選択

- ・並べ替えができる項目は、次のとおりです。
  - 日付の順(「日付:新しい順」/「日付: 古い順」)
  - 送信者の順(「送信者順」)
- 未読/既読を分けて表示(「未読/既読 順」)
- 件名の順(「件名順」)
- メールサイズの大きい順(「サイズ順」)
- 添付ファイルあり/なしを分けて表示 (「添付順」)
- 保護されている/されていないメールを 分けて表示(「保護順」)
- 「送信者順」「件名順」を選択したときは、
   半角記号、半角数字、半角英字、半角力
   タカナ、全角記号、全角ひらがな、全角
   カタカナ、漢字、全角数字、全角英字の
   順で表示されます。ただし、「件名順」を
   選択したときは「タイトルなし」が優先
   されます。

メール/デコレメールテンプレートを 保護/保護解除したい 【保護設定】

≪メール»→「受信ボックス」/「下書き」 /「デコレメールテンプレート」/「送信 済みボックス」/「未送信ボックス」→  $\omega$ 要に応じてフォルダを選択→≪保護設定》 (画面によっては≪その他»→「保護設定」) →保護したいメール/デコレメールテンプ レートの →≪ OK ≫

保護を解除する場合には「をタップします。

### メールを既読/未読にしたい 【既読・未読に変更】

《メール》→「受信ボックス」→フォルダ を選択→《その他》→「既読・未読に変更」 →既読にしたいメールを文/未読にしたい メールを区にする→《 OK 》

 アイコンをタップするたびに設定が切り 替わります。 4

Х

JĹ

### メール一覧画面で SMS を本機/ USIM カードに移動したい

### [USIM・本体に移動]

≪メール≫→「受信ボックス」/「送信済 みボックス」/「未送信ボックス」→必要 に応じてフォルダを選択→≪その他≫→ 「USIM・本体に移動」→移動したい SMS の●/■

- ●をタップすると USIM に、●をタップ すると本機に移動します。
- USIM カードには、最大10通のSMS を保存できます。USIM カードに保存で きる件数は、カードの種類によって異な ります。
- 作成したフォルダにある受信 SMS を USIM カードに移動する場合は、確認メッ セージが表示されます。「はい」を選択す ると USIM カードに移動します。

下書きからメールを送信したい【送信】

≪メール≫→「下書き」→メールを選択→ ≪送信≫

 宛先が入力されていないときは《送信》 はタップできません。 送信済みメールを編集して送信したい [編集]

 ≪メール≫→「送信済みボックス」→フォ ルダを選択→メールを選択→≪編集≫→
 (●P.4-4 S! メールを作成・送信する 2、P.4-7 SMS を作成・送信する 2)

 ≪メール≫→「送信済みボックス」→フォ ルダを選択→≪編集≫→編集したいメー ルの図をタップしても同じ操作が行えま す。

配信レポートを確認したい【レポート】 ≪メール≫→「送信済みボックス」→フォ ルダを選択→「配信確認」を設定したメー ルを選択→≪レポート≫

 SMS または電話番号を宛先にした S! メールで送信した場合に、確認できます。

### 未送信メールを編集して送信したい 【編集】

≪メール≫→「未送信ボックス」→メール を選択→≪編集≫→(●P.4-4 S! メールを作 成・送信する ②、P.4-7 SMS を作成・送信す る ②)

 ≪メール≫→「未送信ボックス」→≪編 集≫→編集したいメールの≧をタップし ても同じ操作が行えます。 未送信メールを再送信したい【**再送信】** ≪メール≫→「未送信ボックス」→≪再送 信≫→再送信したいメールの図

未送信メールのエラー詳細を確認したい い 【エラー詳細】 《メール》→「未送信ボックス」→《その 他》→「エラー詳細」→確認したいメール を選択

登録したデコレメールテンプレートを 表示して確認したい

≪メール ≫→「デコレメールテンプレート」→デコレメールテンプレートを選択

登録したデコレメールテンプレートを 編集したい

≪メール≫→「デコレメールテンプレート」 →登録したデコレメールテンプレートを選 択→≪メール≫→本文入力欄をタップ→本 文を入力→≪ OK ≫→≪保存≫→「デコレ メールテンプレート保存」→ファイル名を 入力

登録したデコレメールテンプレートを メールで送信したい【メール添付送信】 《メール》→「デコレメールテンプレート」 →デコレメールテンプレートを選択→ 《メール添付送信》→(●P.4-4 S! メールを 作成・送信する @)

4

Х

ル

## デコレメールテンプレートを移動したい (移動)

≪メール≫→「デコレメールテンプレート」 →≪移動≫→「フォルダ」/「ファイル] →移動したいフォルダ/デコレメールテン プレートをチェック→≪移動≫→移動先を 選択

 新規にフォルダを作成してその中に移動 する場合は、≪フォルダ作成≫→フォル ダ名を入力します。

デコレメールテンプレートをコピーし たい 【**コピー**】

≪メール≫→「デコレメールテンプレート」
 →《コピー》→「フォルダ」/「ファイル」
 →コピーしたいフォルダ/デコレメールテンプレートをチェック→≪コピー》→コ
 ピー先を選択

デコレメールテンプレートを送信した い **送信**]

≪メール»→「デコレメールテンプレート」
 →≪その他»→「送信」

■ メールで送信するとき

「メール添付」→デコレメールテンプレートを選択→(●P.4-4 S! メールを作成・送 信する 2)

■ Bluetooth<sup>®</sup> で送信するとき

「Bluetooth」→送信したいデコレメー ルテンプレートをチェック→≪送信≫→ (�P.13-8 データを送信する ②) ■ 赤外線で送信するとき

「赤外線通信」→送信したいデコレメー ルテンプレートをチェック→≪送信≫ (�P.13-4)

デコレメールテンプレートを並べ替えたい ≪メール≫→「デコレメールテンプレート」 →≪その他≫→「ソート」→項目を選択

### デコレメールテンプレートを管理した い **「データ管理]**

≪メール»→「デコレメールテンプレート」
 →必要に応じてフォルダを選択→≪その
 他»→「データ管理」

#### ■フォルダ名/ファイル名を変更するとき 「フォルダ・ファイル名変更」(画面によっ ては「テンプレート名変更」)→フォルダ /ファイルを選択→名前を入力

■ フォルダを作成するとき

「フォルダ作成」→フォルダ名を入力

■コンテンツ・キー情報を確認したい 「コンテンツ・キー情報」→確認したいコ ンテンツ・キーを選択

■ コンテンツ・キーを購入または取得した

「コンテンツ・キー再取得」→テンプレートを選択

デコレメールテンプレートのフォルダ に「シークレット設定」を設定したい 【シークレット設定】

≪メール≫→「デコレメールテンプレート」 →≪その他≫→「シークレット設定」→操 作用暗証番号を入力→≪OK≫→シークレッ ト設定したいフォルダをチェック→≪OK≫

 「シークレット設定」を設定したフォルダ は、セキュリティ設定のシークレットモー ドが「表示しない」に設定されていると 確認できません。確認するには、≪その 他≫→「シークレットー時解除」→操作 用暗証番号を入力→≪ OK ≫をタッブし ます。

メールサーバに保存されているメール を確認したい

≪メール≫→「サーバーメール操作」→「メールリスト」→確認メッセージが表示されたときは「はい」

メールリストを更新したい **【更新】** ≪メール≫→「サーバーメール操作」→「メー

ルリスト」→≪更新≫

メールリストからメールを受信したい ≪メール≫→「サーバーメール操作」

メールを選択して受信するとき 「メールリスト」→確認メッセージが表示 されたときは「はい」→≪受信≫→受信 したいメールを選択 4

Х

L

١Ŀ

### ■ すべてのメールを受信するとき

#### 「メール全受信」

「メールリスト」→確認メッセージが表示されたときは「はい」→≪メール全受信≫をタップしても同じ操作を行うことができます。

### メールサーバに保存されているメール を転送したい 【サーバーメール転送】

- ≪メール≫→「サーバーメール操作」→「メールリスト」→確認メッセージが表示されたときは「はい」→≪その他≫→「サーバーメール転送」→転送したいメールの図→(●P.4-4 S!メールを作成・送信する2)
- 転送するメールの件名には「Fw:」が自動的に付きます。
- サーバメール転送後、サーバからメール を削除するかどうかをあらかじめ設定す ることができます(●P.4-22 サーバメール転 送後、サーバからメールを削除するかど うか設定したい)。

### メールサーバに保存されているメール をすべて削除したい

≪メール》→「サーバーメール操作」→「メー ル全削除」→項目を選択→操作用暗証番号 を入力→≪ OK ≫→「はい」

### メールリストを利用してサーバ内の メールを削除したい 【削除】

≪メール≫→「サーバーメール操作」→「メー ルリスト」→確認メッセージが表示された ときは「はい」→≪その他≫→「削除」→ 削除したいメールをチェック→≪削除≫→ 「はい」

### メールサーバの使用状況を確認したい ≪メール≫→「サーバーメール操作」→「サー バーメール容量」

 ・最新の情報に更新する場合は≪更新≫を タップします。

### メモリの使用状況を確認したい

≪メール≫→「メモリ容量確認」→プルダ ウンメニューから「サイズ (KB)」/「件数」

- 「受信ボックス」/「下書き」/「送信済 みボックス」/「未送信ボックス」/「SMS (USIM)」別に表示されます。
- USIM カード内に保存した SMS は、「件数」のみ確認できます。
- ・確認したメモリを削除するには≪削除≫ をタップします(●P.12-20登録/保存した内 容を削除してメモリを整理したい)。

#### 、便利

### フォルダ管理に関する便利な 機能

### フォルダ名を変更したい

【フォルダ名変更】

≪メール≫→「受信ボックス」/「送信済 みボックス」→≪フォルダ名変更≫→フォ ルダを選択→名前を入力

### シークレット設定を設定したい

[シークレット設定]

[削除]

≪メール≫→「受信ボックス」/「送信済 みボックス」→≪その他≫→「シークレッ ト設定」→フォルダを選択→操作用暗証番 号を入力→≪ OK ≫→≪ OK ≫

 「シークレット設定」を設定したフォルダ は、セキュリティ設定のシークレットモー ドが「表示しない」に設定されていると 確認できません。確認するには、≪その 他≫→「シークレットー時解除」→操作 用暗証番号を入力→≪ OK ≫をタッブし ます。

### フォルダを削除したい

≪メール≫→「受信ボックス」/「送信済 みボックス」→≪その他≫→「削除」→削 除したいフォルダを選択→操作用暗証番号 を入力→≪ OK ≫→「はい」

4

Х

## フォルダの詳細情報を確認したい

≪メール≫→「受信ボックス」/「送信済 みボックス」→≪その他≫→「詳細」→フォ ルダを選択

メールの自動振り分けルールを変更したい

≪メール》→「受信ボックス」/「送信済 みボックス」→≪メール振り分け設定》→ ルールを変更したいフォルダを選択

■振り分ける電話番号/Eメールアドレス /部分一致のEメールアドレスを変更す るとき

変更したいルール欄を選択→(●P.4-18メー ルを振り分ける 3)

■ テキストを変更するとき

変更したいテキスト欄を選択→テキスト を編集→≪ OK ≫

### 振り分けルールを削除したい 【削除】

≪メール≫→「受信ボックス」/「送信済 みボックス」→≪メール振り分け設定≫→ 削除したいルールがあるフォルダを選択→ ≪削除≫→削除したいルールをチェック→ ≪削除≫

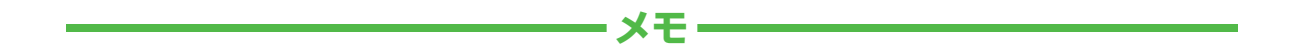

| <br> |
|------|
| <br> |
| <br> |
| <br> |
| <br> |
| <br> |
| <br> |
| <br> |
| <br> |
| <br> |

# インターネット

| 世界が広がるインターネット                                                               | . <b>5-2</b>                            |
|-----------------------------------------------------------------------------|-----------------------------------------|
| 安全に通信するしくみ (SSL / TLS)                                                      | .5-2                                    |
| 一時保存用メモリ (キャッシュ) ですばやく表示                                                    | .5-3                                    |
| Yahoo! ケータイ                                                                 | . <b>5-3</b><br>. 5-3<br>. 5-3<br>. 5-3 |
| PC サイトの閲覧                                                                   | . <b>5-4</b>                            |
| PC サイトブラウザのホームページからアクセスする .                                                 | . 5-4                                   |
| URL を入力してアクセスする                                                             | . 5-5                                   |
| 一度みたサイトにアクセスする (閲覧履歴)                                                       | . 5-5                                   |
| <b>情報画面の操作</b>                                                              | . <b>5-6</b>                            |
| メニューを選択する                                                                   | . 5-7                                   |
| 文字を入力する                                                                     | . 5-7                                   |
| 画面の一部分を拡大する/縮小する                                                            | . 5-7                                   |
| 複数の画面を切り替えて表示する(タブ)                                                         | . 5-7                                   |
| ボタン/チェックボックス/ラジオボタンなどを利用する.                                                 | . 5-8                                   |
| 情報画面のリンクからストリーミングする                                                         | . 5-8                                   |
| <b>ブックマーク/画面メモ</b><br>ブックマークに登録する<br>ブックマークから接続する<br>画面メモに登録する<br>画面メモを表示する | .5-9<br>.5-9<br>.5-9<br>.5-9            |

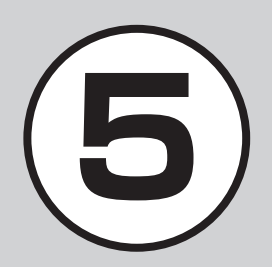

| 更利な機能                | .5-10 |
|----------------------|-------|
| Yahoo! ケータイに関する便利な機能 | .5-10 |
| PC サイトブラウザに関する便利な機能  | .5-13 |
| 情報画面操作に関する便利な機能      | .5-16 |
| ブックマークに関する便利な機能      | .5-17 |
| 画面メモに関する便利な機能        | .5-20 |

### 世界が広がるインターネット

本機では、Yahoo! ケータイや PC サイト ブラウザでインターネットにアクセスし、 コンテンツの閲覧や、画像やサウンドな どのダウンロードを行うことができます。 この章では、インターネットの使い方に ついて説明します。

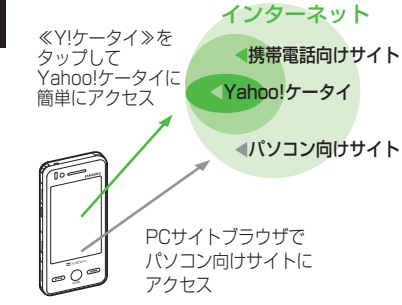

- Yahoo! ケータイや PC サイトブラウ ザでインターネットにアクセスしたと
   き、表示される画面を情報画面といい ます。
- 本書では、ソフトバンクのポータルサイトを「Yahoo! ケータイ」、PC サイトブラウザを利用して閲覧できるサイトを「PC サイト」とし、これらの総称を「インターネット」と表記しています。

- インターネットのご利用には、別途ご 契約が必要です。
- インターネットのご利用前に、あらか じめネットワーク自動調整を行う必要 があります。

### 注意

•情報画面への接続時にパケット通信 料がかかります。

### 安全に通信するしくみ(SSL / TLS)

SSL (Secure Sockets Layer) とTLS (Transport Layer Security) とは、デー タを暗号化して送受信するためのプロ トコル(通信規約)です。SSL/TLS 接 続時の画面では、データを暗号化し、プ ライバシーにかかわる情報やクレジット カード番号、企業秘密などを安全に送受 信することができ、盗聴、改ざん、なり すましなどのネット上の危険から保護し ます。

本機では、あらかじめ認証機関から発行 されたサーバ証明書が登録されていて、 確認することもできます(●P.5-13、P.5-15)。

### 注意

 SSL/TLSの利用について セキュリティで保護されている情報 画面を表示する場合、お客様は自己 の判断と責任において SSL/TLS を 利用するものとします。 お客様自身による SSL/TLS の利用 に際し、ソフトバンクおよび認証会社 である日本ベリサイン株式会社、ビー トラステッド・ジャパン株式会社、エ ントラストジャパン株式会社、日本 ジオトラスト株式会社、RSA セキュ リティ株式会社、セコムトラストネッ ト株式会社は、お客様に対し SSL/ TLS の安全性に関して何ら保証を行 うものではありません。万一、何ら かの損害がお客様に発生した場合で も一切責任を負うものではありませ んので、あらかじめご了承ください。

## ー時保存用メモリ(キャッシュ)ですばやく表示

キャッシュとは、インターネットで入手 したメニューや情報を、一時的に保存す るメモリです。キャッシュに保存された 情報は、インターネットを終了したり電 源を切ったりしても保持されますが、メ モリの容量がいっぱいになると古い情報 から自動的に消去されます。

キャッシュに情報が保存されている情報 画面を再表示すると、サービスセンター 内の最新情報ではなく、以前に表示した 情報画面が表示される場合があります。 最新の情報を表示するには、情報を更新 してください。

- 本機に他の USIM カードを取り付けたときは、キャッシュに保存されている情報が自動的に消去されます。
- 有効期限が設定されている情報が保存されているときは、設定されている期限になると、キャッシュから自動的に消去されます。

### Yahoo! ケータイ

Yahoo! ケータイを利用すれば、いろ いろなコンテンツを閲覧したり、ダウ ンロードすることができます。 Yahoo! ケータイの利用方法には、メ インメニューからアクセスする方法と、 URL を直接入力する方法、閲覧履歴を 利用する方法があります。

### Yahoo! ケータイのメインメ ニューからアクセスする

Yahoo! ケータイのメインメニューから項 目を選択し、目的の情報画面にアクセス できます。

≪ Y! ケータイ≫

2 項目を選択

- ・お買い上げ後に初めてインターネットに アクセスすると、操作 ● でネットワー ク自動調整画面が表示されます。ネット ワーク自動調整を行うと、情報画面が表 示されます。
- PC サイトブラウザの情報画面に切り替えるには、Yahoo!ケータイの情報画面で≪その他≫→「PC サイトブラウザ切替」→「このページ」/「リンク先」→「はい」/「しいえ」を選択します。

### 注意

•「Referer 送出」を「送出しない」に 設定していると、情報画面を表示で きない場合があります(●P.5-12)。

### URL を入力してアクセスする

Yahoo! ケータイの URL 入力から閲覧したい情報画面の URL を入力することで、目的の情報画面にアクセスできます。

### 《メニュー≫→≪ Y! ケータ イ≫→「URL 入力」

• URL 欄には、あらかじめ「http://」 が入力されています。

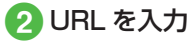

5

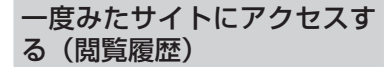

Yahoo! ケータイからアクセスしたサイト は、Yahoo! ケータイの閲覧履歴に登録さ れます。

閲覧履歴では、閲覧したいサイトを選択 し、目的の情報画面にアクセスできます。

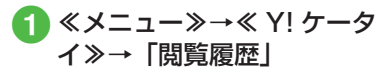

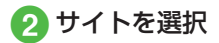

### 使いこなしチェック!

- **1.便利** 1 P.5-10
- 情報画面でキーパッドを表示/非表示にしたい
- 情報画面のテキストをコピーしたい
- 情報画面を最新の情報に更新したい
- 情報画面で URL を入力して他の情報画 面にアクセスしたい
- 表示しているページとは別に Web 検索 をしたい
- 情報画面のテキストを検索したい
- ●表示しているページの文頭/文末へ移動 したい
- 情報画面の URL をメールで送信したい
- 閲覧履歴を削除したい
- 閲覧履歴を送信したい
- 閲覧履歴の詳細を確認したい
- 情報画面を拡大/縮小したい
- 情報画面から Flash® を操作したい
- 選択中のフレームだけを表示したい
- ●表示中の情報画面のプロパティを確認したい
- 情報画面から Yahoo! ケータイのメイン メニューに移動したい
- メニュー操作からブラウザを終了したい

### く設定

- 情報画面のキャッシュ/Cookie /認証 情報を消去する(Corp.14-17)
- 製造番号を自動的に通知するかどうか設定する(1207 P.14-18)
- Referer を送信するかどうか設定する (でア.14-18)
- Cookieの有効/無効を設定する (() P.14-18)
- スクリプトの有効/無効を設定する (◎ P.14-18)
- ルート証明書を確認する(12 P.14-18)
- 認証情報の保存期間を設定する (12) P.14-18)
- ブラウザを初期化する(☞P.14-18)
- 設定をリセットする (I愛 P.14-18)

### PC サイトの閲覧

PC サイトブラウザを利用すれば、パ ソコン向けに作成された情報画面に アクセスし、コンテンツを閲覧したり、 ダウンロードすることができます。 PC サイトの閲覧方法には、メインメ ニューからアクセスする方法と、URL を直接入力する方法、閲覧履歴を利用 する方法があります。

### PC サイトブラウザのホーム ページからアクセスする

PC サイトブラウザのホームページから項 目を選択し、パソコン向けサイトの情報 画面にアクセスできます。

- - 警告メッセージが表示されたときは、 「はい」/「いいえ」を選択します。

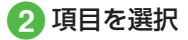

- •PC サイトブラウザを起動すると、ディ スプレイ最上段に 呈が表示されます。
- PC サイトブラウザでは、ドキュメント ファイル以外のデータをダウンロードま たはストリーミングすることはできません。
- サイトによっては正しく表示されない場合があります。
- Yahoo! ケータイの情報画面に切り替え るには、PC サイトブラウザの情報画面 で≪その他≫→「ブラウザ切替」→警告 メッセージが表示されたときは、「はい」 /「いいえ」を選択します。

### 注意

 「Referer 送出」を「送出しない」に 設定していると、情報画面を表示で きない場合があります(●P.5-15)。
 ・データ量の多い情報画面を表示する ときはパケット通信料が高額になり ますので、ご注意ください。

### URL を入力してアクセスする

PC サイトブラウザの URL 入力から閲覧 したい情報画面の URL を入力することで、 目的の情報画面にアクセスできます。

- ① ≪メニュー»→≪ Y! ケータ イ»→「PC サイトブラウザ」 →「URL 入力」
  - URL 欄には、あらかじめ「http://」 が入力されています。

### 2 URL を入力

 警告メッセージが表示されたときは、 「はい」/「いいえ」を選択します。

### ー度みたサイトにアクセスす る(閲覧履歴)

PC サイトブラウザからアクセスしたサイトは、PC サイトブラウザの閲覧履歴に登録されます。

閲覧履歴では、閲覧したいサイトを選択 し、目的の情報画面にアクセスできます。

### 2 サイトを選択

 警告メッセージが表示されたときは、 「はい」/「いいえ」を選択します。

### 使いこなしチェック!

**ヽ便利** ☞ P.5-13

- ●情報画面を拡大/縮小したい
- 情報画面のテキストをコピーしたい
- 情報画面のテキストを検索したい
- 情報画面の URL をメールで送信したい
- ●表示しているページの文頭/文末へ移動 したい
- 閲覧履歴を削除したい
- 閲覧履歴を送信したい
- 閲覧履歴の詳細を確認したい
- 情報画面から Flash® を操作したい
- 選択中のフレームだけを表示したい
- ●表示中の情報画面のプロパティを確認したい
- 情報画面から PC サイトブラウザのメインメニューに移動したい
- 情報画面の表示幅を変更したい
- メニュー操作からブラウザを終了したい

### く設定

- 情報画面のキャッシュ/ Cookie / 認証 情報を消去する(12)
- 製造番号を自動的に通知するかどうか設定する(120 P.14-19)
- Referer を送信するかどうか設定する (
   (
   (
   ア.14-19)
- Cookie の有効/無効を設定する (1) P.14-19)
- スクリプトの有効/無効を設定する (12) P.14-19)
- ●ルート証明書を確認する(12 P.14-19)
- 認証情報の保存期間を設定する (12) P.14-19)
- 警告メッセージを表示するかどうか設定 する(() P.14-19)
- ブラウザを初期化する(☞ P.14-19)
- 設定をリセットする(IPP.14-19)

情報画面の操作

情報画面では、文字や画像などが表示 されます。

表示された文字などは、拡大したり縮 小したりすることもできます。 情報画面では、メニューなどを選択し て閲覧したい情報画面にリンクしたり、 ラジオボタンを選択して条件を設定す ることができます。

### メニューを選択する

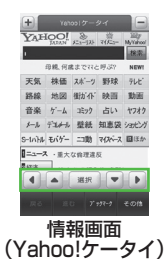

- ● : 上下左右にスクロール、カーソルで移動します。
- 2 目的メニューが選択できた ら、「選択」

- 項目を直接タップして、リンクを選択することもできます。
- ・
   画面を直接触って、スクロールすること
   もできます。
- 前の情報画面がない状態で のを押すと、 インターネット接続終了の確認メッセージが表示され、「はい」を選択するとインターネット接続を終了します。
- ≪戻る≫または Q を選択すると、ひと つ前の情報画面へ戻ります。
- リンクなどを反転表示して「選択」を選 択すると、選択した情報画面に進みます。
- ≪進む≫を選択すると、≪戻る≫または
   Qを選択する前の状態に戻ります。
- PC サイトブラウザの場合、本機を横に 持つと横画面表示になります。操作は縦 画面と同様です。
- PC サイトブラウザの場合、●□ を押す と全画面表示になります。もう一度押す ともとに戻ります。
- PC サイトブラウザの場合、項目をホールドすると、リンクを新しいタブで開きます(全画面表示中は開けません)。

5

1

シ

タ

ーネ

ÿ

ト

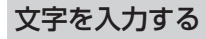

登録内容や認証のパスワードなどを入力 します。

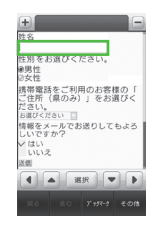

 文字入力欄を選択

 文字を入力

### 注意

 ・文字入力や項目選択の表示は、表示 する情報画面によって異なる場合が あります。

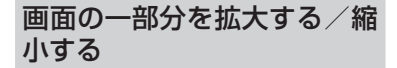

PC 表示ブラウザでのみ画面の拡大/縮 小ができます。

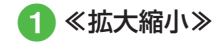

2 +/-タップして倍率を調 節

をスクロールしても倍率を調節できます。

複数の画面を切り替えて表示 する(タブ)

画面上部に表示されるタブを利用して、 最大3つの情報画面を表示できます。

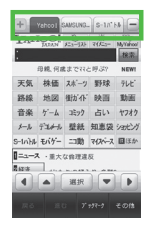

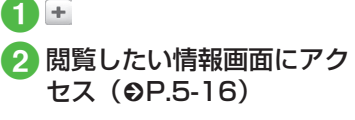

- 3 タブを選択して情報画面を 切り替える
  - を選択すると表示中のタブを閉じることができます。
- Yahoo! ケータイの情報画面と PC サイ トブラウザの情報画面は同時に表示でき ません。
- 情報画面によっては、自動的にタブが追加されることがあります。
- 複数の情報画面を表示しているときは、 情報画面が一部表示できないことがあり ます。不要となった情報画面は閉じて閲 覧することをおすすめします。

5-7

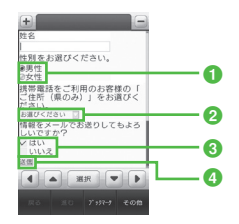

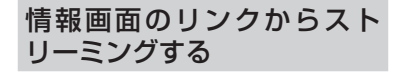

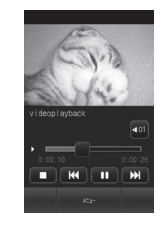

- ラジオボタン 複数の選択項目から1つの項目を選択 するには、○→●
- 2メニュー欄 メニューを表示して項目を選択するには、メニューを反転表示→「選択」
- ③ チェックボックス 複数の選択項目から複数の項目を選択 するには、□→
- ④ 実行ボタン

ボタンに表示されている操作を実行す るには、ボタンを反転表示→「選択」 1 リンクが表示されている情 報画面を表示

2 リンクを選択

### 使いこなしチェック!

### く設定

- ●情報画面に表示されるテキスト情報の文 字サイズを設定する(127 P.14-17、P.14-18)
- ●情報画面でのスクロール単位を設定する (12) P.14-17)
- 拡大/縮小時にガイドを表示するかどう かを設定する(() ア.14-18)
- ●情報画面で画像を表示するかどうか設定 する(12)・P.14-17、P.14-18)
- 情報画面でサウンドを再生するかどうか 設定する(© P.14-17、P.14-18)
- Yahoo! ケータイの情報画面の文字サイズを変更する(() ア.14-5)
- PC サイトブラウザの情報画面の文字サ イズを変更する(1237 P.14-5)

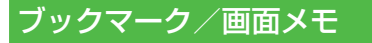

ブックマークには情報画面のURLが 登録され、インターネットに接続する ことで情報画面を表示できます。 画面メモには情報画面そのものが登録 され、インターネットに接続せずに情 報画面を表示できます。

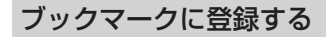

ブックマークは、Yahoo! ケータイと PC サイトブラウザそれぞれで最大 50 件ま で保存できます。

- 🚹 情報画面を表示
- 2 ≪ブックマーク≫→「登録」
- 3 タイトルを入力

ブックマークから接続する

≪ Y! ケータイ≫→必要に応じて「PC サイトブラウザ」
 →「ブックマーク」

2 ブックマークを選択

注意

•情報画面への接続時には、パケット 通信料が発生します。

### 画面メモに登録する

画面メモは、Yahoo! ケータイと PC サイ トブラウザでそれぞれ最大 30 件まで登 録できます。

### 1 情報画面を表示

- 2 《画面メモ》(画面によっては《その他》→「画面メモ」)→「登録」
- 3 タイトルを入力

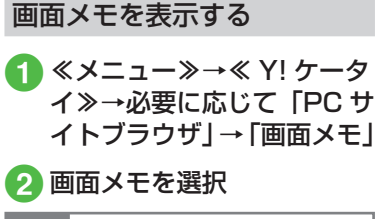

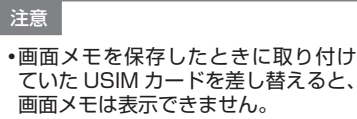

5-9

### 使いこなしチェック!

### **ヽ便利** ☞ P.5-17

- 情報画面を表示中にブックマークから接続したい
- ブックマークを直接入力して登録したい
- ブックマークのタイトルや URL を編集 したい
- ブックマークを削除したい
- ブックマークの一覧表示にフォルダを作 成したい
- ブックマークの URL をメールで送信したい
- ブックマークの URL を Bluetooth<sup>®</sup> で
   送信したい
- ブックマークの URL を赤外線通信で送信したい
- ブックマークをフォルダの中に移動したい
- ブックマークを並び替えたい
- ブックマークをデータフォルダに保存したい
- ブックマークの詳細を確認したい
- 情報画面を表示中に画面メモを表示したい
- 画面メモのタイトルを編集したい
- 画面メモを削除したい
- 画面メモを並び替えたい

### 便利な機能

### 、便利

Yahoo! ケータイに関する便利 な機能

情報画面でキーパッドを表示/非表示 にしたい 【キーパッド表示】/【キーパッド非 表示】

- 情報画面で≪その他≫→「キーパッド表示」 /「キーパッド非表示」
- 情報画面によっては、キーパッドの数字
   / <u>\*</u> / <u>\*</u> をタップして項目を選択できます。
- キーパッド表示中は、表示されているス ライダーを動かすことでキーパッドの透 過率を調節できます。

### 情報画面のテキストをコピーしたい 【テキストコピー】

情報画面で≪その他≫→「テキストコピー」

- 文字を選択してコピーするとき
  - コピーしたい最初の文字をタップ→≪始 点≫→コピーしたい最後の文字をタップ →≪終点≫
- 文字入力画面上のすべての文字をコピー するとき ≪全て≫

## 情報画面を最新の情報に更新したい

情報画面で≪その他≫→「更新」

情報画面で URL を入力して他の情報 画面にアクセスしたい 【URL 入力】 情報画面で≪その他≫→「URL 入力」 → URL を入力

### 履歴を使って URL を入力したい

- Yahoo! ケータイから操作するとき 《メニュー》→《Y!ケータイ》→「URL 入力」→《その他》→「挿入」→「URL 入力履歴」→ URL を選択
- 情報画面から操作するとき 情報画面で《その他》→「URL入力」→ 《その他》→「挿入」→「URL入力履歴」 → URLを選択
- URL入力画面で履歴を使ってURLを入 力することができます。URL入力履歴は、 新しいものから順に最大10件まで表示 されます。最大件数を超えたときは、古 い履歴から順に消去されます。

表示しているページとは別に Web 検 索をしたい 【Web 検索】

情報画面で≪その他≫→「Web 検索」→検 索文字を入力

#### 情報画面のテキストを検索したい 【ページ内検索】

情報画面で≪その他≫→「ページ内検索」 →検索語を入力

 一致する語句が反転表示されます。≪前≫ /≪次≫をタップすると、前後のテキス トを検索します。

表示しているページの文頭/文末へ移動したい **移動**]

情報画面で≪その他≫→「移動」→項目を 選択

情報画面の URL をメールで送信した い **[URL 送信]** 情報画面で≪その他≫→「URL 送信]→「S! メール」/「SMS]→(●P.4-4 S! メールを 作成・送信する ②、P.4-7 SMS を作成・送信 する ②)

### 以前に表示した情報画面を表示したい

- Yahoo! ケータイから操作するとき ≪メニュー≫→≪ Y! ケータイ≫→「閲覧 履歴」→表示したい URL を選択
- ■情報画面から操作するとき 情報画面で《その他》→「閲覧履歴」→

雨和画面で≪での他が今「閲覧履歴」 表示したい URL を選択

 履歴にはアクセスした情報画面の URL が最大 50 件まで記録されます。

### 閲覧履歴を削除したい

≪メニュー≫→≪ Y! ケータイ≫→「閲覧履 歴」→≪削除≫→削除したい履歴をチェッ ク→≪削除≫→「はい」

[削除]

情報画面で≪その他≫→「閲覧履歴」→
 ≪削除≫→削除したい履歴をチェック→
 ≪削除≫→「はい」を選択しても同じ操作を行うことができます。

閲覧履歴を送信したい 《メニュー》→《Y!ケータイ》→「閲覧履 歴」→《URL送信》→「S!メール」/「SMS」 →送信したい履歴を選択→「はい」→(●P.4-4 S!メールを作成・送信する ②、P.4-7 SMS を作成・送信する ②)

 情報画面で≪その他≫→「閲覧履歴」→
 ≪ URL 送信≫→「S! メール」/「SMS」
 →送信したい履歴を選択→「はい」を選 択しても同じ操作を行うことができます。

### 閲覧履歴の詳細を確認したい 【詳細】

《メニュー》→《Y!ケータイ》→「閲覧履 歴」→《詳細》→目的の履歴を選択

 情報画面で≪その他≫→「閲覧履歴」→
 ≪詳細≫→目的の履歴を選択しても同じ 操作を行うことができます。

### 情報画面を拡大/縮小したい 【拡大縮小表示】

情報画面で≪その他≫→「拡大縮小表示」 →ズームを調節 情報画面から Flash® を操作したい 【Flash® メニュー】

情報画面の Flash® を表示し≪その他≫→ 「Flash® メニュー」

■ 一時停止/再生するとき

「一時停止」/「再生」

始めから再生するとき
 「始めから再生」

選択中のフレームだけを表示したい 【フレームイン】 / 【フレームアウト】 情報画面で≪その他≫→「フレームイン」 ・情報画面によっては、画面が分割されて いることがあります。このとき分割され た1つ1つの画面を「フレーム」と呼び ます。

もとに戻るには、≪その他≫→「フレームアウト」を選択します。

表示中の情報画面のプロパティを確認 したい 【プロパティ表示】 情報画面で≪その他≫→「プロパティ表示】

■ページ情報を確認するとき 「ページ情報」

■ サーバ証明を確認するとき

「サーバ証明」

5-11

## 情報画面から Yahoo! ケータイのメインメニューに移動したい

【Yahoo! ケータイ】 情報画面で≪その他≫→[Yahoo! ケータイ]

### ナビゲーションバーを表示するかどう か設定したい

情報画面で≪その他≫→「設定」→「ナビゲー ションバー」の「On」/「Off」

情報画面の文字サイズを変更したい

情報画面で≪その他≫→「設定」→「文字 サイズ」→項目を選択

### 情報画面のスクロール幅を変更したい 情報画面で≪その他≫→「設定」→「スクロー

「情報画面で≪その他≫→「設定」→「スクロー ル単位」→項目を選択

### 文字コードを変更したい

情報画面で≪その他≫→「設定」→「文字コー ド変換」→項目を選択

情報画面のテキスト情報が正しく表示されない場合、文字コードを変更すると正しく表示されることがあります。

情報画面で画像やサウンドを表示/再 生するかどうか設定したい

情報画面で≪その他≫→「設定」→「画像 · 音設定」

■ 画像の設定をするとき

「画像表示」の「On」/「Off」

#### ■ サウンドの設定をするとき 「音再生」の「On」/「Off」

情報画面の画像などの保存先を設定したい

- ≪メニュー≫→≪ Y! ケータイ≫→「設定」 →「保存先設定」→「本体」/「メモリカー ド」/「毎回確認」
- 情報画面で≪その他≫→「設定」→「保存先設定」→「本体」/「メモリカード」
   /「毎回確認」を選択しても同じ操作を行うことができます。

## キャッシュに保存された情報を消去したい

情報画面で≪その他≫→「設定」→「メモ リ操作」→「キャッシュ消去」→「はい」

### Cookie を消去したい

情報画面で≪その他≫→「設定」→「メモ リ操作」→「Cookie 消去」→「はい」

### 認証情報を消去したい

情報画面で≪その他≫→「設定」→「メモ リ操作」→「認証情報消去」→「はい」

### 製造番号を通知するかどうか設定した い

情報画面で≪その他≫→「設定」→「セキュ リティ設定」→「製造番号通知」の「On」 /「Off」

### Referer 情報の転送を設定したい

情報画面で≪その他≫→「設定」→「セキュ リティ設定」→「Referer 送出」→項目を 選択

 Referer とは、情報画面にアクセスする 際にウェブサーバへ送信するリンク元の URL 情報のことです。

### Cookie の設定をしたい

情報画面で≪その他≫→「設定」→「セキュ リティ設定」→「Cookie 設定」→項目を選 択

- 「毎回確認」を選択すると Cookie の記録 を行うごとに受け入れるかどうかの確認 メッセージが表示されます。
- Cookieとは、情報の提供者が訪問者を 識別するためのデータを、自動的に本機 に記録する仕組みです。Cookieには、ユー ザー情報やアクセス日時などが記録され ます。

### スクリプト設定をしたい

情報画面で≪その他≫→「設定」→「セキュ リティ設定」→「スクリプト設定」→項目 を選択

インターネット

### ルート証明書を確認したい

情報画面で≪その他≫→「設定」→「セキュ リティ設定」→「ルート証明書表示」→証 明書を選択

 本機にあらかじめ登録されている認証機 関から発行されたルート証明書を確認で きます。

### 認証情報の設定をしたい

情報画面で≪その他≫→「設定」→「セキュ リティ設定」→「認証情報保持設定」→項 目を選択

### 保存された情報を初期化したい

情報画面で≪その他≫→「設定」→「ブラ ウザ初期化」→操作用暗証番号を入力→ ≪ OK ≫→「はい」

 ブラウザの設定やブックマーク、画面メ モなどの保存された情報を初期化できま す。

Yahoo! ケータイの設定をリセットしたい

情報画面で≪その他≫→「設定」→「設 定リセット」→操作用暗証番号を入力→ ≪ OK ≫→「はい」

メニュー操作からブラウザを終了したい い【ブラウザ終了】 情報画面で≪その他≫→「ブラウザ終了」

### 、便利

PC サイトブラウザに関する便利な機能

情報画面を拡大/縮小したい

### [拡大縮小]

情報画面で≪拡大縮小≫→ズームを調節

情報画面のテキストをコピーしたい 【テキストコピー】

情報画面で≪その他≫→「テキストコピー」

### ■ 文字を選択してコピーするとき

- コピーしたい最初の文字をタップ→≪始 点≫→コピーしたい最後の文字をタップ →≪終点≫
- 文字入力画面上のすべての文字をコピー するとき ≪全て≫

### 履歴を使って URL を入力したい

#### PC サイトブラウザから操作するとき

≪メニュー»→≪ Y! ケータイ»→「PC サイトブラウザ」→「URL 入力」→≪そ の他»→「挿入」→「URL 入力履歴」 → URL を選択

### ■ 情報画面から操作するとき

情報画面で URL 欄をタップ→≪その他≫ →「挿入」→「URL 入力履歴」→ URL を選択  URL入力画面で履歴を使ってURLを入 力することができます。URL入力履歴は、 新しいものから順に最大10件まで表示 されます。最大件数を超えたときは、古 い履歴から順に消去されます。

### 情報画面のテキストを検索したい 【ページ内検索】

情報画面で≪その他≫→「ページ内検索」 →検索語を入力

 一致する語句が反転表示されます。≪前≫ /≪次≫をタップすると、前後のテキス トを検索します。

### 情報画面の URL をメールで送信した い **[URL 送信]**

情報画面で≪その他≫→「URL 送信」→「S! メール」/「SMS」→ (●P.4-4 S! メールを 作成・送信する 2、P.4-7 SMS を作成・送信 する 2)

## 表示しているページの文頭/文末へ移動したい

情報画面で≪その他≫→「クイック移動」 →枠をドラッグして表示したい範囲へド ロップ→≪選択≫

### 以前に表示した情報画面を表示したい

### ■ PC サイトブラウザから操作するとき

≪メニュー≫→≪ Y! ケータイ≫→「PC サイトブラウザ」→「閲覧履歴」→表示 したい URL を選択

#### ■ 情報画面から操作するとき

情報画面で≪その他≫→「閲覧履歴」→ 表示したい URL を選択

 履歴にはアクセスした情報画面の URL が最大 50 件まで記録されます。

閲覧履歴を削除したい 《メニュー≫→《Y!ケータイ≫→「PCサ イトブラウザ」→「閲覧履歴」→《削除≫ →削除したい履歴をチェック→《削除≫→ 「はい」

情報画面で≪その他≫→「閲覧履歴」→
 ≪削除≫→削除したい履歴をチェック→
 ≪削除≫→「はい」を選択しても同じ操作を行うことができます。

閲覧履歴を送信したい **[URL 送信]** ≪メニュー≫→≪ Y!ケータイ≫→「PC サ

- イトブラウザ」→「閲覧履歴」→《URL送 信》→「S!メール」/「SMS」→送信した い履歴を選択→「はい」→(◆P.4-4 S!メー ルを作成・送信する ②、P.4-7 SMS を作成・ 送信する ②)
- 情報画面で≪その他≫→「閲覧履歴」→
   ≪ URL 送信≫→「S! メール」/「SMS」
   →送信したい履歴を選択→「はい」を選択しても同じ操作を行うことができます。

閲覧履歴の詳細を確認したい 【詳細】 ≪メニュー≫→≪ Y! ケータイ≫→「PC サ イトブラウザ」→「閲覧履歴」→≪詳細≫ →目的の履歴を選択  情報画面で≪その他≫→「閲覧履歴」→
 ≪詳細≫→目的の履歴を選択しても同じ 操作を行うことができます。

情報画面から Flash® を操作したい [Flash® メニュー]

情報画面の Flash® を表示し≪その他≫→ 「Flash® メニュー」

■ 一時停止/再生するとき
 「一時停止」/「再生」
 ■ 始めから再生するとき

「始めから再生」

### 選択中のフレームだけを表示したい 【フレームイン】/【フレームアウト】

情報画面で≪その他≫→「フレームイン」

- 情報画面によっては、画面が分割されていることがあります。このとき分割された1つ1つの画面を「フレーム」と呼びます。
- もとに戻るには、≪その他≫→「フレームアウト」を選択します。

表示中の情報画面のプロパティを確認 したい 【プロパティ表示】 情報画面で≪その他≫→「プロパティ表示】 ■ページ情報を確認するとき 「ページ情報」

■ **サーバ証明を確認するとき** 「サーバ証明」 情報画面から PC サイトブラウザのメ インメニューに移動したい

[ホームページ]

情報画面で≪その他≫→「ホームページ」

情報画面の文字サイズを変更したい

情報画面で≪その他≫→「設定」→「文字 サイズ」→項目を選択

拡大/縮小時にガイドを表示するかど うかを設定したい

情報画面で≪その他≫→「設定」→「ガイ ド表示」の「On」/「Off」

### 文字コードを変更したい

情報画面で≪その他≫→「設定」→「文字コー ド変換」→項目を選択

情報画面のテキスト情報が正しく表示されない場合、文字コードを変更すると正しく表示されることがあります。

情報画面で画像やサウンドを表示/再 生するかどうか設定したい

情報画面で≪その他≫→「設定」→「画像 · 音設定」

■ 画像の設定をするとき

「画像表示」の「On」/「Off」

■ サウンドの設定をするとき

「音再生」の「On」/「Off」

ト

## 情報画面の画像などの保存先を設定したい

≪メニュー≫→≪ Y! ケータイ≫→「PC サ イトブラウザ」→「PC サイトブラウザ設定」 →「保存先設定」→「本体」/「メモリカー ド」/「毎回確認」

情報画面で≪その他≫→「設定」→「保存先設定」→「本体」/「メモリカード」
 /「毎回確認」を選択しても同じ操作を行うことができます。

### キャッシュに保存された情報を消去し たい

情報画面で≪その他≫→「設定」→「メモ リ操作」→「キャッシュ消去」→「はい」

### Cookie を消去したい

情報画面で≪その他≫→「設定」→「メモ リ操作」→「Cookie 消去」→「はい」

### 認証情報を消去したい

情報画面で≪その他≫→「設定」→「メモ リ操作」→「認証情報消去」→「はい」

製造番号の通知/非通知を設定したい 情報画面で≪その他≫→「設定」→「セキュ リティ設定」→「製造番号通知」の「On」 /「Off」

### Referer 情報の転送を設定したい

情報画面で≪その他≫→「設定」→「セキュ リティ設定」→「Referer 送出」→項目を 選択

 Referer とは、情報画面にアクセスする 際にウェブサーバへ送信するリンク元の URL 情報のことです。

### Cookie の設定をしたい

情報画面で≪その他≫→「設定」→「セキュ リティ設定」→「Cookie 設定」→項目を選 択

- 「毎回確認」を選択すると、Cookieの記録を行うごとに受け入れるかどうかの確認メッセージが表示されます。
- Cookie とは、情報の提供者が訪問者を識別するためのデータを、自動的に本機に記録する仕組みです。Cookie には、ユーザー情報やアクセス日時などが記録されます。

### スクリプト設定をしたい

情報画面で≪その他≫→「設定」→「セキュ リティ設定」→「スクリプト設定」→項目 を選択

### ルート証明書を確認したい

- 情報画面で≪その他≫→「設定」→「セキュ リティ設定」→「ルート証明書表示」→証 明書を選択
- 本機にあらかじめ登録されている認証機 関から発行されたルート証明書を確認で きます。

### 認証情報の設定をしたい

情報画面で≪その他≫→「設定」→「セキュ リティ設定」→「認証情報保持設定」→項 目を選択

### 警告メッセージの表示を設定したい

情報画面で≪その他≫→「設定」→「警告 画面表示設定」→「PC サイトブラウザ起動・ 切替時」/「Yahoo! ケータイ切替時」の「On」 /「Off」

 Yahoo! ケータイと PC サイトブラウザ を切り替えたとき、または PC サイトブ ラウザを起動したときに警告メッセージ を表示するかどうか設定できます。

### 保存された情報を初期化したい

情報画面で≪その他≫→「設定」→「ブラ ウザ初期化」→操作用暗証番号を入力→ ≪ OK ≫→「はい」

 ブラウザの設定やブックマーク、画面メ モなどの保存された情報を初期化できま す。

PC サイトブラウザの設定をリセット したい

情報画面で≪その他≫→「設定」→「設 定リセット」→操作用暗証番号を入力→ ≪ OK ≫→「はい」

### 情報画面の表示幅を変更したい [スモールスクリーン] / [PC スクリーン]

情報画面で≪その他≫→「スモールスクリー ン」 / 「PC スクリーン」

メニュー操作からブラウザを終了した い 【ブラウザ終了】

情報画面で≪その他≫→「ブラウザ終了」

### 、便利

### 情報画面操作に関する便利な 機能

情報画面内の電話番号/Eメールアド レスを電話帳に登録したい

電話番号/Eメールアドレスが表示されて いる情報画面で電話番号/Eメールアドレ スを選択→「電話帳登録」→「本体」/「USIM」

### ■ 新しい電話帳に登録するとき

「新規」→(●P.2-20 新規に電話帳を登録す る 2)

### ■ 既存の電話帳に追加登録するとき

「追加」→電話帳を検索し、選択(●P.2-21) →電話帳の登録操作(●P.2-20)

利用できる電話番号/Eメールアドレスには、アンダーラインが表示されます。

### 情報画面内の電話番号/Eメールアド レスを利用してメールを送信したい

電話番号/Eメールアドレスが表示されて いる情報画面で電話番号/Eメールアドレ スを選択→「メール作成」→「S!メール」 /「SMS」→(●P.4-4 S!メールを作成・送 信する ⑤、P.4-7 SMS を作成・送信する ⑤)

 利用できる電話番号/Eメールアドレス には、アンダーラインが表示されます。

### 情報画面内の電話番号を利用して電話 をかけたい

電話番号が表示されている情報画面で電話 番号を選択→「音声通話」/「TV コール」

利用できる電話番号には、アンダーラインが表示されます。

## 情報画面内の URL を利用して他の情報画面にアクセスしたい

URL が表示されている情報画面で URL を 選択

 利用できる URL には、アンダーライン が表示されます。

## 情報画面から画像や各種ファイルを保存したい

#### ■情報画面内に表示されている画像を保存 するとき

目的の情報画面で≪その他≫→「保存」 →「ファイル保存」→保存したい画像を 選択→≪保存≫

• Yahoo! ケータイでは、画像が複数ある ときのみ、保存したい画像を選択します。

### ■ 背景画像を保存するとき

- 目的の情報画面で≪その他≫→「保存」 →「背景画像を保存」→≪保存≫
- バックグラウンドで再生されるサウンド を保存するとき

目的の情報画面で≪その他≫→「保存」

- →「ファイル保存」→≪保存≫
- PC サイトブラウザでは保存できません。

ト

■ リンク先の各種ファイルを保存するとき

リンクが表示されている情報画面で保存 したいファイルのリンクを選択→≪保 存≫

- 自動保存形式のファイルの場合は、リンクを選択すると自動で保存を行います。
- ファイルの詳細が表示されている画面では、次の操作を行うことができます(ファイルにより、行える操作が異なります)。
- ≪ディスプレイ≫:画像などを表示

≪再生≫:ファイルを再生

- ≪マイ絵文字で保存≫:絵文字として保存 存
- ≪ブラウザへ戻る≫:情報画面へ戻る
- ≪登録≫:保存したファイルを各種の画 面/着信音に設定
- ファイル名が重複する旨の確認メッセージが表示されたときは「はい」を選択すると別名で保存します。「いいえ」を選択するとファイル名を編集できます。

<u>●便利</u> ブックマークに関する便利な 機能

情報画面を表示中にブックマークから 接続したい **[一覧表示]** 

情報画面で≪ブックマーク≫→「一覧表示」 →表示したいブックマークを選択

ブックマークの一覧画面で「
 グレて、リスト表示とサムネイル表示を切り替えることができます。

## ブックマークを直接入力して登録したい い 「新規登録」

#### ■ Yahoo! ケータイから操作するとき

≪メニュー≫→≪ Y! ケータイ≫→「ブッ クマーク」→≪新規登録≫→ URL 欄を タップ→ URL を入力→タイトル欄をタッ プ→タイトルを入力→≪保存≫

### ■ PC サイトブラウザから操作するとき

《メニュー》→《Y!ケータイ》→「PC サイトブラウザ」→「ブックマーク」→《新 規登録》→ URL 欄をタップ→ URL を入 カ→タイトル欄をタップ→タイトルを入 カ→≪保存》

#### ■ 情報画面から操作するとき

情報画面で《ブックマーク》→「一覧表示」→《新規登録》→ URL 欄をタップ → URL を入力→タイトル欄をタップ→ タイトルを入力→≪保存》 ブックマークのタイトルや URL を編 集したい

#### ■ Yahoo! ケータイから操作するとき

≪メニュー》→≪ Y! ケータイ》→「ブッ クマーク」→≪編集》→編集したい ブックマークを選択→ URL 欄をタップ → URL を編集→タイトル欄をタップ→ タイトルを編集→≪保存》

#### PC サイトブラウザから操作するとき

≪メニュー≫→≪ Y! ケータイ≫→「PC サイトブラウザ」→「ブックマーク」→ ≪編集≫→編集したいブックマークを選 択→ URL 欄をタップ→ URL を編集→ タイトル欄をタップ→タイトルを編集→ ≪保存≫

#### ■ 情報画面から操作するとき

情報画面で≪ブックマーク》→「一覧表示」→≪編集》→編集したいブックマークを選択→ URL 欄をタップ→ URL を編集→タイトル欄をタップ→タイトルを編集→ダイトルを編集→≪保存》

### ブックマークを削除したい 【削除】

#### Yahoo! ケータイから操作するとき

≪メニュー≫→≪ Y!ケータイ≫→「ブッ クマーク」→≪削除≫→削除したいブッ クマークをチェック→≪削除≫→「はい」

### PC サイトブラウザから操作するとき

≪メニュー≫→≪ Y! ケータイ≫→「PC サイトブラウザ」→「ブックマーク」→≪削 除≫→削除したいブックマークをチェッ ク→≪削除≫→「はい」

#### ■ 情報画面から操作するとき

情報画面で≪ブックマーク≫→「一覧表 示」→≪削除≫→削除したいブックマー クをチェック→≪削除≫→「はい」

 ・サムネイル表示では、削除したいブック マークを選択→「はい」と操作します。

### ブックマークの一覧表示にフォルダを 作成したい 【フォルダ作成】

### ■ Yahoo! ケータイから操作するとき

≪メニュー》→≪ Y! ケータイ》→「ブッ クマーク」→≪その他》→「フォルダ作成」 →フォルダ名を入力

### ■ PC サイトブラウザから操作するとき

≪メニュー≫→≪ Y! ケータイ≫→「PC サイトブラウザ」→「ブックマーク」→≪そ の他≫→「フォルダ作成」→フォルダ名 を入力

### ■ 情報画面から操作するとき

情報画面で≪ブックマーク≫→「一覧表 示」→≪その他≫→「フォルダ作成」→フォ ルダ名を入力

### ブックマークの URL をメールで送信 したい 【送信】

### ■ Yahoo! ケータイから操作するとき

《メニュー》→《Y! f - 94》→「ブッ クマーク」→《その他》→「送信」→「メー ル」→「添付して送信」/「SMS 本文 に挿入」→メールで送信したいブックマー クを選択→(OP.4.4 S! メールを作成・送 信する Q.P.4.7 SMS を作成・送信する Q)

### ■ PC サイトブラウザから操作するとき

≪メニュー»→≪ Y! ケータイ»→「PC サイトブラウザ]→「ブックマーク」→ ≪その他»→「送信」→「メール」→「添 付して送信」/「SMS本文に挿入」→ メールで送信したいブックマークを選択 →( $\bigcirc$ P.4.4 S! メールを作成・送信する 2)

### ■ 情報画面から操作するとき

情報画面で≪ブックマーク≫→「一覧表 示」→≪その他≫→「送信」→「メール」 →「添付して送信」/「SMS本文に挿入」 →メールで送信したいブックマークを選 択→(@P.4-4 SI メールを作成・送信する ②、P.4-7 SMS を作成・送信する ②)

### ブックマークの URL を Bluetooth<sup>®</sup> で送信したい 【送信】

#### ■ Yahoo! ケータイから操作するとき

《メニュー》→《Y! f - 91→「ブッ クマーク」→《その他》→「送信」→ 「Bluetooth」→Bluetooth<sup>®</sup>で送信した いブックマークをチェック→《送信》→ ( $\mathbf{O}$ P.13-8 データを1件ずつ送信する**②**)

### ■ PC サイトブラウザから操作するとき

≪メニュー»→≪ Y! ケータイ»→「PC サイトブラウザ]→「ブックマーク」→ ≪その他»→「送信」→「Bluetooth → Bluetooth<sup>®</sup>で送信したいブックマー クをチェック→≪送信»→(eP.138データ を1件ずつ送信する 2)

#### ■ 情報画面から操作するとき

情報画面で《ブックマーク》→「一覧表 示」→《その他》→「送信」→「Bluetooth」 → Bluetooth<sup>®</sup>で送信したいブックマー クをチェック→《送信》→(�P.138データ を1件ずつ送信する **2**)

 ・サムネイル表示では、送信したいブック マークを選択→「はい」と操作します。

### ブックマークの URL を赤外線通信で 送信したい

#### ■ Yahoo! ケータイから操作するとき

《メニュー》→《Y!ケータイ》→「ブッ クマーク」→《その他》→「送信」→「赤 外線通信」→赤外線で送信したいブック マークをチェック→《送信》(●P.13-4)

### PC サイトブラウザから操作するとき

≪メニュー≫→≪ Y! ケータイ≫→「PC サイトブラウザ]→「ブックマーク]→≪そ の他≫→「送信」→「赤外線通信」→赤 外線で送信したいブックマークをチェッ ク→≪送信》( $\Theta$ P.13-4)

#### ■ 情報画面から操作するとき

情報画面で≪ブックマーク≫→「一覧表示」→≪その他≫→「送信」→「赤外線 通信」→赤外線で送信したいブックマー クをチェック→≪送信≫(●P.13-4)

 ・サムネイル表示では、送信したいブック マークを選択→「はい」と操作します。

ト
# インターネット

5

# ブックマークをフォルダの中に移動したい 「移動」

#### ■ Yahoo! ケータイから操作するとき

≪メニュー≫→≪ Y! ケータイ≫→「ブッ クマーク」→≪その他≫→「移動」→移 動したいブックマークをチェック→≪移 動≫→移動先のフォルダを選択

#### ■ PC サイトブラウザから操作するとき

≪メニュー≫→≪ Y! ケータイ≫→「PC サイトブラウザ]→「ブックマーク」→≪そ の他≫→「移動」→移動したいブックマー クをチェック→≪移動≫→移動先のフォ ルダを選択

#### ■ 情報画面から操作するとき

情報画面で≪ブックマーク≫→「一覧表 示」→≪その他≫→「移動」→移動した いブックマークをチェック→≪移動≫→ 移動先のフォルダを選択

- 新規にフォルダを作成してその中に移動 する場合は、≪フォルダ作成≫→フォル ダ名を入力します。
- サムネイル表示では、移動したいブック マークを選択→移動先のフォルダを選択 します。

#### ブックマークを並び替えたい 【並び替え】

#### ■ Yahoo! ケータイから操作するとき

≪メニュー≫→≪ Y!ケータイ≫→「ブッ クマーク」→≪その他≫→「並び替え」 →移動したいブックマークをホールドし、 選択されたことを確認後ドラッグして移 動先へドロップ→≪完了≫

#### ■ PC サイトブラウザから操作するとき

≪メニュー≫→≪ Y! ケータイ≫→「PC サイトブラウザ]→「ブックマーク]→≪そ の他≫→「並び替え」→移動したいブッ クマークをホールドし、選択されたこと を確認後ドラッグして移動先へドロップ →≪完了≫

#### ■ 情報画面から操作するとき

情報画面で≪ブックマーク≫→「一覧表 示」→≪その他≫→「並び替え」→移動 したいブックマークをホールドし、選択 されたことを確認後ドラッグして移動先 ヘドロップ→≪完了≫

#### ブックマークをデータフォルダに保存 したい 【データフォルダに保存】

#### ■ Yahoo! ケータイから操作するとき

《メニュー》→《Y!ケータイ》→「ブッ クマーク」→《その他》→「データフォ ルダに保存」→「本体」→保存したいブッ クマークを選択→「はい」

#### PC サイトブラウザから操作するとき

≪メニュー≫→≪ Y! ケータイ≫→「PC サイトブラウザ]→「ブックマーク]→≪そ の他≫→「データフォルダに保存」→「本 体」→保存したいブックマークを選択→ [はい]

#### ■ 情報画面から操作するとき

情報画面で≪ブックマーク≫→「一覧表示」→≪その他≫→「データフォルダに 保存」→「本体」→保存したいブックマー クを選択→「はい」

 メモリカードを取り付けているときは、 保存先に「メモリカード」も選択できます。

#### ブックマークの詳細を確認したい 【詳細】

#### ■ Yahoo! ケータイから操作するとき

≪メニュー≫→≪ Y! ケータイ≫→「ブッ クマーク」→≪その他≫→「詳細」→目 的のブックマークを選択

#### PC サイトブラウザから操作するとき

≪メニュー»→≪ Y! ケータイ»→「PC サイトブラウザ」→「ブックマーク」→ ≪その他»→「詳細」→目的のブックマー クを選択

#### ■ 情報画面から操作するとき

情報画面で≪ブックマーク≫→「一覧表 示」→≪その他≫→「詳細」→目的のブッ クマークを選択

### 、便利

# 画面メモに関する便利な機能

# 情報画面を表示中に画面メモを表示したい **【画面メモ**】

情報画面で≪画面メモ≫(画面によっては ≪その他≫→「画面メモ」)→「一覧表示」 →表示したい画面メモを選択

・画面メモの一覧画面で「」/●をタップして、リスト表示とサムネイル表示を切り替えることができます。

#### 画面メモのタイトルを編集したい 【ページ名変更】

- Yahoo! ケータイから操作するとき
- 《メニュー》→《Y!ケータイ》→「画面 メモ」→《ページ名変更》→編集したい 画面メモを選択→名前を入力
- PC サイトブラウザから操作するとき

≪メニュー»→≪Y!ケータイ»→「PC サイトブラウザ」→「画面メモ」→≪ペー ジ名変更»→編集したい画面メモを選択 →名前を入力

#### ■ 情報画面から操作するとき

情報画面で≪画面メモ≫(画面によって は≪その他≫→「画面メモ」)→「一覧表 示」→≪ページ名変更≫→編集したい画 面メモを選択→名前を入力

#### 画面メモを削除したい (削除)

■ Yahoo! ケータイから操作するとき

≪メニュー≫→≪ Y! ケータイ≫→「画面 メモ」→≪削除≫→削除したい画面メモ を選択→「はい」

#### ■ PC サイトブラウザから操作するとき

≪メニュー≫→≪ Y!ケータイ≫→「PC サイトブラウザ」→「画面メモ」→≪削除≫ →削除したい画面メモを選択→「はい」

#### ■ 情報画面から操作するとき

情報画面で≪画面メモ≫(画面によって は≪その他≫→「画面メモ」)→「一覧表 示」→≪削除≫→削除したい画面メモを 選択→「はい」

リスト表示では、削除したい画面メモをチェック→≪削除≫→「はい」と操作します。

#### 画面メモを並び替えたい 【並び替え】

#### ■ Yahoo! ケータイから操作するとき

≪メニュー≫→≪ Y!ケータイ≫→「画 面メモ」→≪並び替え≫→移動したい画 面メモをホールドし、選択されたことを 確認後ドラッグして移動先へドロップ→ ≪完了≫

#### ■ PC サイトブラウザから操作するとき

≪メニュー»→≪ Y! ケータイ»→「PC サイトブラウザ」→「画面メモ」→≪並 び替え»→移動したい画面メモをホール ドし、選択されたことを確認後ドラッグ して移動先へドロップ→≪完了≫

#### ■ 情報画面から操作するとき

情報画面で≪画面メモ≫(画面によって は≪その他≫→「画面メモ」)→「一覧表示」 →≪並び替え≫→移動したい画面メモを ホールドし、選択されたことを確認後ド ラッグして移動先へドロップ→≪完了≫

# テレビ

| 大画面でワンセグを楽しむ           | 6-2  |
|------------------------|------|
| 地上デジタル放送とワンセグについて      | 6-2  |
| テレビ利用時のご注意             | 6-3  |
| 電波の受信状況                | 6-3  |
| 電池残量                   | 6-3  |
| 充電中の視聴                 | 6-3  |
| アンテナの取り扱い              | 6-3  |
| チャンネルを設定する (エリア設定)     | 6-4  |
| 初めてテレビをお使いになるとき(エリア設定) | 6-4  |
| テレビ視聴                  | 6-4  |
| テレビを見る                 | 6-4  |
| 番組表(G ガイドモバイル)を利用する    | 6-6  |
| データ放送を利用する             | 6-6  |
| TV リンクを利用する            | 6-6  |
| 番組の録画/再生               | 6-7  |
| 番組を録画する前に              | 6-7  |
| 放送中の番組を録画する            | 6-8  |
| 録画した番組を冉生する            | 6-8  |
| 録画/視聴の予約               | 6-9  |
| 録画/視聴予約する前に            | 6-9  |
| 番組表から予約する              | 6-10 |
| 日付やナヤンネルを指定して予約する      | 6-10 |
| ア約内谷を唯認9る              | 6-10 |
|                        | 6-11 |
| 電話が着信すると               | 6-11 |
| メールを受信すると              | 6-11 |

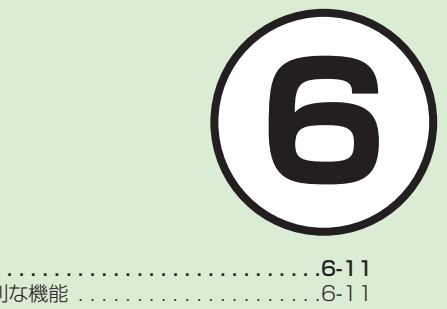

| 便利な機能             | 5-11 |
|-------------------|------|
| テレビ視聴中の便利な機能      | 5-11 |
| 録画/視聴の予約に関する便利な機能 | 5-14 |

# 大画面でワンセグを楽しむ

本機では、地上デジタルテレビ放送の携帯・移動体向けサービス「ワンセグ」を 視聴できます。 この章では、ワンセグの楽しみかたについて説明します。

チャンネル設定

## テレビを見る

ワンセグ放送を視聴できるようにチャン ネルを設定します(●P.6-4)。 待受画面で ●□ を 1 秒以上押すだけで、 テレビを視聴できます (●P.6-4)。

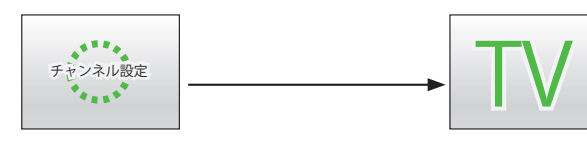

# 番組表を利用する

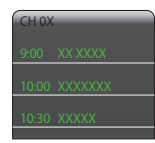

ダウンロードした番 組表を利用して、自 分の見たい番組を簡 単に探すことができ ます(●P.6-6)。

# データ放送を見る

番組に関連した情報 などが入手できる データ放送を視聴で きます(●P.6-6)。

テレビの録画/再生/予約

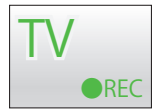

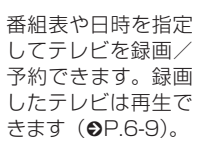

TV リンク

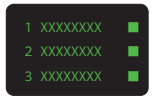

TV リンクを使って 番組に参加できます (�P.6-6)。

# 地上デジタル放送とワンセグ について

ワンセグは地上デジタル放送の携帯・移 動体向けサービスです。

ワンセグとは、地上デジタル放送の電波 の一部を使用して、携帯電話などの小 型機器でもご家庭と同じようにテレビや データ放送の視聴を可能にした、携帯・ 移動体向けの地上デジタルテレビサービ スです。

地上デジタル放送の 6MHz の帯域を13 分割して送る日本独自の放送方式によっ て実現したサービスで、13分割された1 つの部分(セグメント)だけで放送され るため「ワンセグ」と呼ばれるようにな りました。

ワンセグは2006年4月1日から三大 広域圏(都市圏)と13の県の放送局で 開始されているサービスです。受信料な どについて詳しくは、下記のホームペー ジなどを参照してください。

• 社団法人 デジタル放送推進協会 -

http://www.dpa.or.jp/ (パソコン用) http://www.dpa.or.jp/lseg/k/

(携帯電話用)

6

テレビ

# テレビ利用時のご注意

テレビをご利用になる前に、次のことを ご確認ください。

- 本機のテレビは日本国内の地上波デジ タルテレビ放送の携帯・移動体通信向 けサービス「ワンセグ」を利用できます。 海外では放送方式や放送の周波数が異 なるため利用できません。
- 自転車やバイク、自動車などの運転中 はテレビを利用しないでください。周 囲の音が聞こえにくく、映像や音声に 気をとられるため、交通事故の原因と なります。[道路交通法により、運転中 の携帯電話の使用は罰則の対象となり ます(2004年11月1日改正施行)]。 また、歩行中でも周囲の交通に十分ご 注意ください。踏切や横断歩道などで は特にご注意ください。
- テレビ視聴中に音声電話での通話や メールを受信すると、テレビの映像 や音声に影響を与えることがあります。
   また、テレビ視聴中にほかの携帯電話 を近づけると、テレビの映像や音声に 影響を与えることがあります。
- 静かな場所や音を出せない場所では、 イヤホンマイク(オプション品)の使 用をおすすめします。

# 電波の受信状況

電波の受信状況が悪い次のような場所で は、テレビが正しく利用できないことが あります。

- 放送局から遠い地域または放送局から 極端に近い地域
- 山間部やビルの陰
- 移動中の電車や自動車の中
- 高圧線、ネオン、無線局の近くなど
- ・ 線路や高速道路の近くなど
- 地下街、トンネルの中など
- その他、妨害電波が多かったり、電波 が遮断されたりする場所

#### 電池残量

電池レベル表示が□のときは、テレビは 起動できません。

• 視聴中に電池残量が不足すると、テレビは自動的に終了します。

## 充電中の視聴

テレビは充電しながらでも視聴できます。

充電中に視聴するときは、ソフトバンクが指定した充電器を使用してください。

- 充電中に急速充電器のコードをアン テナに近づけると、映像に影響を与 えることがあります。
- テレビを利用しながら充電すると、充 電が完了するまでに時間がかかりま す。

# アンテナの取り扱い

アンテナは2段式になっています。固定されるまで十分に引き出してください。

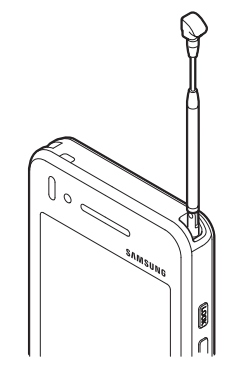

収納するときは、アンテナの下の方を持ってください。上の方を持って無理に押し込むと、破損の原因となります。先端が収納されるまで、完全に収納してください。

- アンテナをご使用になるときは、十分 引き出してください。ただし、放送局 が極端に近いときは、アンテナを縮め た方がテレビがきれいに映ることがあ ります。
- アンテナは折り曲げると360°回転します。受信感度に合わせて調整してください。

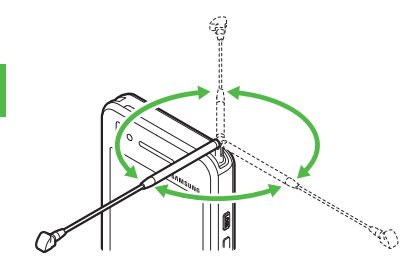

チャンネルを設定する(エ リア設定)

# 初めてテレビをお使いになる とき(エリア設定)

本機には、あらかじめ各地域のチャンネ ル情報が登録されています。初めてお使 いになるときは、地域を指定してエリア の設定をします。

- 1 ∞□ (1 秒以上)
- 2 確認画面が表示されたら「は い」
- 3 エリアを選択
- 4 都道府県を選択
- 5 ローカルエリアを選択
  - チャンネルの検索を開始します。
  - 開始されたチャンネルの検索を中止 する場合は、「キャンセル」をタップ します。

# ⑥ ≪次≫→名前を入力→エリ アを選択

# テレビ視聴

チャンネル設定がされていれば、テレビを見ることはもちろん、番組表を利用したり、データ放送、テレビリンクを利用できます。

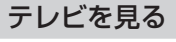

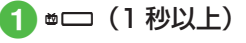

- 2 チャンネル番号欄をタップ →チャンネルを選択
  - ・1つずつ選択して変更する場合は、
     ▲ / ▶をタップします。
- 3 テレビを終了する場合は (=)→「はい」

・テレビ視聴中に音量を調節するには、
 /↓を押します。

6

# テレビで使用するボタン

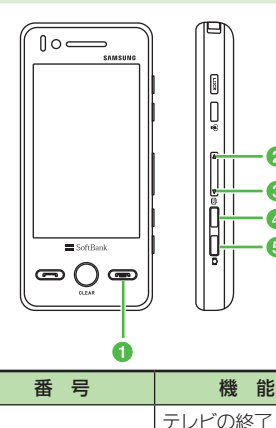

0

23

④ (1 秒以上)

6 (1 秒以上)

· 2

8

4

6

音量の調節

テレビの起動

録画/録画終了

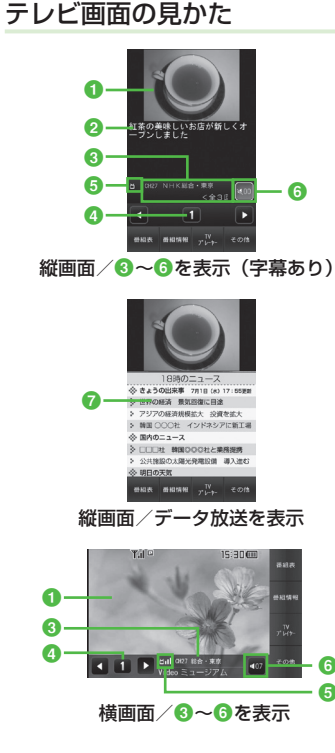

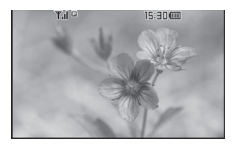

● テレビ映像 2 字幕 3 放送局名/番組名 ④ チャンネル チャンネルが設定されていない場合は、 ■が表示されます。 6 テレビ受信状態 6 音量 ◎ データ放送 縦画面/横画面を切り替えるには、本機 を縦/横に持ちます。 ・テレビ映像をタップまたは Q、 □ を除 くいずれかのボタンを押すと、3~6 が数秒間表示されます。 データ放送は縦画面のみです。

# 番組表(G ガイドモバイル) を利用する

番組表(Gガイドモバイル)は、地上波 アナログ、地上波デジタルの番組表を見 ることができる便利なアプリです。 いつでもどこでも知りたいテレビ番組の 番組情報をジャンルやキーワードから検 索し、簡単に取得して録画や視聴の予約 ができます。

# 1 ▫□ →「番組表」

- テレビ画面で≪番組表≫をタップしても番組表を表示できます。
- 番組表を初めて起動したときは、「G ガイドモバイル」の初期設定画面が 表示されます。初期設定を行うと、 番組表が表示されます。

・番組表で項目を反転表示するには、 ↑、
 ↓、 ←、 → をタップします。 O

- をタップすると、反転表示した項目を選 択します。
- ・番組表で、視聴したい番組を反転表示して≪TV 起動≫をタップすると、テレビ 画面が表示されます。また、「選択」をタッ プすると、反転表示した番組の詳細が表 示されます。

# データ放送を利用する

テレビでは、映像/音声に加えてデータ 放送を利用できます。データ放送では、 画面に表示される説明に従って操作する ことで、番組に関連した情報を入手した り、投票などで番組に参加するなど、さ まざまな情報を利用できます。

データ放送の利用方法は、番組によって 異なります。

# 1 テレビ視聴中に▲/▼で表 示したい項目を反転表示→ 「選択」

 データ放送、放送局サーバによっては、 インターネットに接続するかどうかの確認面が表示されます。データ放送を見る(放送で情報を受信する)ときは、通信料はかかりませんが、データ放送サイトなどでインターネットを利用したサービスを利用するときは、通信料がかかります。

注意

データ放送の視聴には通信料はかかりません。ただし、データ放送で提供される双方向サービスを利用するときや、インターネットを利用したサービスを利用するときなどには、通信料がかかります。

# TV リンクを利用する

TV リンクの登録操作は番組によって異な ります。詳しくはデータ放送内の情報を 確認してください。

#### TV リンクを登録する

 データ放送を行っている番 組で、「テレビリンク登録」 などの項目を選択

## TV リンクを表示する

1 <sup>∞</sup>□ → 「TV リンク」→ TV リンクを選択

#### 使いこなしチェック!

#### **ヽ便利** ☞ P.6-11

- テレビを視聴中に着信を拒否して電話を 切りたい
- 視聴しているチャンネルの番組情報を確認/利用したい
- 放送中の番組を画像で一覧表示してチャンネルを選択したい
- エリア内のチャンネル情報を更新したい
- エリア名を変更したい
- エリアを削除したい
- チャンネル情報をすべてリセットしたい
- エリアの詳細を確認したい
- チャンネル番号を変更したい
- チャンネル情報を削除したい
- チャンネル情報の詳細を確認したい
- 字幕の表示を設定したい
- データ放送を全画面で見たい
- データ放送のトップページに戻りたい
- TV リンクを表示したい
- テレビの視聴中に Bluetooth<sup>®</sup> 対応のス テレオヘッドフォンに切り替えたい
- 視聴中の番組を録画したい
- テレビを終了したい
- TV リンクを削除したい
- TV リンクの詳細を確認したい

#### く設定

- 通信接続確認を設定する(IP.14-20)
- 製造番号を自動的に通知するかどうか設 定する(Correction P.14-20)
- 放送局データを削除する(12% P.14-20)
- ●横画面でディスプレイ最上段に各種お知らせのアイコンを表示するかどうかを設定する(12)P.14-21)
- 横画面で4:3の映像を拡大表示するか どうかを設定する(12) P.14-21)
- 縦画面で4:3の映像を拡大表示するか どうかを設定する(☞ P.14-21)
- 画面の明るさを設定する(12 P.14-21)
- 番組に合わせた音質に設定する (© P.14-21)
- 音声切り替えを設定する(12 P.14-21)
- 音声出力を設定する(☞ P.14-21)
- テレビ視聴中の着信・アラームの動作を 設定する(127 P.14-22)
- 設定時間でテレビが消えるようにする (でアP.14-22)

# 番組の録画/再生

# 番組を録画する前に

- メモリカードに録画する際は、あらかじめ、本機でフォーマット(初期化)したメモリカードを取り付けておいてください(◆P.12-13)。
- 録画中は、絶対にメモリカードを取り 外さないでください。録画したデータ が消えたり、メモリカードが破損する 原因となります。
- 本機/メモリカードの空き容量が少な いときは、録画できません。
- 録画中に電池残量が不足すると、録画 は終了します。充電しながら録画する ことをおすすめします。
- 録画した番組は、コピー、転送、メー ル添付送信などを行うことはできません。
- 1件あたり最大約12時間録画できます。ただし、12時間の録画を行うには、約2Gバイトのメモリが必要です。
- データが何も保存されていない 256M バイトのメモリカードに録画できる時 間の目安は、約90分です。

|     | 本機には、著作権保護のための暗号化技<br>術が組み込まれており、データを記録す                                                                                                    | ̄ 存≫/ □□ ▫(1 秒以上)                                                                                                    |
|-----|----------------------------------------------------------------------------------------------------|----------------------------------------------------------------------------------------------------|
|     | る際に、メモリカードとの間でデータの<br>暗号化/認証処理を行っています。<br>SD-Video 規格「ISDB-T mobile Video<br>profile」に対応した機器以外では、この<br>暗号化されたデータは再生できません。                                                        | <ul> <li>・データ放送があるときは、映像とデータ<br/>放送の両方が録画されます。映像だけ録<br/>画するように設定しておくこともできま<br/>す(●P.14-20)。</li> <li>・録画中に音量、画面サイズ、サウンド設</li> </ul> |
|     |                                                                                                    | 定を変更しても、録画内容には反映され<br>ません。<br>・メモリカードに録画した場合は、SD                                                                                    |
| 6   | <ul> <li>・お客様が録画したものは、個人で楽しむなどのほかは、著作権法上、権利者に無断で使用できません。</li> </ul>                                                                                                    | VIDEO フォルダに保存されます。                                                                                                    |
| テレビ | <ul> <li>・録画した内容は、事故や故障によって、消失または変化してしまうことがあります。なお、データが消失または変化した場合の損害につきましては、当社では責任を負いかねますので、あらかじめご了承ください。</li> <li>・録画したデータを、別のメモリカードなど他のメディアにデジタル録画(コピー)することはできません。</li> </ul> | 注意                                                                                                    |
|     | 放送中の番組を録画する                                                                                                    | ・動画を着信音に設定しているとき、<br>テレビ録画中に着信があると、お買                                                                                               |
|     | 放送中の番組を録画できます。                                                                                                    | い上げ時の着信音が鳴ることがあり<br>  ます。                                                                                                    |
|     | <ul> <li>● テレビ回面で□○(1 秒以上)</li> <li>・録画が始まります。</li> </ul>                                                                                                    |                                                                                                    |
|     |                                                                                                    |                                                                                                    |

夕 録画を終了するには《保

著作権保護について (番組録画時)

# 録画した番組を再生する

<sup>★</sup>
 <sup>★</sup>
 <sup>★</sup>
 <sup>★</sup>
 <sup>†</sup>
 <sup>†</sup>
 <sup>★</sup>
 <sup>†</sup>
 <sup>†</sup>
 <sup>†</sup>
 <sup>†</sup>
 <sup>†</sup>
 <sup>†</sup>
 <sup>†</sup>
 <sup>†</sup>
 <sup>†</sup>
 <sup>†</sup>
 <sup>†</sup>
 <sup>†</sup>
 <sup>†</sup>
 <sup>†</sup>
 <sup>†</sup>
 <sup>†</sup>
 <sup>†</sup>
 <sup>†</sup>
 <sup>†</sup>
 <sup>†</sup>
 <sup>†</sup>
 <sup>†</sup>
 <sup>†</sup>
 <sup>†</sup>
 <sup>†</sup>
 <sup>†</sup>
 <sup>†</sup>
 <sup>†</sup>
 <sup>†</sup>
 <sup>†</sup>
 <sup>†</sup>
 <sup>†</sup>
 <sup>†</sup>
 <sup>†</sup>
 <sup>†</sup>
 <sup>†</sup>
 <sup>†</sup>
 <sup>†</sup>
 <sup>†</sup>
 <sup>†</sup>
 <sup>†</sup>
 <sup>†</sup>
 <sup>†</sup>
 <sup>†</sup>
 <sup>†</sup>
 <sup>†</sup>
 <sup>†</sup>
 <sup>†</sup>
 <sup>†</sup>
 <sup>†</sup>
 <sup>†</sup>
 <sup>†</sup>
 <sup>†</sup>
 <sup>†</sup>
 <sup>†</sup>
 <sup>†</sup>
 <sup>†</sup>
 <sup>†</sup>
 <sup>†</sup>
 <sup>†</sup>
 <sup>†</sup>
 <sup>†</sup>
 <sup>†</sup>
 <sup>†</sup>
 <sup>†</sup>
 <sup>†</sup>
 <sup>†</sup>
 <sup>†</sup>
 <sup>†</sup>
 <sup>†</sup>
 <sup>†</sup>
 <sup>†</sup>
 <sup>†</sup>
 <sup>†</sup>
 <sup>†</sup>
 <sup>†</sup>
 <sup>†</sup>
 <sup>†</sup>
 <sup>†</sup>
 <sup>†</sup>
 <sup>†</sup>
 <sup>†</sup>
 <sup>†</sup>
 <sup>†</sup>
 <sup>†</sup>
 <sup>†</sup>
 <sup>†</sup>
 <sup>†</sup>
 <sup>†</sup>
 <sup>†</sup>
 <sup>†</sup>
 <sup>†</sup>
 <sup>†</sup>
 <sup>†</sup>
 <sup>†</sup>
 <sup>†</sup>
 <sup>†</sup>
 <sup>†</sup>
 <sup>†</sup>
 <sup>†</sup>
 <sup>†</sup>
 <sup>†</sup>
 <sup>†</sup>
 <sup>†</sup>
 <sup>†</sup>
 <sup>†</sup>
 <sup>†</sup>
 <sup>†</sup>
 <sup>†</sup>
 <sup>†</sup>
 <sup>†</sup>
 <sup>†</sup>
 <sup>†</sup>
 <sup>†</sup>
 <sup>†</sup>
 <sup>†</sup>
 <sup>†</sup>
 <sup>†</sup>
 <sup>†</sup>
 <sup>†</sup>
 <sup>†</sup>
 <sup>†</sup>
 <sup>†</sup>
 <sup>†</sup>
 <sup>†</sup>
 <sup>†</sup>
 <sup>†</sup>
 <sup>†</sup>
 <sup>†</sup>
 <sup>†</sup>
 <sup>†</sup>
 <sup>†</sup>
 <sup>†</sup>
 <sup>†</sup>
 <sup>†</sup>
 <sup>†</sup>
 <sup>†</sup>
 <sup>†</sup>
 <sup>†</sup>
 <sup>†</sup>
 <sup>†</sup>
 <sup>†</sup>
 <sup>†</sup>
 <sup>†</sup>
 <sup>†</sup>
 <sup>†</sup>
 <sup>†</sup>
 <sup>†</sup>
 <sup>†</sup>
 <sup>†</sup>
 <sup>†</sup>
 <sup>†</sup>
 <sup>†</sup>
 <sup>†</sup>
 <sup>†</sup>
 <sup>†</sup>
 <sup>†</sup>
 <sup>†</sup>
 <sup>†</sup>
 <sup>†</sup>
 <sup>†</sup>
 <sup>†</sup>
 <sup>†</sup>
 <sup>†</sup>
 <sup>†</sup>
 <sup>†</sup>
 <sup>†</sup>
 <sup>†</sup>
 <sup>†</sup>
 <sup>†</sup>
 <sup>†</sup>
 <sup>†</sup>
 <sup>†</sup>
 <sup>†</sup>
 <sup>†</sup>
 <sup>†</sup>
 <sup>†</sup>
 <sup>†</sup>
 <sup>†</sup>
 <sup>†</sup>
 <sup>†</sup>
 <sup>†</sup>
 <sup>†</sup>
 <sup>†</sup>
 <sup>†</sup>
 <sup>†</sup>
 <sup>†</sup>
 <sup>†</sup>
 <sup>†</sup>
 <sup>†</sup>
 <sup>†</sup>
 <sup>†</sup>
 <sup>†</sup>
 <sup>†</sup>
 <sup>†</sup>
 <sup>†</sup>
 <sup>†</sup>
 <sup>†</sup>
 <sup>†</sup>
 <sup>†</sup>
 <sup>†</sup>
 <sup>†</sup>
 <sup>†</sup>
 <sup>†</sup>
 <sup>†</sup>
 <sup>†</sup>
 <sup>†</sup>
 <sup>†</sup>
 <sup>†</sup>
 <sup>†</sup>
 <sup>†</sup>
 <sup>†</sup>
 <sup>†</sup>
 <sup>†</sup>
 <sup>†</sup>
 <sup>†</sup>
 <sup>†</sup>
 <sup>†</sup>
 <sup>†</sup>
 <sup>†</sup>
 <sup>†</sup>
 <sup>†</sup>
 <sup>†</sup>
 <sup>†</sup>
 <sup>†</sup>
 <sup>†</sup>
 <sup>†</sup>
 <sup>†</sup>
 <sup>†</sup>
 <sup>†</sup>
 <sup>†</sup>
 <sup>†</sup>
 <sup>†</sup>
 <sup>†</sup>
 <sup>†</sup>
 <sup>†</sup>
 <sup>†</sup>
 <sup>†</sup>
 <sup>†</sup>
 <sup>†</sup>
 <sup>†</sup>
 <sup>†</sup>
 <sup>†</sup>
 <sup>†</sup>
 <sup>†</sup>
 <sup>†</sup>
 <sup>†</sup>
 <sup>†</sup>

 テレビ画面で≪TV プレイヤー≫を タップしても TV プレイヤーを表示 できます。

#### 2 ファイルを選択

- メモリカードに録画されたファイル
- 前回の再生時に途中で停止していた ときは、続きから再生されます。
- ・
   ・
   ・
   ・
   ・
   ・
   ・
   ・
   ・
   ・
   ・
   ・
   ・
   ・
   ・
   ・
   ・
   ・
   ・
   ・
   ・
   ・
   ・
   ・
   ・
   ・
   ・
   ・
   ・
   ・
   ・
   ・
   ・
   ・
   ・
   ・
   ・
   ・
   ・
   ・
   ・
   ・
   ・
   ・
   ・
   ・
   ・
   ・
   ・
   ・
   ・
   ・
   ・
   ・
   ・
   ・
   ・
   ・
   ・
   ・
   ・
   ・
   ・
   ・
   ・
   ・
   ・
   ・
   ・
   ・
   ・
   ・
   ・
   ・
   ・
   ・
   ・
   ・
   ・
   ・
   ・
   ・
   ・
   ・
   ・
   ・
   ・
   ・
   ・
   ・
   ・
   ・
   ・
   ・
   ・
   ・
   ・
   ・
   ・
   ・
   ・
   ・
   ・
   ・
   ・
   ・
   ・
   ・
   ・
   ・
   ・
   ・
   ・
   ・
   ・
   ・
   ・
   ・
   ・
   ・
   ・
   ・
   ・
   ・
   ・
   ・
   ・
   ・
   ・
   ・
   ・
   ・
   ・
   ・
   ・
   ・ きます。1回タップすると「×21、 2回タップすると「×10」になり ます。
- ・
   早送り
   /
   巻き戻し
   を解除する
   ときは
   、
   をタップします。
- 停止するときは≪停止≫をタップし ます。
- 録画したファイルの詳細を確認するに は、操作 ① のあと、≪詳細≫をタップ してからファイルを選択します。
- ファイル名を変更するには、操作 ① の あと、《ファイル名変更》→変更したい ファイルを選択→ファイル名を入力しま す。
- 録画したファイルを削除するには、操作 ①のあと、≪削除≫→削除したいファ イルをチェック→≪削除≫をタップしま す。

#### 使いこなしチェック!

#### く設定

- データ放送の録画内容を設定する (12) P.14-20)
- データ放送を保存するときの保存先を設 定する(12)P.14-20)

# 録画/視聴の予約

# 録画/視聴予約する前に

最大5件まで、録画/視聴予約を登録で きます。ただし、録画/視聴予約の「日 付」で「1回のみ」を選択したときは、1 週間より先の番組の録画/視聴予約はで きません。また、1件あたりに設定可能 な録画時間は、最大4時間です。ただし、 メモリの容量によっては、録画可能時間 が少なくなることがあります(4時間の 録画を行うには、約680Mバイト以上の メモリが必要です)。

#### 録画予約時のご注意

録画が開始される前に次のことを確認しておいてください。

- 他の機能が終了していること
- アンテナを調整し、TV が良好に受信 できるようにすること
- 電池残量が不足していないこと(充電 しながら録画することをおすすめしま す)。
- メモリ残量が不足していないこと

#### 録画の保存先について

録画の保存先がメモリカードに設定されていて、メモリカードが取り付けられていない場合は、本機に録画されます。

 録画開始時に保存先のメモリが不足しているときは、保存先を切り替えて録 画されます。

#### 録画開始/終了時刻について

デジタル TV では、実際の番組開始時刻 よりも、少し遅れて番組が受信されます。 そのため、予約した番組が始まる少し前 から録画が始まることがあります。 録画終了時刻は、番組の最後が切れない よう、設定した時刻よりも数秒間遅くな ります。

#### 視聴予約時のご注意

視聴が開始される前に次のことを確認しておいてください。

- 誤動作防止が解除されていること
- •「パネル消灯時自動ロック」が「Off」に 設定されていること

#### 番組表から予約したときについて

番組表を利用して、選択した番組を録画 /視聴予約することができます(●P.6-6)。

#### 注意

 ・ 誤動作防止が設定されていると、視聴予約した時間になってもテレビが起動されません。

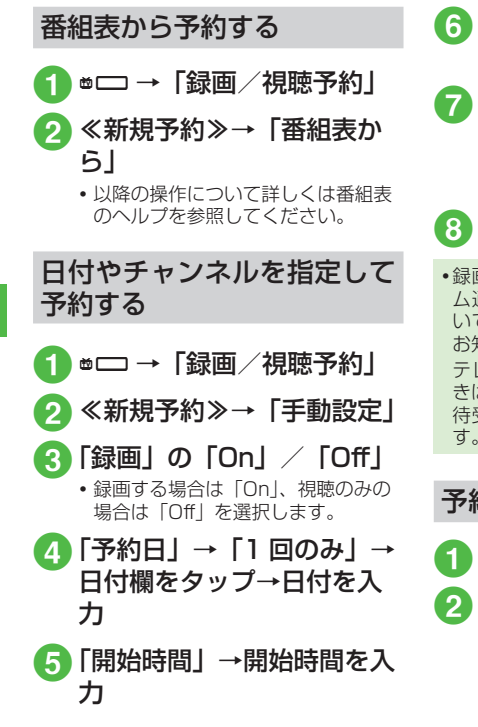

 6「終了時間」→終了時間を入力
 7「チャンネル」→チャンネル を選択
 ・チャンネル番号を入力するときは、 《王動≫をタップします。

# 8 《保存》

録画/視聴予約の時刻が近づく(アラーム通知時間になる)と、予約時刻が近づいていることを、画面表示とアラームでお知らせします。

テレビ視聴以外の機能が起動しているときは、使用中の機能を終了してください。 待受画面に戻ると予約内容が実行されます。

# 予約内容を確認する

- 1 ∞□ →「録画/視聴予約」
- 2「予約」/「結果」→予約内 容を選択
  - 予約時刻前の予約は「予約」、予約時 刻を過ぎた予約は「結果」に表示さ れます。

## 使いこなしチェック!

**ヽ便利** ☞ P.6-14

- 予約内容を編集したい
- 予約内容を削除したい
- メモリ残量を確認したい

#### く設定

- 予約通知のアラームを設定する (12) P.14-19)
- 予約通知のアラーム音を設定する (© P.14-19)
- 予約通知の音量を設定する (12 P.14-19)
- 予約時間にバイブレータでお知らせする (12) P.14-20)
- 予約時間にライトでお知らせする (12) P.14-20)
- アラームの通知時間を設定する (© P.14-20)
- アラームの鳴動時間を設定する (© P.14-20)
- ●マナーモード時のアラーム音/バイブ レータを設定する(137 P.14-20)
- ●録画の保存先を設定する(☞P.14-21)

# テレビ視聴中の着信

# 電話が着信すると

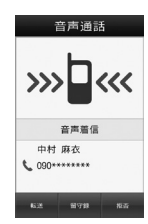

通話を終了するとテレビ画面に戻ります。

# メールを受信すると

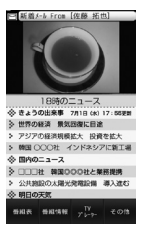

ディスプレイ最上段に電話帳に登録され ている相手の名前などが表示されます。 表示をタップするとメールを見られます。 ● を押すとテレビ画面に戻ります。

- メールを確認しないで待受画面に戻る と、受信の通知画面に新着メールと未読 メールの合計が表示されます。
- テレビ視聴中に音声電話で通話をしたり メールを受信すると、テレビの映像や音 声に影響を与えることがあります。また、 テレビ利用中に他の携帯電話を近づける と、テレビの映像や音声に影響を与える ことがあります。

# 便利な機能

#### 、便利

テレビ視聴中の便利な機能

- テレビを視聴中に電話を受けたい
- テレビ視聴中に 📼
- 通話が終了するとテレビ画面に戻ります。

テレビを視聴中に着信を拒否して電話 を切りたい 【拒否】 着信画面で≪拒否≫

視聴しているチャンネルの番組情報を 確認/利用したい 【番組情報】 テレビ画面で≪番組情報≫ 6

- ■番組の詳細を確認するとき
  - 確認したい番組を選択
- 録画予約するとき

≪録画予約≫→録画予約したい番組を選 択→「はい」/「いいえ」

- 放送中の番組を選択した場合は、すぐに 録画が開始されます。
- 視聴予約するとき

≪視聴予約≫→視聴予約したい番組を選 択

■予約一覧を表示するとき

≪予約一覧≫

■ メモリ残量を確認するとき

≪メモリ残量≫→「本体メモリ」/「メ モリカード」

#### 放送中の番組を画像で一覧表示して チャンネルを選択したい 【チャンネルプレビュー】

テレビ画面で≪その他≫→「チャンネルプ レビュー」→チャンネルを選択

#### エリアを変更したい

テレビ画面で≪その他≫→「チャンネル設 定」→「エリア切替」→エリアを選択

#### エリアを設定したい

テレビ画面で≪その他≫→「チャンネル設 定」→「エリア切替」→未設定のエリアを 選択→「はい」→エリアを選択→都道府県 を選択→ローカルエリアを選択→≪次≫→ 名前を入力→≪完了≫

• エリアは 10 件まで登録できます。

#### エリア内のチャンネル情報を更新した い **チャンネル更新**]

テレビ画面で≪その他≫→「チャンネル設 定」→「エリア切替」→≪チャンネル更新≫

#### ■ 全更新するとき

「全更新」→エリアを選択→「はい」

 ・登録されているチャンネルを消去して更 新します。

#### ■ 追加更新するとき

「追加更新」→エリアを選択

- ・登録されているチャンネルは変更されずに、受信したチャンネルを追加します。
   チャンネル番号が重複しているときは、
   登録済みのチャンネルに上書きされます。
- テレビ画面で≪その他≫→「チャンネル 設定」→「チャンネル切替」→≪チャン ネル更新》→「全更新」/「追加更新」 →必要に応じて「はい」と操作しても、 エリア内のチャンネル情報を更新できま す。

エリア名を変更したい【エリア名変更】 テレビ画面で≪その他≫→「チャンネル設 定」→「エリア切替」→≪エリア名変更≫ →エリアを選択→名前を入力→≪完了≫

## エリアを削除したい

[削除]

[詳細]

テレビ画面で≪その他≫→「チャンネル設 定」→「エリア切替」→≪削除≫→削除し たいエリアを選択→「はい」

#### チャンネル情報をすべてリセットしたい い 【設定リセット】

テレビ画面で≪その他≫→「チャンネル設 定」→「エリア切替」→≪その他≫→「設 定リセット」→「はい」

#### エリアの詳細を確認したい

テレビ画面で≪その他≫→「チャンネル設 定」→「エリア切替」→≪その他≫→「詳細」 →エリアを選択

#### チャンネルを一覧から選択したい

テレビ画面で≪その他≫→「チャンネル設 定」→「チャンネル切替」→チャンネルを 選択

#### チャンネル番号を変更したい 【移動】

テレビ画面で≪その他≫→「チャンネル設 定」→「チャンネル切替」→≪移動≫→移 動したいチャンネルをホールドし、選択さ れたことを確認後ドラッグして移動先へド ロップ→≪ OK ≫

チャンネル情報を削除したい 【**削除**】 テレビ画面で≪その他≫→「チャンネル設 定」→「チャンネル切替」→≪削除≫→削 除したいチャンネルをチェック→≪削除≫ →「はい」

# チャンネル情報の詳細を確認したい

#### [詳細]

テレビ画面で≪その他≫→「チャンネル設 定」→「チャンネル切替」→≪詳細≫→チャ ンネルを選択

#### チャンネル情報を保存したい

テレビ画面で≪その他≫→「チャンネル設 定」→「チャンネル保存」→チャンネルを 選択→「はい」

#### チャンネルの選択方法を設定したい

テレビ画面で≪その他≫→「チャンネル設 定」→「チャンネル選択設定」→項目を選 択

#### 字幕の表示を設定したい 【字幕表示】 / 【字幕非表示】

テレビ画面で≪その他≫→「字幕表示」/「字 幕非表示」

- 字幕なしの番組のときは字幕表示の設定 にかかわらず、字幕は表示されません。
- 字幕付きの番組でも、字幕が表示されて いないときは、字幕エリアだけが表示さ れます。

# データ放送を全画面で見たい 【データ放送全画面表示】

テレビ画面で≪その他≫→「データ放送全 画面表示」

 テレビ映像を選択するには、≪TV ≫を タップします。

#### データ放送のトップページに戻りたい 【データ放送トップに戻る】

テレビ画面で≪その他≫→「データ放送トッ プに戻る」

TV リンクを表示したい 【TV リンク】

テレビ画面で≪その他≫→「TV リンク」→ 表示したい TV リンクを選択→「はい」

TV リンクをタップすると、ネットワークに接続します。

テレビの視聴中に Bluetooth<sup>®</sup>対応の ステレオヘッドフォンに切り替えたい 【ヘッドフォンに接続】/【本体で聴く】 テレビ画面で≪その他≫→「ヘッドフォン に接続」→接続先のデバイスをタップし、 選択されたことを確認後ドラッグして 1へ ドロップ

- •「ヘッドフォンに接続」に設定すると、本 機での音量調節はできません。AV ヘッ ドフォン側で調節してください。
- 著作権保護規格「SCMS-T」対応の Bluetooth<sup>®</sup>ステレオヘッドフォンのみ ご利用可能です。
- モノラルヘッドフォンでは再生できません。
- 接続先が登録されていないときは、周辺 デバイスを検索し、登録します。
- テレビの視聴中に音声出力を本機に切り 替えるには、≪その他≫→「本体で聴く」 を選択します。

#### 予約時間お知らせを設定したい

テレビ画面で≪その他≫→「設定」→「予 約時間お知らせ」

- アラーム音を設定するとき
  - 「アラーム音」→ファイルの保存場所を選 択→ファイルを選択
- 音量を設定するとき 音量欄で音量を調節
- バイブレータを設定するとき 「バイブ」→項目を選択

#### ■ ライトを設定するとき

「ライト」の「On」/「Off」

■通知時間を設定するとき 「アラーム通知時間」→項目を選択

■ 鳴動時間を設定するとき

「アラーム鳴動時間」→項目を選択

マナーモード時のアラームを設定すると
 き

「マナーモード時設定」→「アラーム音」 /「バイブ」→「On」/「Off」

#### データ放送を設定したい

テレビ画面で≪その他≫→「設定」→「デー 夕放送」

- 録画内容を設定するとき 「録画設定」→項目を選択
- ■保存先を設定するとき 「画像保存先設定」→項目を選択
- 通信接続確認を設定するとき 「通信接続確認」→項目を選択
- **製造番号通知を設定するとき** 「製造番号通知」の「On」/「Off」

#### ■ 放送局メモリを削除するとき

 ・全削除する場合は、《全削除》→操作 用暗証番号を入力→《OK》→「はい」
 を選択します。 6

#### 画面を設定したい

テレビ画面で≪その他≫→「設定」→「画 面設定」

■ ピクトの表示設定をするとき

「ピクト表示設定」の「On」/「Off」

- ■横画面の表示設定をするとき 「横画面表示設定」→項目を選択
- 縦画面の表示設定をするとき 「縦画面表示設定」→項目を選択

#### ■ 画面の明るさを設定するとき

画面明るさ設定欄で明るさを調節

 バックライトの明るさが「手動」に設定 されているときのみ、本設定が反映され ます。

#### 音声を設定したい

テレビ画面で≪その他≫→「設定」→「サ ウンド設定」

#### ■ 音質を設定するとき

「サウンドモード設定」→項目を選択

■ 言語を設定するとき

「音声言語設定」→項目を選択

#### 録画の保存先を設定したい

テレビ画面で≪その他≫→「設定」→「録 画保存先設定」→項目を選択

#### テレビ視聴中の優先動作を設定したい

テレビ画面で≪その他≫→「設定」→「着 信時優先動作」→項目を選択→動作を選択

自動でテレビを終了するようにしたい テレビ画面で≪その他≫→「設定」→「オー トオフ時間設定」→項目を選択

#### 視聴中の番組を録画したい【録画開始】

テレビ画面で≪その他≫→「録画開始」→ ≪保存≫

 ・録画中はテレビ画面で≪その他≫→「録 画停止」→「はい」を選択しても、録画 を終了できます。

テレビを終了したい 【TV 終了】

テレビ画面で≪その他≫→「TV 終了」

#### TV リンクを削除したい

∞□→「TV リンク」→≪削除≫→削除したいTV リンクをチェック→≪削除≫→「はい」

[削除]

 テレビ視聴中に≪その他≫→「TV リンク」
 →≪削除≫→「はい」を選択しても同じ 操作ができます。

# TV リンクの詳細を確認したい【詳細】

● →「TV リンク」→≪詳細≫→確認し たいTV リンクを選択

- テレビ視聴中に≪その他≫→「TV リンク」
   →≪詳細≫をタップしても同じ操作がで
  - きます。

#### 1.便利

# 録画/視聴の予約に関する便 利な機能

毎日/曜日を指定して繰り返し予約したい

●□→「録画/視聴予約」→《新規予約》

- →「手動設定」→「予約日」→「1回のみ」
   /「毎日」/「曜日指定」
- •「曜日指定」を選択した場合は、さらに予約する曜日を選択します。

#### 予約する番組の番組名を入力したい

●□→「録画/視聴予約」→≪新規予約≫
 →「手動設定」→「番組名」→番組名を入力

予約した時間の前にアラームを鳴らしたい

●□ →「設定」→「予約時間お知らせ」→「ア ラーム」の「On」

#### 予約内容を編集したい 【編集】

●□→「録画/視聴予約」→≪編集≫→編集したい予約を選択→(●P.6-10日付やチャンネルを指定して予約する③) →≪保存≫

予約内容を削除したい 【削除】

■□→「録画/視聴予約」→≪削除≫→削 除したい予約をチェック→≪削除≫→「は い」

メモリ残量を確認したい【メモリ残量】

♥□ →「録画/視聴予約」→≪メモリ残量≫ →「本体メモリ」/「メモリカード」

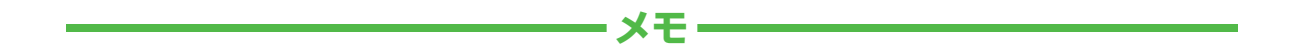

| <br> |
|------|
| <br> |
| <br> |
| <br> |
| <br> |
| <br> |
| <br> |
| <br> |
| <br> |
| <br> |

# カメラ/静止画編集

| 写真も動画も編集も本格派                                                                                                    | 7-2                                                                       |
|----------------------------------------------------------------------------------------------------|---------------------------------------------------------------------------|
| 静止画撮影                                                                                                    | 7-3<br>7-5<br>7-6<br>7-6<br>7-6<br>7-6<br>7-7<br>7-7<br>7-8<br>7-8<br>7-8 |
| 撮影した静止曲を見る(クイック再生)<br>動画撮影<br>動画ビューファインダー(撮影画面)の見かた<br>動画撮影の流れ<br>動画を撮影する<br>撮影した動画を見る(クイック再生)                                     | 7-9<br>7-10<br>7-11<br>7-11<br>7-12<br>7-12                               |
| <b>画像加工</b><br>静止画を編集する<br>お絵かきアニメ<br><b>プリント</b>                                                                                  | 7-13<br>7-13<br>7-13<br>7-15                                              |
| Didetootil 栓田Cフリントする.         USB 接続でプリントする.         使利な機能.         静止画撮影に関する便利な機能.         動画撮影に関する便利な機能.         路止面の加工に関する便利な機能 | 7-16<br>7-16<br>7-16<br>7-18<br>7-18<br>7-20                              |

(7)

# 写真も動画も編集も本格派

本機では、カメラを使って写真や動画を撮影できます。また、写真の加工や、Bluetooth<sup>®</sup>、USB 経由で写真をプリントすることもできます。この章では、写真や動画の撮影方法や静止画の編集方法について説明します。

#### 写真/動画の撮影

本機では、カメラを使って写真や動画を撮影できます。 写真の撮影では、シーンに合わせた撮影、連続写真の撮影など いろいろな撮影方法があります(●P.7-3)。 動画の撮影では、1回で2時間まで撮影できます(●P.7-10)。

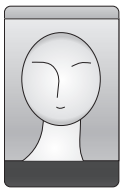

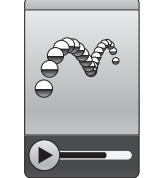

# 画像の加工

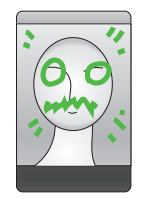

本機では、撮影した写真などの画像を加工でき ます。

画像サイズを変更(編集機能)したり、画像に お絵かき(お絵かきアニメ)することができま す(●P.7-13)。

# 写真のプリント

プリンタと本機をつないで、写真をプリントできます(●P.7-15)。

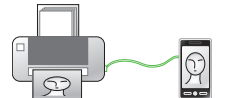

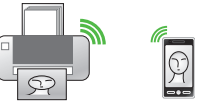

撮影方法ごとの撮影サイズは、次のとおりです。

| 撮影方法                       | 使用できる撮影サイズ                                                                                                    |
|----------------------------|----------------------------------------------------------------------------------------------------|
| 通常撮影<br>シーン撮影<br>Face Mode | メール (240x320 / 320x240)<br>Wide S (240x400 / 400x240)<br>壁紙 (480x800 / 800x480)<br>0.3M (480x640 / 640x480)<br>1M (960x1280 / 1280x960)<br>2M (1200x1600 / 1600x1200)<br>3M (1536x2048 / 2048x1536)<br>5M (1920x2560 / 2560x1920) |
| 連写<br>フォトコンビ<br>フレーム       | 壁紙(480x800 / 800x480)<br>0.3M(480x640 / 640x480)                                                                                                    |
| ビデオ                        | SQCIF (128x96)<br>QCIF (176x144)<br>QVGA (320x240)<br>VGA (640x480)<br>S! メ−Jレ (176x144)<br>S! メ−Jレ (128x96)                                                                                                    |

7

カメラ/静止画編集

# 静止画撮影

静止画撮影では、用途に合わせて撮影モードを設定できます。 撮影モードは、1枚ずつ撮影するときは「通常撮影」、連写 するときは「連写」または「フォトコンビ」、フレーム付き の静止画を撮影するときは「フレーム」、撮影モードを設定 します。

撮影した静止画は「ピクチャー」フォルダに保存されます。 メモリカードを取り付けているときは、「デジタルカメラ」 フォルダにも保存できます。

注意

ライトを目に近づけて使用しないでください。 視力低下などの傷害を起こす原因となります。

# 静止画ビューファインダー(撮影画面)の見 かた

本機を横に持つと横向き表示になります。縦に持つと縦向き表 示になります。

- 撮影中(連写/フォトコンビ/動画撮影時など)には、縦/ 横表示は切り替わりません。
- •本書では、横向き撮影で説明を記載しています。

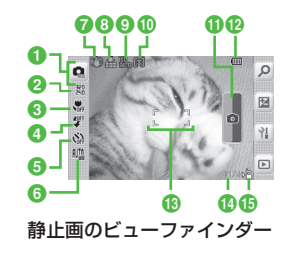

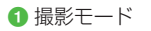

Q:通常撮影

🗼:シーン撮影

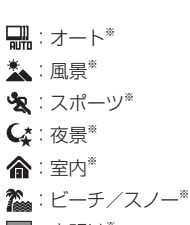

< :夜明け\*

**T**:文字\*

- 会:人物撮影 MAC : ナチュラル\* ₩:ドラマチック\* 司:連写 **記**:枚数(6枚)\* **記**:枚数(9枚)\* 🔜:スピード(速い)\* ■: スピード (普通)\* 🔐:スピード (遅い)\* □: スピード (マニュアル) \* ■:フレーム 🖪 : フォトコンビ 🖙 : パノラマ ※撮影モードと撮影サイズの間に表示されます。 2 撮影サイズ(向きによって数値が入れ換わります) 翻:5M (2560×1920)\* 嘂:3M (2048×1536)\* 跚:2M (1600×1200)\* "鸓:1M(1280×960)\* 鼺:壁紙(800×480)
  - 鼺:0.3M (640×480)
  - 嘂: Wide S  $(400 \times 240)^*$
  - 闘:メール (320×240)\*
  - ※撮影モードが「通常撮影」/「シーン撮影」/「人物撮影」 時のみ
- 3 フォーカス 👯 : マクロ 🎇 : AF ④ ライト 𝒱:ライトOn 𝒱:ライトOff 6 タイマー 🚵:Off 🚵:3秒 🏡:5秒 🖏:10秒 6 ホワイトバランス 🏬:オート 🛸:晴天 💁:白熱灯 端:蛍光灯 📤 : 曇り 7 手振れ補正 (\*\*\*): 手振れ補正 On 表示なし: 手振れ補正 Off 8 画質設定 論:スーパーファイン 品:ファイン 品:ノーマル 品:エコノミー **9** ISO **腳**:自動 **ISO**: 100 🔊 : 200 **%**:400 **%**:800 ① 測光 **阎**:多分割测光 『1:中央部重点測光 ら

  こ
  スポット測光 ① シャッター

#### 12 電池残量

- 🚯 フォーカスフレーム
- 🚯 撮影可能残数

#### 6 保存先設定

- № :本体、毎回確認
   № :メモリカード、デジタルカメラ
- ・ビューファインダー左端のアイコン表示部(2~6)をタップ すると、メニューが表示されます。
- ビューファインダー上に映される画像をタップすると、アイコンや設定内容などを表示/非表示します。

# 静止画撮影の流れ

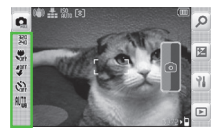

ビューファインダー 左端のアイコン表示部を タップ

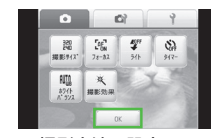

撮影方法の設定して 「OK」をタップ

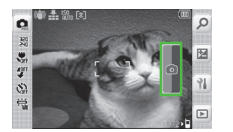

撮影ボタンをタップ

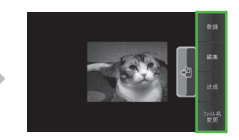

自動保存設定がOffの場合のみ、 保存/送信/登録などを行う 静止画保存確認画面が表示される。

- ・静止画撮影では、明るさやサイズを設定できます。(●P.14-23)
- 「自動保存設定」(●P.14-22)を「Off」にすることで、撮影した 画像をメール添付(●P.4-5)、プリント(●P.7-15)することも できます。

| 撮影モード  | 特長                                                                     |
|--------|------------------------------------------------------------------------|
| 通常撮影   | メールに添付したり待受画面の背景にしたり、携<br>帯電話で利用するのに適したサイズの静止画を撮<br>影できます。             |
| シーン撮影  | ポートレート (人物)、風景など撮影対象に適した<br>静止画を撮影できます。                                |
| 人物撮影   | 人物などの撮影に適した撮影方法です。                                                     |
| 連写     | 6、9枚の静止画を自動で連続撮影できます。                                                  |
| フレーム   | フレーム付きの静止画を撮影できます。                                                     |
| フォトコンビ | 手動で連続撮影できます。フレームを選んで撮影<br>すると、連続撮影したすべての静止画が縮小され<br>て 1 枚の静止画内に配置されます。 |
| パノラマ   | 風景などをパノラマ形式で撮影できます。パノラ<br>マ撮影時に最大6枚まで撮影された画像を、自動<br>的に1枚のパノラマ画像に生成します。 |

# 通常撮影する

撮影した静止画は「ピクチャー」フォル ダに保存されます。メモリカードを取り 付けているときは、撮影サイズが「0.3M」 以上の場合、「デジタルカメラ」フォルダ にも保存できます。

 ・メモリカードを取り付けて「デジタルカ メラ」フォルダを保存先に設定している とき、「メール」、「Wide S」の各サイズ の画像は自動的に本機の「ピクチャー」 フォルダに保存されます。

# 1 □□ (2 秒以上)

- ≪メニュー≫→「カメラ」→「カメラ」
   でも起動できます。
- 必要に応じて撮影前に設定を行います。
- 2 撮影したい被写体をビュー ファインダーに表示
  - ・

     「
     を押すと拡大/縮小できます。

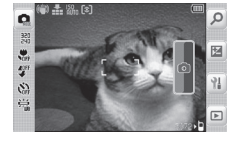

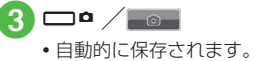

「自動保存設定」(●P.14-22)が「Off」の場合
 上記手順 ③ のあとに、静止画保存確認
 画面が表示されます。
 撮影をやり直す場合は、 Q. を押します。
 保存する場合は、 Q. を欠ップします。

#### •オートフォーカスを利用する

「フォーカス」が「AF」に設定されてい る場合は、画面中央部の被写体に自動で ピントを合わせるオートフォーカス機能 が利用できます。 このを半押しする(軽 く押す)と、ピントが合います。そのあ とで このを押し切ると、撮影されます。 オートフォーカスでピントが合ったとき は緑色、合わなかったときは茶色の枠が 表示されます。

- シーンに合わせて撮影する
   □ □ (2 秒以上)
   ② ●→「シーン撮影」
   ③ ビューファインダー左端の アイコン表示部をタップ→ 「シーン設定」→シーンを選 択→≪ OK ≫
  - 必要に応じて撮影前に設定を行います。
  - ・メニューを閉じるには、メニュー項 目以外をタップします。

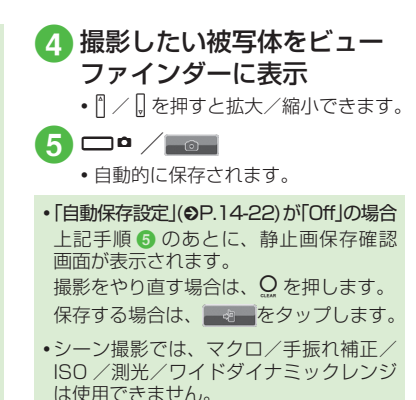

# 人物撮影で撮影する

人物撮影の撮影タイプを変更することが できます。

- 1 □□ (2 秒以上)
- 2 💁 「人物撮影」
- 3 ビューファインダー左端の アイコン表示部をタップ→ タイプ→タイプを選択
  - 必要に応じて撮影前に設定を行います。
  - メニューを閉じるには、メニュー項 目以外をタップします。

7

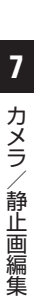

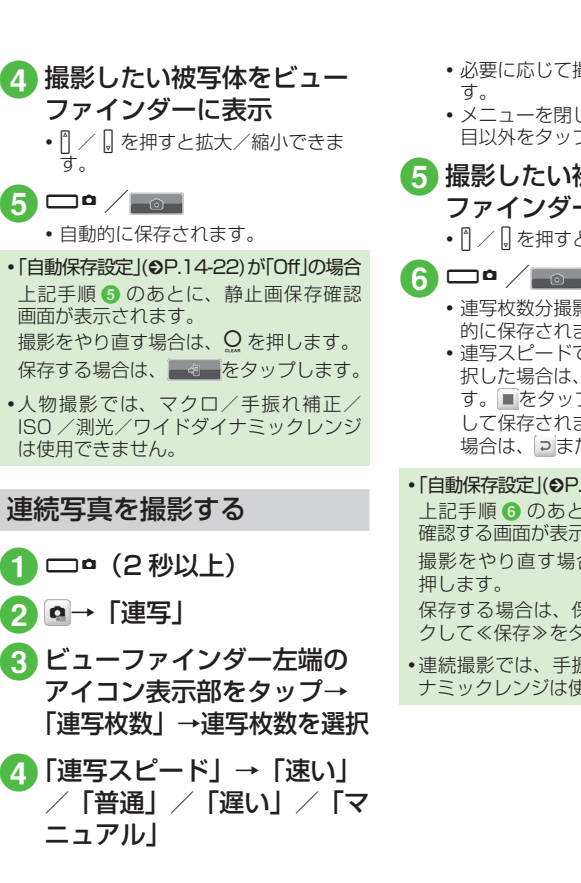

 必要に応じて撮影前に設定を行いま フレーム付きの静止画を撮影 する メニューを閉じるには、メニュー項 目以外をタップします。 🚹 🗆 ¤(2 秒以上) 撮影したい被写体をビュー ファインダーに表示 2 ♀→「フレーム」 🚯 ビューファインダー左端の アイコン表示部をタップ→ 
 ・
 ・
 車写枚数分撮影が終了すると、
 ら
 ・
 自動
 「フレーム」→フレームを選 的に保存されます。 連写スピードで「マニュアル」を選 抧 択した場合は、操作 6 を繰り返しま 必要に応じて撮影前に設定を行いま す。■をタップすると、撮影を終了 す。 して保存されます。撮影をやり直す メニューを閉じるには、メニュー項 場合は、っまたはQを押します。 目以外をタップします。 「自動保存設定」(●P.14-22)が「Off 」の場合 🖪 撮影したい被写体をビュー 上記手順 6 のあとに、保存する画像を ファインダーに表示 確認する画面が表示されます。 撮影をやり直す場合は、<br />
っまたは<br />
〇を 
 ・

 「

 を押すと拡大/縮小できます。

 5 🗆 ° / 📷 保存する場合は、保存する写真をチェッ クして≪保存≫をタップします。 自動的に保存されます。 連続撮影では、手振れ補正/ワイドダイ 「自動保存設定」(●P.14-22)が「Off」の場合 ナミックレンジは使用できません。 上記手順 6 のあとに、静止画保存確認 画面が表示されます。 撮影をやり直す場合は、<br />
っまたは<br />
Q を 押します。 保存する場合は、 タップします。 •フレーム付き撮影では、手振れ補正/ワ イドダイナミックレンジは使用できませ

ho

# 分割撮影(フォトコンビ)を する

1 □□ (2 秒以上)

- 3 ビューファインダー上端の アイコン表示部をタップ→ 「スタイル」→スタイルを選 択
  - 必要に応じて撮影前に設定を行います。
  - メニューを閉じるには、メニュー項 目以外をタップします。
- ④ 撮影したい被写体をビュー ファインダーに表示→選ん だフレームに合わせて □ □ ・□ / □を押すと拡大/縮小できます。
- 5 操作 ④ を繰り返して撮影し たい被写体を撮影→ □□ <sup>●</sup> /
  - 0
  - ・撮影をやり直す場合は、 ⊃または Q
     を押します。
  - 枚数分撮影が終了すると、自動的に 保存されます。

 「自動保存設定」(●P.14-22)か「Off」の場合 上記手順 ● のあとに、静止画保存確認 画面が表示されます。 撮影をやり直す場合は、●または ● を 押します。 保存する場合は、● をタップします。
 ・フォトコンビでは、手振れ補正/ワイド ダイナミックレンジは使用できません。

# パノラマ撮影をする

🕽 🗆 🖻 (2 秒以上)

# 2 ॿ→ 「パノラマ」

- パノラマ撮影では画面が横向きになります。
- 必要に応じて撮影前に設定を行います。
- メニューを閉じるには、メニュー項 目以外をタップします。

# 3 撮影したい被写体をビュー

- ファインダーに表示

4 □▫ ⁄ ₌៰₌

5 撮りたい方向(上下または 左右)に本機を動かす→小 さい白枠を大きい黒枠の中 に合わせると自動的に撮影

# 6 操作 5 を繰り返して撮影したい範囲を撮影→ □ ○ / ■

- ・撮影をやり直す場合は、□または Q
   を押します。
- •撮影が終了します。また、6枚まで 撮影すると、自動的に撮影が終了し ます。
- 自動的にパノラマ画像が生成、保存 されます。

パノラマ撮影時の撮影枚数により、 生成に時間がかかることがあります。

スシラ/静止画編集

7

力

「自動保存設定」(●P.14-22)が「Off」の場合
 上記手順 ⑤ のあとに、静止画保存確認
 画面が表示されます。
 撮影をやり直す場合は、⊇または Q を
 押します。

保存する場合は、 をタップします。

- パノラマ撮影では、手振れ補正/ワイド ダイナミックレンジは使用できません。
- パノラマ撮影中は、本機をゆっくり動かして撮影してください。
- パノラマ撮影は、室外の風景を撮影するのに適した形式です。被写体との撮影距離を10m以上とられることをおすすめします。被写体との距離が近すぎると、パノラマ画像が生成できないことがあります。
- ・暗い場所や、濃淡のない背景を撮影すると、パノラマ画像が生成できないことがあります。

撮影した静止画を見る(ク イック再生)

撮影して保存した静止画を撮影画面から 確認することができます。

1 □□ (2 秒以上)→ 🖻

# 2 </ ▷で画像を確認

- メモリカードを取り付けているときのみ、「メモリカード」/「デジタル カメラ」を選択できます。
- 撮影した静止画は、データフォル ダから確認することもできます (●P.12-4)。

#### 「使いこなしチェック!`

**ヽ.便利** ☞ P.7-16

- 撮影した静止画を送信したい
- 撮影した静止画の保存時にファイル名を 入力したい
- 撮影した静止画を各種の画面に設定したい
- クイック再生で表示した静止画を編集したい
- クイック再生で表示した静止画でお絵か きアニメを利用したい
- クイック再生で表示した静止画を各種の 画面に設定したい
- クイック再生で静止画の詳細を確認したい
- クイック再生をスライドショーで再生したい

- クイック再生で表示した静止画を送信したい
- クイック再生で表示した静止画を削除したい
- クイック再生を終了したい

#### く設定

- 手振れ補正を設定する(12) P.14-22)
- 自動保存を設定する (IPP.14-22)
- コントラストを設定する(I愛 P.14-22)
- 彩度を設定する (☞ P.14-22)
- シャープネスを設定する(IP.14-23)
- 明るさを調節する (127 P.14-23)
- 撮影サイズを設定する (☞ P.14-23)
- 画質を設定する (12) P.14-23)
- ISO を設定する(IP.14-23)
- 測光モードを設定する(12 P.14-23)
- ●保存先を設定する(12)P.14-23)
- グリッド線の表示を設定する (1) P.14-23)
- 顔リンク表示を設定する(12 P.14-23)
- シャッター音を設定する(12 P.14-23)

# 動画撮影

手軽に動画を撮影できます。撮影した動画は、3GP 形式で データフォルダの「ムービー」フォルダに保存されます。メー ルに添付/挿入する動画を撮影する場合は撮影サイズを「S! メール」に設定してください(●P.14-23)。

#### 注意

ライトを目に近づけて使用しないでください。 視力低下などの傷害を起こす原因となります。

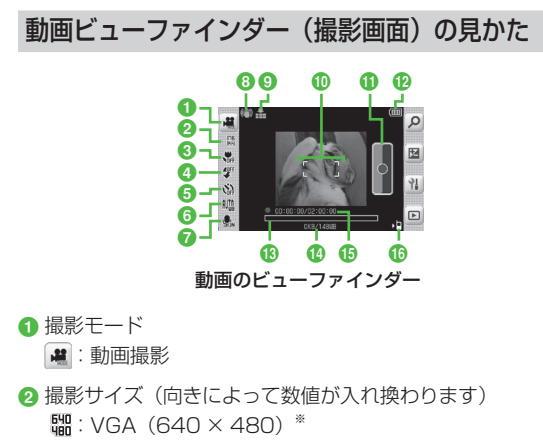

- 闘:QVGA (320×240)\*
- 躡:QCIF (176×144)

碼: S! メール (176 × 144) **嘿**: S! メール (128 × 96) ※ 横向き表示のみ 3 フォーカス 🕷:マクロ 🕷:AF ④ ライト ♥:ライトOn ♥:ライトOff 6 タイマー 🚵:Off 🚵:3秒 🚵:5秒 邀:10秒 6 ホワイトバランス 🏬:オート 🛸:晴天 🏡:白熱灯 端:蛍光灯 🛸:曇り ⑦ 録音設定 Li Con (映像+音)
 Li Coff (映像のみ)
 Li Coff (映像のみ)
 Li Coff (映像のみ)
 Li Coff (映像のみ)
 Li Coff (映像のみ)
 Li Coff (映像のみ)
 Li Coff (映像のみ)
 Li Coff (映像のみ)
 Li Coff (映像のみ)
 Li Coff (映像のみ)
 Li Coff (映像のみ)
 Li Coff (映像のみ)
 Li Coff (映像のみ)
 Li Coff (映像のみ)
 Li Coff (映像のみ)
 Li Coff (映像のみ)
 Li Coff (映像のみ)
 Li Coff (映像のみ)
 Li Coff (映像のみ)
 Li Coff (映像のみ)
 Li Coff (映像のみ)
 Li Coff (映像のみ)
 Li Coff (映像のみ)
 Li Coff (映像のみ)
 Li Coff (映像のみ)
 Li Coff (映像のみ)
 Li Coff (映像のみ)
 Li Coff (映像のみ)
 Li Coff (映像のみ)
 Li Coff (映像のみ)
 Li Coff (映像のみ)
 Li Coff (
 Li Coff (
 Li Coff (
 Li Coff (
 Li Coff (
 Li Coff (
 Li Coff (
 Li Coff (
 Li Coff (
 Li Coff (
 Li Coff (
 Li Coff (
 Li Coff (
 Li Coff (
 Li Coff (
 Li Coff (
 Li Coff (
 Li Coff (
 Li Coff (
 Li Coff (
 Li Coff (
 Li Coff (
 Li Coff (
 Li Coff (
 Li Coff (
 Li Coff (
 Li Coff (
 Li Coff (
 Li Coff (
 Li Coff (
 Li Coff (
 Li Coff (
 Li Coff (
 Li Coff (
 Li Coff (
 Li Coff (
 Li Coff (
 Li Coff (
 Li Coff (
 Li Coff (
 Li Coff (
 Li Coff (
 Li Coff (
 Li Coff (
 Li Coff (
 Li Coff (
 Li Coff (
 Li Coff (
 Li Coff (
 Li Coff (
 Li Coff (
 Li Coff (
 Li Coff (
 Li Coff (
 Li Coff (
 Li Coff (
 Li Coff (
 Li Coff (
 Li Coff (
 Li Coff (
 Li Coff (
 Li Coff (
 Li Coff (
 Li Coff (
 Li Coff (
 Li Coff (
 Li Coff (
 Li Coff (
 Li Coff (
 Li Coff (
 Li Coff (
 Li Coff (
 Li Coff (
 Li Coff (
 Li Coff (
 Li Coff (
 Li Coff (
 Li Coff (
 Li Coff (
 Li Coff (
 Li Coff (
 Li Coff (
 Li Coff (
 Li Coff (
 Li Coff (
 Li Coff (
 Li Coff (
 Li Coff (
 Li Coff (
 Li Coff (
 Li Coff (
 Li Coff (
 Li Coff (
 Li Coff (
 Li Coff (
 Li Coff (
 Li Coff (
 Li Coff (
 Li Coff (
 Li Coff (
 Li Coff (
 Li Coff (
 L 手振れ補正 (\*\*\*): 手振れ補正 On 表示なし: 手振れ補正 Off ④ 面質設定 品:ファイン 品:ノーマル 品:エコノミー ① フォーカスフレーム ① シャッター 12 電池残量 ⑦ プログレスバー

ເ: SQCIF (128 × 96)

カメラ/静止画編集

- 撮影データの容量/撮影開始時のメモリ残量
  - •撮影サイズが「S!メール」の場合は、撮影データの容量/撮影 可能容量が表示されます。
- 15 撮影経過時間/撮影可能時間
  - ・撮影サイズが「S! メール」の場合は、撮影経過時間のみです。
- ⑥保存先設定
  - №:本体、毎回確認
  - №:メモリカード、デジタルカメラ
- ・ビューファインダー左端のアイコン表示部(2~7)をタップ すると、メニューが表示されます。
- ビューファインダー上に映される画像をタップすると、アイコンや設定内容などを表示/非表示できます。

| 撮影モード | 特長                                  |
|-------|-------------------------------------|
| ビデオ   | メールに添付する動画や本機に保存して楽しむ動<br>画を撮影できます。 |

## 動画撮影の流れ

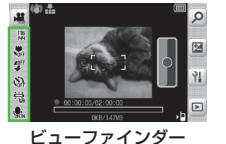

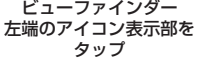

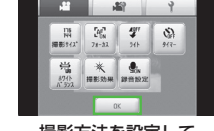

撮影方法を設定して 「OK」をタップ

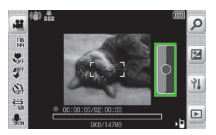

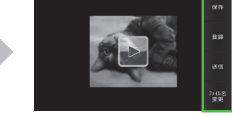

録画ボタンをタップ

自動保存設定がOffの場合のみ、 保存/送信/登録などを行う 動画保存確認画面が表示される。

- 動画撮影では、明るさやサイズを設定できます (●P.14-23)。
- 「自動保存設定」(●P.14-22)を「Off」にすることで、撮影した動 画をメール添付(●P.4-5)、プリント(●P.7-15)することもでき ます。

# 動画を撮影する

1回の動画撮影について、最大2時間ま で撮影できます。

- - 必要に応じて撮影前に設定を行います。

# 2 撮影したい被写体をビュー ファインダーに表示

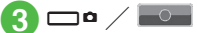

撮影中に一時停止する場合は
 タップします。撮影を再開する場合
 は
 をタップします。

4 □□ / ■をタップ

- 撮影が終了し、自動的に保存されます。撮影時間が経過した場合は、自動的に撮影が終了します。
- 「自動保存設定」(◆P.14-22)が「Off」の場合
   上記手順 ④ のあとに、動画保存確認画
   面が表示されます。

撮影をやり直す場合は、♀を押します。 保存する場合は、≪保存≫をタップしま す。

#### •オートフォーカスを利用する

「フォーカス」が「AF」に設定されてい る場合は、画面中央部の被写体に自動で ピントを合わせるオートフォーカス機能 が利用できます(撮影中のピントは固定 となります)。

□ を半押しする(軽く押す)と、ピントが合います。そのあとで □ を押し切ると、撮影されます。

オートフォーカスでピントが合ったとき は緑色、合わなかったときは茶色の枠が 表示されます。

動画撮影では、ワイドダイナミックレンジは使用できません。

# 撮影した動画を見る(クイッ ク再生)

撮影して保存した動画を撮影画面から確認することができます。

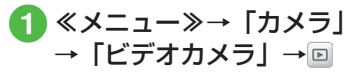

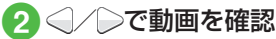

撮影した動画は、データフォルダから確認することもできます(◆P.12-4)。

#### 使いこなしチェック!

**\便利** 1 P.7-18

- 撮影した動画を送信したい
- ●撮影した動画の保存時にファイル名を入 力したい
- 撮影した動画を各種の着信音に設定したい
- クイック再生で表示した動画を各種の着 信音に設定したい
- クイック再生で表示した動画の詳細を確認したい
- クイック再生で表示した動画を送信したい
- クイック再生で表示した動画を削除したい
- クイック再生を終了したい

7

#### く設定

- 手振れ補正を設定する(127 P.14-22)
- 自動保存を設定する(12) P.14-22)
- コントラストを設定する(IP.14-22)
- 彩度を設定する (12) P.14-22)
- シャープネスを設定する(IPP.14-23)
- ●明るさを調節する(127 P.14-23)
- 撮影サイズを設定する(12 P.14-23)
- 画質を設定する(12 P.14-24)
- ●保存先を設定する(☞P.14-24)
- グリッド線の表示を設定する (12) P.14-24)

# 画像加工

撮影した静止画などの明るさやサイズ を変えたり、静止画に文字を書き込ん だりして加工することができます。

# 静止画を編集する

データフォルダに保存された静止画を編 集します。画像の明るさ、サイズ、効果 などを設定することができます。

- ≪メニュー≫→「データフォ ルダ」→ファイルの保存場 所を選択
  - ファイルを選択
- 3 ≪編集≫→「画像編集」
- 4 画像の編集操作
  - 画像にエフェクトを設定するとき ≪効果≫→「フィルター」/「スタ イル」/「ワーブ」/「フィンガー ワーブ」→エフェクトを選択/画像 をドラッグ→≪完了≫ ・選択したエフェクトによっては、 効果を調節できます。
  - ■画像を自動調整するとき 《画像調整》→「自動レベル調整」

- 画像を調整するとき
  - ≪画像調整≫→「明るさ」/「コン トラスト」/「色」→画像を調整→ ≪完了≫
- 画像のサイズを変更するとき ≪変形≫→「サイズ変更」→サイズ を選択
  - 「カスタマイズ」を選択したときは、
     「幅」と「高さ」を入力して《完了》
     をタップします。
- 画像を回転するとき
   ≪変形≫→「回転」→@/ □→≪完 了≫
- 画像を反転するとき ≪変形≫→「反転」→M/ ≧→≪完 了≫

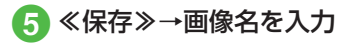

# お絵かきアニメ

静止画の上に線や図形を描いたり、文字 を書き込んだりできます。また、描いた 絵などを動かして Flash® 画像を作成し たりできます。

《メニュー》→「お絵かき」 アニメ」

7

カメラ

/静止画編集

7-13

# 2 ≪キャンバス≫→「ピク チャー」/「デジタルカメラ」 →もとにする静止画を選択

メモリカードを取り付けているときのみ「デジタルカメラ」を選択できます。

3 画像サイズを選択

■ 壁紙などに設定するとき 「通常」

> ・画像サイズが 800 × 480 以下に なるように自動で調整されます。

- ■メールに添付して送信するとき 「S!メール」
  - ・画像サイズが S! メールで送信できるサイズに調整されます。

# 4 お絵かき操作

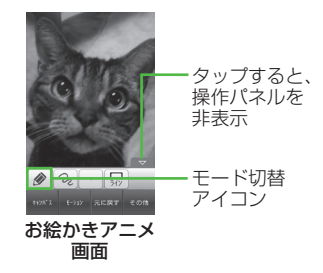

- ■線を描くとき
   モード切替アイコンをタップ→「ペン」→ シ」→ ②→線種を選択→ →線幅
   を選択→ □→線色を選択→線を描く
   図形を描くとき
  - ■凶形を抽くこさ モード切替アイコンをタップ→
  - ラシェイプ」→ ■→図形を選択→
     →線幅を選択→ □→輪郭色を選択
     → □→塗り色を選択→図形を描く
     ・図形の対角線を描くようにドラッ
  - グします。
- 文字を書き込むとき
   モード切替アイコンをタップ→「文字」
   マ」→ → 文字を入力→ 磁→文字
   サイズを調節→ ふ→文字種を選択
   → ご→文字色を選択→文字をホールドし、選択されたことを確認後ドラッグして移動先へドロップ
- スタンプを付けるとき
   モード切替アイコンをタップ→「スタンプ」→ ▲→「基本スタンプ」
   → →スタンプを選択→スタンプ
   を貼り付けたい場所をタップ
- ■貼り付けたスタンプにモーションを 付けるとき 《モーション》→モーションを付け たいスタンプをタップ→《OK》→ 「基本モーション」→モーションを 遅択→《OK》

- 各アイコンは現在の設定を示しています。設定を変更すると、アイコンの表示も変わります。
- 5 ≪その他≫→「プレビュー」 →画像を確認

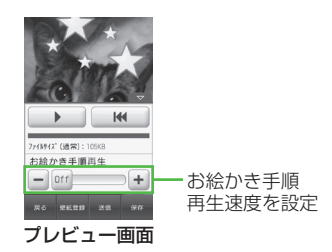

- お絵かき手順再生を設定すると、次の操作ができます。
  - - - 時停止/再開
  - 🗰 : 最初から再生
- 6 ≪保存≫→「Flash<sup>®</sup> 保存」 /「画像保存」→ファイル 名を入力
  - メモリカードを取り付けているときのみ「メモリカード」を選択できます。

#### 使いこなしチェック!

▶ (便利 ☞ P.7-20

- 静止画を切り取って加工したい
- カメラで撮影した画像を利用してお絵か きアニメしたい
- 色のついた背景を利用してお絵かきアニメしたい
- お絵かきの加工をもとに戻したい
- 作成した画像を壁紙に設定したい
- ●作成した画像を保存して送信したい

プリント

本機に保存されている静止画を Bluetooth<sup>®</sup>やUSBを使用してプリン タに接続し、プリントすることができ ます。

プリンタ側の操作や用紙のセット方法 については、プリンタに付属の取扱説 明書を参照してください。

# Bluetooth<sup>®</sup> 経由でプリント する

- Bluetooth<sup>®</sup>に対応したプリンタでプ リントできます。
- あらかじめ、プリンタを Bluetooth<sup>®</sup> 受信できる状態にしておいてください。
- ≪メニュー≫→「データフォ ルダ」→ファイルの保存場 所を選択
- 2 ≪その他≫→「印刷」
- ③ 「Bluetooth」→プリント するファイルをチェック→ ≪印刷≫

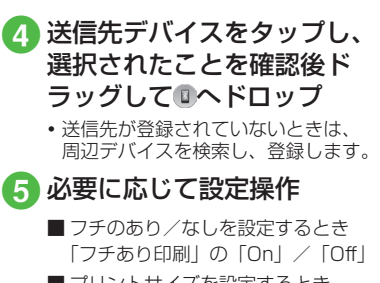

- プリントサイズを設定するとき 「プリントサイズ」→プリントサイ ズを選択
- ■印刷枚数を設定するとき 「枚数」→枚数(1~99)を入力
- 1 枚の用紙に何面印刷するかを設定 するとき

「ページ設定」→設定を選択

- ・「複製印刷」を選択したときは「割り付けページ数」を選択し、設定(1~16アップ)を選択します。
- ■日付を印刷するかどうか設定するとき
  - 「印刷日記入」の「On」/「Off」

■印刷品質を設定するとき 「印刷品質」→設定を選択

6 《プレビュー》→《印刷》

# USB 接続でプリントする

- ≪メニュー≫→「データフォ ルダ」→ファイルの保存場 所を選択
- 2 ≪その他≫→「印刷」
- 3「USB」→プリントするファ イルをチェック→≪印刷≫ →「はい」
- 4 本機とプリンタを USB ケー ブルで接続
- 5 必要に応じて設定操作
  - フチのあり/なしを設定するとき 「フチあり印刷」の「On」/「Off」
  - プリントサイズを設定するとき 「プリントサイズ」→プリントサイ ズを選択
  - ■印刷枚数を設定するとき 「枚数」→枚数(1~99)を入力
  - 1 枚の用紙に何面印刷するかを設定 するとき
    - 「ページ設定」→設定を選択
    - 「複製印刷」を選択したときは「割り付けページ数」を選択し、設定(1~16アップ)を選択します。

- ■日付を印刷するかどうか設定するとき
- 「印刷日記入」の「On」/「Off」
- ■印刷品質を設定するとき 「印刷品質」→設定を選択

「 ≪プレビュー≫→≪印刷≫

# 便利な機能

#### 1.便利

静止画撮影に関する便利な機 能

#### マクロ機能を設定したい

ビューファインダー左端のアイコン表示部 をタップ→「フォーカス」→「マクロ」

#### ライトの設定をしたい

ビューファインダー左端のアイコン表示部 をタップ→「ライト」→「ON」/「OFF」

#### タイマーの設定をしたい

ビューファインダー左端のアイコン表示部 をタップ→「タイマー」→項目を選択

#### ホワイトバランスの設定をしたい

ビューファインダー左端のアイコン表示部 をタップ→「ホワイトバランス」→項目を 選択

撮影効果(色調)の設定をしたい ビューファインダー左端のアイコン表示部 をタップ→「撮影効果」→項目を選択

## 撮影した静止画を送信したい 【送信】

#### 静止画撮影後に≪送信≫

 「自動保存設定」を「Off」に変更してから 操作してください(●P.14-22)。

#### ■ メールで送信するとき

- 「メール添付」→(●P.4-4 S! メールを作成・ 送信する 2)
- 撮影した静止画が 300K バイトを超えている場合は、データフォルダに保存されたあと、画像のリサイズ画面へ移動します。サイズを変更してから添付してください(●P.4-5 ファイルを添付する)。

#### Bluetooth<sup>®</sup>で送信するとき

[Bluetooth]→(●P.13-8 データを1件ず つ送信する 2)

■ 赤外線で送信するとき

「赤外線通信」(€P.13-4)

#### 撮影した静止画の保存時にファイル名 を入力したい 【ファイル名変更】

静止画撮影後に≪ファイル名変更≫→ファ イル名を入力

 「自動保存設定」を「Off」に変更してから 操作してください(●P.14-22)。

# 撮影した静止画を各種の画面に設定したい

#### 静止画撮影後に≪登録≫

- 「自動保存設定」を「Off」に変更してから 操作してください(●P.14-22)。
- ディスプレイの壁紙に設定するとき 「壁紙」→必要に応じて≪回転≫→

  - →❷/❷でサイズを調整→≪設定≫
- ■個別着信音の着信画像に設定するとき 「個別着信画像」→電話帳を検索し、選択 (●P.2-21)→≪設定≫
- TV コールの代替画像に設定するとき 「TV コール代替画像」→≪ OK ≫

#### クイック再生で静止画を確認したい

□□ (2 秒以上) → □ → ○ / ○ で画像を確認

 保存先に指定されているメディアのデー タが表示されます。メディアを切り替え る場合は、保存先の設定を変更してくだ さい(●P.14-23)。

# クイック再生で表示した静止画を編集 したい **画像編集**]

□ ○ (2 秒以上) → 回 → ○ / ○ で 画像を 確認→ ≪ 画像編集》 → (● P.7-13 静止 画を 編集する ④)

#### クイック再生で表示した静止画でお絵 かきアニメを利用したい

#### [お絵かきアニメ]

 □●(2秒以上)→□→○/○で画像を確認→≪お絵かきアニメ≫→(●P.7-14お絵かき アニメ (3)

 保存先に指定されているメディアのデー タが表示されます。メディアを切り替え る場合は、保存先の設定を変更してくだ さい(●P.14-23)。

#### クイック再生で表示した静止画を各種 の画面に設定したい

□•(2秒以上)→□→
 (2秒以上)→□→
 (2秒以上)→□→
 (2秒以上)→□→
 (2秒以上)→□→
 (2秒以上)→□→
 (2秒以上)→□→
 (2秒以上)→□→
 (2秒以上)→□→
 (2秒以上)→□→
 (2秒以上)→□→
 (2秒以上)→□→
 (2秒以上)→□→
 (2秒以上)→□→
 (2秒以上)→□→
 (2秒以上)→□→
 (2秒以上)→□→
 (2秒以上)→□→
 (2秒以上)→□→
 (2秒以上)→□→
 (2秒以上)→□→
 (2秒以上)→□→
 (2秒以上)→□→
 (2秒以上)→□→
 (2秒以上)→□→
 (2秒以上)→□→
 (2秒以上)→□→
 (2秒以上)→□→
 (2秒以上)→□→
 (2秒以上)→□→
 (2秒以上)→□→
 (2秒以上)→□→
 (2秒以上)→□→
 (2秒以上)→□→
 (2秒以上)→□→
 (2秒以上)→□→
 (2秒以上)→□→
 (2秒以上)→□→
 (2秒以上)→□→
 (2秒以上)→□→
 (2秒以上)→□→
 (2秒以上)→□→
 (2秒以上)→□→
 (2秒以上)→□→
 (2秒以上)→□→
 (2秒以上)→□→
 (2秒以上)→□→
 (2秒以上)→□→
 (2秒以上)→□→
 (2秒以上)→□→
 (2秒以上)→□→
 (2秒以上)→□→
 (2秒以上)→□→
 (20)
 (2)
 (2)
 (2)
 (2)
 (2)
 (2)
 (2)
 (2)
 (2)
 (2)
 (2)
 (2)
 (2)
 (2)
 (2)
 (2)
 (2)
 (2)
 (2)
 (2)
 (2)
 (2)
 (2)
 (2)
 (2)
 (2)
 (2)
 (2)
 (2)
 (2)
 (2)
 (2)
 (2)
 (2)
 (2)
 (2)
 (2)
 (2)
 (2)
 (2)
 (2)
 (2)
 (2)
 (2)
 (2)
 (2)
 (2)

■ ディスプレイの壁紙に設定するとき 「壁紙」→必要に応じて《回転》→④/ いで向きを調節または《ズーム》→ Ø/

■でサイズを調整→≪設定≫

■個別着信音の着信画像に設定するとき 「個別着信画像」→電話帳を検索し、選択 (●P.2-21)→≪設定≫

#### ■TV コールの代替画像に設定するとき

「TV コール代替画像」→≪ OK ≫

 保存先に指定されているメディアのデー タが表示されます。メディアを切り替え る場合は、保存先の設定を変更してくだ さい(●P.14-23)。 クイック再生で静止画の詳細を確認したい

**□**□(2 秒以上)→□→<//>
○/○で画像を確 認→≪詳細≫

 保存先に指定されているメディアのデー タが表示されます。メディアを切り替え る場合は、保存先の設定を変更してくだ さい(●P.14-23)。

クイック再生をスライドショーで再生 したい **【スライドショー**】

□□ (2 秒以上) → ■→ ≪ スライドショー≫

- 再生中に Q を押すと、スライドショーを 停止します。
- 保存先に指定されているメディアのデー タが表示されます。メディアを切り替え る場合は、保存先の設定を変更してくだ さい(●P.14-23)。

| クイック再生で表示した静止画 | 「を送信 |
|----------------|------|
| したい            | [送信  |

□□ (2 秒以上) → □→ 
○で画像を確認→≪送信≫

#### ■ メールで送信するとき

「メール添付」→(●P.4-4 S! メールを作成・ 送信する 2)

#### ■ Bluetooth<sup>®</sup> で送信するとき

「Bluetooth」→(●P.13-8 データを1件ず つ送信する 2)

#### ■ 赤外線で送信するとき

「赤外線通信」(�P.13-4)

 保存先に指定されているメディアのデー タが表示されます。メディアを切り替え る場合は、保存先の設定を変更してくだ さい(●P.14-23)。

# クイック再生で表示した静止画を削除したい

□□ (2 秒以上) →□→
/○で画像を確認→≪削除≫→「はい」

 保存先に指定されているメディアのデー タが表示されます。メディアを切り替え る場合は、保存先の設定を変更してくだ さい(●P.14-23)。

クイック再生を終了したい 【カメラ】 クイック再生中に≪カメラ≫

# 、便利

動画撮影に関する便利な機能

#### マクロ機能を設定したい

ビューファインダー左端のアイコン表示部 をタップ→「フォーカス」→「マクロ」

#### ライトの設定をしたい

ビューファインダー左端のアイコン表示部 をタップ→「ライト」→「ON」/「OFF」

#### タイマーの設定をしたい

ビューファインダー左端のアイコン表示部 をタップ→「タイマー」→項目を選択

#### ホワイトバランスの設定をしたい

ビューファインダー左端のアイコン表示部 をタップ→「ホワイトバランス」→項目を 選択

撮影効果(色調)の設定をしたい

ビューファインダー左端のアイコン表示部 をタップ→「撮影効果」→項目を選択

#### 録音の設定をしたい

ビューファインダー左端のアイコン表示部 をタップ→「録音設定」→「On」/「Off」

# 撮影した動画を保存前に確認したい

- 動画撮影後に 🕨
- 「自動保存設定」を「Off」に変更してから 操作してください(●P.14-22)。
#### 撮影した動画を送信したい 【送信】

#### 動画撮影後に≪送信≫

 「自動保存設定」を「Off」に変更してから 操作してください(●P.14-22)。

#### ■ メールで送信するとき

「メール添付」→(●P.4-4 S! メールを作成・ 送信する 2)

■ Bluetooth<sup>®</sup> で送信するとき

「Bluetooth」→(●P.13-8 データを1件ず つ送信する 2)

■ 赤外線で送信するとき

「赤外線通信」(●P.13-4)

撮影した動画の保存時にファイル名を 入力したい **ファイル名変更** 

動画撮影後に≪ファイル名変更≫→ファイ ル名を入力

 「自動保存設定」を「Off」に変更してから 操作してください(●P.14-22)。

撮影した動画を各種の着信音に設定したい たい
【登録】

#### 動画撮影後に≪登録≫

- 「自動保存設定」を「Off」に変更してから 操作してください(●P.14-22)。
- 音声着信音に設定するとき

「音声着信音」

■ TV コール着信音に設定するとき 「TV コール着信音」 ■個別着信音に設定するとき 「個別着信音」→電話帳を検索し、選択 (OP 2-21)

#### クイック再生で動画を確認したい

≪メニュー»→「カメラ」→「ビデオカメラ」 →  $\square \rightarrow \bigcirc / \bigcirc$ で動画を確認

 保存先に指定されているメディアのデー タが表示されます。メディアを切り替え る場合は、保存先の設定を変更してくだ さい(●P.14-24)。

#### クイック再生で表示した動画を各種の 着信音に設定したい 【登録】

≪メニュー»→「カメラ」→「ビデオカメラ」
 →□→○/○で動画を確認→≪登録≫

- 音声着信音に設定するとき 「音声着信音」
- TV コール着信音に設定するとき 「TV コール着信音」
- ■個別着信音に設定するとき 「個別着信音」→電話帳を検索し、選択 (OP 2-21)
- 保存先に指定されているメディアのデー タが表示されます。メディアを切り替え る場合は、保存先の設定を変更してくだ さい(●P.14-24)。

### クイック再生で表示した動画の詳細を 確認したい

≪メニュー»→「カメラ」→「ビデオカメラ」
 →□→
 /○で動画を確認→≪詳細≫

 保存先に指定されているメディアのデー タが表示されます。メディアを切り替え る場合は、保存先の設定を変更してくだ さい(●P.14-24)。

#### クイック再生で表示した動画を送信したい にい **【送信**】

≪メニュー»→「カメラ」→「ビデオカメラ」
 →□→○/○で動画を確認→≪送信≫

#### ■ メールで送信するとき

「メール添付」→(●P.4-4 S! メールを作成・ 送信する 2)

■ Bluetooth<sup>®</sup> で送信するとき

「Bluetooth」→(●P.13-8 データを1件ず つ送信する 2)

#### ■ 赤外線で送信するとき

「赤外線通信」(●P.13-4)

 保存先に指定されているメディアのデー タが表示されます。メディアを切り替え る場合は、保存先の設定を変更してくだ さい(●P.14-24)。

## クイック再生で表示した動画を削除したい

≪メニュー»→「カメラ」→「ビデオカメラ」
 →□→○/○で動画を確認→≪削除»→「はい」

 保存先に指定されているメディアのデー タが表示されます。メディアを切り替え る場合は、保存先の設定を変更してくだ さい(●P.14-24)。

#### クイック再生を終了したい 【ビデオカメラ】

クイック再生中に≪ビデオカメラ≫

### 、便利

静止画の加工に関する便利な 機能

静止画を切り取って加工したい

#### [切り取り]

≪メニュー≫→「データフォルダ」→ファ イルの保存場所を選択→ファイルを選択→ ≪編集≫→「画像編集」→≪変形≫→「切 り取り」

#### ■ 位置を調節するとき

切り取り枠の内側をタップしてドラッグ →≪切り取り≫→≪保存≫→画像名を入 力

#### ■ サイズを調節/形状を変えるとき

切り取り枠の四隅のいずれかをタップし てドラッグ→≪切り取り≫→≪保存≫→ 画像名を入力

## カメラで撮影した画像を利用してお絵かきアニメしたい 【カメラ起動】

≪メニュー≫→「お絵かきアニメ」→≪キャ ンバス≫→「カメラ起動」→静止画を撮影 →通常 /S! メール

#### 色のついた背景を利用してお絵かきア ニメしたい 【カラーキャンバス】

≪メニュー》→「お絵かきアニメ」→《キャンバス》→「カラーキャンバス」→背景色を選択

### 入力した文字を編集したい

お絵かきアニメ画面で 
→ 「文字」→入力 済みの文字をタップ→ T / 
■ / 
☆ / 
↓ / 
→ 
文字を編集/文字サイズ/文字種/文 字色/文字の位置を編集

### 静止画をスタンプとして貼り付けたい お絵かきアニメ画面で → 「スタンプ」 → → 「フォトスタンプ」→必要に応じて

#### ■保存されている静止画から選択するとき

- 「ピクチャー」/「デジタルカメラ」→ス タンプにする静止画を選択→必要に応じ て、「はい」/「いいえ」→スタンプを貼 り付けたい場所をタップ
- メモリカードを取り付けているときのみ 「デジタルカメラ」を選択できます。

#### ■ カメラで撮影するとき

- 「カメラ起動」→静止画を撮影→「はい」(画像を切り取る場合、切り取り) /「いいえ」 (画像を切り取らない場合)→スタンプを 貼り付けたい場所をタップ
- 各アイコンは現在の設定を示しています。
   設定を変更すると、アイコンの表示も変わります。

#### 描いた線/図形にモーションを付けた い

お絵かきアニメ画面で≪モーション≫→画 面をタップ→モーションを付けたい線/ 図形を囲むようにドラッグ→≪OK≫→ 「基本モーション」→モーションを選択→ ≪OK≫

 モーションを付けたい範囲の対角線を描 くようにドラッグします。

#### 線に沿って動かしたい

お絵かきアニメ画面で≪モーション≫→画 面をタップ

#### ■線/図形のとき

- 目的の線/図形を囲むようにドラッグ→ ≪ OK ≫→「モーションライン」→選 択した線/図形から動線を描く→「プレ ビュー」→≪ OK ≫
- 目的の範囲の対角線を描くようにドラッ グします。

#### ■ スタンプのとき

目的のスタンプをタップ→≪ OK »→ 「モーションライン」→選択したスタンプか ら動線を描く→「プレビュー」→≪ OK »

動線を描き直したいときは、「やり直し」
 をタップします。

#### モーションを削除したい

お絵かきアニメ画面で≪モーション»→ モーションを削除したい線/図形/スタン プをタップ→≪ OK ≫ ■ 基本モーションを削除するとき 「基本モーション」→ №→≪ OK ≫

■モーションラインを削除するとき

「モーションライン」→「Off」→≪ OK ≫

## お絵かきの加工をもとに戻したい [元に戻す]

お絵かきアニメ画面で≪元に戻す≫

 お絵かきアニメ画面で直前に行った描画 やモーションの設定などの操作をもとに 戻すことができます。

### 線/図形/文字/スタンプを削除したい

お絵かきアニメ画面でモード切替アイコン をタップ→「削除」

#### ■ モーションのない線/図形のとき

- 削除したい線/図形を囲むようにドラッ グ
- 削除したい範囲の対角線を描くようにド ラッグしてください。

#### ■ モーションを付けた線/図形のとき 削除したい線/図形をタップ

### ■ 文字 / スタンプのとき

削除したい文字/スタンプをタップ

#### 作成した画像を壁紙に設定したい 【壁紙登録】

 ≪その他≫→「プレビュー」→≪壁紙登録≫
 →「Flash®」/「画像」を選択→ファイル 名を入力

#### 作成した画像を保存して送信したい 【送信】

≪その他≫→「プレビュー」→≪送信≫

#### ■ メールで送信するとき

「メール添付」→「Flash®」/「画像」 を選択→(�P.4-4 S! メールを作成・送信 する ②)

#### ■ Bluetooth<sup>®</sup> で送信するとき

「Bluetooth」→「Flash®」/「画像」 を選択→(●P.13-8 データを1件ずつ送信する。

#### ■ 赤外線で送信するとき

「赤外線通信」→「Flash®」/「画像」 を選択 (�P.13-4)

作成した画像の保存先を変更したい

- お絵かきアニメ画面で≪その他≫→「設定」 →「保存先設定」の「本体」/「メモリカー ド」/「毎回確認」
- メモリカードを取り付けていないときは、 自動的に保存先が「本体」に変更されます。

#### お絵かき手順再生速度を設定したい

お絵かきアニメ画面で≪設定≫→お絵かき 手順再生速度を調節

### ファイルを圧縮したい

お絵かきアニメ画面で≪その他≫→「設定」 →ファイル圧縮設定で高圧縮/通常を選択 →≪ OK ≫

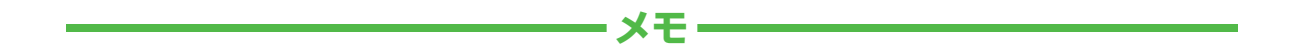

| <br> |
|------|
| <br> |
| <br> |
| <br> |
| <br> |
| <br> |
| <br> |
| <br> |
| <br> |
| <br> |

# メディアプレイヤー

| 音楽も動画もメディアプレイヤー     | 8-2                                    |
|---------------------|----------------------------------------|
| 音楽/動画のダウンロード        | 8-3                                    |
| <b>音楽再生</b>         | <b> 8-4</b>                            |
| 音楽再生画面の見かた          | 8-5                                    |
| 音楽を再生する             | 8-6                                    |
| <b>動画再生</b>         | <b> 8-7</b>                            |
| 動画再生画面の見かた          | 8-7                                    |
| 動画を再生する             | 8-8                                    |
| <b>プレイリスト</b>       | <b> 8-9</b>                            |
| プレイリストを作成する         | 8-9                                    |
| プレイリストを再生する         | .8-10                                  |
| ストリーミング             | <b>.8-10</b>                           |
| 情報画面のリンクからストリーミングする | .8-10                                  |
| URL を直接入力する         | .8-10                                  |
| ブックマークから接続する        | .8-10                                  |
| アクセス履歴から接続する        | .8-11                                  |
| 便利な機能               | <b>.8-11</b><br>.8-11<br>.8-13<br>8-15 |

### 音楽も動画もメディアプレイヤー

本機では、メディアプレイヤーを利用して、音楽や動画を楽しめます。 音楽や動画は、Yahoo! ケータイからダウンロードしたり、自分好みのプレイリストを作成することができます。 この章では、メディアプレイヤーの利用方法について説明します。

### 音楽/動画の再生

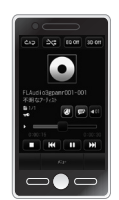

メディアプレイヤーから音楽/動画を再生 できます(●P.8-6、P.8-8)。 フォルダやプレイリストなど様々な方法で 再生できます。

### 音楽/動画のダウンロード

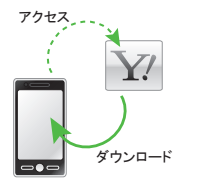

Yahoo! ケータイへ直接アクセスし、音 楽や動画をダウンロードできます。 また、ストリーミング機能を利用すると、 ダウンロードしながら順次再生できます (●P.8-3)。

### プレイリストの作成

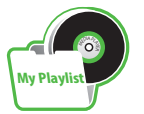

お気に入りの音楽や動画をプレイリスト に登録することができます。 プレイリストを作成すれば、自分だけの アルバムを作ることができます(●P.8-9)。

- プレイヤーファイル (拡張子)ミュージックMPEG4 Audio (mp4, m4a, 3gp (音声のみ))<br/>Softbank Music Contents (smc)、Windows<br/>Media Audio (wma)ムービーMPEG4 (mp4, 3gp)、H.263、H.264、<br/>Windows Media Video (wmv)
  - 上記以外の、メディアプレイヤーに対応していない音楽ファイル を再生したい場合は、データフォルダの「着うた・メロディ」フォ ルダからファイルを選択します。この場合、対応しているファ イルでも、「着うた・メロディ」フォルダ以外の場所に保存した ときは再生できません。

動画ファイルの場合は、次の解像度を超えるファイルは再生 できません。mp4、3gp:640 × 480 wmv:320 × 240

8

注意

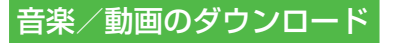

Yahoo! ケータイにアクセスすれば、 音楽や動画をダウンロードできます。 また、ご自宅のパソコンから本機へ音 楽や動画をコピーすることもできます。

### 音楽/動画をダウンロードする

Yahoo! ケータイに直接アクセスし、音楽 や動画をダウンロードできます。

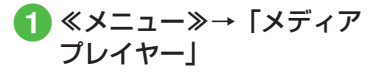

### 2 音楽/動画のダウンロード 操作

- 音楽をダウンロードするとき
   「ミュージック」→「全曲一覧」→
   「ミュージックダウンロード」/
   「ミュージックサーチ」
   ・「ミュージックサーチ」を選択す
   ると、音楽検索サイト「Music
   Search」へアクセスし、楽曲種
   別やアーティスト名などで音楽を
   検索できます。
- ■動画をダウンロードするとき 「ムービー」→「全ムービー一覧」 →「ムービーダウンロード」

#### 注意

 データ量の多い音楽や動画をダウン ロードするときはパケット通信料が 高額になりますので、ご注意ください。

WMA/WMV 形式の音楽/動画 をパソコンからメモリカードに 保存する

### 1 本機にメモリカードを取り 付ける

- ≪メニュー»→「データフォルダ」
   → 2 をタップしてフォルダが生成されていることを確認します。
- 2本機とパソコンを USB ケー ブルで接続
- 3 ≪メニュー≫→「設定」→「外部接続」→「USB 接続モード」→「PC との同期」→「はい」

 4 操作用暗証番号を入力→ ≪ OK ≫ 5 パソコン内の WMA/WMV 形式の音楽/動画をメモリ カード内の指定のフォルダ に保存する

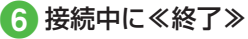

- 🦉 USB ケーブルの取り外し
- •「PC との同期」の利用中は、通話やメッセージの受信などができません。
- 保存するファイルの種類別に、メモリ カード内の次のフォルダに保存してくだ さい。

WMA ファイル: WMAudio WMV ファイル: WMVideo

### その他の形式の音楽/動画をパ ソコンからメモリカードに保存 する

音楽/動画のファイル形式を変換できる ソフトウェアが必要です。

- 当社では、特定のソフトウェアの動作 保証はしておりません。
- ソフトウェアの仕様や使用方法については、ソフトウェア提供各社のホームページなどでご確認ください。

ヤ

### 1 本機にメモリカードを取り 付ける

 ・以降は、(●P.12-13)の指示に従って操作 してください。

•保存するファイルの種類別に、メモリ カード内の次のフォルダに保存してくだ さい。 音楽ファイル: PRIVATE/MYFOLDER/ My Items/Music PRIVATE/MYEOLDER/ Mv Items/Sounds & Ringtones 動画ファイル: PRIVATE/MYFOLDER/ My Items/Videos WMA / WMV 形式の音楽/動画を直接 メモリカードにコピーすると、再生でき ない場合があります。必ず、「PC との同 期」を利用してメモリカードに保存して ください (**●**P.8-3)。 ファイルの保存後、メモリカードの読込 みが完了すると、ファイルの再生が可能 となります。

### 音楽再生

ミュージックのフォルダ構成は次のとおりです。

| フォルダ                    | 概要                                         |
|-------------------------|--------------------------------------------|
| 続き再生/再<br>生中のミュー<br>ジック | 最後に再生したファイルを<br>表示/現在再生中のファイ<br>ルを表示       |
| 全曲一覧                    | 「ミュージック」で再生で<br>きるすべてのファイルを最<br>大 9999 件表示 |
| プレイリスト                  | 「ミュージック」で再生で<br>きるファイルから任意で作<br>成するフォルダを表示 |
| アーティスト                  | 「ミュージック」で再生で<br>きるすべてのファイルを<br>アーティスト別に表示  |
| アルバム                    | 「ミュージック」で再生で<br>きるすべてのファイルをア<br>ルバム別に表示    |
| ジャンル                    | 「ミュージック」で再生で<br>きるすべてのファイルを<br>ジャンル別に表示    |

| フォルダ                                             | 概要                                                                                                    |
|--------------------------------------------------|----------------------------------------------------------------------------------------------------|
| フォルダ                                             | データフォルダおよびメモ<br>リカードの「着うた・メロ<br>ディ」フォルダや「ミュー<br>ジック」フォルダに保存さ<br>れているファイルと、メモ<br>リカード内の「WMAudio」<br>を表示 |
| 最近聴いた曲                                           | 最近再生したファイルの履<br>歴を最大 100 件表示(最<br>後に再生したファイルを一<br>番上に表示)                                               |
| よく聴く曲                                            | 再生回数の多いファイルの<br>履歴を最大 100 件表示(最<br>も再生回数が多いファイル<br>を一番上に表示)                                            |
|                                                  |                                                                                                    |
| <ul> <li>再生できるフ<br/>カードを取り<br/>ルを一覧表示</li> </ul> | マイルが保存されたメモリ<br>付けているときに、ファイ                                                                           |

があります。

メディアプレイヤー

### 音楽再生画面の見かた

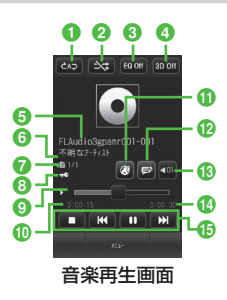

- 再牛パターン設定
  - タップすると設定を切り替えることが できます。
  - ➡ : Off
  - こつ:1曲リピート
  - ∞ : 全てリピート
- 2 シャッフル設定
  - タップすると設定を切り替えることが できます。
  - I シャッフルあり
  - ▶ : シャッフルなし
- 3 サウンドエフェクト設定
  - ・タップすると設定を切り替えること ができます。
  - ・Bluetooth<sup>®</sup> 対応ステレオヘッドフォ ンを利用して聴いているときは使用 できません。

- ④ 3D サウンド設定
  - ・タップすると設定を切り替えること ができます。
  - ・Bluetooth<sup>®</sup> 対応ステレオヘッドフォ ンを利用して聴いているときは使用 できません。
- ⑤ タイトル (タイトル情報がない場合は) ファイル名)
- ⑥ アーティスト名
- ⑦ ファイル番号/総ファイル数
- 8 著作権保護
- ⑦ プログレスバー ドラッグ/タップして再生箇所を指定 できます。
- ① 再生経過時間
- ① ウェブリンク情報あり タップすると関連したサイトに接続で きます。
- の
  歌詞情報あり

タップすると歌詞を表示できます。

13 再牛音量

タップすると音量が調節できます。

総百生時間
 総百生時間

- 日本

  - ・曲の再生後3秒以内にタップすると 前の曲に、3秒過ぎてタップすると 再生中の曲の頭出しとなります。
  - ₩ をホールド:巻き戻し
  - Im : 次の曲
  - をホールド:早送り
- •本機を横に持つと横画面表示になりま す。操作は縦画面と同様です。

■:停止

- ▶■: 再生
- ■:一時停止
- ■:頭出し/前の曲

### 音楽を再生する

① ≪メニュー≫→「メディア プレイヤー」→「ミュージッ ク」

### 2 ファイルの選択操作

■最後に再生したファイルを再生する とき

「続き再生」

・再生中は「再生中のミュージック」 と表示され、音楽再生画面が表示されます。

- ■すべてのファイルの一覧からファイ ルを選択するとき 「全曲一覧」→ファイルを選択
- ■プレイリストからファイルを選択するとき 「プレイリスト」→プレイリストを

選択→ファイルを選択

- アーティスト別の一覧からファイル を選択するとき
   「アーティスト」→アーティストを 選択→ファイルを選択
- ■アルバム別の一覧からファイルを選 択するとき 「アルバム」→アルバムを選択→ファ
  - イルを選択

■ ジャンル別の一覧からファイルを選択するとき

「ジャンル」→ジャンルを選択→ファ イルを選択

- ■フォルダの一覧からファイルを選択 するとき
   「フォルダ」→フォルダを選択→ファ イルを選択
- ■最近再生したファイルの一覧から ファイルを選択するとき 「最近聴いた曲」→ファイルを選択
- ■よく再生するファイルの一覧から ファイルを選択するとき 「よく聴く曲」→ファイルを選択
- 「全曲一覧」やプレイリスト名などの横に表示される●をタッブすると、該当するファイルの一覧をすべて再生します。
   ・メモリカードを取り付けているときは、「全曲一覧」や「フォルダ」の一覧画面にメモリカードに保存されているファイ
- ルも表示されます。該当するファイルに は風が表示されます。

 メディアプレイヤーを起動して音楽を再 生している場合は、 会にのしたま音楽再生回面を終了 します。また、 のを押すとメディアプ レイヤーを終了させるか、BGMとして 再生を続けるかを選択できます。

再生を終了するには、待受画面で の を 押します。再生を終了するかどうかの確 認メッセージが表示されたら、「はい」 を選択します。

- •音楽再生しながら一覧画面を表示中は、 いをタップすると音楽再生画面に戻ることができます。
- メディアプレイヤー画面で音楽を再生中 に電話がかかってきたときは、再生が一 時停止され、着信音が鳴ります。通話が 終了すると、音楽再生が一時停止のまま、 音楽再生画面に戻ります。
- BGM として再生中は、通話が終了する と再生を再開します。
- メディアプレイヤー画面で音楽を再生中 にアラームの設定時刻になったときは、 再生が一時停止され、アラームを音と表示でお知らせします。いずれかのボタン を押すとアラーム音が止まり、表示が消えます。BGMとして再生中のときは、 アラーム音を止める時点で再生を再開します。
- タッチパネルがロック状態などの場合、 BGMとして再生中に[]/[]を押すと音 量を調整することができます。

8 ×

#### 使いこなしチェック!

#### **ヽ便利** ☞ P.8-11

- タイトルやアーティスト名でファイルを 探したい
- ファイルをプレイリストに追加したい
- ファイルを送信したい
- ファイルを通常モードの着信音に設定したい
- ファイルの順序を変更したい
- 著作権保護ファイルのコンテンツ・キー を購入または取得したい
- ファイルの詳細情報を確認したい
- プレイリスト内のファイルの順序を変更 したい
- プレイリスト名を編集したい
- プレイリストを削除したい
- 音楽の再生を停止したい
- 音楽の再生中に Bluetooth<sup>®</sup> 対応のステ レオヘッドフォンに切り替えたい

く設定

- 再生パターンを設定する (12 P.14-24)
- シャッフル再生をするかどうか設定する (
  ( ア.14-24)
- サウンドエフェクトを設定する (1) P.14-24)
- 立体的な音響効果を設定する (でアP.14-24)

### 動画再生

ムービーのフォルダ構成は、次のとおり です。

| フォルダ         | 概要                                                                                 |
|--------------|------------------------------------------------------------------------------------|
| 続き再生         | 最後に再生したファイル<br>を表示                                                                 |
| 全ムービー一覧      | 「ムービー」で再生でき<br>るすべてのファイルを最<br>大 9999 件表示                                           |
| プレイリスト       | 「ムービー」で再生でき<br>るファイルから任意で作<br>成するフォルダを表示                                           |
| フォルダ         | データフォルダおよび<br>メモリカード内の「ムー<br>ビー」フォルダに保<br>存されているファイル<br>と、メモリカード内の<br>「WMVideo」を表示 |
| 最近見たムー<br>ビー | 最近再生したファイルの<br>履歴を最大 100 件表示<br>(最後に再生したファイ<br>ルを一番上に表示)                           |
| よく見るムー<br>ビー | 再生回数の多いファイル<br>の履歴を最大100件表<br>示(最も再生回数が多<br>いファイルを一番上に表<br>示)                      |

### 動画再生画面の見かた

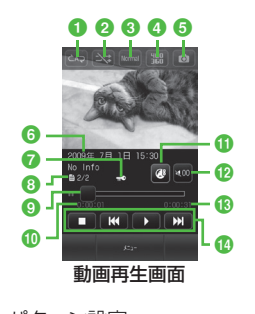

 再生パターン設定 タップすると設定を切り替えることが できます。
 □: Off
 □: 1 曲リピート
 ③: 全てリピート
 2 シャッフル設定 タップすると設定を切り替えることが できます。
 Ξ: シャッフルあり
 ○: シャッフルなし

3 再生スピード

タップすると設定を切り替えることが できます。 4 表示サイズ

タップすると設定を切り替えることが できます。

#### 5 静止画保存

- ・タップすると静止画を保存できます。
   ・著作権保護されている動画からは、
   静止画を保存できません。
- 6 ビデオタイトル(ビデオタイトルがない場合はファイル名)と制作者名

#### 7 著作権保護

- ⑧ファイル番号/総ファイル数
- プログレスバー
   ドラッグ/タップして再生箇所を指定
   できます。
- ① 再生経過時間
- 1 ウェブリンク情報あり
  - タップすると関連したサイトに接続できます。
- 12 再生音量

タップすると音量が調節できます。

- 🔞 総再生時間
- ④ 再生操作部
  - 🗖 : 停止
  - 📭 : 再生
  - 🔲 : 一時停止
  - ■:頭出し/前のムービー

- ・ムービーの再生後3秒以内にタップ すると前のムービーに、3秒過ぎて タップすると再生中のムービーの頭 出しとなります。
   K をホールド:巻き戻し
   S :次のムービー
   S をホールド:早送り
- 本機を横に持つと横画面表示になります。操作は縦画面と同様です。
   映像をタップすると、縦画面表示では ①
   ⑤のアイコンを表示します。横画面表示では再生操作部、プログレスバーなど、映像以外のすべてを表示します。

### 動画を再生する

**1** ≪メニュー≫→「メディア プレイヤー」→「ムービー」

### 2 ファイルの選択操作

- 最後に再生したファイルを再生する とき 「続き再生」
- すべてのファイルの一覧からファイ ルを選択するとき
  - 「全ムービー一覧」→ファイルを選 択
- プレイリストからファイルを選択するとき

「プレイリスト」→プレイリストを 選択→ファイルを選択

■フォルダの一覧からファイルを選択 するとき

「フォルダ」→ファイルを選択

- ■最近再生したファイルの一覧から ファイルを選択するとき 「最近見たムービー」→ファイルを 選択
- ■よく再生するファイルの一覧から ファイルを選択するとき 「よく見るムービー」→ファイルを 選択

8

メデ

ィアプ

Ĺ

イ

ち

- 「全ムービー一覧」やプレイリスト名な どの横に表示される」をタップすると、 該当するファイルの一覧をすべて再生し ます。
- メモリカードを取り付けているときは、 「全ムービー一覧」や「フォルダ」の一 覧画面にメモリカードに保存されている ファイルも表示されます。該当するファ イルには Bが表示されます。

#### 使いこなしチェック!

**ヽ便利** ☞ P.8-13

- タイトルや制作者名でファイルを探したい
- ファイルをプレイリストに追加したい
- ファイルを送信したい
- ファイルを通常モードの着信音に設定したい
- ファイルの順序を変更したい
- 著作権保護ファイルのコンテンツ・キー を購入または取得したい
- ファイルの詳細情報を確認したい
- プレイリスト内のファイルの順序を変更 したい
- プレイリスト名を編集したい
- プレイリストを削除したい
- 動画の再生を停止したい
- 動画の再生中に Bluetooth<sup>®</sup> 対応のヘッ ドフォンに切り替えたい

#### く設定

- 再生パターンを設定する(I愛 P.14-25)
- シャッフル再生をするかどうか設定する (1) P.14-25)
- バックライトを設定する(12) P.14-25)
- 縦画面の表示サイズを設定する (でアP.14-25)
- 横画面の表示サイズを設定する (でアP.14-25)
- サムネイル表示を設定する (☞ P.14-25)
- リンク情報を持つファイルの再生後に
   リンク先に接続するかどうか設定する
   (137 P.14-25)

### プレイリスト

プレイリストを作成すれば、自分だけのアルバムを作ることができます。

### プレイリストを作成する

プレイリストは最大 20 件作成でき、1 件のプレイリストには最大 100 件のファ イルを登録できます。

- ≪メニュー≫→「メディア プレイヤー」→「ミュージッ ク」/「ムービー」→「プ レイリスト」→≪プレイリ スト作成≫
- 2 プレイリスト名を入力
- 3 作成したプレイリストを選択

④≪追加≫

5 登録するファイルをチェッ ク→≪プレイリストに追 加≫

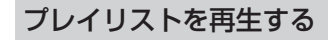

- ① ≪メニュー≫→「メディア プレイヤー」→「ミュージッ ク」 /「ムービー」→「プ レイリスト」
- 2 再生したいプレイリストを 選択

③ 再生したいファイルを選択

プレイリストに登録したファイルを削除した場合や、メモリカードのファイルを登録しメモリカードを取り外した場合は再生できません。メモリカードを再度取り付けてファイルの読込みが完了すると、再生できるようになります。

ストリーミング

音楽や動画などのデータをダウンロー ドしながら順次再生します。情報画面 に表示されているリンクなどからアク セスして、ストリーミングができます。

### 情報画面のリンクからスト リーミングする

1 リンクが表示されている情 報画面を表示

2 リンクを選択

### URL を直接入力する

- **1** ≪メニュー≫→「メディア プレイヤー」→「ストリー ミング」→「URL 入力」
  - URL 欄には、あらかじめ「rtsp://」 が入力されています。

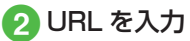

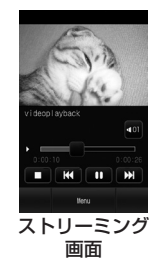

•ストリーミング中の操作は、メディアプレイヤー再生中の操作と同様です(●P.8-5、P.8-7)。

#### 注意

 ストリーミング中は、一時停止した 場合でも通信は継続されるため、パ ケット通信料が発生します。

### ブックマークから接続する

アクセスしたストリーミング画面のブッ クマークを最大 20 件まで保存できます。

① ≪メニュー≫→「メディア プレイヤー」→「ストリー ミング」→「ブックマーク」

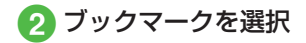

### アクセス履歴から接続する

アクセスしたストリーミング画面の URL を最大 20 件まで保存できます。

 ≪メニュー≫→「メディア プレイヤー」→「ストリー ミング」→「履歴」

2 履歴を選択

#### 使いこなしチェック!

**\便利** 1 P.8-15

- ストリーミング中にブックマークに登録 したい
- ストリーミング画面でブックマークに登録したストリーミングにアクセスしたい
- ストリーミング画面で以前に利用したストリーミングにアクセスしたい
- ブックマークに登録したストリーミングのURLを編集したい
- ●ストリーミングのブックマークを直接入 力して登録したい
- ブックマークに登録したストリーミング を削除したい
- ストリーミングのアクセス履歴を編集したい
- ストリーミングのアクセス履歴を削除したい

### 便利な機能

### 、便利

音楽再生に関する便利な機能

#### タイトルやアーティスト名でファイル を探したい 【検索】

≪メニュー》→「メディアプレイヤー」→ 「ミュージック」→「全曲一覧」→≪検索》 →「タイトル」または「アーティスト」を チェック→検索欄をタップ→タイトルまた はアーティスト名を入力→≪検索》

#### ファイルをプレイリストに追加したい [プレイリストに追加]

《メニュー》→「メディアプレイヤー」→ 「ミュージック」→「全曲一覧」→《プレ イリストに追加》→追加したいファイルを チェック→《プレイリストに追加》→プレ イリストを選択

新規にプレイリストを作成して追加する場合は、追加画面で≪プレイリスト作成≫
 →プレイリスト名を入力→作成したプレイリストを選択します。

#### ファイルを送信したい

《メニュー》→「メディアプレイヤー」→ 「ミュージック」→「全曲一覧」→《送信》

[送信]

#### ■ メールで送信するとき

「メール添付」→ファイルを選択→(●P.4-4 S! メールを作成・送信する 2)

■ Bluetooth<sup>®</sup> で送信するとき

「Bluetooth」→送信したいファイルを チェック→≪送信≫→(�P.13-8 データを1 件ずつ送信する ②)

#### ■ 赤外線で送信するとき

「赤外線通信」→送信したいファイルを チェック→≪送信≫(●P.13-4)

ファイルを通常モードの着信音に設定 したい

- ≪メニュー≫→「メディアプレイヤー」→ 「ミュージック」→「全曲一覧」→≪その他≫ →「登録」→ファイルを選択→項目を選択
- ・音楽再生画面で、音楽停止中に≪メ ニュー≫→「登録」をタップしても同じ 操作を行うことができます。
- 着信音に設定できないファイルの場合は 操作できません。

≪メニュー≫→「メディアプレイヤー」→ 「ミュージック」→「全曲一覧」→≪その他≫ →「ソート」→項目を選択

- 他のフォルダでも同様に操作できます。
- 待受画面に戻ると、ソート内容は初期化 されます。

#### 著作権保護ファイルのコンテンツ・ キーを購入または取得したい

[コンテンツ・キー再取得]

≪メニュー》→「メディアプレイヤー」→ 「ミュージック」→「全曲一覧」→≪その他》 →「コンテンツ・キー再取得」→ファイル を選択

## ファイルの詳細情報を確認したい [詳細]

≪メニュー ≫→「メディアプレイヤー」→
 「ミュージック」→「全曲一覧」→≪その他≫
 →「詳細」→ファイルを選択

- ・音楽再生画面で≪メニュー≫→「詳細」 をタップしても同じ操作を行うことがで きます。
- 他のフォルダでも同様に操作できます。

#### プレイリスト内のファイルの順序を変 更したい 【順序変更】

≪メニュー》→「メディアプレイヤー」→ 「ミュージック」→「ブレイリスト」→ブレ イリストを選択→≪順序変更》→移動した いファイルをホールドし、選択されたこと を確認後ドラッグして移動先へドロップ→ ≪ OK 》

### プレイリスト名を編集したい 【プレイリスト名変更】

≪メニュー》→「メディアプレイヤー」→ 「ミュージック」→「プレイリスト」→≪プ レイリスト名変更》→プレイリストを選択 →プレイリスト名を入力

### プレイリストを削除したい 【削除】

≪メニュー≫→「メディアプレイヤー」→
 「ミュージック」→「プレイリスト」→≪削
 除≫→削除したいプレイリストをチェック
 →≪削除≫→「はい」

[停止]

音楽の再生を停止したい

音楽再生画面で

音楽の再生中に Bluetooth<sup>®</sup> 対応のス テレオヘッドフォンに切り替えたい 【ヘッドフォンに接続】/【本体で聴く】 音楽再生画面で≪メニュー≫→「ヘッドフォ ンに接続」→接続先のデバイスをタップし、 選択されたことを確認後ドラッグして□へ ドロップ

- 接続先が登録されていないときは、周辺 デバイスを検索し、登録します。
- 「ヘッドフォンに接続」に設定すると、本 機での音量調節はできませんので、ヘッ ドフォン側で調節します。
- モノラルヘッドフォンでは再生できません。
- ファイル形式によってはご利用になれな い場合があります。
- ・音楽の再生中に音声出力を本機に切り替えるには、≪本体で聴く≫をタップします。
- Bluetooth<sup>®</sup>対応のステレオヘッドフォン を登録していたり、接続したことがある 場合は、接続先のデバイスをロヘドラッ グ&ドロップせずに、ステレオヘッドフォ ンに切り替えることができます。

再生パターンを設定したい 音楽再生画面で≪メニュー≫→「設定」→「再

生パターン設定」→項目を選択

ヤ

### シャッフルを設定したい

音楽再生画面の≪メニュー≫→「設定」→ 「シャッフル設定」の「On」/「Off」

### サウンドエフェクトを設定したい

音楽再生画面で≪メニュー≫→「設定」→「サ ウンドエフェクト設定」→項目を選択

 Bluetooth<sup>®</sup>対応ステレオヘッドフォン を利用して聴いているときは設定できま せん。

#### 立体的な音響効果を設定したい

音楽再生画面で≪メニュー≫→「設定」→ 「3D サウンド」の「On」/「Off」

 Bluetooth<sup>®</sup>対応ステレオヘッドフォン を利用して聴いているときは設定できま せん。

### 、便利

### 動画再生に関する便利な機能

タイトルや制作者名でファイルを探したい
【検索】

≪メニュー》→「メディアプレイヤー」→ 「ムービー」→「全ムービー一覧」→≪検索》 →「タイトル」または「制作者」をチェッ ク→検索欄をタップ→タイトルまたは制作 者名を入力→≪検索》

### ファイルをプレイリストに追加したい 【プレイリストに追加】

≪メニュー》→「メディアプレイヤー」→ 「ムービー」→「全ムービー一覧」→≪プレ イリストに追加》→追加したいファイルを チェック→≪プレイリストに追加》→プレ イリストを選択

 新規にプレイリストを作成して追加する 場合は、追加画面で≪プレイリスト作成≫
 →プレイリスト名を入力→作成したプレ

イリストを選択します。

[送信] ファイルを送信したい

《メニュー》→「メディアプレイヤー」→ 「ムービー」→「全ムービー一覧」→≪送信》

#### ■ メールで送信するとき

「メール添付」→ファイルを選択→(●P.4-4 S! メールを作成・送信する ②)

#### ■ Bluetooth<sup>®</sup> で送信するとき

「Bluetooth」→送信したいファイルを チェック→≪送信≫→(�P.13-8 データを1 件ずつ送信する ②)

#### ■ 赤外線で送信するとき

「赤外線通信」→送信したいファイルを チェック→≪送信≫(●P.13-4)

ファイルを通常モードの着信音に設定 したい

≪メニュー≫→「メディアプレイヤー」→ 「ムービー」→「全ムービー一覧」→≪その 他≫→「登録」→ファイルを選択→項目を 選択

- 動画再生画面で≪メニュー≫→「登録」
   をタップしても同じ操作を行うことができます。
- 着信音に設定できないファイルの場合は 操作できません。

ファイルの順序を変更したい【ソート】 ≪メニュー≫→「メディアプレイヤー」→ 「ムービー」→「全ムービー一覧」→≪その 他≫→「ソート」→項目を選択

他のフォルダでも同様に操作できます。

#### 著作権保護ファイルのコンテンツ・ キーを購入または取得したい

[コンテンツ・キー再取得]

≪メニュー》→「メディアプレイヤー」→ 「ムービー」→「全ムービー一覧」→≪その 他》→「コンテンツ・キー再取得」→ファ イルを選択

## ファイルの詳細情報を確認したい

≪メニュー≫→「メディアプレイヤー」→ 「ムービー」→「全ムービー一覧」→≪その 他≫→「詳細」→ファイルを選択

- ファイルを再生中に≪メニュー≫→「詳細」をタップしても同じ操作を行うことができます。
- 他のフォルダでも同様に操作できます。

### プレイリスト内のファイルの順序を変 更したい 【順序変更】

≪メニュー≫→「メディアプレイヤー」→ 「ムービー」→「プレイリスト」→プレイリ ストを選択→「順序変更」→移動したいファ イルをホールドし、選択されたことを確認 後ドラッグして移動先へドロップ→≪OK≫

### プレイリスト名を編集したい 【プレイリスト名変更】

《メニュー》→「メディアプレイヤー」→ 「ムービー」→「プレイリスト」→《プレイ リスト名変更》→プレイリストを選択→プ レイリスト名を入力 プレイリストを削除したい 【**削除**】 ≪メニュー≫→「メディアプレイヤー」→ 「ムービー」→「プレイリスト」→≪削除≫ →削除したいプレイリストをチェック→ ≪削除≫→「はい」

動画の再生を停止したい 【停止】 動画再生画面で

#### 動画の再生中に Bluetooth<sup>®</sup> 対応の ヘッドフォンに切り替えたい 【ヘッドフォンに接続】/【本体で聴く】 動画再生画面で≪メニュー≫→「ヘッドフォ ンに接続」→接続先のデバイスをタップし、 選択されたことを確認後ドラッグして□へ ドロップ

- 接続先が登録されていないときは、周辺 デバイスを検索し、登録します。
- 「ヘッドフォンに接続」に設定すると、本 機での音量調節はできませんので、ヘッ ドフォン側で調節します。
- モノラルヘッドフォンでは再生できません。
- ファイル形式によってはご利用になれな い場合があります。
- 動画の再生中に音声出力を本機に切り替えるには、≪本体で聴く≫をタップします。

#### 再生パターンを設定したい

動画再生画面で≪メニュー≫→「設定」→「再 生パターン設定」→項目を選択

#### シャッフルを設定したい

動画再生画面で≪メニュー≫→「設定」→ 「シャッフル設定」の「On」/「Off」

#### バックライトを設定したい

動画再生画面で≪メニュー≫→「設定」→ 「バックライト」→項目を選択

縦画面の表示サイズを設定したい

動画再生画面で≪メニュー≫→「設定」→「縦 画面表示設定」→項目を選択

横画面の表示サイズを設定したい

動画再生画面で≪メニュー≫→「設定」→「横 画面表示設定」→項目を選択

### サムネイル表示を設定したい

動画再生画面で≪メニュー≫→「設定」→「サ ムネイル表示」の「On」/「Off」

リンク情報を持つファイルの再生後に リンク先に接続するかどうか設定した い

動画再生画面で≪メニュー≫→「設定」→「リ ンク接続事前確認設定」の「On」/「Off」

### 1.便利

### ストリーミングに関する便利 な機能

最後に再生したストリーミングを再生 したい

≪メニュー≫→「メディアプレイヤー」→「ス トリーミング」→「続き再生」

ストリーミング中にブックマークに登録したい ストリーミング画面で≪メニュー≫→ ≪ブックマーク登録≫→タイトル欄をタップ →タイトルを入力→ URL欄をタップ → URLを入力→≪保存≫

ストリーミング画面でブックマークに 登録したストリーミングにアクセスし たい **「ブックマークー覧** ストリーミング画面で≪メニュー≫→ ≪ブックマークー覧≫→ブックマークを選 択

ストリーミング画面で以前に利用した ストリーミングにアクセスしたい 【履歴一覧】

ストリーミング画面で≪メニュー≫→≪履 歴一覧≫→履歴を選択

### ブックマークに登録したストリーミン グの URL を編集したい 【編集】

≪メニュー≫→「メディアプレイヤー」→「ス トリーミング」→「ブックマーク」→≪編集≫ →編集したいブックマークを選択→タイト ル欄をタップ→タイトルを編集→ URL 欄を タップ→ URL を編集→≪保存≫

 ストリーミング画面で≪メニュー≫→ ≪ブックマークー覧≫→≪編集≫→編集 したいブックマークを選択→タイトル欄 をタップ→タイトルを編集→ URL 欄を タップ→URL を編集→≪保存≫をタッ プしても同じ操作を行うことができます。

### ストリーミングのブックマークを直接 入力して登録したい 【新規登録】

≪メニュー≫→「メディアプレイヤー」→ 「ストリーミング」→「ブックマーク」→≪新 規登録≫→タイトル欄をタップ→タイトル を入力→ URL 欄をタップ→ URL を入力→ ≪保存≫

 ストリーミング画面で≪メニュー≫→ ≪ブックマークー覧≫→≪新規登録≫→ タイトル欄をタップ→タイトルを入力 → URL 欄をタップ→ URL を入力→≪保 存≫をタップしても同じ操作を行うこと ができます。

### ブックマークに登録したストリーミン グを削除したい 【**削除**】

≪メニュー ≫→「メディアプレイヤー」→
 「ストリーミング」→「ブックマーク」→≪削
 除≫→削除したいブックマークをチェック
 →≪削除≫→「はい」

 ストリーミング画面で≪ブックマーク 一覧≫→≪削除≫→削除したいURLを チェック→≪削除≫→「はい」を選択し ても同じ操作を行うことができます。

#### ストリーミングのアクセス履歴を編集 したい 【**履歴編集**】

≪メニュー≫→「メディアプレイヤー」→ 「ストリーミング」→「履歴」→≪履歴編 集≫→編集したい履歴を選択→タイトル欄 をタップ→タイトルを入力→ URL 欄をタッ プ→ URL を入力→≪保存≫

 ストリーミング画面で≪メニュー≫→
 ≪履歴一覧≫→≪履歴編集≫→編集したい履歴を選択→タイトル欄をタップ→タイトルを入力→URL欄をタップ→URL を入力→≪保存≫をタップしても同じ操作を行うことができます。

イヤ

ストリーミングのアクセス履歴を削除 したい [削除]

≪メニュー≫→「メディアプレイヤー」→「ス トリーミング」→「履歴」→≪削除≫→削 除したい URL をチェック→≪削除≫→「は い」

 ストリーミング画面で≪メニュー≫→
 ≪履歴一覧≫→≪削除≫→削除したい
 URLをチェック→≪削除≫→「はい」を 選択しても同じ操作を行うことができます。

# エンタテイメント

| エンタテイナーな機能たち                                                                                                    | . 9-2                                              |
|----------------------------------------------------------------------------------------------------|----------------------------------------------------|
| S! アプリ                                                                                                    | <b>. 9-3</b>                                       |
| S! アプリをダウンロードする                                                                                                    | . 9-3                                              |
| S! アプリを使う                                                                                                    | . 9-3                                              |
| <b>ゲーム</b>                                                                                                    | . 9-3                                              |
| ナンバープレイスワールド                                                                                                    | . 9-3                                              |
| タッチゴルフ パンヤ                                                                                                    | . 9-4                                              |
| ヒドゥンキャッチ4                                                                                                    | . 9-4                                              |
| サイコロゲーム                                                                                                    | . 9-4                                              |
| ランダムボール                                                                                                    | . 9-5                                              |
| S! 速報ニュース           リスト画面を表示する           更新情報を確認する           S! 速報ニュース一覧に登録する           S! 速報ニュース一覧を手動で更新する           S! 速報ニュース一覧を削除する | . 9-5<br>. 9-5<br>. 9-5<br>. 9-6<br>. 9-6<br>. 9-6 |
| <b>S! 情報チャンネル</b>                                                                                                    | . <b>9-6</b>                                       |
| サービス登録を行う                                                                                                    | . 9-6                                              |
| 新着情報を確認する                                                                                                    | . 9-7                                              |
| お天気アイコンを利用する                                                                                                    | . 9-7                                              |
| S! ともだち状況<br>S! ともだち状況メンバーリストは<br>登録する<br>私の状況を設定する<br>メンバーの登録を解除したい                                                                   | . <b>9-7</b><br>. 9-8<br>9-11<br>9-12              |

| <b>5かチャット</b>                                                                                                    | <b>9-12</b><br>9-12<br>9-13<br>9-14<br>9-14                                                  |
|----------------------------------------------------------------------------------------------------|----------------------------------------------------------------------------------------------|
| ブックサーフィン<br>ブックサーフィンを利用する<br>電子書籍をダウンロードする<br>電子書籍を読む                                                                                                    | <b>9-15</b><br>.9-15<br>.9-15<br>.9-15                                                       |
| <b>バイオリズム</b><br>誕生日を登録する<br>バイオリズムを見る                                                                                                    | <b>9-15</b><br>9-16                                                                          |
| <b>ウィジェット</b><br>ウィジェットアイテムを登録する .<br>ウィジェット表示を                                                                                                    | <b>9-16</b><br>9-16                                                                          |
| パッケージで切り替える<br>ウィジェットを待受画面に配置する.<br>壁紙設定ウィジェット<br>S! ともだち状況ウィジェット<br>S! 速報ニュースウィジェット<br>ミニプレイヤーウィジェット<br>2 ヶ国時計ウィジェット<br>S! 情報チャンネルウィジェット<br>カレンダーウィジェット<br>アラームウィジェット<br>予定リストウィジェット | 9-19<br>9-20<br>9-20<br>9-21<br>9-21<br>9-22<br>9-22<br>9-23<br>9-23<br>9-23<br>9-23<br>9-24 |

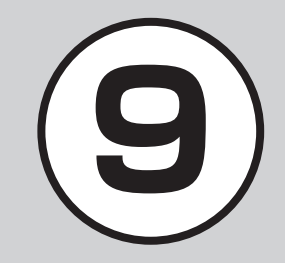

| メモウィジェット                                                        | . 9-24                  |
|-----------------------------------------------------------------|-------------------------|
| トップ3ウィジェット                                                      | . 9-24                  |
| ウィジェットアイコンを                                                     |                         |
| ショートカットとして利用する.                                                 | .9-25                   |
| 便利な機能                                                           | . 9-26                  |
| SI读報ニュースに関する便利な機能                                               | 9-26                    |
|                                                                 | .0 20                   |
| S! 情報チャンネルに関する便利な機能.                                            | .9-26                   |
| S! 情報チャンネルに関する便利な機能.<br>S! ともだち状況に関する便利な機能.                     | .9-26<br>.9-27          |
| S! 情報チャンネルに関する便利な機能.<br>S! ともだち状況に関する便利な機能.<br>ウィジェットに関する便利な機能. | .9-26<br>.9-27<br>.9-29 |

### エンタテイナーな機能たち

本機では、インターネットにアクセスして、様々なコンテンツをダウンロードしたり閲覧したりすることができます。 また、コンテンツを登録することによって、最新情報を自動的に受信できます。 ここでは、コンテンツのダウンロード方法と利用方法について説明します。

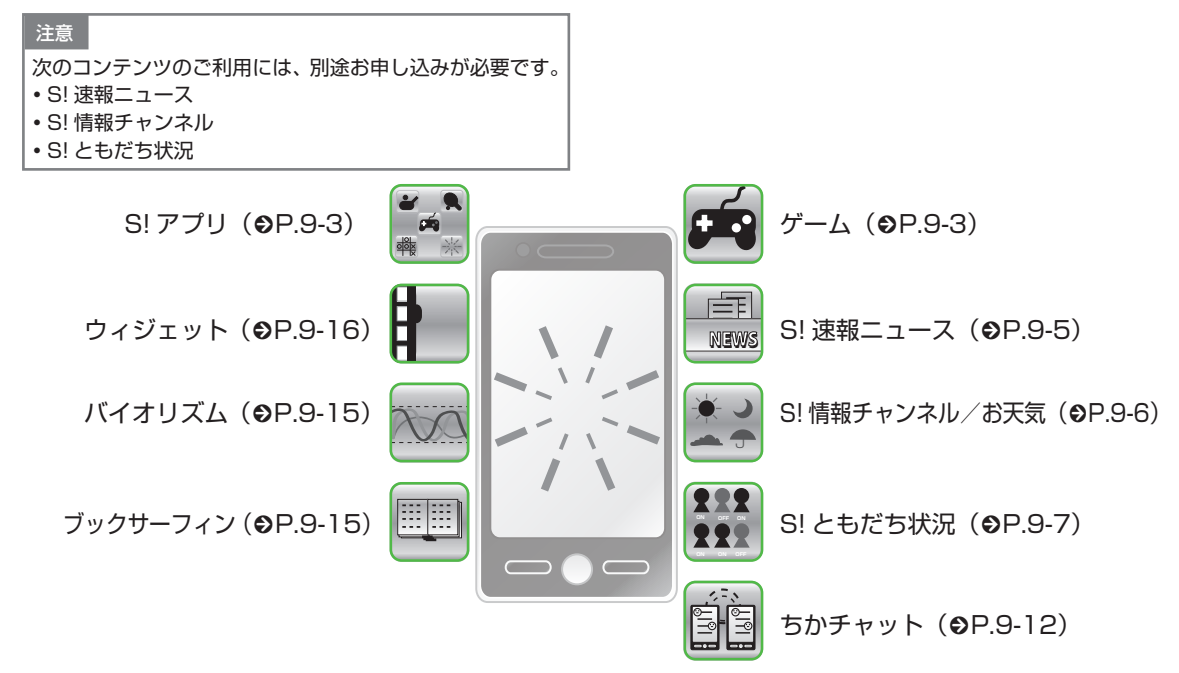

### S! アプリ

ダウンロードしたり、あらかじめ登録 されているゲームなど、ソフトバンク 携帯電話専用のアプリケーション(S! アプリ)を楽しめます。

 操作方法について詳しくは S! アプリ 内のヘルプやダウンロードしたイン ターネットの情報画面などを参照し てください。

S! アプリをダウンロードする

 ≪メニュー≫→「エンタテ イメント」→「S!アプリ」 →「S!アプリー覧」→「S! アプリダウンロード」

・以降は、画面の指示に従って操作してください。

### S! アプリを使う

### S! アプリを起動する

● 《メニュー》→「エンタテ イメント」→「S! アプリ」 →「S! アプリー覧」

### 2 利用する S! アプリを選択

ネットワーク接続型 S! アプリを選ぶと ・ネットワーク (インターネット) へ接続 するかどうかの確認が表示されます。画 面の指示に従って操作してください。 S! アプリ起動中に着信があると ・S! アプリは一時停止し、着信画面が表示 されます。 S! アプリの通知履歴を確認するとき ・≪メニュー≫→「エンタテイメント」→ 「S! アプリ → 「S! アプリ開始要求履歴

### S! アプリを終了する

1 S! アプリ起動中に 📼 2 「終了」

S! アプリを一時停止するとき • 画面から「一時停止」を選択 一時停止中の S! アプリを再開するとき • ≪メニュー≫→「エンタテイメント」→ 「S! アプリ」→「再開」 一時停止中の S! アプリを終了するとき • ≪メニュー≫→「エンタテイメント」→ 「S! アプリ」→「終了」

### ゲーム

本機には、5種類のゲームが登録されて います。

注意

これらのゲームには、本機を振って遊ぶゲームが含まれています。振りすぎなどが原因で、人や物などにあたって事故や破損などにつながる可能性があります。遊ぶ際は、本機をしっかりと握り、必要以上に振りすぎず、周囲の安全を確認して遊びましょう。

### ナンバープレイスワールド

81のマスを数字で埋めるゲームです。 横の9マス、縦の9マス、縦横3x3のボッ クスに1から9の文字が1回だけ使われ るように数字をタップして入れます。

● ≪メニュー≫→「エンタテ

レイスワールド

イメント| → 「ナンバープ

9-3

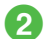

### 2 画面の指示に従って操作

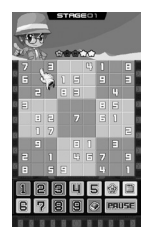

### タッチゴルフ パンヤ

簡単な操作でゴルフを知らない人でも手 軽に楽しめるゴルフゲームです。

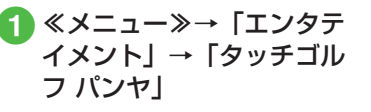

回面の指示に従って操作

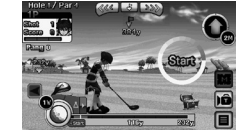

### ヒドゥンキャッチ4

2枚の絵を比べて間違いを探す「間違い 探しし、時間経過とともに変化する部分を 見つける、「変わる絵」、隠れている精霊 を見つける「隠し絵」の3種類をクリア しながらステージを進めるゲームです。

- ≪メニュー≫→「エンタテ イメント」→「ヒドゥン キャッチ 4
- **2** 画面の指示に従って操作

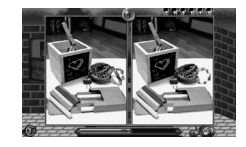

### サイコロゲーム

本機を振ると、画面内の2つのサイコロ が転がります。

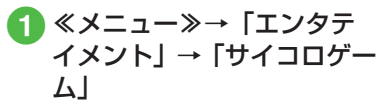

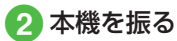

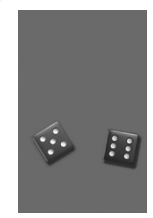

### ランダムボール

数字の範囲とボールの数を設定して、ビ ンゴの抽選を行います。

- 2「表示設定」→「最小」/
   「最大」値を入力→「ボール 数」→ボールの数を入力→ ≪ OK ≫
- 3 本機を振る

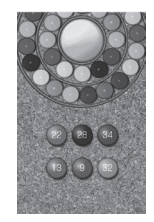

### S! 速報ニュース

S! 速報 ニュース では、登録した Yahoo! ケータイのコンテンツの更新 情報を見ることができます。

- ・待受画面で S! 速報ニュース一覧に登録したコンテンツの最新情報を確認することができます(◆P.9-21)。
- S! 速報ニュースのご利用には、別途 お申し込みが必要です。

リスト画面を表示する

**1** ≪メニュー≫→「エンタテ イメント」→「S! 速報ニュー ス」

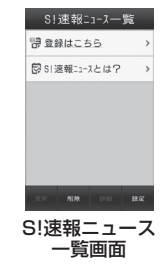

- 😥 : 速報既読
- ☑:一般既読

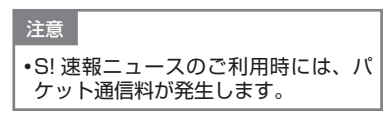

更新情報を確認する ≪メニュー≫→「エンタテ イメント → S! 速報ニュー ス 🤈 コンテンツを選択 情報を選択 S! 速報ニュース一覧画面/内容一覧 画面に戻るときは、≪リスト≫/≪-覧≫をタップします。 インターネットに接続して更新情報 を確認するには、項目を選択し、「は い」を選択します。 前の情報があるときは、≪前≫をタッ プすると前の情報画面を表示します。 次の情報があるときは、≪次≫をタッ プすると次の情報画面を表示します。

≪キーパッド表示≫をタップすると、
 キーパッドを表示できます。

### S! 速報ニュース一覧に登録 する

S! 速報ニュース一覧には速報が1件、一般が最大4件まで登録できます。

- 2 「登録はこちら」 → 「はい」
- 3 コンテンツを選択→画面の 指示に従って操作

S! 速報ニュース一覧を手動で更 新する

- ≪メニュー≫→「エンタテ イメント」→「S! 速報ニュー ス」
- 2
  - 2 《更新》→更新したいコン テンツの項目をチェック→ 《 OK 》
    - 更新中に中止したいときは≪キャン セル≫をタップします。

S! 速報ニュース一覧を削除 する

- 2 ≪削除≫→削除したいコン テンツの項目をチェック→ ≪削除≫→「はい」

### 使いこなしチェック!

**、便利** 🐼 P.9-26

- コンテンツの詳細を確認したい
- S! 速報ニュース一覧の内容一覧画面で情報を更新したい
- S! 速報ニュース一覧の内容一覧画面から 更新情報を確認したい

### S! 情報チャンネル

S! 情報 チャンネルでは、登録した ニュースなどを夜間にお届けします。 また、待受画面にお天気情報をアイコ ンでお知らせします。

- 日本国内だけで利用できるサービスです。
- S! 情報チャンネルのご利用には、別 途お申し込みが必要です。

### サービス登録を行う

 《メニュー≫→「エンタテ イメント」→「S! 情報チャ ンネル / お天気」→「サー ビス登録・解除」

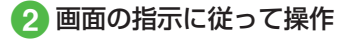

エンタテイメント

### 新着情報を確認する

S! 情報チャンネルの情報は自動的に受信 され、待受画面に通知が表示されます。

### 🚹 通知をタップ

### 2 画面の指示に従って操作

操作方法は、Yahoo! ケータイと同様です。

### お天気アイコンを利用する

S! 情報チャンネルのサービス登録を行う と、現在いる地域の天気を示すマーク(お 天気アイコン)が、待受画面に表示され ます。

- ☀:晴れ(昼)
- →:晴れ(夜)
- ◎:曇り
- 彈 : 雨
- 👌 : 雪
- ♦ : 雷雨
- ▷:のち
- ∥:時々
- 例: ∞ / 🎬→曇り時々雨
- 上記以外に、降水確率や季節情報など も表示されます。

#### 注意

•S! 情報チャンネルのご利用時には、 パケット通信料が発生します。

### 使いこなしチェック!

#### く設定

- ●お天気アイコンが更新されたときに通知 するかどうかを設定する(☞P.14-25)
- ●お天気アイコンを自動的に更新するかどうかを設定する(☞P.14-25)

### S! ともだち状況

S! ともだち状況とは、現在の状況(気分・応答可能かなど)をS! ともだち状況に登録したメンバーどうしで確認し合える機能です。

- S! ともだち状況のご利用には、別途お申し込みが必要です。
- S! ともだち状況の対応機種どうしだけ でご利用いただけます。

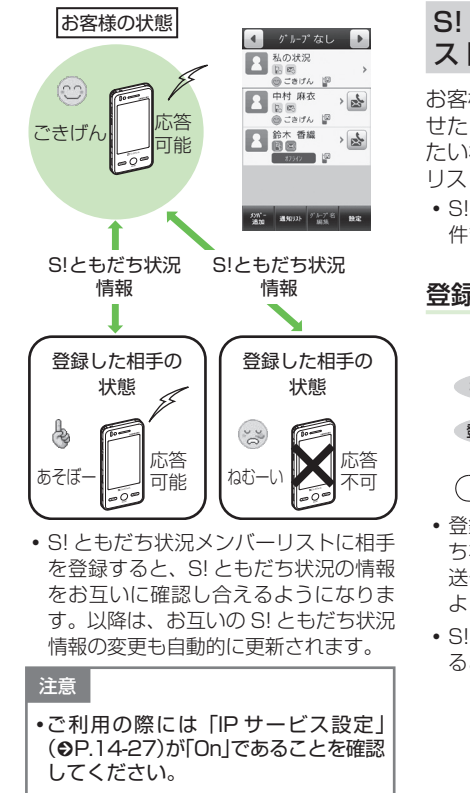

| 6! ともだち<br>ストに登録す                                                                                  | 犬況メンバーリ<br>る                                                       |
|----------------------------------------------------------------------------------------------------|--------------------------------------------------------------------|
| 客様の S! ともた<br>たり、S! ともた<br>い相手を、S! と<br>しい相手を、S! と<br>こい相手を、S! と<br>に登録しま<br>S! ともだち状況<br>件まで登録できま | ごち状況の情報を知ら<br>ごち状況の情報を知り<br>さしだち状況メンバー<br>す。<br>メンバーは、最大 30<br>ます。 |
| 登録の流れ                                                                                              |                                                                    |
| お客様                                                                                                | 登録する相手                                                             |
| 相手を登録する                                                                                            | ▶ 登録要求通知を受信                                                        |
| 登録許可通知を受信                                                                                          | 登録要求を許可                                                            |
|                                                                                                    |                                                                    |
|                                                                                                    | 録完了                                                                |
| 登録が完了すると<br>ち状況情報(私<br>送信され、お互<br>ようになります。<br>S!ともだち状況<br>るときなどにも送                                 | こ、お客様の S! ともだ<br>D状況)が登録相手に<br>いの情報を確認できる<br>通知は、登録を解除す<br>低言されます。 |
|                                                                                                    |                                                                    |

S! ともだち状況通知の種類は次のとおりです。

| 種類      | 内容                                                                               |
|---------|----------------------------------------------------------------------------------|
| 登録要求通知  | 相手がお客様を S! とも<br>だち状況メンバーリス<br>トに登録したときに受<br>信します。                               |
| 登録許可通知  | S! ともだち状況メン<br>バーリストへの登録が<br>相手に許可されたとき<br>に受信します。                               |
| 登録不可通知  | S! ともだち状況メン<br>バーリストへの登録が<br>相手に拒否されたとき<br>や、相手が2時間以内<br>に応答を返さなかった<br>ときに受信します。 |
| 登録解除通知  | 相手が S! ともだち状況<br>メンバーリストの登録<br>を解除したときに受信<br>します。                                |
| オフライン通知 | ネットワーク障害など<br>で、S! ともだち状況が<br>利用できなくなったと<br>きに受信します。                             |

#### 注意

•私の状況のネットワーク接続状況 (●P.9-27)が「オフライン」のときには、 S! ともだち状況メンバーリストに登録できません。登録するときには、 ネットワーク接続状況を「オンライン」にしてください。

### S! ともだち状況画面の見かた

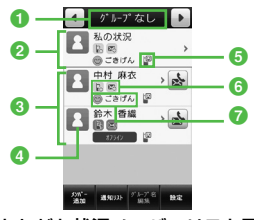

S!ともだち状況メンバーリスト画面

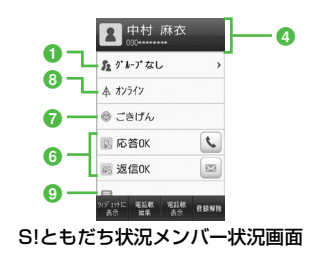

- S! ともだち状況のグループ名
- 2 お客様の情報(私の状況: ●P.9-11)

3 登録した相手の情報

- 3 私の状況ではオーナー情報に登録している画像が表示されます。メンバー状況では電話帳に登録している画像や名前、電話番号が表示されます。
- ⑤ S! ともだち状況ウィジェット設定状況 ≪ウィジェットに表示≫で「はい」に 設定した場合に表示されます。
- ⑥ 応答ステータス電話やメールの応答状況が表示されます。
- ⑦ 状態アイコン、状態ラベル絵文字(状態アイコン)や短い文章(状態ラベル)で、お客様や登録した S!ともだち状況メンバーの状態が表示されます。
- ③ ネットワーク接続状況お客様や登録した S! ともだち状況メンバーの S! ともだち状況メンバーの S! ともだち状況への接続状況が表示されます。

#### ③ コメント

### 電話帳または電話番号から登録 する

- ① ≪メニュー≫→「エンタテ イメント」→「S! ともだち 状況」
  - メンバー未登録のときは「はい」を 選択し、操作 3 へ進みます。

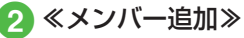

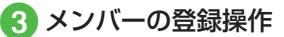

- ■電話帳から登録するとき 「電話帳から登録」→電話帳を検索 し、選択(●P.2-21)→電話番号を選択
- ■電話番号を入力して登録するとき 「新規登録」→電話番号を入力→≪完 了≫
- ④ 登録要求の送信確認メッ セージが表示されたら「はい」
  - 登録要求が相手に許可され、登録許可通知を受信すると登録完了です。
  - 登録許可通知を受信するまで、登録 する相手のS!ともだち状況情報は、 応答ステータスは「待機中」、状態は 「不明」と表示されます。

シ

•登録するときに、お買い上げ時の私の状 況情報を相手に送信したくない場合は、 先に私の状況を変更してから登録してく ださい。

#### 注意

- •S! ともだち状況メンバーリストに S! ともだち状況メンバーを30件登録 しているときは、追加登録できませ ん。追加登録を行いたいときは、登 録している S! ともだち状況メンバー を削除してください。
- •S!ともだち状況に対応していない機 種を登録したときは、登録不可通知 が返信されます。
- 受信した登録要求通知から登録 する

受信した登録要求通知を利用して、登録 要求通知を送信してきた相手を S! ともだ ち状況メンバーリストに登録します。

 登録要求通知を受信すると、送信して きた相手の情報と、相手をS!ともだ ち状況メンバーリストに登録するかど うかの確認メッセージが表示されます。 次の操作を行うと、相手を S! ともだち 状況メンバーリストに登録できます。

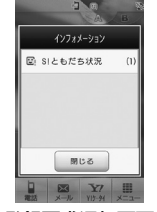

登録要求通知画面

通知をタップ→登録要求通 知を選択

#### 2 登録要求通知が表示された ら「はい」

- 登録許可通知が返信され、相手が S! ともだち状況メンバーリストに登録 されます。
- 登録しないときは「いいえ」を選択 します。登録不可通知が返信されま す(相手はS!ともだち状況メンバー リストに登録されません)。
- あとで確認するときは「後で確認」 を選択します。

 次の状態のときに登録要求通知を受信す ると、登録不可通知が自動的に送信され ます。

- 2時間以上応答できないとき
- S! ともだち状況メンバーを 30 件登録 しているとき

注意

•「いいえ」を選択し、登録不可通知を 送信すると、送信後24時間は、送 信した相手を S! ともだち状況メン バーリストに登録できません。 •相手が24時間以上登録不可通知を 受信できなかったときは、再度同じ 相手から登録要求通知が送信されま ਰ\_

### 私の状況を設定する

お客様の S! ともだち状況の情報(私の状況)を設定できます。

### 私の状況詳細画面を表示する

《メニュー》→「エンタテ イメント」→「S!ともだち 状況」→「私の状況」

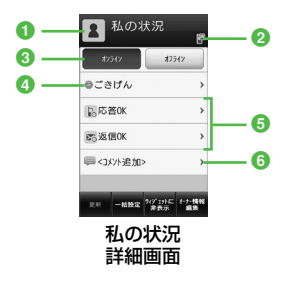

1 画像

オーナー情報に登録している画像が表 示されます。

- ② 待受ウィンドウ設定状況 「待受ウィンドウ設定」が「はい」に設 定されている場合に表示されます。
- 3 ネットワーク接続状況 (●P.9-27)

- 3 状態アイコン、状態ラベル 絵文字(状態アイコン)と短い文章(状態ラベル)を変更できます。状態アイ コンと状態ラベルの組み合わせや内容 は、≪編集≫をタップして変更することもできます(●P.9-28)。
- 応答ステータス
   電話やメールの応答ステータスを個別
   に変更できます。
- ⑤ コメント 最大15文字までの短いメッセージを 編集することができます。

### 私の状況の情報を変更する

- 私の状況詳細画面を表示→ 変更する項目(ネットワー ク接続状況以外の項目)を 選択→設定内容を変更→ ≪更新≫
  - 変更した私の状況が、登録している S!ともだち状況メンバーに送信され ます。

変更できる項目と設定内容は次のとおり です。

| 項目   | 副                         | 没定内容                       |
|------|---------------------------|----------------------------|
| 状態   | 状態アイコンと状態ラベルの<br>16の組み合わせ |                            |
| 一括設定 |                           |                            |
|      | すべて OK                    | 電 話: 応 答 OK<br>メール : 返信 OK |
|      | メールのみ<br>OK               | 電 話: 応 答 NG<br>メール : 返信 OK |
|      | すべて NG                    | 電 話: 応 答 NG<br>メール:後で確認    |
|      | ユーザー<br>設定                | _*                         |
| 電話   | 応答 OK、急                   | 用のみ、応答 NG                  |
| メール  | 返信 OK、後                   | で確認                        |
| コメント | 最大 15 文字                  | 2                          |
|      |                           |                            |

※「応答状況一括設定」で組み合わせを 変更できます (●P.9-27)。 メンバーの登録を解除したい

 ≪メニュー≫→「エンタテ イメント」→「S!ともだち 状況」→削除したいメンバー を選択→「登録解除」→「は い」

•一度登録を解除すると、再登録するには 24 時間かかります。

#### 使いこなしチェック!

▲ 100 P.9-27

- 私の状況をウィジェットアイコンに表示 するかどうかを設定したい
- S! ともだち状況メンバーをウィジェット アイコンに登録したい
- S! ともだち状況通知リストを確認したい
- S! ともだち状況通知リストを削除したい
- S! ともだち状況メンバーを電話帳に登録 したい
- S! ともだち状況メンバーの電話帳を編集 したい
- S! ともだち状況グループ名を編集したい
- 私の画像を設定したい
- S! ともだち状況メンバーの画像を設定したい

#### く設定

● IPサービス設定を設定する (12 P.14-27)

### ちかチャット

- 本アプリには、18歳未満のお子様による本アプリの利用を保護者の方が 制限することができる「利用制限機 能」を搭載しております。
- •利用制限機能について詳しくは、S! アプリ「ちかチャット」の「使い方」 を参照してください。
- 本アプリは、Bluetooth<sup>®</sup>の特性上、 意図しない相手から接続を要求され ることがありますが、拒否することも できます。

### ちかチャットについて

近く(半径 10m 程度の範囲)にあるち かチャット対応端末どうしで、リアルタ イムに文字メッセージをやり取りできま す。

ト

- ちかチャットは Bluetooth<sup>®</sup> を利用 します。このため、通信料はかかり ません。
- ちかチャットの利用には、ちかチャット専用 S! アプリが必要です。本機には、あらかじめ S! アプリ「ちかチャット」が登録されています。

### 注意

- •通信可能範囲は、周囲の環境により 変動することがあります。
- あらかじめ登録されている S! アプリ
   「ちかチャット」は削除できません。
- 相手機器の特性や仕様によっては、 接続できなかったり、動作が異なっ たり、データの送受信ができなかっ たりすることがあります。

ちかチャットを利用する

### ちかチャットの準備をする

ちかチャットを利用するには、あらかじ め次の各機能を有効にしておく必要があ ります。

- Bluetooth On/Off 設定
- マイデバイス設定の公開設定
- S! アプリ要求

ちかチャットを起動すると、Bluetooth<sup>®</sup>の「Bluetooth On/Off 設定」は「On」になります。ちかチャットを終了しても、設定は「On」のままです。

#### 注意

 Bluetooth<sup>®</sup>のOn/Off 設定を「Off」 にすると、S! アプリの「ちかチャット」 は利用できません。

- Bluetooth<sup>®</sup>のOn/Off 設定を「On」、 「公開設定」を「公開する」にすると、 周りのBluetooth<sup>®</sup>対応機器に本機 のデバイス名称を公開します。他の 機器から接続要求されることがあり ますので、ご注意ください。
- Bluetooth<sup>®</sup> デバイスの「公開設定」 を「非公開にする」、および「S! アプ リ要求」を「Off」にすると、相手からの開始要求でちかチャットを開始 することはできません。

### S! アプリの起動を設定する

- ≪メニュー≫→「設定」→「外 部接続」→「Bluetooth」
- 2 ≪その他≫→「マイデバイ ス設定」
- 3 「S! アプリ要求」の「On」 / 「Off」

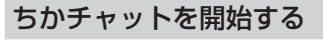

**1** ≪メニュー≫→「エンタテ イメント」→「ちかチャット」 →「はい」

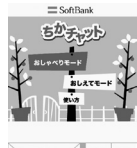

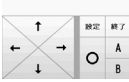

- Bluetooth<sup>®</sup>の On/Off 設定が「Off」 のときは「はい」を選択します。
- 2 S! アプリの操作でちか チャット開始
- 3 ちかチャットを終了すると きは、S! アプリを終了させ る(●P.9-3)

### ちかチャットを受ける

ちかチャットの操作方法について詳しくは、S!アプリ「ちかチャット」の「使い方」 を参照してください。

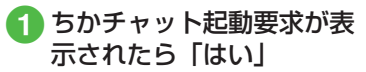

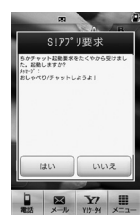

- 2 確認メッセージが表示され たら「はい」
- 3 ちかチャットを終了すると きは、S! アプリを終了させ る(●P.9-3)

•開始要求後、約30秒間何も操作しない でおくと、起動要求の通知画面が表示されます。

### ブックサーフィン

### ブックサーフィンを利用する

ブックサーフィンは、データフォル ダの「ブック」フォルダに保存され ている電子コミックや電子写真集な ど(CCF ファイル)を閲覧するための ビューアです。画像を拡大/縮小した り、簡単な操作で画面をスクロールし たり、サウンドやバイブレーションな どの効果により臨場感ある演出も可能 です。

CCF ファイルを閲覧するには、コンテ ンツ・キーを取得してください。ただし、 あらかじめ本機に保存されているサン プルでは、コンテンツ・キーは不要です。 機種を変更した後は、メモリーカード で CCF ファイルを移動してください。 また、移動したファイルを閲覧するに は、コンテンツ・キーを再度ダウンロー ドする必要があります。

なお、ファイルによっては CCF ファイ ルを再度ダウンロードする必要があり ます。

### 電子書籍をダウンロードする

- 2「作品をさがす (Web から)」 →「はい」
  - ・以降は、画面の指示に従って操作してください。

### 電子書籍を読む

- - ・起動後の操作については、ブックサーフィンのヘルプを参照してください。

### バイオリズム

人の体調、感情、ひらめきは、それぞれ23日、28日、33日周期というリズムを持っています。 本機は、誕生日を登録することによっ

本候は、誕生日を豆転りることによう て、その日、その月のあなたおよび友 達のバイオリズムをグラフで表示しま す。また、月の絶好調および要注意日 を注目で表示します。

### 誕生日を登録する

 ≪メニュー»→「エンタテ イメント」→「バイオリズム」 →「誕生日入力」

2 誕生日を入力

誕生日登録画面は、誕生日が登録されていない場合のみ表示されます。すでに誕生日が登録されている場合は、今日/月間(グラフ/注目)のバイオリズムを表示することができます。

ト

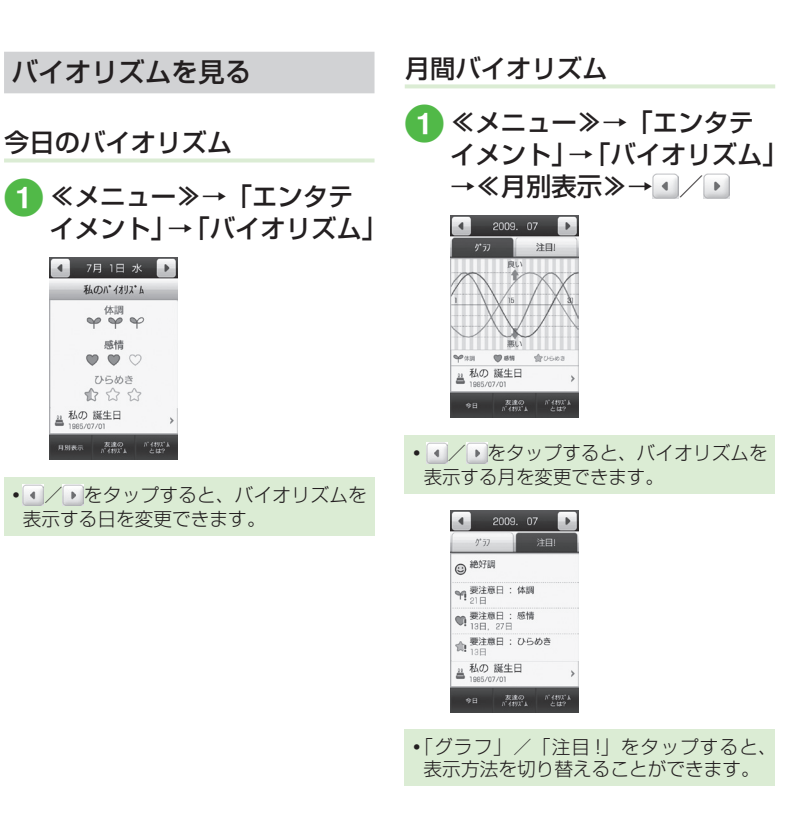

### ウィジェット

ウィジェットに機能を登録すると、待 受画面に配置したウィジェットアイコ ンをタップするだけで、簡単に機能を 呼び出すことができます。

### ウィジェットアイテムを登録 する

機能を一覧から選択し、最大 17 件まで 登録できます。

≪メニュー≫→「設定」→
 「ディスプレイ設定」→「ウィ
 ジェット設定」

| ウィジェット設定      |              |
|---------------|--------------|
| <b>6</b> 6    |              |
| ④ アナログ時計      | $\checkmark$ |
| デジタル時計        | V            |
| @ 2ヶ国時計       | V            |
| (111) カレンタ* - | V            |
| 箇 予定リスト       |              |
| ox            |              |

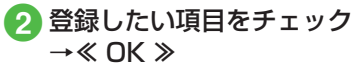
# 登録できる機能

| 機能名            | 概要                                                     |
|----------------|--------------------------------------------------------|
| アナログ時計         | アナログ時計を表示します。                                          |
| デジタル時計         | デジタル時計を表示します。                                          |
| 2ヶ国時計          | 世界地図から選択した2つの地域の時刻を表示します。時計をタップすると地域を設定できます(◆P.9-22)。  |
| カレンダー          | カレンダーを表示します。1ヶ月表示と1日<br>表示を切り替えられます(●P.9-23)。          |
| 予定リスト          | タップすると全予定リストを表示します<br>(●P.9-24)。                       |
| アラーム           | アラーム設定状況を表示します( <b>●</b> P.9-23)。                      |
| メモ (黄)         | 黄色のメモを表示します。                                           |
| メモ (青)         | 青色のメモを表示します。                                           |
| メモ (赤)         | 赤色のメモを表示します。                                           |
| タイマー           | タップするとタイマーを起動します。                                      |
| ライト            | タップするとバックライトが 30 秒間点灯し<br>ます。                          |
| 壁紙設定           | データフォルダへのショートカットが作成され、ファイルを選択して壁紙に設定できます<br>(�P.9-20)。 |
| S! 情報<br>チャンネル | S! 情報チャンネルにワンタッチでアクセスで<br>きます (●P.9-22)。               |
| S! ともだち状況      | S! ともだち状況を表示します(�P.9-20)。                              |
| S! 速報ニュース      | S! 速報ニュースを表示します(●P.9-21)。                              |

| 機能名              | 概要                                     |
|------------------|----------------------------------------|
| トップ 3            | 通話やメール送信が多い上位 3 名を表示しま<br>す。           |
| ミニプレイヤー          | 待受画面でミュージックプレイヤーを操作で<br>きます (●P.9-21)。 |
| お絵かきアニメ          | タップするとお絵かきアニメを起動します。                   |
| フォトアルバム          | タップするとフォトアルバムを起動します。                   |
| ミュージックプレ<br>イヤー  | タップするとミュージックファイル選択メ<br>ニューを表示します。      |
| ムービー<br>プレイヤー    | タップするとムービーファイル選択メニュー<br>を表示します。        |
| データフォルダ          | タップするとデータフォルダを開きます。                    |
| カメラ              | タップするとカメラを起動します。                       |
| TV               | タップするとテレビを起動します。                       |
| S! アプリ           | タップすると S! アプリ選択メニューを表示し<br>ます。         |
| ちかチャット           | タップするとちかチャットを起動します。                    |
| ブックサーフィン         | タップするとブックサーフィンを起動します。                  |
| バイオリズム           | タップするとバイオリズムを起動します。                    |
| ナンバープレイス<br>ワールド | タップするとナンバープレイスワールドを起<br>動します。          |
| タッチゴルフ パンヤ       | タップするとタッチゴルフ パンヤを起動します。                |
| ヒドゥンキャッチ4        | タップするとヒドゥンキャッチ4を起動します。                 |
| サイコロゲーム          | タップするとサイコロゲームを起動します。                   |
| ランダムボール          | タップするとランダムボールを起動します。                   |
| S! メール           | タップすると受信ボックスを表示します。                    |

9 エンタテイメント

| 機能名                   | 概要                                    |
|-----------------------|---------------------------------------|
| メモ帳                   | タップするとメモ帳を起動します。                      |
| ボイスレコーダー              | タップするとボイスレコーダーを起動します。                 |
| 電卓                    | タップすると電卓を起動します。                       |
| 通貨·単位換算               | タップすると通貨・単位換算を起動します。                  |
| ストップウォッチ              | タップするとストップウォッチを起動します。                 |
| 辞典                    | タップすると辞典を起動します。                       |
| Bluetooth             | タップすると Bluetooth <sup>®</sup> を起動します。 |
| 赤外線                   | タップすると赤外線通信メニューを表示します。                |
| 電話帳                   | タップすると電話帳を表示します。                      |
| Yahoo! ケータイ<br>ブックマーク | タップするとブックマークを表示します。                   |
| S-1 バトル               | タップすると S-1 バトルの情報画面を表示します。            |
| コンテンツ得パッ<br>ク         | タップするとコンテンツ得パックの情報画面<br>を表示します。       |
| 選べるかんたん動<br>画         | タップすると選べるかんたん動画の情報画面<br>を表示します。       |
| PC サイトブラウ<br>ザブックマーク  | タップするとブックマークを表示します。                   |
| 設定                    | タップすると設定メニューを表示します。                   |
| ウィジェット設定              | タップするとウィジェット設定メニューを表<br>示します。         |

## 注意

# •S! ともだち状況や S! 速報ニュースを利用するには、あらかじめ登録や設定が必要です。

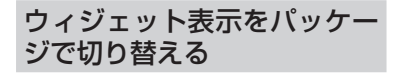

ウィジェット表示には、Aパッケージ、 Bパッケージの2種類の表示パターン があり、パッケージごとにウィジェッ トの配置を設定することができます。

A パッケージアイコン/ B パッケージアイコンをタッ

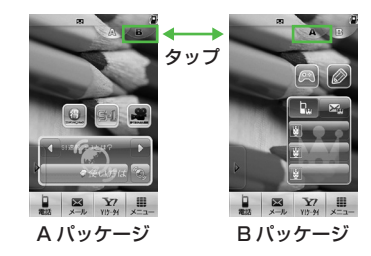

 パッケージごとに配置したウィジェット は、パッケージを切り替えたり、電源を 切っても保持されます。

# ウィジェットを待受画面に配 置する

ウィジェットバーからウィジェットア イテムを待受画面に配置すると、待受 画面で機能を利用したり、 ショートカッ トアイコンとして利用したりできます。

 デジタル時計/アナログ時計のウィ ジェットアイコンは、待受画面にデジ タル時計/アナログ時計を表示しま す。タップしても動作しません。

ウィジェットバーのタブを タップ

のタブ

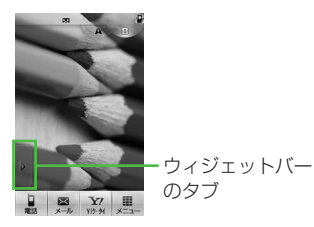

🕗 ウィジェットバーからウィ ジェットアイテムをドラッ グし、待受画面にドロップ

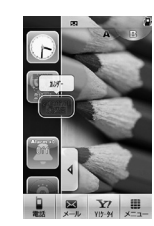

- 🖪 ウィジェットアイコンを タップ
- •ウィジェットアイコンは重ねて配置でき ます。
- •待受画面上でウィジェットアイコンをド ラッグし、好きな位置へドロップして配 置を変更できます。
- ウィジェットバー内でウィジェットアイ テムの並び替えができます。移動させる ウィジェットアイテムをドラッグし、好 きな位置へドロップします。

9 エンタテイメン

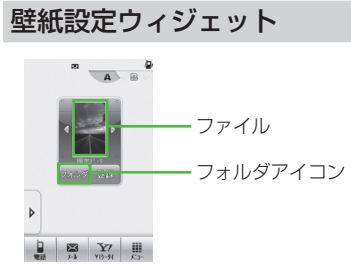

- 1 ウィジェットバーのタブを タップ
- 2 ウィジェットバーから「壁 紙設定」のウィジェットア イテムをドラッグし、待受 画面にドロップ

3「フォルダ」

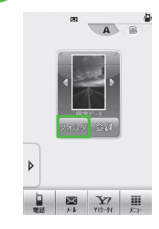

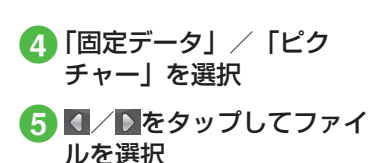

# 6 「登録」

# S! ともだち状況ウィジェット

S! ともだち状況を待受画面で確認・操作 できます。「私」を含め、メンバーの状態 を最大 6 人まで表示できます。

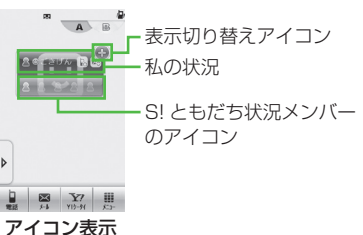

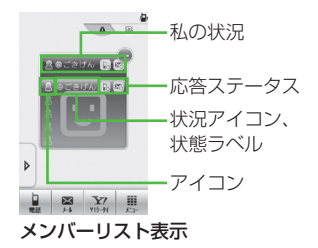

- ウィジェットバーのタブを
   タップ
- クィジェットバーから「S! ともだち状況」のウィジェッ トアイテムをドラッグし、 待受画面にドロップ
  - 待受画面に S! ともだち状況ウィ ジェットがアイコン表示されます。
- 3 S! ともだち状況表示切り替 えアイコンをタップ
  - S! ともだち状況のメンバーリストが 表示されます。

**9** エンタテイメン

ト

## ウィジェットアイコンに私の状 況を表示する

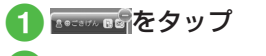

- ≪私の状況表示≫→「はい」
- ・非表示にする場合は≪私の状況非表
   示≫→「はい」を選択します。

## ウィジェットアイコンに表示す るメンバーを登録する

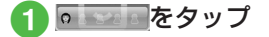

- 2 ≪追加≫→メンバーを登録 する欄をタップ
- 3 メンバーの登録操作
  - ■電話帳から登録するとき
     「電話帳」→電話帳を検索し、選択
     (●P.2-21) →電話番号を選択
  - S! ともだち状況メンバーリストから登録するとき 「メンバーリストから」→S! ともだち状況メンバーを選択

S! 速報ニュースウィジェット

S! 速報ニュースのウィジェットアイコン は、お買い上げ時にあらかじめ待受画面 に表示されています。

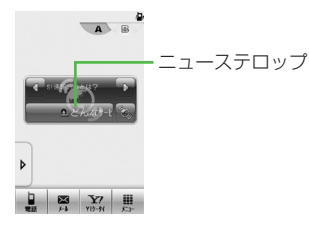

ニューステロップをタップ
 ・内容一覧画面が表示されます。
 情報の確認操作(●P.9-5 更新

情報を確認する③)

「S! 速報ニュース」のウィジェットアイコンをウィジェットバーに移動している場合は、待受画面にドロップしてから操作します。

# ミニプレイヤーウィジェット

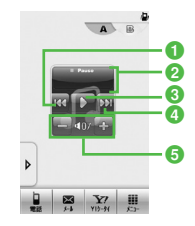

- ・ 頭出し/前の曲 曲の再生後3秒以内にタップすると前 の曲に、3秒過ぎてタップすると再生 中の曲の頭出しとなります。
- タイトル (タイトル情報がない場合は ファイル名)表示、アーティスト名表示、 メディアプレイヤーを起動
- ❸ 再生/一時停止

4 次の曲

6 再生音量表示

- ① ウィジェットバーのタブを タップ
- クィジェットバーから「ミ ニプレイヤー」のウィジェッ トアイテムをドラッグし、 待受画面にドロップ

# 3 曲の再生操作

- ・曲を再生中に、待受画面で → 「はい」をタップすると曲を停止します。
- 「ミニプレイヤー」のウィジェットアイコンで再生すると、「全曲一覧」の最初に表示されている曲、または前回再生した曲の途中から再生されます。

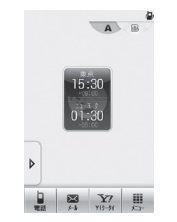

2ヶ国時計ウィジェット

 表示する地域を変更するには、時計を タップ→登録したい都市をタップ→「第 1時計に設定」/「第2時計に設定」 →≪ OK ≫をタップします。

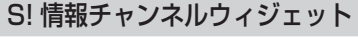

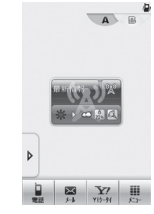

- ・
   をタップするとS!情報チャンネル/
   お天気のメニューを表示します。
- S!情報チャンネルの登録については 「サービス登録を行う」(●P.9-6)を参照 してください。

Ъ

# お天気ウィジェット

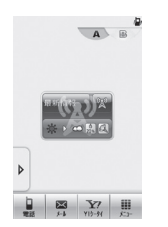

- お天気アイコン表示部分をタップする と詳しい天気予報を確認できます。
   をタップすると S! 情報チャンネル/お 天気のメニューを表示します。
- お天気アイコン未登録の場合は、テロップや
   プや
   をタップするとS!情報チャンネルメニューへ移動します。S!情報チャンネルの登録が終了すると、お天気アイコンが表示されます。S!情報チャンネルの登録については「サービス登録を行う」(●P.9-6)を参照してください。
- お天気アイコンについては「お天気ア イコンを利用する」(●P.9-7)を参照して ください。

## カレンダーウィジェット

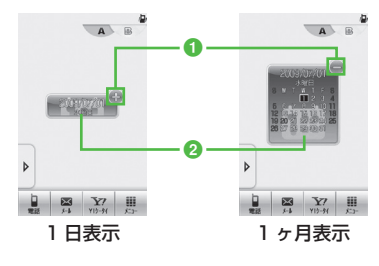

1 @∕ @:表示切替

タップすると1日表示/1ヶ月表示を 切り替えます。

 カレンダータップするとカレンダーを 起動します。

# アラームウィジェット

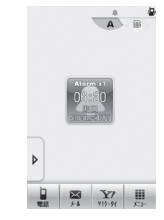

- アラームの設定時刻が表示されます。
   複数のアラームを設定している場合は、
   現在時刻に一番近い設定を表示します。
- ウィジェットアイコンをタップすると アラームを起動します(●P.10-5)。

# 予定リストウィジェット

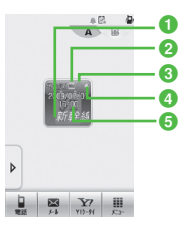

## 1件名

- 2 重要度
- 3 ステータス
  - ○:処理済み
  - 〇:未処理
  - ★:期限切れ
- ④ アラーム設定
- 5期限日時
- 複数の予定リストを設定している場合 は、期限日時が現在時刻に一番近い予 定リストを表示します。

# メモウィジェット

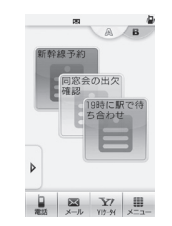

- ・背景色が黄/青/赤のメモを表示します。
- ウィジェットアイコンをタップすると 内容を編集できます。

# トップ3ウィジェット

トップ3のウィジェットアイコンは、お 買い上げ時にあらかじめ待受画面に表示 されています。

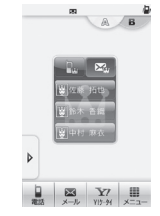

• 通話やメール送信が多い上位3名を表示します。

## 電話をかける

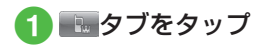

2 名前をタップ

名前をタップすると、ダイヤルが開始します。

## メール作成・送信

 ● タブをタップ

 ● 名前をタップ

 名前をタップすると、メールの作成 画面が表示されます。 ウィジェットアイコンをショー トカットとして利用する

次のウィジェットアイコンは、タップす ると各機能が起動します。

- ・タイマー
- ・ライト
- お絵かきアニメ
- フォトアルバム
- ミュージックプレイヤー
- ・ムービープレイヤー
- データフォルダ
- ・カメラ
- TV
- S! アプリ\*
- ちかチャット
- ブックサーフィン
- バイオリズム
- ナンバープレイスワールド
- ・タッチゴルフ パンヤ
- ・ヒドゥンキャッチ4
- サイコロゲーム
- ランダムボール
- S! メール
- メモ帳

- ボイスレコーダー
- 電卓
- 通貨·単位換算
- ストップウォッチ
- 辞典(英和辞典/和英辞典)
- Bluetooth
- 赤外線
- 電話帳
- ブックマーク (Yahoo! ケータイ / PC サイトブラウザ) \*
- S-1 バトル\*
- コンテンツ得パック\*
- ・ 選べるかんたん動画\*
- 設定
- ウィジェット設定

※アイコンをタップすると、サイトにア クセスし、通信料がかかる場合があり ます。

## 使いこなしチェック!

- **1.便利** 1 P.9-29
- S! 速報ニュースの設定を解除したい

#### く設定

 よく使う機能をウィジェットバーに登録 する(137P.14-5)

# 便利な機能

## 、便利

## S! 速報ニュースに関する便利 な機能

## コンテンツの詳細を確認したい

#### [詳細]

S! 速報ニュース一覧画面で≪詳細≫→確認 したいコンテンツを選択

S! 速報ニュース一覧の内容一覧画面で 情報を更新したい 【更新】

- S! 速報ニュース一覧画面でコンテンツを選 択→≪更新≫
- 更新中に中止するときは≪キャンセル≫ をタップします。

S! 速報ニュース一覧の内容一覧画面か ら更新情報を確認したい

#### [サイトに接続]

S! 速報ニュース一覧画面でコンテンツを選 択→「サイトに接続」→「はい」

 接続中に中止するときは≪キャンセル≫ をタップします。

S! 速報ニュース一覧を自動更新したい ≪メニュー≫→「エンタテイメント」→「S! 速報ニュース」→≪設定≫→「自動更新設定」

## ■「速報」を自動更新するとき

「速報」→項目を選択

■「一般」を自動更新するとき

「一般」→「On」/「Off」

- 自動更新に設定した時刻を基準に自動更 新が行われます。次回の自動更新の時刻 は、S!速報ニュース一覧画面で≪詳細≫ をタップし、確認したいコンテンツを選 択すると確認できます。
- 「一般」を「On」に設定すると1日に1
   回自動更新されます。
- 「速報」は、夜間から早朝の間は自動更新 が行われません。「一般」の場合は、この 時間帯にも自動更新が行われます。
- ローミング中は自動更新は行われません。
   ただし、手動で更新できます(●P.9-6)。
- 圏外や電波の悪い場所では、自動更新されないことがあります。
- 何らかの事情で自動更新が停止したとき は、手動で更新できます(●P.9-6)。
- USIM カードを交換したときは、「自動更新しない」または「Off」に設定されます。

## S! 速報ニュース一覧を全削除したい

≪メニュー»→「エンタテイメント」→「S! 速報ニュース」→≪設定»→「S!速報ニュー ス一覧消去」→操作用暗証番号を入力→ ≪ OK »→「はい」

## 1.便利

## S! 情報チャンネルに関する便 利な機能

通知が消えた後で確認したい

≪メニュー≫→「エンタテイメント」→「S! 情報チャンネル/お天気」→「最新情報」

以前受信した情報を確認したい

≪メニュー≫→「エンタテイメント」→「S! 情報チャンネル/お天気」→「バックナン バー」→項目を選択

受信できなかった情報を再度受信した い

≪メニュー≫→「エンタテイメント」→「S! 情報チャンネル/お天気」→「再配信要求」 →「はい」

## 天気予報を表示したい

≪メニュー≫→「エンタテイメント」→「S! 情報チャンネル/お天気」→「お天気アイ コン」→「天気予報」

## お天気アイコンを手動で更新したい

≪メニュー≫→「エンタテイメント」→「S! 情報チャンネル/お天気」→「お天気アイ コン」→「手動更新」→「はい」→画面の 指示に従って操作

# S! ともだち状況に関する便利 な機能

## S! ともだち状況の接続を設定したい

私の状況詳細画面を表示→ネットワーク接 続状況欄の「オンライン」/「オフライン」 →「はい」

 私の状況の編集や更新をする場合は、「オ ンライン」に設定します。

# 私の状況をウィジェットアイコンに表示するかどうかを設定したい 「ウィジェットに表示]

私の状況詳細画面を表示→≪ウィジェット に表示≫/≪ウィジェットに非表示≫→「は い」/「いいえ」

## S! ともだち状況メンバーをウィジェッ トアイコンに登録したい

[ウィジェットに表示]

≪メニュー≫→「エンタテイメント」→「S! ともだち状況」→登録したい S! ともだち 状況メンバーを選択→≪ウィジェットに表 示≫→「はい」→ S! ともだち状況メンバー を登録したい場所を選択

 未登録の場所がないときは、上書きして 登録します。

# S! ともだち状況通知リストを確認したい 【通知リスト】

≪メニュー≫→「エンタテイメント」→「S! ともだち状況」→≪通知リスト≫→確認し たい通知リストを選択

 S! ともだち状況通知の詳細を確認すると きは、各通知をタップします。

• 登録要求通知も選択できます(●P.9-10)。

# S! ともだち状況通知リストを削除したい

≪メニュー≫→「エンタテイメント」→「S! ともだち状況」→≪通知リスト≫→≪削除≫ →削除したい通知リストをチェック→≪削 除≫

#### S! ともだち状況メンバーに電話/ TV コール/メールを送信したい

≪メニュー≫→「エンタテイメント」→「S! ともだち状況」→ S! ともだち状況メンバー を選択

#### ■ 電話をかけるとき

応答ステータスの電話欄をタップ→「音 声発信」/「TV コール発信」

#### ■ メールを送信するとき

応答ステータスのメール欄をタップ→「S! メール」/「SMS」→ (�P.4-4 S! メール を作成・送信する ⑤、P.4-7 SMS を作成・ 送信する ⑤)

S! ともだち状況メンバーリスト画面で、
 / ◎をタップしても、電話/TV コール
 / メールを送信できます。

# S! ともだち状況メンバーを電話帳に登録したい 【電話帳登録】

≪メニュー≫→「エンタテイメント」→「S! ともだち状況」→ S! ともだち状況メンバー を選択→≪電話帳登録≫→(�P.2-28 電話番号 を入力してから登録したい)

## S! ともだち状況メンバーの電話帳を編 集したい 【電話帳編集】

≪メニュー≫→「エンタテイメント」→「S! ともだち状況」→S!ともだち状況メンバー を選択→≪電話帳編集≫→電話帳の編集操 作(●P.2-27)

## 登録要求時の登録の動作を設定したい

≪メニュー≫→「エンタテイメント」→「S! ともだち状況」→≪設定≫→「メンバー登 録応答」→項目を選択

 「常に無視」を選択したときは、登録要求 受信時には必ず登録不可通知を返信しま す。

応答ステータスの組み合わせを設定し たい

≪メニュー≫→「エンタテイメント」→「S! ともだち状況」→≪設定≫→「応答状況ー 括設定」→「ユーザー設定」→応答ステー タスを選択→応答ステータスアイコンを選 択→≪保存≫

#### 状態アイコンや状態ラベルを変更した い

≪メニュー≫→「エンタテイメント」→「S! ともだち状況」→≪設定≫→「状態設定」 →変更したいアイコンを選択→「状況アイ コン」→アイコンを選択→「状況名」→文 字を入力→「完了」→≪保存≫

- 状態アイコンで選択できるアイコンは、 絵文字と同じです。
- 状態ラベルは最大4文字まで入力できます。

#### リスト更新をしたい

《メニュー》→「エンタテイメント」→「S! ともだち状況」→《設定》→「リスト更新」

• 基本的に S! ともだち状況の情報は自動で 更新されます。

# S! ともだち状況グループ名を編集したい 【グループ名編集】

≪メニュー≫→「エンタテイメント」→「S! ともだち状況」→ ◀ / ▶ でグループ名を変 更したいグループに切り替え→≪グループ 名編集≫→グループ名を入力

S! ともだち状況メンバーのグループを 変更したい

≪メニュー≫→「エンタテイメント」→「S! ともだち状況」→グループを変更したい S! ともだち状況メンバーを選択→グループ欄 をタップ→移動先のグループを選択

### S! ともだち状況メンバーの登録を解除 したい

≪メニュー≫→「エンタテイメント」→「S! ともだち状況」→登録解除したい S! ともだ ち状況メンバーを選択→≪登録解除≫→「は い」

- 解除してから 24 時間は、解除した相手を S! ともだち状況メンバーリストに登録できません。
- 相手が24時間以上登録解除通知を受信できなかったときは、相手から登録要求 通知が送信されます。

### S! ともだち状況メンバーの名前を編集 したい

≪メニュー≫→「エンタテイメント」→「S! ともだち状況」→名前を編集したい S! とも だち状況メンバーを選択

#### ■ 電話帳に未登録のメンバーのとき

≪電話帳登録≫→(●P.2-28 電話番号を入力 してから登録したい)

#### ■ 電話帳に登録済みのメンバーのとき

≪電話帳編集≫→電話帳の編集操作 (●P.2-27)

•電話帳の氏名も変更されます。

#### 私の画像を設定したい

## [オーナー情報編集]

私の状況詳細画面を表示→≪オーナー情報 編集≫→<mark>Ⅰ</mark>

#### ■保存された静止画を設定するとき

「ピクチャー」→ファイルを選択

 メモリカードを取り付けているときは、 「ピクチャー」を選択したあとに「ピク チャー」フォルダと「デジタルカメラ」 フォルダからファイルを選択できます。

#### ■静止画を撮影して設定するとき

「カメラ起動」→静止画を撮影(●P.7-6 通 常撮影する 2 ~ 3)

# ■ 設定した画像を取り消すとき

「Off」

オーナー情報の画像も変更されます。

# S! ともだち状況メンバーの画像を設定したい 【電話帳編集】

≪メニュー≫→「エンタテイメント」→「S! ともだち状況」→着信画像を変更したい S! ともだち状況メンバーを選択→≪電話帳編 集≫→□

#### ■保存された静止画を設定するとき

- 「ピクチャー」→ファイルを選択
- メモリカードを取り付けているときは、 「ピクチャー」を選択したあとに「ピク チャー」フォルダと「デジタルカメラ」 フォルダからファイルを選択できます。

#### ■ 静止画を撮影して設定するとき

「カメラ起動」→静止画を撮影(●P.7-6 通 常撮影する 2 ~ 3)

- 設定した着信画像を取り消すとき 「Off」
- 電話帳に未登録のメンバーのときは、≪電 話帳登録≫→(●P-2-28 電話番号を入力して から登録したい)と操作します。電話帳 に登録済みのメンバーのときは、≪電話 帳編集≫→電話帳の編集操作(●P.2-27)を 行います。
- 電話帳の着信画像も変更されます。

## 、便利

ウィジェットに関する便利な 機能

S! ともだち状況メンバーの登録を解除 したい

メンバーリスト表示で「解除」→ S! ともだち状況メンバーを選択→「はい」

### S! ともだち状況メンバーのアイコンを 変更したい

メンバーリスト表示で「画像変更」→S!と もだち状況メンバーを選択→アイコンを選 択

# S! ともだち状況メンバーに電話/メールを送信したい

#### ■ 音声電話をかけるとき

メンバーリスト表示で┢→「音声通話」

■ TV コールをかけるとき メンバーリスト表示でふ→「TV コール」

#### ■ メールを送信するとき

メンバーリスト表示で▲→「S!メール」 /「SMS」→(●P.4-4 S!メールを作成・ 送信する ⑤、P.4-7 SMS を作成・送信す る ⑤)

## S! 速報ニュースを登録したい

S! 速報ニュースの設定を解除したい [削除]

■→≪削除≫→削除したい項目をチェック →≪削除≫→「はい」

 「全チェック」をタップした場合は、操作 用暗証番号を入力→≪ OK ≫→「はい」 をタップします。

S! 速報ニュース一覧を自動更新したい →≪設定≫→「自動更新設定」→(9P.9-26)

S! 速報ニュースの表示を変更したい

M→≪設定≫→「ウィジェット表示」→
 「ニュース表示」の「On」/「Off」

S! 速報ニュースの表示速度を変更したい

Gimeration → ≪設定≫→「ウィジェット表示」→「表示速度」→項目を選択

S! 速報ニュースリストに表示するコン テンツを未読のみ/未読と既読にしたい

▲≪設定≫→「ウィジェット表示」→「未
 読/既読設定」→項目を選択

ト

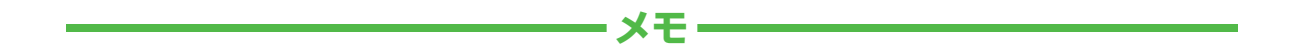

| <br> |
|------|
| <br> |
| <br> |
| <br> |
| <br> |
| <br> |
| <br> |
| <br> |
| <br> |
| <br> |

# ツール

| 多  | 種・                     | 多                  | 彩7               | 2           | <i>у</i> . | _      | JV.           | た             | 5                 |                  |                   |           |       |           |           | 1                     | 0-                    | 2                     |
|----|------------------------|--------------------|------------------|-------------|------------|--------|---------------|---------------|-------------------|------------------|-------------------|-----------|-------|-----------|-----------|-----------------------|-----------------------|-----------------------|
| 力  | レカカスス                  | ダンシジジ              | ダダユユ             |             | ・のをルル      | 見表をを   | ・か示登確         | ・たす録認         | るすす               | ・<br>・<br>る<br>る | • •<br>• •<br>• • | •         | •     | •••       | •         | 1<br>1<br>1<br>1      | 0-<br>0-<br>0-        | 3<br>3<br>4<br>4<br>4 |
| ア  | <b>ラ</b> ー<br>アラ<br>アラ | ・ム<br>ラー<br>ラー     | <br>Д            | を<br>ア<br>の | 設力         | 定<br>容 | ・・<br>/<br>を  | ・<br>リ<br>編   | <br>セ<br>集        | ・<br>ツ<br>す      | トる                | ਰ         | -7    | •••<br>35 | •         | <b>1</b><br>1<br>1    | <b>0-</b><br>0-       | 5                     |
| 電  | 卓.                     |                    |                  |             |            |        |               |               |                   |                  |                   |           |       |           |           | 1                     | 0-                    | 6                     |
| 通世 | <b>貨</b> 通他 界世地<br>町月辺 | 単換単計時を             | <b>立</b> 算位 . 計登 | 奥すに ・ を録    | 算る換 ・見す    | . 算.るる | ・・<br>す<br>・・ | ・<br>. る<br>・ | • •<br>• •<br>• • | •                | • •               | • • • • • | • • • | •••       | • • • • • | 1<br>1<br>1<br>1<br>1 | 0-<br>0-<br>0-<br>0-  | 7<br>7<br>8<br>8<br>8 |
| ×  | <b>モ帳</b><br>メモ<br>メモ  | -<br>を<br>を        | 登確               | ·録認         | ਰ<br>ਰ     | . るる   | •••           | •             | •••               | •                | •••               | •         | •     | •••       | •         | <b>1</b><br>1<br>1    | <b>0-</b><br>0-<br>0- | 8                     |
| 予  | 定予予予予                  | <b>ス</b><br>リ<br>リ | トススス             |             | ・ををに       | . · 登確 | ·録認,          | ・<br>す<br>す   | るる<br>、           | •                |                   | •         | •     | •••       | •         | 1                     | <b>0-</b><br>0-<br>0- |                       |
|    | 処理                     | 訴                  | Э                | 0)          | $\prec$    | -      | フ             | を             | 付                 | IJ               | 6                 | )         |       |           |           | 1                     | 0-                    | 9                     |

| .10-10                                                                          |
|---------------------------------------------------------------------------------|
|                                                                                 |
| .10-10                                                                          |
| .10-10                                                                          |
| .10-10                                                                          |
| .10-11                                                                          |
| .10-11                                                                          |
| 10.12                                                                           |
| 10-12                                                                           |
| 10-13                                                                           |
| 10-13                                                                           |
| .10-13                                                                          |
| 10-14                                                                           |
|                                                                                 |
| .10-14                                                                          |
| .10-15                                                                          |
| .10-16                                                                          |
|                                                                                 |
| .10-16                                                                          |
| .10-16<br>10-16                                                                 |
| .10-16<br>10-16<br>. <b>10-17</b>                                               |
| .10-16<br>10-16<br>. <b>10-17</b><br>10-17                                      |
| .10-16<br>10-16<br>. <b>10-17</b><br>10-17<br>10-20                             |
| .10-16<br>10-16<br>. <b>10-17</b><br>10-17<br>10-20<br>10-20                    |
| .10-16<br>10-16<br>. <b>10-17</b><br>10-17<br>10-20<br>10-20<br>.10-21          |
| .10-16<br>10-16<br>. <b>10-17</b><br>10-17<br>10-20<br>10-20<br>.10-21<br>10-21 |
|                                                                                 |

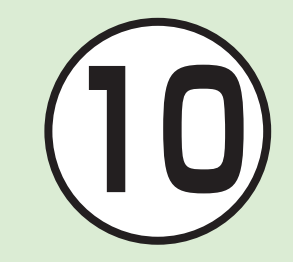

予定リストに関する便利な機能......10-23 ボイスレコーダーに関する便利な機能...10-24 ストップウォッチに関する便利な機能...10-25 バーコードリーダーに関する便利な機能..10-26 ドキュメントビューアに関する便利な機能.10-27 和英辞典/英和辞典に関する便利な機能..10-28

# 多種・多彩なツールたち

本機では、カレンダーやバーコードリーダーなど様々なツールが用意されています。 この章では、本機に用意されているツールについて説明します。

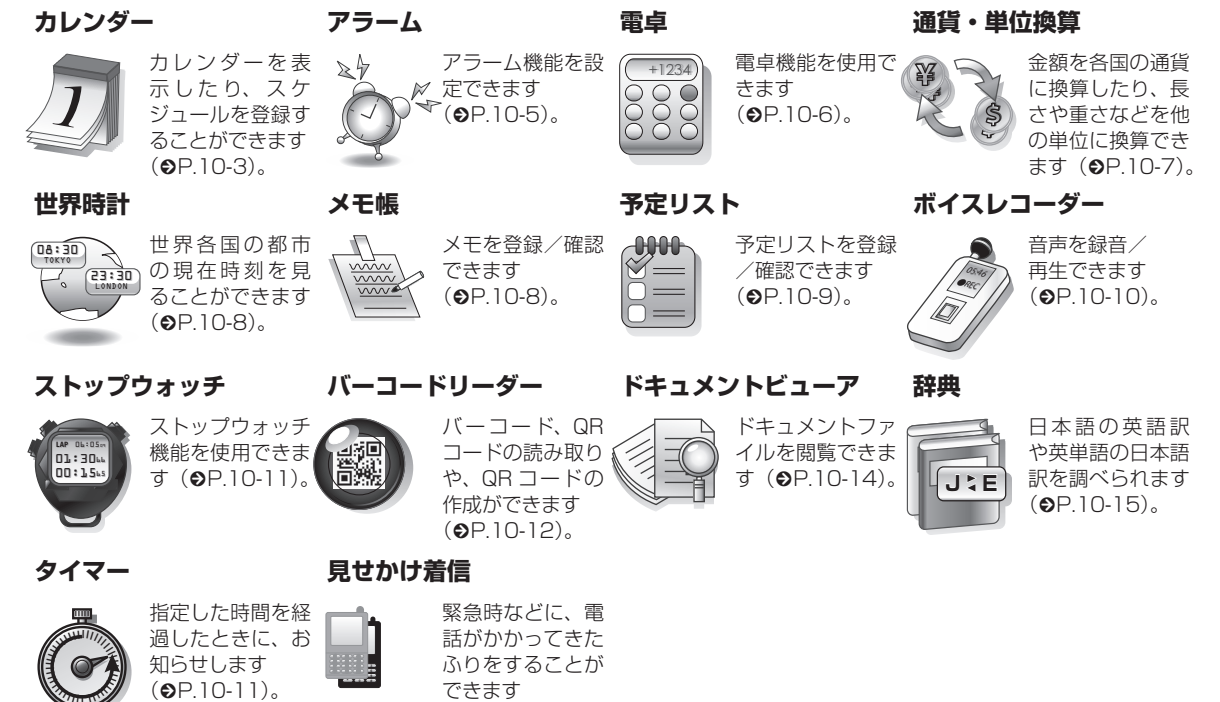

(**●**P.10-16)。

ッ

Т Л

# カレンダー

カレンダーを表示したり、カレンダー にスケジュールを登録することができ ます。

3種類の方法でカレンダーを表示できます。

スケジュールには、件名、開始日など を登録できます。

予定リストと合わせて最大 500 件登 録できます。

# カレンダーの見かた

3 通りの表示モードがあります。

- ≪表示切替≫をタップすると表示モードが切り替わります。
- スケジュールが登録されている日付を 選択すると、スケジュールが表示され ます。

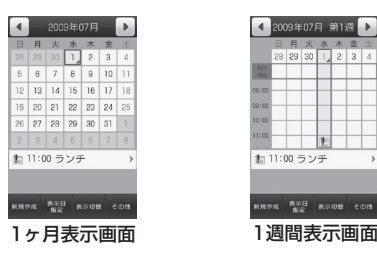

青枠の日付:反転表示位置 青色の背景の日付:今日 青文字の日付:土曜日 赤文字の日付:日曜日、祝日 (青色):スケジュール登録あり

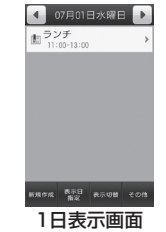

•各画面で前後の月/调/日に切り替える には、 </
</>
</>
には、 スクロールします。 スケジュールやアラームを登録している 日などを表示すると、スケジュールの件 名やアイコンなどが表示されます。 ・スケジュール(カテゴリなし) ▲:スケジュール(約束) 〒: スケジュール (会議) ■:スケジュール(什事) 😁:スケジュール(個人予定) 📉:スケジュール(祝日) ■:スケジュール(記念日) 月:スケジュール(電話) ●:スケジュール(デート) 小:スケジュール(旅行) ▲:スケジュール(買い物) []:スケジュール(その他) ▲:アラームの設定あり **C**:繰り返しの設定あり

ມ່ 10

ッ

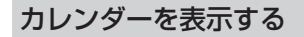

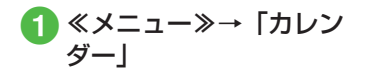

# スケジュールを登録する

予定リストと合わせて最大 500 件登録で きます。

ここでは例として、件名、開始日、開始 時間を登録します。

- 他の項目については、「スケジュールの」 内容を登録したい」(●P.10-17)を参照して ください。
- ▲メニュー》→「カレン」 ダート
- ≪新規作成≫ 2
- 3 件名を入力
- 「開始日」→開始日を入力→ 「開始時間」→開始時間を入 力

≪保存≫

の日付を選択しておくと、開始日欄や終 了日欄にその日付が表示されます。

- スケジュールを確認する
- ≪メニュー≫→「カレン ダート

2 確認したい日をタップ

3 確認したいスケジュールを タップ

 カレンダーの登録状況を確認するには、 カレンダー画面またはスケジュールの一 覧画面で、≪その他≫→「メモリ容量確 認!を選択すると、カレンダーと予定リ ストの登録件数を確認できます。

### 「使いこなしチェック! 】

**ヽ便利** @ P.10-17

- スケジュールの内容を登録したい
- スケジュールを編集したい
- 日付を指定して表示を切り替えたい
- 表示モードを切り替えたい
- カテゴリごとにスケジュールを確認した。 L)
- スケジュールを送信したい
- スケジュールを削除したい
- 追加した祝日を削除したい
- シークレット設定したスケジュールを確 認したい
- アラーム通知時に停止操作をしなかった スケジュールを確認したい
- カレンダーの登録状況を確認したい
- スケジュールを v ファイルに変換して保 存したい
- スケジュールを Bluetooth<sup>®</sup> 対応のプリ ンタで印刷したい

ッ

JL.

# アラーム

アラームを5件登録できます。時刻な どを登録しておけば、「On」または「Off」 に切り替えるだけで設定や解除ができ ます。1回限りの起動だけでなく、特 定の曜日や毎日の起動を登録すること もできます。

# アラームを設定/リセットす る

- ここでは例として、アラーム時刻のみ設 定します。
- 他の項目については、「アラームの内容 を登録したい」(●P.10-20)を参照してくだ さい。

## 設定する

- 2 設定するアラームの時刻欄 をタップ→アラーム時刻を 入力

# 3 ≪保存≫

- アラームの設定/編集をして≪保 存≫をタップすると、そのアラーム は自動的に「On」に設定されます。
- アラームの設定時刻になると、アラーム 音と表示でお知らせします。パイブレー タを「Off」以外に設定しているときはバ イブレータでもお知らせします。スヌー ズを「Off」に設定している場合は、「OK」 をタップするとアラーム音とパイブレー タが止まります。
- •アラーム設定時刻に通話中または接続中 (「呼び出し中・・・」と表示)、発信中(「ダ イヤル中…|と表示)だったときは、短 い通知音と表示でお知らせします。ただ し、「効果音」の「通話中イベント通知」 がチェックされていない場合は、通話中 や接続中も表示のみでお知らせします。 スヌーズを [Off] に設定している場合は、 「OK」をタップすると表示が消えます。 スヌーズを「Off」以外に設定していると きは、スヌーズを解除するまでアラーム 通知を設定した時間毎に設定した回数繰 り返します。アラーム通知時に「スヌー ズレをタップすると、設定した時間後に 再度アラーム通知されます。「終了」→「終 | 7 | をタップすると、アラームが終了し て表示が消えます。
- アラームを設定すると、ディスプレイに
   が表示されます。

- 複数のアラームに同じ起動時刻が登録されている場合は、最初に設定した内容が優先されます。ただし、スケジュールや予定リストのアラームと「ツール」のアラームが同じ起動時刻に設定されているとき、設定した順番にかかわらず「ツール」のアラームが優先されます。
- マナーモード設定時は、アラーム音とバイブレータは「マナーモード設定」(●P.10-20)の設定に従います。
- 動画撮影中または音声録音中だったときは、撮影または録音の終了と同時に、アラーム音と表示でお知らせします。

## リセットする

≪メニュー≫→「ツール」
 →「アラーム」→≪リセッ
 ト≫→リセットするアラームをチェック→≪リセッ
 ト≫→「はい」

ッ ー ル 10

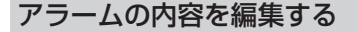

≪メニュー≫→「ツール」
 →「アラーム」→アラーム
 時刻欄をタップ→設定時刻
 を入力→≪保存≫

■ アラーム名を編集するとき

アラーム名欄をタップ→アラーム名 を入力→≪保存≫

■繰り返しを設定するとき 「繰り返し」でアラームを通知する 曜日をタップ→≪保存≫

すべての曜日を通知しない設定にしているときは、1回のみ通知されます。
すべての曜日を通知する設定にしているときは、毎日通知されます。

- ■アラーム音やムービーを設定するとき 「アラーム音/ムービー」→ファイル の保存場所を選択→ファイルを選択 →≪保存≫
- メモリカードに保存されているファイル をアラーム音に設定すると、ファイルを 本機にコピーしてから設定するかどうかの確認メッセージが表示されます。著作 権保護ファイルの場合は、移動してから 設定するかどうかの確認メッセージが表示されます。「はい」を選択すると設定 が完了します。
- ・
   をタップするとファイルを再生します。

# 電卓

15 桁までの四則演算ができます。

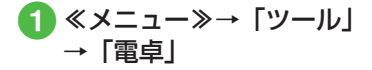

# 2 数字と記号を入力して計算

- カーソルを移動するには、カーソルを移 動させたい位置をタップします。
- ・数式を1文字消すには、消す文字の後ろにカーソルを移動して ← をタップします。
- ・数式と計算結果をまとめて消すには、
   ・をタップします。
- をタップすると、円周率や三角関数、 ルートなどを使った複雑な数式も入力で きます。数字入力の表示に戻すときは をタップします。

ッ ー ル 10

# 通貨・単位換算

金額を各国の通貨に換算できます。長 さや重さなどを他の単位に換算するこ ともできます。

# 通貨換算する

- **1** ≪メニュー≫→「ツール」 →「通貨・単位換算」→「通貨」
- 2 換算元の通貨欄をタップ→ 通貨を選択

| 4 | 通 | 貨             |       | •             |
|---|---|---------------|-------|---------------|
|   |   | ۳.            | _     |               |
|   |   | 円             |       |               |
|   |   | 1-D           |       |               |
|   |   | <b>ホ</b> * ント |       |               |
|   |   | USh*          | ŀ     |               |
|   |   | 212 •         | 752   |               |
|   |   | <i>JN</i> 91  | - • 夘 | -7            |
|   |   | 201-          | τ'γ•: | 9 <b>0</b> -7 |
|   |   |               |       |               |

| <ul><li>3 金額欄</li><li>力</li></ul> | 『を夕          | ップ- | ◆金額 | を入 |
|-----------------------------------|--------------|-----|-----|----|
| ◀ 通                               | <u>ژ</u>     |     |     |    |
| 100.000000                        | Ħ            |     |     |    |
| 100                               | 円            |     |     |    |
| 0.6157                            | 1-D          |     |     |    |
| 0.4852                            | å" >>        |     |     |    |
| 0.9521                            | USF" N       |     |     |    |
| 1.004                             | 212 · 757    |     |     |    |
| 4. 845                            | /ルウェー・クローネ_  |     |     |    |
| 5. 7478                           | スウェーデ ン・クローナ |     |     |    |
| レト表示 パ瓶                           | and the      |     |     |    |

表示された金額を確認 Δ

・換算をリセットするときは、≪リセット≫をタップします。

他の単位に換算する

- ≪メニュー≫→「ツール」
   →「通貨・単位換算」→「長さ」
   /「重さ」/「体積」/「面積」/「温度」
- 2 換算元の単位欄をタップ→ 単位を選択
- 3 換算元の単位の数値欄を タップ→数値を入力
- 4 表示された数値を確認
- ・換算をリセットするときは、≪リセット≫をタップします。

# 使いこなしチェック!

- **ヽ便利** ☞ P.10-21
- 為替レートを確認したい
- 通貨単位を追加したい
- 追加した通貨単位を削除したい

# 世界時計

世界各国の都市の現在時刻を確認できます。

## 使いこなしチェック!

**、便利** ☞ P.10-21

● 世界時計の登録を削除したい

# 世界時計を見る

 ≪メニュー»→「ツール」 →「世界時計」

# 地域を登録する

よく確認する地域を登録しておくと、世 界時計を呼び出すだけで簡単に表示でき ます。

地域は最大20件登録できます。

ツ <del>〕</del> ー ル

10

- **1** ≪メニュー≫→「ツール」 →「世界時計」
- 2 ≪新規作成≫→地図をスク ロールし、登録したい都市 をタップ
  - サマータイムを設定するときは、
     / #をタップします。

3 ≪新規作成≫

# メモ帳

最大100件のメモを登録できます。メ モ帳は通話中にも登録できます(●P.3-27、 P.3-30)。

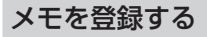

- ≪メニュー»→「ツール」
   →「メモ帳」
- 2≪新規作成≫→内容を入力
- 3 カテゴリを選択

4 《保存》

メモを確認する

≪メニュー≫→「ツール」
 →「メモ帳」→確認したい
 メモ帳を選択

## 使いこなしチェック!

- ▲ 10-22 (10-22)
- メモを送信したい
- メモを削除したい
- メモの登録状況を確認したい

# 予定リスト

予定リストをスケジュールと合わせて 最大 500 件登録して、リストで管理 できます。

# 予定リストを登録する

ここでは例として、件名、期限日、開始 時間を登録します。

- 他の項目については、「予定リストの内容を登録したい」(●P.10-23)を参照してください。
- ≪メニュー»→「ツール」
   →「予定リスト」

2 ≪新規作成≫

3 件名を入力

④「期限日」→年月日を入力→ 「期限時刻」→時刻を入力→ ≪ OK ≫

≪保存≫ 5

# 予定リストを確認する

**ſ]** ≪メニュー≫→「ツールI →「予定リスト」

予定リストー覧画面でタブをタップすると、「●」(全予定リスト)、「●」(処理済)、「●」(未処理)、「●」(期限切れ)を切り替えることができます。

# 予定リストに処理済みのマー クを付ける

- 《メニュー》→「ツール」

   →「予定リスト」
- 2 処理済みにしたい予定リス トの回

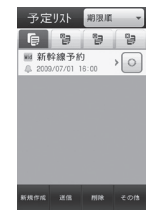

● をタップするたびに、● (処理済) /
 ● (未処理)を切り替えることができます。期限が過ぎている場合は● (処理済)
 ▲ (期限切れ)を切り替えることができます。

## 使いこなしチェック!

**\便利** @ P.10-23

- 予定リストの内容を登録したい
- 予定リストをvファイルに変換して送信 したい
- 予定リストを削除したい
- 予定リストを検索したい
- シークレット設定した予定リストを確認 したい
- アラーム通知時に停止操作をしなかった
   予定リストを確認したい
- 予定リストを Bluetooth<sup>®</sup> 対応のプリン タで印刷したい
- 予定リストの登録状況を確認したい
- 予定リストを編集したい
- 予定リストをvファイルに変換して保存 したい

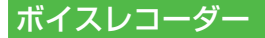

音声を最長 60 分間録音できます。ボ イスレコーダーは、ツールメニューの ほか、通話中やデータフォルダ、メー ル作成画面のメニューからも起動でき ます。

# ボイスレコーダーの表示画面 の見かた

ソフトキーの表示や、マルチファンクショ ンボタンのガイド表示に従って操作しま す。

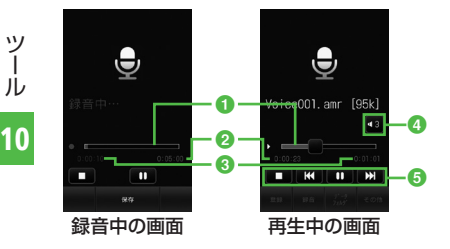

- ステータスバー
- 2 録音可能時間(録音中)/再生時間(再) 牛中)
- 3 経過時間
- ④ 音量調節
- 6 再牛操作部

## 音声を録音する

録音した音声は、データフォルダの「着 うた・メロディーフォルダに保存されます。

**1** ≪メニュー≫→「ツール」 →「ボイスレコーダー」

2 0をタップ

## ■または《保存》をタップ

- 録音が終了し、音声データは自動的 にデータフォルダの 「着うた・メロ ディ」フォルダに保存されます。
- 録音時間が経過した場合は、自動的 に録音が終了します。
- ・ ・ ・ ・ をタップすると、一時停止でき
   ます。

 録音後、すぐに録音内容を確認したい場 合は▶ をタップすると確認できます。 をタップすると、一時停止できます。 
 ・録音後、すぐに次の録音をしたい場合は
 ≪録音≫をタップします。

音声を再生する

データフォルダに保存されている音声 ファイルを再生します。

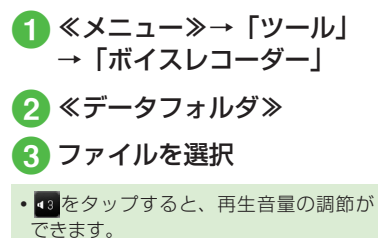

• 🕊 / 🕨 をタップまたはステータス バーをスクロールして、巻き戻し/早送 りができます。

Ĩ. J 10

10-10

#### 使いこなしチェック!

#### ▲ 10-24 P.10-24

- ●録音した音声ファイルを着信音などに設定したい
- ●録音した音声ファイルの保存場所を移動 したい
- 録音した音声ファイルをコピーしたい
- 録音した音声ファイルを送信したい
- 録音した音声ファイルを削除したい
- 録音した音声ファイル名を編集したい
- ●録音した音声ファイルを保護して変更や 削除などを制限したい
- ●録音した音声ファイルの詳細情報を確認したい

# ストップウォッチ

本機をストップウォッチとして使えま す。最大 10 回のラップタイムと合計 タイムも計れます。

2「スタート」 3「停止」

- ラップタイムを計るときは、計測中に
   「ラップタイム」をタップします。
- 停止後、計測を再開するときは「リスタート」をタップします。
- 「リセット」をタップするとすべての計 測タイムを削除します。

# タイマー

最大 60 分の時間を計れます。

- 2 ≪編集≫→計る時間を入力
   →≪ OK ≫

3「スタート」

- 停止後、計測を再開するときは「リスタート」をタップします。
- •停止後、計測時間を元に戻したい場合は 「リセット」をタップします。

# バーコードリーダー

印刷されたバーコードや QR コードを カメラで撮影して読み取ったり、イン ターネットなどで入手したバーコード の画像ファイルを直接読み取れます。

バーコード/ QR コードを読 み取る

バーコード (JAN コード) または QR コードを自動的に判別し、読み取ることができます。また、読み取った結果を利用して電話をかけるなどの操作ができます。

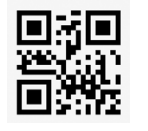

QRコード

● 《メニュー》→「ツール」 →「バーコードリーダー」 →「バーコード 読み取り」

## 2 読み取るバーコードを画面 中央に表示→「認識」また は □ •

- 自動的にフォーカスが調整され、読み取りを行います。フォーカスを再度調整するときは、読み取り時に ○/《キャンセル》をタップしてから「認識」をタップします。
- ≪メニュー≫→「カメラ」→「バーコー ドリーダー」をタップしても起動できま す。
- バーコードによっては、読み取れないことがあります。
- バーコードが汚れていたり、かすれていたり、薄いときなどは読み取れないことがあります。
- 室内などでバーコードを読み取る場合に、体の一部や本体の影がバーコードにかかっていると読み取れないことがあります。
- ・画面内に複数のバーコードを表示する
   と、読み取れないことがあります。
- JAN コードとは幅の異なるバーとスペー スを組み合わせた一次元コードの種類で す。JAN コード以外の一次元コード(ITF コード、Code39、Codabar/NW-7 な ど)は読み取ることができません。

- •QRコードとは縦横に情報を持った二次 元コードの種類です。
- ・被写体とは約10cm離してください。
   読み取りにくいときは、本体をゆっくりと動かして被写体との距離を調整し、もう一度読み取りを行います。
- ・明るさを調整するには≪明るさ調整≫を タップします。
- ・読み取り結果を保存するには、≪保存≫ をタッブします。パーコードリーダー起 動中に保存した読み取り結果を確認する とさは、≪読み取りデータ≫をタッブし ます。
- ・複数のバーコードを続けて読み取るには、バーコードリーダーを起動後に≪連続≫をタップしてバーコードを読み取ります。読み取り終了後「はい」を選択し、読み取り操作を繰り返します。
- •分割されているバーコードはすべて読み 込まないと内容を表示したり、保存した りできません。
- 読み取り結果に電話番号やメールアドレス、電話帳用の項目などが含まれるときは、それらの情報を利用できます(●P.10-26)。情報を利用できるものにはテキストに水色の背景が付きます(ただし、文字列の中に規定以外の文字があったときは、その文字以降はテキストに水色の背景は付きません)。
- QRコードの情報で読み取れるのは、テキストデータのみです。画像や音楽ファイルのQRコードは、ファイルとして読み取ることができません。

ッ

Ĩ.

JL.

## バーコードファイルを読み取る

データフォルダに保存されたバーコード ファイルを直接読み取ります。

- - メモリカードを取り付けているとき は、「ピクチャー」フォルダと「デジ タルカメラ」フォルダからファイル を選択できます。

# 2 ファイルを選択

- 分割されているバーコードは、分割され たうちの1つを読み取ると、残りのバー コードを自動的に認識して読み取りま す。分割されたバーコードのファイル名 や保存場所が変更されているときは、自 動で認識できなかったファイルを選択す ると読み取ることができます。
- サイズを変更したバーコードは、読み取れないことがあります。
- バーコードの種類によっては、読み取れない旨のメッセージが表示され、確認できないことがあります。

## QR コードを作成する

電話帳や入力したテキストを利用して、 QR コードを作成できます。

- 1 つの QR コードに登録できる文字数の目安は、半角文字を入力したときは211 文字、全角文字だけを入力したときはもは105 文字です。
- 情報量が多いときは、自動的に分割 QRコードが表示されます(16分割ま で)。
- 作成した QR コードは、データフォル ダの「ピクチャー」フォルダに保存されます。保存後は、データフォルダの 操作で確認できます(●P.10-13)。
   登録済みの電話帳を利用したりテキストを入力して、QR コードを作成します。
- ≪メニュー≫→「ツール」
   →「バーコードリーダー」
   →「QR コード作成」
- 2 QR コードの作成

## ■ 電話帳を利用する場合

「電話帳」→電話帳を検索し、選択 (●P.2-21) →電話番号を選択

■ テキストを入力する場合

「テキスト入力」→テキストを入力

# 3 ≪保存≫

- 電話帳を利用する場合、QR コードには 姓、ヨミガナ、電話番号、Eメールアド レス、住所、メモが含まれます。その他 の項目は含まれません。
- QR コード作成後、≪送信≫をタップす ると、作成した QR コードを添付した S! メールを作成できます。

## 読み取ったバーコードを確認 する

保存した読み取り結果を確認します。

≪メニュー≫→「ツール」
 →「バーコードリーダー」
 →「読み取りデータ確認」

# 2 読み取り結果を選択

表示サイズが大きすぎると表示されません。また、ファイルによっては表示できないことがあります。

#### 使いこなしチェック!

▲ 10-26 Image: 10-26

作成した QR コードの保存先を指定したい

ッ

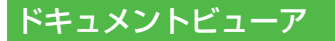

## ドキュメントビューアでドキュ メントファイルを確認する

ドキュメントファイルは、縦表示または 横表示で確認できます。本機を縦/横に すると、画面も自動的に縦表示/横表示 に切り替わります。

本書では、縦表示で説明を記載しています。

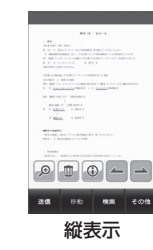

ッ

JL.

10

10-14

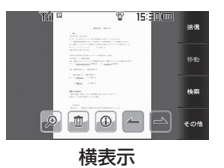

**ſ**】≪メニュー≫→「ツール| → 「ドキュメントビューア|

 メモリカード内のドキュメント ファイルを確認する場合は、 タップします。

## 2 ファイルを選択

# 3 ファイルを確認

- ・
   画面をスワイプするとスクロールで きます(上下左右)。

 データフォルダ内のドキュメントファイル(PDF、XLS、DOC、PPT、TXT)を確認できます。データフォルダの一覧 画面でこれらのファイルを選択すると、 自動的にドキュメントビューアが起動します。

約10Mバイトまでのファイルを閲覧することができます。ファイルの内容によってはサイズが10Mバイト内であっても表示できないことがあります。

注意

- ページ数の多いドキュメントや複雑 なデザインを含むドキュメントなど では、ファイルをすべて表示できな い場合があります。
- •日本語や英語以外の言語がファイル に含まれている場合は、正しく表示 できないことがあります。

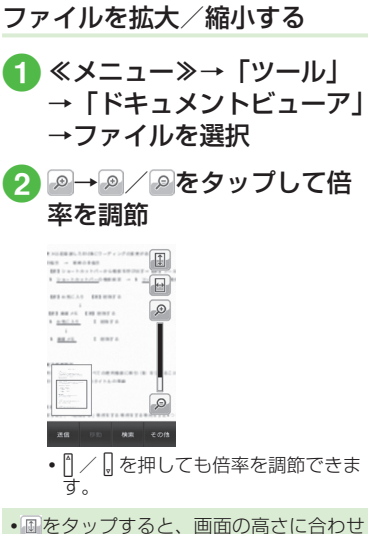

 ● しをダップすると、画面の高さに合わせ てファイルを表示します。● をタップす ると、画面の幅に合わせてファイルを表 示します。

## 使いこなしチェック!

▲ 10-27 P.10-27

- ファイルを送信したい
- ページを移動したい
- ページ内の文字列を検索したい
- 画面をキャプチャしたい
- ファイル名を編集したい
- ファイルを保護して変更や削除などを制限したい

# 和英辞典/英和辞典

日本語の単語の英語訳や、英単語の日本 語訳を調べることができます。

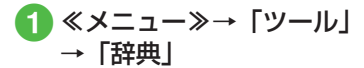

- 2 プルダウンメニューから「英 和辞典」/「和英辞典」
- 3 単語欄をタップ→調べる単 語を入力

# 見せかけ着信

緊急時などに、電話がかかってきたふりをすることができます。

## 見せかけ着信の内容を設定する

見せかけ着信タイマー、発信者の名前、 番号を設定することができます。

見せかけ着信タイマーを設定する

≪メニュー≫→「ツール」
 →「見せかけ着信」→「着
 信タイミング」

2 設定したい時間を選択

## 発信者を設定する

- 《メニュー》 → 「ツール」
   → 「見せかけ着信」 → 「着
   信相手」
- 2 名前欄をタップ→発信者名 を入力
- 3 電話番号欄をタップ→発信 者番号を入力

# 見せかけ着信を利用する

- 1 待受画面で 🛛 (2 秒以上)
  - 見せかけ着信実行の確認メッセージ が表示されます。
- 2 見せかけ着信着信中に 📼
- 3 見せかけ着信終了後に 📼

- 見せかけ着信の設定で着信相手の名前および電話番号が設定されていない場合、見せかけ着信着信時の発信者情報には「非通知設定」が表示されます。
- •見せかけ着信着信時には、画面上のメ ニューボタンは機能しません。
- •緊急時の対処のため、見せかけ着信の着 信音は必ずスピーカーから鳴ります。
- 見せかけ着信実行後、着信中に、実際に 電話がかかってきた場合、見せかけ着信 は終了され、実際の着信が優先されます。
- 見せかけ着信着信中に実際に電話がか かってきた場合、通常の割込電話と同様 に処理されます。

10-16

ιĹ

# 便利な機能

## 、便利

# カレンダーに関する便利な機 能

### スケジュールの内容を登録したい 【新規作成】

≪メニュー≫→「カレンダー」→≪新規作 成≫→件名を入力→「開始日」→開始日を 入力→「開始時間」→開始時間を入力→ ≪ OK ≫

#### ■ 終了日と終了時間を設定するとき

「終了日時」→「終了日」→終了日を入 力→「終了時間」→終了時間を入力→ ≪ OK ≫→≪保存≫

■ スケジュールを終日に設定するとき 「開始日時」/「終了日時」→「終日」を チェック→≪ OK ≫→≪保存≫

#### カテゴリを設定するとき

「カテゴリ」→項目を選択→≪保存≫

#### ■ アラームを設定するとき

「アラーム」→「設定時刻」→項目を選択 →「鳴動時間」→項目を選択→「アラー ム音/ムービー」→ファイルの保存場所 を選択→ファイルを選択→音量を調節→ 「バイブ」→項目を選択→≪ OK ≫→≪保 存≫

設定時刻/鳴動時間で「その他」を選択したときは、設定時刻/鳴動時間を入力します。

- アラーム音/ムービーのファイル選択時
   に、をタップするとファイルを再生します。
- バイブパターン選択時に
   をタップすると振動パターンを確認できます。
- メモリカードに保存されているファイル をアラーム音に設定すると、ファイルを 本機にコピーしてから設定するかどうか の確認メッセージが表示されます。著作 権保護ファイルの場合は、移動してから 設定するかどうかの確認メッセージが表 示されます。「はい」を選択すると設定 が完了します。

#### ■ 設定したスケジュールを繰り返すとき

「繰り返し」→項目を選択→繰り返す回数 を入力→≪保存≫

•「1回のみ」を選択した場合は、繰り返 す回数を入力する操作はありません。

#### ■ 場所を設定するとき

「場所」→場所を入力→≪保存≫

#### ■ スケジュールを自動で削除するとき

「有効期限」→項目を選択→≪保存≫

有効期限を過ぎると、カレンダーから自動的に削除されます。たとえば表示期限が「1年後」の場合、繰り返しを設定していないときは、終了日から1年経過すると削除されます。繰り返しを設定しているときは、繰り返しの最終日から1年で削除されます。自動的に削除されないようにするには、「設定しない」を選択します。

#### ■ 詳細を設定するとき

「詳細」→内容を入力→≪保存≫

#### シークレット設定をするとき

「シークレット設定」の「On」/「Off」 →≪保存≫

スケジュールを編集したい **【編集】** ≪メニュー≫→「カレンダー」→日付をタッ

プ→編集したいスケジュールをタップ→ ≪編集≫→スケジュールの登録操作(●P.10-17) →≪保存≫

#### 日付を指定して表示を切り替えたい 【表示日指定】

≪メニュー》→「カレンダー」→≪表示日 指定》

## ■今日の日付を表示するとき

「今日」

# ■確認したい日付に表示を切り替えたいとき

「日付指定」→年月日を入力

#### 表示モードを切り替えたい【表示切替】 ≪メニュー≫→「カレンダー」→≪表示切 替≫

### カテゴリごとにスケジュールを確認したい **(カテゴリ別表示)** ≪メニュー≫→「カレンダー」→≪その他≫

<<p><< > → 「カテゴリ別表示」 → 項目を選択

## スケジュールを送信したい 【送信】

≪メニュー»→「カレンダー」→≪その他»→「送信」

#### ■ メールで送信するとき

「メール添付」→送信したいスケジュール を選択→(●P.4-4 S! メールを作成・送信 する ②)

#### ■ Bluetooth<sup>®</sup> で送信するとき

「Bluetooth」→送信したいスケジュール をチェック→≪送信≫→(●P.13-8 データを 1件ずつ送信する 2)

#### ■ 赤外線で送信するとき

「赤外線通信」→送信したいスケジュール をチェック→≪送信》(●P.13-4)

 ・送信したいスケジュールの詳細画面で ≪送信≫→項目を選択しても送信できま す。

スケジュールを削除したい 【**削除】** ≪メニュー≫→「カレンダー」

#### ■1件削除するとき

削除したいスケジュールを選択→≪削 除≫→「はい」

#### ■選択した日のスケジュールを削除すると き

1 ヶ月表示画面/ 1 週間表示画面で削除 したい日付をタップ→≪その他≫→「削 除」→「1日」→「はい」  ・1 日表示画面で表示している日のスケジュールを削除するには、《その他》
 →「削除」→削除したいスケジュールを チェック→《削除》→「はい」をタップ します。

#### ■特定の期間のスケジュールを削除すると き

1ヶ月表示画面/1週間表示画面で≪その他≫→「削除」→「期間指定」→「開始日」 →開始年月日を入力→「終了日」→終了 年月日を入力→≪削除≫→「はい」

#### ■表示中の月/週のスケジュールを削除す るとき

1ヶ月表示画面/1週間表示画面で≪その他≫→「削除」→「今月」/「今週」→「はい」

#### ■反転表示中の日付より前の全スケジュー ルを削除するとき

1ヶ月表示画面/1週間表示画面で≪その他≫→「削除」→「選択日より前」→ 操作用暗証番号を入力→≪ OK ≫→「はい」

#### ■ すべてのスケジュールを削除するとき

1 ヶ月表示画面/1週間表示画面で≪その他≫→「削除」→「全件」→操作用暗 証番号を入力→≪ OK ≫→「はい」

#### カテゴリごとに複数のスケジュールをま とめて削除するとき

1ヶ月表示画面/1週間表示画面で≪その他≫→「カテゴリ別表示」→カテゴリを選択→≪削除≫→削除したいスケジュールをチェック→≪削除≫→「はい」

「全チェック」をタッブしたときは、操作用暗証番号を入力→≪ OK ≫→「はい」
 をタッブします。

#### 祝日を追加したい

≪メニュー≫→「カレンダー」→≪その他≫ →「設定」→「祝日設定」→≪新規≫→件 名を入力→≪保存≫

- 日付を変更したいときは、「日付」をタップします。
- 頻度を変更したいときは、「頻度」をタップします。

#### 祝日の表示を変更したい

≪メニュー≫→「カレンダー」→≪その他≫ →「設定」→「祝日設定」→有効にしたい 祝日を「On」

#### 追加した祝日を編集したい

≪メニュー≫→「カレンダー」→≪その他≫ →「設定」→「祝日設定」→≪編集≫→編 集したい祝日設定を選択→項目を編集→ ≪保存≫

追加した祝日を削除したい (削除)

≪メニュー≫→「カレンダー」→≪その他≫ →「設定」→「祝日設定」→≪削除≫→削 除したい項目をチェック→≪削除≫→「は い」

#### 週の始まりを設定したい

≪メニュー≫→「カレンダー」→≪その他≫ →「設定」→「週の始まり」→「日曜日」/「月 曜日」

ッ

Ĩ.

Ň

カレンダー起動時の表示画面を設定したい

≪メニュー≫→「カレンダー」→≪その他≫ →「設定」→「基本表示モード」→項目を 選択

リマインダーを設定したい

≪メニュー≫→「カレンダー」→≪その他≫ →「設定」→「リマインダー」→「On/Off 設定」 の「On」

■ 通知する時間を設定するとき

時間欄をタップ→時間を入力→≪保存≫

- アラーム音の鳴動時間を設定するとき 「鳴動時間」→項目を選択→≪保存≫
  - •「その他」を選択したときは、時間を入 力します。
- アラーム音やムービーを設定するとき 「アラーム音/ムービー」→ファイルの 保存場所を選択→ファイルを選択→≪保 存≫
  - ファイル選択時に▶をタップすると ファイルを再生します。
  - メモリカードに保存されているファイル をアラーム音に設定すると、ファイルを 本機にコピーしてから設定するかどうか の確認メッセージが表示されます。著作 権保護ファイルの場合は、移動してから 設定するかどうかの確認メッセージが表 示されます。「はい」を選択すると設定 が完了します。

**アラーム音量を調節するとき** 音量を調節→≪保存≫

- バイブレータを設定するとき
  - 「バイブ」→項目を選択→≪保存≫
  - ●をタップすると振動パターンを確認 できます。

マナーモード時のアラーム音/バイブ レータを設定したい

≪メニュー≫→「カレンダー」→≪その他≫ →「設定」→「マナーモード設定」→「アラー ム音」/「バイブ」の「On」/「Off」

シークレット設定したスケジュールを 確認したい 【シークレットー時解除】

≪メニュー≫→「カレンダー」→≪その他≫ →「シークレットー時解除」→操作用暗証 番号を入力→≪ OK ≫

アラーム通知時に停止操作をしなかったスケジュールを確認したい

[未確認イベント一覧]

≪メニュー≫→「カレンダー」→≪その他≫ →「未確認イベントー覧」→確認したいス ケジュールを選択

#### カレンダーの登録状況を確認したい 【メモリ容量確認】

≪メニュー》→「カレンダー」→≪その他》
 →「メモリ容量確認」

## スケジュールを v ファイルに変換して 保存したい 【データフォルダに保存】

1 日表示画面で≪その他≫→「データフォ ルダに保存」→項目を選択→保存するスケ ジュールを選択→「はい」

 メモリカードを取り付けているときは、 「メモリカード」を選択できます。

### スケジュールを Bluetooth<sup>®</sup> 対応のプ リンタで印刷したい

## [Bluetooth で印刷]

1 日表示画面で≪その他≫→「Bluetooth で印刷」→印刷するスケジュールを選択→ (●P.7-15 Bluetooth<sup>®</sup>経由でプリントする④)

## アラームに関する便利な機能

## アラームの内容を登録したい

#### ■祝日の除外を設定するとき

「祝日除外設定」の「On」/「Off」→≪保 存≫

**アラーム音量を調節するとき** 音量を調節→≪保存≫

#### ■ バイブレータを設定するとき

「バイブ」→項目を選択→≪保存≫

 ・
 ・
 をタップすると振動パターンを確認
 できます。

#### ■ スヌーズを設定するとき

「スヌーズ」→項目を選択→≪保存≫

- スヌーズを「Off」以外に設定しているときは、スヌーズを解除するまでアラーム通知を設定した時間毎に設定した回数繰り返します。アラーム通知時に「スヌーズ」をタップすると、設定した時間後に再度アラーム通知されます。「終了」→「OK」をタップすると、アラームを終了して表示を消します。
- •「その他」を選択したときは、時間を入 力します。
- スヌーズの繰り返し回数を設定するとき

「スヌーズ繰り返し回数」→項目を選択→ ≪保存≫

#### ■ アラーム音の鳴動時間を設定するとき

「鳴動時間」→項目を選択→≪保存≫

•「その他」を選択したときは、時間を入 力します。

#### アラームを設定/解除したい

《メニュー》→「ツール」→「アラーム」 →切り替えたいアラームの「On」/「Off」

#### アラームをリセットしたい【リセット】

■1件リセットするとき

リセットするアラームをチェック→≪リ セット≫→「はい」

#### ■全件リセットするとき

「全チェック」→《リセット》→「はい」

#### マナーモード時のアラーム音/バイブ レータを設定したい ≪メニュー≫→「ツール」→「アラーム」 →≪マナーモード設定≫→「アラーム音」 /「バイブ」の「On」/「Off」

## [<u>1.便利</u>] 電卓に関する便利な機能

#### 電卓の計算内容をメモ帳に登録したい

- $\ll \land = \gg \rightarrow [ \forall \mu ] \rightarrow [ 電卓 ] \rightarrow$ 数字と記号を入力して計算 $\rightarrow \alpha \rightarrow \blacksquare \rightarrow [ はい ] \rightarrow [ OK ]$
- 計算が終了した内容のみ、メモ帳に登録 できます。

ル

# 通貨・単位換算に関する便利 な機能

為替レートを確認したい【レート表示】 ≪メニュー≫→「ツール」→「通貨・単位換算」 →「通貨」→通貨欄をタップ→基準にする 通貨を選択→≪レート表示≫

## 為替レートを変更したい

≪メニュー≫→「ツール」→「通貨・単位換算」 →「通貨」→≪レート表示≫→レートを変 更したい通貨を選択→レートを入力

通貨単位を追加したい **[レート追加]** ≪メニュー≫→「ツール」→「通貨・単位換算」 →「通貨」→≪レート表示≫→≪レート追 加≫→通貨単位名を入力→レートを入力

### 追加した通貨単位を削除したい [削除]

≪メニュー》→「ツール」→「通貨・単位 換算」→「通貨」→≪レート表示》→≪削除》 →削除したい為替レートをチェック→≪削 除》→「はい」

「全チェック」をタップしたときは、《削
 除》→操作用暗証番号を入力→《 OK 》
 →「はい」をタップします。

単位変換した内容をメモ帳に登録したい

≪メニュー≫→「ツール」→「通貨・単 位変換」→通貨換算・単位変換をする→ ≪メモ帳に保存≫→「はい」

# (<u>)便利</u>) 世界時計に関する便利な機能

世界時計の登録を削除したい 【**削除**】 ≪メニュー≫→「ツール」→「世界時計」 →≪削除≫→削除したい項目をチェック→ ≪削除≫→「はい」

## 世界時計を2ヶ国時計に設定したい

≪メニュー》→「ツール」→「世界時計」 →≪2ヶ国時計に設定》→設定したい世界 時計を選択→「第1時計に設定」/「第2 時計に設定」→≪OK 》

# メモ帳に関する便利な機能

#### メモを送信したい

≪メニュー≫→「ツール」→「メモ帳」→≪送 信≫

[送信]

メモの内容をメールの本文に挿入するとき

「メール本文に挿入」→メール本文に挿入 したいメモを選択→(●P.4-4 S! メールを 作成・送信する 2)

#### メールで送信するとき

「メール添付」→送信したいメモを選択→ (●P.4-4 S! メールを作成・送信する 2)

#### ■ Bluetooth<sup>®</sup> で送信するとき

「Bluetooth」→送信したいメモを選択 (●P.13-8 データを1件ずつ送信する 2)

#### ■ 赤外線で送信するとき

「赤外線通信」→送信したいメモを選択→ (●P.13-4 データを1件ずつ送信する①) 詳細画面で≪送信≫をタップしても送信 できます。

## メモを削除したい

≪メニュー≫→「ツール」→「メモ帳」→≪削
 除≫→削除したいメモをチェック→≪削
 除≫→「はい」

[削除]

- 全件削除する場合は、操作用暗証番号を 入力します。
- ・詳細画面で≪削除≫をタップしても1件 削除できます。

## メモの登録状況を確認したい 【メモリ容量確認】

《メニュー》→「ツール」→「メモ帳」→《その他》→「メモリ容量確認」

#### メモを検索したい

≪メニュー≫→「ツール」→「メモ帳」→≪そ の他≫→「検索」→検索する文字を入力

### メモをカテゴリ別に表示したい

≪メニュー≫→「ツール」→「メモ帳」→≪その他≫→「カテゴリ別表示」→表示するカ テゴリを選択

## メモをデータフォルダに保存したい

≪メニュー≫→「ツール」→「メモ帳」→≪そ の他≫→「データフォルダに保存」→「本体」 /「メモリカード」→保存するメモを選択 →「はい」

#### メモの内容を編集したい

≪メニュー≫→「ツール」→「メモ帳」→ 編集したいメモを選択→メモの本文欄を タップ→メモを編集

#### メモのカテゴリを変更したい

≪メニュー≫→「ツール」→「メモ帳」→ 編集したいメモを選択→メモのカテゴリ欄 をタップ→カテゴリを選択
# 1.便利

# 予定リストに関する便利な機能

## 予定リストの内容を登録したい 【新規作成】

≪メニュー≫→「ツール」→「予定リスト」 →≪新規作成≫→件名を入力→「期限日」 →年月日を入力→「期限時刻」→時刻を入 力→≪ OK ≫

#### ■ 重要度を設定するとき

「重要度」→項目を選択→≪保存≫

#### ■ アラームを設定するとき

- 「アラーム」→「設定時刻」→項目を選択 →「鳴動時間」→項目を選択→「鳴動時間」 →項目を選択→「アラーム音/ムービー」 →ファイルの保存場所を選択→ファイル を選択→音量を調節→「バイブ」→項目 を選択→≪ OK ≫→≪保存≫
- アラーム設定時刻で「その他」を選択したときは、アラーム日時を入力します。
- 鳴動時間設定で「その他」を選択したときは、鳴動時間を入力します。
- アラーム音のファイル選択時に
   を タップするとファイルを再生します。
- バイブパターン選択時に
   をタップすると振動パターンを確認できます。

- メモリカードに保存されているファイル をアラーム音に設定すると、ファイルを 本機にコピーしてから設定するかどうか の確認メッセージが表示されます。著作 権保護ファイルの場合は、移動してから 設定するかどうかの確認メッセージが表 示されます。「はい」を選択すると設定 が完了します。
- アラームの設定時刻になると、アラーム 音と表示でお知らせします。「OK」を タップするとアラーム音が止まり、表示 が消えます。アラームを停止しなかった ときは、未確認のアラームがある旨をお 知らせするメッセージが表示されます。 メッセージをタップすると、内容を確認 できます。
- アラーム設定時刻に通話中または接続中 (「呼び出し中…」と表示)、発信中(「ダ イヤル中…」と表示)だったときは、短 い着信音と表示でお知らせします。ただ し、「効果音」の「通話中イベント通知」 がチェックされていない場合は、通話中 や接続中も表示のみでお知らせします。 表示は、「OK」をタップすると消えます。

#### ■予定リストの詳細を設定するとき

「詳細」→内容を入力→≪保存≫

- シークレット設定をするとき
  - 「シークレット設定」の「On」/「Off」 →≪保存≫

## 予定リストを並べ替えたい

≪メニュー》→「ツール」→「予定リスト」 →プルダウンメニューから「期限順」/「重 要度順」

予定リストを v ファイルに変換して送信したい

≪メニュー»→「ツール」→「予定リスト」→≪送信»

#### ■ メールで送信するとき

「メール添付」→送信したい予定リストを 選択→(●P.4-4 S! メールを作成・送信す る 2)

#### ■ Bluetooth<sup>®</sup> で送信するとき

「Bluetooth」→送信したい予定リストを チェック→≪送信≫→(令P.13-8 データを1 件ずつ送信する ②)

#### ■ 赤外線で送信するとき

「赤外線通信」→送信したい予定リストを チェック→≪送信≫(●P.13-4)

予定リストの詳細画面で≪送信≫→項目を 選択しても送信できます。

# 予定リストを削除したい 【削除】

≪メニュー»→「ツール」→「予定リスト」

#### ■ タブごとに選択して削除するとき

「全予定リスト」/「処理済」/「未処理」 /「期限切れ」タブをタップ→≪削除≫ →「タブ内で選択削除」→削除する予定 リストをチェック→≪削除≫→「はい」

## ■ すべての予定リストを削除するとき

≪削除≫→「全予定削除」→操作用暗証 番号を入力→「はい」

 
 ・詳細画面で≪削除≫をタップしても1件 削除できます。

予定リストを検索したい
【検索】
《メニュー》→「ツール」→「予定リスト」
→《その他》→「検索」→「期限から」/「件
名から」→検索する期限/件名を入力

# マナーモード時のアラーム音/バイブ レータを設定したい

≪メニュー》→「ツール」→「予定リスト」 →≪その他》→「マナーモード設定」→「ア ラーム音」/「バイブ」の「On」/「Off」

シークレット設定した予定リストを確認したい 「シークレットー時解除] ≪メニュー≫→「ツール」→「予定リスト」 →≪その他≫→「シークレットー時解除」 →操作用暗証番号を入力→≪OK ≫

# アラーム通知時に停止操作をしなかっ た予定リストを確認したい

#### [未確認イベントー覧]

≪メニュー≫→「ツール」→「予定リスト」 →≪その他≫→「未確認イベント一覧」→ 確認したい予定リストを選択

 詳細画面で≪その他≫→「未確認イベン トー覧」をタップしても確認できます。 予定リストを Bluetooth<sup>®</sup> 対応のプリ ンタで印刷したい

## [Bluetooth で印刷]

≪メニュー≫→「ツール」→「予定リス ト」→≪その他≫→「Bluetooth で印刷」 →印刷したい予定リストを選択→( $\bigcirc$ P.7-15 Bluetooth<sup>®</sup>経由でプリントする **(**)

 
 ・詳細画面で≪その他≫→「Bluetooth で 印刷」をタップしても印刷できます。

#### 予定リストの登録状況を確認したい 【メモリ容量確認】

《メニュー》→「ツール」→「予定リスト」 →《その他》→「メモリ容量確認」

## 予定リストを編集したい [編集]

≪メニュー≫→「ツール」→「予定リスト」
 →編集したい予定リストを選択→≪編集≫
 →予定リストの編集操作(●P.10-23)→≪保存≫

# 予定リストを v ファイルに変換して保存したい 【データフォルダに保存】

≪メール≫→「ツール」→「予定リスト」 →予定リストを選択→≪その他≫→「デー タフォルダに保存」→項目を選択→「はい」

 メモリカードを取り付けているときは、 「メモリカード」を選択できます。

# 1.便利

# ボイスレコーダーに関する便 利な機能

録音した音声ファイルを着信音などに 設定したい 【登録】

≪メニュー≫→「ツール」→「ボイスレコー ダー」→音声を録音→≪登録≫→着信音を 選択

 「個別着信音」を選択した場合は、電話帳 を検索し、選択(●P.2-21)します。

### 録音した音声ファイルの保存場所を移動したい **移動**

≪メニュー≫→「ツール」→「ボイスレコー ダー」→音声を録音→≪データフォルダ≫ →≪移動≫→項目の選択→移動する音声 ファイルをチェック→≪移動≫→保存場所 を選択

録音した音声ファイルをコピーしたい 【コピー】

≪メニュー≫→「ツール」→「ボイスレコー ダー」→音声を録音→《データフォルダ≫ →≪コピー≫→項目を選択→コピーする音 声ファイルをチェック→≪コピー≫→保存 場所を選択

ッ

#### 録音した音声ファイルを送信したい 【送信】

≪メニュー≫→「ツール」→「ボイスレコー ダー」→音声を録音→≪その他≫→「送信」

#### ■ メールで送信するとき

「メール添付」→(●P.4-4 S! メールを作成・ 送信する 2)

#### ■ Bluetooth<sup>®</sup> で送信するとき

「Bluetooth」→(●P.13-8 データを1件ず つ送信する 2)

#### ■ 赤外線で送信するとき

「赤外線通信」(●P.13-4)

録音した音声ファイルを削除したい 【削除】

≪メニュー≫→「ツール」→「ボイスレコー ダー」→音声を録音→≪その他≫→「削除」 →「はい」

## 録音した音声ファイル名を編集したい 【ファイル名変更】

≪メニュー≫→「ツール」→「ボイスレコー ダー」→音声を録音→≪その他≫→「ファ イル名変更」→ファイル名を入力

録音した音声ファイルを保護して変更 や削除などを制限したい

【保護】/【保護解除】

≪メニュー≫→「ツール」→「ボイスレコー ダー」→音声を録音→≪その他≫→「保護」 /「保護解除」

#### 録音した音声ファイルの詳細情報を確 認したい 【**詳細**】

《メニュー》→「ツール」→「ボイスレコー ダー」→音声を録音→《その他》→「詳細」

#### 保存時に付けられるファイル名を変更 したい

≪メニュー≫→「ツール」→「ボイスレコー ダー」→≪録音設定≫→保存ファイル名設 定欄をタップ→ファイル名を入力

#### 録音時間を変更したい

≪メニュー≫→「ツール」→「ボイスレコー ダー」→≪録音設定≫→「録音時間」→項 目を選択

# ファイルの保存先を変更したい

≪メニュー≫→「ツール」→「ボイスレコー ダー」→≪録音設定≫→「保存先設定」→ 項目を選択

 メモリカードを取り付けていないときは、 自動的に本機に保存されます。

# 1.便利

ストップウォッチに関する便 利な機能

ストップウォッチの内容をメモ帳に登録したい

≪メニュー≫→「ツール」→「ストップウォッ チ」→「スタート」→「停止」→「メモ帳 に保存」→「はい」

#### 1.便利

# バーコードリーダーに関する 便利な機能

# 読み取ったデータから操作したい

≪メニュー≫→「ツール」→「バーコードリー ダー」→「バーコード 読み取り」→バーコー ドを読み取り

■ 読み取った電話番号に電話をかけるとき

「TEL:」の付いている番号または0から 始まる10桁以上32桁以下の番号を反 転表示→「選択」→「音声通話」/「TVコー ル」/「発信前に電話番号を編集」/「メッ セージ作成」/「電話帳に保存」

- 「発信前に電話番号を編集」を選択した
   場合は、電話番号を編集し、《発信》/
   《TV コール》をタップします。
- ■読み取った電話番号にメールを送信する とき

「TEL:」の付いている番号または0から 始まる10桁以上32桁以下の番号を反 転表示→「選択」→「メッセージ作成」→「S! メール」/「SMS」→(�P.4-4 S! メール を作成・送信する⑤、P.4-7 SMS を作成・ 送信する⑤)

■読み取ったEメールアドレスにメールを 送信するとき

「@」の含まれる E メールアドレスを反転 表示→「選択」→「メッセージ作成」→ (●P.4-4 S! メールを作成・送信する ⑤)

#### ■ 読み取った URL にアクセスするとき

「http://」/「rtsp://」から始まる URL を反転表示→「選択」→「URL に接続」 →「はい」

■ 読み取った電話帳を登録するとき

電話帳データを反転表示→≪保存≫

■読み取った電話番号などを新しい電話帳 に登録するとき

電話番号などを反転表示→「選択」→「電 話帳に保存」→「新規」→(�P.2-20 新規に 電話帳を登録する ②)

# ■読み取った電話番号などを既存の電話帳に追加登録するとき

電話番号などを反転表示→「選択」→ 「電話帳に保存」→「追加」→電話帳を検 索し、選択(�P.2-21)→電話帳の登録操作 (�P.2-20)

■読み取った URL をブックマークに登録 するとき

URL を反転表示→「選択」→「ブックマー ク追加」→タイトルを入力

#### 読み取った Eメールアドレスや電話番号 などをコピーするとき

コピーしたいEメールアドレスや電話番 号などを反転表示→≪コピー≫→項目を 選択

 「テキストコピー」を選択したときは、 コピーする最初の文字をタップして≪始 点≫→コピーする文字の未尾をタップし て範囲を指定→≪終点≫をタップしま す。 ■読み取った電話番号やEメールアドレス などをすべてメール本文に貼り付けると き

≪送信》→≪ OK 》→「S! メール」/ 「SMS」→ (●P.4-4 S! メールを作成・送 信する②、P.4-7 SMS を作成・送信する②)

#### ■読み取った電話番号やEメールアドレス などの範囲を指定してメール本文に貼り 付けるとき

≪送信≫→≪カット≫→貼り付ける最初 の文字をタップして≪始点≫→貼り付け る文字の末尾をタップして範囲を指定→ ≪終点≫→≪ OK ≫→「S! メール」 / 「SMS」→(●P.4-4 S! メールを作成・送 信する②, P.4-7 SMS を作成・送信する②)

#### ■ 読み取った文字をコピーするとき

≪コピー≫→コピーする最初の文字を タップして≪始点≫→コピーする文字の 末尾をタップして範囲を指定→≪終点≫

## 作成した QR コードの保存先を指定したい **【保存先設定】**

≪メニュー≫→「ツール」→「バーコードリー ダー」→「QR コード作成」→「電話帳」/「テ キスト入力」→QRコードの作成操作(●P.10-13 QR コードを作成する ②)→≪保存先設定≫ →項目を選択→≪保存≫

ッ

JL.

# 作成した QR コードをメールに添付して送信したい

≪メニュー≫→「ツール」→「バーコード リーダー」→「QR コード作成」→「電話帳」 /「テキスト入力」→ QR コードの作成操 作(●P.10-13 QR コードを作成する2)→≪送 信》→(●P.4-4 S! メールを作成・送信する2)

# 、便利

# ドキュメントビューアに関す る便利な機能

## ファイルを削除したい

 $\ll$ メニュー $\gg$ →「 $\vee$ ール」→「ドキュメン トビューア」→ファイルを選択→ $\square$ →「はい」

ファイルの詳細情報を確認したい ≪メニュー≫→「ツール」→「ドキュメン トビューア」→ファイルを選択→@

# ファイルを送信したい

《メニュー》→「ツール」→「ドキュメン トビューア」→ファイルを選択→《送信》

#### ■ メールで送信するとき

「メール添付」→(●P.4-4 S! メールを作成・ 送信する **2**)

■ Bluetooth<sup>®</sup> で送信するとき [Bluetooth]→(●P.13-8 データを1件ず つ送信する ②)

#### ■ 赤外線で送信するとき

「赤外線通信」(●P.13-4)

# ページを移動したい

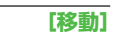

[送信]

≪メニュー≫→「ツール」→「ドキュメン トビューア」→ファイルを選択→≪移動≫ →項目を選択

- 「ページ指定」を選択したときは、移動したいページ数を入力して指定します。
- 表示倍率によっては、 / ごでページを 移動することもできます。

# ページ内の文字列を検索したい【検索】

≪メニュー≫→「ツール」→「ドキュメン トビューア」→ファイルを選択→≪検索≫ →検索語を入力

- 検索結果が表示されたあと、同じ検索語 で文末に向かって検索するときは≪次
   ヘ≫、文頭に向かって検索するときは≪前
   ヘ≫をタップします。
- ・検索を終了するときは≪検索終了≫を タップします。
- 続けて次の検索をするときは≪新規検 索≫をタップします。

# 画面をキャプチャしたい 【画面撮影】

≪メニュー≫→「ツール」→「ドキュメン トビューア」→ファイルを選択→≪その他≫ →「画面撮影」

 キャプチャした画像は本機のデータフォ ルダの「ピクチャー」フォルダに JPEG 形式で保存されます。

# ファイル名を編集したい

【ファイル名変更】

≪メニュー »→「ツール」→「ドキュメン
 トビューア」→ファイルを選択→≪その他»
 →「ファイル名変更」→ファイル名を入力

ファイルを保護して変更や削除などを 制限したい 【保護】/【保護解除】 ≪メニュー≫→「ツール」→「ドキュメン トビューア」→ファイルを選択→≪その他≫ →「保護」/「保護解除」 10

ッ

L

ル

# スクロール範囲を設定したい

《メニュー》→「ツール」→「ドキュメン トビューア」→ファイルを選択→《その他》 →「設定」→「スクロール単位」→項目を 選択

 をタップしたときのスクロール範囲を設定します。

文字情報のファイル (doc や txt など) の表示を画面幅に合わせるかどうか設 定したい

≪メニュー》→「ツール」→「ドキュメン
 トビューア」→ファイルを選択→≪その他》
 →「設定」→「画面幅に合わせて表示」の「On」
 /「Off」

「On」に設定すると、画面を上下にスクロールするだけで内容を確認できます。

#### マップの表示を設定したい

≪メニュー≫→「ツール」→「ドキュメン
 トビューア」→ファイルを選択→≪その他≫
 →「設定」→「マップ表示」の「On」/「Off」

 マップ上では、表示中のエリアが水色の 枠で示されます。

画面撮影時に付けられるファイル名を 編集したい

≪メニュー≫→「ツール」→「ドキュメン トビューア」→ファイルを選択→≪その他≫ →「設定」→画面撮影ファイル名欄を選択 →ファイル名を入力

# 、便利

# 和英辞典/英和辞典に関する 便利な機能

辞典で検索した内容をメモ帳に登録したい

≪メニュー≫→「ツール」→「辞典」→プ ルダウンメニューから「英和辞典」/「和 英辞典」→単語欄をタップ→調べる単語を 入力→ $\bigcirc$ →目的の単語を選択→≪メモ帳に 保存≫→「はい」

ツール

# セキュリティ

| 安全&安心にお使いいただくために                                                                                                    | .11-2                                              |
|----------------------------------------------------------------------------------------------------|----------------------------------------------------|
| <b>暗証番号の変更</b><br>操作用暗証番号を変更する<br>PIN コード∕ PIN2 コードを変更する                                                                           | . <b>11-3</b><br>.11-3<br>.11-3                    |
| 本機のロック                                                                                                    | .11-4                                              |
| 電源 On 時ロックを設定/解除するパネル消灯時自動ロックを設定/解除するパスワードロックを設定/解除する<br>パスワードロックを設定/解除する<br>PIN コード認証を設定/解除する<br>USIM 照合を設定/解除する<br>顔認証機能を設定/解除する | .11-4<br>.11-4<br>.11-4<br>.11-4<br>.11-5<br>.11-6 |
| 機能別のロック                                                                                                    | .11-8<br>.11-8<br>.11-8                            |
| お買い上げ時の状態に戻す(メモリ消去 / リセット)<br>メモリ消去<br>設定リセット<br>オールリセット                                                                           | <b>.11-9</b><br>.11-9<br>.11-9<br>11-10            |
| <b>便利な機能</b><br>顔認証に関する便利な機能                                                                                                    | <b>11-10</b><br>11-10                              |

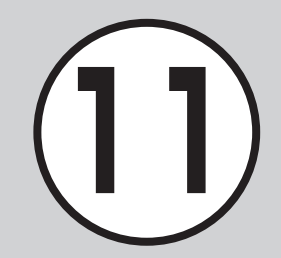

# 安全&安心にお使いいただくために

本機では、安全&安心にご使用していただくために、様々なセキュリティ機能をご用意しています。 この章では、本機に搭載されているセキュリティ機能について説明します。

# 本機のロック

次の方法で本機をロックできます。ロックを解除しない限り、 本機の操作を禁止/制限します。

• 暗証番号によるロック

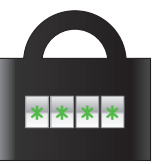

設定した暗証番号を使用したロックです。 操作用暗証番号、PIN コード、USIM パス - ワードを使ったものがあります(**9**P.11-4)。

登録した顔画像との照合を行うロックです

# 機能別のロック

電話帳やメールなどの機能ごとに操作を禁止/制限します。 各機能を使用する際に、操作用暗証番号の入力が必要になります。 シークレットモードを設定すると、秘密のデータを隠すことが できます。

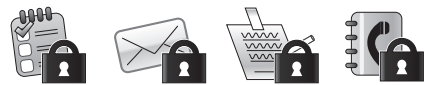

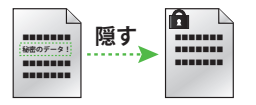

• 顔認証機能によるロック

11

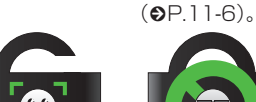

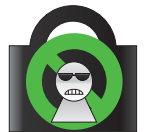

# お買い上げ時の状態に戻す

電話帳などの登録情報を消去したり、各機能での設定内容をお 買い上げ時の状態に戻すことができます。

# 暗証番号の変更

本機では、操作用暗証番号と PIN コード/ PIN2 コードを暗証番号として利用できます。

操作用暗証番号を変更する

お買い上げ時は、「9999」に設定され ています。

| 現在の暗証番号 |   |       |
|---------|---|-------|
|         |   |       |
| 1       | 2 | 3     |
| 4       | 5 | 6     |
| 7       | 8 | 9     |
|         | 0 | Clear |
| 0K      |   |       |

- 2 現在の操作用暗証番号を入 カ→≪ OK ≫
- 3 新しい操作用暗証番号(4 ~8桁)を入力→≪OK≫

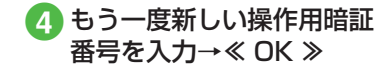

#### 使いこなしチェック!

#### く設定

操作用暗証番号を変更する(127)

PIN コード/ PIN2 コードを 変更する

- ≪メニュー≫→「設定」→
   「セキュリティ設定」→「PIN 変更」/「PIN2 変更」
  - PIN コード/ PIN2 コードを設定する場合には、「PIN 認証」を「On」にします(●P.11-4)。
- 2 現在の PIN コード / PIN2 コードを入力→≪ OK ≫
- 3 新しい PIN コード/ PIN2 コード (4~8桁)を入力 →≪ OK ≫
- ④ もう一度新しい PIN コード
   / PIN2 コード (4~8桁)
   を入力→≪ OK ≫

セキュリティ

# 本機のロック

本機では、ロックの方法として次の方 法を用意しています。

- 電源 On 時ロック
- •パネル消灯時自動ロック
- パスワードロック
- PIN コード認証
- USIM 照合
- 顔認証機能

# 電源 On 時ロックを設定/解 除する

「On」に設定すると、電源を入れるごと に操作用暗証番号の入力が必要になりま す。

- ≪メニュー»→「設定」→「セ キュリティ設定」
- 2 「電源 On 時ロック」 の「On」 /「Off」
- 3 操作用暗証番号を入力→ ≪ OK ≫
- ・操作用暗証番号を入力するまで、電話の 着信を含むすべての操作が行えません。

# パネル消灯時自動ロックを設定 /解除する

「On」に設定すると、ディスプレイ消灯時に自動的に誤動作防止を設定します。

- ≪メニュー»→「設定」→
   「タッチパネル設定」
- パネル消灯時自動ロック」
   の「On」/「Off」

# パスワードロックを設定/解 除する

パスワードロックを設定すると、電源を 入れたときやディスプレイ消灯時に、操 作用暗証番号の入力が必要になります。 操作用暗証番号を入力するまで、電話を 受けるなど一部の操作以外行えません。

- ≪メニュー»→「設定」→「セ キュリティ設定」
- 2 「パスワードロック」
- 3 設定の選択操作
  - ディスプレイ消灯時にパスワード ロックを設定するとき 「自動」

- 電源を入れたときにパスワードロックを設定するとき
   「電源 On 時」
- パスワードロックを設定しないとき 「Off」

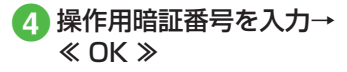

PIN コード認証を設定/解除 する

PIN コードは USIM カードの暗証番号 です。詳しくは「USIM カードのお取 り扱い」(●P.1-10)を参照してください。 電源を入れるたびに PIN コードによる認 証をするようにしたい場合は、「On」に 設定します。

# 設定する

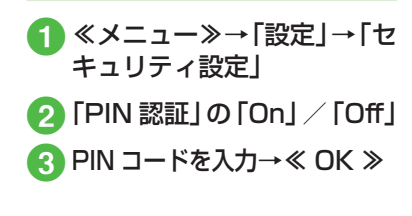

セキュリティ

# 解除する

PIN コードまたは PIN2 コードの入力を 3 回続けて間違えると、PIN ロックまた は PIN2 ロックが設定され、本機の使用 が制限されます。PIN ロックまたは PIN2 ロックを解除するときは、次の操作を行 います。

 PIN ロック解除コード (PUK コード)の入力画 面が表示されている状態 で PUK コードを入力→ ≪ OK ≫

- 2 新しい PIN コード/ PIN2 コード (4~8桁)を入力 →≪ OK ≫
- 3 もう一度新しい PIN コード / PIN2 コード (4~8桁) を入力→≪ OK ≫

注意

- ・PIN ロック解除コードまたは PIN2 ロック解除コード (PUK/PUK2 コー ド)については、お問い合わせ先 (●P.15-28)までご連絡ください。
   ・PIN ロック解除コードを 10 回続け て間違えると、USIM カードがロッ クされます(途中で電源を切っても 連続として数えます)。
- •USIM カードがロックされた場合、 ロックを解除する方法はありません。 お問い合わせ先(●P.15-28)までご連絡く ださい。

## 使いこなしチェック!

## く設定

- PIN 認証を設定する(12) P.14-27)
- PIN コードを変更する(12) P.14-27)
- PIN2 コードを変更する(I愛 P.14-27)

USIM 照合を設定/解除する

本機に他の USIM カードが取り付けら れたとき、USIM パスワードを入力し ないと使用できないように設定できま す。

- 2 「USIM 照合」の「On」/ 「Off」
- 3 USIM パスワード(4~8 桁の任意の番号)を入力→ ≪ OK ≫
  - 「On」に設定する場合は、もう一度 USIM パスワード(4~8桁の任意 の番号)を入力し、≪OK ≫をタッ プします。
- ・USIM パスワードとは、USIM カードの 認証に使用する専用のパスワードです。 USIM パスワードが一致すれば、他の USIM カードでも本機を使用できます。 USIM パスワードは、「USIM 照合」を 「On」に設定するたびに変更できます。
- •USIM パスワードを忘れたときは、 「USIM 照合」を「On」に設定した USIM カードを本機に取り付けて、オー ルリセット (●P.11-10) を行います。

## 使いこなしチェック!

#### く設定

● USIM 照合を設定する(IP.14-27)

# 顔認証機能を設定/解除する

本機の電源を入れたときに、あらかじめ 登録しておいたお客様の顔画像との照合 を行い、認証に成功しないと本機を使用 できないようにします。 顔認証機能を設定します。あらかじめユー

ザー登録を行ってください。

・顔認証は、あらかじめ登録した顔画像と認証時のお客様の画像を照合し、認証を行います。顔画像の撮影時や認証時には、次のことにご注意ください。

- 目、口、鼻、眉などの顔の特徴がはっきりと見えるようにしてください。目などに髪がかかっていたり、レンズに色の付いているメガネやマスク、帽子などの装着物があるときは、正しく登録/認証できないことがあります。
- ・顔が均一に明るく見える場所で操作してください。暗い場所や逆光の場合や、強い光が当たる場所では正しく登録/認証できない場合があります。

注意

- ・顔認証は完全に本人認証を保証するものではありません。当社では本製品を第三者に使用されたこと、または顔認証の誤動作により使用できなかったことによって生じるいかなる損害に関しても、一切責任を負いかねますのであらかじめご了承ください。
- ・顔認証の設定操作や誤認証時の解除 方法などには、操作用暗証番号を使 用します。よりセキュリティを向上 させるため、操作用暗証番号も合わ せて変更することをおすすめします (●P.11-3)。

# 設定する

- 2 操作用暗証番号を入力→ ≪ OK ≫
- 3 [On/Off 設定」の「On」/ 「Off」

「On」に設定すると、本機の電源を入れたときにお客様の顔画像との照合を行います。認証に成功しないと本機を使用できません。

# ユーザー登録を行う

ユーザー数は5件まで登録できます。 1件のユーザーには5つの顔画像を登録 できます。顔認証を行う場所(自宅/会 社/自動車内/駅など)や状態(顔の方 向/メガネなどの装着物の有無/明るさ など)を変えて複数の顔を登録すること をおすすめします。

- 【 ≪メニュー≫→「設定」→「セ キュリティ設定」→「顔認 証機能」
- 2 操作用暗証番号を入力→ ≪ OK ≫

3「ユーザー登録」

- 4 「ユーザー 1」~「ユーザー5」 のいずれかを選択
- 5「画像 1」~「画像 5」のい ずれかを選択
- 6 顔を画面に表示→≪撮影開 始≫→≪保存≫

セキュ

リテ

7

セキュリティ

11

•顔画像の撮影には若干時間がかかります。そのままでお待ちください。

- 登録できないときはメッセージが表示されます。撮影条件を変えるなどしてやり直してください。
- 複数の顔画像を登録すると認証率は高く なりますが、セキュリティレベルは低く なります。
- 複数のユーザーに、同じ人の顔画像を登録することもできます。画像数が増えれば認証率が高くなる可能性があります。
- 正面を向き、無表情で顔全体が画面に入るようにしてください。顔が小さいと顔認証画像が登録できないことがあります。また、顔を動かさないようにしてください。

# 認証時の表示を設定する

顔認証時の表示を設定します。「Off」に設定したときは、撮影中の画像は表示されずに認証中のメッセージが表示されます。 「プレビュー」に設定したときは、撮影中の画像が表示されます。

- 2 操作用暗証番号を入力→ ≪ OK ≫
- 「ガイド設定」
   「Off」/「プレビュー」

# セキュリティレベルを設定する

顔認証機能の認証精度を設定します。

• 認証精度の目安は次のとおりです。

| 設定項目 | 内容                                                          |
|------|-------------------------------------------------------------|
| 高    | 他人を誤って認証する可能性<br>の低い設定です。ただし、お<br>客様も認証されにくくなる可<br>能性があります。 |
| 標準   | 「高」と「低」の中間の設定です。                                            |
| 低    | お客様が最も認証されやすい<br>設定です。ただし、他人を誤っ<br>て認証する可能性も高くなり<br>ます。     |

- 2 操作用暗証番号を入力→
   ≪ OK ≫
- 3 「セキュリティレベル」
- **4**「高」/「標準」/「低」

# 顔認証を行う

電源を入れたときに顔認証が行われます。 顔が正しく認証されると、本機を使用で きるようになります。

# 1 顔を画面に向ける

2 認証できないときは、再度 認証を行う

> ■ 顔認証で認証するとき 顔を画面に向ける→≪認証≫

- ■操作用暗証番号で認証するとき
   ≪コード≫→暗証番号の入力→
   ≪ OK ≫
- 「ガイド設定」(●P.11-7)を「プレビュー」 に設定しているときは、ディスプレイに 撮影中の画像が表示されます。顔が認証 されると、認証された顔の位置にフォー カスが移動します。認証結果は「マッチ ング」(緑色の枠) /「類似」(黄色の枠) /「不明」(赤色の枠) で表示されます。
   ・顔認証機能では内側カメラの画像が使用 されます。カメラが汚れていると誤認証 の原因となります。柔らかい布で汚れを 拭き取ってからご使用ください。

## 使いこなしチェック!

**ヽ便利** ☞ P.11-10

顔画像を削除したい

く設定

- 顔認証機能を設定する(12)P.14-27)
- 顔認証機能のユーザー登録をする (© P.14-27)
- 顔認証時の表示を設定する (でアP.14-27)
- 顔認証機能のセキュリティレベルを設定 する(CPP.14-27)

# 機能別のロック

# 機能別にロックする

機能別ロックを設定すると、電話帳、カ レンダー/予定リスト、メール、通話履歴、 データフォルダの各機能を呼び出すごと に操作用暗証番号の入力が必要になりま す。

- ≪メニュー≫→「設定」→「セ キュリティ設定」→「機能 別ロック」
- 2 ロックする機能をチェック →≪保存≫
- 3 操作用暗証番号を入力→ ≪ OK ≫

シークレットモードを設定/ 解除する

「表示しない」に設定すると、電話帳の一 覧画面やメールのフォルダ、カレンダー のスケジュール、予定リストを表示した ときに、各機能でシークレットを設定し ている登録内容が表示されなくなります。

セキ

ż

リテ

ィ

 ≪メニュー»→「設定」→ 「セキュリティ設定」→「シー クレットモード」

2 操作用暗証番号を入力→ ≪ OK ≫

3「表示する」/「表示しない」

「シークレットモード」を「表示する」
 に設定しても、本機の電源を入れ直すと
 「表示しない」に設定されます。

## 使いこなしチェック!

#### く設定

- 電源On時ロックを設定する (127 P.14-26)
- パスワードロックを設定する (127 P.14-26)
- 機能別ロックを設定する(127P.14-27)
- シークレットモードを設定する(127)

お買い上げ時の状態に戻す (メモリ消去/リセット)

# メモリ消去

データフォルダ、メール、本機の電話帳、 カレンダー/予定リスト、ユーザー辞書 の登録内容を消去できます。すべてまと めて消去することもできます。

- ① 《メニュー》→「設定」→「メ モリ設定」→「本体」→《メ モリ消去》
- 2 消去したい項目をチェック →≪消去≫
- 3 操作用暗証番号を入力→ ≪ OK ≫→「はい」

# 設定リセット

設定メニューの登録・設定内容、ツール メニューの「アラーム」の登録・設定内容、 および「TV リンク」と「録画/視聴予約」 を除く「TV」の登録・設定内容がお買い 上げ時の状態に戻ります。

ただし、次の内容はリセットされません。

| 設定メニュー       | リセットされない内容                                             |
|--------------|--------------------------------------------------------|
| 通話設定         | 「通話サービス」→「留守<br>番・転送電話」→「留守<br>番 On」の設定内容              |
|              | 「通話サービス」→「留守<br>番・転送電話」→「転送<br>On」の登録・設定内容             |
|              | 「通話サービス」→「割込<br>通話」の設定内容                               |
|              | 「通話サービス」→「発着<br>信規制」の設定内容                              |
|              | 「着信拒否」→「電話番号<br>指定」→「拒否リスト」の<br>登録内容                   |
| 電話帳          | 「オーナー情報」の電話番<br>号、USIM カードの「グルー<br>プ設定」の登録内容・グ<br>ループ名 |
| セキュリティ<br>設定 | 「USIM 照合」「PIN 認証」<br>「PIN 変更」「PIN2 変更」                 |

**1** ≪メニュー≫→「設定」→「セ キュリティ設定」→「設定 リセット」

# 2 操作用暗証番号を入力→ ≪ OK ≫→「はい」

# オールリセット

本機の電話帳、メール、データフォルダ の登録内容および各機能の設定を消去し、 お買い上げ時の状態に戻します。ただし、 お買い上げ時にあらかじめ保存されてい るデータフォルダ内のファイルは、消去 されません。

# ≪メニュー≫→「設定」→ 「セキュリティ設定」→「オー ルリセット」

# 2 操作用暗証番号を入力→ ≪ OK ≫→「はい」

「はい」をタップした後、本機は再起動します。

# 使いこなしチェック!

#### く設定

- 電話帳やメールなどを消去する (12 P.14-27)
- 設定をリセットする (☞ P.14-27)

# 便利な機能

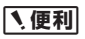

顔認証に関する便利な機能

# ユーザー情報を編集したい

≪メニュー≫→「設定」→「セキュリティ 設定」→「顔認証機能」→操作用暗証番号 を入力→≪ OK ≫→「ユーザー登録」→編 集したいユーザーを選択→(OP.11-7 ユーザー 登録を行う ⑤)

# 顔画像を確認したい

≪メニュー≫→「設定」→「セキュリティ 設定」→「顔認証機能」→操作用暗証番号 を入力→≪ OK ≫→「ユーザー登録」→ユー ザーを選択→確認したい画像を選択

複数顔画像を登録している場合は
 をタップすると別の画像を確認できます。

[削除]

# 顔画像を削除したい

≪メニュー≫→「設定」→「セキュリティ 設定」→「顔認証機能」→操作用暗証番号 を入力→≪OK≫→「ユーザー登録」→ユー ザーを選択→削除したい画像を選択→≪削 除≫→「はい」

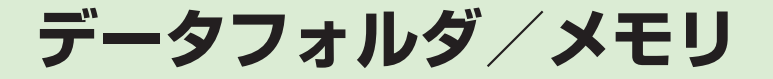

| 音楽も写真も動画もデータはフォルダで管理  | 12-2  |
|-----------------------|-------|
| ファイルの確認               | 12-4  |
| イメージビューアで画像ファイルを確認する  | 12-5  |
| グラフィックス/アニメーションを確認する  | 12-5  |
| 画像を拡大/縮小する            | 12-6  |
|                       | 12-6  |
| 顔リンクを利用する             | 12-7  |
| フォトアルバム               | 12-8  |
| フォトアルバムを表示する          | 12-8  |
| ファイル/フォルダの管理          | 12-9  |
| フォルダを作成する             | 12-9  |
| ファイル名/フォルダ名を          |       |
|                       | 12-9  |
| ファイル/フォルタを移動する        | 12-9  |
| ノアイル/ノオルタをコヒーする       | 12-10 |
| ノアイル/ ノオルダ を削除 9 る    | 12-11 |
|                       | 12-12 |
| メモリカードを初期化する          | 12-12 |
| メモリカートを取り付ける/取り外す     | 12-13 |
| メモリカートの内容を確認する        | 12-14 |
| メモリ容量を確認する            | 12-14 |
| 便利な機能                 | 12-15 |
| ファイルの確認に関する便利な機能      | 12-15 |
| フォトアルバムに関する便利な機能      | 12-16 |
| ファイル/フォルダの管理に関する便利な機能 | 12-17 |
| メモリ容量確認に関する便利な機能      | 12-20 |

# 音楽も写真も動画もデータはフォルダで管理

本機では、様々なデータファイルをフォルダで管理することができます。 この章では、データの管理方法について説明します。

# データフォルダの構成

ファイルは、データ形式に応じて自動的にフォルダに分類され ます。

|          | フォルダ/概要                                             | ファイル形式                                                                                    |
|----------|-----------------------------------------------------|-------------------------------------------------------------------------------------------|
|          | ピクチャー/マイ絵文字                                         |                                                                                           |
|          | ピクチャー:<br>本機で撮影した静止画など<br>の画像ファイルを保存                | JPEG、BMP、GIF、WBMP、<br>PNG、Animation GIF                                                   |
|          | マイ絵文字:<br>ダウンロードした絵文字を<br>保存                        | GIF, GPK                                                                                  |
| Ē        | 着うた・メロディ                                            |                                                                                           |
|          | ダウンロードしたメロディ<br>や、ボイスレコーダーで録<br>音した音声などのファイル<br>を保存 | <ul> <li>SMAF、MIDI、SP-MIDI、</li> <li>SMF、Mobile XMF、</li> <li>MPEG4 Audio、 AMR</li> </ul> |
| ■ S! アプリ |                                                     |                                                                                           |
|          | ダウンロードした S! アプリ<br>を保存                              | JAD、JAR                                                                                   |

|     | フォルダ/概要                                         | ファイル形式                                           |
|-----|-------------------------------------------------|--------------------------------------------------|
| ī,  | ミュージック/ WMAudio(                                | (メモリカードのみ)                                       |
|     | ダウンロードした着うたフ<br>ル <sup>®</sup> を保存              | MPEG4<br>Audio (mp4, m4a, aac,<br>3gp), smc, WMA |
|     | ムービー/ WMVideo(メモ                                | ミリカードのみ )                                        |
|     | 本機で撮影した動画などの<br>ファイルを保存                         | MPEG4 (mp4、3gp),<br>WMV                          |
| Î   | ブック                                             |                                                  |
|     | ダウンロードしたブックを<br>保存                              | CCF                                              |
| K   | デコレメールテンプレート                                    |                                                  |
|     | S! メールで作成したテンプ<br>レート                           | HMT                                              |
| Ē Ø | Flash®/着信音 Flash®                               |                                                  |
|     | Flash® ファイルを保存                                  |                                                  |
|     | ダウンロードした Flash®<br>ファイルの中で着信音に設<br>定できるファイルのみ保存 | SWF                                              |

| フォルダ/概要                                                                 | ファイル形式                                                                                                    |
|-------------------------------------------------------------------------|----------------------------------------------------------------------------------------------------|
| <b>こ</b> その他ファイル                                                        |                                                                                                    |
| 表示の際にドキュメント<br>ビューアが必要なファイル、<br>グラフィックスのほか、v<br>ファイル <sup>2</sup> などを保存 | <ul> <li>vCard、 W vCalendar、</li> <li>vBookmark、 E EML、</li> <li>PDF、 XLS、 DOC、</li> <li>PPT、 TXT、 HTML</li> <li>VNT、 デ 非サポートファイル</li> </ul> |

1ファイル形式に応じてデータが振り分けられます。対応して いないファイルは、フォルダ間の移動や保存ができません。

- 2v ファイルとは、電話帳などの情報をインターネット経由で 交換するためのファイル形式の規格です。本機では、電話帳 の情報を交換するためのvCard(拡張子:vcf)、スケジュー ル/予定リストの情報を交換するための vCalendar (拡張子: vcs)、ブックマークの情報を交換するための vBookmark (拡 張子:vbm)のファイル形式を利用できます。
- •1件の種別フォルダ内には、フォルダとファイルを合わせて最 大 9999 件保存できます。
- 「メモリ容量確認」を選択すると、データフォルダのフォルダご とのメモリ使用状況を確認できます。「設定」からも同じ操作を 行うことができます (●P.12-14)。
- に戻ります。
- ることができます。
- ●種別フォルダ内に表示される●/
   ●は、ダウンロードサイトへ のショートカットです。選択すると、インターネット上のダウ ンロードサイトに接続できます。

 1件の種別フォルダ内にファイルが大量にある場合、本機の動 作が遅くなることがあります。

# 音楽、写真、動画データのフォルダ構成

音楽、写真、動画のデータは、それぞれさらに次のように分類 されます

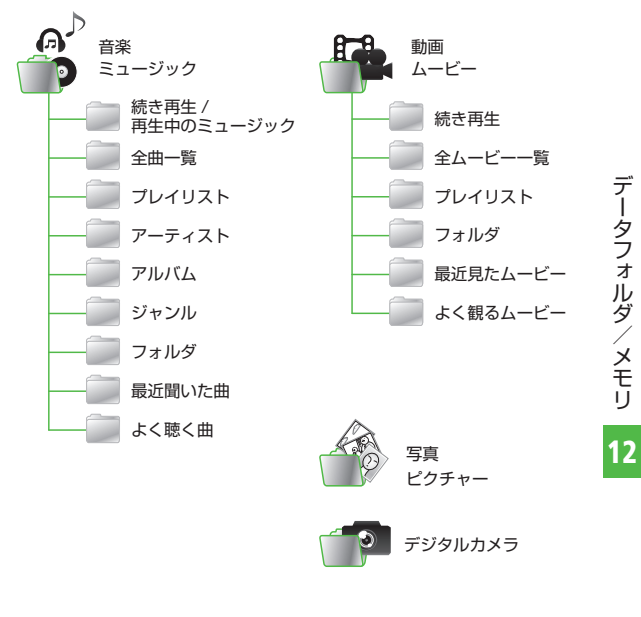

# ファイルの確認

データフォルダに保存されている画像 ファイル、アニメーションなどのファ イルを確認します(OP.12-5)。データフォ ルダを選択すると、フォルダ内に保存 されたファイルが一覧表示されます。

2ファイルの保存場所を選択

3 一覧画面でファイルを選択

•ファイルの一覧に表示されるアイコン

🖌 : 転送不可

- ✓:転送不可かつ利用不可
- 员:保護あり
- ➡:著作権保護ファイル(転送可、コン テンツ・キー有効)
- ★ : 著作権保護ファイル(転送可、コン テンツ・キー期限切れ)
- \* 著作権保護ファイル(転送不可、 コンテンツ・キー有効)
- \*\*: 著作権保護ファイル(転送不可、 コンテンツ・キー期限切れ)
- 1 : 壁紙の設定あり(●P.12-19) / 着信音の設定あり(●P.12-19)
- 船:WMDRM で保護あり
- •プリインストール以外の転送不可ファイル と著作権保護ファイルは利用できません。

 データフォルダからのカメラ/ボイスレ コーダー起動

「ピクチャー」フォルダを表示中、《そ の他≫→「カメラ起動」をタップする と、静止画撮影モードのカメラが起 動します。同様に、「ムービー」フォ ルダを表示中、《その他》→「ビデ オカメラ起動」をタップすると、動 画撮影モードのカメラが起動します。 「着うた・メロディ」フォルダを表示中、 《その他》→「録音」をタップしたと きは、ボイスレコーダーが起動します。 各フォルダにファイルが1つもないとき は、「カメラ起動」/「ビデオカメラ起動」 /「録音」のメニューはツールバーに表 示されます。

注意

•JPEG ファイルは、ファイルサイズ が3Mバイトより大きく、かつ解像 度が5000×5000より大きい場 合には編集できません。JPEG ファ イル以外のファイルの編集は、3M バイト以下かつ解像度が1600× 1600以下の場合のみ可能です。 また、JPEG ファイルの拡大/縮小 は、5000 × 5000 より大きい場合 にはできません。アニメーション GIF ファイルの場合、データにより拡大/ 縮小できるサイズが異なります。そ の他のファイルの拡大/縮小は、3M バイトより大きく、解像度が 5000 × 5000 より大きい場合にはできま せんん

•音楽の再生中は、「ムービー」フォル ダの一覧画面などに、ムービーのサ ムネイルは表示されません。

# イメージビューアで画像ファ イルを確認する

静止画を縦表示/横表示で確認できます。 横長の静止画は、本機を横にすると自動 的に回転し、小さく表示されます。

本書では、縦表示で説明を記載しています。

┫ ≪メニュー≫→「データフォ ルダ|→「ピクチャー|

🕗 ファイルを選択

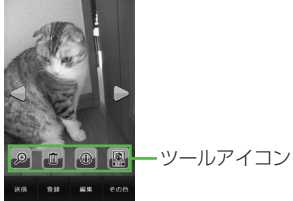

- 本機を縦/横にすると、画面も合わ せて切り替わります。
- ・
   ・
   画面をタップすると、
   ツールアイコ
   ンとツールバーの表示/非表示を切 り替えます。

# 画像を横にスクロールして 次を表示

• データによっては、表示されない場合が あります。

# グラフィックス / アニメー ションを確認する

グラフィックスやアニメーションを縦表 示/構表示で確認できます。

- 本書では、縦表示で説明を記載しています。
- ▲ ペメニュー》→「データフォ ルダ → ファイルの保存場所 を選択

▶をタップすると続きが再生されます。

 ・
 らをタップするとリプレイします。

データフォルダ内のSWF形式のファイ

データによっては、表示されない場合が

•データフォルダの一覧画面で該当す

るファイルを選択すると、自動的に

Flash® ビューアが起動します。

🕗 ファイルを選択

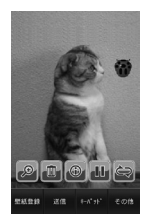

ルを確認できます。

あります。

タフォルダ/ / メモリ

デー

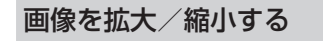

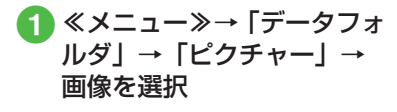

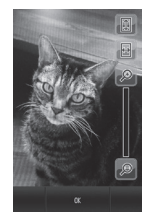

●→ ① / □ を押しても倍率を調節できます。

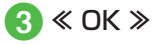

●●をタップすると、画面の高さに合わせて画像を表示します。●●をタップすると、画面の幅に合わせて画像を表示します。
 ●画像をホールドすると、ズームボタンが表示され、上方向にスクロールすると画像が縮小します。

# 顔リンクのデータを登録する

静止画の人物の顔に電話帳の情報をリン クさせ、静止画から電話をかけたりメー ルを送信したりできます。 1枚の静止画につき、最大10件の情報

を登録できます。

# 静止画を撮影して登録する

- □□□ (2 秒以上)
   2 到→ → 「顔リンク表示」
  - の [On] →≪ OK ≫

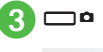

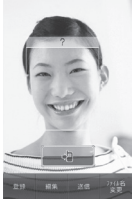

- ・
   顔リンク表示を「On」に設定しない
   と登録できません。
- 撮影後に顔が認識されると、静止画の顔部分に枠が表示されます。
- すでに顔リンクのデータを登録済みの場合は、登録された名前が表示されます。登録されていない場合は、
   し表示されます。

- 撮影後に顔が認識されなかった場合は、枠は表示されず、画像を保存するとカメラの撮影画面に戻ります。
- •「自動保存設定」を「On」に設定し ている場合は、静止画は保存され、 カメラの撮影画面に戻ります。
- ④ データを登録する顔リンク をタップ
- 5 電話帳を検索し、選択 (�P.2-21)

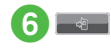

データフォ

保存した画像にデータを登録する

 ≪メニュー≫→「データフォ ルダ」→「ピクチャー」
 ファイルを選択
 副
 ≪ネームタグ追加≫

5 枠をドラッグし、顔の位置 にドロップ

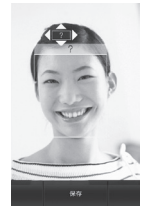

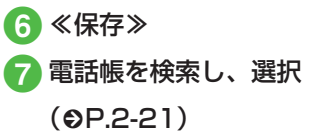

メモリカードに保存した画像には、顔リンクを設定できません。

顔リンクを利用する

顔リンクのデータが登録された静止画から、電話をかけたりメールを送信したりすることができます。

登録した画像から電話/メール をする

|≪メニュー≫→「データフォ ルダ|→「ピクチャー|

# 2 ファイルを選択→圖→顔リ ンクをタップ

複数の顔リンクが設定されている場合は、利用する顔リンクをタップします。

# 3 顔リンクのデータからの選 択操作

- ■他の顔リンクのデータを確認するとき。
- ■音声電話をかけるとき 「音声通話」
- S! メールを送信するとき 「S! メール」→(●P.4-4 S! メールを 作成・送信する ⑤)
- ■電話帳を確認するとき 「電話帳表示」

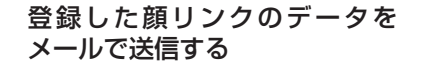

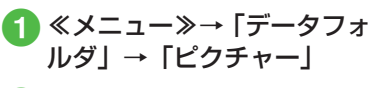

- 2 ファイルを選択→圖
- 3 「メール添付送信」
- ④ メールの送信操作(●P.4-4 S! メールを作成・送信する ②)

# をしていていていていていていていていていていていていていていていています。 使いこなしチェック!

- 著作権保護ファイルのコンテンツ・キー を購入または取得したい

# フォトアルバム

フォトアルバムは、撮影した静止画を 一覧で見ることができます。本機を傾 けることで画像一覧をスクロールする ことができます。

# フォトアルバムを表示する

フォトアルバムでは、本体/メモリカードに保存した JPEG 形式の静止画を確認できます。画面をタップしたり、本機を斜めにしたりすることでファイルの操作ができます。

フォトアルバムは、本機を横にして操 作します。

# 1 ≪メニュー≫→「フォトア ルバム」 2009 <sup>№ 15:3060</sup> <sup>₽</sup>

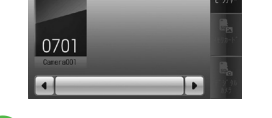

2 フォルダを選択

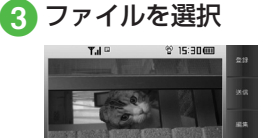

- ファイルによっては表示されない場合が あります。
- フォルダー覧/ファイル一覧では、画面 をドラッグする以外に本機を斜めにして もスクロールできます。
- ・画像をホールドすると、ホールドした位置を中心に拡大して表示できます。また、 画像をスクロールして確認することもできます。表示をもとに戻すときは Qを 押します。

# フォトアルバムをスクロールする

フォトアルバムに表示された画像は、本 機を傾けるまたはスワイプすることでス クロールすることができます。

- **1** ≪メニュー≫→「フォトア ルバム」
- 2 フォルダを選択

3) 本機を傾ける/スワイプする

 操作 1 の後に操作 3 を行うと、フォル ダをスクロールすることができます。

## をいこなしチェック!

▲ 12-16

- 表示している静止画を各種の画面に設定 したい
- 表示しているファイルを送信したい
- 表示している静止画を編集したい
- 表示している静止画を使ってお絵かきア ニメをしたい
- 表示しているファイルを削除したい

# ファイル/フォルダの管理

ピクチャーフォルダやムービーフォル ダにサブフォルダを作成したり、フォ ルダ/ファイルのコピー、移動、削除 などができます。

# フォルダを作成する

種別フォルダ内にサブフォルダを作成でき ます。

自分で作成したサブフォルダに「シークレット設定」を設定すると、非表示にできます。

- **①** ≪メニュー≫→「データフォルダ」
- 2 サブフォルダを作成したい 種別フォルダを選択
- 3 ≪その他≫→「データ管理」 →「フォルダ作成」
  - フォルダ内にサブフォルダもファイ ルもない場合は、ツールバーのメ ニューが異なります。

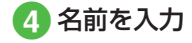

 サブフォルダの中にサブフォルダを作成 することはできません。ただし、「マイ 絵文字」と「Flash®」ではサブフォル ダの中にサブフォルダを作成することが できます。 ファイル名/フォルダ名を 編集する

- **1** ≪メニュー≫→「データフォ ルダ」
- 2 種別フォルダを選択→≪その他≫→「データ管理」→ 「フォルダ・ファイル名変更」 /「ファイル名変更」
- 3 名前を編集したいサブフォ ルダ/ファイルを選択

# 4 名前を入力

 ファイルが保護されていると、ファイル 名を編集できません。

# ファイル/フォルダを移動する

メモリカードを取り付けているときは、 本機とメモリカードの間でもファイル/ フォルダ移動ができます。

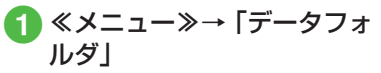

- 2 種別フォルダを選択→≪移 動≫→「フォルダ」/「ファ イル」
- 3 移動したいサブフォルダ/ ファイルをチェック→≪移 動≫

(4)

移動先を選択

メモリカードを取り付けているときは、
 は、
 レデードを切り替えることができます。

データフォルダ/メモリ

- ファイルが保護されていると、移動できません。
- ・移動先にすでに同名のファイル/フォル ダがあったときは、移動するファイルまたはフォルダの名前を編集する必要があります。表示された文字入力画面に新しい名前を入力してください。
- ・壁紙や着信音などに設定しているファイ ルをメモリカードへ移動するときは、確 認メッセージが表示されます。「はい」を タップすると設定は解除され、移動が完 了します。複数または全件移動するとき に「いいえ」をタップすると、設定され ていないファイルのみを移動します。移 動を中止するときは Q を押します。

## 注意

- 本機でダウンロードしたファイルは、 他の携帯電話に移動したときや本機 に異なる USIM カードを挿入したと きには、表示や再生ができない場合 があります。
- ・転送不可かつ利用不可ファイル√、 保護ありファイル →、転送不可の著 作権保護ファイル(♥、♥)はメモ リカードに移動できません。

# ファイル / フォルダをコピー する

コピーを作成して、別のフォルダ内また はフォルダの外に貼り付けることができ ます。メモリカードを取り付けていると きは、本機とメモリカードの間でも貼り 付け操作ができます。

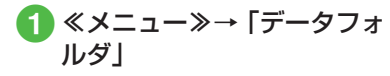

- 2種別フォルダを選択→≪コ ピー≫→「フォルダ」/「ファ イル」
- 3 コピーしたいサブフォルダ /ファイルをチェック→ ≪コピー≫
- 👍 コピー先を選択

- フォルダ/ファイルのコピーをコピー元 と同じ場所に貼り付けると、貼り付けた ファイルまたはフォルダに、自動的に [\_0001] などが付き、別名で保存され ます。
- 貼り付け先にすでに同名のフォルダ/ ファイルがあったときは、貼り付ける ファイルまたはフォルダの名前を編集す る必要があります。表示された文字入力 画面に新しい名前を入力してください。

| 23 | 盲   |
|----|-----|
|    | 123 |

 転送不可のファイルはコピーできま せん。 ファイル/フォルダを削除する

 ≪メニュー≫→「データフォ ルダ」→ファイルの保存場 所を選択→≪削除≫

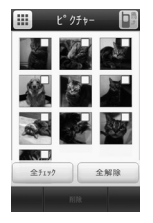

2 削除したいサブフォルダ/ ファイルをチェック→≪削 除≫→「はい」

> 「全チェック」をタップした場合は、 操作用暗証番号を入力→≪ OK ≫→ 「はい」をタップします。

- ・壁紙や着信音などの設定や、保護を設定しているファイルを削除するときは、確認メッセージが表示されます。「はい」を選択すると設定は解除され、削除を実行します。複数または全件削除するときは、「はい」→「保護などを除いて削除」を選択すると設定や保護のないファイルのみが削除されます。
- コンテンツ・キーがあるファイルを削除 すると、確認メッセージが表示されます。
   「はい」を選択すると、コンテンツ・キー も削除されます。

#### をしてなしチェック!

- 静止画を使って画像を編集したい
- 静止画を使ってお絵かきアニメをしたい
- 画像を自動的に切り替えながら確認したい
- ファイルを送信したい
- 静止画を USB 接続/ Bluetooth<sup>®</sup> 通信 で接続したプリンタで印刷したい
- ファイルを並べ替えたい
- コンテンツ・キーを削除したい
- サブフォルダにシークレット設定をしたい
- シークレット設定を一時的に解除したい
- 静止画撮影モードのカメラを起動したい
- 動画撮影モードのカメラを起動したい
- ボイスレコーダーを起動したい
- ファイルの保護/保護を解除したい
- 画像ファイルを各種の画面に設定したい
- サウンドファイルを通常モードの着信音
   に設定したい
- ●動画ファイルを通常モードの着信音に設定したい
- v ファイルを各機能に取り込みたい

# メモリカード

本機は microSD<sup>™</sup> メモリカードに対応し ています。メモリカードを利用する場合 は、市販の microSD<sup>™</sup> メモリカードを購 入してください。

- 推奨のものを使用してください。推奨 以外のメモリカードを使用すると、正 しく動作しないことがあります。
- ラベルやシールなどを貼り付けないでください。メモリカードは非常に薄く、 精密に作られているため、ラベルやシール程度の厚みでも接触不良やデータの破壊などの原因となることがあります。
- 分解や改造などをしないでください。
- ・強い衝撃を与える、曲げる、落とす、 水にぬらすなどしないでください。
- ・端子部分を手や金属で触れないでくだ さい。
- 高温になる所、湿度が高い所、ほこり が多い所には置かないでください。
- ・腐食性のガスなどが発生する所には置
   かないでください。
- 火気に近づける、火の中に投げ込むな どしないでください。
- メモリカードには寿命があります。長期間使用するとデータが書き込めなくなることがあります。

本機で利用する microSD™メモリカードは、64Mバイト、128Mバイト、256Mバイト、512Mバイト、1Gバイト、250バイト、4Gバイトのメモリカードを推奨します。

#### 注意

 ・大切なデータを失わないために メモリカードに登録した内容は、事 故や故障などにより消失または変化 してしまうことがあります。大切な データは、控えをとっておかれるこ とをおすすめします。データが消失 または変化した場合の損害につきま しては、当社では責任を負いかねま すのであらかじめご了承ください。
 ・microSD™メモリカードには、ライ トプロテクトがありません。データの消去や上書きなどにご注意ください。

# メモリカードを初期化する

メモリカードを初期化すると、メモリカー ド内のデータが削除されます。本機で使 用するメモリカードをご購入後は必ず本 操作を行ってください。

 ≪メニュー≫→「設定」→「メ モリ設定」→「メモリカード」
 →≪メモリカード初期化≫
 →操作用暗証番号を入力→
 ≪ OK ≫→「はい」

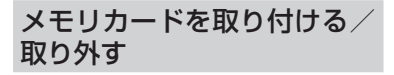

取り付けや取り外しをするときは、必ず 電源を切ってください。

# 取り付ける

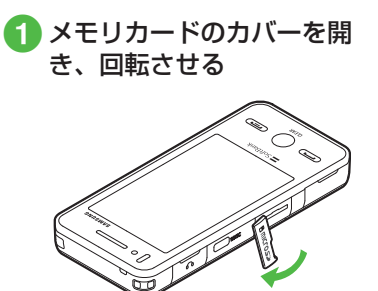

2メモリカードの端子部分を 下にしてメモリカードス ロットに差し込み、「カチッ」 と音がするまで押し込む

🚯 メモリカードのカバーを閉

じる

端子面を下に

# 取り外す

 メモリカードのカバーを開 けて回転させ、「カチッ」と 音がするまでメモリカード を軽く押し込む

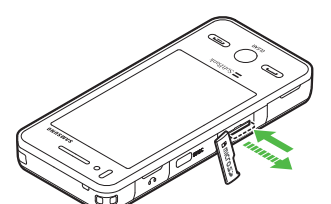

メモリカードから手を離し、 メモリカードが少し飛び出 したら取り出す

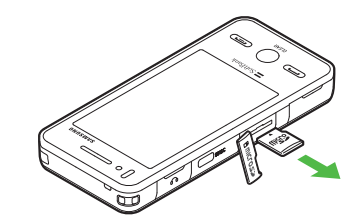

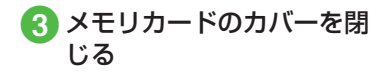

 メモリカードをデータフォルダ表示中に 取り外すと、本機のデータフォルダ表示 に切り替わります。

## 注意

- ・無理に取り付けたり取り外したりすると、メモリカードや本機が破損することがありますのでご注意ください。
- ・取り外したメモリカードは、紛失しないようにご注意ください。
- ・メモリカードの取り付けや取り外し を行うときは、端子部分に不用意に 触れたり、傷をつけたりしないでく ださい。
- データの読み込み中や書き込み中は 絶対にメモリカードや電池パックを 取り外さないでください。メモリカー ドや本機が破損することがあります。

#### 使いこなしチェック!

#### く設定

- メモリカードの詳細情報を確認する (でアP.14-28)
- メモリカードの表示名を編集する (
  ( ア.14-28)
- メモリカードをフォーマット(初期化) する(でア.14-28)
- データの保存先を本機/メモリカードに 指定する(12)P.14-28)

メモリカードの内容を確認する

 ≪メニュー≫→「データフォ
 ルダー

# 2 💵をタップ

- メモリカードの内容を確認する際は、 あらかじめ、メモリカードを取り付 けておいてください。
- 本機のデータフォルダの内容に切り 替える場合、 をタップすると、本 機のデータフォルダに戻ります。

# メモリ容量を確認する

次の情報を確認できます。

- SMS および S! メールのメールボッ クスの使用状況
- データフォルダのメモリ使用状況
- カレンダー/予定リストの種別の登録状況
- メモ帳のメモリ使用状況
- 電話帳(本機および USIM カード) の登録状況

| メモリ容量確認 |  |
|---------|--|
| >       |  |
| >       |  |
| >       |  |
| >       |  |
| >       |  |
|         |  |
|         |  |

# 2 確認する項目の選択操作

- メールの容量を確認するとき 「メール」
  - ・メールのサイズ容量が表示されます。
  - ・メールの件数容量を確認したいと
     きは、プルダウンメニューから「件
     数」を選択します。
  - ・USIM カード内に保存した SMS の件数は、メール(件数) 画面で のみ確認できます。
- ■データフォルダの容量を確認するとき
  - 「データフォルダ」→「本体メモリ」 /「メモリカード」
- ■カレンダー/予定リストの容量を確 認するとき 「カレンダー/予定リスト」
- ■メモ帳の容量を確認するとき 「メモ帳」
- ■電話帳を確認するとき 「電話帳」

# 使いこなしチェック!

▶ 便利 ☞ P.12-20

● 登録/保存した内容を削除してメモリを 整理したい

#### く設定

- 本機のメモリの詳細情報を確認する (でデP.14-28)
- 本機のメモリを消去する (12 P.14-28)
- メモリ容量を確認する(☞ P.14-28)

# 便利な機能

# 、便利

ファイルの確認に関する便利 な機能

著作権保護ファイルのコンテンツ・ キーを購入または取得したい

[コンテンツ・キー再取得]

≪メニュー≫→「データフォルダ」→「ピ クチャー」→ファイルの保存場所を選択→ ≪その他≫→「データ管理」→「コンテンツ・ キー再取得」→コンテンツ・キーを取得す るファイルを選択→画面に従ってコンテン ツ・キーを取得

# SWF 形式のグラフィックス/アニ メーションを確認したい

≪メニュー≫→「データフォルダ」→ファ イルの保存場所を選択→ファイルを選択

#### ■ キーパッドを表示するとき ≪キーパッド≫

- 《キーバッド》
- 全画面表示/標準表示に切り替えるとき 《その他》→「全画面表示|/「通常表示|
- 画質を切り替えるとき

≪その他≫→「画質」→項目を選択

## 表示しているファイルを削除したい

≪メニュー≫→「データフォルダ」→ファ イルの保存場所を選択→ファイルを選択 →□→「はい」

 ツールアイコンが表示されていないとき は、画面をタップすると表示されます。

表示しているファイルの詳細を確認し たい

≪メニュー≫→「データフォルダ」→ファ イルの保存場所を選択→ファイルを選択 →④

 ツールアイコンが表示されていないとき は、画面をタップすると表示されます。

# 、便利

# フォトアルバムに関する便利 な機能

表示している静止画を各種の画面に設 定したい 【登録】

≪メニュー≫→「フォトアルバム」→ファ イルの保存場所を選択→ファイルを選択→ ≪登録≫

■ ディスプレイの壁紙に設定するとき 「壁紙」→≪設定≫

■電話帳の着信画像に設定するとき 「個別着信画像」→電話帳を検索し、選択 (●P.2-21)→≪設定≫

TV コールの代替画像に設定するとき 「TV コール代替画像 | →≪ OK ≫

#### 表示しているファイルを送信したい 【送信】

≪メニュー≫→「フォトアルバム」→ファ イルの保存場所を選択→ファイルを選択→ ≪送信≫

#### ■ メールで送信するとき

「メール添付」→(●P.4-4 S! メールを作成・ 送信する 2)

#### ■ Bluetooth<sup>®</sup> で送信するとき

「Bluetooth」→(●P.13-8 データを1件ず つ送信する 2)

#### ■ 赤外線で送信するとき

「赤外線通信」(●P.13-4)

#### 表示している静止画を編集したい 「画像編集]

≪メニュー≫→「フォトアルバム」→ファ イルの保存場所を選択→ファイルを選択→ ≪編集≫→「画像編集」→(●P.7-13 静止画を 編集する ④)

表示している静止画を使ってお絵かき アニメをしたい 【お絵かきアニメ】

≪メニュー≫→「フォトアルバム」→ファ イルの保存場所を選択→ファイルを選択→ ≪編集≫→「お絵かきアニメ」→(●P.7-14 お 絵かきアニメ ③)

## 表示しているファイルを削除したい 【削除】

≪メニュー≫→「フォトアルバム」→ファ イルの保存場所を選択→ファイルを選択→ ≪削除≫→「はい」

デ

タフ

オルダ

## 1.便利

ファイル/フォルダの管理に 関する便利な機能

# 静止画を使って画像を編集したい

#### [画像編集]

≪メニュー≫→「データフォルダ」→ファ イルの保存場所を選択→ファイルを選択→ ≪編集≫→「画像編集」→(●P.7-13 静止画を 編集する ④)

# 静止画を使ってお絵かきアニメをした い 【お絵かきアニメ]

≪メニュー≫→「データフォルダ」→ファ イルの保存場所を選択→ファイルを選択→ ≪編集≫→「お絵かきアニメ」→(�P.7-14 お 絵かきアニメ 3)

# 画像を自動的に切り替えながら確認したい 【スライドショー】

≪メニュー≫→「データフォルダ」→「ピ クチャー」→最初に表示するファイルを選 択→≪その他≫→「スライドショー」

- 一時停止する場合は画面をタップし、
   をタップします。
- ・ M / M で前 / 次のデータを表示できます。

#### ファイルを送信したい 【送信】 ≪メニュー≫→「データフォルダ」→ファ イルの保存場所を選択→≪その他≫→「送 信」

■ メールで送信するとき

「メール添付」→ファイルを選択→(●P.4-4 S! メールを作成・送信する 2)

# ■ Bluetooth® で送信するとき

「Bluetooth」→送信したいファイルを チェック→≪送信≫→(●P.13-8 データを1 件ずつ送信する 2)

#### ■ 赤外線で送信するとき

「赤外線通信」→送信したいファイルを チェック→≪送信≫(♥P.13-4)

静止画を USB 接続/ Bluetooth<sup>®</sup> 通 信で接続したプリンタで印刷したい 【印刷】

≪メニュー≫→「データフォルダ」→ファ イルの保存場所を選択→≪その他≫→「印 刷」

#### ■USB のとき

「USB」→印刷したいファイルをチェッ ク→≪印刷≫→(●P.7-16 USB 接続でプリ ントする ④)

#### 🔳 Bluetooth® のとき

「Bluetooth」→印刷したいファイ ルをチェック→≪印刷≫→(�P.7-15 Bluetooth<sup>®</sup>経由でプリントする **④**)

# ファイルを並べ替えたい 【ソート】

≪メニュー≫→「データフォルダ」→ファ イルの保存場所を選択→≪その他≫→「ソー ト」→項目を選択

- 次の項目で並び替えができます。
- 日付の新しい順(「日付順」)
- ファイル形式別(「ファイルタイプ順」)
- ファイル名(「ファイル名順」)
- ファイルのサイズの小さい順(「サイズ 順」)
- コンテンツ・キーの状態別(「コンテンツ・ キータイプ順」)
- 一覧にフォルダが含まれているときは、 どの基準で並べたときも、先頭にフォル ダが表示されます。
- 「ファイルタイプ順」を選択したときの並び順は、拡張子のアルファベット順で表示されます。
- 「ファイル名順」を選択したときの並び順
   は、数字→英字(半角)→日本語→英字(全角)の順で表示されます。
- 「デコレメールテンプレート」フォルダ内のファイルは「ファイルタイプ順」で並び替えはできません。

デー -タフォ **ル**ダ /メモリ

- 「コンテンツ・キータイプ順」を選択した ときの並び順は、著作権保護や転送の制 限のないファイル→転送不可のファイル
   →著作権保護のファイル(コンテンツ・ キー有効)→著作権保護のファイル(コ ンテンツ・キー期限切れ)→転送不可か つ利用不可のファイルの順に表示されま す。
- タイトル名のないファイルは「タイトル 順」で並び替えはできません。

# サウンドファイルや動画ファイルをプ レイリストに追加したい

《メニュー》→「データフォルダ」→「着うた・メロディ」/「ミュージック」/「ムービー」→《その他》→「データ管理」→「プレイリストに追加」→追加するファイルを チェック→《OK》→プレイリストを選択

 プレイリストを新しく作成して追加する ときは、追加画面で≪プレイリスト作成≫ をタップします。

# データフォルダ内のコンテンツ・キー を管理したい

≪メニュー≫→「データフォルダ」→ファ イルの保存場所を選択→≪その他≫→「デー タ管理」→「コンテンツ・キー情報」→確 認したいコンテンツ・キーを選択

 どのフォルダでコンテンツ・キー情報を 表示しても、データフォルダおよびメモ リカードに保存されているすべてのコン テンツ・キーが表示されます。  コンテンツ・キーを持つファイルがない 場合は「コンテンツ・キー情報」の項目 は表示されません。

#### コンテンツ・キーを削除したい【削除】

≪メニュー≫→「データフォルダ」→ファ イルの保存場所を選択→≪その他≫→「デー 夕管理」→「コンテンツ・キー情報」→≪削 除≫→削除したいコンテンツ・キーをチェッ ク→≪削除≫→「はい」

 コンテンツ・キーを持つファイルがない 場合は「コンテンツ・キー情報」の項目 は表示されません。

## サブフォルダにシークレット設定をしたい 「シークレット設定】

≪メニュー≫→「データフォルダ」→シー クレット設定したいサブフォルダの保存場 所を選択→≪その他≫→「シークレット設 定」→操作用暗証番号を入力→≪ OK ≫→ シークレット設定したいフォルダをチェッ ク→≪ OK ≫

 シークレット設定を解除する場合は、 チェックを外します。

#### シークレット設定を一時的に解除したい い 【シークレット一時解除】

《メニュー》→「データフォルダ」→フォ ルダの保存場所を選択→《その他》→「シー クレットー時解除」→操作用暗証番号を入 力→《 OK 》 静止画撮影モードのカメラを起動した い 【**カメラ起動**】

《メニュー》→「データフォルダ」→「ピ クチャー」→《その他》→「カメラ起動」

「ピクチャー」フォルダにデータが保存されていないときは≪カメラ起動≫をタップします。

動画撮影モードのカメラを起動したい [ビデオカメラ起動]

《メニュー》→「データフォルダ」→「ムー ビー」→《その他》→「ビデオカメラ起動」

 「ムービー」フォルダにデータが保存されていないときは≪ビデオカメラ起動≫を タップします。

#### ボイスレコーダーを起動したい

[録音]

- 《メニュー》→「データフォルダ」→「着 うた・メロディ」→《その他》→「録音」
- 「着うた・メロディ」フォルダにデータが 保存されていないときは≪録音≫をタッ プします。

#### ファイルの保護/保護を解除したい 【保護設定】

≪メニュー》→「データフォルダ」→ファ イルの保存場所を選択→≪その他》→「保 護設定」→保護したいファイルの →

- 保護を解除する場合には「をタップします。
- 保護すると、ファイル名の編集やファイ ルの移動、削除などが制限されます。

## 画像ファイルを各種の画面に設定したい い 【登録】

≪メニュー≫→「データフォルダ」→ファ イルの保存場所を選択→ファイルを選択→ ≪登録≫

■ ディスプレイの壁紙に設定するとき

「壁紙」→プレビューを確認→≪設定≫

■ 電話帳の着信画像に設定するとき

「個別着信画像」→設定したい電話帳を検 索し、選択(●P.2-21)→≪設定≫

#### ■TV コールの代替画像に設定するとき

「TV コール代替画像」→≪ OK ≫

 メモリカードに保存されているファイル を設定すると、ファイルを本機にコピー してから設定するかどうかの確認メッ セージが表示されます。著作権保護ファ イルの場合は、移動してから設定するか どうかの確認メッセージが表示されます。 「はい」を選択すると設定が完了します。

## サウンドファイルを通常モードの着信 音に設定したい 【登録】

≪メニュー≫→「データフォルダ」→ファ イルの保存場所を選択→ファイルを選択 →■■→≪メニュー≫→「登録」

#### ■ 各機能の着信音に設定するとき

「音声着信音」/「TV コール着信音」/ 「メール着信音」/「S! ともだち状況着 信音」/「着信お知らせ機能着信音」/「S! 速報ニュース着信音」/「配信確認着信音」

#### ■各電話帳の着信音に設定するとき

「個別着信音」→設定したい電話帳を検索 し、選択(●P.2-21)

- メモリカードに保存されているファイル を設定すると、ファイルを本機にコピー してから設定するかどうかの確認メッ セージが表示されます。著作権保護ファ イルの場合は、移動してから設定するか どうかの確認メッセージが表示されます。 「はい」を選択すると設定が完了します。
- MPEG4 ファイルのオーディオコーデックがAAC、AAC+、EnhancedAAC+の場合は、著作権保護ファイルのみ設定できます。ただし、使用回数に制限のある著作権保護ファイルは設定できません。

## 動画ファイルを通常モードの着信音に 設定したい

≪メニュー≫→「データフォルダ」→ファ イルの保存場所を選択→ファイルを選択 →■■→≪メニュー≫→「登録」

#### ■各機能の着信音に設定するとき

「音声着信音」/「TV コール着信音」

#### ■各電話帳の着信音に設定するとき 「個別着信音」→設定したい電話帳を選択 (●P 2-21)

 MPEG4 (mp4、3gp) ファイルの オーディオコーデックがAAC、AAC+、 Enhanced AAC+の場合は、著作権保護 ファイルのみ設定できます。ただし、 使用回数に制限のある著作権保護ファイ ルは設定できません。

# v ファイルを各機能に取り込みたい

# [登録]

デー

タフ

オ

ルダ

/

メモリ

12

≪メニュー≫→「データフォルダ」→「そ の他ファイル」→≪その他≫→「登録」→ 項目を選択→ファイルを選択

 データフォルダに保存されている vCard ファイルや vCalender ファイルを電話帳 やカレンダー、予定リストに登録します。

# 、便利

# メモリ容量確認に関する便利 な機能

登録/保存した内容を削除してメモリ を整理したい 【削除】

≪メニュー≫→「設定」→「メモリ設定」→「メ モリ容量確認」→データを選択→≪削除≫ →削除の対象とするデータを選択→削除し たいデータをチェック→≪削除≫→「はい」

- 「全チェック」をタップした場合は、≪削
   除≫→操作用暗証番号を入力→≪ OK ≫
   →「はい」をタップします。
- メールボックスやデータフォルダ、カレンダー/予定リスト、電話帳の内容を削除します。
- 削除する内容に機能や保護が設定されている内容が含まれているときは、削除するかどうかの確認メッセージが表示されます。「はい」を選択すると、削除が実行されます。「しいえ」を選択すると機能や保護の設定されていないファイルのみが削除されます。
通信/バックアップ

| データのやり取りともしものときのバックアップ            | 13-2    |
|-----------------------------------|---------|
| 赤外線通信                             | 13-3    |
| 赤外線ポートの向き                         | 13-3    |
| データを送信する                          | 13-4    |
| データを受信する                          | 13-4    |
| Bluetooth <sup>®</sup>            | 13-5    |
| Bluetooth <sup>®</sup> 機能を設定/解除する | 13-6    |
| Bluetooth® 対応機器を検索して登録する          | 13-7    |
| 接続したデバイスのデータを参照する                 | 13-7    |
| データを送信する                          | 13-8    |
| データを受信する                          | 13-8    |
| ステレオヘットノオンはとで音楽を聴く                | 13-9    |
| USB 接続                            | . 13-10 |
|                                   | . 13-10 |
| カードリーターモードでテータを送受信する              | . 13-11 |
| メモリカードバックアップ                      | . 13-11 |
| メモリカードバックアップ時のご注意                 | . 13-12 |
| メモリカードにバックアップする                   | . 13-12 |
| メモリカートから読み込む                      | . 13-13 |
| S! 電話帳バックアップを利用する                 | . 13-13 |
| 電話帳の同期を行う                         | . 13-15 |
| 電話帳の目動同期設定を行う                     | . 13-16 |
| 便利な機能                             | . 13-16 |
| Bluetooth® に関する便利な機能              | . 13-16 |
| S! 電話帳バックアップに関する便利な機能             | . 13-17 |

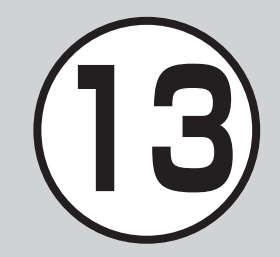

#### データのやり取りともしものときのバックアップ

本機では、赤外線通信などを利用したデータのやり取り、S! 電話帳バックアップを使ったバックアップを利用できます。 この章では、データのやり取り、バックアップについて説明します。 ※ S! 電話帳バックアップは、ソフトバンクが提供する有料のオプションサービスです。

#### データのやり取り

本機では、次の機能を使ってデータをやり取りできます。

- 赤外線通信 (●P.13-3)
- Bluetooth<sup>®</sup> (●P.13-5)
- USB 接続 (●P.13-10)

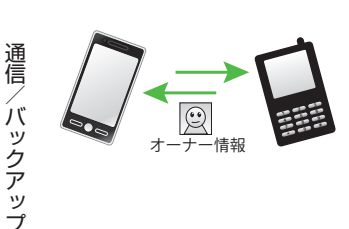

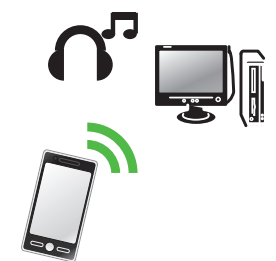

#### もしものときのバックアップ

本機では、メモリカードやパソコンにデータのバックアップを とることができます (●P.13-11)。

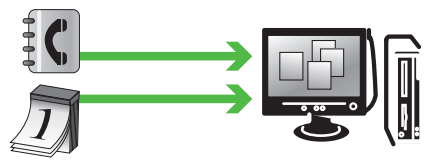

S! 電話帳バックアップを使ってサーバにバックアップをとるこ ともできます。

S! 電話帳バックアップを使うと、「携帯電話が水没したなど」ご 自宅でのバックアップが消えても電話帳を復元できます。 バックアップをとった電話帳は、パソコンで編集することもで きます (�P.13-13)。

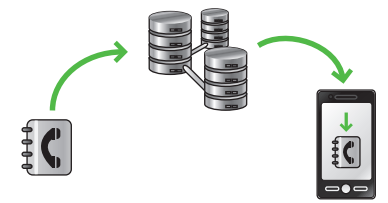

#### 赤外線通信

本機など赤外線対応の携帯電話や、他 の赤外線通信対応機器(パソコンなど) と無線で接続し、データの送受信がで きます。

- 本機の赤外線通信機能は、IrMC1.1 に
   準拠しています。ただし、相手側の機
   器が IrMC1.1 に準拠していても、機能
   によっては送受信できないデータがあります。
- 通信中やメールの送受信中、インター ネットの利用中に赤外線通信は行えま せん。
- 赤外線通信中は、通話やメッセージの 受信などができません。
- 直射日光が当たっている場所や蛍光灯の真下、赤外線装置の近くでは、これらの影響によって正常に通信できないことがあります。
- 認証コードは、赤外線通信機器どうしが 接続するためのパスワード(4桁)です。 データの一括送受信では、受信側/送信 側とも同じ認証コードを入力する必要が あります。

電話帳、オーナー情報、カレンダー のスケジュール、予定リスト、静止 画、動画、音声ファイル、音楽ファイル、 Flash® などを送受信できます。 また、電話帳、カレンダー/予定リスト、 ブックマークを一括で送受信できます。

#### 注意

- インターネットやメディアプレイ ヤーの利用中、メールやデータの編 集中などは、赤外線通信でのデータ 送信は行えません。
- ・受信したデータの内容によっては、本 機に正しく登録できなかったり、一 部登録できないことがあります。

#### 赤外線ポートの向き

 受信側、送信側のソフトバンク携帯電話(または赤外線通信対応機器)を、 30cm以内に近づけます。このとき、 両方の赤外線ポートがまっすぐに向き 合うようにします。また、間に物を置 かないようにしてください。

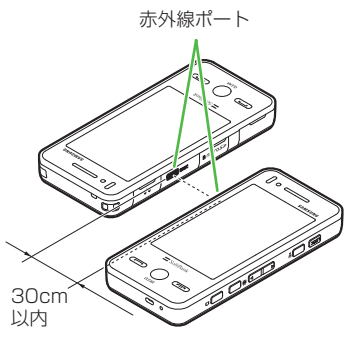

- データの送受信が終わるまで、お互いの赤外線ポートが向き合ったままの状態にして動かさないでください。
- 赤外線ポートが汚れていると通信しに くくなります。汚れているときは、傷 つかないように柔らかい布で拭き取っ てください。

 正常に通信できないときは、再接続の 確認メッセージが表示されます。「赤外 線通信利用時のご注意」を確認したあ と、「はい」を選択して再接続してくだ さい。

#### データを送信する

事前に送信先を受信待機の状態にしてお きます。

#### データを1件ずつ送信する

#### 🚹 データの送信操作

- ■データフォルダ、カレンダー、ブックマークからデータを送信するとき 一覧画面で≪その他≫→「送信」→ 「赤外線通信」→送信したいデータをチェック→≪送信≫
- ■電話帳または予定リストからデータ を送信するとき 一覧画面で≪送信≫→「赤外線通
  - にしていたいデータをチェック →≪送信≫
- メモ帳からデータを送信するとき 一覧画面で≪送信≫→「赤外線通信」 →送信したいデータをタップ
- ・機能によっては詳細画面や再生画面のメ ニューからも送信できます。

#### データを一括送信する

- ≪メニュー≫→「赤外線通 信」→「全件データ送信」
- 2 操作用暗証番号を入力→ ≪ OK ≫
- 3「電話帳」/「カレンダー/ 予定リスト」/「ブックマー ク」
  - 電話帳を選択した場合に、画像デー タを転送するときは、「はい」を選択 します。
- 4 認証コード(4桁)を入力
   →≪ OK ≫

#### データを受信する

#### データを1件ずつ受信する

#### ≪メニュー»→「赤外線通 信」→「On/Off 設定」の「On」

- Bluetooth<sup>®</sup>を「On」に設定しているときは、解除の確認メッセージが表示されます。赤外線通信を起動するには「はい」を選択します。
- データ受信の待機状態になります。
- 2 相手側機器から3分以内に データを送信
- 3 着信ができなくなる旨の確認メッセージが表示されたら「はい」
- 4 保存の確認メッセージが表 示されたら「はい」
  - 絵文字ファイルを受信するときは、 保存先を「ピクチャー」/「マイ絵 文字」から選択します。
  - ・受信を中止するときは「キャンセル」
     をタップします。
  - ・受信を強制終了するときは C を押します。

 ・VCard に着信画像が含まれる場合、着信 画像のサイズが100Kバイトを超える と画像を削除して電話帳に登録します。

#### 注意

データの受信は、待受画面以外からは行えません。また、パネル消灯時自動ロック設定中や誤動作防止中、ソフトウェア更新中にデータ受信は行えません。

#### データを一括受信する

- ≪メニュー≫→「赤外線通 信」→「On/Off 設定」の「On」
  - Bluetooth<sup>®</sup>を「On」に設定しているときは、解除の確認メッセージが表示されます。赤外線通信を起動するには「はい」を選択します。
  - データ受信の待機状態になります。
- 2 相手側機器から3分以内に データを送信
- 3 着信ができなくなる旨の確 認メッセージが表示された ら「はい」

- 4 認証コード(4桁)を入力 →≪OK ≫
  - 送信側と同じ認証コードを入力して ください。

#### 5 登録方法の選択操作

- ■追加登録するとき 「新規追加」
- すべてのデータを削除して登録する とき
  - 「上書き」→「はい」→操作用暗証 番号を入力→≪ OK ≫
- 電話帳を受信した場合は、お客様の オーナー情報以外の電話帳は消去されます。オーナー情報が送信されてきたときは、電話番号以外の情報はすべて上書きされます。
- ・受信を中止するときは≪キャンセル≫をタップします。
- ・受信を強制終了するときは (=) を押します。

#### 使いこなしチェック!

#### く設定

- ●赤外線通信を設定/解除する (☞ P.14-30)
- オーナーの情報を転送する (123° P.14-30)
- ●ファイルを送信する(☞P.14-30)
- データを一括送信する(☞ P.14-30)

#### Bluetooth®

本機など Bluetooth<sup>®</sup> 対応の携帯電話 や、他の Bluetooth<sup>®</sup> 対応機器と無線 で接続し、データの送受信ができます。 ハンズフリー機器と接続すれば、本機 を手もとで操作することなく通話でき ます。ダイヤルアップ接続機器と接続 して、インターネットなどにアクセス することもできます。

Bluetooth<sup>®</sup>通信を利用するには、相手機 器も Bluetooth<sup>®</sup>対応機器であり、同じ プロファイルに対応している必要があり ます。

Bluetooth<sup>®</sup> 対応のステレオヘッドフォン を接続することで、音楽を聴くことがで きます。

電話帳、オーナー情報、カレンダー/ 予定リストのスケジュール、予定リス ト、静止画、動画、音声ファイル、音 楽ファイルなどを送受信できます。 また、電話帳、カレンダー/予定リスト、 ブックマークを一括で送受信できます。 本機の Bluetooth<sup>®</sup> の仕様は次のとおり です。

| 項目                              | 仕様                                                                                                    |
|---------------------------------|----------------------------------------------------------------------------------------------------|
| 通信方式                            | Bluetooth <sup>®</sup> 標 準 規 格<br>Ver.2.0                                                                                                    |
| 対応プロファ<br>イル                    | Headset Profile<br>Hands-Free Profile<br>Dialup Networking<br>Profile<br>File Transfer Profile<br>Object Push Profile<br>Advanced Audio<br>Distribute Profile<br>Audio/Video Remote<br>Control Profile<br>Basic Imaging Profile <sup>1</sup><br>Basic Printing Profile<br>Generic Access Profile<br>Service Discovery<br>Protocol<br>Generic Object<br>Exchange Profile |
| 出力                              | Bluetooth® Power<br>Class1                                                                                                    |
| 見通し通信<br>距離 <sup>2</sup>        | 約 20 m 以内                                                                                                    |
| 使用周波数带                          | 2.4 GHz                                                                                                    |
| Bluetooth <sup>®</sup><br>QD ID | B015147                                                                                                    |

- 1本機ではプリント関連機能のみ対応しています。
- 2相手機器との間の障害物や電波状況な どによって変化します。
- 本機はすべての Bluetooth®機器との 無線接続を保証するものではありません。
- 相手機器がBluetooth®標準規格に 適合していても、相手機器の特性や仕様によっては接続できなかったり、操 作方法や表示、動作などが異なったり、 データの送受信ができなかったりする ことがあります。
- Bluetooth<sup>®</sup>対応機器が使用する電波
   帯(2.4GHz)は、いろいろな機器が
   共有して使用する電波帯です。このため、他の機器の影響によって通信速度
   や通信距離が低下したり、通信が切断されることがあります。
- ワイヤレス通話やハンズフリー通話を するときに、接続機器や通信環境により、雑音が入ることがあります。
- Bluetooth<sup>®</sup>対応のステレオヘッドフォンに接続して音楽を聴いている場合は、他の機器に接続することはできません。
- USB 機能と Bluetooth<sup>®</sup> 機能は同時に 利用できません。

 本機に USB ケーブルを接続するとき は、Bluetooth<sup>®</sup>機能を「Off」にする 必要があります。

Bluetooth<sup>®</sup>機能を設定/解 除する

**1** ≪メニュー≫→「設定」→「外 部接続」→「Bluetooth」

🕗 « On » / « Off »

- 赤外線通信を「On」に設定している ときは、解除の確認メッセージが表 示されます。Bluetooth<sup>®</sup>を起動す るには「はい」を選択します。
- •「On」に設定すると、ディスプレイ最上 段に ()が表示され、Bluetooth®対応機 器と接続できるようになります。

通信

Ń

、ックア

ップ

#### Bluetooth<sup>®</sup>対応機器を検索 して登録する

接続したい Bluetooth<sup>®</sup> 対応機器を登録 済みデバイスリストに登録します。最大 10件登録できます。登録時には、本機と 相手機器とで同じ認証コードを入力する 必要があります。

あらかじめ、相手機器の Bluetooth<sup>®</sup>機能を有効にしてから操作してください。

 ≪メニュー≫→「設定」→「外 部接続」→「Bluetooth」

#### ▲デバイス検索≫

- Bluetooth<sup>®</sup> 機能が「Off」のときは 自動で「On」に設定され、デバイス を検索します。
- 検索に応答したデバイスが 表示されたら、登録する機 器をタップし、選択された ことを確認後ドラッグして ロヘドロップ
- 4 認証コード(4~16桁) を入力→≪OK ≫

#### 5 相手機器側で 30 秒以内に 同じ認証コードを入力

- 相手機器と接続が完了し、相手機器のデータを参照したり取得したりできる状態になります。
- 認証コードは、Bluetooth<sup>®</sup>対応機器どうしが接続するためのパスワード(4~ 16桁)です。相手がハンズフリー機器 などの場合は、ハンズフリー機器側で決められている認証コードを入力します。
   一度登録した機器は次回からは認証コードの入力が不要になります。
- 相手機器との認証が正常に行われなかったときは、もう一度認証を行うかどうかの確認メッセージが表示されます。行うときは「はい」を選択して操作 ④ からやり直してください。
- ・登録済みデバイスがすでに10件登録されているときは、一番古いデバイスが削除され、新たに登録できます。すべてが認証済みの場合は、登録済みのデバイスがいっぱいである旨のメッセージが表示されます。

#### •デバイスのアイコン

😐 : ,

| パソコン 🕦 : | 携帯電話 |
|----------|------|
|----------|------|

- 🛢:その他 🛛 🛢:プリンタ
- ①:ハンズフリー機器/ヘッドセット

・他の Bluetooth<sup>®</sup>対応機器から接続要求がある旨の確認メッセージが表示されたときは、「はい」を選択し、30 秒以内に相手側と同じ認証コードを入力します。すでに登録済みのハンズフリー機器などから接続要求があったときは、「はい」を選択すると認証コードの入力操作なしで接続できます。

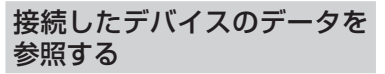

相手機器の共有フォルダや共有ファイル を参照できます。参照している側からの 操作で、データやフォルダを受信したり、 削除したりすることもできます。

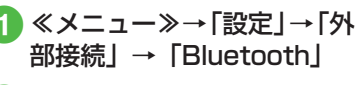

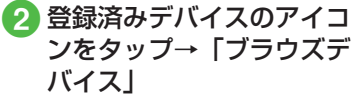

3 参照される側で接続を承認
する操作

#### データを送信する

データを1件ずつ送信する

#### 1 データの送信操作

 データフォルダ、カレンダーのスケ ジュール、ブックマークからデータ を送信するとき

ー覧画面で≪その他≫→「送信」→ 「Bluetooth」→送信したいデータ をチェック→≪送信≫→確認メッ セージが表示されたときは「はい」

- ■電話帳、予定リスト、メディアプレイヤーからデータを送信するとき 一覧画面で≪送信≫→「Bluetooth」 →送信したいデータをチェック→ ≪送信≫→転送の確認画面が表示されます。Bluetooth 画面へ移動します。
- メモ帳からデータを送信するとき
   一覧画面で≪送信≫→「Bluetooth」
   →送信したいデータをタップ

2 送信先のデバイスのアイコンをタップし、選択されたことを確認

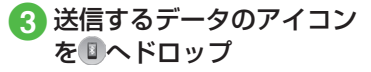

- ・受信側が通信を承認すると、送信が 始まります。
- 送信先が登録されていないときは、 周辺デバイスを検索し、登録します。

・機能によっては、詳細画面や再生画面の メニューからも送信できます。

#### データを一括送信する

- ≪メニュー≫→「設定」→
   「外部接続」→「Bluetooth」
   →≪全件データ送信≫
- 2 送信先のデバイスのアイコンをタップし、選択されたことを確認
- 3 送信するデータのアイコン を□ヘドロップ→操作用暗 証番号を入力→≪ OK ≫
  - 送信先が登録されていないときは、
     周辺デバイスを検索し、登録します。
- ④「電話帳」/「カレンダー/ 予定リスト」/「ブックマー ク」
  - 電話帳を選択した場合に、画像デー タを転送するときは、「はい」を選択 します。

#### データを受信する

#### データを1件ずつ受信する

送信側からの接続を承認すると受信が開 始され、データが保存されます。

- データ交換の確認メッセー ジが表示されたら「はい」
- 2 データ受信の確認メッセー ジが表示されたら「はい」
  - ・絵文字ファイルを受信するときは、 保存先を「ピクチャー」/「マイ絵 文字」から選択します。
- フォルダを受信したときは、すべてデー タフォルダの「その他ファイル」フォル ダに保存されます。
- ・vCard に着信画像が含まれる場合、着信 画像のサイズが 100K バイトを超える と画像を削除して電話帳に登録します。

# 通信/バックアップ

#### データを一括受信する

- 《メニュー》→「設定」→ 「外部接続」→「Bluetooth」 →≪ On ≫
  - 赤外線通信を「On」に設定している ときは、解除の確認メッセージが表 示されます。Bluetooth<sup>®</sup>を起動す るには「はい」を選択します。
  - データ受信の待機状態になります。
     送信側からデータを送信してください。

2 データ交換の確認メッセー ジが表示されたら「はい」

- 3 登録方法の選択操作
  - ■追加登録するとき 「追加」
  - すべてのデータを削除して登録する とき 「上書き」→「はい」→操作用暗証
    - 番号を入力→《 OK 》
  - 電話帳を受信した場合は、お客様の オーナー情報のみ消去されません。 オーナー情報が送信されてきたとき は、電話番号以外の情報はすべて上 書きされます。
  - ・受信を中止するときは≪キャンセル≫をタップします。
  - ・受信を強制終了するときは CP を押します。

#### ステレオヘッドフォンなどで 音楽を聴く

メディアプレイヤーの再生音を Bluetooth<sup>®</sup>対応のステレオヘッドフォン やヘッドセットに接続して聴くことがで きます。

#### 設定する

- 《メニュー》→「メディア プレイヤー」/「TV」→「設 定」→「サウンド設定」(「TV」 の場合のみ)→「オーディ オ出力設定」
- 2 「Bluetooth 機器」を選択
- 3 接続先のデバイスをタップ し、選択されたことを確認
- ④ 接続するヘッドフォンのア イコンを<sup>国</sup>ヘドロップ

#### 再生中に切り替える

- メディアプレイヤーで ミュージックまたはムー ビーを再生
  - 2≪ヘッドフォンに接続≫
    - 事前に接続するデバイスを選択している場合は、選択されているデバイスに自動的に接続します。
- 3 接続先のデバイスをタップ し、選択されたことを確認
- 4 接続するヘッドフォンのア イコンを国へドロップ
  - 接続先が登録されていないときは、
     周辺デバイスを検索し、登録します。
- ・ミュージック再生中に音声出力をヘッド フォンから本機に切り替えるには、≪本 体で聴く≫をタップします。

#### 使いこなしチェック!

#### **ヽ.便利** ☞ P.13-16

- 接続したデバイスのデータを削除したい
- 個別に周辺デバイスを検索したい

#### く設定

- Bluetooth<sup>®</sup> 機能を設定/解除する (© P.14-29)
- Bluetooth<sup>®</sup> 対応機器を検索して登録する( ( 愛 P.14-29)
- 電話帳、カレンダー/予定リスト、ブッ クマークをそれぞれ一括送信する (1237 P.14-29)
- ●本機の表示名を編集する(127P.14-29)
- 本機の機器アドレスを確認する (1) P.14-29)
- 他の Bluetooth<sup>®</sup> 機器から検索/登録する( ( 図 P.14-29)
- ハンズフリー機器接続時の通話の開始方法を設定する(1270円14-29)
- ●着信時の応答方法を設定する (12) P.14-29)
- 着信時の応答時間を設定する (1) P.14-30)
- S! アプリの通信を設定/解除する (© P.14-30)
- 利用できる Bluetooth<sup>®</sup>の機能を確認する((© P.14-30))

#### USB 接続

本機をUSBケーブルでパソコンと接続し、データを送受信することができます。プリンタと接続して静止画を印刷することもできます。 本機はUSB2.0に対応しています。 本機をUSBケーブルでパソコンと接続する前に、USBドライバとSamsung New PC Studioをインストールする 必要があります。インストール手順や ご利用いただけるパソコンの動作環境などについてはSAMSUNGホーム ページ(http://jp.samsungmobile. com/pc/lineup/931download. html)でご確認ください。

#### USB 接続でできること

次のような操作ができます。

- パソコン側からの操作で本機のデータ フォルダのファイルを転送する
- パソコン側から送信されたファイルを 受信し、データフォルダに保存する
- パケット通信をする

#### 注意

携帯電話とパソコンや PDA を接続してインターネットをご利用いただく場合(モバイルデータ通信)は、短期間で大量のパケット通信が行われることが多く、パケット通信料が高額となる可能性がございます。ご利用される場合は、通信料をご確認いただきながらご利用いただくことをおすすめします。

、ックアップ 13

通信/

バ

#### カードリーダーモードでデー タを送受信する

メモリカードを取り付けた状態の本機 とパソコンを USB ケーブルで接続す ることで、パソコンからメモリカード にアクセスしてデータの読み書きがで きます。

パソコンに接続する/取り外す

- 本機とパソコンをUSB ケー ブルで接続
- 2 ≪メニュー≫→「設定」→「外 部接続」→「USB 接続モー ド」→「カードリーダーモー ド」→「はい」
- 3 操作用暗証番号を入力→ ≪ OK ≫
- ④ パソコンからデータを読み 書き

- S! メールの受信中や Samsung New PC Studioの利用中、S! ともだち状況 で「私の状況」が「オンライン」になっ ている場合などは、カードリーダーモー ドはご利用になれません。
- カードリーダーモードでの利用中は、通話やメッセージの受信などができません。
- 5 パソコンでハードウェアデ バイスの取り外し操作
- 6 接続中に《終了》
- 7 USB ケーブルの取り外し

#### 注意

ハードウェアデバイスの取り外し操作を行うまでは、絶対にUSBケーブルを抜かないでください。

#### 「使いこなしチェック!

#### く設定

- カードリーダーモードを起動する (© P.14-30)
- PC との同期モードを起動する (© P.14-30)

## メモリカードバックアップ

本機では、電話帳などのデータをメモ リカードへバックアップ(一括保存) できます。バックアップしたデータは あとで読込み(一括復元)できます。

- あらかじめバックアップしておけば、 大事なデータを誤って消してしまったときでも、あとで復元できます。
- データの種類ごとに1つのバック アップファイルとして保存されます (転送日のファイル名が付きます)。
- バックアップできるデータの種類は 次のとおりです。
  - -電話帳
  - カレンダー
  - •予定リスト
  - -コンテンツ・キー
  - -ブックマーク
- ・バックアップは、個人データの保存や同 機種間(microSD™メモリカード対応機) での情報共有、または機種交換時の個人 データの移動などの目的で行うことをお すすめします。

#### メモリカードバックアップ時 のご注意

- 電池残量が少ないときは、利用できません。
- バックアップやデータ読込み中は、電話やメールは利用できません(着信もできません)。
- データの内容によっては、バックアッ プできないことがあります。また、バッ クアップしたデータの内容によっては、 他のソフトバンク携帯電話やパソコン などで利用できないことがあります。
- 本機またはメモリカードの空き容量が 少ないときは、バックアップが正常に 行えないことがあります。
- 本機に保存できる予定/用件は、カレンダーと予定リストを合わせて最大500件です。メモリカードからの読込み中、500件に達すると、確認メッセージが表示され、超過分は登録されません。
- バックアップ時、ブックマークのデー タは、Yahoo! ケータイ、PC サイトブ ラウザのブックマークのデータをバッ クアップします。
- バックアップしたブックマークのサイ ズが大きいとき、データ形式によって は正しく読み込めないことがあります。

- 電話帳のバックアップ時、電話帳に設 定した画像のサイズによっては、バッ クアップデータに含まれないことがあ ります。
- メモリカードにバックアップファイル として保存されたあとは、メモリカー ドから読み込むまでは、本機でデータ の内容を確認できません。
- コンテンツ・キーをバックアップする ときは、次の点にご注意ください。
  - コンテンツ・キーのバックアップ ファイルは1つしか保存できないため、再度別のコンテンツ・キーをバックアップすると、前回のバックアップファイルは確認メッセージが表示されて上書きされます(前回バックアップしたファイルを残したいときは、メモリカードからコンテンツ・キーのバックアップファイルを本機へ読み込んだあと、あらためてバックアップの操作を行ってください)。
- メモリカードへバックアップ時、コン テンツ・キーは本機からメモリカード へ移動するため、コンテンツ・キーを 移動したファイルは使用できなくなり ます。
- 本機へ読込み時、コンテンツ・キーは、
   本機内のコンテンツ・キーを上書きせず、追加します。

#### メモリカードにバックアップ する

- ≪メニュー»→「設定」→「メ モリ設定」→「メモリカード」
- 2 ≪メモリカードへ保存≫
- 3 [はい」→操作用暗証番号を 入力→≪ OK ≫
- ④「電話帳」/「カレンダー」 /「予定リスト」/「コン テンツ・キー」/「ブックマー ク」
- 5 確認メッセージが表示され たら「はい」
  - バックアップを中止するときは ≪キャンセル≫をタップします。
  - 「コンテンツ・キー」を選択した場合に、メモリカードに以前バックアップした「コンテンツ・キー」のバックアップファイルがあるときは、上書きをするかどうかの確認メッセージが表示されます。上書きをするには「はい」を選択します。

#### メモリカードから読み込む

- ≪メニュー»→「設定」→「メ モリ設定」→「メモリカード」
- 2 ≪メモリカードから読込 み≫
- 3 [はい] →操作用暗証番号を 入力→≪ OK ≫
- ④「電話帳」/「カレンダー」 /「予定リスト」/「コン テンツ・キー」/「ブックマー ク」

#### 5 ファイルを選択

- ・バックアップファイルを削除するときは、≪削除≫→削除したいファイルをチェック→≪削除≫→「はい」をタップします。
- 6「追加」/「上書き」
  - 復元を中止するときは≪キャンセル≫をタップします。

#### 使いこなしチェック!

#### く設定

- メモリのバックアップをとる (1) P.14-28)
- バックアップしたデータから復元する (で) P.14-28)

#### S! 電話帳バックアップを 利用する

S! 電話帳バックアップとは、本機の 電話帳をサーバにバックアップしたり、 本機の電話帳とサーバ内の電話帳の同 期をとる(同じ状態にする)ことがで きるサービスです。本機の破損時や紛 失時の備えとして、便利にお使いいた だけます。

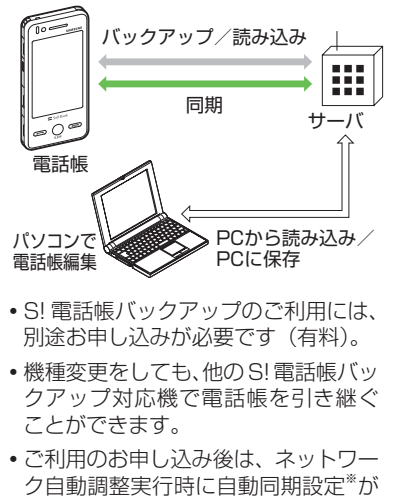

ク自動調整夫11時に自動向期設定が 「On」になり、電話帳編集後に自動で バックアップを行います。 通信/バックアップ

- お客様ご自身で自動同期設定を「Off」 に設定した場合も、再度ネットワーク 自動調整を実行すると自動的に「On」 に変更されますので、ご注意ください。
- ・サービス解約後は、自動同期設定が「Off」になっていることをご確認ください。
- ※自動同期設定の「同期モード」は「通 常同期」に設定されます。電話帳を編 集してから約10分後に同期が実行さ れます。

#### 注意

- •S! 電話帳 バックアップのご利用時 (バックアップ/読込み、同期)には、 パケット通信料が発生します。
- 次の項目は S! 電話帳バックアップで同期できません。「サーバーから読込み」を行うと、本機本体の電話帳の設定が失われますので、ご注意ください。
- -フォト
  - 着信音設定、バイブ設定(音声着信/ TVコール着信/メール着信/S!と もだち状況)
  - 血液型
  - 趣味

- バックアップ/読込みのタイミングや 同期の方向にご注意ください。
- 本機本体の電話帳をすべて削除したあ と「通常同期」、「本体変更データ送信」、 「サーバーへバックアップ」を行うと、 サーバ内の電話帳もすべて削除されま す。
- ・サーバ内の電話帳をすべて削除したあ と「通常同期」、「サーバー変更データ 受信」、「サーバーから読込み」を行う と、本機本体の電話帳もすべて削除さ れます。
- 電話番号など、複数登録できる項目の 登録可能件数が、本機(または機種変 更後の機種)とサーバとで異なる場合 に、同期を行うと、両方とも少ない方 の件数に統一されます。
- 3Gシリーズに機種変更したときの サービスの継続については、次のとお りです。

| 内容                  | 説明                                                                                                    |
|---------------------|----------------------------------------------------------------------------------------------------|
| S! 電話帳バックアッ<br>プ対応  | サーバ内の電話帳は<br>保持され、そのまま<br>お使いいただけます。                                                                    |
| S! 電話帳バックアッ<br>プ非対応 | SI 電話帳バックアッ<br>ブの契約は継続され、<br>サーバ内の電話帳<br>は保持されます。た<br>だし、携帯電話から<br>の操作はできません<br>(パソコンからの操<br>作だけになります)。 |

• S! 電話帳バックアップを解約すると、 サーバ内の電話帳は削除されます。

バックアップ

通信

同期モードの種類は次のとおりです。

| 同期モード           | 説明                                                                                                    |
|-----------------|----------------------------------------------------------------------------------------------------|
| 通常同期            | 本機の電話帳更新情報の<br>バックアップ、サーバ上<br>の電話帳の更新情報読込<br>みを同時に行います。1                                                                                                   |
| 本体変更データ<br>送信   | 本機の電話帳更新情報を<br>バックアップします。 <sup>2</sup>                                                                                                    |
| サーバー変更<br>データ受信 | サーバ上の電話帳更新情報<br>を読込みます。 <sup>3</sup>                                                                                                    |
| サーバーヘバッ<br>クアップ | 既存のサーバ上の電話<br>帳をすべて消去し、新た<br>に本機の電話帳をすべて<br>バックアップします。 <sup>4</sup>                                                                                        |
| サーバーから読<br>込み   | 既存の本機の電話帳をす<br>べて消去し、新たにサー<br>バ上の電話帳をすべて読<br>込みます。ただし、本機<br>の電話帳が保存できる件<br>数以上は読み込めません。<br>サーバ上の電話帳で編集<br>を行った日付が新しい順<br>に本機の電話帳に読み込<br>まれます。 <sup>5</sup> |

1本機の電話帳とサーバ上の電話帳で 同じフィールドを更新していた場合は、 基本的にサーバ上の電話帳更新情報を 優先します。

- 2サーバ上の電話帳更新情報は本機へは 反映されません。
- 3本機の電話帳更新情報はサーバ上の電 話帳へは反映されません。
- **4**サーバ上の電話帳はすべて消去されま すので、ご注意ください。
- 5本機の電話帳はすべて消去されますの で、ご注意ください。
- 初めて利用する場合や、前回の同期が途中でキャンセルされるなど正常に終了しなかったあとに同期を行った場合は、設定にかかわらず「全部同期」が行われます。

#### 電話帳の同期を行う

サーバで管理している電話帳に接続して、 本機の電話帳との違いを補い合うことが できます。

- ≪メニュー≫→「電話帳」
   →「S! 電話帳バックアップ」
   →「同期開始」
- 2 操作用暗証番号を入力→ ≪ OK ≫
- ③「通常同期」/「本体変更デー タ送信」/「サーバー変更 データ受信」/「サーバー ヘバックアップ」/「サー バーから読込み」→「はい」 →「OK」

注意
・同期を開始すると、ネットワークに 接続します。ネットワークの接続中 は通信料が発生します。同期が終了 すると、自動的にネットワークの接 続を解除します。 通信

バックアップ

#### 電話帳の自動同期設定を行う

「自動同期設定」を「On」に設定すると、 同期頻度と同期モードを設定する必要が あります。

#### 自動同期を設定する

- ≪メニュー≫→「電話帳」
   →「S! 電話帳バックアップ」
   →「自動同期設定」→操作
   用暗証番号を入力→≪OK ≫
- 2 「On/Off 設定」の「On」
- 3 「同期モード」
- ④「通常同期」/「本体変更デー タ送信」/「サーバー変更 データ受信」/「サーバー ヘバックアップ」/「サー バーから読込み」
- 5「同期頻度」→「頻度」
- 6 設定の選択操作
  - ■月に1回バックアップするとき 「毎月」→時刻欄をタップ→時刻を 入力→日付欄をタップ→日付を入力

- 週に1回バックアップするとき
   「毎週」→時刻欄をタップ→時刻を
   入力→曜日欄をタップ→曜日を選択
   ■評評に得た10八%に「バックスップ
- 電話帳編集10分後にバックアップ するとき 「電話帳編集後」

#### 7 ≪保存≫

 自動同期設定解除するには、「On/Off 設 定」で「Off」を選択します。

#### 使いこなしチェック!

**、便利** ☞ P.13-17

S! 電話帳バックアップの履歴を削除したい

## 便利な機能

#### 、便利

Bluetooth<sup>®</sup> に関する便利な機 能

#### 接続中のデバイスを解除したい

≪メニュー≫→「設定」→「外部接続」→ 「Bluetooth」→登録済みデバイスのアイコ ンをタップ→「削除」

≪メニュー≫→「設定」→「外部接続」→ 「Bluetooth」→登録済みデバイスのアイコ ンをタップ→「ブラウズデバイス」→参照 される側で接続の承認操作

#### ■ ファイルを1 件取得するとき

相手のファイルの保存場所を選択→取得 したいファイルを選択

■ サブフォルダ / ファイルを複数取得する とき

ファイルの保存場所を選択→≪取得≫→ 「フォルダ」/「ファイル」→取得したい ファイルをチェック→≪取得≫

#### ■ フォルダごと取得するとき

≪取得≫→「フォルダ」→取得したいフォ ルダを選択 接続したデバイスのデータを削除したい

≪メニュー≫→「設定」→「外部接続」→ 「Bluetooth」→登録済みデバイスのアイ コンをタップ→「プラウズデバイス」→参 照される側で接続の承認操作→フォルダを 選択→≪削除≫→削除したいファイルを チェック→≪削除≫→参照される側で削除 の承認操作

接続したデバイスの内容を確認したい

≪メニュー≫→「設定」→「外部接続」→ 「Bluetooth」→確認したいデバイスのアイ コンをタップ→「デバイス情報」

接続したデバイスの登録名を編集した い

≪メニュー≫→「設定」→「外部接続」→ 「Bluetooth」→デバイス名を変更したいデ バイスのアイコンをタップ→「デバイス名 変更」→デバイス名を編集

接続したデバイスの認証を設定したい

≪メニュー≫→「設定」→「外部接続」→ 「Bluetooth」→認証設定したいデバイスの アイコンをタップ→「デバイス認証」/「デ バイス認証拒否」

•「デバイス認証」時に操作すると、「デバ イス認証拒否」になります。 接続したデバイスを削除したい

≪メニュー≫→「設定」→「外部接続」→ 「Bluetooth」→削除したいデバイスのアイ コンをタップ→「削除」→「はい」

#### 個別に周辺デバイスを検索したい 【デバイス別検索】

≪メニュー≫→「設定」→「外部接続」→ 「Bluetooth」→≪その他≫→「デバイス別 検索」→項目を選択

•「Bluetooth アドレス」を選択したとき は、アドレスを入力します。

#### 1.便利

S! 電話帳バックアップに関す る便利な機能

S! 電話帳バックアップの履歴を確認したい

≪メニュー≫→「電話帳」→「S! 電話帳バッ クアップ」→「同期ログ」→ログを選択

S! 電話帳バックアップの履歴を削除したい [削除]

≪メニュー≫→「電話帳」→「S!電話帳バッ クアップ」→「同期ログ」→≪削除≫→削 除したい履歴をチェック→≪削除≫

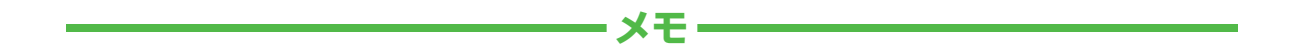

| <br> |
|------|
| <br> |
| <br> |
| <br> |
| <br> |
| <br> |
| <br> |
| <br> |
| <br> |
| <br> |

# カスタマイズ

| 本体機能の設定              | 14-2  |
|----------------------|-------|
| 本体機能に関する設定           | 14-2  |
| タッチパネルに関する設定         | 14-3  |
| 音/バイブレータ/着信ライトの設定    | 14-3  |
| 音/バイブレータに関する設定       | 14-3  |
| 着信ライトに関する設定          | 14-4  |
| 画像/文字表示の設定           | 14-5  |
| 画像や文字表示に関する設定        | 14-5  |
| マナーモードの設定            | 14-6  |
| マナーモードに関する設定         | 14-6  |
| 通話の設定                | 14-6  |
| 通話に関する設定             | 14-6  |
| 雷話帳の設定               | 14-12 |
| 電話帳に関する設定            | 14-12 |
| メールの設定               | 14-12 |
| E メールアドレスに関する設定      | 14-12 |
| S! メール、SMS に関する共通の設定 | 14-13 |
| S! メールに関する設定         | 14-16 |
| SMS に関する設定           | 14-17 |
| インターネットの設定           | 14-17 |
| Yahoo! ケータイに関する設定    | 14-17 |
| PC サイトブラウザに関する設定     | 14-18 |
| テレビの設定               | 14-19 |
| 予約時間お知らせに関する設定       | 14-19 |
| データ放送に関する設定          | 14-20 |
| テレビ画面や音に関する設定        | 14-21 |
| 録画に関する設定             | 14-21 |

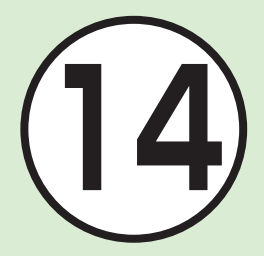

| テレビ視聴中の着信・アラームに関する設定                                                                                          | 14-22                                            |
|----------------------------------------------------------------------------------------------------|--------------------------------------------------|
| オートオフに関する設定                                                                                                   | 14-22                                            |
| <b>カメラの設定</b>                                                                                                 | <b>14-22</b>                                     |
| 静止画撮影/動画撮影に関する共通の設定                                                                                           | 14-22                                            |
| 静止画撮影に関する設定                                                                                                   | 14-23                                            |
| 動画撮影に関する設定                                                                                                    | 14-24                                            |
| <b>メディアプレイヤーの設定</b>                                                                                           | <b>14-24</b>                                     |
| ミュージックに関する設定                                                                                                  | 14-24                                            |
| ムービーに関する設定                                                                                                    | 14-25                                            |
| <b>エンタテイメントの設定</b>                                                                                            | <b>14-25</b><br>14-25<br>14-26                   |
| <b>セキュリティの設定</b>                                                                                              | <b>14-26</b>                                     |
| セキュリティに関する設定                                                                                                  | 14-26                                            |
| <b>メモリの設定</b>                                                                                                 | <b>14-28</b>                                     |
| 本機のメモリに関する設定                                                                                                  | 14-28                                            |
| <b>外部接続の設定</b> Bluetooth <sup>®</sup> に関する設定         赤外線通信に関する設定         USB 接続モードに関する設定         ネットワークに関する設定 | <b>14-29</b><br>14-29<br>14-30<br>14-30<br>14-31 |

#### <u> 、設定</u> 本体機能の設定

| 本体機能に関する設定 共通操作              | 1 ≪メニュー≫→「設定」→「一般設定」                                                                                                    |
|------------------------------|----------------------------------------------------------------------------------------------------|
| ディスプレイの表示言語を切り替える お買い上げ時日本語  | 「Language」→項目を選択                                                                                                    |
| タイムゾーンの更新の設定をする お買い上げ時 最初に確認 | 「時計設定」→「タイムゾーン設定」→「タイムゾーンの更新」→項目を選択                                                                                                    |
| 時刻を設定する                      | 「時計設定」→「日時設定」→「時刻」→時刻を入力→≪ OK ≫<br>・設定しないとご利用になれない機能があります。                                                                                                    |
| 日付を設定する                      | 「時計設定」→「日時設定」→「日付」→年月日を入力→≪ OK ≫<br>・設定しないとご利用になれない機能があります。                                                                                                    |
| タイムゾーンを変更する お買い上げ時 GMT+09:00 | <ul> <li>「時計設定」→「タイムゾーン設定」→「タイムゾーン」→画面を左右にスクロールして目的の都市をタップ→≪保存≫</li> <li>・ 画面上部のタブをタップしても、地域を切り替えることができます。</li> <li>・ お使いの地域に合わせて日付や時刻を切り替えます。「ウィジェット設定」で「2ヶ国時計」を設定するには、あらかじめこの設定を行います。</li> </ul> |
| サマータイムを設定する お買い上げ時 ",        | 「時計設定」→「タイムゾーン設定」→「タイムゾーン」→画面を左右にスクロー<br>ルして目的の都市をタップ→ → ≪ 保存≫<br>・ …をタップすると、 …に切り替わります。                                                                                                    |
| 日付の表示形式を変更する お買い上げ時 年/月/日    | 「時計設定」→「表示形式設定」→「日付表示形式」→項目を選択                                                                                                    |
| 時刻の表示形式を変更する お買い上げ時 24 時間    | 「時計設定」→「表示形式設定」→「時刻表示形式」→項目を選択                                                                                                    |
| 時刻補正を設定する お買い上げ時 自動補正: On    | 「時計設定」→「日時設定」→「時刻補正」→「自動補正」の「On」/「Off」<br>・ 自動補正を行うタイミングを設定するときは、「補正タイミング」→設定す<br>る項目をチェック→≪保存≫をタップします。<br>・「即時補正(手動)」をタップすると、ただちに時刻補正を行います。                                                       |
| ユーザー辞書を登録する                  | 「ユーザー辞書」→≪新規作成≫→語句欄をタップ→単語や文を入力→読み欄<br>をタップ→ヨミガナを入力→≪保存≫                                                                                                    |
| ユーザー辞書の登録内容を編集する             | 「ユーザー辞書」→編集する内容を選択→語句やヨミガナを編集→≪保存≫                                                                                                    |

| タッチパネルに関する設定 共通操作                                                   | ■ 《メニュー》→「設定」→「タッチパネル設定」                                      |
|---------------------------------------------------------------------|---------------------------------------------------------------|
| タッチパネル消灯時の自動ロックを設定する お買い上げ時 On                                      | 「パネル消灯時自動ロック」の「On」/「Off」                                      |
| タッチパネル操作時の確認音の音量とバイブレータの強度を<br>設定する<br>お買い上げ時 音量:レベル0、タッチ操作バイブ:レベル3 | 「操作音・バイブ」→設定する項目の音量/バイブレータ強度を調節                               |
| タッチスクリーンの調整をする                                                      | 「タッチスクリーン調整」→≪開始≫→画面に従って「+」を順番にタップ<br>・中止するときは≪キャンセル≫をタップします。 |

#### く設定

#### 音/バイブレータ/着信ライトの設定

#### **音/バイブレータに関する設定 共通操作** ≪メニュー≫→「設定」→「音・バイブ設定」

| 音量を設定する                              | <ul> <li>「音量」→設定する項目の音量を調節</li> <li>・「着信音調節機能」が「On」の場合、レベル 1 の音量で 2 秒間呼び出した</li></ul>                         |
|--------------------------------------|----------------------------------------------------------------------------------------------------|
| (5買い上7時) 音声着信/TVコール着信/メール着信/S!と      | あと、設定されている音量で呼び出します。 <li>・着信中に音量を調節するには、着信中に [] / [] を押します。</li> <li>・着信時やメール受信時のお知らせをミュート(表示のみ)にするには、「音</li> |
| もだち状況着信/着信お知らせ機能/配信確認/効果音:レ          | 量」を「O」にし、「バイブ」を「Off」にします。ミュートにしているときは、                                                                        |
| ベル3、S! 速報ニュース:レベル0                   | ディスプレイに、が表示されます。                                                                                              |
| 音声通話/TVコールの着信音を設定する                  | 「着信音」→「音声着信」/「TV コール着信」→ファイルの保存場所を選択→ファ                                                                       |
| お買い上げ時 音声着信:Young hopefuls.mp4、TVコール | イルを選択                                                                                                    |
| 着信:Samsung Tune.mp4                  | ・ ▶をタップするとファイルが再生されます。                                                                                        |
| 電話以外の着信音を設定する お買い上げ時 A Toy Box.mp4   | 「着信音」→設定する項目の着信音欄をタップ→ファイルの保存場所を選択→<br>ファイルを選択<br>・ ▶をタップするとファイルが再生されます。                                      |

カスタマイズ

| 電話以外の着信鳴動時間を設定する お買い上げ時5秒                                                                      | 「着信音」→項目を選択→「鳴動時間」→時間を入力                             |
|------------------------------------------------------------------------------------------------|------------------------------------------------------|
| バイブレータを設定する お買い上げ時 Off                                                                         | 「バイブ」→項目を選択→パターンを選択<br>・ ▶をタップすると、バイブレータが振動して確認できます。 |
| 効果音を設定する<br>お買い上げ時<br>ポップアップ音/通話終了音/通話中イベント通<br>知: On、通話時間通知(毎分)/呼び出し開始音/電源 On<br>/電源 Off: Off | 「効果音」→設定する項目をチェック→≪保存≫<br>・ モードによって、設定できない項目があります。   |

•「設定」の「音・バイブ設定」は、通常モードの設定内容を変更するためのメニューです。他のモードの内容は変更されません。

| 着信ライトに関する設定 共通操作                                                                                                    | ■ ≪メニュー≫→「設定」→「音・バイブ設定」                                                      |
|----------------------------------------------------------------------------------------------------|------------------------------------------------------------------------------|
| 受信中に点滅する照明の色を設定する<br>お買い上好時 音声着信/TVコール着信/メール着信/S!と<br>もだち状況着信/着信お知らせ機能/アラーム/配信確認:<br>グリーン、S!速報ニュース:Off                   | 「着信ライト」→項目を選択→色を選択<br>・「Off」を選択すると、照明の点滅でお知らせしません。<br>・ ▶をタップすると着信ライトが点滅します。 |
| 不在時に着信などがあったことをお知らせする照明の色を設定する<br>お買い上げ時 不在着信/着信お知らせ機能:ブルー、メール<br>着信/配信確認:グリーン、簡易留守録:ホワイト、S!と<br>もだち状況着信:ライトブルー、アラーム:ピンク | 「通知ライト」→項目を選択→色を選択<br>・「Off」を選択すると、照明の点滅でお知らせしません。<br>・ ▶をタップすると着信ライトが点滅します。 |

#### く設定

#### 画像/文字表示の設定

| 画像や文字表示に関する設定 共通操作                                                                                                    | ■ ≪メニュー≫→「設定」→「ディスプレイ設定」                                                                   |
|----------------------------------------------------------------------------------------------------|--------------------------------------------------------------------------------------------|
| メインメニューの設定を変更する<br>お買い上げ時<br>スウィートカクテル(ランダム)                                                                                                    | 「メインメニュースタイル」→項目を選択→スタイルを選択                                                                |
| メニューのカラーテーマを設定する お買い上げ時 ブルー                                                                                                    | 「カラーテーマ」→項目を選択                                                                             |
| ディスプレイの壁紙の設定を変更する<br>お買い上げ時<br>Colored pencil.jpg                                                                                                    | 「壁紙」→ (●P.2-7 ディスプレイの壁紙を設定する 2)                                                            |
| よく使う機能をウィジェットバーに登録する<br>お買い上5時17個のウィジェット(アナログ時計、カレンダー、<br>アラーム、ライト、S!情報チャンネル、S!速報ニュース、トッ<br>プ3、ミニプレイヤー、お絵かきアニメ、S!アプリ、赤外線、<br>電話帳、Yahoo!ケータイブックマーク、S-1バトル、コン<br>テンツ得パック、選べるかんたん動画、ウィジェット設定) | 「ウィジェット設定」→登録する項目をチェック→≪ OK ≫<br>・ 最大 17 個まで登録できます。                                        |
| 文字について設定する お買い上げ時 文字 ]                                                                                                    | 「文字タイプ」→項目を選択                                                                              |
| メール本文の文字サイズを変更する お買い上げ時 標準                                                                                                    | 「文字サイズ」→「メール」→項目を選択                                                                        |
| Yahoo! ケータイの情報画面の文字サイズを変更する<br>お買い上好時 標準                                                                                                    | 「文字サイズ」→「Yahoo! ケータイ」→項目を選択                                                                |
| PC サイトブラウザの情報画面の文字サイズを変更する<br>お買い上げ時 標準                                                                                                    | 「文字サイズ」→「PC サイトブラウザ」→項目を選択                                                                 |
| ディスプレイの明るさを調整する お買い上げ時 自動                                                                                                    | 「バックライト」→「バックライト点灯設定」→「明るさ」→「自動·手動設定」<br>の「自動」/「手動」<br>・「手動」を選択した場合は、レベル欄で明るさを調節します。       |
| バックライト点灯時間を設定する ちていよけ時 15秒                                                                                                    | 「バックライト」→「バックライト点灯設定」→「通常点灯時間」→項目を選択<br>・「Off」に設定すると、画面が暗くなります。<br>・設定した時間を経過すると画面が暗くなります。 |

| バックライトの省電力点灯時間を設定する    | 「バックライト」→「省電力点灯時間」→項目を選択                      |
|------------------------|-----------------------------------------------|
| お買い上げ時 ] 5 秒           | <ul> <li>設定した時間を経過するとディスプレイが消灯します。</li> </ul> |
| 事業者名の表示設定をする お買い上げ時 〇仟 | 「事業者名表示」の「On」/「Off」                           |

【設定】
 マナーモードの設定

| マナーモードに関する設定 |                                                                                                    |
|--------------|----------------------------------------------------------------------------------------------------|
| マナーモードを切り替える | <ul> <li>≪メニュー≫→「設定」→「マナーモード設定」→項目を選択</li> <li>・ 各モードの設定内容を変更するには、≪編集≫→設定したいモードを選択</li> <li>→各項目の設定をします。</li> </ul> |

#### く設定

通話の設定

| 通話に関する設定 共通操作              | ■ ≪メニュー≫→「設定」→「通話設定」                                                                                 |
|----------------------------|----------------------------------------------------------------------------------------------------|
| 呼び出し時間なしで留守番電話サービスを開始する    | 「通話サービス」→「留守番・転送電話」→「留守番 On」→「呼出なし(O 秒)」                                                             |
| 呼び出し時間を設定して留守番電話サービスを開始する  | 「通話サービス」→「留守番・転送電話」→「留守番 On」→「呼出あり(5-30<br>秒)」→項目を選択                                                 |
| 転送電話サービスを設定する              | 「通話サービス」→「留守番・転送電話」→「転送 On」→通話の種類を選択<br>→設定を選択→項目を選択→転送先の設定操作<br>・「呼出あり(5-30 秒)」を選択した場合は、呼出時間を選択します。 |
| 留守番電話サービス/転送電話サービスを解除する    | 「通話サービス」→「留守番・転送電話」→「留守番・転送全て Off」→「はい」                                                              |
| 留守番電話サービス/転送電話サービスの設定を確認する | 「通話サービス」→「留守番・転送電話」→「設定確認」                                                                           |
| 留守番電話の伝言メッセージを聞く           | 「通話サービス」→「留守番・転送電話」→「留守番再生」→ 📼 /≪発信≫                                                                 |
| 割込通話サービスを開始/解除する           | 「通話サービス」→「割込通話」→「On」/「Off」                                                                           |

| 割込通話サービスの設定を確認する                                           | 「通話サービス」→「割込通話」→「設定確認」                                                                                                    |
|------------------------------------------------------------|----------------------------------------------------------------------------------------------------|
| 発信規制を設定する                                                  | 「通話サービス」→「発着信規制」→「発信規制」→項目を選択→「On」/「Off」<br>→規制暗証番号を入力→≪ OK ≫                                                                                 |
| 着信規制を設定する                                                  | 「通話サービス」→「発着信規制」→「着信規制」→項目を選択→「On」/「Off」<br>→規制暗証番号を入力→≪ OK ≫                                                                                 |
| 発着信規制の制限をすべて解除する                                           | 「通話サービス」→「発着信規制」→「規制全停止」→規制暗証番号を入力→<br>≪ OK ≫→「はい」                                                                                            |
| 発着信規制の設定を確認する                                              | 「通話サービス」→「発着信規制」→「設定確認」→項目を選択                                                                                                    |
| 発着信規制用暗証番号を変更する                                            | 「通話サービス」→「発着信規制」→「規制暗証番号」→現在の規制暗証番号<br>を入力→≪ OK ≫→新しい規制暗証番号を入力→≪ OK ≫→もう一度新しい<br>規制暗証番号を入力→≪ OK ≫                                             |
| 着信お知らせ機能を設定する                                              | 「通話サービス」→「着信お知らせ機能」→ 📼 /≪発信≫                                                                                                    |
| ネットワークモードを切り替える お買い上げ時 自動                                  | 「通話サービス」→「国際設定」→「3G/GSM 選択」→項目を選択<br>・「手動」で選択できる項目は、「3G/GSM」/「3G」/「GSM」です。                                                                    |
| 国際コードを登録する <b>お買い上げ時</b> 0046010                           | 「通話サービス」→「国際設定」→「国際コード」→操作用暗証番号を入力→<br>≪ OK ≫→国際コードを入力                                                                                        |
| 国番号を追加/編集/削除する<br>お買い上げ時日本、韓国、イギリス、イタリア、スイス、スペイン、          | 「通話サービス」→「国際設定」→「国番号リスト」→追加/編集/削除の操作                                                                                                    |
| ドイツ、ポルトガル、オランダ、フランス、モナコ、アメリ<br>カ合衆国、スウェーデン、オーストラリア、中国、香港、台 | <ul> <li>・ 追加するときは、《追加》→「国名」→国名を入力→「国番号」→国番号</li> <li>を入力→《 OK 》</li> </ul>                                                                   |
| 湾                                                          | <ul> <li>・ 変更するときは、国番号リストから変更したい項目を選択→「国名」→国名を入力→「国番号」→国番号を入力→≪ OK ≫をタップします。</li> <li>・ 削除するときは、≪削除≫→削除したい項目をチェック→≪削除≫→「はい」を選択します。</li> </ul> |
| 接続するネットワークを選択する                                            | 「通話サービス」→「国際設定」→「事業者設定」→「自動・手動選択」→項<br>目を選択<br>・「手動」を選択したときは、ネットワークを選択します。                                                                    |

カスタマイズ 14

14-7

| 優先されるネットワークをリストから設定する                 | 「通話サービス」→「国際設定」→「事業者設定」→「優先度リスト」→≪追加≫<br>→「ネットワークリスト」→挿入したいネットワークを選択                                                                                                    |
|---------------------------------------|----------------------------------------------------------------------------------------------------|
| 優先されるネットワークを新規追加する                    | 「通話サービス」→「国際設定」→「事業者設定」→「優先度リスト」→≪追加≫<br>→「新規ネットワーク」→「国番号」→国番号を入力→「ネットワークコード」<br>→ネットワークコードを入力→「ネットワーク名」→ネットワーク名を入力→<br>「ネットワークタイプ」→項目を選択→≪追加≫                                                                                                    |
| すべての通話の合計通話時間/合計通話料金を確認する             | 「通話時間・料金」→「累積」<br>・ 通話時間/通話料金をリセットするには、≪リセット≫→ PIN2 コードを<br>入力→≪ OK ≫をタップします。                                                                                                    |
| 前回の通話時間/通話料金を確認する                     | 「通話時間・料金」→「直前の通話」<br>・ 前回の通話時間/通話料金をリセットするには、≪リセット≫をタップします。                                                                                                    |
| 累積データ通信量を確認する                         | 「通話時間・料金」→「累積データ通信量」<br>・送信データ量/受信データ量をリセットするには、《リセット》をタップ<br>します。                                                                                                    |
| 通話終了後に通話料金を表示するかどうか設定する<br>お買い上げ時 Off | 「通話時間・料金」→「通話後料金表示」の「On」/「Off」<br>・ 本機能はご利用になれない場合があります。                                                                                                    |
| 通話料金の通貨単位を変更する                        | 「通話時間・料金」→「通貨設定」→ PIN2 コードを入力→≪ OK ≫→レート<br>欄をタップ→円に対するレートを入力→通貨欄をタップ→通貨単位を入力→<br>≪保存≫                                                                                                    |
| 通話料金の限度額を設定する                         | <ul> <li>「通話時間・料金」→「通話料金上限設定」→「編集」→PIN2 コードを入力<br/>→≪OK ≫→通話料金上限設定欄をタップ→通話料金上限設定を入力→≪保<br/>存≫</li> <li>・通話料金の上限を超えると、緊急電話発信を除くすべての電話の発信やメー<br/>ルの送受信、ウェブ接続(通話料、通信料が課金される操作)ができなく<br/>なります。</li> <li>「通話後料金表示」がご利用になれない場合、通話料金の限度額を設定する<br/>機能はご利用になれません。</li> </ul> |

| 通話料金の限度額の設定を解除する                     | 「通話時間・料金」→「通話料金上限設定」→「リセット」→ PIN2 コードを<br>入力→≪ OK ≫                                                                           |
|--------------------------------------|----------------------------------------------------------------------------------------------------|
| 簡易留守録を設定する お買い上げ時 Off                | 「簡易留守録」→「On/Off」の「On」/「Off」                                                                                                   |
| 簡易留守録の応答時間を設定する お買い上げ時 18秒           | 「簡易留守録」→「応答時間」→項目を選択<br>・「その他」を選択した場合は、時間を入力します。                                                                              |
| 簡易留守録に録音された用件を確認する                   | 「簡易留守録」→「留守録再生」→用件を選択<br>・録音された用件を削除するには、≪削除≫→削除したい用件をチェック→<br>≪削除≫→「はい」を選択します。<br>・                                          |
| 応答メッセージの言語を設定する お買い上げ時 日本語           | 「簡易留守録」→「応答言語」→項目を選択                                                                                                    |
| 自画像の代わりに送信する代替画像をお買い上げ時の画像に<br>設定する  | 「TV コール」→「代替画像」→「固定データ」→≪ OK ≫                                                                                                |
| 自画像の代わりに送信する代替画像を設定する                | 「TV コール」→「代替画像」→「ピクチャー」→ファイルを選択→≪ OK ≫<br>・ メモリカードを取り付けているときは、「デジタルカメラ」からも画像を選<br>択できます。                                      |
| TV コール中の相手画像の画質を調整する お買い上げ時 標準       | 「TV コール」→「受信画質」→項目を選択                                                                                                    |
| TV コール中の自画像の画質を調整する お買い上げ時 標準        | 「TV コール」→「送信画質」→項目を選択                                                                                                    |
| TV コール中の保留画像をお買い上げ時の画像に設定する          | 「TV コール」→「保留設定」→「通話中保留」→「固定データ」→≪ OK ≫                                                                                        |
| TV コール中の保留画像について設定する                 | <ul> <li>「TV コール」→「保留設定」→「通話中保留」→「ピクチャー」→ファイルを選択→≪ OK ≫</li> <li>・メモリカードを取り付けているときは、「デジタルカメラ」からも画像を選択できます。</li> </ul>         |
| TV コールに応答保留する際の画像をお買い上げ時の画像に<br>設定する | 「TV コール」→「保留設定」→「応答保留」→「固定データ」→《 OK ≫                                                                                         |
| TV コールに応答保留する際の画像について設定する            | <ul> <li>「TV コール」→「保留設定」→「応答保留」→「ピクチャー」→ファイルを<br/>選択→≪ OK ≫</li> <li>メモリカードを取り付けているときは、「デジタルカメラ」からも画像を選<br/>択できます。</li> </ul> |

カスタマイズ 14

14-9

| TV コール中の音声の送信について設定する お買い上げ時 Off            | <ul> <li>「TV コール」→「私の音声ミュート」の「On」/「Off」</li> <li>・「On」に設定している場合、TV コール中に一時的に音声を送信するには<br/>≪ミュートオフ≫をタップします。</li> </ul>                         |
|---------------------------------------------|----------------------------------------------------------------------------------------------------|
| TV コール中にスピーカーを利用するかどうか設定する<br>お買い上げ時 On     | 「TV コール」→「スピーカー」の「On」/「Off」                                                                                                    |
| TV コール中のバックライトの明るさを設定する<br>お買い上げ時On         | 「TV コール」→「バックライト」の「On」/「Off」<br>・「Off」に設定するとディスプレイは「On」の設定時より暗くなります。                                                                          |
| TV コールがつながらなかったときの動作を設定する<br>お買い上け時<br>毎回確認 | 「TV コール」→「再発信方法」→項目を選択<br>・「なし」に設定すると、何も表示せずに発信を終了できます。<br>・ TV コールがつながらなかったときに、設定した方法で再発信をうながす<br>メッセージを表示することができます。                         |
| 指定した相手からの TV コール着信を自動で受ける                   | 「TV コール」→「自動応答」→「On/Off 設定」の「On」/「Off」<br>・ 指定した相手から TV コールの着信があったときに、通知音でお知らせし<br>て自動的に電話を受けることができます。                                        |
| TV コール着信を自動で受ける相手を指定する                      | 「TV コール」→「自動応答」→「自動応答リスト」→≪追加≫→項目を選択<br>→操作用暗証番号を入力→≪ OK ≫→電話番号の登録操作<br>・指定した相手を削除するには「自動応答リスト」を選択後、≪削除≫→削<br>除したい相手をチェック→≪削除≫→「はい」を選択します。    |
| TV コール発信時の自画像の送信について設定する                    | 「TV コール」→「自画像送信」の「On」/「Off」                                                                                                    |
| 電話番号を指定して着信の許可/拒否を設定する<br>お買い上げ時のff         | 「着信拒否」→「電話番号指定」→「On/Off 設定」の「On」/「Off」<br>・着信拒否に登録した電話番号からかかってきたとき、相手には話中音を流<br>し電話を受けません。待受画面には「不在着信通知」と表示してお知らせ<br>します。表示を選択すると着信履歴を確認できます。 |
| 着信拒否する電話番号を登録する                             | 「着信拒否」→「電話番号指定」→「拒否リスト」→≪追加≫→項目を選択→<br>電話番号の登録操作<br>・登録した電話番号を削除するには、「拒否リスト」を選択後、≪削除≫→削<br>除したい電話番号をチェック→≪削除≫→「はい」を選択します。                     |

| 電話帳に登録していない番号からの着信の許可/拒否を設定<br>する お買い上げ時 Off | 「着信拒否」→「電話帳以外」の「On」/「Off」                                                                                                    |
|----------------------------------------------|----------------------------------------------------------------------------------------------------|
| 非通知着信の許可/拒否を設定する お買い上げ時 Off                  | 「着信拒否」→「非通知」の「On」/「Off」                                                                                                    |
| 公衆電話からの着信の許可/拒否を設定する お買い上げ時 Off              | 「着信拒否」→「公衆電話」の「On」/「Off」                                                                                                    |
| 電話番号が通知不可能な着信の許可/拒否を設定する<br>お買い上げ時のff        | 「着信拒否」→「通知不可」の「On」/「Off」                                                                                                    |
| 電波 Off モードを設定する お買い上げ時 Off                   | 「電波 Off モード」の「On」/「Off」                                                                                                    |
| 発信者番号の通知/非通知を設定する                            | 「発信者番号通知」→「通知する」/「通知しない」<br>・ 現在の設定を確認するには、「設定確認」を選択します。                                                                                                    |
| 話し中だった相手に自動的にリダイヤルする お買い上げ時 Off              | 「オートリダイヤル」の「On」/「Off」<br>・ 音声電話や TV コールをかけた相手がお話し中だったときに、自動的に電<br>話を切り、すぐにリダイヤルを開始するように設定できます。オートリダ<br>イヤルは、≪キャンセル≫をタップまたは ☞ を押すまで最大 10 回繰り<br>返されます。<br>・ TV コールの再発信方法を設定しているときは、オートリダイヤルの設定が<br>優先されます。<br>・ 相手が転送電話サービスや留守番電話サービスを設定しているときは、電<br>話が転送され、オートリダイヤルは行われません。 |
| 着信音調節機能を設定する お買い上げ時On                        | 「着信音調節機能」の「On」/「Off」<br>・ 音声電話や TV コールの着信音量が大きな音で設定されている場合、着信<br>時にいきなり大きな音で呼び出すことを防ぐために、レベル 1 の音量で 4<br>秒間呼び出したあと徐々にに大きくなり、設定されている音量で呼び出し<br>ます。                                                                                                    |
| イヤホン通話を使う お買い上げ時 Off                         | 「イヤホン通話」→「番号」→項目を選択→電話番号の登録操作→「On/Off」<br>の「On」/「Off」<br>・イヤホンマイク(オプション品)のスイッチを1秒以上押して、指定した<br>電話番号に電話をかけられるように設定できます。指定した電話番号を変<br>更する場合は同じ操作を繰り返し、変更する電話番号を登録します。                                                                                                    |
| 通話中の音量を調節する お買い上げ時 レベル 5                     | 受話音量欄で音量を調節                                                                                                    |

## く設定 電話帳の設定

| 電話帳に関する設定 共通操作                        | ■ ≪メニュー≫→「電話帳」→「設定」                                                                 |
|---------------------------------------|-------------------------------------------------------------------------------------|
| 優先的に登録される電話帳を変更する お買い上げ時本体            | <ul> <li>「保存先設定」→項目を選択</li> <li>「毎回確認」に設定すると、新規登録のたびに保存先の確認メッセージが表示されます。</li> </ul> |
| 表示される電話帳(本機/USIMカード)を変更する<br>お買い上げ時本体 | 「表示切替」→項目を選択                                                                        |
| 電話帳の検索方法を切り替える お買い上げ時 あかさたな           | - 「検索方法」→項目を選択                                                                      |
| 電話帳の内容を全件コピーして本機/USIMカードに登録<br>する     | 「全件コピー」→「本体→ USIM」/「USIM →本体」→「はい」                                                  |

## <u>へ設定</u> メールの設定

| Eメールアドレスに関する設定 |                                                                                                  |
|----------------|--------------------------------------------------------------------------------------------------|
| E メールアドレスを変更する | ≪メール≫→「設定」→「メール・アドレス設定」→画面の指示に従って操作                                                              |
|                | ・パソコンなどからEメールを受信するときに使用するEメールアドレスの<br>アカウント名(@より前の部分)を変更できます。ご契約時のアカウント<br>名は、ランダムな英数字に設定されています。 |

カスタマイズ 14

#### S! メール、SMS に関する共通の設定 共通操作 ≪メール ≫→「設定」→「一般設定」

| 配信レポートの送信を設定する お買い上げ時Off                         | 「送信設定」→「配信確認」の「On」/「Off」<br>・「On」に設定すると、メールサーバからメールが相手に送信されたときに、<br>配信レポートが本機に送信されます。                                                                                                    |
|--------------------------------------------------|----------------------------------------------------------------------------------------------------|
| 送信メールに受信メールの内容を引用する<br>お買い上げ時On (SMS とデコレメールを除く) | 「送信設定」→「引用設定」→項目を選択                                                                                                    |
| 返信先を設定する<br>お買い上げ時<br>Off                        | <ul> <li>「送信設定」→「返信先指定」の「On」/「Off」</li> <li>・ 設定内容は次のとおりです。</li> <li>「On」:「返信先アドレス設定」で設定したアドレスに返信されます。</li> <li>「Off」:本機のアドレスに返信されます。</li> <li>・ 本機からEメールアドレス宛のメールを送り、受信した相手が返信する際の宛先を設定できます。</li> </ul> |
| 返信先アドレスを設定する                                     | 「送信設定」→「返信先アドレス設定」→項目を選択→アドレスの登録操作                                                                                                    |
| 送信中の進行状況表示を設定する お買い上げ時On                         | 「送信設定」→「メール送信中画面」→「メール送信中」の「On」/「Off」                                                                                                    |
| 送信の進行状況を表示しない場合の送信の結果表示を設定<br>する お買い上げ時 通知する     | 「送信設定」→「メール送信中画面」→「送信結果通知」→項目を選択<br>・「メール送信中」を「Off」に設定している場合に設定できます。                                                                                                    |
| 受信の通知を設定する <b>お買い上げ時</b> From                    | 「受信設定」→「メール受信通知」→「表示内容」→項目を選択<br>・ 待受画面以外を表示中にメールを受信したときに、ディスプレイ最上段に<br>スクロール表示される通知の内容が設定できます。                                                                                                    |
| シークレット設定を設定したフォルダの受信通知を設定する<br>お買い上げ時 通知する       | 「受信設定」→「メール受信通知」→「シークレットフォルダ着信」→操作用<br>暗証番号を入力→≪ OK ≫→「シークレットフォルダ着信」→項目を選択<br>・「通知しない」に設定すると、受信ボックス内のシークレット設定を設定し<br>たフォルダにメールを受信したとき、新着メール受信の通知画面や「メー<br>ル受信通知」は表示されません。                                |

| メッセージのデルモジ表示を設定する                                                                                                    | <ul> <li>「受信設定」→「デルモジ表示設定」→「自動再生」→項目を選択</li> <li>・設定内容は次のとおりです。</li> <li>「常に表示」:メッセージを確認するときに常にデルモジ表示する</li> <li>「未読のみ表示」:未読メールのメッセージを確認するときのみデルモジ表示する</li> <li>「表示しない」:デルモジ表示しない</li> <li>・初めて受信メールを確認したときは確認メッセージが表示され、「自動再生」の動作を設定することができます。</li> </ul> |
|----------------------------------------------------------------------------------------------------|----------------------------------------------------------------------------------------------------|
| デルモジ表示の文字色と背景色のパターンを設定する<br>お買い上げ時 ランダム変更                                                                                                    | 「受信設定」→「デルモジ表示設定」→「文字色・背景色」→ ◀ / ▶ で目的の<br>パターンを表示→≪ OK ≫                                                                                                    |
| デルモジ表示の表示速度を設定する お買い上げ時標準                                                                                                    | 「受信設定」→「デルモジ表示設定」→「表示速度」→項目を選択                                                                                                    |
| フィーリングメールを受信したときの着信ライトの有無を設<br>定する お買い上げ時 On                                                                                                    | 「受信設定」→「フィーリングメール連動設定」→「ライト色」→「On/Off 設<br>定」の「On」/「Off」                                                                                                    |
| フィーリングメールを受信したときの着信ライトの色を設定<br>する<br>お買い上げ時 Happy /うれしい:ピンク、OK/Good:グリーン、悲しい/ごめんね:ブルー、NG/Bad:レッド、重要/<br>注目:イエロー                                                                         | 「受信設定」→「フィーリングメール連動設定」→「ライト色」→「ライト色」<br>→感情を選択→色を選択<br>・ ▶をタップすると着信ライトが点滅します。                                                                                                    |
| フィーリングメールを受信したときのバイブレータを設定するお買い上げ時On                                                                                                    | 「受信設定」→「フィーリングメール連動設定」→「バイブ」→項目を選択                                                                                                    |
| フィーリングメールを受信したときの着信音の有無を設定するましたときの着信音の有無を設定するましたが考Off                                                                                                    | 「受信設定」→「フィーリングメール連動設定」→「着信音」→「On/Off 設定」<br>の「On」/「Off」                                                                                                    |
| フィーリングメールの着信音を設定する<br>お買い上炉時 Happy / うれしい: One Fine Day.mp4、OK/<br>Good: Sunny day.mp4、悲しい / ごめんね: Jazzy<br>House_Pleasure.mp4、NG/Bad: Vintage Cinema.<br>mp4、重要/注目: On my way home.mp4 | 「受信設定」→「フィーリングメール連動設定」→「着信音」→「着信音選択」<br>→感情を選択→ファイルの保存場所を選択→着信音を選択<br>・ ▶をタップするとファイルが再生されます。                                                                                                    |
| フィーリングメール着信音の鳴動時間を設定する<br>お買い上げ時5秒                                                                                                    | 「受信設定」→「フィーリングメール連動設定」→「着信音」→「鳴動時間」<br>→鳴動時間を入力                                                                                                    |

| 文字サイズを設定する お買い上げ時 標準                            | 「表示設定」→「文字サイズ」→項目を選択                                                                                                    |
|-------------------------------------------------|----------------------------------------------------------------------------------------------------|
| メッセージ画面で本文をスクロールする単位を設定する<br>お買い上げ時 1 行         | 「表示設定」→「スクロール単位」→項目を選択                                                                                                    |
| ナビゲーションバーを表示するかどうかを設定する<br>お買い上げ時 On            | 「表示設定」→「ナビゲーションバー」の「On」/「Off」                                                                                                    |
| 受信ボックスのメールの表示方法を設定する<br>お買い上げ時<br>フォルダ表示        | 「表示設定」→「受信ボックス表示設定」→項目を選択                                                                                                    |
| 送信済みボックスのメールの表示方法を設定する<br>お買い上げ時 フォルダ表示         | 「表示設定」→「送信済みボックス表示設定」→項目を選択                                                                                                    |
| 受信ボックスのメールの自動削除を設定する<br><b>お買い上げ時</b> On (自動削除) | <ul> <li>「自動削除設定」→「受信ボックス」→項目を選択</li> <li>・受信ボックスのメモリ容量がいっぱいになったときに、メールを自動的に<br/>削除するかどうかを設定できます。</li> <li>・設定内容は次のとおりです。</li> <li>「On(自動削除)]:メール受信時に、日時の古いメールから順に自動的に<br/>削除されます(保護されたメールを除く)。自動削除ができない場合はメッ<br/>セージが表示されるので、不要なメールを削除してから再度受信します。</li> <li>[Off]:メール受信時にメッセージが表示されます。メッセージに従って不<br/>要なメールを削除してから再度受信します。</li> </ul>             |
| 送信済みボックスのメールの自動削除を設定する<br>お買い上げ時On(自動削除)        | <ul> <li>「自動削除設定」→「送信済みボックス」→項目を選択</li> <li>・送信済みボックス、または未送信ボックスのメモリ容量がいっぱいになったときに、メールを自動的に削除するかどうかを設定できます。</li> <li>・設定内容は次のとおりです。</li> <li>「On(自動削除)」:メール送信時に、日時の古いメールから順に自動的に削除されます(保護されたメールを除く)。ただし、未送信ボックスがいっぱいのときや自動削除できない場合はメッセージが表示されるので、不要なメールを削除してから再度送信します。</li> <li>「Off」:送信時にメッセージが表示されます。メッセージに従って不要なメールを削除してから、再度送信します。</li> </ul> |

カスタマイズ 14

#### S! メールに関する設定

#### [共通操作] ≪メール≫→「設定」→「S! メール設定」

| 送信メールの優先度を設定する お買い上げ時 標準                                      | 「送信オプション」→「優先度」→項目を選択                                                                                                    |
|---------------------------------------------------------------|----------------------------------------------------------------------------------------------------|
| 送信メールのメールサーバへの保存期間を設定する<br>お買い上げ時 最大                          | 「送信オプション」→「有効期限」→項目を選択<br>・ 設定した保存期間が経過すると、メールサーバから S! メールが自動的に削<br>除されます。                                                                                                    |
| 送信メールをメールサーバから相手に配信する時間を設定する<br>るまでいたりであった。<br>お買い上り時<br>指定なし | 「送信オプション」→「配信時間指定」→項目を選択<br>・ 設定した期間が経過すると、メールサーバから S! メールが送信されます。                                                                                                    |
| S! メールの受信方法を設定する お買い上げ時 自動受信                                  | 「受信オプション」→「国内での自動受信」→項目を選択<br>・設定内容は次のとおりです。<br>「自動受信」:自動的に受信する<br>「電話番号のみ自動」:電話番号を使って送られた S! メールのみ受信する<br>「手動取得」: 受信通知のみを受信する                                                                           |
| ローミング中に受信する S! メールの受信方法を設定する<br>お買い上げ時 自動受信                   | <ul> <li>「受信オプション」→「ローミング自動受信」→項目を選択</li> <li>・設定内容は次のとおりです。</li> <li>「自動受信」:自動的に受信する</li> <li>「手動取得」:受信通知のみを受信する</li> <li>・「自動受信」に設定すると、添付ファイルを含む全文が自動受信され、海外でのメール通信料が高額になる場合がありますのでご注意ください。</li> </ul> |
| 署名を設定する お買い上げ時 挿入しない                                          | 「署名設定」→「自動挿入」→項目を選択                                                                                                    |
| 署名を編集する                                                       | 「署名設定」→「署名編集」→署名を入力                                                                                                    |
| 添付画像の表示方法を設定する お買い上げ時2倍拡大表示                                   | 「画像表示設定」→項目を選択                                                                                                    |
| 添付画像の自動再生を設定する お買い上げ時 On                                      | 「添付ファイル自動表示」→「画像」の「On」/「Off」                                                                                                    |
| 添付サウンドの自動再生を設定する お買い上げ時 Off                                   | 「添付ファイル自動表示」→「サウンド」の「On」/「Off」                                                                                                    |

| SMS に関する設定<br>共通操作                           | F ≪メール≫→「設定」→「SMS 設定」                                          |
|----------------------------------------------|----------------------------------------------------------------|
| メールサーバへの保存期間を設定する お買い上げ時 なし                  | 「有効期限」→項目を選択<br>・ 設定した保存期間が経過すると、メールサーバから SMS が自動的に削除<br>されます。 |
| SMS センター番号を設定する<br>あ買い上げ時 設定 1 +819066519300 | 「SMS センター番号」→設定する項目を選択                                         |
| 文字コードを変更する お買い上げ時 英語以外                       | 「文字コード」→項目を選択                                                  |

<u>へ設定</u> インターネットの設定

| Yahoo! ケータイに関する設定<br>其通操作 ≪メニュー≫→≪ Y! ケータイ≫→「設定」 |                                                                                        |
|--------------------------------------------------|----------------------------------------------------------------------------------------|
| 情報画面にナビゲーションバーを表示するかどうか設定する<br>お買い上げ時 On         | 「ナビゲーションバー」の「On」/「Off」                                                                 |
| 情報画面に表示されるテキスト情報の文字サイズを設定する<br>お買い上げ時標標準         | 「文字サイズ」→項目を選択                                                                          |
| 情報画面でのスクロール単位を設定する お買い上げ時 ] 行                    | 「スクロール単位」→項目を選択                                                                        |
| 情報画面で画像を表示するかどうか設定する お買い上げ時 On                   | 「画像・音設定」→「画像表示」の「On」/「Off」<br>・「Off」に設定すると、情報画面の受信時間が短くなる場合があります。                      |
| 情報画面でサウンドを再生するかどうか設定する<br>お買い上げ時On               | 「画像・音設定」→「音再生」の「On」/「Off」<br>・「Off」に設定すると、情報画面の受信時間が短くなる場合があります。                       |
| 情報画面の画像などの保存先を設定する お買い上げ段本体                      | 「保存先設定」→「本体」/「メモリカード」/「毎回確認」<br>・メモリカードを取り付けて、「メモリカード」を選択しているときは、メモ<br>リカードに画像を保存できます。 |
| 情報画面のキャッシュ/ Cookie /認証情報を消去する                    | 「メモリ操作」→項目を選択→「はい」                                                                     |

カスタマイズ

| 製造番号を自動的に通知するかどうか設定する<br><mark>お買い上げ時</mark> On | 「セキュリティ設定」→「製造番号通知」の「On」/「Off」<br>・ アクセスした情報画面から携帯電話のユーザーを識別するために製造番号<br>の通知要求があったとき、自動的に製造番号を通知するかどうか設定します。 |
|-------------------------------------------------|----------------------------------------------------------------------------------------------------|
| Referer を送信するかどうか設定する<br><b>お買い上げ時</b> 送出する     | 「セキュリティ設定」→「Referer 送出」→項目を選択                                                                                |
| Cookie の有効/無効を設定する <b>お買い上げ時</b> 許可する           | 「セキュリティ設定」→「Cookie 設定」→項目を選択                                                                                 |
| スクリプトの有効/無効を設定する<br>お買い上げ時 ネットワークアクセス時確認        | 「セキュリティ設定」→「スクリプト設定」→項目を選択                                                                                   |
| ルート証明書を確認する                                     | 「セキュリティ設定」→「ルート証明書表示」→ルート証明書を選択                                                                              |
| 認証情報の保存期間を設定する お買い上げ時 ブラウズ中保持                   | 「セキュリティ設定」→「認証情報保持設定」→項目を選択                                                                                  |
| ブラウザを初期化する                                      | 「ブラウザ初期化」→操作用暗証番号を入力→≪ OK ≫→「はい」                                                                             |
| 設定をリセットする                                       | 「設定リセット」→操作用暗証番号を入力→≪ OK ≫→「はい」                                                                              |

#### PC サイトブラウザに関する設定 [共通操作] 《メニュー》→《 Y! ケータイ》→「PC サイトブラウザ」 →「PC サイトブラウザ設定」

| 情報画面に表示されるテキスト情報の文字サイズを設定する<br>お買い上げ時 標準 | 「文字サイズ」→項目を選択                                                                           |
|------------------------------------------|-----------------------------------------------------------------------------------------|
| 拡大/縮小時にガイドを表示するかどうかを設定する<br>お買い上げ時On     | 「ガイド表示」の「On」/「Off」                                                                      |
| 情報画面で画像を表示するかどうか設定する お買い上げ時 On           | 「画像・音設定」→「画像表示」の「On」/「Off」<br>・「Off」に設定すると、情報画面の受信時間が短くなる場合があります。                       |
| 情報画面でサウンドを再生するかどうか設定する<br>お買い上げ時On       | 「画像・音設定」→「音再生」の「On」/「Off」<br>・「Off」に設定すると、情報画面の受信時間が短くなる場合があります。                        |
| 情報画面の画像などの保存先を設定する お買い上げ時本体              | 「保存先設定」→「本体」/「メモリカード」/「毎回確認」<br>・ メモリカードを取り付けて、「メモリカード」を選択しているときは、メモ<br>リカードに画像を保存できます。 |
| 情報画面のキャッシュ/ Cookie /認証情報を消去する                                          | 「メモリ操作」→項目を選択→「はい」                                                                                                    |
|------------------------------------------------------------------------|----------------------------------------------------------------------------------------------------|
| 製造番号を自動的に通知するかどうか設定する<br>お買い上げ時 On                                     | 「セキュリティ設定」→「製造番号通知」の「On」/「Off」<br>・ アクセスした情報画面から携帯電話のユーザーを識別するために製造番号<br>の通知要求があったとき、自動的に製造番号を通知するかどうか設定します。                                         |
| Referer を送信するかどうか設定する<br><b>お買い上げ時</b> 送出する                            | 「セキュリティ設定」→「Referer 送出」→項目を選択                                                                                                    |
| Cookie の有効/無効を設定する <b>お買い上げ時</b> 許可する                                  | 「セキュリティ設定」→「Cookie 設定」→項目を選択                                                                                                    |
| スクリプトの有効/無効を設定する お買い上げ時 On                                             | 「セキュリティ設定」→「スクリプト設定」→項目を選択                                                                                                    |
| ルート証明書を確認する                                                            | 「セキュリティ設定」→「ルート証明書表示」→ルート証明書を選択                                                                                                    |
| 認証情報の保存期間を設定する お買い上げ時 ブラウズ中保持                                          | 「セキュリティ設定」→「認証情報保持設定」→項目を選択                                                                                                    |
| 警告メッセージを表示するかどうか設定する<br>お買い上げ時 PC サイトブラウザ起動・切替時/ Yahoo! ケー<br>タイ切替時:On | 「警告画面表示設定」→「PC サイトブラウザ起動・切替時」/「Yahoo! ケータイ切替時」の「On」/「Off」<br>・ PC サイトブラウザを起動したとき、または Yahoo! ケータイと PC サイ<br>トブラウザを切り替えたときに警告メッセージを表示するかどうか設定で<br>きます。 |
| ブラウザを初期化する                                                             | 「ブラウザ初期化」→操作用暗証番号を入力→≪ OK ≫→「はい」                                                                                                    |
| 設定をリセットする                                                              | 「設定リセット」→操作用暗証番号を入力→≪ OK ≫→「はい」                                                                                                    |

## ヽ設定 テレビの設定

| 予約時間お知らせに関する設定 共通操作                       | ■ ≪メニュー≫→「TV」→「設定」→「予約時間お知らせ」                          |
|-------------------------------------------|--------------------------------------------------------|
| 予約通知のアラームを設定する お買い上げ時 On                  | 「アラーム」の「On」/「Off」                                      |
| 予約通知のアラーム音を設定する<br>お買い上げ時Samsung Tune.mp4 | 「アラーム音」→ファイルの保存場所を選択→ファイルを選択<br>・ ▶をタップするとファイルが再生されます。 |
| 予約通知の音量を設定する <b>お買い上げ時</b> レベル3           | 音量欄で音量を調節                                              |

カスタマイズ

| 予約時間にバイブレータでお知らせする お買い上げ時 Off | 「バイブ」→項目を選択                          |
|-------------------------------|--------------------------------------|
| 予約時間にライトでお知らせする お買い上げ時 On     | 「ライト」の「On」/「Off」                     |
| アラームの通知時間を設定する お買い上げ時   分前    | 「アラーム通知時間」→項目を選択                     |
| アラームの鳴動時間を設定する お買い上げ時 10秒     | 「アラーム鳴動時間」→項目を選択                     |
| マナーモード時のアラーム音/バイブレータを設定する     | 「マナーモード時設定」→「アラーム音」/「バイブ」の「On」/「Off」 |
| お買い上げ時 アラーム音:Off、バイブ:On       |                                      |

| データ放送に関する設定 共通操作                     | ■ ≪メニュー≫→「TV」→「設定」→「データ放送」                                                        |
|--------------------------------------|-----------------------------------------------------------------------------------|
| データ放送の録画内容を設定する<br>お買い上げ時 映像+データ放送   | 「録画設定」→項目を選択                                                                      |
| データ放送を保存するときの保存先を設定する<br>お買い上げ時本体メモリ | 「画像保存先設定」→項目を選択                                                                   |
| 通信接続確認を設定する お買い上げ時 毎回確認              | 「通信接続確認」→項目を選択                                                                    |
| 製造番号を自動的に通知するかどうか設定する<br>ま買い上げ時 Off  | 「製造番号通知」の「On」/「Off」                                                               |
| 放送局データを削除する                          | 「放送局メモリ削除」→削除したい項目の → 「はい」<br>・ 全削除する場合は、《全削除》→操作用暗証番号を入力→《 OK 》→ 「はい」<br>を選択します。 |

テレビ画面や音に関する設定

**| 井通操作**] ≪メニュー≫→「TV」→「設定」

| 横画面でディスプレイ最上段に各種お知らせのアイコンを表示するかどうかを設定するお買い上げ時On | 「画面設定」→「ピクト表示設定」の「On」/「Off」                                             |
|-------------------------------------------------|-------------------------------------------------------------------------|
| 横画面で4:3の映像を拡大表示するかどうかを設定する<br>お買い上げ時 標準         | 「画面設定」→「横画面表示設定」→項目を選択                                                  |
| 縦画面で4:3の映像を拡大表示するかどうかを設定する<br>お買い上げ時標準          | 「画面設定」→「縦画面表示設定」→項目を選択                                                  |
| 画面の明るさを設定する お買い上げ時 レベル3                         | 「画面設定」→画面明るさ設定欄で明るさを調節<br>・ バックライトの明るさが「手動」に設定されているときのみ、本設定が反<br>映されます。 |
| 番組に合わせた音質に設定する お買い上げ時 通常                        | 「サウンド設定」→「サウンドモード設定」→項目を選択                                              |
| 音声切り替えを設定する お買い上げ時 主音声                          | 「サウンド設定」→「音声言語設定」→項目を選択                                                 |
| 音声出力を設定する <b>お買い上げ時</b> 本体/イヤホン                 | 「サウンド設定」→「オーディオ出力設定」→項目を選択                                              |

| 録画に関する設定    |                      |                                  |
|-------------|----------------------|----------------------------------|
| 録画の保存先を設定する | <b>お買い上げ時</b> メモリカード | ≪メニュー≫→「TV」→「設定」→「録画保存先設定」→項目を選択 |
|             |                      |                                  |

## テレビ視聴中の着信・アラームに関する設定

| テレビ視聴中の着信・アラームの動作を設定する      | ≪メニュー≫→「TV」→「設定」→「着信時優先動作」→項目を選択→動作 |
|-----------------------------|-------------------------------------|
| お買い上げ時 音声着信/TVコール着信:着信優先動作、 | を選択                                 |
| アラーム:アラーム優先                 | ·「着信優先動作」/「アラーム優先」に設定すると、テレビ画面は一時的に |
|                             | 中断され、着信画面やアラーム画面が表示されます。            |
|                             | ·「着信通知動作」/「アラーム通知」に設定すると、テレビの視聴画面のま |
|                             | まで、ディスプレイ最上段に着信やアラームのお知らせが表示され、バイ   |
|                             | ブレータが振動します。電話を受ける場合は 📼 を押します。応答を保留  |
|                             | する場合は 📼 を押します。                      |

## オートオフに関する設定

| 設定時間でテレビが消えるようにする | お買い上げ時〇冊 | ≪×ニュー»→「TV」→ | 「設定」→「オー | トオフ時間設定」→項目を選択 |
|-------------------|----------|--------------|----------|----------------|
|-------------------|----------|--------------|----------|----------------|

く設定

## カメラの設定

静止画撮影/動画撮影に関する共通の設定 共通操作 🗀 • (2秒以上)

| 手振れ補正を設定する  | <mark>お買い上げ時</mark> 〇ff | <ul> <li>● ● ● をタップ→「手振れ補正」の「On」/「Off」</li> <li>・ ワイドダイナミックレンジが「On」に設定されているときは、手振れ補正<br/>を設定できません。</li> </ul>                              |
|-------------|-------------------------|----------------------------------------------------------------------------------------------------|
| 自動保存を設定する   | <mark>お買い上げ時</mark> ON  | <ul> <li>▲ そタップ→「自動保存設定」の「On」/「Off」</li> <li>・「On」に設定すると、保存の操作をしなくても、撮影後自動で保存されます。</li> <li>・「Off」に設定すると、撮影するたびに保存するかどうかを操作します。</li> </ul> |
| コントラストを設定する | お買い上げ時                  | 11→ 1 をタップ→「コントラスト」→項目を選択                                                                                                    |
| 彩度を設定する     | お買い上げ時                  | 1→ 1 をタップ→「彩度」→項目を選択                                                                                                    |

カスタマイズ

| シャープネスを設定する | お買い上げ時                   | 11→ 1 をタップ→「シャープネス」→項目を選択    |
|-------------|--------------------------|------------------------------|
| 明るさを調節する    | お買い上げ時                   | ☑→明るさを調節                     |
| 撮影サイズを設定する  | <b>お買い上げ時</b> 壁紙 480x800 | 左端のアイコン表示部をタップ→「撮影サイズ」→項目を選択 |

## 静止画撮影に関する設定 共通操作 □ • (2秒以上)→11

| 画質を設定する <b>お買い上げ時</b> ノーマル  | 「画質設定」→項目を選択                                                                                                    |
|-----------------------------|----------------------------------------------------------------------------------------------------|
| ISO を設定する <b>お買い上げ時</b> 自動  | 「ISO」→項目を選択                                                                                                    |
| 測光モードを設定する お買い上げ時 中央部重点測光   | 「測光」→項目を選択                                                                                                    |
| ワイドダイナミックレンジを設定する お買い上げ時Off | <ul> <li>「ワイドダイナミックレンジ」の「On」/「Off」</li> <li>・「On」に設定すると、逆光や明暗差の激しい場合に被写体が白く飛んでしまったり、黒くつぶれてしまうのを自動で調整します。</li> <li>・ 手振れ補正が「On」に設定されているときは、ワイドダイナミックレンジを設定できません。</li> </ul>                             |
| 保存先を設定する お買い上げ時本体           | 「保存先設定」→項目を選択<br>・撮影画像を「メール」、「Wide S」の各サイズに設定している場合は、「デ<br>ジタルカメラ」は選択できません。<br>・メモリカードを取り付けているときのデータの保存先を設定できます。<br>・メモリカードが取り付けられていないときに、「メモリカード」/「デジタ<br>ルカメラ」/「毎回確認」に設定している場合は、保存先は自動的に本機<br>になります。 |
| グリッド線の表示を設定する お買い上げ時 Off    | 「補助グリッド」の「On」/「Off」                                                                                                    |
| 顔リンク表示を設定する お買い上げ時 Off      | 「顔リンク表示」の「On」/「Off」<br>・「On」に設定して撮影後に顔が認識されると、顔リンクで登録された名前<br>が表示されます。                                                                                                    |
| シャッター音を設定する お買い上げ時 パターン ]   | 「シャッター音」→項目を選択                                                                                                    |

## 動画撮影に関する設定 共通操作 □ • (2 秒以上) → • → 「ビデオ」 → 11

| 画質を設定する <b>お買い上げ</b> 属 | ノーマル   | 「画質設定」→項目を選択                                                 |
|------------------------|--------|--------------------------------------------------------------|
| 保存先を設定する お買い           | 上げ時本体  | 「保存先設定」の「本体」/「メモリカード」<br>・ メモリカードを取り付けていないときは、自動的に本機に保存されます。 |
| グリッド線の表示を設定する お買       | い上げ時〇仟 | 「補助グリッド」の「On」/「Off」                                          |

#### く設定

メディアプレイヤーの設定

| 再生パターンを設定する お買い上げ時 全てリピート                          | <ul> <li>「再生パターン設定」→項目を選択</li> <li>1ファイルを繰り返し再生したり、すべてのミュージックやプレイリスト<br/>内のすべてのファイルを繰り返し再生するように設定できます。</li> </ul> |
|----------------------------------------------------|----------------------------------------------------------------------------------------------------|
| シャッフル再生をするかどうか設定する <b>お買い上げ時</b> Off               | 「シャッフル設定」の「On」/「Off」                                                                                              |
| サウンドエフェクトを設定する お買い上げ時 Off                          | 「サウンドエフェクト設定」→項目を選択<br>・ Bluetooth <sup>®</sup> 対応ステレオヘッドフォンを利用して聴いているときは使用で<br>きません。                             |
| <ul><li>立体的な音響効果を設定する</li><li>お買い上げ時 Off</li></ul> | 「3D サウンド」の「On」/「Off」<br>・ Bluetooth <sup>®</sup> 対応ステレオヘッドフォンを利用して聴いているときは使用で<br>きません。                            |

## ムービーに関する設定

# 【共通操作】 ≪メニュー≫→「メディアプレイヤー」→「設定」→「ムービー」

| 再生パターンを設定する <b>お買い上げ時</b> 全てリピート                 | 「再生パターン設定」→項目を選択<br>・ 1 ファイルを繰り返し再生したり、すべてのムービーやプレイリスト内の<br>すべてのファイルを繰り返し再生するように設定できます。       |
|--------------------------------------------------|-----------------------------------------------------------------------------------------------|
| シャッフル再生をするかどうか設定する <b>お買い上げ時</b> Off             | 「シャッフル設定」の「On」/「Off」                                                                          |
| バックライトを設定する お買い上げ時 常時 On                         | 「バックライト」→項目を選択                                                                                |
| 縦画面の表示サイズを設定する <b>お買い上げ時</b> 480×360             | 「縦画面表示設定」→項目を選択                                                                               |
| 横画面の表示サイズを設定する お買い上げ時 標準                         | 「横画面表示設定」→項目を選択                                                                               |
| サムネイル表示を設定する お買い上げ時 On                           | 「サムネイル表示」の「On」/「Off」                                                                          |
| リンク情報を持つファイルの再生後にリンク先に接続するか<br>どうか設定する お買い上げ時 On | 「リンク接続事前確認設定」の「On」/「Off」<br>・「On」に設定すると、リンク情報を持ったファイルの再生終了後にリンク<br>先に接続するかどうかの確認メッセージが表示されます。 |

## く設定

エンタテイメントの設定

 S! 情報チャンネルに関する設定
 共通操作
 ≪メニュー≫→「エンタテイメント」→「S! 情報チャン

 ネル/お天気」→「お天気アイコン」→「設定」

| お天気アイコンが更新されたときに通知するかどうかを設定する お買い上げ時 On | 「天気予報通知設定」の「On」/「Off」 |
|-----------------------------------------|-----------------------|
| お天気アイコンを自動的に更新するかどうかを設定する<br>お買い上げ時 On  | 「アイコン更新設定」の「On」/「Off」 |

## S! アプリに関する設定

#### (其通操作) ≪メニュー≫→「エンタテイメント」→「S! アプリ」→ 「コーナ」

「設定」

| S! アプリの音量を設定する お買い上げ時 3                                                                                | 音量設定欄で音量を調節                                                                                                    |
|----------------------------------------------------------------------------------------------------|----------------------------------------------------------------------------------------------------|
| ディスプレイのバックライトを設定する<br>お買い上げ時 通常設定に従う                                                                   | 「バックライト設定」→「常に On」/「常に Off」/「通常設定に従う」<br>・「通常設定に従う」に設定すると、「ディスプレイ設定」の「バックライト」<br>(●P.14-5)の設定に従います。                                                                                                    |
| S! アプリのバイブレータの有効/無効を設定する<br>お買い上げ時 On                                                                  | バイブ設定欄の「On」/「Off」                                                                                                    |
| S! アプリ中の着信・アラーム・S! アプリ開始要求の動作を<br>設定する<br>お買い上げ時 音声着信/ TV コール着信:着信優先動作、<br>アラーム:アラーム優先、S! アプリ開始要求:着信通知 | <ul> <li>「着信時優先動作」→項目を選択→動作を選択</li> <li>・「着信優先動作」/「アラーム優先」/「着信優先」に設定すると、S! ア<br/>プリは一時停止になり、着信画面やアラーム画面、S! アプリ開始要求画面<br/>が表示されます。</li> <li>・「着信通知動作」/「アラーム通知」/「着信通知」に設定すると、S! ア<br/>プリ画面のままで、ディスプレイ最上段に着信やアラームのお知らせが表<br/>示されます。電話を受ける場合は cm を押します。応答を保留する場合は<br/>cm を押します。</li> <li>「音声着信」を「着信通知動作」に設定している場合でも、簡易留守録を<br/>設定しているときは、応答時間を経過したあと簡易留守録が起動し、S! ア<br/>プリが一時停止されます。</li> </ul> |
| S! アプリの設定をリセットする                                                                                       | 「S! アプリ設定リセット」→操作用暗証番号を入力→≪ OK ≫→「はい」                                                                                                    |

14

# 、設定 セキュリティの設定

| セキュリティに関する設定    | 共通操作     | ■ ≪メニュー≫→「設定」→「セキュリティ設定」                  |
|-----------------|----------|-------------------------------------------|
| 電源 On 時ロックを設定する | お買い上げ時〇仟 | 「電源 On 時ロック」の「On」/「Off」→操作用暗証番号を入力→≪ OK ≫ |
| パスワードロックを設定する   | お買い上げ時〇仟 | 「パスワードロック」→項目を選択→操作用暗証番号を入力→≪ OK ≫        |

| 操作用暗証番号を変更する <b>お買い上げ時</b> 99999          | 「暗証番号変更」→現在の操作用暗証番号を入力→≪ OK ≫→新しい操作用暗<br>証番号を入力→≪ OK ≫→もうー度新しい操作用暗証番号を入力→≪ OK ≫                      |
|-------------------------------------------|----------------------------------------------------------------------------------------------------|
| 顔認証機能を設定する お買い上げ時 Off                     | 「顔認証機能」→操作用暗証番号を入力→≪ OK ≫→「On/Off 設定」の「On」<br>/「Off」                                                 |
| 顔認証機能のユーザー登録をする <b>お買い上げ時</b> 全て空き        | 「顔認証機能」→操作用暗証番号を入力→≪ OK ≫→「ユーザー登録」→「ユー<br>ザー 1」~「ユーザー 5」→「画像 1」~「画像 5」を選択→≪撮影開始≫→≪保<br>存≫            |
| 顔認証時の表示を設定する お買い上げ時 プレビュー                 | 「顔認証機能」→操作用暗証番号を入力→≪ OK ≫→「ガイド設定」→項目を<br>選択                                                          |
| 顔認証機能のセキュリティレベルを設定する<br>お買い上げ時 標準         | 「顔認証機能」→操作用暗証番号を入力→≪ OK ≫→「セキュリティレベル」<br>→項目を選択                                                      |
| 機能別ロックを設定する お買い上げ時 ロック解除中                 | 「機能別ロック」→ロックしたい項目をチェック→≪保存≫→操作用暗証番号<br>を入力→≪ OK ≫                                                    |
| シークレットモードを設定する お買い上げ時 表示しない               | 「シークレットモード」→操作用暗証番号を入力→≪ OK ≫→項目を選択                                                                  |
| USIM 照合を設定する お買い上げ時 Off                   | 「USIM 照合」の「On」/「Off」→ USIM パスワード (4 ~ 8 桁の任意の番号)<br>を入力→≪ OK ≫→必要に応じてもう一度 USIM パスワードを入力→≪ OK ≫       |
| PIN 認証を設定する         お買い上げ時 Off            | 「PIN 認証」の「On」/「Off」→ PIN コードを入力→≪ OK ≫                                                               |
| PIN コードを変更する                              | 「PIN 変更」→現在の PIN コードを入力→≪ OK ≫→新しい PIN コードを入<br>力→≪ OK ≫→もうー度新しい PIN コードを入力→≪ OK ≫                   |
| PIN2 コードを変更する                             | 「PIN2 変更」→現在の PIN2 コードを入力→≪ OK ≫→新しい PIN2 コード<br>を入力→≪ OK ≫→もうー度新しい PIN2 コードを入力→≪ OK ≫               |
| IP サービス設定を設定する         お買い上げ時         Off | <ul> <li>「IP サービス設定」の「On」 / 「Off」</li> <li>一部の機能については、IP サービス設定を「On」に設定しないと使用できない場合があります。</li> </ul> |
| 電話帳やメールなどを消去する                            | 「オールリセット」→操作用暗証番号を入力→≪ OK ≫→「はい」                                                                     |
| 設定をリセットする                                 | 「設定リセット」→操作用暗証番号を入力→≪ OK ≫→「はい」                                                                      |

カスタマイズ

14

14-27

#### ヽ 設定 メモリの設定

| 本機のメモリに関する設定 共通操作                  | 1 ≪メニュー≫→「設定」→「メモリ設定」                                                                                                    |
|------------------------------------|----------------------------------------------------------------------------------------------------|
| メモリカードの詳細情報を確認する                   | 「メモリカード」<br>・ メモリカードの名前、メモリ容量、メモリ残量を確認できます。                                                                                                    |
| メモリカードの表示名を編集する                    | 「メモリカード」→「名前」→名前を入力                                                                                                    |
| メモリカードをフォーマット(初期化)する               | 「メモリカード」→≪メモリカード初期化≫→操作用暗証番号を入力→≪ OK ≫<br>→「はい」                                                                                                    |
| メモリのバックアップをとる                      | 「メモリカード」→≪メモリカードへ保存≫→「はい」→操作用暗証番号を入<br>カ→≪ OK ≫→項目を選択→「はい」                                                                                                    |
| バックアップしたデータから復元する                  | 「メモリカード」→≪メモリカードから読込み≫→「はい」→操作用暗証番号<br>を入力→≪ OK ≫→項目を選択→ファイルを選択→「追加」/「上書き」                                                                                                    |
| 本機のメモリの詳細情報を確認する                   | 「本体」<br>・ 本機のメモリ容量、メモリ残量を確認できます。                                                                                                    |
| 本機のメモリを消去する                        | 「本体」→≪メモリ消去≫→消去したい項目をチェック→≪消去≫→操作用暗<br>証番号を入力→≪ OK ≫→「はい」                                                                                                    |
| データの保存先を本機/メモリカードに指定する<br>お買い上げ時本体 | 「保存先設定」→項目を選択<br>・メモリカードを取り付けているときのデータの保存先を、本機またはメモ<br>リカードのどちらにするかを設定できます。画像編集時、S!メールの添付<br>ファイル保存時、情報画面からのファイルダウンロード時、Bluetooth <sup>®</sup> 経<br>由でのデータ受信時などのデータが対象になります。<br>・メモリカードが取り付けられていないときに、「メモリカード」または「毎<br>回確認」に設定している場合は、保存先は自動的に本機になります。 |
| メモリ容量を確認する                         | 「メモリ容量確認」→項目を選択 ・ 確認したメモリを削除するには≪削除≫をタップします(●P.12-20 登録/保存 した内容を削除してメモリを整理したい)。                                                                                                    |

## <u>い設定</u> 外部接続の設定

| Bluetooth <sup>®</sup> に関する設定 共通操作 ≪メニュー≫→「設定」→「外部接続」→「Bluetooth」 |                                                                                                    |  |
|-------------------------------------------------------------------|----------------------------------------------------------------------------------------------------|--|
| Bluetooth <sup>®</sup> 機能を設定/解除する お買い上げ時 Off                      | ≪ On »/« Off »                                                                                                    |  |
| Bluetooth <sup>®</sup> 対応機器を検索して登録する                              | 《デバイス検索》→検索に応答した機器が表示されたら、登録する機器をタッ<br>プし、選択されたことを確認後ドラッグして 1 ヘドロップ→認証コード(4<br>~16桁)を入力→≪ OK ≫→相手機器側で 30秒以内に同じ認証コードを<br>入力                       |  |
| 電話帳、カレンダー/予定リスト、ブックマークをそれぞれ<br>一括送信する                             | 「全件データ送信」→送信先のデバイスをタップし、選択されたことを確認後<br>ドラッグして □へドロップ→操作用暗証番号を入力→≪ OK ≫→項目を選択                                                                     |  |
| 本機の表示名を編集する <b>お買い上げ時</b> 931SC                                   | ≪その他≫→「マイデバイス設定」→デバイス名称欄をタップ→名前を編集                                                                                                    |  |
| 本機の機器アドレスを確認する                                                    | ≪その他≫→「マイデバイス設定」<br>・ Bluetooth アドレス欄で確認できます。                                                                                                    |  |
| 他の Bluetooth <sup>®</sup> 機器から検索/登録する<br>お買い上げ時 公開する              | ≪その他≫→「マイデバイス設定」→「公開設定」→項目を選択<br>・ 相手の Bluetooth <sup>®</sup> 機器側から検索と登録をする場合は「公開する」に設<br>定し、本機を公開する必要があります。                                     |  |
| データ転送時の認証を設定する お買い上げ時 On                                          | ≪その他≫→「マイデバイス設定」→「データ転送認証」の「On」/「Off」 ・「On」に設定すると、相手機器側の要求でデータが送信されるときに確認のメッセージが表示されます。                                                          |  |
| ハンズフリー機器接続時の通話の開始方法を設定する<br>お買い上げ時 常時ハンズフリー                       | ≪その他≫→「マイデバイス設定」→「ハンズフリー設定」→項目を選択 設定内容は次のとおりです。 「発着信方法に依存」:本機で発着信した場合は、本機で通話します。ハンズフリー機器から発着信した場合は、ハンズフリー機器で通話します。 「常時ハンズフリー」:すべてハンズフリー機器で通話します。 |  |
| 着信時の応答方法を設定する お買い上げ時 通常                                           | ≪その他≫→「マイデバイス設定」→「応答設定」→項目を選択                                                                                                    |  |

カスタマイズ

| 着信時の応答時間を設定する お買い上げ時4秒                | ≪その他≫→「マイデバイス設定」→「応答時間」→項目を選択<br>・応答時間を設定するには、「応答設定」で「自動」を選択します。 |
|---------------------------------------|------------------------------------------------------------------|
| S! アプリの通信を設定/解除する お買い上げ時 On           | ≪その他≫→「マイデバイス設定」→「S! アプリの要求」→「On」/「Off」                          |
| 利用できる Bluetooth <sup>®</sup> の機能を確認する | ≪その他≫→「マイデバイス設定」→「Bluetooth サービス説明」→項目を<br>選択                    |

| 赤外線通信に関する設定 共通操          | 作 ≪メニュー≫→「設定」→「外部接続」→「赤外線通信」                                                                  |
|--------------------------|-----------------------------------------------------------------------------------------------|
| 赤外線通信を設定/解除する お買い上げ時 Off | 「On/Off 設定」の「On」/「Off」                                                                        |
| オーナーの情報を転送する             | 「オーナー情報送信」                                                                                    |
| ファイルを送信する                | 「ファイル送信」→データフォルダを選択→ファイルを選択→≪送信≫                                                              |
| データを一括送信する               | 「全件データ送信」→操作用暗証番号を入力→≪OK ≫→項目を選択→認証コード(4桁)を入力→≪OK ≫<br>・電話帳を選択した場合に、画像データを転送するときは、「はい」を選択します。 |

| USB 接続モードに関する設定 | <b>  共通操作</b> ] ≪メニュー≫→「設定」→「外部接続」→「USB 接続モード」                                                                        |
|-----------------|----------------------------------------------------------------------------------------------------|
| カードリーダーモードを起動する | 「カードリーダーモード」→「はい」→操作用暗証番号を入力→≪ OK ≫→本<br>機とパソコンを USB ケーブルで接続→パソコンからデータを読み書き<br>・ あらかじめ、本機とパソコンを USB ケーブルで接続してから操作します。 |
| PC との同期モードを起動する | 「PC との同期」→「はい」→操作用暗証番号を入力→≪ OK ≫→パソコンか<br>らデータを読み書き<br>・ あらかじめ、本機とパソコンを USB ケーブルで接続してから操作します。                         |

| ネットワークに関する設定     | <b> 共通操作</b> ] ≪メニュー≫→「設定」→「外部接続」 |
|------------------|-----------------------------------|
| ネットワーク自動調整を手動で行う | 「ネットワーク自動調整」→「はい」/「いいえ」           |

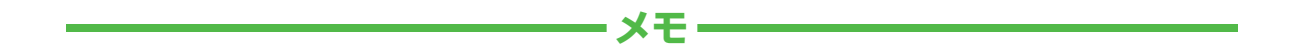

| <br> |
|------|
| <br> |
| <br> |
| <br> |
| <br> |
| <br> |
| <br> |
| <br> |
| <br> |
| <br> |

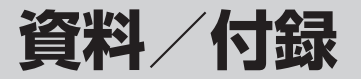

| 故障かな?と思ったら                          | 15-2                                    |
|-------------------------------------|-----------------------------------------|
| ソフトウェアを更新する                         | 15-6                                    |
| 機能一覧<br>ツールバーメニュー<br>メインメニュー        | 15-7<br>15-7<br>15-8                    |
| 文字入力用キー一覧                           | 15-10                                   |
| <b>記号一覧</b><br>全角記号<br>半角記号<br>変換記号 | <b>15-13</b><br>15-13<br>15-13<br>15-13 |
| 絵文字一覧                               | 15-14                                   |
| メモリ容量一覧                             | 15-15                                   |
| 主な仕様                                | 15-15                                   |
| 索引                                  | 15-17                                   |
| 目的別索引                               | 15-23                                   |
| 便利な機能索引                             | 15-26                                   |
| 保証とアフターサービス                         | 15-27                                   |
| お問い合わせ先一覧                           | 15-28                                   |

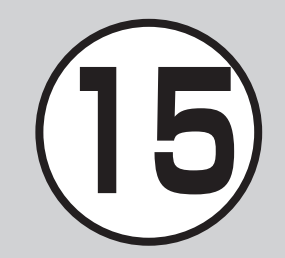

## 故障かな?と思ったら

#### ■ 電源が入らない

☑ 電池切れになっていませんか?

- ➡電池パックを交換するか充電して ください。
- ☑ 電池パックが本機に装着されていますか?
- ➡ 正しく装着してください。

## 電源を入れると PIN コードの 入力画面が表示される

- ☑「PIN 認証」が「On」に設定され ていませんか?
- →「PIN 認証」が「On」に設定されているときは、画面の指示に従って PIN コードを入力してください。

# 電源を入れると USIM パスワードの入力画面が表示される

☑「USIM 照合」が「On」に設定さ れていませんか?

→「USIM 照合」が「On」に設定されているときは、USIM パスワードを入力してください。

- 電源を入れたときや機能の操作時 に「USIM 未挿入です。」、「USIM が正しくありません」、「USIM エ ラーです」と表示される
  - ☑ USIM カードは正しく取り付けら れていますか?
  - → USIM カードが正しく取り付けられていることを確認してください。 正しく取り付けられているのに表示が出る場合は、破損している可能性があります。
  - ☑ USIM カードのデータ読込み中で はありませんか?
  - →しばらくたってから操作し直して ください。
  - ② 違った USIM カードをお使いでは ありませんか?
  - →正しい USIM カードであることを 確認してください。当社で指定さ れた USIM カードを使用してくだ さい。
  - ☑ USIM カードの IC 部分に指紋などの汚れがついていませんか?
  - ◆乾いたきれいな布で汚れを落として、正しくお取り付けください。

## ■「圏外」または「□□T」が表示 され、電話がかけられない

- ☑ サービスエリア外か電波の届きに くい場所にいませんか?
- ➡電波の届く場所に移動してかけ直してください。

## ■ 通話が途切れたり、切れたり する

- ☑「圏外」または「Ⅲ丁」が表示されているか、または電波状態が悪い場所にいませんか?
- ➡電波の届く場所に移動してかけ直してください。
- ☑ 電池切れになっていませんか?
- ➡電池パックを交換するか充電して ください。

#### |電話がかけられない

- ☑ 発着信規制サービスの発信規制が 設定されていませんか?
- ➡ 発信の規制を停止してください。
- ☑ 電波Offモードが設定されていませんか?(「 え」 表示)
- →「電波 Off モード」を「Off」に設定 してください。

資料

付録

## ■ 電話帳、データフォルダ、通話 履歴、カレンダーやメールの各 種の機能が呼び出せない

- ☑「機能別ロック」が設定されていませんか?
- →「機能別ロック」を解除してください。

#### ■ 通話中に「プチッ」と音が入る

図電波が弱くなって別のエリアに切り替わるときに発生することがあります。

### ■ 充電できない

- ☑急速充電器の接続コネクターが 本機に確実に差し込まれています か?
- →確実に差し込んでください。
- 図急速充電器のプラグがしっかりと コンセントに差し込まれています か?
- ➡ 確実に差し込んでください。
- ☑ 電池パックが本機に取り付けられていますか?
- ➡ 正しく取り付けてください。

- 図本機および電池パックの充電端子 や急速充電器の接続コネクター、 本機の外部接続端子が汚れていま せんか?
- →乾いた綿棒などで端子部の汚れを 落としてください。
- 図周囲の温度が5℃より低い場所または40℃を超える場所で充電していませんか?
- →周囲の温度が5~40℃の範囲内 で充電してください。
- 図電池パックに異常はありませんか?
- →新しい電池パックに交換してください。
- ☑充電を繰り返しても、十分に充電 できませんか?
- ➡ 電池パックの交換時期です。新し い電池パックに交換してください。
- 図充電中に本機や電池パックの温度 が上昇していませんか?
- → 温度が上昇すると充電を中断する ことがあります。本機や電池パッ クが冷めてから、充電し直してく ださい。

#### ■ 熱くなる

- ☑ 充電中に、急速充電器が発熱する ことがあります。
- ☑ 充電したり、長時間通話したりす ると本機が発熱することがありま す。
- →手で触れることのできる温度であれば、異常ではありません。手で触れられないほど熱くなった場合はただちに充電、使用を中止してお問い合わせ先(●P.15-28)までご連絡ください。

#### ■ 電池の消費が早い

- ☑ 使用環境(気温/充電状況/電波 状態)、操作や設定状況によっては 電池の消費が早くなります。
- →適切な環境下でご使用のうえ、電 池の消費の大きな機能の使用を控 えてください(�P.1-12)。

資料/付録

## ■ テレビが視聴できない

- ☑ USIM カードを取り外していませんか?
- → USIM カードが取り付けられてい ないときは視聴できません。USIM カードを取り付けてください。
- ☑ ご契約を解除されましたか?
- ⇒ テレビの視聴は、ご契約中のみと なります。

## ■ ディスプレイの表示がちらつく

- 図 蛍光灯の近くで使用していませんか?
- ◆ 蛍光灯からなるべく離れてご使用 ください。

## ディスプレイの表示が暗く なったり消えたりする

ディスプレイの特性によるものです。故障ではありません。暗くなったり消えたりするまでの秒数はバックライトの設定で変更できます。

# スピーカーで音楽が再生できない

- 図「マナーモード」が設定されていま せんか?
- →「マナーモード」を解除してください。
- 図イヤホンマイク(オプション品)
  を接続していませんか?
- →イヤホンマイク(オプション品) の接続コネクターを本機から抜い てください。

## ■「これ以上起動できません」と 表示された

- ☑多くの機能を一度に起動しています。
- →いくつかの機能を終了してください。

## ■ Samsung New PC Studio を利用して Bluetooth<sup>®</sup>や USB 通信ができない

☑ USB ドライバはインストールされ ていますか?(USB 通信の場合)

- → USB ケーブルでパソコンと接続して通信する場合は、ドライバのインストールが必要です。 SAMSUNGホームページ(http://jp.samsungmobile.com/pc/lineup/931download.html)から「USB Driver Installer」をダウンロードして、ドライバのインストールを行ってください。
- ☑パソコン側で接続方法が正しく設定されていますか?
- →ご利用になる通信に合わせて、 Samsung New PC Studio の Connection managerまたは接 続ウィザードで接続方法を「USB」 または「Bluetooth」に設定して ください。
- ☑パソコン側の Bluetooth<sup>®</sup> や USB の接続ポートが Samsung New PC Studio で設定しているポート と同じですか?
- → Samsung New PC Studio の Connection manager または接 続ウィザードでポートを合わせて ください。

資料

付録

# レンダーのスケジュール、予定 リストなどが表示されない

- ☑ セキュリティ設定のシークレット モードが「表示しない」に設定さ れていませんか?
- ◆ セキュリティ設定のシークレット モードを「表示する」に設定して ください。
- ☑各機能のシークレット設定を有効 にしていませんか?
- →表示したい画面で《その他》から 「シークレットー時解除」を選択し てください。
- 「メール送信できませんでした」 と表示された
  - ☑ メールが送信できなかったときに、 その理由とあわせて表示されます。
  - ➡送信できなかった理由を確認し、 送信できる状態になってから送信 してください。

## ■ 電話帳やメールのフォルダ、カ ■「サービスは許可されていません」 ■「ダウンロードできません。コ と表示された

- ☑ 3G サービスエリア外から送信し ようとしたときに表示されます。
- ➡サービスエリア内から送信してく ださい。

## ■「雷波 Off モードに設定されて います」と表示された

- ☑ 電波 Off モード中に電話やメール送 信しようとしたときに表示されま す。
- ➡他のモードに切り替えて操作して ください。

## ■「保存領域が\*\*バイト不足し ています。データフォルダ内 のファイルを整理しますか?」 と表示された

☑本機のメモリがいっぱいです。

➡不要なファイルを消去してから、 やり直してください。

- ンテンツが不正です。」と表示 された
- ☑本機ではダウンロードできない データです。ダウンロードを中止 してください。

## ■ イヤホンマイク(オプション品) やBluetooth®から発信でき ない

- ☑ 「イヤホン通話を使う」の設定が 「Off」になっていませんか?
- →「イヤホン通話」に指定先の電話番 号を登録しても、「イヤホン通話を 使う | が「Off | に設定されている ときは発信できません。「イヤホン 通話を使う」を「On」に設定して ください。

## ソフトウェアを更新する

本機のソフトウェアを更新する必要が あるかどうかを確認し、必要な場合は 通信を利用して最新のソフトウェアに 更新できます。更新には、すぐに行う 「今すぐ更新」と、更新日時を予約して 行う「予約更新」があります。

≪メニュー»→「ツール」
 →「ソフトウェア更新」

## 2 « Yes »

- ≪ Yes ≫をタップすると、ネット ワークに接続します。
- 3 規約を読み、「同意する」
  - 「同意する」を選択する前に、規約を よくお読みください。
- ④ 暗証番号入力欄をタップ→ 交換機用暗証番号(�P.1-25)を 入力→≪ OK ≫→≪ OK ≫
- 5 チェック結果を確認し、 ≪ OK ≫

## 6 更新方法の選択操作

- 今すぐ更新するとき 「今すぐ更新」
  - ・ソフトウェア更新が実行されます。 更新が完了すると、本機が再起動 し、完了通知画面が表示されます。

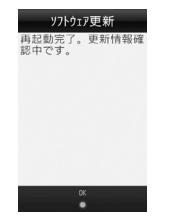

■予約更新するとき 「予約更新」→《Yes ≫→予約する 日付を選択→予約する時間帯を選択 →予約した日時を確認→《OK ≫

- •操作のご案内については、ソフトバンク モバイルホームページ(http://www. softbank.jp)からもご確認いただけま す。
- •確認や更新に通信料はかかりません。
- 予約更新の日時になると、更新メッセージが表示され、≪ OK ≫をタップするか、約10秒経過すると更新が開始されます。他の機能を利用中の場合は、機能を終了すると更新のメッセージが表示されます。ただし、他の機能を利用したまま予約更新の日時から10分以上経過すると、予約更新は解除されます。

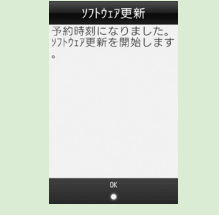

予約更新をキャンセルするには、操作① ~ ② を行いチェック結果画面で≪ Yes »→≪予約キャンセル »→
 ≪ Yes »をタップします。

#### 注意

- 電池が十分に残っている状態で更新 を行ってください。更新中に電池残 量が少なくなると、更新が失敗する ことがあります。
- •予約更新日時に圏外になった場合は、 ソフトウェア更新は行われません。
- 電波の状態が良好な場所で移動せず にご利用ください。
- 本機に保存されているデータを残したまま更新が行われますが、万一に備えてバックアップやメモなどをとることをおすすめします。データが消失した場合の損害につきましては当社では責任を負いかねますので、あらかじめご了承ください。
- ・更新中は、通話やメッセージの受信 などができません。
- •更新が完了するまでに時間がかかる 場合があります。
- 更新に失敗して本機が使用できなくなった場合は、ソフトバンクの故障受付にご相談ください。
- ・ソフトウェア更新後に再起動しなかった場合、電池パックをいったん取り外したあと、再度取り付け、電源を入れ直してください。それでも起動しないときは、ソフトバンク故障受付(●P.15-28)にご相談ください。

## 機能一覧

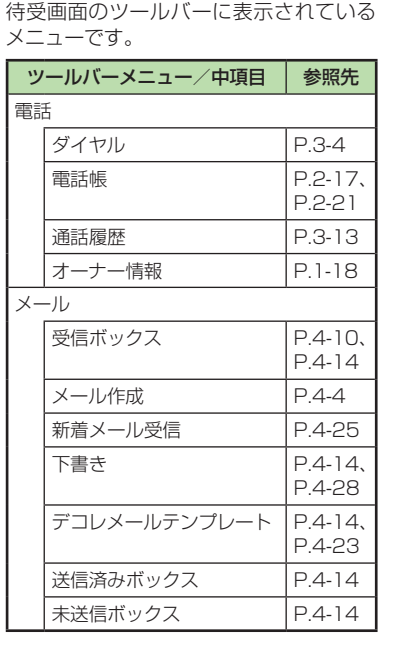

| ッ    | ールバーメニュー/中項目 | 参照先               |
|------|--------------|-------------------|
| Х-   | -JU          |                   |
|      | サーバメール操作     | P.4-29            |
|      | SMS 新規作成     | P.4-7             |
|      | 設定           | P.14-12           |
|      | メモリ容量確認      | P.12-14           |
| Y! ? | ケータイ*        |                   |
|      | Yahoo! ケータイ  | P.5-3             |
|      | ブックマーク       | P.5-9             |
|      | 画面メモ         | P.5-9             |
|      | URL 入力       | P.5-3、<br>P.5-5   |
|      | 閲覧履歴         | P.5-11、<br>P.5-13 |
|      | PC サイトブラウザ   | P.5-4             |
|      | 設定           | P.14-17           |
| * =  |              | » . « VI          |

※ 表のメニューは、《メニュー》→《Y! ケータイ≫をタップすると表示されます。 待受画面で《Y! ケータイ≫をタップする と、Yahoo! ケータイのメインメニュー にアクセスします。

資料/付録

メインメニュー

待受画面で≪メニュー≫をタップして表 示されるメインメニューです。

Т

|       | メインメニュー/中項目    | 参照先     |  |
|-------|----------------|---------|--|
| お約    | お絵かきアニメ P.7-13 |         |  |
| ファ    | + トアルバム        | P.12-8  |  |
| メラ    | ディアプレイヤー       |         |  |
|       | ミュージック         | P.8-6   |  |
|       | ムービー           | P.8-8   |  |
|       | ストリーミング        | P.5-8   |  |
|       | PC との同期        | P.8-3   |  |
|       | 設定             | P.14-24 |  |
| 赤外線通信 |                |         |  |
|       | On/Off 設定      | P.14-30 |  |
|       | オーナー情報送信       | P.14-30 |  |
|       | ファイル送信         | P.14-30 |  |
|       | 全件データ送信        | P.14-30 |  |
| カメラ   |                |         |  |
|       | カメラ            | P.7-6   |  |
|       | ビデオカメラ         | P.7-12  |  |
|       | バーコードリーダー      | P.10-12 |  |

|    | メインメニュー/中項目 | 参照先     |
|----|-------------|---------|
| ΤV |             |         |
|    | TV 視聴       | P.6-4   |
|    | 番組表         | P.6-6   |
|    | TV リンク      | P.6-6   |
|    | TV プレイヤー    | P.6-8   |
|    | 録画/視聴予約     | P.6-9   |
|    | 設定          | P.14-19 |
| ツー | -JU         |         |
|    | アラーム        | P.10-5  |
|    | 電卓          | P.10-6  |
|    | 通貨·単位換算     | P.10-7  |
|    | 世界時計        | P.10-8  |
|    | メモ帳         | P.10-8  |
|    | 予定リスト       | P.10-9  |
|    | ボイスレコーダー    | P.10-10 |
|    | ストップウォッチ    | P.10-11 |
|    | タイマー        | P.10-11 |
|    | バーコードリーダー   | P.10-12 |
|    | ドキュメントビューア  | P.10-14 |
|    | 辞典          | P.10-15 |
|    | 見せかけ着信      | P.10-16 |
|    | ソフトウェア更新    | P.15-6  |

|    | メインメニュー/中項目  | 参照先    |
|----|--------------|--------|
| デー | ータフォルダ       |        |
|    | ピクチャー        | P.12-2 |
|    | 着うた・メロディ     | P.12-2 |
|    | S! アプリ       | P.12-2 |
|    | ミュージック       | P.12-2 |
|    | ムービー         | P.12-2 |
|    | ブック          | P.12-2 |
|    | デコレメールテンプレート | P.12-2 |
|    | Flash®       | P.12-2 |
|    | その他ファイル      | P.12-3 |
|    | メモリ容量確認      | P.12-3 |

資料/付録

|    | メインメニュー/中項目        | 参照先    |
|----|--------------------|--------|
| I) | ノタテイメント            |        |
|    | S! アプリ             | P.9-3  |
|    | S! 速報ニュース          | P.9-5  |
|    | S! 情報チャンネル/<br>お天気 | P.9-6  |
|    | S! ともだち状況          | P.9-7  |
|    | ちかチャット             | P.9-12 |
|    | ブックサーフィン           | P.9-15 |
|    | バイオリズム             | P.9-15 |
|    | ナンバープレイスワールド       | P.9-3  |
|    | タッチゴルフ パンヤ         | P.9-4  |
|    | ヒドゥンキャッチ 4         | P.9-4  |
|    | サイコロゲーム            | P.9-4  |
|    | ランダムボール            | P.9-5  |
| カレ | ルンダー               | P.10-3 |

|    | メインメニュー/中項目  | 参照先     |
|----|--------------|---------|
| ŧi | 舌帳           |         |
|    | 電話帳          | P.2-22  |
|    | 新規登録         | P.2-20  |
|    | 通話履歴         | P.3-13  |
|    | オーナー情報       | P.1-18  |
|    | お気に入り        | P.3-10  |
|    | S! 電話帳バックアップ | P.13-13 |
|    | 設定           | P.14-12 |
|    | メモリ容量確認      | P.14-28 |
| 安分 | 2            |         |
|    | 音・バイブ設定      | P.14-3  |
|    | ディスプレイ設定     | P.14-5  |
|    | 一般設定         | P.14-2  |
|    | タッチパネル設定     | P.14-3  |
|    | セキュリティ設定     | P.14-26 |
|    | 通話設定         | P.14-6  |
|    | マナーモード設定     | P.14-6  |
|    | 外部接続         | P.14-29 |
|    | メモリ設定        | P.14-28 |

資料/付録

15

15-9

# 文字入力用キー一覧

## 文字入力画面で共通して使用するキー

| +-                         | 用途                             |
|----------------------------|--------------------------------|
| $\leftarrow / \rightarrow$ | カーソルを左右に移動                     |
| Ļ                          | 改行を入力                          |
| Clear O                    | カーソル上もしくはカーソルの左の文字を1文字消去       |
| 5 / C                      | 1 つ前の割り当て文字の表示(数字以外で、文字の決定前のみ) |

| +-              | 漢字/かな                                                                                                    | キー(全角/半角)      | カタカナ        |
|-----------------|----------------------------------------------------------------------------------------------------|----------------|-------------|
| 1 .0            | あいうえおぁぃぅぇぉ 1                                                                                                    | 7 / 7          | アイウエオァィゥエォー |
| か<br>2 ABC      | かきくけこ 2                                                                                                    | t / t          | カキクケコ 2     |
| さ<br>3 06F      | さしすせそ 3                                                                                                    | <del>1</del> 1 | サシスセン 3     |
| だ:<br>4 GHI     | たちつてとっ 4                                                                                                    | 5 / 3          | タチツテトッ 4    |
| 5 JKL           | なにぬねの 5                                                                                                    | + / t          | ナニヌネノ 5     |
| lat<br>6 IND    | はひふへほ 6                                                                                                    | // / N         | ハヒフヘホ6      |
| st<br>7 PDPS    | まみむめも 7                                                                                                    | र / २          | マミムメモフ      |
| 8 TUV           | やゆよゃゅょ8                                                                                                    | 4 4            | ヤユヨャユヨ 8    |
| 9 WXYZ          | らりるれろ 9                                                                                                    | ∋ / ī          | ラリルレロ 9     |
| か<br>0 ~_       | わをん-<スペース>0                                                                                                    | 7_ / 1_        | ワヲン-<スペース>0 |
| ?!              | 、。?!                                                                                                    |                |             |
| ・<br>小<br>1館/昭2 | <ul> <li>濁点あり/半濁点あり/濁点なしの変換(文字の決定前で、変換可能な場合のみ)</li> <li>大文字/小文字の変換(文字の決定前で、変換可能な場合のみ)</li> <li>絵文字/全角記号/半角記号/顔文字入力モードへ切り替え</li> </ul> |                |             |

| キー(全角大文字/全角小文字/半角大文字/半角小文字)                              | 英字                                                                                                    | キー(全角/半角) | 数字                                  |
|----------------------------------------------------------|----------------------------------------------------------------------------------------------------|-----------|-------------------------------------|
| A/a<br>marching (全角) / A/a<br>marching (半角) <sup>1</sup> | .@/:~ (全角のときは「〜」) 1                                                                                   | 1 / 1     | 1                                   |
| ABC / abc / ABC / abc                                    | ABCabc2                                                                                               | 2 / 2     | 2                                   |
| DEF / def / DEF / def                                    | DEFdef3                                                                                               | 3 / 3     | 3                                   |
| GHI / ghi / GHI / ghi                                    | GHlghi4                                                                                               | 4 / 4     | 4                                   |
| JKL / jkl / JKL / jkl                                    | JKLjkl5                                                                                               | 5 5       | 5                                   |
| MNO / mno / MNO / mno                                    | MNOmno6                                                                                               | 6 / 6     | 6                                   |
| PQRS / pars / PQRS / pars                                | PQRSpqrs7                                                                                             | 7 / 7     | 7                                   |
| TUV / tuv / TUV / tuv                                    | TUVtuv8                                                                                               | 8 / 8     | 8                                   |
| WXYZ / WXYZ / WXYZ                                       | WXYZwxyz9                                                                                             | 9 / 9     | 9                                   |
| _ (全角)/ _ (半角) <sup>1</sup>                              | 〈スペース〉 0                                                                                              | 0 / 0     | 0                                   |
| ?! (全角)/?! (半角) <sup>1</sup>                             | <u>,,?</u> !                                                                                          | # / #     | #                                   |
|                                                          | <ul> <li>大文字/小文字の変換(文字の<br/>決定前で、変換可能な場合のみ)</li> <li>絵文字/全角記号/半角記号/</li> <li>顔文字入力モードへ切り替え</li> </ul> | 62/82     | 絵文字/全角記号/半角<br>記号/顔文字入力モードへ<br>切り替え |

1大文字/小文字とも同じキーになります。

15-12

記号一覧

## 変換記号

## 全角記号

ヽヾゝゞ!! • : ; 66 **?**? 全々〆〇――‐ / ٢ ()≠ < = >≦≧∞∴ איף " °C & @ § # s ¢ £ % \* ★○●◎◇◆ ↓ = ∈ ∋ ⊆  $\supseteq \subset \supset \cup \cap \land \lor \neg \Rightarrow \Leftrightarrow$ Ξ  $\partial \nabla$  $\equiv = \ll \gg \sqrt{}$ Α ∽∝∵∫∬'n# 〕ゎゐゑヮヰヱヴヵ b **ΓΛΕΖΗΘ** Ξ ΣΤΥΦ Κ ΛΜΝ ОП Ρ ΧΨΩαβγδε ξοπρστ ζηθ ικλμν *υ φ χψ ω* Α Б Β Γ <u>Д</u> Ε Ё Ж З И Й К Л М Н О П РСТУФХЦЧШШЪЫЬЭЮЯабвгде ёжзийклмнопрс уфхцчшщъ Т \_ L ыьэюя— - - -\_\_\_\_ **CD** (4)  $F \rightarrow d \rightarrow F \rightarrow F \rightarrow F$ 2 (5) (6) (18) (19) (20) (8) (9) (10) (1)12 13 14 (15) 16 (7)(17) Ξ<sub>IJ</sub> キー セン メートル グラ ト アー ム ン ル ヘク リッ ワッ タール トル ト IV V VI VII VIII IX Х <sup>ド</sup>ル ギン 松木 売り ジ<sup>ー</sup> mm cm km mg kg cc m<sup>4</sup> 平成 カロリー "No. KK. EL ① ⊕ ⑦ 定 句 ㈱ 侑 代 聯 柾 翢∮ Σ Δ 

半角記号

| 記号名<br>(入力文字)              | 記号           | 記号名<br>(入力文字)               | 記号      |
|----------------------------|--------------|-----------------------------|---------|
| あっと                        | @ @          | こめ                          | *       |
| いこーる                       | = =          | ころん                         | :;      |
| えん                         | ¥¥           | さんかく                        |         |
| おんぷ                        | <u>ک</u>     | しかく                         | ♦       |
| かける                        | ×            | どう                          | > // 全々 |
| かっこ                        | 0 [] [] () 🔿 | ぱーせんと                       | %%      |
| []''""()<br>[][]{}<br>⟨⟩《》 | ほし           | ☆★                          |         |
|                            | まる           | $\bigcirc \bullet \bigcirc$ |         |
| から                         | ~            | やじるし                        | →←↑↓    |

資料/付録

15

15-13

# 絵文字一覧

| $\Theta$   | 0            | 0             |          |                 | 8               | (* 3 <sup>5</sup>  | (*,*)        | -           | 3        | 30     | ٢        | 3          |            | 6.5     |                       |                                                                                                    | $\bigcirc$ | $\bigcirc$ |
|------------|--------------|---------------|----------|-----------------|-----------------|--------------------|--------------|-------------|----------|--------|----------|------------|------------|---------|-----------------------|----------------------------------------------------------------------------------------------------|------------|------------|
| $\sim$     | 8            | 0             | ()<br>() | 3 <sup>10</sup> | D.*             | $\odot$            | (x,x)        | m           | X        |        |          | 0%         | <b>()</b>  | ۲       | •                     |                                                                                                    |            | •          |
| $\sim$     | $\odot$      |               | <u> </u> | P.              | ?               | ?                  | \$           | ახეკან      | ÷.       | *      | *        | Ð          | 4          | 0-      | 1                     | 9                                                                                                    | Å          | 8          |
| ą.         | ¥            | 1             | Ø        | G               | ۲               | •                  | 00           | ø           | Δ        | 8-8    | 6x9      | ۲          |            | ä       | Ψÿ                    | Ŕ                                                                                                    | ×.         |            |
| Po         | zZ           | ))(           | R        | - <b>)</b>      | - <b>A</b>      | 8                  | 8            | )           | 4        | 0      | - S      | P          | Â          | <u></u> |                       | *                                                                                                    | ×          | <b>\$</b>  |
| 资          | Ŗ            |               | Ť        | J.              | 0               | 3                  |              | Ø           |          | 3      | -        | 3          | •          | ē       | 2                     | 1                                                                                                    |            | ,          |
|            | 4            | 2             |          | 1               | â)              | 29                 | R            | C           | 8        | 3      | S.       | 3          | - <u>A</u> | 4       |                       | - Contraction of the second second se | , Q        | 2          |
| -          | 0            | ð             | 111      | X               | P               | 000                | Q,           | <b>&gt;</b> | Q        | Ø      | •        | 7          | <u>.</u>   | 10      | <b>O</b> <sup>×</sup> | Þ                                                                                                    | 2          | ۲          |
| M)         | 0            | 0             | R        | - 📌 -           | -               | y                  |              | &           | <u>A</u> | Ľ.     |          | <i> </i> ≊ | 中          | 71      | 6                     | æ                                                                                                    | Ŷ          | Ŀ          |
|            | <b>A</b>     | , sco         |          | ٢               |                 |                    |              |             | •        | T.     | Ā        |            | •          | 8       | 2                     | P                                                                                                    | B          | ٩,         |
| Ö          | Ó            |               | ۲        | ð               | 540             | 4                  | -            | Ţ           |          | 4      |          |            | 4          | ÷       |                       | 圓                                                                                                    | 0          | R,         |
| 4          |              | Å             | ß        | T               | X               | Ŵ                  | ₽            | Y           | <u>a</u> | A      | Ra       | L          | ×          | 4       | <b>\$</b>             | 9                                                                                                    | Ê          | 1          |
| 8          | ÷.           |               | P        | 8               | in<br>D         |                    | - 00         |             | Ж        | Q      | Ŭ,       |            |            |         | 2                     | 8                                                                                                    | đ          | 0          |
|            | <b>S</b>     | <b>u</b> ))   | l'h'     | Ū,              | ۲               |                    | 1001         | MD          | đ        | -      | ج<br>ا   | Ņ          | 6          |         | 9                     | 2                                                                                                    | žĮ         | 4          |
| <u></u>    | Ø.           |               |          | Ľ               | Ś               | Ø                  | 61           | 8           | नुक      | 实      | M        | 2          |            |         |                       | •                                                                                                    | Đ          | ۲          |
| 2          | <u>O</u> /   | ¢             |          | (e)             |                 | ۲                  |              | 营           | ă        | Ż.     | <b>X</b> | Æ.         | •          | •       | 漸                     |                                                                                                    |            |            |
| L. The     |              |               | 鲁        | <b>\$</b>       | <u> </u>        |                    | <b>(</b> )   | Ĩ           |          | , T.   | 3        | u∕≜        |            |         | 4                     | 1                                                                                                    | Ē          | <b>I</b>   |
| Ē          |              | BR            | ATH      | 1.<br>Gel       | 20              |                    | B            |             |          |        | à        | 畫          | <u> </u>   | *       | Ĵ.                    | <b>H</b>                                                                                                    | $\oplus$   | r-dĺ       |
| - 29       |              | <u> </u>      | GS       | (Den            | 000             | $\mathbf{\Lambda}$ |              | <b>N</b>    | P        | iii ii | ₩C       | Ġ.         | э <b>н</b> |         | •                     | •                                                                                                    |            | (V)        |
|            | Ŀ            |               |          |                 |                 | $\bigcirc$         | -            | ٩<br>١      | 0        | X      | •        | •          | •          | •       | 7                     | R                                                                                                    | Z          | R          |
| $\uparrow$ | $\downarrow$ | $\rightarrow$ | ←        |                 | $\triangleleft$ | $\square$          | $\mathbb{A}$ | ð           | 9        | ç      | ç        | 1          | 2          | З       | 4                     | 5                                                                                                    | 6          | 7          |
| 8          | 9            | 0             | 趣        | X\$X            | Υ               | S                  | Π            | 6)          | L        | ITQ    | Q        | m,         | ×          | vs      | ***                   | Η                                                                                                    | ţ          | A          |
| В          | AB           | 0             |          | <b>E</b>        |                 |                    |              |             |          |        |          |            | ₩.A        | \$¥     | 777                   | ŏК                                                                                                    | TÛP        | NEV        |
| UP!        | 2001         | -             | VS       | 満               | 8               | 得                  | 割            | サ           | 指        | Ë      | D        | 有          |            | A       | ŧ                     | 1                                                                                                    | 0          | 6          |
| \$         | A            |               | Ö        | X               |                 |                    | Ô            | Tul         | Ũ        | OFF    | 88       | Ô          | ß          | ТМ      |                       |                                                                                                    |            |            |

部分の絵文字は動く文字です。

一部の絵文字および動く絵文字は、相手のソフトバンク携帯電話の機種により表示されない場合があります。

資料/付録

٠

## メモリ容量一覧

| 本機に保存される S!<br>メールおよび SMS | 受信ボックス           | 最大 1000 件、また<br>は最大 10M バイト |
|---------------------------|------------------|-----------------------------|
| の合計数またはデー<br>夕容量          | 下書き              | 最大 20 件、または<br>最大 1M バイト    |
|                           | 送信済みボックス         | 最大 500 件、また<br>は最大 5M バイト   |
|                           | 未送信ボックス          | 最大 20 件、または<br>最大 1M バイト    |
| SMS                       | USIM カード内        | 最大 10 件                     |
| データフォルダ                   | ピクチャー            | 各フォルダにつき最                   |
|                           | マイ絵文字            | 大 9999 件(ファ                 |
|                           | 着うた・メロディ         | 1 ルのより リファ<br>ルダの合計数)       |
|                           | S! アプリ           |                             |
|                           | ミュージック           |                             |
|                           | ムービー             |                             |
|                           | ブック              |                             |
|                           | デコレメールテンプ<br>レート |                             |
|                           | Flash®           |                             |
|                           | 着信音 Flash®       |                             |
|                           | その他ファイル          |                             |

## 主な仕様

定格および仕様は予告なく変更することがあります。

## SoftBank 931SC

| 項目                    | 仕様                                        |
|-----------------------|-------------------------------------------|
| 質量                    | 約111.4g                                   |
| 連続通話時間                | 音声電話:約259分(3G)/約300分(GSM)<br>TV コール:約120分 |
| 連続待受時間(ディス<br>プレイ消灯時) | 約 400 時間(3G) /約 422 時間(GSM)               |
| サイズ (W × H × D)       | 約50.9×111.2×13.1mm                        |
| 最大出力                  | 0.25 W                                    |

・上記は、電池パック装着時の数値です。

- 電池の利用可能時間は、電波が安定した状態で算出した当社 計算値です。電波の弱い場所での通話や「圏外」表示での待 受は電池の消耗が多いため、ご利用時間が半分以下になるこ とがあります。
- ディスプレイの照明がついている状態でのご利用(Yahoo! ケータイの操作など)が多い場合、連続通話時間および連続 待受時間は短くなります。
- 待受画面などに動きのある画像を設定した場合、連続通話時間および連続待受時間が著しく短くなることがあります。

連続通話時間とは、「静止状態で連続して通話状態を保った場合の計算値」、また連続待受時間とは、「充電を満たした新品の電池パックを装着し、本機を閉じた状態で通話や操作をせず、電波が正常に受信できる静止状態により算出した計算値」です。実際に使う場合は、通話と待受の組み合わせとなるため、通話時間も待受時間も短くなります。連続通話時間ならびに連続待受時間は、使用環境(充電状態、気温など)によって変動することがあります。

## 電池パック

| 項目          | 仕様                              |
|-------------|---------------------------------|
| 電圧          | 3.7 V                           |
| 使用電池        | リチウムイオン電池                       |
| 容量          | 960 mAh                         |
| サイズ (W×H×D) | 約54.2 × 36.0 × 4.7 mm (突起部を含まず) |

# 索引

| Bluetooth®    | 13-5 |
|---------------|------|
| アドレス          | 4-29 |
| 印刷 1          | 2-17 |
| 応答設定 1        | 4-29 |
| 外部接続          | 13-7 |
| 公開設定          | 4-29 |
| サービス説明        | 4-30 |
| 周辺デバイス        | 13-8 |
| 設定/解除         | 13-6 |
| 対応プロファイル      | 13-6 |
| データ受信         | 13-8 |
| データ送信         | 13-8 |
| データ転送認証1      | 4-29 |
| デバイス別検索1      | 3-17 |
| デバイス名称変更1     | 4-29 |
| 登録済みデバイス      | 13-7 |
| 登録済みデバイスのアイコン | 13-7 |
| 登録済みデバイスの削除   | 13-7 |
| 認証コード         | 13-7 |
| Language      | 14-2 |
| PC サイトブラウザ    | 5-4  |
|               | 5-13 |
| URL 入力        |      |
| 画面表示幅変更       | 5-16 |
| スクリプト設定       | 4-19 |
| 製造番号通知        | 4-19 |
| テキストコピー       | 5-13 |
| 認証情報消去1       | 4-19 |

| プロパティ表示                                                                                                    | 5-14         |
|----------------------------------------------------------------------------------------------------|--------------|
| ページ内検索                                                                                                    | 5-13         |
|                                                                                                    | 14-5         |
| ルート証明書表示                                                                                                    | 4-19         |
| PIN2 ⊐− ド                                                                                                    | 1-25         |
| PIN ⊐−ド 1-25、                                                                                                    | 11-4         |
| PIN コード/ PIN2 コード変更                                                                                                    | 11-3         |
| PIN コード認証                                                                                                    | 11-4         |
| PIN ロック                                                                                                    | 11-5         |
| PIN ロック解除コード                                                                                                    | 11-5         |
| PIN ロックの解除                                                                                                    | 11-5         |
| SSL/TLS                                                                                                    | 5-2          |
| S!アプリ                                                                                                    | 9-3          |
| S! 情報チャンネル                                                                                                    | 9-6          |
| お天気アイコン                                                                                                    | 9-7          |
| 新着情報の確認                                                                                                    | 9-7          |
| S! 情報チャンネル/お天気                                                                                                    |              |
| サービス登録                                                                                                    | 9-6          |
| 設定                                                                                                    | 4-25         |
| S! 速報ニュース                                                                                                    | 9-5          |
| 更新                                                                                                    | 9-6          |
| 削除                                                                                                    | 9-6          |
| 登録                                                                                                    | 9-6          |
| S! 電話帳バックアップ1                                                                                                    | 3-13         |
|                                                                                                    | 3-15         |
|                                                                                                    | 3-17         |
| S! ともだち状況                                                                                                    | 9-7          |
| 5! ともにり状況通知                                                                                                    | 9-8          |
| スノハーリスト<br>私の状況 Q.8                                                                                                    | ອ-ອ<br>໑_1 1 |
| $1 \pm \sqrt{2} + \sqrt{2} + 2$ | 0-11         |

| TV コール                                                                                                    |
|----------------------------------------------------------------------------------------------------|
| TV コールを受ける3-8                                                                                                    |
| TV コールをかける                                                                                                    |
| USB 接続13-10                                                                                                    |
| USIM カード 1-10<br>取り付ける/取り外す 1-11                                                                                                    |
| USIM 照合11-5                                                                                                    |
| USIM パスワード 11-5                                                                                                    |
| v ファイル                                                                                                    |
| Yahool ケータイ       .5-3         URL 送信       .5-11         URL 入力       .5-3         更新       .5-10         スクリプト設定       14-18         製造番号通知       .14-18         零キストコピー       .5-10         認証情報消去       .14-17         プロパティ表示       .5-11         ページ内検索       .5-11         文字サイズ       .14-5         ルート証明書表示       .14-18 |
| 3G/GSM 選択 3-16、14-7                                                                                                    |

#### 15-17

資料

付録

#### あ

#### アイコン

| / /                                          |              |
|----------------------------------------------|--------------|
| S! ともだち状況                                    | .9-9         |
| TV ⊐—ル                                       | .3-8         |
| ウィジェット                                       | )-20         |
| お絵かきアニメ7                                     | '-14         |
| お天気                                          | .9-7         |
| 音楽再生                                         | .8-5         |
| スケジュール                                       | 0-3          |
| 静止画撮影                                        | .7-3         |
| ディスプレイ                                       | .1-4         |
| データフォルダ 1                                    | 2-2          |
| デバイス                                         | 3-7          |
| 添付ファイル                                       | 4-5          |
| 動而再生                                         | 8-7          |
| 新国指記 7                                       | ,<br>        |
| 10日版記:                                       | 2-1          |
| メール―覧 // // // // // // // // // // // // // | -11          |
|                                              |              |
| メール権別                                        | 21-          |
|                                              | I<br>N I /   |
| 履歴一見                                         | )-14<br>) 11 |
| 私の状況                                         | 1-11         |
| アクセス履歴8                                      | 3-11         |
| 削除                                           | 8-16         |
| メディアプレイヤー8                                   | 3-11         |
| アラーム1                                        | 0-5          |
| 暗証番号1-2、1                                    | -25          |
|                                              |              |

| イメージビューア 12-5 |
|---------------|
| イヤホン通話14-11   |
| インターネット5-2    |

## う

| ウィジェット       | 9-16 |
|--------------|------|
| S! 速報ニュースの操作 | 9-21 |
| S! ともだち状況の操作 | 9-20 |
| アイテムの登録      | 9-16 |
| 壁紙設定         | 9-20 |
| 画面の見かた       | 2-9  |
| 起動           | 9-19 |
| ショートカット      | 9-25 |
| ミニプレイヤー      | 9-21 |
| ウィジェット機能     | 2-8  |
| ウィジェットでの機能選択 | 2-3  |
|              |      |

#### え

#### 閲覧履歴

| インターネット接続 | <br>5-3、5-5   |
|-----------|---------------|
| 削除        | <br>5-11、5-14 |

#### お

| <b>お絵かきアニメ7</b><br>送信7  | <b>7-13</b><br>7-21                  |
|-------------------------|--------------------------------------|
| オートリダイヤル 14             | 4-11                                 |
| <b>オーナー情報 1</b><br>リセット | - <b>18</b><br>3-31                  |
| オールリセット11               | -10                                  |
| 音・バイブ設定                 | .2-6                                 |
| 音声電話                    | . <b>3-4</b><br>3-27<br>3-27<br>.3-5 |

| 通話中音量の調節  |  | <br> | <br> |  | 3-5  |
|-----------|--|------|------|--|------|
| 通話保留      |  | <br> | <br> |  | 3-27 |
| ミュート(消音). |  |      | <br> |  | 3-27 |
| 音声録音      |  |      |      |  | 3-6  |
| 音量        |  |      |      |  | 1-22 |

#### 1

| IJ.                                       |
|-------------------------------------------|
| カードリーダーモード13-11、14-30                     |
| 外部接続端子1-4                                 |
| <b>顔認証 11-6</b><br>設定 11-6<br>ユーザー登録 11-6 |
| 顔リンク                                      |
| 登録                                        |
| カメラ                                       |
| 動画のメール送信                                  |
| パノラマ                                      |
| ビューファインター                                 |

| フォトコンビ            |
|-------------------|
| フレーム              |
| マクロ 7-16、7-18     |
| 連写                |
| ワイドダイナミックレンジ14-23 |

#### 画面の見かた

|    | S! ともだち状況画面     | 9-9   |
|----|-----------------|-------|
|    | ウィジェット          | 2-9   |
|    | 音楽再生画面          | 8-5   |
|    | カレンダー           | 10-3  |
|    | 静止画撮影画面         | 7-3   |
|    | テレビ画面           | 6-5   |
|    | 電話帳             | 2-19  |
|    | 動画再生画面          | 8-7   |
|    | 動画撮影画面          | 7-10  |
|    | ボイスレコーダー1       | 0-10  |
|    | 待受画面            | 1-19  |
|    | 文字入力画面          | 2-9   |
| 画  | 面メモ             | 5-9   |
| _  | 削除              | 5-20  |
|    | 登録              | 5-9   |
|    | 表示              | 5-9   |
|    | ページ名変更          | 5-20  |
| +  | 101ダー           | 10-3  |
| // | フケジュール          | 10-2  |
|    | スノンエール 確認 10-11 | 10-17 |
|    | フケジュール削除 1      | 0-17  |
|    | フケジュール登録 10-/ 1 | 0-17  |
| ~~ |                 | 017   |
| 間  | 易留守録            | 3-12  |
|    | 解际              | 3-12  |
|    | 設正              | 3-12  |
|    | 録首メッセーシ冉生       |       |
|    | 録首メッセーン削除       | 3-6   |

| 記号一覧1    | 5-13 |
|----------|------|
| 幾能別ロック   | 11-8 |
| キャッシュ    | 5-3  |
| 急速充電器    | 1-15 |
| 緊急通報位置通知 | 3-11 |
| 緊急電話発信   | 3-10 |
|          |      |

## 国番号 ......14-7 グラフィックス/アニメーションの確認 ......12-5 グループ通話サービス.....3-19、3-23

|      | け    |
|------|------|
| ゲーム  |      |
| 言語選択 | 14-2 |

#### こ

| 効果音 1-23              |
|-----------------------|
| 交換機用暗証番号 1-25         |
| 国際コード14-7             |
| 国際電話をかける3-16、3-30     |
| 誤動作防止1-19             |
| コンテンツ・キー再取得8-12、12-15 |
| コンテンツ・キー情報12-18       |
|                       |

#### さ

| サイコロゲーム |  |  |  |  |  |  |  |  |  |  |  |  |  |  |  |  |  | .9- | 4 |
|---------|--|--|--|--|--|--|--|--|--|--|--|--|--|--|--|--|--|-----|---|
|---------|--|--|--|--|--|--|--|--|--|--|--|--|--|--|--|--|--|-----|---|

#### L

| シークレットモード 11-9                       |
|--------------------------------------|
| 辞典 10-15                             |
| 自動応答3-29、14-10                       |
| 自動応答リスト                              |
| 削除                                   |
| 自分の電話番号の確認(オーナー情報)                   |
|                                      |
| 充電1-14                               |
| 充電端子1-4                              |
| 受話音量3-27                             |
| <b>情報画面5-2、5-6</b><br>文字サイズ5-12、5-14 |
| ショートカットボタン                           |

| ストップウォッチ  | 10-11     |
|-----------|-----------|
| ストリーミング   | 5-8       |
| スピーカーホン通話 | 3-27、3-28 |
| スライドショー   | 2-7、12-17 |
| スワイプ      | 1-7       |
|           |           |

# 資料/付録

| 世界対応ケータイ | 3-16 |
|----------|------|
| 世界時計     | 10-8 |
| 赤外線通信    | 13-3 |
| データ受信    | 13-4 |
| データ送信    | 13-4 |
| 認証コード    | 13-3 |
| 設定リセット   | 11-9 |

| そ             |     |
|---------------|-----|
| 操作音・バイブ1      | 4-3 |
| 操作用暗証番号1-25、1 | 1-3 |
| 送受信履歴         |     |
| SMS 4         | -23 |
| S! メール        | -20 |
| 削除4-20、4      | -23 |
| ソフトウェア更新1     | 5-6 |

| タイマー10-11           |
|---------------------|
| タイムゾーン 14-2         |
| タッチゴルフ パンヤ          |
| タッチスクリーン調整14-3      |
| タッチパネル操作 xi、1-6、1-8 |
| タッチパネルとボタンのロック1-19  |
| タップ1-6              |

| ちかチャット       |
|--------------|
| 着信音 1-22     |
| 着信音調節機能14-11 |
| 着信拒否3-12     |
| 拒否リスト追加      |
| 拒否リスト編集14-10 |
| 公衆電話3-13     |
| 通知不可3-13     |
| 電話帳以外3-13    |
| 電話番号指定 3-12  |
| 非通知 3-13     |
| 着信ライト1-23    |

| 通貨・単位換算10-7    |
|----------------|
| 通知ライト1-24      |
| ツールバー          |
| ツールバーでの機能選択2-3 |
| 通話時間・料金        |
| 確認             |
| 通話後料金表示14-8    |
| 通話料金上限設定14-8   |
| リセット3-15       |
| 通話履歴3-13       |
| 確認3-13         |
| 削除3-14         |
|                |

| デ | <b>ィスプ</b><br>明昼紙<br>事が<br>の<br>者 | レイ<br>名表示               | ••••<br>•••• | ••••<br>•••• | •••<br>•••<br>••• | ••••• | ••••<br>•••• | •••<br>•••<br>••• | <b>1-4</b><br>14-5<br>2-6<br>14-6 |
|---|-----------------------------------|-------------------------|--------------|--------------|-------------------|-------|--------------|-------------------|-----------------------------------|
|   | <u>5</u>                          |                         |              |              | • •               |       | • • •        | • •               | 14-0                              |
| Γ | -97                               | オルタ.                    | • • •        | • • •        | • •               | •••   |              | • •               | 12-2                              |
| テ | レビ .<br>TV プ<br>TV リ:<br>アラー      | ・・・・・・<br>レイヤ-<br>ンク・・・ | ••••<br>•••• | ••••<br>•••• | •••<br>•••<br>••• | ••••  | ••••<br>•••• | <br><br>          | <b>6-2</b><br>6-8<br>6-6<br>4-19  |
|   | アラー                               | し 音                     |              |              |                   |       |              | . 1               | 4-19                              |
|   | アラー                               | ム通知                     | 時間           |              |                   |       |              | . 1               | 4-20                              |
|   | アラー                               | ム鳴動                     | 時間           |              |                   |       |              | . 1               | 4-20                              |
|   | エリア                               | '設定                     |              |              |                   |       |              |                   | 6-4                               |
|   | オーデ                               | ィオ出                     | 力設           | 定.           |                   |       |              | . 1               | 4-21                              |
|   | オート                               | オフ時                     | 間設           | 定.           |                   |       |              | . 1               | 4-22                              |
|   | 音声言                               | 語設定                     |              |              |                   |       |              | . 1               | 4-21                              |
|   | 音量.                               |                         |              |              |                   |       |              | . 1               | 4-19                              |
|   | 画像保                               | 存先設                     | 定            |              |                   |       |              | . 1               | 4-20                              |
|   | 画面明                               | るさ設                     | 定            |              |                   |       |              | . 1               | 4-21                              |
|   | サウン                               | ドモー                     | ド設           | 定.           |                   |       |              | . 1               | 4-21                              |
|   | 字幕.                               |                         |              |              |                   |       |              |                   | 6-13                              |
|   | 製造番                               | 号通知                     |              |              |                   |       |              | . 1               | 4-20                              |
|   | 設定.                               |                         |              |              |                   | . 6   | -14          | 、1                | 4-19                              |
|   | 着信時                               | 優先動                     | 作            |              |                   |       |              | . 1               | 4-22                              |
|   | 通信接                               | 続確認                     |              |              |                   |       |              | . 1               | 4-20                              |
|   | データ                               | 放送                      |              |              |                   |       |              |                   | 6-6                               |
|   | テレビ                               | `画面                     |              |              |                   |       |              |                   | 6-5                               |
|   | バイブ                               | ·                       |              |              |                   |       |              | . 1               | 4-20                              |
|   | 放送局                               | メモリ                     | 削除           |              |                   |       |              | . 1               | 4-20                              |
|   | 保存先                               | 設定                      |              |              |                   |       |              | . 1               | 4-21                              |

| 見る6-4<br>予約6-9<br>ライト14-20<br>録画6-7<br>録画設定14-20<br>ワンセグ6-2                                                                                                    |
|----------------------------------------------------------------------------------------------------|
| 電源 On 時ロック                                                                                                    |
| 電源の ON/OFF 1-17                                                                                                    |
| 転送電話サービス3-19、3-21                                                                                                    |
| 電卓                                                                                                    |
| 電池パック1-12、1-13<br>取り付ける/取り外す1-13                                                                                                    |
| 電波 Off モード1-20                                                                                                    |
| 電話帳       2-17         検索       2-21         コピー       2-26         削除       2-23         シークレットモード設定       2-25         登録       2-20         編集       2-27         メール作成       2-26 |
| 電話を受ける3-4                                                                                                    |
| <b>電話をかける3-4</b><br>電話帳                                                                                                    |

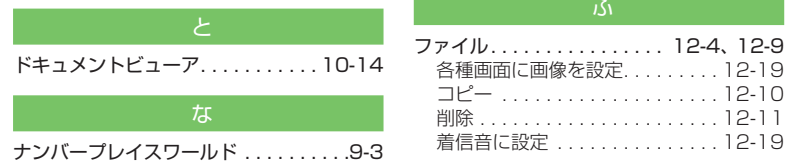

| (C                           |
|------------------------------|
| <br>日時設定14-2                 |
| ね                            |
| ネットワークモード                    |
| は                            |
| <ul> <li>バーコードリーダー</li></ul> |
| パネル消灯時自動ロック11-4              |
| ۍ                            |
| <br>ヒドゥンキャッチ4                |
| 7.                           |

各種画面に画像を設定.....12-19 削除.....12-11

着信音に設定 ..... 12-19

| 並べ替え<br>表示されるアイコン<br>ファイル名変更<br>保護/保護解除 | 12-17<br>. 12-4<br>. 12-9<br>12-19                           |
|-----------------------------------------|--------------------------------------------------------------|
| フォトアルバム                                 | . 12-8                                                       |
| フォルダ<br>コピー<br>削除<br>作成<br>フォルダ名変更      | . <b>12-9</b><br>12-10<br>12-11<br>. 12-9<br>. 12-9          |
|                                         |                                                              |
| 不在着信                                    | 3-5                                                          |
| 不在着信<br>ブックサーフィン                        | 3-5<br>.9-15                                                 |
| 不在着信ブックサーフィン                            | 3-5<br>.9-15<br>5-9<br>.5-18<br>5-9<br>.5-17<br>5-9          |
| <ul> <li>不在着信</li></ul>                 | 3-5<br>.9-15<br>5-9<br>.5-18<br>5-9<br>.5-17<br>5-9<br>.3-30 |

| IQ                  |
|---------------------|
| ボイスレコーダー10-10       |
| 音声の再生10-10          |
| 音声の録音10-10          |
| 音声ファイルの送信 10-25     |
| 音声ファイルの保護/保護解除10-25 |
| ホールド1-6             |
| 保存先設定 14-28         |
| 保留 3-11、3-28        |

資料/付録

| ま                                                                                                    |          |
|----------------------------------------------------------------------------------------------------|----------|
| マナーモード 1-2                                                                                                    | 21       |
| <del>д</del>                                                                                                    |          |
| 見せかけ着信10- <sup>-</sup><br>ミュート2-5、3-27、3-2                                                                                                    | 16<br>28 |
| め                                                                                                    |          |
| メインメニューからの機能選択2<br>メール                                                                                                    | -4<br>-2 |
| SMS       .42、4-2         SMS の移動       .42         SI メール       .42         アクション設定       .42         移動       .42         水動       .42         水動       .42         水動       .42         水動       .42         水動       .42         サーバー内のメールの製信       .42         サーバー内のメールの転送       .42         サーバースール       .42         サーバーメール       .42         サーバーメール       .42         ド       .416、.42         作成       .4-4、4         シークレット設定       .4-2         下書きからの送信       .42         下書きのらの送信       .42         受信ボックスのアイコン       .4-2         送信オプション       .4-21、.42         洋層       .42         送信       .42         ジョン       .4-21、.42         デ       .42         ジョン       .4-21、.42         ド       .4-2         送信       .4-2         ジョン       .4-2         ジョン       .4-2         ジョン       .4-2         ジョン       .4-2         ジョン       .4-2 |          |

| デコレメール      |              |
|-------------|--------------|
| デコレメールテンプレ・ | ートの削除 . 4-16 |
| デコレメールテンプレ・ | ートの送信4-8     |
| デコレメールテンプレ・ | ートの登録.4-22   |
| デルモジ        |              |
| デルモジ表示4-    | 22、4-24、4-25 |
| デルモジ表示設定    |              |
| 転送          |              |
| 添付ファイルのアイコン | ン            |
| 添付ファイルの確認   | 4-25         |
| 添付ファイルの保存   | 4-17、 4-25   |
| 並べ替え        | 4-27         |
| ファイルの添付     |              |
| フィーリング設定    | 4-21         |
| フォルダ削除      | 4-30         |
| フォルダの作成     | 4-17         |
| フォルダ名変更     | 4-30         |
| 振り分け        | 4-18         |
| 返信          | 4-13         |
| 保護/保護解除     | 4-15         |
| 未送信ボックスのアイ  | コン 4-12      |
| 未送信メールの送信   | 4-28         |
| メール・アドレス設定. |              |
| メールサーバー     | 4-10         |
| メール受信通知     | 14-13        |
| メール全受信      | 4-30         |
| メールリストの取得   | 4-29         |
| メモリ容量確認     |              |
| 文字サイズ       |              |
| メールボックス     |              |
| 下書き         |              |
| 受信ボックス      |              |
| 送信済みボックス    |              |

| テンプレート                                                                                                    |
|----------------------------------------------------------------------------------------------------|
| メディアプレイヤー         8-2           音楽の再生         8-6           再生パターン設定         14-24           設定         14-24           ダウンロード         8-3           動画の再生         8-8           プレイリスト再生         8-10           プレイリスト作成         8-9           プレイリストに追加         8-11 |
| メニュー操作 xi                                                                                                    |
| メモ帳 10-8                                                                                                    |
| メモリカード12-12<br>取り付ける/取り外す12-13                                                                                                    |
| メモリカードバックアップ13-11                                                                                                    |
| メモリ消去 11-9                                                                                                    |
| メモリ容量確認12-3、12-14                                                                                                    |
|                                                                                                    |

#### も

| T  | 21-2        |            | ~,  | F | _ | 1 |    | ι. |   |   |   |   |   |     |     |   |   |     |     | റ |
|----|-------------|------------|-----|---|---|---|----|----|---|---|---|---|---|-----|-----|---|---|-----|-----|---|
| τ- | 23.         |            | /   |   | - |   | -, | ν  | · | · | • | • | • | • • | • • | • | · | • • | 1   | 9 |
| τ- | ドの          | 刃り         | 替.  | え |   |   |    |    |   |   |   |   |   |     |     |   |   | 1-  | 2   | 1 |
| τ- | ドの言         | 安定         |     |   |   |   |    |    |   |   |   |   |   |     |     |   |   | 1-  | 2   | 1 |
| 文字 | の入っ         | <b>5</b> . |     |   |   |   |    |    |   |   |   |   |   |     |     |   |   | 2   | 2-! | 9 |
| 絵  | 文字          |            |     |   |   |   |    |    |   |   |   |   |   |     |     |   |   | 2-  | 1.  | 4 |
| 齿  | 7行          |            |     |   |   |   |    |    |   |   |   |   |   |     |     |   |   | 2-  | 1.  | 4 |
| 顔  | <b>(</b> 文字 |            |     |   |   |   |    |    |   |   |   |   |   |     |     |   |   | 2-  | 1.  | 4 |
| ナ  | リット         |            |     |   |   |   |    |    |   |   |   |   |   |     |     |   |   | 2-  | 2   | 4 |
| +  | パ           | ッド         | È . |   |   |   |    |    |   |   |   |   |   |     |     |   |   | 2-  | 1   | 1 |
| Ē  | 3号          |            |     |   |   |   |    |    |   |   |   |   |   |     |     |   |   | 2-  | 13  | З |

15

資料/付録
| 1 | コピー  |     |  |  |  |  |  |  |  |  | 2-24 |
|---|------|-----|--|--|--|--|--|--|--|--|------|
| 3 | 肖去   |     |  |  |  |  |  |  |  |  | 2-16 |
| 2 | スペーフ | ζ., |  |  |  |  |  |  |  |  | 2-14 |
| 3 | 手書き  |     |  |  |  |  |  |  |  |  | 2-12 |
| Ĵ | 入力モー | ード  |  |  |  |  |  |  |  |  | 2-11 |
| ķ | 占り付け | t   |  |  |  |  |  |  |  |  | 2-24 |
| í | 扁集   |     |  |  |  |  |  |  |  |  | 2-16 |
| 3 | 元に戻す | ۴   |  |  |  |  |  |  |  |  | 2-24 |

#### Φ

| ユーザー辞書<br>削除<br><sup>登録</sup>                                      | ••••      | •••••       | <br><b>2-16</b><br>2-25<br>2-17 |
|--------------------------------------------------------------------|-----------|-------------|---------------------------------|
| ・<br>・<br>・<br>・<br>・<br>・<br>・<br>・<br>・<br>・<br>・<br>・<br>・<br>・ | ・・・<br>ーク | ·····<br>設定 | <br>3-17                        |

## よ 予定リスト......10-9 削除......10-23

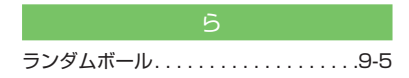

| 履歴                 |
|--------------------|
| SMS 4-23           |
| S! 電話帳バックアップ 13-17 |
| S! メール             |
| インターネット接続5-3、5-5   |
| ストリーミング8-11        |
| 通話履歴3-13           |

#### る

留守番電話サービス ..... 3-19

#### Z

| コック         | 11-4 |
|-------------|------|
| PIN ロック     | 11-5 |
| USIM 照合     | 11-5 |
| 顔認証         | 11-6 |
| 機能別ロック      | 11-8 |
| タッチパネルとボタン  | 1-19 |
| 電源 On 時ロック  | 11-4 |
| パスワードロック    | 11-4 |
| パネル消灯自動時ロック | 11-4 |
|             |      |

#### わ

割込通話サービス..... 3-19、3-22

## 目的別索引

## 音量を調節する

| 受話音量3-27、14-1<br>着信音量3-    | 1<br>5 |
|----------------------------|--------|
| 解除する/やめる                   |        |
| Bluetooth <sup>®</sup> 13- | 6      |
| PIN ロック11.                 | 5      |
| S! ともだち状況の登録 9-1           | 2      |
| 顔認証 11·                    | 6      |
| 簡易留守録                      | 2      |
| 誤動作防止1-1                   | 9      |
| シークレットモード 11.              | 8      |
| 赤外線通信14-3                  | 0      |
| ちかチャット                     | 4      |
| 電源 On 時ロック 1 1.            | 4      |
| 転送電話サービス3-2                | 1      |
| 電波 Off モード1-2              | 0      |
| バイブ                        | 6      |
| パスワードロック11.                | 4      |
| 発信者番号通知                    | 6      |
| 発着信規制サービス 3-2              | 5      |
| パネル消灯時自動ロック11.             | 4      |
| ファイルの保護12-1                | 9      |
| マナーモード 1-2                 | 1      |
| メールの保護 4-15、4-2            | 7      |
| 留守番電話サービス 3-2              | 0      |
| 割込通話サービス3-2                | 2      |
| 確認する                       |        |
| オーナー情報1-1                  | 8      |
| 撮影した静止画                    | 9      |
| 撮影した動画 7-1                 | 2      |

| 自分の電話番号3-15            |
|------------------------|
| スケジュール 10-4            |
| 通話時間·料金3-15            |
| 通話履歴3-13               |
| データフォルダ12-4            |
| メール 4-9、4-11、4-25、4-29 |
| メモリカードの内容12-14         |
| メモリ容量4-30、12-14        |
| 予定リスト10-9              |
| 読み取ったバーコード10-13        |
| 予約内容6-10               |
| 録音した用件(簡易留守録)3-6       |

### 検索する

| Bluetooth <sup>®</sup> 対応機器 | 13-7 |
|-----------------------------|------|
| 電話帳                         | 2-21 |
| ページ内の文字列1                   | 0-27 |
| メモ帳1                        | 0-22 |
| 予定リスト1                      | 0-24 |

## コピーする

| 情報画面の文字      | 5-10, 5-13 |
|--------------|------------|
| バーコード読み取りデータ | 10-26      |
| ファイル/フォルダ    | 12-10      |
| メールの内容       | 4-26       |
| 文字           | 2-24、2-25  |

## 再生する

| Flash® 5-11, 5-14 |
|-------------------|
| 音楽8-6             |
| サウンド 5-12、5-14    |
| 動画8-8             |
| プレイリスト 8-10       |
| 録音した音声10-10       |
| 録音した用件(簡易留守録)3-6  |
| 録画した番組6-8         |

| 削除する/消去する                         |
|-----------------------------------|
| お気に入り3-10                         |
| ささやき3-27                          |
| スケジュール                            |
| 着信拒否する電話番号14-10                   |
| 通話履歴3-14                          |
| 電話帳 2-23                          |
| ファイル/フォルダ 12-11                   |
| メール                               |
| メールの送受信履歴 4-20、4-23               |
| メ七帳                               |
| メモリ                               |
| モーション                             |
| 又子                                |
| ユーサー辞書                            |
| アモリスト10-23<br>(3年) た田佐(第日回内名) 000 |
|                                   |
|                                   |
| 受信する                              |
| Bluetooth <sup>®</sup> 13-8       |
| USB 接続                            |
| 亦外線通信                             |
| 5かナヤツト                            |
| х—лл4-10, 4-11, 4-29              |
| 初期化する                             |
| ブラウザ5-13、5-15                     |
| メモリカード12-12                       |
| 設定する/開始する                         |
| Bluetooth <sup>®</sup> 13-6       |
| PIN ロック11-4                       |
| アラーム10-5                          |
| 顔認証 11-6                          |
| 画像表示14-5                          |
|                                   |

| カメラ         | .14-22、14-23 |
|-------------|--------------|
| 簡易留守録       |              |
| 国際コード       | 14-7         |
| 誤動作防止       | 1-19         |
| ささやき        |              |
| シークレットモード   | 2-25, 11-8   |
| 事業者設定       |              |
| 静止画         |              |
| 赤外線通信       |              |
| 操作音・バイブ     |              |
| ちかチャット      |              |
| 着信お知らせ機能    |              |
| 着信音・バイブ     |              |
| 着信拒否3-12、   | 14-10、14-11  |
| チャンネル       |              |
| テレビ         | 6-14、14-19   |
| 電源 On 時ロック  | 11-4         |
| 転送電話サービス    | 3-21         |
| 電波 Off モード  | 1-20         |
| 電話帳         | 2-22         |
| 動画          | 7-19、12-19   |
| 日時          | 14-2         |
| バイブ         |              |
| パスワードロック    | 11-4         |
| 発信者番号通知     | 3-26         |
| 発着信規制サービス   | 3-25         |
| パネル消灯時自動ロック | 7            |
| ビデオ         | .14-22、14-24 |
| ファイルの保護     |              |
| 待受画面        |              |
| マナーモード      | 1-21         |
| 見せかけ着信      | 10-16        |
| メールの保護      | 4-15, 4-27   |
| メールの文字サイズ   | 4-26、14-15   |

15

資料/付録

| メディアプレイヤー14<br>モード<br>文字表示<br>留守番電話サービス<br>割込通話サービス | 4-24<br>1-20<br>14-5<br>3-20<br>3-22 |
|-----------------------------------------------------|--------------------------------------|
| 送信する                                                |                                      |
| Bluetooth®                                          | 13-8                                 |
| URL                                                 | 5-14                                 |
| USB 接続1:                                            | 3-11                                 |
| 製造番号通知                                              | 4-20                                 |
| 赤外線通信                                               | 13-4                                 |
| ファイル12                                              | 2-17                                 |
| メール                                                 | 4-7                                  |
| メモ帳1(                                               | 0-22                                 |
| 予定リスト1(                                             | 0-23                                 |
| 雷話をかける                                              |                                      |
|                                                     | 3-8                                  |
| きままま                                                | .00                                  |
| 5/2011-00-00-00-00-00-00-00-00-00-00-00-00-         | 3-10                                 |
| 東際電話                                                | 3-16                                 |
|                                                     | 510                                  |
| 豆球9 る<br>「 · / ・ !! っ !! っ                          |                                      |
|                                                     | .4-4                                 |
| 5! ともたち状況9-8、                                       | . 9-9                                |
| ウィシェットアイテム                                          | 9-16                                 |
| 顔認証                                                 | 11-6                                 |
| 顔リンク                                                | 12-6                                 |
| 電話帳 2-17、2                                          | 2-20                                 |

ユーザー辞書 ...... 2-17 予定リスト ..... 10-9

USIM カード ..... 1-11

取り付ける/取り外す

| メモリカード1                                                                                                    | 2-1                                          | З                               |
|----------------------------------------------------------------------------------------------------|----------------------------------------------|---------------------------------|
| <b>バックアップする</b><br>電話帳                                                                                                    | 3-1<br>3-1                                   | 3<br>2                          |
| 表示する<br>カレンダー<br>通話後料金<br>通話履歴<br>ー                                                                                                    | 10-<br>14-<br>3-1<br>12-                     | 4838                            |
| <ul> <li>変更する</li> <li>Eメールアドレス</li> <li>PIN2 コード</li> <li>PIN コード</li> <li>情報画面の文字サイズ5-12、</li> <li>操作用暗証番号</li> <li>発着信規制用暗証番号</li> <li>モード</li> </ul> | 4-<br>11-<br>11-<br>5-1<br>11-<br>3-2<br>1-2 | 4<br>3<br>3<br>4<br>3<br>5<br>1 |
| 編集する<br>オーナー情報                                                                                                    | 1-1<br>0-1<br>7-1<br>2-2<br>2-1<br>0-2       | 8<br>7<br>3<br>7<br>6<br>4      |
| 守る/保護する<br>機能別<br>ファイル10-27、1<br>メール                                                                                                    | 11-<br>2-1<br>4-2                            | 8<br>9<br>7                     |
| <b>リセットする</b><br>アラーム<br>オーナー情報                                                                                                    | 10-<br>3-3                                   | 5                               |

電池パック.....1-13

| オールリセット | 1-10 |
|---------|------|
| 設定リセット  | 11-9 |
| 通話時間·料金 | 3-15 |

# 資料/付録

## 便利な機能索引

| Bluetooth <sup>®</sup> 13-16 |
|------------------------------|
| PC サイトブラウザ5-13               |
| SMS 送信 4-23                  |
| S! 情報チャンネル 9-26              |
| S! 速報ニュース 9-26               |
| S! 電話帳バックアップ 13-17           |
| S! ともだち状況 9-27               |
| S!メール送信4-19                  |
| TV コール                       |
| Yahoo! ケータイ 5-10             |
| アラーム10-20                    |
| ウィジェット                       |
| オーナー情報 3-31                  |
| 音楽再生8-11                     |
| 顔認証11-10                     |
| 画面メモ5-20                     |
| カレンダー10-17                   |
| グループ通話サービス3-32               |
| 受信メール4-25                    |
| 情報画面操作 5-16                  |
| ストップウォッチ10-25                |
| ストリーミング8-15                  |
| 静止画撮影 7-16                   |
| 静止画の加工 7-20                  |

| 世界時計10-21                                                                                                    |
|----------------------------------------------------------------------------------------------------|
| 通貨・単位換算10-21                                                                                                    |
| 通話履歴3-30                                                                                                    |
| テレビ視聴6-11                                                                                                    |
| 電卓                                                                                                    |
| 電話3-26                                                                                                    |
| 電話帳 2-25                                                                                                    |
| 動画再生8-13                                                                                                    |
| 動画撮影7-18                                                                                                    |
| ドキュメントビューア10-27                                                                                                    |
| バーコードリーダー 10-26                                                                                                    |
| ファイルの確認12-15                                                                                                    |
| ファイル/フォルダの管理12-17                                                                                                    |
| フォトアルバム12-16                                                                                                    |
|                                                                                                    |
| フォルダ管理 4-30                                                                                                    |
| フォルダ管理 4-30<br>ブックマーク 5-17                                                                                                    |
| フォルダ管理                                                                                                    |
| フォルダ管理                                                                                                    |
| フォルダ管理                                                                                                    |
| フォルダ管理                                                                                                    |
| フォルダ管理       4-30         ブックマーク       5-17         ボイスレコーダー       10-24         待受画面の設定       2-24         メールの利用/管理       4-25         メモ帳       10-22         メモリ容量確認       12-20                                                                             |
| フォルダ管理                                                                                                    |
| フォルダ管理                                                                                                    |
| フォルダ管理       4-30         ブックマーク       5-17         ボイスレコーダー       10-24         待受画面の設定       2-24         メールの利用/管理       4-25         メモ帳       10-22         メモリ容量確認       12-20         文字入力       2-24         ユーザー辞書       2-25         予定リスト       10-23 |
| フォルダ管理4-30<br>ブックマーク5-17<br>ボイスレコーダー10-24<br>待受画面の設定2-24<br>メールの利用/管理4-25<br>メモ帳10-22<br>メモリ容量確認12-20<br>文字入力2-24<br>ユーザー辞書2-25<br>予定リスト10-23<br>録画/視聴の予約6-14                                                                                                    |

15

資料/付録

## 保証とアフターサービス

## 保証について

本機をお買い上げいただいた場合は、保証書が付いております。

- •お買い上げ店名、お買い上げ日をご確認ください。
- 内容をよくお読みのうえ、大切に保管してください。
- ・保証期間は、保証書をご覧ください。

本製品の故障、または不具合などにより、通話などの機会を 逸したためにお客様または第三者が受けた損害につきましては、 当社は責任を負いかねますのであらかじめご了承ください。

## 修理を依頼される場合

「故障かな?と思ったら」(●P.15-2)をお読みのうえ、もう一度お確かめください。それでも異常がある場合は、ご契約いただいた各地域の故障受付(●P.15-28)または最寄りのソフトバンクショップへご相談ください。

その際できるだけ詳しく異常の状態をお聞かせください。

- 保証期間中は保証書の記載内容に基づいて修理いたします。
- 保証期間後の修理につきましては、修理により機能が維持できる場合は、ご要望により有償修理いたします。

#### 注意

- ・故障または修理により、お客様が登録・設定した内容が消 去・変化する場合がありますので、大切な電話帳などは控 えをとっておかれることをおすすめします。なお、故障ま たは修理の際に本機に登録したデータ(電話帳やデータフォ ルダの内容など)や設定した内容が消失・変化した場合の 損害につきましては、当社は責任を負いかねますのであら かじめご了承ください。
- 本製品を分解、改造すると電波法に触れることがあります。
   また、改造された場合は修理をお引受けできませんので、
   ご注意ください。

## お問い合わせ先一覧

お困りのときや、ご不明な点などがございましたら、お気軽に下記お問い合わせ先までご連絡ください。 番号はお間違いのないようにおかけください。

#### ソフトバンクモバイルお客さまセンター

総合案内 ソフトバンク携帯電話から157(無料) 紛失・故障受付 ソフトバンク携帯電話から113(無料)

#### ソフトバンクモバイル国際コールセンター

海外からのお問い合わせおよび盗難・紛失のご連絡 +81-3-5351-3491(有料)

## 一般電話からおかけの場合

| ご契約地域                                             | お問い合わせ先 |                     |
|---------------------------------------------------|---------|---------------------|
| 北海道・青森県・秋田県・岩手県・山形県・宮城県・福島県・新潟県・東京都・              | 総合案内    | 🐵 0088-240-157 (無料) |
| #〒ボ川県・工業県・両玉県・次城県・伽木県・群馬県・山架県・長野県・畠山県・<br>石川県・福井県 | 紛失·故障受付 | 🕲 0088-240-113 (無料) |
| 愛知県・岐阜県・三重県・静岡県                                   | 総合案内    | 🕲 0088-241-157(無料)  |
|                                                   | 紛失·故障受付 | 🕲 0088-241-113 (無料) |
| 大阪府・兵庫県・京都府・奈良県・滋賀県・和歌山県                          | 総合案内    | ⑥ 0088-242-157 (無料) |
|                                                   | 紛失·故障受付 | ⑥ 0088-242-113 (無料) |
| 広島県・岡山県・山口県・鳥取県・島根県・徳島県・香川県・愛媛県・高知県・              | 総合案内    | ⑥ 0088-250-157 (無料) |
|                                                   | 紛失·故障受付 | 🕲 0088-250-113 (無料) |

資料/付録

# SoftBank 931SC 取扱説明書

2011年6月第5版発行

## ソフトバンクモバイル株式会社

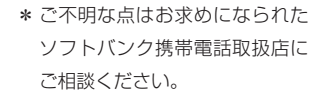

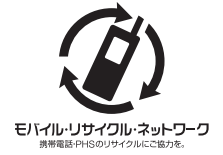

携帯電話・PHS 事業者は、環境を保護し貴重な資源 を再利用するために、お客様が不要となってお持ち になる電話機・電池・充電器をブランド・メーカー を問わず上記のマークのあるお店で回収し、リサイ クルを行っています。

- ※回収した電話機・電池・充電器はリサイクルするためご返却でき ません。
- ※ プライバシー保護の為、電話機に記憶されているお客様の情報(電 話帳・通信履歴・メール等)は事前に消去願います。

| 機種名 | SoftBank 931SC               |
|-----|------------------------------|
| 製造元 | Samsung Electronics Co.,Ltd. |

SoftBank 931SC User Guide 取扱説明書

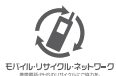

携帯電話・PHS事業者は、環境を保護し貫重な資源を再利用するために、お客様が不要となってお持ちになる 電話機 電池・売電器をブランド・メーカーを問わす左記のマークのあるお店で回収し、リサイクルを行っています。 ※回収した電話機・電池・売電器はリサイクルするためと返却できません。 ※ブライバシー保護の為、電話機に記憶されているお客様の情報(電話帳、通話屋屋、メール等)は、専前に消去願います。